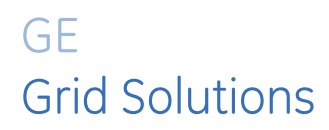

## 845

## **Transformer Protection System**

**Transformer Protection, Control and Management** 

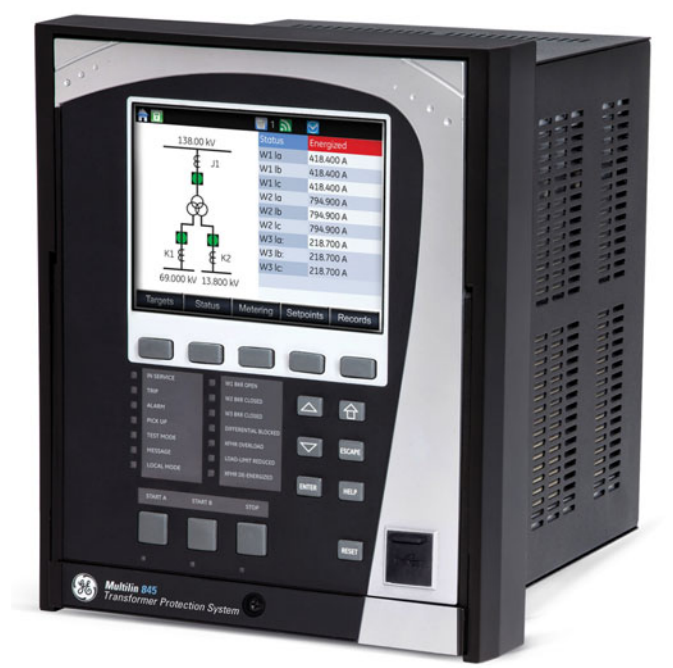

## Instruction manual

Product version: 2.4x GE publication code: 1601-0651-AA (GEK-119651J)

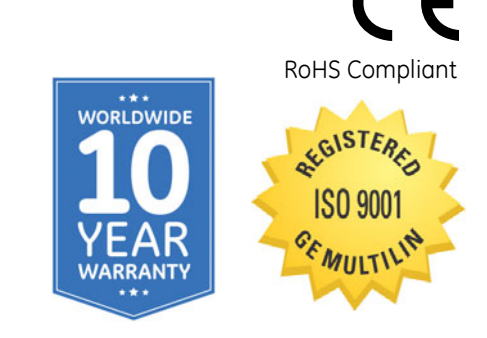

## 

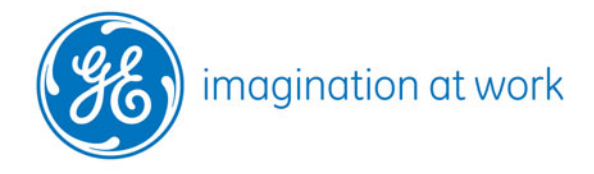

Copyright © 2019 GE Multilin. All rights reserved.

GE Multilin 845 Transformer Protection System instruction manual for revision 2.4x. 845 Transformer Protection System, EnerVista, EnerVista Launchpad, and EnerVista 8Series Setup software are registered trademarks of GE Multilin. The contents of this manual are the property of GE Multilin. This documentation is furnished on license and may not be reproduced in whole or in part without the permission of GE Multilin. The content of this manual is for informational use only and is subject to change without notice.

Part number: 1601-0651-AA (May 2019)

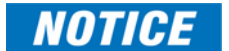

May contain components with FCC ID: XF6-RS9110N1122 and IC ID: 8407A-RS9110N1122.

## **Table of Contents**

| 1.INTRODUCTION  | Overview                                            |                  |  |  |  |  |
|-----------------|-----------------------------------------------------|------------------|--|--|--|--|
|                 | Description of the 845 Transformer Protection Relay | 1 - 3            |  |  |  |  |
|                 | Security Overview                                   | 1 - 8            |  |  |  |  |
|                 | 8/15 Order Codes                                    | 1 _ C            |  |  |  |  |
|                 | Specifications                                      | <u>1</u> _ 12    |  |  |  |  |
|                 | Device                                              | 1 - 12<br>1 12   |  |  |  |  |
|                 | Device                                              | 1 - 12<br>1 - 12 |  |  |  |  |
|                 | Protection                                          | I - I2<br>1 10   |  |  |  |  |
|                 |                                                     | 1 - 19           |  |  |  |  |
|                 | Monitoring                                          | I - 20           |  |  |  |  |
|                 | Recording                                           |                  |  |  |  |  |
|                 | User-Programmable Elements                          | 1 - 22           |  |  |  |  |
|                 | Metering                                            |                  |  |  |  |  |
|                 | Inputs                                              | 1 - 25           |  |  |  |  |
|                 | Outputs                                             |                  |  |  |  |  |
|                 | Power Supply                                        |                  |  |  |  |  |
|                 | Communications                                      |                  |  |  |  |  |
|                 | Testing & Certification                             |                  |  |  |  |  |
|                 | Physical                                            |                  |  |  |  |  |
|                 | Environmental                                       |                  |  |  |  |  |
|                 | Cautions and Warnings                               | 1 - 32           |  |  |  |  |
|                 | Safety words and definitions                        |                  |  |  |  |  |
|                 | General Cautions and Warnings                       |                  |  |  |  |  |
|                 | Must-read Information                               | 1 - 34           |  |  |  |  |
|                 | Storage                                             |                  |  |  |  |  |
|                 | For Further Assistance                              |                  |  |  |  |  |
|                 | Repairs                                             |                  |  |  |  |  |
|                 | Machanical Installation                             |                  |  |  |  |  |
| 2.IIISTALLATION |                                                     |                  |  |  |  |  |
|                 |                                                     |                  |  |  |  |  |
|                 | Dimensions                                          |                  |  |  |  |  |
|                 | Mounting                                            |                  |  |  |  |  |
|                 | Standard Panel Mount                                |                  |  |  |  |  |
|                 | Deptri Reducing Collai                              |                  |  |  |  |  |
|                 | Draw-out offit witharawar and insertion             |                  |  |  |  |  |
|                 | Removable Power Supply                              |                  |  |  |  |  |
|                 | Removable Magnetic Module                           |                  |  |  |  |  |
|                 | Remote Module I/O (RMIO)                            |                  |  |  |  |  |
|                 | IP20 Bdck Cover                                     |                  |  |  |  |  |
|                 | Arc Flash Sensor                                    |                  |  |  |  |  |
|                 | Sensor Fiber Hanaling & Storage                     |                  |  |  |  |  |
|                 | Sensor Installation                                 |                  |  |  |  |  |
|                 | Electrical Installation                             |                  |  |  |  |  |
|                 | Typical Wiring Diagrams                             |                  |  |  |  |  |
|                 | Terminal Identification                             |                  |  |  |  |  |
|                 | Terminal Strip Types                                |                  |  |  |  |  |
|                 | Wire Size                                           |                  |  |  |  |  |
|                 | KMIU Module Installation                            |                  |  |  |  |  |
|                 | Phase Sequence and Transformer Polarity             |                  |  |  |  |  |
|                 | Ground CT Inputs                                    |                  |  |  |  |  |
|                 | Voltage Inputs                                      |                  |  |  |  |  |
|                 | Restricted Ground Fault Inputs                      |                  |  |  |  |  |

| Zero-Sequence CT Installation2 | - 30 |
|--------------------------------|------|
| Control Power                  | - 31 |
| Contact Inputs2                | - 32 |
| Output Relays                  | - 33 |
| Serial Communications          | - 35 |
| IRIG-B                         | - 36 |

#### 3.INTERFACES

| Front Control Panel Interface                             |                       |
|-----------------------------------------------------------|-----------------------|
| 845 Graphical Display Pages                               |                       |
| Working with Graphical Display Pages                      |                       |
| Single Line Diagram                                       |                       |
| Rugged and Membrane (3 PB) Front Panel LEDs               |                       |
| Home Screen Icons                                         |                       |
| Relay Messages                                            |                       |
| Target Messages                                           |                       |
| Self-Test Errors                                          |                       |
| Out of Service                                            |                       |
| Flash Messages                                            | 3 - 17                |
| Label Removal                                             | 3 - 17                |
| Software Interface                                        |                       |
| EnerVista 8 Series Setup Software                         |                       |
| Hardware & Software Requirements                          |                       |
| Installing the EnerVista 8 Series Setup Software          |                       |
| Upgrading the Software                                    | 3 - 22                |
| Connecting EnerVista 8 Series Setup software to the Relay | 3 - 22                |
| Using the Quick Connect Feature                           | 3 - 22                |
| Configuring Ethernet Communications                       | 3 - 23                |
| Configuring USB Address                                   |                       |
| Connecting to the Relay                                   |                       |
| Working with Setpoints & Setpoints Files                  |                       |
| Engaging a Device                                         |                       |
| Entering Setpoints                                        |                       |
| File Support                                              |                       |
| Using Setpoints Files                                     |                       |
| Adding Saturainta Files to the Environment                |                       |
| Auding Selpoints Files to the Environment.                | בכ-כ<br>כב ד          |
| Lingrading Setpoints Files to a New Revision              | 2 - 32 - 32<br>7 - 33 |
| Printing Setpoints Thes to a New Nevision                 | - 33<br>- 34          |
| Printing Values from a Connected Device                   | - 34<br>- 35 - 35     |
| Loading Setpoints from a File                             |                       |
| Uninstalling Files and Clearing Data                      | 3 - 36                |
| Quick Setup                                               | 3 - 36                |
| Uparadina Relau Firmware                                  | - 38                  |
| Loadina New Relau Firmware.                               |                       |
| Advanced EnerVista 8 Series Setup Software Features       | 3 - 42                |
| SLD Configurator                                          |                       |
| FlexCurve Editor                                          |                       |
| Transient Recorder (Waveform Capture)                     |                       |
| Protection Summary                                        |                       |
| Offline Settings File Conversion                          | 3 - 54                |
| Convert SR 745 Files                                      |                       |
| Conversion Summary Report                                 |                       |
| Results Window                                            |                       |
|                                                           |                       |

| 4.ABOUT SETPOINTS | Protection and Trip Breaker Selection | 4 - 2          |
|-------------------|---------------------------------------|----------------|
|                   | Setpoints Entru Methods               | 4 - 6          |
|                   | Common Setpoints                      | /u _ 7         |
|                   |                                       |                |
|                   | Logic Diagrams                        |                |
|                   | Setpoints Text Abbreviations          |                |
| 5.DEVICE, SYSTEM, | Device                                | 5 - 2          |
|                   | Custom Configuration                  | 5 - 3          |
| INPUT AND OUTPUT  | Real-time Clock                       | 5 - 5<br>5 - 5 |
| SEIPOINTS         | Clock                                 | 5 - 5<br>5 - 5 |
|                   | IRIG-B                                | 5 - 6          |
|                   | PTP Configuration                     |                |
|                   | SNTP Protocol                         |                |
|                   | Security                              |                |
|                   | Basic Security                        |                |
|                   | CyberSentry                           |                |
|                   | Communications                        | 5 - 18         |
|                   | Modbus Protocol                       | 5 - 18         |
|                   | RS485                                 | 5 - 20         |
|                   | WiFi                                  | 5 - 20         |
|                   | WiFi Quick Start Procedure            | 5 - 22         |
|                   | USB                                   | 5 - 23         |
|                   | Ethernet Ports                        | 5 - 23         |
|                   | Network Settings Menu                 | 5 - 24         |
|                   | Routing                               | 5 - 25         |
|                   | DNP Protocol                          |                |
|                   |                                       |                |
|                   | IEC 60870-5-104                       |                |
|                   | IEC 60870-5-103                       |                |
|                   | The IEC 61950 Configurator            |                |
|                   | IEC 61850 Configurator Details        |                |
|                   | Remote Modbus Device                  |                |
|                   | Remote Modbus Device Editor           | 5 - 37         |
|                   | Transient Recorder                    | 5 - 40         |
|                   | Data Logaer                           | 5 - 41         |
|                   | Fault Reports                         | 5 - 44         |
|                   | Event Data                            | 5 - 46         |
|                   | -<br>Flex States                      | 5 - 46         |
|                   | Front Panel                           | 5 - 46         |
|                   | Programmable LEDs                     |                |
|                   | Programmable Pushbuttons              |                |
|                   | Tab Pushbuttons                       |                |
|                   | Annunciator                           | 5 - 54         |
|                   | Display Properties                    | 5 - 58         |
|                   | Default Screens                       | 5 - 59         |
|                   | Home Screens                          | 5 - 59         |
|                   | Clear Records                         |                |
|                   | Resetting                             |                |
|                   | Installation                          |                |
|                   | System                                | 5 - 62         |
|                   | Current Sensing                       |                |
|                   | Voltage Sensing                       |                |
|                   | Traditional VT                        | 5 - 64         |
|                   | Power Sensing                         | 5 - 65         |

|              | Power System                                                   | 5 - 66         |
|--------------|----------------------------------------------------------------|----------------|
|              | Transformer                                                    | 5 - 67         |
|              | Transformer Setup                                              |                |
|              | General Setup                                                  | 5 - 67         |
|              | Windings                                                       | 5 - 70         |
|              | Xfmer Status Detection                                         | 5 - 92         |
|              | Thermal Inputs                                                 | 5 - 95         |
|              | On-load Tap Changer                                            |                |
|              | Breakers                                                       | 5 - 102        |
|              | Switches                                                       | 5 - 105        |
|              | FlexCurves                                                     | 5 - 108        |
|              | Inputs                                                         |                |
|              | Contact Inputs                                                 | 5 - 111        |
|              | Virtual Inputs                                                 | 5 - 114        |
|              | Remote Inputs                                                  | 5 - 115        |
|              | Analog Inputs                                                  | 5 - 115        |
|              | Outputs                                                        | 5 - 120        |
|              | Output Relays                                                  | 5 - 121        |
|              | Auxiliary Relay selected for breaker Trip                      |                |
|              | Aux Relay selected for breaker Close                           | 5 - 127        |
|              | Auxiliary Output Relays                                        |                |
|              | Critical Failure Relay #8                                      |                |
|              | Virtual Outputs                                                |                |
|              | Analog Outputs                                                 | 5 - 132        |
| 6.PROTECTION | Percent Differential                                           |                |
|              | Transformer Overload                                           | 6 - 14         |
|              | Current Elements                                               | 6 - 16         |
|              | Inverse Time Overcurrent Curves                                | 6 - 17         |
|              | Percent of Load-To-Trip                                        |                |
|              | Phase Time Overcurrent Protection (51P)                        | 6 - 25         |
|              | Phase Instantaneous Overcurrent Protection (50P)               | 6 - 28         |
|              | Phase Directional Overcurrent Protection (67P)                 | 6 - 30         |
|              | Neutral Time Overcurrent Protection (51N)                      | 6 - 33         |
|              | Neutral Instantaneous Overcurrent Protection (50N)             |                |
|              | Neutral Directional Overcurrent Protection (67N)               | 6 - 39         |
|              | Ground Time Overcurrent Protection (51G)                       |                |
|              | Ground Instantaneous Overcurrent Protection (50G)              | 6 - 47         |
|              | Ground Directional Overcurrent Protection (67G)                | 6 - 49         |
|              | Restricted Ground Fault (87G)                                  | 6 - 53         |
|              | Negative Sequence Time Overcurrent Protection (51, 2)          | 6 - 58         |
|              | Negative Sequence Instantaneous Overcurrent Protection (50, 2) | 6 - 61         |
|              | Voltage Elements                                               | 6 - 64         |
|              |                                                                | 6 - 65         |
|              | Phase I Indervoltage Protection (27P)                          | 6 - 66         |
|              | Auxiliaru Undervoltage (27X)                                   |                |
|              | Phase Overvoltage Protection (59P)                             |                |
|              | Auxiliaru Overvoltage Protection (59X)                         |                |
|              | Neutral Overvoltage Protection (59N)                           |                |
|              | Negative Sequence Overvoltage Protection (59-2)                |                |
|              | Volts per Hertz (24)                                           |                |
|              | Power Flements                                                 |                |
|              | Directional Power (32)                                         | - 00<br>κ _ 00 |
|              |                                                                |                |

|                 | Frequency Elements                         | 6 - 95    |  |  |  |
|-----------------|--------------------------------------------|-----------|--|--|--|
|                 | Underfrequency (81U)                       |           |  |  |  |
|                 | Overfrequency (810)                        |           |  |  |  |
|                 | Frequency Rate of Change (81R)             |           |  |  |  |
| 7.MONITORING    | Transformer                                | 7 - 2     |  |  |  |
|                 | Harmonic Deratina                          |           |  |  |  |
|                 | Thermal Elements                           |           |  |  |  |
|                 | Winding Hottest                            |           |  |  |  |
|                 | Aging Factor                               | 7 - 7     |  |  |  |
|                 | Loss of Xfmr Life                          | 7 - 9     |  |  |  |
|                 | Tap Changer Failure                        |           |  |  |  |
|                 | Trip and Close Circuit Monitoring          |           |  |  |  |
|                 | Breaker Arcing Current                     |           |  |  |  |
|                 | Breaker Health                             | 7 - 23    |  |  |  |
|                 | Functions                                  | 7 - 27    |  |  |  |
|                 | Power Factor (55)                          | 7 - 27    |  |  |  |
|                 | Demand                                     |           |  |  |  |
|                 | Current Demand                             | 7 - 34    |  |  |  |
|                 | Real Power Demand                          |           |  |  |  |
|                 | Reactive Power                             | 7 - 38    |  |  |  |
|                 | Apparent Power Demand                      |           |  |  |  |
|                 | Pulsed Outputs                             |           |  |  |  |
|                 | Diaital Counters                           |           |  |  |  |
|                 | Harmonic Detection                         | 7 - 49    |  |  |  |
|                 | RTD Temperature                            | 7 - 52    |  |  |  |
|                 | RTD Trouble                                |           |  |  |  |
|                 |                                            |           |  |  |  |
|                 | Loss of Communications                     |           |  |  |  |
| 8.CONTROL       | Setpoint Group                             |           |  |  |  |
|                 | Local Control Mode (breakers and switches) |           |  |  |  |
|                 | Breaker Control (3)                        |           |  |  |  |
|                 | Switch Control (89)                        |           |  |  |  |
|                 | Virtual Input Control                      | 8 - 19    |  |  |  |
|                 | Trin Rus                                   | 8 - 20    |  |  |  |
|                 | Breaker Eailure (50BE)                     | 8 - 22    |  |  |  |
|                 | Sotup                                      | 0 22 0 27 |  |  |  |
|                 | Jeitigto                                   |           |  |  |  |
|                 | Arc Elash Protection                       |           |  |  |  |
|                 | Arc Flush Flutection                       |           |  |  |  |
|                 |                                            |           |  |  |  |
|                 | VI Fuse Failure (VIFF)                     | 8 - 35    |  |  |  |
| 9.FLEXLOGIC AND | FlexLogic                                  |           |  |  |  |
| OTHER SETPOINTS | Timers                                     |           |  |  |  |
|                 | Non-volatile Latches                       |           |  |  |  |
|                 | FlexLogic Equation                         |           |  |  |  |
|                 | Viewing FlexLogic Graphics                 |           |  |  |  |
|                 | FlexElements                               |           |  |  |  |
|                 | Testing                                    |           |  |  |  |
|                 | Simulation                                 |           |  |  |  |
|                 | Setup                                      |           |  |  |  |
|                 | Pre-Fault                                  |           |  |  |  |
|                 | Fault                                      |           |  |  |  |

|             | Post-Fault                   |         |
|-------------|------------------------------|---------|
|             | Test LEDs                    |         |
|             | Contact Inputs               |         |
|             | Output Relays                |         |
| 10.STATUS   | Summary                      |         |
|             | Configurable SLD             |         |
|             | Annunciator                  |         |
|             | Tab Pushbuttons              |         |
|             | Breakers                     |         |
|             | Information                  |         |
|             | Main CPU                     |         |
|             | Comms CPU                    |         |
|             | Hardware Versions            |         |
|             | Environment                  |         |
|             | Settings Audit               |         |
|             | Switches                     |         |
|             | Last Trip Data               |         |
|             | Arc Flash                    |         |
|             | Contact Inputs               |         |
|             | Output Relays                |         |
|             | Virtual Inputs               |         |
|             | Virtual Outputs              |         |
|             | Flex State                   |         |
|             | Communications               |         |
|             | GOOSE Rx and Tx              |         |
|             | Device Status                |         |
|             | Clock Status                 |         |
|             | PTP Status                   | 10 - 15 |
|             | HMI Display                  |         |
| 11.METERING | Summaru                      | 11 - 4  |
|             | Transformer                  |         |
|             | Percent Differential Current |         |
|             | Windings                     |         |
|             | Thermal Elements             |         |
|             | Tap Changer                  |         |
|             | Currents                     |         |
|             | Voltages                     |         |
|             | Frequencu                    |         |
|             | Volts Per Hertz              | 11 - 11 |
|             | Harmonic Maanitude           |         |
|             | Harmonics 1(Harmonics 4)     | 11 - 12 |
|             | Harmonic Detection           | 11 - 13 |
|             | Sunchrocheck                 | 11 _ 13 |
|             | Dowor                        | 11 1/   |
|             | FOWEL                        |         |
|             |                              |         |
|             | Energy (X)                   |         |
|             | Ellergy Log                  |         |
|             | rower Fuctor                 |         |
|             |                              |         |
|             |                              |         |

|                                                | Current Demand K2                             |         |
|------------------------------------------------|-----------------------------------------------|---------|
|                                                | Directional Power                             |         |
|                                                | Arc Flash                                     |         |
|                                                | RTDs                                          | 11 - 20 |
|                                                | RRTDs                                         | 11 - 21 |
|                                                | RTD Maximums                                  | 11 - 21 |
|                                                | RRTD Maximums                                 | 11 - 22 |
|                                                | Analog Inputs                                 | 11 - 22 |
|                                                | FlexElements                                  |         |
| 12 0500000                                     | E verte                                       | 10.1    |
| 12.RECORDS                                     | Events                                        |         |
|                                                | Event viewer                                  |         |
|                                                | I ransient Records                            |         |
|                                                | Fault Reports                                 |         |
|                                                | Data Logger                                   |         |
|                                                | Breakers Records                              |         |
|                                                | Breaker Arcing Current                        |         |
|                                                | Breaker Health                                |         |
|                                                | Digital Counters                              |         |
|                                                | Remote Modbus Device                          |         |
|                                                | Clear Records                                 |         |
| 13.MAINTENANCE                                 | Environmental Health Report                   |         |
|                                                | General Maintenance                           |         |
|                                                | In-service Maintenance                        |         |
|                                                | Out-of-service Maintenance                    |         |
|                                                | Unscheduled Maintenance (System Interruption) |         |
| 14.TRANSFORMER                                 | DGA Monitoring                                |         |
| M&D                                            | Device Data                                   |         |
|                                                | Dissolved Gas Analysis                        |         |
|                                                | Learned Data Records                          | 14 - 4  |
|                                                | Energization Records                          | 14 - 4  |
|                                                | Diaital Fault Records.                        | 14 - 5  |
|                                                | Models                                        | 14 - 6  |
|                                                | Transformer Models                            |         |
|                                                | DGA Models                                    |         |
|                                                | Historical Maximum Record                     |         |
|                                                | Transformer Health Report                     |         |
|                                                | DGA Historical Trend                          |         |
|                                                | Warrantu                                      | Δ - 1   |
| a second a second and the second second second | Revision historu                              | Δ_1     |
|                                                | Maior Undates                                 | Δ_2     |
|                                                | r lujur upuutes                               |         |

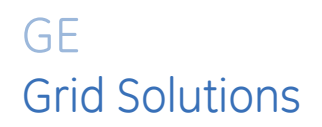

# 845 Transformer Protection System Chapter 1: Introduction

The Multilin 845 relay is a microprocessor-based unit intended for the management and primary protection of the medium to large size medium voltage (MV) and high voltage (HV) power transformers. Both 2-winding and 3-winding transformers are supported. The 845 relay provides a number of primary and backup current and voltage based protection functions. This system allows for control of the circuit breakers at each winding plus a number of monitoring and control functions are also provided.

### **Overview**

Each relay provides protection, control, and monitoring functions with both local and remote human interfaces. They also display the present trip/alarm conditions, and most of the more than 35 measured system parameters. Recording of past trip, alarm or control events, maximum demand levels, and energy consumption is also performed.

These relays contain many innovative features. To meet diverse utility standards and industry requirements, these features have the flexibility to be programmed to meet specific user needs. This flexibility will naturally make a piece of equipment difficult to learn. To aid new users in getting basic protection operating quickly, setpoints are set to typical default values and advanced features are disabled. These settings can be reprogrammed at any time.

Programming can be accomplished with the front panel keys and display. Due to the numerous settings, this manual method can be somewhat laborious. To simplify programming and provide a more intuitive interface, setpoints can be entered with a PC running the EnerVista 8 Setup software provided with the relay. Even with minimal computer knowledge, this menu-driven software provides easy access to all front panel functions. Actual values and setpoints can be displayed, altered, stored, and printed. If settings are stored in a setpoint file, they can be downloaded at any time to the front panel program port of the relay via a computer cable connected to the USB port of any personal computer.

A summary of the available functions and a single-line diagram of protection and control features is shown below. For a complete understanding of each feature operation, refer to Chapter 4: <u>About Setpoints</u>, and to the detailed feature descriptions in the Chapter that follow. The logic diagrams include a reference to every setpoint related to a feature and show all logic signals passed between individual features. Information related to the selection of settings for each setpoint is also provided.

### **Description of the 845 Transformer Protection Relay**

#### CPU

Relay functions are controlled by two processors: a Freescale MPC5125 32-bit microprocessor that measures all analog signals and digital inputs and controls all output relays, and a Freescale MPC8358 32-bit microprocessor that controls all the advanced Ethernet communication protocols.

#### Analog Input and Waveform Capture

Magnetic transformers are used to scale-down the incoming analog signals from the source instrument transformers. The analog signals are then passed through a 11.5 kHz low pass analog anti-aliasing filter. All signals are then simultaneously captured by sample and hold buffers to ensure there are no phase shifts. The signals are converted to digital values by a 16-bit A/D converter before finally being passed on to the CPU for analysis. The 'raw' samples are scaled in software, then placed into the waveform capture buffer, thus emulating a fault recorder. The waveforms can be retrieved from the relay via the

EnerVista 8 Series Setup software for display and diagnostics.

#### Frequency

Frequency measurement is accomplished by measuring the time between zero crossings of the composite signal of three-phase bus voltages, line voltage or three-phase currents. The signals are passed through a low pass filter to prevent false zero crossings. Frequency tracking utilizes the measured frequency to set the sampling rate for current and voltage which results in better accuracy for the Discrete Fourier Transform (DFT) algorithm for off-nominal frequencies.

The main frequency tracking source uses three-phase bus voltages. The frequency tracking is switched automatically by an algorithm to the alternative reference source, i.e., three-phase currents signal or line voltage for the configuration of tie-breaker, if the frequency detected from the three-phase voltage inputs is declared invalid. The switching will not be performed if the frequency from the alternative reference signal is detected invalid. Upon detecting valid frequency on the main source, the tracking will be switched back to the main source. If a stable frequency signal is not available from all sources, then the tracking frequency defaults to the nominal system frequency.

#### Phasors, Transients, and Harmonics

All waveforms are processed eight times every cycle with a DC decaying removal filter and a Discrete Fourier Transform (DFT). The resulting phasors have fault current transients and all harmonics removed. This results in an overcurrent relay that is extremely secure and reliable and one that will not overreach.

#### Processing of AC Current Inputs

The DC Decaying Removal Filter is a short window digital filter, which removes the DC decaying component from the asymmetrical current present at the moment a fault occurs. This is done for all current signals used for overcurrent protection; voltage signals use the same DC Decaying Removal Filter. This filter ensures no overreach of the overcurrent protection.

The Discrete Fourier Transform (DFT) uses exactly one cycle of samples to calculate a phasor quantity which represents the signal at the fundamental frequency; all harmonic components are removed. All subsequent calculations (e.g. power, etc.) are based upon the current and voltage phasors, such that the resulting values have no harmonic components. RMS (root mean square) values are calculated from one cycle of samples prior to filtering.

#### **Protection Elements**

All voltage, current and frequency protection elements are processed eight times every cycle to determine if a pickup has occurred or a timer has expired. The voltage and current protection elements use RMS current/voltage, or the magnitude of the phasor.

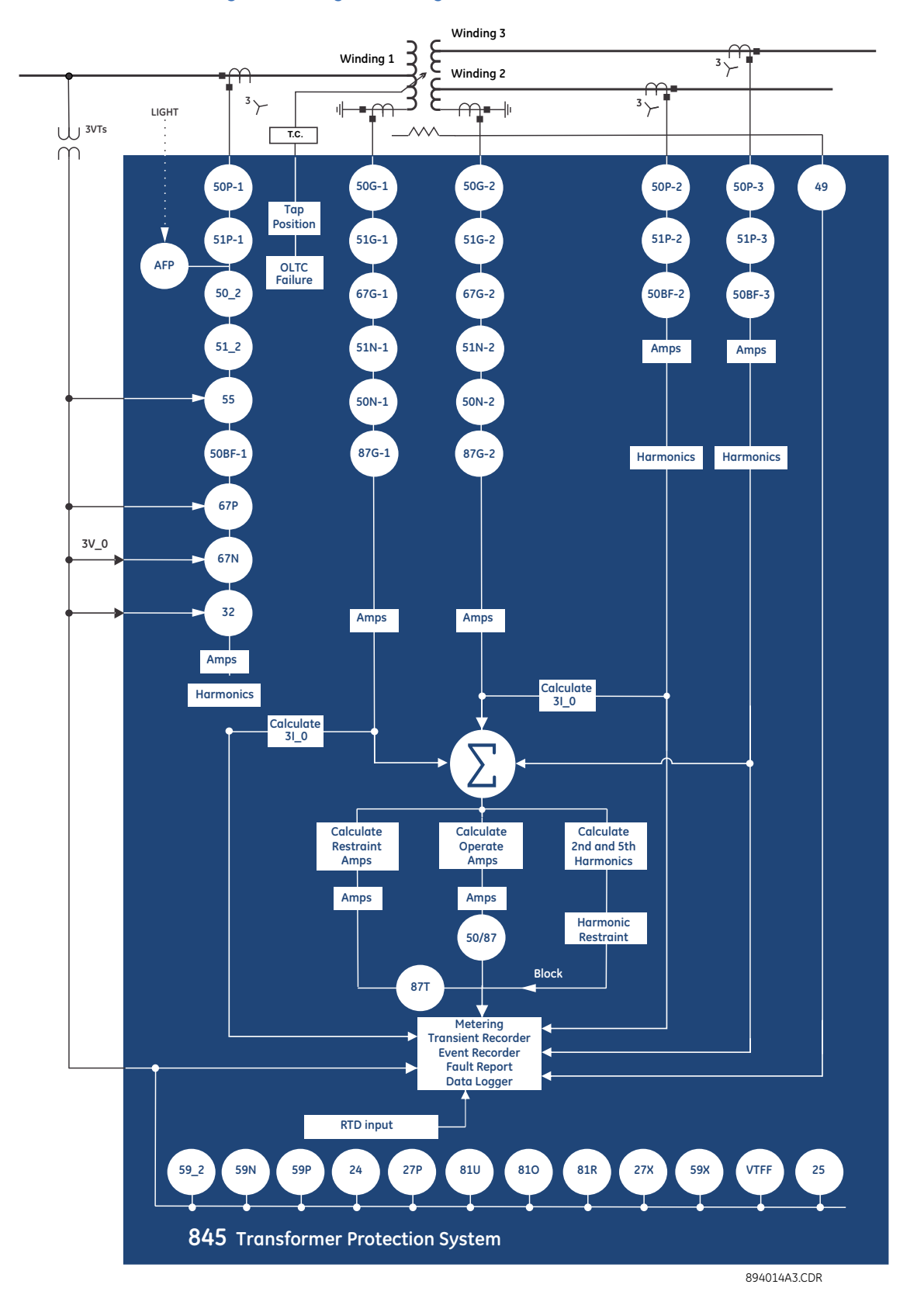

#### Figure 1-1: Single Line Diagram

| ANSI Device | Description                                 |  |  |  |  |  |
|-------------|---------------------------------------------|--|--|--|--|--|
| 24          | Volts per Hertz                             |  |  |  |  |  |
| 25          | Synchrocheck                                |  |  |  |  |  |
| 27P         | Phase Undervoltage                          |  |  |  |  |  |
| 27X         | Auxiliary Undervoltage                      |  |  |  |  |  |
| 32          | Directional Power                           |  |  |  |  |  |
| 49          | Hottest Spot Temperature                    |  |  |  |  |  |
|             | Aging Factor                                |  |  |  |  |  |
|             | Loss of Life                                |  |  |  |  |  |
| 50/87       | Instantaneous Differential Overcurrent      |  |  |  |  |  |
| 50BF        | Breaker Failure                             |  |  |  |  |  |
| 50G         | Ground Instantaneous Overcurrent            |  |  |  |  |  |
| 50N         | Neutral Instantaneous Overcurrent           |  |  |  |  |  |
| 50P         | Phase Instantaneous Overcurrent             |  |  |  |  |  |
| 50_2        | Negative Sequence Instantaneous Overcurrent |  |  |  |  |  |
| 51G         | Ground Time Overcurrent                     |  |  |  |  |  |
| 51N         | Neutral Time Overcurrent                    |  |  |  |  |  |
| 51P         | Phase Time Overcurrent                      |  |  |  |  |  |
| 51_2        | Negative Sequence Time Overcurrent          |  |  |  |  |  |
| 55          | Power Factor                                |  |  |  |  |  |
| 59N         | Neutral Overvoltage                         |  |  |  |  |  |
| 59P         | Phase Overvoltage                           |  |  |  |  |  |
| 59X         | Auxiliary Overvoltage                       |  |  |  |  |  |
| 59_2        | Negative Sequence Overvoltage               |  |  |  |  |  |
| 67G         | Ground Directional Element                  |  |  |  |  |  |
| 67N         | Neutral Directional Element                 |  |  |  |  |  |
| 67P         | Phase Directional Element                   |  |  |  |  |  |
| 810         | Overfrequency                               |  |  |  |  |  |
| 81U         | Underfrequency                              |  |  |  |  |  |
| 81R         | Frequency Rate of Change                    |  |  |  |  |  |
| 87G         | Restricted Ground Fault (RGF)               |  |  |  |  |  |
| 87T         | Transformer Differential                    |  |  |  |  |  |
| AFP         | Arc Flash Protection                        |  |  |  |  |  |
| VTFF        | Voltage Transformer Fuse Failure            |  |  |  |  |  |

#### Table 1-1: ANSI Device Numbers and Functions

#### Table 1-2: Other Device Functions

| Description                                                              |
|--------------------------------------------------------------------------|
| Analog Input                                                             |
| Analog Output                                                            |
| Breaker Arcing Current (I <sup>2</sup> t)                                |
| Breaker Control                                                          |
| Breaker Health                                                           |
| Data Logger                                                              |
| Demand                                                                   |
| Digital Counters                                                         |
| Event Recorder                                                           |
| Fault Report                                                             |
| FlexElements                                                             |
| FlexLogic Equations                                                      |
| Flex States                                                              |
| IEC 61850 Communications                                                 |
| Metering: current, voltage, power, PF, energy, frequency, harmonics, THD |
| Modbus User Map                                                          |
| Non-volatile Latches                                                     |
| OPC-UA Communications                                                    |
| Output Relays                                                            |
| Setpoint Groups (6)                                                      |
| Transformer Dissolved Gas Analysis                                       |
| Transformer Energization Reports                                         |
| Transformer Integrated Fault Report                                      |
| Transformer Overload                                                     |
| Transformer Loss of Life                                                 |
| Trip Bus (6)                                                             |
| Transient Recorder (Oscillography)                                       |
| Trip and Close Coil Monitoring                                           |
| User-programmable LEDs                                                   |
| User-programmable Pushbuttons                                            |
| Virtual Inputs (32)                                                      |
| Virtual Outputs (32)                                                     |

| Targets  |                   |           |                      |
|----------|-------------------|-----------|----------------------|
| Status   | Summary           |           |                      |
|          | Breakers          |           |                      |
|          | Switches          | Setpoints | Device               |
|          | Last Trip Data    |           | System               |
|          | Arc Flash         |           | Inputs               |
|          | Output Relays     |           |                      |
|          | Virtual Inputs    |           | Outputs              |
|          | Virtual Outputs   |           | Protection           |
|          | Flex States       |           | Monitoring           |
|          |                   |           | Control              |
|          |                   |           |                      |
|          | Device Status     |           | FlexLogic            |
|          | Clock             | l         | Testing              |
|          | PTP Status        |           |                      |
| Meterina | Summaru           |           |                      |
|          | - Transformer     |           |                      |
|          | Currents          | Records   | Events               |
|          | Voltages          |           |                      |
|          | Erequencu         |           |                      |
|          | Volte per Hertz   |           | Fault Reports        |
|          |                   |           | Data Logger          |
|          |                   |           | Broakors             |
|          | Harmonics         |           | Dieukers             |
|          | Syncrocheck       |           | Digital Counters     |
|          | Power             |           | Remote Modbus Device |
|          | Energy            |           | Clear Records        |
|          | Power Factor      |           |                      |
|          | Current Demand    |           |                      |
|          | Directional Power |           |                      |
|          | Arc Flash         |           |                      |
|          | RTDs              |           |                      |
|          |                   |           |                      |
|          |                   |           |                      |
|          |                   |           |                      |
|          | FlexElements      |           |                      |

#### Figure 1-2: Main Menu Hierarchy

### **Security Overview**

The following security features are available:

#### BASIC SECURITY

The basic security feature is present in the default offering of the 845 relay. The 845 introduces the notion of roles for different levels of authority. Roles are used as login names with associated passwords stored on the device. The following roles are available at present: Administrator, Operator, Factory and Observer, with a fixed permission structure for each one. Note that the Factory role is not available for users, but strictly used in the manufacturing process.

The 845 can still use the Setpoint access switch feature, but enabling the feature can be done only by an Administrator. Setpoint access is controlled by a keyed switch to offer some minimal notion of security.

#### CYBERSENTRY

The CyberSentry Embedded Security feature is a software option that provides advanced security services. When the software option is purchased, the Basic Security is automatically disabled.

CyberSentry provides security through the following features:

- An Authentication, Authorization, Accounting (AAA) Remote Authentication Dial-In User Service (RADIUS) client that is centrally managed, enables user attribution, and uses secure standards based strong cryptography for authentication and credential protection.
- A Role-Based Access Control (RBAC) system that provides a permission model that allows access to 845 device operations and configurations based on specific roles and individual user accounts configured on the AAA server. At present the defined roles are: Administrator, Operator and Observer.
- Strong encryption of all access and configuration network messages between the EnerVista software and 845 devices using the Secure Shell (SSH) protocol, the Advanced Encryption Standard (AES), and 128-bit keys in Galois Counter Mode (GCM) as specified in the U.S. National Security Agency Suite B extension for SSH and approved by the National Institute of Standards and Technology (NIST) FIPS-140-2 standards for cryptographic systems.
- Security event reporting through the Syslog protocol for supporting Security Information Event Management (SIEM) systems for centralized cyber security monitoring.

There are two types of authentication supported by CyberSentry that can be used to access the 845 device:

- Device Authentication in which case the authentication is performed on the 845 device itself, using the predefined roles as users (No RADIUS involvement).
  - 845 authentication using local roles may be done either from the front panel or through EnerVista.
- Server Authentication in which case the authentication is done on a RADIUS server, using individual user accounts defined on the server. When the user accounts are created, they are assigned to one of the predefined roles recognized by the 845
  - 845 authentication using RADIUS server may be done only through EnerVista.

### NOTICE

WiFi and USB do not currently support CyberSentry security. For this reason WiFi is disabled by default if the CyberSentry option is purchased. WiFi can be enabled, but be aware that doing so violates the security and compliance model that CyberSentry is supposed to provide.

### NOTICE

Enervista Viewpoint Monitor does not currently support CyberSentry security.

When both 845 device and server authentication are enabled, the 845 automatically directs authentication requests to the 845 device or the respective RADIUS server, based on user names. If the user ID credential does not match one of the device local accounts, the 845 automatically forwards the request to a RADIUS server when one is provided. If a RADIUS server is provided, but is unreachable over the network, server authentication requests are denied. In this situation, use local 845 device accounts to gain access to the 845 system.

#### **USER ROLES**

User Access Levels are used to grant varying permissions to specific user roles. User roles are used by both Basic Security and CyberSentry.

The following user roles are supported:

- Administrator: The Administrator role has complete read and write access to all settings and commands. The role does not allow concurrent access. The Administrator role also has an operand to indicate when it is logged on.
- **Operator**: The Operator role is present to facilitate operational actions that may be programmed and assigned to buttons on the front panel. The Operator has read/write access to all settings under the command menu/section. The Operator can also use the Virtual Input command under the control menu/section. The Operator can view settings from EnerVista or the front panel but does not have the ability to change any settings. This role is not a concurrent role.
- **Observer**: The Observer role has read-only access to all 845 settings. This role allows concurrent access. The Observer is the default role if no authentication has been done to the device. This role can download settings files and records from the device.
- **Factory**: This is an internal non-user accessible role used for manufacturing diagnostics. The ability to enable or disable this role is a security setting that the Administrator controls.

#### GENERAL RULES FOR USER ROLES WITH CYBERSENTRY

- 1. The only concurrent role is Observer. If the user is logged in through serial, front panel, or over the network, that counts as the role being logged in for concurrency reasons.
- 2. Both EnerVista and the front panel provide a one-step logoff. For the front panel, the root menu has a logoff command. From EnerVista right-clicking on a device and providing a logoff function from the context menu is sufficient.
- 3. The EnerVista Login Screen has "User Name:" and "Password:" fields for the default remote (Radius) authentication, but when a "Local Authentication" checkbox is selected the "User Name:" field changes to a drop down menu where the user can select one of the predefined roles on the 845.

### 845 Order Codes

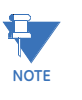

Support of some of the features described in the "Setpoints" section are order code dependent. Each 8 Series unit is ordered with a number of required and optional modules. Each of these modules can be supplied in a number of configurations specified at the time of ordering.

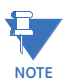

Not all order code combinations are possible. Refer to <u>http://store.gegridsolutions.com/</u> <u>ViewProduct.aspx?Model=845</u> for available order code combinations.

The information to specify an 845 relay is provided in the following Order Code figure:

#### Figure 1-3: 845 Order Codes

| 845 – E                     | ** ** ** *  | * * *      | * * * | * * * | * * : | * * | * 1 | * * | Ν   | 845 Transformer Protection System                                                                   |
|-----------------------------|-------------|------------|-------|-------|-------|-----|-----|-----|-----|----------------------------------------------------------------------------------------------------|
| Application E               |             |            |       |       |       |     |     |     |     | Standard                                                                                            |
| Ohmon Cummente - Clet I     | P1          |            |       |       |       |     |     |     |     | 1A three-phase current inputs (J1), voltage (J2)                                                    |
| Phase Currents — Slot J     | P5          |            |       |       |       |     |     |     | 1   | 5A three-phase current inputs (J1), voltage (J2)                                                    |
|                             | H1          |            |       |       |       |     |     |     |     | 1A three-phase inputs (K1) - two windings with voltage                                              |
| Phase Currents —Slot K      | H5          |            |       |       |       |     |     |     | 1   | 5A three-phase inputs (K1) - two windings with voltage                                              |
|                             | R1          |            |       |       |       |     |     |     | 1   | 1A three-phase inputs (K1), 1A three-phase inputs (K2) - three windings with voltage                |
|                             | R5          |            |       |       |       | 1 1 |     | 11  | 1   | 5A three-phase inputs (K1), 5A three-phase inputs (K2) - three windings with voltage                |
| Ground Currents             | G1          |            |       | I I   | I I   |     | Ì   | I I | Ì.  | 1A ground input (1 per phase current bank)                                                          |
|                             | G5          | ii         | i i i | ii    | i i   | ii  | i   | i i | i   | 5A around inputs (1 per phase current bank)                                                         |
| Power Supply                | H           |            |       |       |       |     | i   |     | i   | 110 to 250 V DC/110 to 230 V AC                                                                     |
| i olioi ouppi)              |             |            |       | ii    | : :   | : : |     | : : | ÷   | 24 to 48 V DC                                                                                       |
|                             |             |            |       | 1 1   |       |     |     |     | ÷   | None                                                                                                |
| Slot B                      | ſ           | • I I      |       |       |       |     |     |     | -   | 6 X RTDS (P+100 Ni100 Ni120)                                                                        |
|                             |             | 、 」 」<br>: |       |       |       |     |     | : : | ÷   | 6 X RTDS (P1100, Ni100, Ni120, Cu10)                                                                |
|                             |             |            |       |       |       |     |     |     | ÷   | None                                                                                                |
| Slot C                      |             | R I        |       |       |       |     |     |     | ÷   | 6 X RTDS (Pt100 Ni100 Ni120)                                                                        |
| 5101 C                      |             | s          |       |       |       |     |     |     | -   | 6 X RTDS (P1100, N1100, N1120, Cu10)                                                                |
|                             |             | 3          |       |       |       |     |     |     |     | 2 Form A (Vmon) Relays 2 Form C Relays 1 Critical Failure Relay                                     |
| Slot F                      |             | A          |       |       |       |     |     |     |     | 7 Digital Inputs (Int/Ext Supply)                                                                   |
|                             |             | м          |       |       |       |     |     |     | Ι   | 4 SSR (High-Speed, High-Break), 1 Critical Failure Relay, 7 Digital Inputs (Int/Ext supply)         |
| class c                     |             |            | N     |       |       |     |     |     |     | None                                                                                                |
| 5101 G                      |             |            | A     |       |       |     |     |     |     | 2 Form A (Vmon) Relays, 3 Form C Relays, 7 Digital Inputs (Int/Ext Supply)                          |
|                             |             |            | L     |       |       |     |     |     |     | 7 DcmA O/P, 4 DcmA I/P, 1 RTD, 1 Ohms Input                                                         |
|                             |             |            | м     |       |       |     |     |     |     | 4 SSR (High-Speed, High-Break), 1 Form C Relay, 7 Digital Inputs (Int/Ext supply)                   |
| Classic                     |             |            | N     |       |       |     |     |     | 1   | None                                                                                                |
| SIDT H                      |             |            | A     |       |       |     |     |     | T   | 2 Form A Relays, 3 Form C Relays, 7 Digital Inputs (Int/Ext supply)                                 |
|                             |             |            | F     |       |       |     |     |     | T   | 10 Digital Inputs, 4 Arc Flash Inputs                                                               |
|                             |             |            | м     |       |       |     |     |     | T   | 4 SSR (High-Speed, High-Break), 1 Form C Relay, 7 Digital Inputs (Int/Ext supply)                   |
| Faceplate                   |             |            | ٢     | 1     |       |     |     |     |     | Basic: Membrane Keypad with 3 Pushbuttons                                                           |
|                             |             |            | G     | ;     |       |     |     | I I | - I | Standard: Rugged Keypad with 3 Pushbuttons                                                          |
| Current Protection          |             |            |       | S     |       |     |     | ΙI  |     | Basic: 87T, 50/87, 50P, 50N, 50G, 51P, 51N, 51G, Transformer Overload                               |
| Current Protection          |             |            |       | м     |       |     |     |     | 1   | Standard: Basic, 50_2, 51_2, RGF                                                                    |
|                             |             |            |       | A     |       |     |     |     | 1   | Advanced: Standard, 67P, 67G, 67N                                                                   |
| Voltage Monitoring and Pro  | otection    |            |       | S     |       |     |     |     |     | Standard: 27P, 27X, 59P, 59N, 59X, 810/U                                                            |
|                             |             |            |       | Р     |       |     |     | I I |     | Advanced: Standard, 24, 25, 32, 55, 59_2, 81R                                                       |
| Control                     |             |            |       | 1     | F     |     |     |     |     | Standard: Setpoint Group Control, Virtual Inputs, Trip Bus, Breaker Control, FlexLogic, 50BF,       |
|                             |             |            |       |       |       |     | !   |     | -   | VIFF                                                                                                |
|                             |             |            |       | 1     | т     |     |     |     |     | Advanced Hivii: Standara, Tab Pushbuttons, Annunciator Panel, Configurable SLDS with<br>Bau Control |
|                             |             |            |       |       |       |     | i   | ii  | i   | Basic: Breakers Coil Monitorina, Breaker Arcina, Harmonics, THD, Demand, Trip Counters,             |
| Monitoring                  |             |            |       |       | В     |     |     |     |     | Harmonic Derating Factor                                                                            |
|                             |             |            |       |       | с     |     |     |     |     | Standard: Basic, Breaker Health, Health Report, Thermal Elements, Tap Changer, Learned              |
|                             |             |            |       |       |       |     | !   | !!  | -   | Data, Energization and Historical Max Record                                                        |
|                             |             |            |       |       | A     |     |     |     | -   | Advanced: Standard, Harmonic Detection                                                              |
|                             |             |            |       |       | M     |     |     |     | -   | M&D: Standard, Dissolved Gas Analysis, Integrated Fault Report                                      |
| Communications <sup>1</sup> |             |            |       |       | 9     | S E |     |     |     | (Modbus TCP, DNP)                                                                                   |
|                             |             |            |       |       |       |     | i   | i i | i   | Advanced: Front USB, 1 x Rear RS485, 2 x Ethernet Fiber, Modbus RTU/TCP, DNP 3.0,                   |
|                             |             |            |       |       |       | ΙE  |     |     |     | IEC 60870-5-103/104, 1588, SNTP, OPC-UA                                                             |
|                             |             |            |       |       | :     | 1 P |     |     | Ι   | Advanced, PRP                                                                                       |
|                             |             |            |       |       |       | 3 A |     |     | Ι   | Advanced, Extended IEC 61850                                                                        |
|                             |             |            |       |       | -     | 3 E |     |     |     | Advanced, PRP, Extended IEC 61850                                                                   |
| Advanced Communication      | s Connector |            |       |       |       | 1   | N   |     |     | None                                                                                                |
|                             |             |            |       |       |       | :   | S   |     |     | ST, Multi-mode 1310 nm                                                                              |
|                             |             |            |       |       |       |     | С   |     | 1   | RJ45, Copper 10/100M                                                                                |
| Wireless Communication      |             |            |       |       |       |     | 1   | N   |     | None                                                                                                |
|                             |             |            |       |       |       |     | V   | V I |     | WIF1802.11                                                                                          |
| Security                    |             |            |       |       |       |     |     | В   |     | Basic                                                                                               |
|                             |             |            |       |       |       |     |     | Α   | I   | Advanced: CyberSentry Level 1                                                                       |
| Future Option               |             |            |       |       |       |     |     |     | N   | NOT AVAIIABLE                                                                                       |

1. Communications options 2A and 2E have been discontinued.

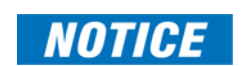

Harsh Environment Coating is a standard feature on all 8 Series units.

892800C9.PDF

Advanced security is only available with advanced communications (1E, 1P, 3A, 3E). When the advanced communications option is selected, the Ethernet port on the main CPU is disabled.

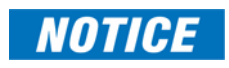

#### Remote Module I/O (RMIO)

The Remote RTD module provides additional protection.

| R                         | MIO <sup>1</sup> | - * | G | G | * | * |                                               |
|---------------------------|------------------|-----|---|---|---|---|-----------------------------------------------|
| Power Supply              |                  | L   |   |   |   | Ι | 24 - 48 V DC                                  |
|                           |                  | н   |   |   |   |   | 110 - 250 V DC / 110 - 230 V AC               |
| I/O Module 1              |                  |     | G |   |   |   | Remote Module I/O (3 - 100 Ohm Platinum RTDs) |
| I/O Module 2              |                  |     |   | G |   |   | Remote Module I/O (3 - 100 Ohm Platinum RTDs) |
| I/O Module 3 <sup>2</sup> |                  |     |   |   | G |   | Remote Module I/O (3 - 100 Ohm Platinum RTDs) |
|                           |                  |     |   |   | х | Ι | None                                          |
| I/O Module 4              |                  |     |   |   |   | G | Remote Module I/O (3 - 100 Ohm Platinum RTDs) |
|                           |                  |     |   |   |   | Х | None                                          |

1. RMIO requires firmware version 2.00 and later and hardware version B. Check the hardware version under **Status > Information > Main CPU**. If RMIO support is required for relays with earlier hardware versions, contact the factory.

2. RMIO comes standard with 6 RTDs (Modules 1 and 2).

892800RMIO-A1.fm

#### **Other Accessories**

- 18J0-0030 8 Series Depth Reducing Collar 1 3/8"
- 18J0-0029 8 Series Depth Reducing Collar 3"

### Specifications

To obtain the total operating time, i.e. from the presence of a trip condition to initiation of a trip, add 8 ms output relay time to the operate times listed below.

### Device

#### ANNUNCIATOR PANEL

| Number of Elements:   | 1 (36 indicators)                    |
|-----------------------|--------------------------------------|
| Layout:               | Grid of 2x2 or 3x3                   |
| Data Storage:         | Non-volatile memory                  |
| Mode:                 | Self-reset, latched, acknowledgeable |
| Display Text:         |                                      |
| Visual Indication:    | Flashing: 2Hz @ 50% duty cycle       |
| CUCTON CONFICURATIONS |                                      |

#### CUSTOM CONFIGURATIONS

Config Mode: .....Simplified, Regular

### **Protection**

| ARC FLASH HS PHASE/GROUND IN            | STANTANEOUS OVERCURRENT HS 50P/50G                                                                                   |
|-----------------------------------------|----------------------------------------------------------------------------------------------------|
| Current:                                | Phasor Magnitude (special high speed algorithm)                                                                      |
| Pickup Level:                           | 0.050 to 30.000 x CT in steps of 0.001 x CT                                                                          |
| Dropout Level:                          | 97 to 98% of Pickup                                                                                                  |
| Level Accuracy:                         | For 0.1 to 0.2 × CT: ± 0.2% of reading or 1.5% of rated<br>whichever is greater<br>For > 0.2 × CT: ± 1.5% of reading |
| Operate Time:                           | 4 ms at >6 x Pickup at 60 Hz                                                                                         |
|                                         | 5 ms at >6 × Pickup at 50 Hz                                                                                         |
|                                         | 4-8 ms at > (3-6) x Pickup at 60 Hz                                                                                  |
|                                         | 4-10 ms at > (3-6) x Pickup at 50 Hz                                                                                 |
| TRANSFOMER PERCENT DIFFEREN             | TIAL PROTECTION                                                                                                    |
| Differential/Restraint Characteristic:  | Dual Slope, Dual Breakpoint                                                                                          |
| Minimum Pickup level:                   | 0.05 to 1.00 x CT in steps of 0.01                                                                                   |
| Slope 1 range:                          | 1 to 100% in steps of 1%                                                                                             |
| Slope 2 range:                          | 1 to 100% in steps of 1%                                                                                             |
| Breakpoint 1:                           | 0.50 to 2.00 x CT in steps of 0.01                                                                                   |
| Breakpoint 2:                           | 2.00 to 30.00 x CT in steps of 0.01                                                                                  |
| 2 <sup>nd</sup> harmonic inhibit level: | 0.1 to 40.0% in steps of 0.1%                                                                                        |
| 2 <sup>nd</sup> harmonic inhibit mode:  | Per-phase, Average, 2-out-of-3, 1-out-of-3                                                                           |
| 5 <sup>th</sup> harmonic inhibit level: | 1.0 to 40.0% in steps of 0.1%                                                                                        |
| Dropout level:                          | 97 to 98% of Pickup                                                                                                  |
| Operate time:                           | < 16/22 ms at >3 × Pickup @60Hz (harmonic inhibits disabled/enabled)                                                 |
|                                         | < 18/26 ms at >3 × Pickup @50Hz (harmonic inhibits disabled/enabled)                                                 |
| Level accuracy:                         | $\pm$ 0.5% of reading current, or $\pm$ 1% of rated                                                                  |

#### TRANSFORMER OVERLOAD Operating Parameter:.....Winding 1, 2, 3 loads

| Pickup level:                      |                                                                                                    |
|------------------------------------|----------------------------------------------------------------------------------------------------|
| Dropout level:                     | 97 to 98% of Pickup                                                                                                    |
| Level Accuracy:                    | Per current input                                                                                                    |
| Operate time:                      | <25 ms at >3 × Pickup at 60 Hz,<br><30 ms at >3 × Pickup at 50 Hz                                                       |
| Timer Accuracy:                    | ±3% of delay setting or ± ¼ cycle (whichever is greater) from<br>pickup to operate                                      |
| INSTANTANEOUS PHASE DIFFERE        | INTIAL FUNCTION                                                                                                    |
| Pickup level:                      | 3.00 to 30.00 per unit in steps 0.01                                                                                    |
| Dropout level:                     | 97 to 98% of Pickup                                                                                                    |
| Operate time:                      | <12 ms at >3 x Pickup@60Hz<br><15 ms at >3 x Pickup@50Hz                                                                |
| PHASE/NEUTRAL/GROUND TIME          | OVERCURRENT (51P/N/G)                                                                                                   |
| Current:                           | Phasor or RMS                                                                                                    |
| Pickup Level:                      | 0.050 to 30.000 x CT in steps of 0.001 x CT                                                                             |
| Dropout Level:                     | 97 to 98% of Pickup                                                                                                    |
| Level Accuracy:                    | For 0.1 to 2.0 × CT: ±0.5% of reading or ±0.4% of rated, whichever is greater;                                          |
|                                    | For > 2.0 x CT: $\pm 1.5\%$ of reading                                                                                  |
| Curve Shape:                       | IEEE Extremely/Very/Moderately Inverse;<br>ANSL Extremely/Very/Normally/Moderately Inverse;                             |
|                                    | Definite Time IFC A/B/C and Short Inverse:                                                                              |
|                                    | IAC Extremely/Very/Inverse/Short Inverse;                                                                               |
|                                    | FlexCurve A/B/C/D, I <sup>2</sup> t, I <sup>4</sup> t                                                                   |
| Curve Multiplier:                  | 0.05 to 600.00 in steps of 0.01                                                                                         |
| Reset Time:                        | Instantaneous, Timed                                                                                                    |
| Curve Timing Accuracy:             | Currents > 1.03 to 20 x pickup: $\pm$ 3% of operate time or $\pm$ ½ cycle (whichever is greater) from pickup to operate |
| Voltage Restrained Function (51V): | Modifies Pickup from 0.1 < V < 0.9 VT Nominal in a fixed<br>linear relationship                                         |

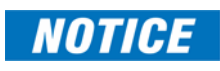

Add 1.5 cycles to the curve time to obtain the TOC operating time, i.e., from fault inception until operation.

#### NEGATIVE SEQUENCE TIME OVERCURRENT (51\_2)

| Operating Parameter:   | I_2 (Fundamental Phasor Magnitude)                                                                         |
|------------------------|----------------------------------------------------------------------------------------------------|
| Pickup Level:          |                                                                                                    |
| Dropout Level:         | 97 to 98% of Pickup                                                                                        |
| Level Accuracy:        | For 0.1 to 2.0 × CT:± 0.5% of reading or ±0.4% of rated,<br>whichever is greater                           |
|                        | For > 2.0 × CT: $\pm$ 1.5% of reading                                                                      |
| Curve Shape:           | IEEE Extremely/Very/Moderately Inverse                                                                     |
|                        | ANSI Extremely/Very/Normally/Moderately Inverse                                                            |
|                        | IEC Curve A/B/C and Short Inverse                                                                          |
|                        | IAC Extreme/Very/Inverse/Short Inverse                                                                     |
|                        | FlexCurve A/B/C/D                                                                                          |
|                        | I <sup>2</sup> t, I <sup>4</sup> t, Definite Time                                                          |
| Curve Multiplier:      | 0.05 to 600.00 in steps of 0.01                                                                            |
| Reset Time:            | Instantaneous, Timed                                                                                       |
| Curve Timing Accuracy: | Currents > 1.1 × pickup: ± 3% of curve delay or ± ½ cycle<br>(whichever is greater) from pickup to operate |
|                        |                                                                                                    |

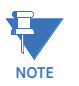

Add 1.5 cycles to the curve time to obtain the TOC operating time, i.e., from fault inception until operation.

#### PHASE/NEUTRAL/GROUND INSTANTANEOUS OVERCURRENT (50P/N/G)

| Current (for Phase IOC only):          | Phasor or RMS                                                                                                    |
|----------------------------------------|----------------------------------------------------------------------------------------------------|
| Current (for Neutral/Ground IOC only): | Fundamental Phasor Magnitude                                                                                                    |
| Pickup Level:                          | 0.050 to 30.000 x CT in steps of 0.001 x CT                                                                                                    |
| Dropout Level:                         | 97 to 98% of Pickup                                                                                                    |
| Level Accuracy:                        | For 0.1 to 2.0 × CT: $\pm$ 0.5% of reading or $\pm$ 0.4% of rated,<br>whichever is greater<br>For > 2.0 × CT: $\pm$ 1.5% of reading                                                                                                |
| Operate Time:                          | <12 ms typical at 3 × Pickup at 60 Hz (Phase/Ground IOC)<br><16 ms typical at 3 × Pickup at 60 Hz (Neutral IOC)<br><15 ms typical at 3 × Pickup at 50 Hz (Phase/Ground IOC)<br><20 ms typical at 3 × Pickup at 50 Hz (Neutral IOC) |

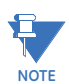

Operating time specifications given above are applicable when RMS inputs are used. Typical times are average operate times over multiple test cases.

Timer Accuracy:..... $\pm 3\%$  of delay setting or  $\pm \frac{1}{4}$  cycle (whichever is greater) from pickup to operate

#### NEGATIVE SEQUENCE INSTANTANEOUS OVERCURRENT (50\_2)

| Current:                                          | . I_2 Fundamental Phasor Magnitude                                                                                                    |
|---------------------------------------------------|----------------------------------------------------------------------------------------------------|
| Pickup Level:                                     | .0.050 to 30.000 x CT in steps of 0.001 x CT                                                                                          |
| Dropout Level:                                    | .97 to 98% of Pickup                                                                                                    |
| Level Accuracy:                                   | . For 0.1 to 2.0 × CT: $\pm$ 0.5% of reading or $\pm$ 0.4% of rated,<br>whichever is greater<br>For > 2.0 × CT: $\pm$ 1.5% of reading |
| Pickup Time Delay:                                | .0.000 to 6000.000 s in steps of 0.001 s                                                                                              |
| Dropout Time Delay:                               | .0.000 to 6000.000 s in steps of 0.001 s                                                                                              |
| Overreach:                                        | .<2%                                                                                                    |
| Operate Time:                                     | . < 12 ms typical at 3 x Pickup at 60 Hz                                                                                              |
|                                                   | < 15 ms typical at 3 x Pickup at 50 Hz                                                                                                |
| Timer Accuracy:                                   | .±3% of delay setting or ± 1⁄4 cycle (whichever is greater) from pickup to operate                                                    |
| PHASE DIRECTIONAL OVERCURREN<br>Relay Connection: | <b>JT (67P)</b><br>.90°(Quadrature)                                                                                                   |

#### F

| .90°(Quadrature)                                                                                                    |
|----------------------------------------------------------------------------------------------------|
| .ABC phase seq.: phase A (Vbc), phase B (Vca), phase C (Vab);<br>ACB phase seq.: phase A (Vcb), phase B (Vac), phase C (Vba) |
| .0.050 to 3.000 x VT in steps of 0.001 x VT                                                                                  |
| .0.05 × CT                                                                                                    |
| .0° to 359° in steps of 1°                                                                                                   |
| .± 2°                                                                                                    |
| .Reverse to Forward transition: < 12 ms, typically;<br>Forward to Reverse transition: <8 ms, typically                       |
|                                                                                                    |

#### **NEUTRAL DIRECTIONAL OVERCURRENT (67N)**

| Directionality:                         | Co-existing forward and reverse                        |
|-----------------------------------------|--------------------------------------------------------|
| Polarizing:                             | Voltage, Current, Dual                                 |
| Polarizing Voltage:                     | V_0 or VX                                              |
| Polarizing Current:                     | lg                                                     |
| Operating Current:                      | I_0                                                    |
| Level Sensing:                          | 3 × ( I_0  – K ×  I_1 ), Ig                            |
| Restraint, K:                           | 0.000 to 0.500 in steps of 0.001                       |
| Characteristic Angle:                   | 90° to 90° in steps of 1°                              |
| Limit Angle:                            | 40° to 90° in steps of 1°, independent for forward and |
|                                         | reverse                                                |
| Angle Accuracy:                         | ±2° (both voltage and current (1A/5A only)             |
|                                         | polarizing signals)                                    |
| Pickup Level:                           | 0.050 to 30.000 x CT in steps of 0.001 x CT            |
| Dropout Level:                          | 97 to 98% of Pickup                                    |
| Operate Time (no direction transition): | < 16 ms at 3 × Pickup at 60 Hz                         |
|                                         | < 20 ms at 3 x Pickup at 50 Hz                         |

#### GROUND DIRECTIONAL OVERCURRENT (67G)

| Directionality:                 | Co-existing forward and reverse                 |
|---------------------------------|-------------------------------------------------|
| Polarizing:                     | Voltage                                         |
| Polarizing Voltage:             | V_0 or VX                                       |
| Polarizing Current:             | Isg                                             |
| Operating Current:              | Ig                                              |
| Level Sensing:                  | Ig, lsg                                         |
| Characteristic Angle:           | 90° to 90° in steps of 1°                       |
| Limit Angle:                    |                                                 |
|                                 | reverse                                         |
| Angle Accuracy:                 | ±2°                                             |
| Pickup Level:                   | 0.050 to 30.000 x CT in steps of 0.001          |
| Dropout Level:                  | 97 to 98%                                       |
| Operate Time (no direction trai | nsition):< 12 ms typical at 3 × Pickup at 60 Hz |
|                                 | < 15 ms typical at 3 × Pickup at 50 Hz          |

#### **RESTRICTED GROUND (EARTH) FAULT (87G)**

| Operating Parameter:      | Ia, Ib, Ic and Ig (Fundamental Phasor Magnitude)                                                     |
|---------------------------|----------------------------------------------------------------------------------------------------|
| Pickup Level:             | 0.050 to 30.000 × CT in steps of 0.001 × CT (phase CT)                                               |
| Ground Supervision Level: | 0.050 to 30.000 x CT in steps of 0.001 x CT (ground CT)                                              |
| Dropout Level:            | 97 to 98% of Pickup                                                                                  |
| Slope Range:              | 0 to 100% in steps of 1%                                                                             |
| Pickup Delay:             | 0.000 to 6000.000 s in steps of 0.001 s                                                              |
| Level Accuracy:           | For 0.1 to 2.0 x CT: $\pm$ 0.5% of reading or $\pm$ 0.4% of rated, whichever is greater              |
|                           | For $> 2.0 \times CT$ : $\pm 1.5\%$ of reading                                                       |
| Operate Time:             | <25 ms at 1.1 x slope x Imax at 60 Hz, typically<br><30 ms at 1.1 x slope x Imax at 50 Hz, typically |
| Timing Accuracy:          | $\pm 3\%$ of delay setting or $\pm$ ¼ cycle (whichever is greater) from pickup to operate            |

#### PHASE UNDERVOLTAGE (27P)

| Voltage:                                                                                                    | Fundamental Phasor Magnitude                                                                                                    |
|----------------------------------------------------------------------------------------------------|----------------------------------------------------------------------------------------------------|
| Minimum Voltage:                                                                                                    | 0.00 to 1.50 x VT in steps of 0.01 x VT                                                                                                    |
| Pickup Level:                                                                                                    | 0.00 to 1.50 x VT in steps of 0.01 x VT                                                                                                    |
| Dropout Level:                                                                                                    | 102 to 103% of Pickup                                                                                                    |
| Level Accuracy:                                                                                                    | ±0.5% of reading from 10 to 208 V                                                                                                    |
| Phases Required for Operation:                                                                                                    | Any one, Any two, All three                                                                                                    |
| Undervoltage Curves:                                                                                                    | Definite Time, GE IAV Inverse Time or FlexCurves A/B/C/D                                                                                                    |
| Pickup Time Delay:                                                                                                    | 0.000 to 6000.000 s in steps of 0.001s                                                                                                    |
| Operate Time:                                                                                                    | < 20 ms at 0.90 x pickup at 60 Hz                                                                                                    |
|                                                                                                    | < 25 ms at 0.90 × pickup at 50 Hz                                                                                                    |
| Curve Timing Accuracy:                                                                                                    | at < 0.90 x pickup: $\pm$ 3.5% of curve delay or $\pm$ ½ cycle                                                                                                    |
|                                                                                                    | (whichever is greater) from pickup to operate                                                                                                    |
| AUXILIARY UNDERVOLTAGE (27X)                                                                                                    |                                                                                                    |
| Operating Parameter:                                                                                                    | Vx (Phasor)                                                                                                    |
| Minimum Voltage:                                                                                                    | 0.00 to 1.50 x VT in steps of 0.01 x VT                                                                                                    |
| Pickup Level:                                                                                                    | 0.00 to 1.50 x VT in steps of 0.01 x VT                                                                                                    |
| Dropout Level:                                                                                                    | 102 to 103% of Pickup                                                                                                    |
| Level Accuracy:                                                                                                    | ± 0.5% of reading from 10 to 208 V                                                                                                    |
| Undervoltage Curves:                                                                                                    | Definite Time, GE IAV Inverse Time or FlexCurves A/B/C/D                                                                                                    |
| Pickup Time Delay:                                                                                                    | 0.000 to 6000.000 s in steps of 0.001 s                                                                                                    |
| Operate Time:                                                                                                    | < 20 ms at 0.90 x pickup at 60 Hz                                                                                                    |
|                                                                                                    | < 25 ms at 0.90 × pickup at 50 Hz                                                                                                    |
| Curve Timing Accuracy:                                                                                                    | at < 0.90 × pickup: $\pm$ 3.5% of curve delay or $\pm$ ½ cycle                                                                                                    |
|                                                                                                    | (whichever is greater) from pickup to operate                                                                                                    |
|                                                                                                    |                                                                                                    |
| PHASE OVERVOLTAGE (59P)                                                                                                    |                                                                                                    |
| PHASE OVERVOLTAGE (59P)<br>Voltage:                                                                                                    | Fundamental Phasor Magnitude                                                                                                    |
| PHASE OVERVOLTAGE (59P)<br>Voltage:<br>Pickup Level:                                                                                                    | Fundamental Phasor Magnitude<br>0.02 to 3.00 × VT in steps of 0.01 × VT                                                                                                    |
| PHASE OVERVOLTAGE (59P)<br>Voltage:<br>Pickup Level:<br>Dropout Level:                                                                                                    | Fundamental Phasor Magnitude<br>0.02 to 3.00 x VT in steps of 0.01 x VT<br>97 to 98% of Pickup                                                                                                    |
| PHASE OVERVOLTAGE (59P)<br>Voltage:<br>Pickup Level:<br>Dropout Level:<br>Level Accuracy:                                                                                                    | Fundamental Phasor Magnitude<br>0.02 to 3.00 × VT in steps of 0.01 × VT<br>97 to 98% of Pickup<br>±0.5% of reading from 10 to 208 V                                                                                                    |
| PHASE OVERVOLTAGE (59P)<br>Voltage:<br>Pickup Level:<br>Dropout Level:<br>Level Accuracy:<br>Phases Required for Operation:                                                                                                    | Fundamental Phasor Magnitude<br>0.02 to 3.00 × VT in steps of 0.01 × VT<br>97 to 98% of Pickup<br>±0.5% of reading from 10 to 208 V<br>Any one, Any two, All three                                                                                                    |
| PHASE OVERVOLTAGE (59P)<br>Voltage:<br>Pickup Level:<br>Dropout Level:<br>Level Accuracy:<br>Phases Required for Operation:<br>Pickup Time Delay:                                                                                                    | Fundamental Phasor Magnitude<br>0.2 to 3.00 × VT in steps of 0.01 × VT<br>97 to 98% of Pickup<br>±0.5% of reading from 10 to 208 V<br>Any one, Any two, All three<br>0.000 to 6000.000 s in steps of 0.001s (Definite Time)                                                                                                    |
| PHASE OVERVOLTAGE (59P)<br>Voltage:<br>Pickup Level:<br>Dropout Level:<br>Level Accuracy:<br>Phases Required for Operation:<br>Pickup Time Delay:<br>Dropout Time Delay:                                                                                                    | Fundamental Phasor Magnitude<br>0.2 to 3.00 x VT in steps of 0.01 x VT<br>97 to 98% of Pickup<br>±0.5% of reading from 10 to 208 V<br>Any one, Any two, All three<br>0.000 to 6000.000 s in steps of 0.001s (Definite Time)<br>0.000 to 6000.000 s in steps of 0.001s (Definite Time)                                                                                                    |
| PHASE OVERVOLTAGE (59P)<br>Voltage:<br>Pickup Level:<br>Dropout Level:<br>Level Accuracy:<br>Phases Required for Operation:<br>Pickup Time Delay:<br>Dropout Time Delay:<br>Pickup Accuracy:                                                                                                    | Fundamental Phasor Magnitude<br>0.2 to 3.00 x VT in steps of 0.01 x VT<br>97 to 98% of Pickup<br>±0.5% of reading from 10 to 208 V<br>Any one, Any two, All three<br>0.000 to 6000.000 s in steps of 0.001s (Definite Time)<br>0.000 to 6000.000 s in steps of 0.001s (Definite Time)<br>Per phase voltage input channel error                                                                                                    |
| PHASE OVERVOLTAGE (59P)<br>Voltage:<br>Pickup Level:<br>Dropout Level:<br>Level Accuracy:<br>Phases Required for Operation:<br>Pickup Time Delay:<br>Dropout Time Delay:<br>Pickup Accuracy:<br>Operate Time:                                                                                                    | Fundamental Phasor Magnitude<br>0.2 to 3.00 x VT in steps of 0.01 x VT<br>97 to 98% of Pickup<br>±0.5% of reading from 10 to 208 V<br>Any one, Any two, All three<br>0.000 to 6000.000 s in steps of 0.001s (Definite Time)<br>0.000 to 6000.000 s in steps of 0.001s (Definite Time)<br>Per phase voltage input channel error<br>< 25 ms at 1.1 x pickup at 60Hz                                                                                                    |
| PHASE OVERVOLTAGE (59P)<br>Voltage:<br>Pickup Level:<br>Dropout Level:<br>Level Accuracy:<br>Phases Required for Operation:<br>Pickup Time Delay:<br>Dropout Time Delay:<br>Pickup Accuracy:<br>Operate Time:                                                                                                    | Fundamental Phasor Magnitude<br>022 to 3.00 × VT in steps of 0.01 × VT<br>97 to 98% of Pickup<br>±0.5% of reading from 10 to 208 V<br>Any one, Any two, All three<br>0.000 to 6000.000 s in steps of 0.001s (Definite Time)<br>0.000 to 6000.000 s in steps of 0.001s (Definite Time)<br>Per phase voltage input channel error<br><25 ms at 1.1 × pickup at 60Hz<br>< 30 ms at 1.1 × pickup at 50Hz                                                                                                    |
| PHASE OVERVOLTAGE (59P)<br>Voltage:<br>Pickup Level:<br>Dropout Level:<br>Level Accuracy:<br>Phases Required for Operation:<br>Pickup Time Delay:<br>Dropout Time Delay:<br>Pickup Accuracy:<br>Operate Time:                                                                                                    | Fundamental Phasor Magnitude<br>02 to 3.00 × VT in steps of 0.01 × VT<br>97 to 98% of Pickup<br>±0.5% of reading from 10 to 208 V<br>Any one, Any two, All three<br>0.000 to 6000.000 s in steps of 0.001s (Definite Time)<br>0.000 to 6000.000 s in steps of 0.001s (Definite Time)<br>0.000 to 6000.000 s in steps of 0.001s (Definite Time)<br>0.000 to 6000.000 s in steps of 0.001s (Definite Time)<br>0.000 to 6000.000 s in steps of 0.001s (Definite Time)<br>0.000 to 6000.000 s in steps of 0.001s (Definite Time)<br>0.000 to 6000.000 s in steps of 0.001s (Definite Time)<br>0.000 to 6000.000 s in steps of 0.001s (Definite Time)<br>0.000 to 6000.000 s in steps of 0.001s (Definite Time)<br>0.000 to 6000.000 s in steps of 0.001s (Definite Time)<br>                 |
| PHASE OVERVOLTAGE (59P)   Voltage:   Pickup Level:   Dropout Level:   Level Accuracy:   Phases Required for Operation:   Pickup Time Delay:   Dropout Time Delay:   Pickup Accuracy:   Operate Time:   Timer Accuracy:                                                                                                    | Fundamental Phasor Magnitude<br>0.2 to 3.00 × VT in steps of 0.01 × VT<br>97 to 98% of Pickup<br>±0.5% of reading from 10 to 208 V<br>Any one, Any two, All three<br>0.000 to 6000.000 s in steps of 0.001s (Definite Time)<br>0.000 to 6000.000 s in steps of 0.001s (Definite Time)<br>                                                                                                    |
| PHASE OVERVOLTAGE (59P)   Voltage:   Pickup Level:   Dropout Level:   Level Accuracy:   Phases Required for Operation:   Pickup Time Delay:   Dropout Time Delay:   Pickup Accuracy:   Operate Time:   Timer Accuracy:   AUXILIARY OVERVOLTAGE (59X)                                                                                                    | Fundamental Phasor Magnitude<br>0.2 to 3.00 × VT in steps of 0.01 × VT<br>97 to 98% of Pickup<br>±0.5% of reading from 10 to 208 V<br>Any one, Any two, All three<br>0.000 to 6000.000 s in steps of 0.001s (Definite Time)<br>0.000 to 6000.000 s in steps of 0.001s (Definite Time)<br>Per phase voltage input channel error<br>< 25 ms at 1.1 × pickup at 60Hz<br>< 30 ms at 1.1 × pickup at 50Hz<br>± 3% of delay setting or ± ¼ cycle (whichever is greater)<br>from pickup to operate                                                                                                    |
| PHASE OVERVOLTAGE (59P)   Voltage:   Pickup Level:   Dropout Level:   Level Accuracy:   Phases Required for Operation:   Pickup Time Delay:   Dropout Time Delay:   Pickup Accuracy:   Operate Time:   Timer Accuracy:   AUXILIARY OVERVOLTAGE (59X)   Operating Parameter:                                                                                                    | Fundamental Phasor Magnitude<br>0.2 to 3.00 × VT in steps of 0.01 × VT<br>97 to 98% of Pickup<br>±0.5% of reading from 10 to 208 V<br>Any one, Any two, All three<br>0.000 to 6000.000 s in steps of 0.001s (Definite Time)<br>0.000 to 6000.000 s in steps of 0.001s (Definite Time)<br>Per phase voltage input channel error<br>< 25 ms at 1.1 × pickup at 60Hz<br>< 30 ms at 1.1 × pickup at 50Hz<br>± 3% of delay setting or ± ¼ cycle (whichever is greater)<br>from pickup to operate<br>Vx (Phasor)                                                                                                    |
| PHASE OVERVOLTAGE (59P)   Voltage:   Pickup Level:   Dropout Level:   Level Accuracy:   Phases Required for Operation:   Pickup Time Delay:   Dropout Time Delay:   Pickup Accuracy:   Operate Time:   Timer Accuracy:   Operating Parameter:   Pickup Level:                                                                                                    | Fundamental Phasor Magnitude<br>02 to 3.00 × VT in steps of 0.01 × VT<br>97 to 98% of Pickup<br>±0.5% of reading from 10 to 208 V<br>Any one, Any two, All three<br>0.000 to 6000.000 s in steps of 0.001s (Definite Time)<br>0.000 to 6000.000 s in steps of 0.001s (Definite Time)<br>Per phase voltage input channel error<br>< 25 ms at 1.1 × pickup at 60Hz<br>< 30 ms at 1.1 × pickup at 50Hz<br>± 3% of delay setting or ± ¼ cycle (whichever is greater)<br>from pickup to operate<br>Vx (Phasor)<br>0.00 to 3.00 × VT in steps of 0.01 × VT                                                                                                    |
| PHASE OVERVOLTAGE (59P)   Voltage:   Pickup Level:   Dropout Level:   Level Accuracy:   Phases Required for Operation:   Pickup Time Delay:   Dropout Time Delay:   Dropout Time Delay:   Operate Time:   Timer Accuracy:   AUXILIARY OVERVOLTAGE (59X)   Operating Parameter:   Pickup Level:   Dropout Level:                                                                                                    | Fundamental Phasor Magnitude<br>02 to 3.00 × VT in steps of 0.01 × VT<br>97 to 98% of Pickup<br>±0.5% of reading from 10 to 208 V<br>Any one, Any two, All three<br>0000 to 6000.000 s in steps of 0.001s (Definite Time)<br>0000 to 6000.000 s in steps of 0.001s (Definite Time)<br>Per phase voltage input channel error<br>< 25 ms at 1.1 × pickup at 60Hz<br>< 30 ms at 1.1 × pickup at 50Hz<br>± 3% of delay setting or ± ¼ cycle (whichever is greater)<br>from pickup to operate<br>Vx (Phasor)<br>000 to 3.00 × VT in steps of 0.01 × VT<br>97 to 98% of Pickup                                                                                                    |
| PHASE OVERVOLTAGE (59P)   Voltage:   Pickup Level:   Dropout Level:   Level Accuracy:   Phases Required for Operation:   Pickup Time Delay:   Dropout Time Delay:   Pickup Accuracy:   Operate Time:   Timer Accuracy:   Operating Parameter:   Pickup Level:   Dropout Level:   Level Accuracy:                                                                                                    | Fundamental Phasor Magnitude<br>02 to 3.00 × VT in steps of 0.01 × VT<br>97 to 98% of Pickup<br>±0.5% of reading from 10 to 208 V<br>Any one, Any two, All three<br>0.000 to 6000.000 s in steps of 0.001s (Definite Time)<br>0.000 to 6000.000 s in steps of 0.001s (Definite Time)<br>Per phase voltage input channel error<br><25 ms at 1.1 × pickup at 60Hz<br>< 30 ms at 1.1 × pickup at 50Hz<br>±3% of delay setting or ± ¼ cycle (whichever is greater)<br>from pickup to operate<br>Vx (Phasor)<br>0.00 to 3.00 × VT in steps of 0.01 × VT<br>97 to 98% of Pickup<br>±0.5% of reading from 10 to 240 V                                                                                                    |
| PHASE OVERVOLTAGE (59P)   Voltage:   Pickup Level:   Dropout Level:   Level Accuracy:   Phases Required for Operation:   Pickup Time Delay:   Dropout Time Delay:   Pickup Accuracy:   Operate Time:   Timer Accuracy:   Operating Parameter:   Pickup Level:   Dropout Level:   Dropout Level: | Fundamental Phasor Magnitude<br>0.2 to 3.00 × VT in steps of 0.01 × VT<br>97 to 98% of Pickup<br>±0.5% of reading from 10 to 208 V<br>Any one, Any two, All three<br>0.000 to 6000.000 s in steps of 0.001s (Definite Time)<br>0.000 to 6000.000 s in steps of 0.001s (Definite Time)<br>0.000 to 6000.000 s in steps of 0.001s (Definite Time)<br>25 ms at 1.1 × pickup at 60Hz<br>< 30 ms at 1.1 × pickup at 50Hz<br>±3% of delay setting or ± ¼ cycle (whichever is greater)<br>from pickup to operate<br>Vx (Phasor)<br>0.00 to 3.00 × VT in steps of 0.01 × VT<br>97 to 98% of Pickup<br>±0.5% of reading from 10 to 240 V<br>Definite Time, Inverse Time, FlexCurves A/B/C/D                                                                                                    |
| PHASE OVERVOLTAGE (59P)   Voltage:   Pickup Level:   Dropout Level:   Level Accuracy:   Phases Required for Operation:   Pickup Time Delay:   Dropout Time Delay:   Pickup Accuracy:   Operate Time:   Timer Accuracy:   Operating Parameter:   Pickup Level:   Level Accuracy:   Overvoltage Curves:   Pickup Time Delay:                                                                                                    | Fundamental Phasor Magnitude<br>0.2 to 3.00 × VT in steps of 0.01 × VT<br>97 to 98% of Pickup<br>±0.5% of reading from 10 to 208 V<br>Any one, Any two, All three<br>0.000 to 6000.000 s in steps of 0.001s (Definite Time)<br>0.000 to 6000.000 s in steps of 0.001s (Definite Time)<br>0.000 to 6000.000 s in steps of 0.001s (Definite Time)<br>25 ms at 1.1 × pickup at 60Hz<br>< 30 ms at 1.1 × pickup at 50Hz<br>±3% of delay setting or ± ¼ cycle (whichever is greater)<br>from pickup to operate<br>Vx (Phasor)<br>0.00 to 3.00 × VT in steps of 0.01 × VT<br>97 to 98% of Pickup<br>±0.5% of reading from 10 to 240 V<br>Definite Time, Inverse Time, FlexCurves A/B/C/D<br>0.000 to 6000.000 s in steps of 0.001s                                                             |
| PHASE OVERVOLTAGE (59P)   Voltage:   Pickup Level:   Dropout Level:   Level Accuracy:   Phases Required for Operation:   Pickup Time Delay:   Dropout Time Delay:   Dropout Time Delay:   Pickup Accuracy:   Operate Time:   Timer Accuracy:   Operating Parameter:   Pickup Level:   Dropout Level:   Level Accuracy:   Overvoltage Curves:   Pickup Time Delay:   Dropout Livel:                                                                                                    | Fundamental Phasor Magnitude<br>02 to 3.00 × VT in steps of 0.01 × VT<br>97 to 98% of Pickup<br>±0.5% of reading from 10 to 208 V<br>Any one, Any two, All three<br>0.000 to 6000.000 s in steps of 0.001s (Definite Time)<br>0.000 to 6000.000 s in steps of 0.001s (Definite Time)<br>0.000 to 6000.000 s in steps of 0.001s (Definite Time)<br>25 ms at 1.1 × pickup at 60Hz<br>< 30 ms at 1.1 × pickup at 50Hz<br>±3% of delay setting or ± ¼ cycle (whichever is greater)<br>from pickup to operate<br>Vx (Phasor)<br>0.00 to 3.00 × VT in steps of 0.01 × VT<br>97 to 98% of Pickup<br>±0.5% of reading from 10 to 240 V<br>Definite Time, Inverse Time, FlexCurves A/B/C/D<br>0.000 to 6000.000 s in steps of 0.001s<br>0.000 to 6000.000 s in steps of 0.001s                    |
| PHASE OVERVOLTAGE (59P)   Voltage:   Pickup Level:   Dropout Level:   Level Accuracy:   Phases Required for Operation:   Pickup Time Delay:   Dropout Time Delay:   Dropout Time Delay:   Operate Time:   Timer Accuracy:   Operating Parameter:   Pickup Level:   Dropout Level:   Level Accuracy:   Overvoltage Curves:   Pickup Time Delay:   Dropout Level:   Level Accuracy:   Overvoltage Curves:   Pickup Time Delay:   Dropout Time Delay:   Dropout Time Delay:   Pickup Accuracy:                                                                                                    | Fundamental Phasor Magnitude<br>02 to 3.00 × VT in steps of 0.01 × VT<br>97 to 98% of Pickup<br>±0.5% of reading from 10 to 208 V<br>Any one, Any two, All three<br>0.000 to 6000.000 s in steps of 0.001s (Definite Time)<br>0.000 to 6000.000 s in steps of 0.001s (Definite Time)<br>0.000 to 6000.000 s in steps of 0.001s (Definite Time)<br>25 ms at 1.1 × pickup at 60Hz<br>< 30 ms at 1.1 × pickup at 50Hz<br>±3% of delay setting or ± ¼ cycle (whichever is greater)<br>from pickup to operate<br>Vx (Phasor)<br>0.00 to 3.00 × VT in steps of 0.01 × VT<br>97 to 98% of Pickup<br>±0.5% of reading from 10 to 240 V<br>Definite Time, Inverse Time, FlexCurves A/B/C/D<br>0.000 to 6000.000 s in steps of 0.001s<br>0.000 to 6000.000 s in steps of 0.001s<br>                |
| PHASE OVERVOLTAGE (59P)   Voltage:   Pickup Level:   Dropout Level:   Level Accuracy:   Phases Required for Operation:   Pickup Time Delay:   Dropout Time Delay:   Pickup Accuracy:   Operate Time:   Timer Accuracy:   Operating Parameter:   Pickup Level:   Level Accuracy:   Overvoltage Curves:   Pickup Time Delay:   Operating Parameter:   Pickup Level:   Dropout Level:   Dropout Level:   Dropout Level:   Dropout Level:   Dropout Level:   Dropout Level:   Dropout Level:   Dropout Level:   Dropout Level:   Dropout Level:   Dropout Level:   Dropout Level:   Dropout Level:   Dropout Level:   Dropout Level:   Dropout Level:   Dropout Time Delay:   Pickup Accuracy:   Operate Time:   Operate Time:                                | Fundamental Phasor Magnitude<br>02 to 3.00 × VT in steps of 0.01 × VT<br>97 to 98% of Pickup<br>±0.5% of reading from 10 to 208 V<br>Any one, Any two, All three<br>0000 to 6000.000 s in steps of 0.001s (Definite Time)<br>0000 to 6000.000 s in steps of 0.001s (Definite Time)<br>Per phase voltage input channel error<br>< 25 ms at 1.1 × pickup at 60Hz<br>< 30 ms at 1.1 × pickup at 50Hz<br>± 3% of delay setting or ± ¼ cycle (whichever is greater)<br>from pickup to operate<br>Vx (Phasor)<br>0.00 to 3.00 × VT in steps of 0.01 × VT<br>97 to 98% of Pickup<br>±0.5% of reading from 10 to 240 V<br>Definite Time, Inverse Time, FlexCurves A/B/C/D<br>0.000 to 6000.000 s in steps of 0.001s<br>0.000 to 6000.000 s in steps of 0.001s<br>4 30 ms at 1.1 × pickup at 60Hz |
| PHASE OVERVOLTAGE (59P)   Voltage:   Pickup Level:   Dropout Level:   Level Accuracy:   Phases Required for Operation:   Pickup Time Delay:   Dropout Time Delay:   Dropout Time Delay:   Operate Time:   Operate Time:   Dropout Level:   Level Accuracy:   Operating Parameter:   Pickup Level:   Dropout Level:   Level Accuracy:   Overvoltage Curves:   Pickup Time Delay:   Dropout Level:   Dropout Level:   Dropout Level:   Dropout Level:   Dropout Level:   Dropout Level:   Dropout Level:   Dropout Level:   Dropout Level:   Dropout Level:   Dropout Level:   Dropout Level:   Dropout Level:   Dropout Level:   Dropout Level:   Dropout Time Delay:   Pickup Accuracy:   Operate Time:   Curve Timing Accuracy:                          | Fundamental Phasor Magnitude<br>02 to $3.00 \times VT$ in steps of $0.01 \times VT$<br>97 to $98\%$ of Pickup<br>$\pm 0.5\%$ of reading from 10 to $208 V$<br>Any one, Any two, All three<br>0000 to $6000.000 \text{ s in steps of } 0.001 \text{s}$ (Definite Time)<br>0000 to $6000.000 \text{ s in steps of } 0.001 \text{s}$ (Definite Time)<br>0000 to $6000.000 \text{ s in steps of } 0.001 \text{s}$ (Definite Time)<br>                                                                                                    |

greater) from pickup to operate Timer Accuracy:..... $\pm$  3% of operate time or  $\pm$  ½ cycle (whichever is greater)

#### NEUTRAL OVERVOLTAGE (59N)

| Operating Parameter:        |                                                                |
|-----------------------------|----------------------------------------------------------------|
| Pickup Level:               |                                                                |
| Dropout Level:              | 97 to 98% of Pickup                                            |
| Level Accuracy:             | ±0.5% of reading from 10 to 208 V                              |
| Neutral Overvoltage Curves: | Definite time, FlexCurve A/B/C/D                               |
| Pickup Time Delay:          | 0.000 to 6000.000 s in steps of 0.001 s (Definite Time)        |
| Dropout Time Delay:         | 0.000 to 6000.000 s in steps of 0.001 s (Definite Time)        |
| Operate Time:               | < 25 ms at 1.1 × pickup at 60Hz                                |
|                             | < 30 ms at 1.1 x pickup at 50Hz                                |
| Curve Timing Accuracy:      | at > 1.1 × Pickup: ± 3% of curve delay or ± 1 cycle (whichever |
|                             | is greater) from pickup to operate                             |
| NEGATIVE SEQUENCE OVERVOL   | TAGE (59_2)                                                    |
| Operating Parameter:        | V_2                                                            |
| Pickup Level:               |                                                                |
| Dropout Level:              |                                                                |

| Dropout Level:      |                                                                   |
|---------------------|-------------------------------------------------------------------|
| Level Accuracy:     | ± 0.5% of reading from 10 to 208 V                                |
| Pickup Time Delay:  | 0.000 to 6000.000 s in steps of 0.001 s                           |
| Dropout Time Delay: | 0.000 to 6000.000 s in steps of 0.001 s                           |
| Operate Time:       | < 25 ms at 1.1 x pickup at 60 Hz                                  |
|                     | < 30 ms at 1.1 x pickup at 50 Hz                                  |
| Timer Accuracy:     | $\pm$ 3% of delay setting or $\pm$ ¼ cycle (whichever is greater) |
|                     | from pickup to operate                                            |

#### VOLTS PER HERTZ (24)

| Voltages:       | Phasor only                                                             |
|-----------------|-------------------------------------------------------------------------|
| Pickup Level:   | 0.80 to 4.00 in steps of 0.01 pu                                        |
| Dropout Level:  | 97 to 98% of pickup                                                     |
| Level Accuracy: | ±0.02 pu                                                                |
| Timing Curves:  | Definite Time; IEC Inverse A/B/C; FlexCurves A, B, C, and D             |
| TD Multiplier:  | 0.05 to 600.00 s in steps of 0.01                                       |
| Reset Delay:    | 0.00 to 6000.000 s in steps of 0.01                                     |
| Timer Accuracy: | $\pm 3\%$ of operate time or $\pm 15$ cycles (whichever is greater) for |
|                 | values greater than 1.1 x pickup                                        |

#### 

| DIRECTIONAL POWER (32) |                                                                     |
|------------------------|---------------------------------------------------------------------|
| Measured Power:        | 3-phase                                                             |
| Number of Stages:      | 2                                                                   |
| Characteristic Angle:  | 0° to 359° in steps of 1°                                           |
| Calibration Angle:     | 0.00° to 0.95° in steps of 0.05°                                    |
| Power Pickup Range:    | –1.200 to 1.200 × Rated Power in steps of 0.001                     |
| Pickup Level Accuracy: | $\pm$ 1% or $\pm$ 0.001 × Rated Power, whichever is greater         |
| Hysteresis:            | 2% or 0.001 x Rated Power, whichever is greater                     |
| Pickup Time Delay:     | 0.000 to 6000.000 s in steps of 0.001 s                             |
| Operate Time:          | < 55 ms at 1.1 x pickup at 60 Hz                                    |
|                        | < 65 ms at 1.1 x pickup at 50 Hz                                    |
| Timer Accuracy:        | $\pm$ 3% of delay setting or $\pm$ 1/4 cycle (whichever is greater) |
|                        | from pickup to operate                                              |
|                        |                                                                     |

#### UNDERFREQUENCY (81U)

| Pickup Level:              | 20.00 to 65.00 Hz in steps of 0.01                                |
|----------------------------|-------------------------------------------------------------------|
| Dropout Level:             | Pickup + 0.03 Hz                                                  |
| Pickup Time Delay:         | 0.000 to 6000.000 s in steps of 0.001s                            |
| Dropout Time Delay:        | 0.000 to 6000.000 s in steps of 0.001s                            |
| Minimum Operating Voltage: | 0.000 to 1.250 x VT in steps of 0.001 x VT                        |
| Minimum Operating Current: | 0.000 to 30.000 x CT in steps of 0.001 x CT                       |
| Level Accuracy:            | ± 0.01 Hz                                                         |
| Timer Accuracy:            | $\pm$ 3% of delay setting or $\pm$ ¼ cycle (whichever is greater) |
|                            | from pickup to operate                                            |
| Operate Time:              | typically 7.5 cycles at 0.1 Hz/s change                           |
|                            | typically 7 cycles at 0.3 Hz/s change                             |
|                            | typically 6.5 cycles at 0.5 Hz/s change                           |

### NOTICE

Typical times are average Operate Times including variables such as frequency change instance, test method, etc., and may vary by  $\pm$  0.5 cycles.

#### **OVERFREQUENCY (810)**

| Pickup Level:              | . 20.00 to 65.00 Hz in steps of 0.01                                                                                         |
|----------------------------|----------------------------------------------------------------------------------------------------|
| Dropout Level:             | . Pickup - 0.03 Hz                                                                                                    |
| Pickup Time Delay:         | .0.000 to 6000.000 s in steps of 0.001 s                                                                                     |
| Dropout Time Delay:        | .0.000 to 6000.000 s in steps of 0.001 s                                                                                     |
| Minimum Operating Voltage: | .0.000 to 1.250 x VT in steps of 0.001 x VT                                                                                  |
| Level Accuracy:            | .± 0.01 Hz                                                                                                    |
| Timer Accuracy:            | .± 3% of delay setting or ± 1⁄4 cycle (whichever is greater) from pickup to operate                                          |
| Operate Time:              | .typically 7.5 cycles at 0.1 Hz/s change<br>typically 7 cycles at 0.3 Hz/s change<br>typically 6.5 cycles at 0.5 Hz/s change |

### NOTICE

Typical times are average Operate Times including variables such as frequency change instance, test method, etc., and may vary by  $\pm$  0.5 cycles.

#### FREQUENCY RATE OF CHANGE (81R)

| df/dt Trend:                 | Increasing, Decreasing, Bi-directional                                              |
|------------------------------|-------------------------------------------------------------------------------------|
| df/dt Pickup Level:          |                                                                                     |
| df/dt Dropout Level:         |                                                                                     |
| df/dt Level Accuracy:        |                                                                                     |
| Minimum Frequency:           |                                                                                     |
| Maximum Frequency:           |                                                                                     |
| Minimum Voltage Threshold:   | 0.000 to 1.250 x VT in steps of 0.001 x VT                                          |
| Minimum Current Threshold:   | 0.000 to 30.000 x CT in steps of 0.001 x CT                                         |
| Pickup Time Delay:           |                                                                                     |
| Timer Accuracy:              | ± 3% of delay setting or ± ¼ cycle (whichever is greater)<br>from pickup to operate |
| 95% Settling Time for df/dt: | < 24 cycles                                                                         |
| Operate Time:                | typically 10 cycles at 2 × Pickup                                                   |
| RTD PROTECTION               |                                                                                     |
| Pickup:                      | 1°C to 250°C in steps of 1°C                                                        |
| Hysteresis:                  |                                                                                     |
| Timer Accuracy:              | <<2 s                                                                               |
| Elements:                    | Trip and Alarm                                                                      |

#### FLEXELEMENTS

| Number of elements:        | .8                                                             |
|----------------------------|----------------------------------------------------------------|
| Operating signal:          | Any analog actual value, or two values in a differential mode. |
| Operating signal mode:     | .Signed, or Absolute value                                     |
| Operating mode:            | .Level, Delta                                                  |
| Comparison direction:      | .Over, Under                                                   |
| Operate time:              | .FlexElements are processed once per cycle                     |
|                            | (16 ms at 60 Hz, 20 ms at 50 Hz)                               |
| Pickup Level:              | 30.000 to 30.000 pu in steps of 0.001 pu                       |
| Hysteresis:                | .0.1 to 50.0% in steps of 0.1%                                 |
| Delta dt:                  | .40 msec to 45 days                                            |
| Pickup and dropout delays: | .0.000 to 6000.000 s in steps of 0.001 s                       |

#### Control

#### ARC FLASH SENSOR/FIBER

| Number of Point Sensors:             | 4                           |
|--------------------------------------|-----------------------------|
| Detection Radius:                    | 180 degree                  |
| Maximum Fiber Length (Point Sensor): | 18 ft                       |
| Fiber Size:                          | 1000 um                     |
| Mode:                                | Multi-mode                  |
| Connector:                           | Small Media Interface (SMI) |
| Fiber Type:                          | Plastic Optical Fiber       |
| Bend Radius:                         | >25 mm                      |

#### BREAKER CONTROL

| Operation:           | Asserted FlexLogic Operands                                 |
|----------------------|-------------------------------------------------------------|
| Function:            | Opens/closes, blocks, bypasses blocks to the feeder breaker |
| BREAKER FAILURE      |                                                             |
| Mode:                | 3-pole                                                      |
| Current Supervision: | phase and neutral current (fundamental phasor magnitude)    |

| Current Supervision Pickup:   |                                                                                                    |
|-------------------------------|----------------------------------------------------------------------------------------------------|
| Current Supervision Dropout:  | 97 to 98% of pickup                                                                                                    |
| Current Supervision Accuracy: | For 0.1 to 2.0 × CT: $\pm$ 0.5% of reading or $\pm$ 0.4% of rated<br>(whichever is greater),<br>For > 2.0 × CT: $\pm$ 1.5% of reading |
| Time Delay:                   |                                                                                                    |
| Timer Accuracy:               | $\pm$ 3% of delay setting or $\pm$ ¼ cycle (whichever is greater)<br>from pickup to operate                                           |
| Reset Time:                   |                                                                                                    |
| LOCAL CONTROL MODE            |                                                                                                    |

#### 

#### SYNCHROCHECK (25)

| Maximum Frequency Difference:      | 0.01 to 5.00 Hz in steps of 0.01 Hz for frequency window of $\rm f_{nom} \pm 5~Hz$    |
|------------------------------------|---------------------------------------------------------------------------------------|
| Maximum Angle Difference:          | 1° to 100° in steps of 1°                                                             |
| Maximum Voltage Difference:        | 10 to 600000 V in steps of 1 V                                                        |
| Hysteresis for Maximum Frequency   |                                                                                       |
| Difference:                        | 0.01 to 0.10 Hz in steps of 0.01 Hz                                                   |
| Breaker Closing Time:              | 0.000 to 6000.000 s in steps of 0.001 s                                               |
| Dead Source Function:              | None, LB & DL, DB & LL, DB & DL, DB OR DL, DB XOR DL                                  |
| Dead/Live Levels for Bus and Line: | 0.00 to 1.50 x VT in steps of 0.01 x VT                                               |
| TRIP BUS                           |                                                                                       |
| Number of Elements:                | 6                                                                                     |
| Number of Inputs:                  | 16                                                                                    |
| Pickup Time Delay:                 | 0.000 to 6000.000 s in steps of 0.001 s                                               |
| Dropout Time Delay:                | 0.000 to 6000.000 s in steps of 0.001 s                                               |
| Operate Time:                      | < 2 ms at 60 Hz                                                                       |
| Timer Accuracy:                    | $\pm$ 3% of delay time or $\pm$ ¼ cycle (whichever is greater) from pickup to operate |

### Monitoring

| HARMONIC DERATING           |                                                                                |
|-----------------------------|--------------------------------------------------------------------------------|
| Timer Accuracy:             | ±3% of delay setting or ±3 cycle (whichever is greater) from pickup to operate |
| TRIP CIRCUIT MONITOR (TCM)  |                                                                                |
| Applicable Voltage:         | 20 to 250 VDC                                                                  |
| Trickle Current:            | 1 to 2.5 mA                                                                    |
| Timing Accuracy:            | $\pm$ 3 % or $\pm$ 4 ms, whichever is greater                                  |
| CLOSE CIRCUIT MONITOR (CCM) |                                                                                |
| Applicable Voltage:         | 20 to 250 VDC                                                                  |
| Trickle Current:            | 1 to 2.5 mA                                                                    |
| Timing Accuracy:            | $\pm$ 3 % or $\pm$ 4 ms, whichever is greater                                  |
| BREAKER ARCING CURRENT      |                                                                                |
| Mode:                       | 3-pole                                                                         |
| Principle:                  | accumulates breaker duty (I <sup>2</sup> t) during fault                       |
| Initiation:                 | any operand                                                                    |
| Alarm Threshold:            | 0 to 50000 kA2-cycle in steps of 1 kA2-cycle                                   |
| Timer Accuracy:             | $\pm$ 3% of delay setting or $\pm$ 1/4 cycle (whichever is greater)            |
|                             | from pickup to operate                                                         |
| BREAKER HEALTH              |                                                                                |
| Timer Accuracy:             | $\pm$ 3% of delay setting or $\pm$ 1 cycle (whichever is greater) from         |
|                             | pickup to operate                                                              |
| POWER FACTOR (55)           |                                                                                |
| Switch-In Level:            | 0.01 Lead to 1 to 0.01 Lag in steps of 0.01                                    |
| Dropout Level:              | 0.01 Lead to 1 to 0.01 Lag in steps of 0.01                                    |
| Delay:                      | 0.000 to 6000.000 s in steps of 0.001 s                                        |
| Minimum Operating Voltage:  | 0.00 to 1.25 x VT in steps of 0.01 x VT                                        |
| Level Accuracy:             | ±0.02                                                                          |
| limer Accuracy:             | $\pm$ 3% of delay setting or $\pm$ 1¼ cycle (whichever is greater)             |
|                             | from pickup to operate                                                         |
| FAULT REPORTS               | 45                                                                             |
| Number of Reports:          | 15                                                                             |
| Captured Data:              | Pre-tault and tault phasors for all CI and VI banks, pre-tault                 |
|                             | channels 1 to 32                                                               |

#### DEMAND

| DEMAND                    |                                                                                                    |
|---------------------------|----------------------------------------------------------------------------------------------------|
| Measured Values:          | Phase A/B/C present and maximum current, three-phase<br>present, maximum real/reactive/apparent power, minimum<br>real/reactive/apparent power                                |
| Measurement Type:         | Thermal Exponential, 90% response time (programmed): 5,<br>10, 15, 20, 30 minutes<br>Block Interval / Rolling Demand, time interval (programmed)<br>5, 10, 15, 20, 30 minutes |
| Current Pickup Level      | 10 to 10000 in steps of 1 A                                                                                                    |
| Dropout Level:            |                                                                                                    |
| Level Accuracy:           | ±2%                                                                                                    |
| WINDING HOTTEST-SPOT      |                                                                                                    |
| Operating Quantity:       | Computed temperature in °C                                                                                                    |
| Pickup Level:             | 50 to 300°C in steps of °C (122°F to 572°F in steps of 1°F)                                                                                                    |
| Dropout Level:            | 1°C below pickup                                                                                                    |
| Pickup Delay:             | 0 to 60000 minutes in steps of 1 min                                                                                                    |
| AGING ACCELERATION FACTOR |                                                                                                    |
| Operating Quantity:       | Computed Aging Acceleration Factor, per-unit                                                                                                    |
| Pickup Level:             | 1 pu to 10 pu in steps of 0.1 pu                                                                                                    |
| Pickup Delay:             | 0 to 60000 minutes in step of 1 min                                                                                                    |
| XFMR LOSS OF LIFE         |                                                                                                    |
| Operating Quantity:       | Computed Accumulated Transformer Loss of Life, hours                                                                                                    |
| Pickup Level:             | 0 to 300000 hours in steps of 1 hour                                                                                                    |
| TAP CHANGER FAILURE       |                                                                                                    |
| Operating Parameter:      | Tap Changer Position                                                                                                    |
| Time Delay:               | 0.00 to 600.00 s                                                                                                    |
| Timer Accuracy:           | ±3% of delay setting or ±2 cycles (whichever is greater) from<br>pickup to operate                                                                                            |
| HARMONIC DETECTION        |                                                                                                    |
| Operating Parameter:      | Current 2 <sup>nd</sup> , 3 <sup>rd</sup> , 4 <sup>th</sup> , 5 <sup>th</sup> harmonic or THD per phase                                                                       |

| Operating Parameter: | Current 2 <sup>nd</sup> , 3 <sup>rd</sup> , 4 <sup>m</sup> , 5 <sup>m</sup> harmonic or THD per phase |
|----------------------|----------------------------------------------------------------------------------------------------|
| Timer Accuracy:      | Harmonics: $\pm 3\%$ of delay setting or $\pm 1/4$ cycle (whichever is                                |
|                      | greater) from pickup to operate                                                                       |
|                      | THD: ±3% of delay setting or ±3 cycles (whichever is greater)                                         |
|                      | from pickup to operate                                                                                |
|                      |                                                                                                    |

### Recording

| TRANSIENT RECORDER     |                                                                                                    |
|------------------------|----------------------------------------------------------------------------------------------------|
| Default AC Channels:   | 12 currents + 4 voltages                                                                           |
| Configurable Channels: | 16 analog and 64 digital channels                                                                  |
| Sampling Rate:         | 128/c, 64/c, 32/c, 16/c, 8/c                                                                       |
| Trigger Source:        | Any element pickup, dropout or operate, digital input or output change of state, FlexLogic operand |
| Trigger Position:      | 0 to 100%                                                                                          |
| Storage Capability:    | Non-volatile memory                                                                                |
| EVENT DATA             |                                                                                                    |
| Number of Records:     | 1024 (matches the existing Event Recorder)                                                         |
| Data Storage:          | Non-volatile memory                                                                                |
| Time-tag Accuracy:     | One microsecond                                                                                    |
| Settings:              | 64 Configurable FlexAnalog parameters,                                                             |
|                        | Event Selector                                                                                     |
| Actuals:               | Selected Event Number,                                                                             |
|                        | Timestamp of Selected Event,                                                                       |
|                        | Cause of Selected Event,                                                                           |
|                        | 64 Configurable FlexAnalog values                                                                  |
| Commands:              | None (using existing Clear Event Recorder)                                                         |

#### DATA LOGGER

| Data Logger channels: |                                                                                                    |
|-----------------------|----------------------------------------------------------------------------------------------------|
| Data Logger Rate:     |                                                                                                    |
| Inputs:               | Any analog parameter from the list of available analog parameters                                                              |
| Data Collection Mode: | Continuous, Triggered                                                                                                    |
| Trigger Source:       | Any digital flag from the list of digital flags                                                                                |
| Trigger Position:     | 0 to 50% in steps of 1%                                                                                                    |
| Channel 1(16) Mode:   | Sample, Min, Max, Mean                                                                                                    |
| EVENT RECORDER        |                                                                                                    |
| Number of events:     |                                                                                                    |
| Header:               | relay name, order code, firmware revision                                                                                      |
| Content:              | any element pickup, any element operate, digital input<br>change of state, digital output change of state, self-test<br>events |
| Data Storage:         | non-volatile memory                                                                                                    |
| Time-tag Accuracy:    | to one microsecond                                                                                                    |
| LAST TRIP DATA        |                                                                                                    |
| Number of Records:    |                                                                                                    |
| Data Storage:         | Non-volatile memory                                                                                                    |
| Time-tag Accuracy:    | One microsecond                                                                                                    |
| Actuals:              | Event Number of Last Trip,                                                                                                    |
|                       | Timestamp of Last Trip,                                                                                                    |
|                       | Cause of Last Trip,                                                                                                    |
|                       | 64 Contigurable FlexAnalog values                                                                                              |
| Commands:             | Clear Last Trip Data                                                                                                    |

### **User-Programmable Elements**

| FLEXLOGIC                  |                                                                                                    |
|----------------------------|----------------------------------------------------------------------------------------------------|
| Lines of code:             | . 1024                                                                                                    |
| Supported operations:      | NOT, XOR, OR (2 to 16 inputs), AND (2 to 16 inputs), NOR (2 to 16 inputs), NAND (2 to 16 inputs), latch (reset-dominant), edge detectors, timers |
| Inputs:                    | . any logical variable, contact, or virtual input                                                                                                |
| Number of timers:          | . 32                                                                                                    |
| Pickup delay:              | .0 to 60000 (ms, sec., min.) in steps of 1                                                                                                    |
| Dropout delay:             | .0 to 60000 (ms, sec., min.) in steps of 1                                                                                                    |
| Timer accuracy:            | . $\pm 3\%$ of delay setting or $\pm \%$ cycle (whichever is greater) from pickup to operate                                                     |
| FLEXELEMENTS               |                                                                                                    |
| Number of elements:        | .8                                                                                                    |
| Operating signal:          | Any analog actual value, or two values in a differential mode                                                                                    |
| Operating signal mode:     | . Signed, or Absolute value                                                                                                    |
| Operating mode:            | . Level, Delta                                                                                                    |
| Comparison direction:      | .Over, Under                                                                                                    |
| Pickup Level:              | 30.000 to 30.000 pu in steps of 0.001 pu                                                                                                    |
| Hysteresis:                | .0.1 to 50.0% in steps of 0.1%                                                                                                    |
| Delta dt:                  | .40 msec to 45 days                                                                                                    |
| Pickup and dropout delays: | .0.000 to 6000.000 s in steps of 0.001 s                                                                                                    |
| FLEXSTATES                 |                                                                                                    |
| Number of States:          | . 256 logical variables grouped under 16 Modbus addresses                                                                                        |
| Programmability:           | Any FlexLogic operand, any digital input, any virtual input, any remote input                                                                    |

#### NON-VOLATILE LATCHES

| NON-VOLATILE LATCHES |                                                     |
|----------------------|-----------------------------------------------------|
| Туре:                | Set-dominant or Reset-dominant                      |
| Range:               | 16 individually programmed                          |
| Output:              | Stored in non-volatile memory                       |
| Execution sequence:  | As input prior to protection, control and FlexLogic |

#### **FLEXCURVES**

| Number:           | 4 (A, B, C, D)                       |
|-------------------|--------------------------------------|
| Reset points:     | .40 (0.00 to 0.98 × pickup)          |
| Operate points:   | .80 (1.03 to 20.0 x pickup)          |
| Time delay:       | 0 to 200,000,000 ms in steps of 1 ms |
| Saturation level: | 20 times the pickup level            |
|                   |                                      |

#### TAB PUSHBUTTONS

| Number of elements: | 1 (20 Tab Pushbuttons)                                                    |
|---------------------|---------------------------------------------------------------------------|
| Data Storage:       | Non-volatile memory                                                       |
| Mode:               | Self-reset, latched                                                       |
| Display Message:    | 2 lines; 15 characters per line                                           |
| Dropout Timer:      | 0.000 to 60.000 s in steps of 0.005                                       |
| Auto-reset Timer:   |                                                                           |
| Hold Timer:         |                                                                           |
| Timer Accuracy:     | $\pm 3\%$ of delay setting or $\pm 1\%$ cycle (whichever is greater) from |
|                     | pickup to operate                                                         |
|                     |                                                                           |

#### USER-PROGRAMMABLE LEDS

|                  | 65                                            |
|------------------|-----------------------------------------------|
| Number:          |                                               |
| Programmability: | any logic variable, contact, or virtual input |
|                  |                                               |

#### Reset mode:..... self-reset or latched

#### USER-PROGRAMMABLE PUSHBUTTONS

| Mode:             | .Self-reset, latched                   |
|-------------------|----------------------------------------|
| Display message:  | .2 lines of 13 characters on each line |
| Dropout timer:    | .0.000 to 60.000 s in steps of 0.005   |
| Auto-reset timer: | .0.2 to 600.0 s in steps of 0.1        |
| Hold timer:       | .0.0 to 10.0 s in steps of 0.1         |

### Metering

| RMS PARAMETERS     |                                                                                                    |
|--------------------|----------------------------------------------------------------------------------------------------|
| Currents           |                                                                                                    |
| Parameters:        | Phase A, B, C, Neutral, Ground                                                                     |
| Accuracy:          | $\pm$ 0.25% of reading or $\pm$ 0.2% of rated (whichever is greater)<br>from 0.1 to 2.0 x CT       |
|                    | $\pm$ 1% of reading > 2.0 x CI                                                                     |
| Voltages           |                                                                                                    |
| Parameters:        | Wye VTs: A-n, B-n, C-n, A-B, B-C, C-A, Average Phase, Neutra and Residual                          |
|                    | Delta VTs: A-B, B-C, C-A, Neutral and Residual                                                     |
| Accuracy:          | ± 0.5% of reading from 15 to 208 V                                                                 |
| -                  | ± 2% for open Delta connections                                                                    |
| Real Power (Watts) |                                                                                                    |
| Range:             | 214748364.8 kW to 214748364.7 kW                                                                   |
| Parameters:        | Wye VTs: 3-phase and per phase                                                                     |
|                    | Delta VTs: 3-phase only                                                                            |
| Accuracy:          | $\pm$ 1.0% of reading or 0.2 kW (whichever is greater) at -0.8 < PF $\leq$ -1.0 and 0.8 < PF < 1.0 |

| Reactive Power (Vars)             |                                                                                                    |
|-----------------------------------|----------------------------------------------------------------------------------------------------|
| Range:                            | 214748364.8 kvar to 214748364.7 kvar                                                               |
| Parameters:                       | Wye VTs: 3-phase and per phase                                                                     |
|                                   | Delta VTs: 3-phase only                                                                            |
| Accuracy:                         | $\pm$ 1.0% of reading or 0.2 kvar (whichever is greater) at -0.2 <                                 |
|                                   | PF ≤ 0.2                                                                                           |
| Apparent Power (VA)               |                                                                                                    |
| Range:                            | 0 kVA to 214748364.7 kVA                                                                           |
| Parameters:                       | Wye VTs: 3-phase and per phase                                                                     |
|                                   | Delta VTs: 3-phase only                                                                            |
| Accuracy:                         | ± 1.0% of reading or 0.2 kVA (whichever is greater)                                                |
| Power Factor                      |                                                                                                    |
| Parameters:                       | 3-phase; per phase if VT is Wye                                                                    |
| Range:                            | 0.01 Lag to 1.00 to 0.01 Lead                                                                      |
| Accuracy:                         | ± 0.02 for 50 Hz and 60 Hz; ± 0.05 for 25 Hz                                                       |
| Watt-hours (positive and negative | ve)                                                                                                |
| Range:                            | 0.000 MWh to 4294967.295 MWh                                                                       |
| Parameters:                       | 3-phase only                                                                                       |
| Update Rate:                      | 50 ms                                                                                              |
| Accuracy:                         | ± 2.0% of reading                                                                                  |
| Var-hours (positive and negative  | •)                                                                                                 |
| Range:                            | 0.000 Mvarh to 4294967.295 Mvarh                                                                   |
| Parameters:                       | 3-phase only                                                                                       |
| Update Rate:                      | 50 ms                                                                                              |
| Accuracy:                         | ± 2.0% of reading                                                                                  |
| PHASORS                           |                                                                                                    |
| Current                           |                                                                                                    |
| Parameters:                       | Phase A, B, C, Neutral and Ground                                                                  |
| Magnitude Accuracy:               | $\pm$ 0.5% of reading or $\pm$ 0.2% of rated (whichever is greater)                                |
|                                   | from 0.1 to 2.0 × CT                                                                               |
|                                   | $\pm$ 1.0% of reading > 2.0 × CT                                                                   |
| Angle Accuracy:                   | 2° (3° for 25 Hz)                                                                                  |
| Voltages                          |                                                                                                    |
| Parameters:                       | Wye VTs: A-n, B-n, C-n, A-B, B-C, C-A, Average Phase, Neutral                                      |
|                                   | and Residual;                                                                                      |
|                                   | Delta VIs: A-B, B-C, C-A, Neutral and Residual                                                     |
| Magnitude Accuracy:               | $\pm 0.5\%$ of reading from 15 to 208 V;                                                           |
|                                   | $\pm$ 1% for open Delta connections;<br>$\pm$ 10% for 25 Hz with 150 V <v 208v<="" <="" td=""></v> |
| Analo Accuracu:                   | $\pm 10\%$ 101 23 Hz with 130 V <v 200v<="" <="" td=""></v>                                        |
|                                   | 0.5 (15 V <v 208="" <="" td="" v)<=""></v>                                                         |
| FREQUENCY                         |                                                                                                    |
| Range:                            | 2.000 to 90.000 Hz                                                                                 |
| Accuracy at:                      | V = 15 to 208 V: $\pm$ 0.01 Hz (input frequency 15 to 70 Hz);                                      |
|                                   | $I = 0.1 \text{ (0.04 x CT} \pm 0.020 \text{ Hz} (input frequency 15 to 70 \text{ Hz}),$           |
|                                   |                                                                                                    |
| CURRENT AND VOLTAGE HARMO         | NICS                                                                                               |
| Parae:                            | and to act hormonic and THD                                                                        |
| Runge:                            | fundamental frequency                                                                              |
|                                   | THD: per-phase displayed as % of f                                                                 |
|                                   |                                                                                                    |

#### DEMAND

| Measured Values:      | .Phase A/B/C present and maximum current, three-phase                               |
|-----------------------|-------------------------------------------------------------------------------------|
|                       | present, maximum real/reactive/apparent power, minimum real/reactive/apparent power |
| Measurement Type:     | .Thermal Exponential, 90% response time (programmed): 5,                            |
|                       | 10, 15, 20, 30 minutes                                                              |
|                       | Block Interval / Rolling Demand, time interval (programmed):                        |
|                       | 5, 10, 15, 20, 30 minutes                                                           |
| Current Pickup Level: | .10 to 10000 in steps of 1 A                                                        |
| Dropout Level:        | .96-98% of Pickup level                                                             |
| Level Accuracy:       | .± 2%                                                                               |

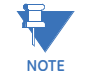

Factory tested at 25°C

### Inputs

#### AC CURRENTS

| CT Rated Primary:        | 1 to 12000 A                       |
|--------------------------|------------------------------------|
| CT Rated Secondary:      | 1 A or 5 A based on relay ordering |
| Burden:                  | < 0.2 VA at rated secondary        |
| Short Term CT Withstand: | 1 second at 100 × rated current    |
|                          | 2 seconds at 40 × rated current    |
|                          | continuous at 3 × rated current    |
| AC VOLTAGE               |                                    |
| VT Range:                | 10 to 260 V                        |
| Nominal Frequency:       | 20 to 65 Hz                        |
| Burden:                  | <0.25 VA at 120 V                  |
| Conversion Range:        | 1 to 275 V                         |

| Conversion Range:  | 1 to 275 V                     |
|--------------------|--------------------------------|
| Voltage Withstand: | continuous at 260 V to neutral |
| -                  | 1 min/hr at 420 V to neutral   |

### ANALOG INPUTS Current Input (mA DC):

| Current Input (mA DC): | 0 to 1mA, 0 to 5mA, 0 to 10mA, 0 to 20mA, 4 to 20mA |
|------------------------|-----------------------------------------------------|
|                        | (configurable)                                      |
| Input Impedance:       |                                                     |
| Conversion range:      | 0 to +21 mA DC                                      |
| Accuracy:              | ± 1% of full scale,                                 |
| Туре:                  | Passive                                             |
| Sampling Interval:     | Typically 500 ms                                    |
| Cable:                 | Twisted-pair shielded cable                         |
|                        |                                                     |

#### FREQUENCY

| Nominal frequency setting: | 50 Hz, 60 Hz                                                  |
|----------------------------|---------------------------------------------------------------|
| Sampling frequency:        | .64 samples per power cycle                                   |
|                            | 128 samples per power cycle (available for transient recorder |
| Tracking frequency range:  | 3 to 72 Hz                                                    |

#### ARC FLASH SENSOR/FIBER

| Number of Point Sensors:             | 4                                                   |
|--------------------------------------|-----------------------------------------------------|
| Detection Radius:                    | 180 degree                                          |
| Maximum Fiber Length (Point Sensor): | 18 ft                                               |
| Fiber Size:                          | 1000 um                                             |
| Mode:                                | Multi-mode                                          |
| Connector:                           | Small Media Interface (SMI)                         |
| Fiber Type:                          | Plastic Optical Fiber                               |
| Bend Radius:                         | >25 mm                                              |
| CONTACT INPUTS                       |                                                     |
| Number of Inputs:                    | Based on relay order code                           |
| Type:                                | Wet or Dry                                          |
| Type:                                | Wet or Dry (Wet for I/O Card C)                     |
| Wet Contacts:                        | 300 V DC maximum                                    |
| Selectable thresholds:               | Programmable:                                       |
|                                      | 17 VDC (For 24 VDC Operating Voltage)               |
|                                      | 33 VDC (For 48 VDC and 60VDC Operating Voltage)     |
|                                      | 84 VDC (For 110 VDC and 125 VDC Operating Voltage)  |
|                                      | 166 VDC (For 220 VDC and 250 VDC Operating Voltage) |
| Tolerance:                           | 17VDC: Vlow(off)<10V, Vhigh(on)>19V                 |
|                                      | 33VDC: Vlow(off)<23V, Vhigh(on)>38V                 |
|                                      | 84VDC: Vlow(off)<70V, Vhigh(on)>88V                 |
|                                      | 166VDC: Vlow(off)<140V, Vhigh(on)>176V              |
| Recognition time:                    | 1 ms (typical)                                      |
| Debounce time:                       | 0.0 to 16.0 ms in steps of 0.5 ms                   |
| Continuous current draw (burden):    | 2 mA                                                |
| Continuous current draw (burden):    | 2 mA (1 mA for I/O Card C)                          |

### NOTICE

The maximum load current that can be delivered by the internal +24 V supply is 80 mA. When using the internal +24 V supply this current limitation must be considered.

#### CLOCK

| Setup:            | . Date and Time, Daylight Saving Time, UTC (Coordinated |
|-------------------|---------------------------------------------------------|
|                   | Universal Time)                                         |
| Backup Retention: | .31 days                                                |

### NOTICE

For relays with Hardware Revision A, Clock Backup Retention is 1 hour. Check the Hardware Revision under Status > Information > Main CPU.

#### IRIG-B INPUT

| Auto-detect:          | .DC and AM                                     |
|-----------------------|------------------------------------------------|
| Amplitude Modulation: | .1 V to 10 V pk-to-pk                          |
| DC Shift:             | .TTL                                           |
| Input Impedance:      | .40 kΩ                                         |
| Isolation:            | .2 kV                                          |
| IRIG-B Format:        | . IEEE 1344-1995 (with control bits extension) |
### **RTD INPUTS**

| Types (3-wire):       | 100 $\Omega$ Platinum, 120 $\Omega$ Nickel, 100 $\Omega$ Nickel, 10 $\Omega$ Copper (RMIO only supports 100 $\Omega$ Platinum)                                    |
|-----------------------|----------------------------------------------------------------------------------------------------|
| Sensing current:      | 5 mA                                                                                                    |
| Range:                | 40 to +250°C (-40 to +482°F)                                                                                                    |
| Accuracy:             | ±2°C (±4°F)                                                                                                    |
| Isolation:            | 36 V pk-pk (a group of RTDs to ground)<br>2 kV from base unit (RMIO only)                                                                                         |
| Lead Resistance:      | 25 Ohms max. per lead for platinum or nickel and 3 Ohms max. per lead for copper RTDs                                                                             |
| RTD Inputs Available: | 6 RTD inputs with one module or 12 inputs with 2 modules<br>(IO cards R or S).<br>1 RTD input with IO card L.<br>6 to 12 RTD inputs with RMIO modules 1 through 4 |
| Cable:                | Three-wire shielded cable                                                                                                    |
| OHMS INPUT            |                                                                                                    |
| Туре:                 | Resistance (ohms)                                                                                                    |
| Range:                | 0 to 500 Ω or 0.5 to 5.1 kΩ                                                                                                    |
| Bias current:         | 1.9 mA through the full range                                                                                                    |
| Accuracy:             | ± 1% (of full scale based on input range)                                                                                                    |
| TAP CHANGER           |                                                                                                    |
| Operating Parameter:  | BCD, ohms In 1, Analog Ip 1                                                                                                    |
| Tap Changer Range:    | 19 to +39                                                                                                    |
| Accuracy:             | Per Input accuracy                                                                                                    |

### Outputs

### ANALOG OUTPUTS

| Range (configurable):     | 0 to 1mA, 0 to 5mA, 0 to 10mA, 0 to 20mA, 4 to 20mA                                                             |
|---------------------------|----------------------------------------------------------------------------------------------------|
| Max. load resistance:     | 10 kΩ @ 1 mA,                                                                                                   |
|                           | 600 Ω @ 20 mA                                                                                                   |
| Accuracy:                 | ± 1% of full scale                                                                                              |
| Isolation:                | 500V DC for one minute (functional isolation between analog inputs and output group; and each group of chassis) |
| Driving Signal:           | any Analog quantity                                                                                             |
| Sampling Interval:        | Typically 500 ms                                                                                                |
| Upper and lower limit     |                                                                                                    |
| (for the driving signal): | 90 to 90 pu in steps of 0.001                                                                                   |
| Cable:                    | Twisted-pair shielded cable                                                                                     |

| FORM A AND FORM C OUTPUT REL          | AYS, I/O CARDS A AND M        |
|---------------------------------------|-------------------------------|
| Make and short-time carry current:    | 300/0.2s per IFEE (37.90      |
| Maximum Continuous Current per        |                               |
| contact:                              | 10A                           |
| Total maximum current for contacts    |                               |
| connected to common potential:        | 10A                           |
| Breaking Capacity (DC inductive) with |                               |
| respect to source voltage, @L/R = 40  |                               |
| ms (10000 Operation, per IEC 60255-1  |                               |
| 2009-08):                             | 24 V-1 A                      |
|                                       | 48 V-0.5 A                    |
|                                       | 125 V-0.3 A                   |
|                                       | 250 V-0.2 A                   |
| Breaking Capacity (DC resistive) with | 2414 10 4                     |
| respect to source voltage:            | 24 V-10 A                     |
|                                       | 48 V-1.5A                     |
|                                       | 250 V-0 3 A                   |
| Breaking Capacity (AC inductive) with | 230 V-0.3 A                   |
| respect to source voltage @PF= 0.35   |                               |
| or less:                              | A300. Pilot dutu              |
|                                       | 720 VA                        |
| Breaking Capacity (AC resistive) with |                               |
| respect to source voltage:            | 277V-10A                      |
| Operating Time (coil energization to  |                               |
| contact closure, resistive load):     | <8ms                          |
| Contact Material:                     | Silver alloy                  |
| Mechanical Endurance (no load):       | > 10,000                      |
| Maximum Frequency of operation:       | 360/h                         |
| Protection Device across contact:     | EMI Suppression Cap. 1nF      |
|                                       | · · · · · · · · · · · · · · · |

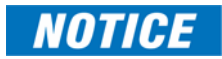

For order codes with a combined total of 2 or 3 type A and M I/O cards, the following ratings are applied to meet UL508 requirements: 1 second on / 10 seconds off, 9% duty cycle.

### FORM-A VOLTAGE MONITOR

| Applicable voltage: | 20 to 250 VDC                                                      |
|---------------------|--------------------------------------------------------------------|
| Trickle current:    | 1 to 2.5 mA                                                        |
| Timer acurracy:     | $\pm$ 3% of operate time or $\pm$ 1/4 cycle (whichever is greater) |

| SOLID STATE RELAYS ON I/O CARD        | M                                                        |
|---------------------------------------|----------------------------------------------------------|
| Maximum Working Voltage:              | 300 VDC                                                  |
| Make and short-time carry current:    | 30A/0.2 s per IEEE C37.90                                |
| Maximum Continuous Current per        |                                                          |
| contact:                              | 10 A                                                     |
| Total maximum current for contacts    |                                                          |
| connected to common potential:        | 10 A                                                     |
| Breaking Capacity (DC inductive) with |                                                          |
| respect to source voltage, @L/R = 40  |                                                          |
| ms (10000 Operation, per IEC 60255-1  |                                                          |
| 2009-08):                             | 250 VDC - 10 A (01 2.5 KW)                               |
| Broading Canacity (DC registive) with |                                                          |
| respect to source voltage:            | 250.1/ 30. A for $7500.100$                              |
| Breaking Capacity (AC inductive) with |                                                          |
| respect to source voltage @PE= 0.35   |                                                          |
| or less:                              | .NA                                                      |
| Breaking Capacity (AC resistive) with |                                                          |
| respect to source voltage:            | N/A                                                      |
| Operating Time (coil energization to  |                                                          |
| contact closure, resistive load):     | <0.2 ms                                                  |
| Contact Material:                     | Hybrid                                                   |
| Mechanical Endurance (no load):       | > 10,000                                                 |
| Maximum Frequency of operation:       | 360/h                                                    |
| Protection Device across contact:     | MO V, rated @ 250 VAC/320 VDC                            |
| PULSED OUTPUTS                        |                                                          |
| Mode:                                 | 3-phase positive and negative active energy measurement, |
|                                       | 3-phase positive and negative reactive energy            |
|                                       | measurements                                             |
| Principle:                            | Pulsed output is energized for one second and then de-   |
|                                       | energized for one second after the programed energy      |

increment.

### **Power Supply**

| at 50/60 Hz |
|-------------|
| 50 Hz       |
| 60 Hz       |
|             |
| n           |
| n           |
| n           |
| n           |
| n           |
| n           |
| n           |
|             |

### Communications

| ETHERNET – BASE OFFERING       |                                                                                                    |
|--------------------------------|----------------------------------------------------------------------------------------------------|
| Modes:                         | 10/100 Mbps                                                                                                    |
| One Port:                      | RJ45                                                                                                    |
| Protocol:                      | Modbus TCP, DNP                                                                                                    |
| ETHERNET - CARD OPTION "C" - 2 | X COPPER (RJ45) PORTS                                                                                                    |
| Modes:                         | 10/100 MB                                                                                                    |
| Two Ports:                     | RJ45 (with this option both enabled ports are on the communications card; the Ethernet port located on the base CPU is disabled)                    |
| Protocols:                     | Modbus TCP, DNP3.0, IEC60870-5-104, IEC 61850 Ed.2,<br>IEC 61850 Ed.2 GOOSE, IEEE 1588 (PTP version 2), SNTP,<br>IEC 62439-3 clause 4 (PRP)         |
| ETHERNET - CARD OPTION "S" - 2 | X ST FIBER PORTS                                                                                                    |
| Modes:                         | 100 MB                                                                                                    |
| Two Ports:                     | ST (with this option both enabled ports are on the communications card; the Ethernet port located on the base CPU is disabled)                      |
| Protocols:                     | Modbus TCP, DNP3.0, IEC60870-5-104, IEC 61850 Ed.2,<br>IEC 61850 Ed.2 GOOSE, IEEE 1588 (PTP version 2), SNTP,<br>IEC 62439-3 clause 4 (PRP), OPC-UA |
| Wavelength:                    | 1310nm                                                                                                    |
| Typical link distance:         | 4 km                                                                                                    |
| LISB                           |                                                                                                    |
| Standard specification:        | Compliant with USB 2.0                                                                                                    |
| Protocols:                     | Modbus TCP. TFTP                                                                                                    |
| SERIAL                         | ···· ···· · · · · · · · · · · · · · ·                                                                                                     |
| SCIAL<br>RS/185 port:          | Isolated                                                                                                    |
| Raud rates:                    | Supports 9600 19200 38/100 57600 and 115200 kbps                                                                                                    |
| Response time:                 | 10 ms tunical                                                                                                    |
| Paritu:                        | None Odd Even                                                                                                    |
| Protocol                       | Modbus RTLL DNP 3.0 JFC 60870-5-103                                                                                                    |
| Maximum distance:              | 1200 m (4000 feet)                                                                                                    |
| Isolation:                     | 2 kV                                                                                                    |
| Cable <sup>.</sup>             | Belden 9841 or similar 24 AWG stranded shielded twisted-                                                                                            |
|                                | pair                                                                                                    |
| WIFI                           |                                                                                                    |
| Standard specification:        | IEEE802.11bgn                                                                                                    |
| Range:                         | 30 ft (direct line of sight)                                                                                                    |
| REMOTE MODBUS DEVICE PROFIL    | E                                                                                                    |
| Device Name:                   | BSG3 (13 alphanumeric characters maximum)                                                                                                    |
| IP Address:                    | 0.0.0.0 – standard Ethernet address                                                                                                    |
| Slave Address:                 | 254 (1 to 254)                                                                                                    |
| Modbus Port:                   | 502 (0 to 10000, default 502)                                                                                                    |
| Poll Rate:                     | 3 minute (OFF, 3 to 120 minutes), the continuous mode poll interval is defined as the poll rate interval                                            |
| Trigger:                       | Off (any FlexLogic Operand), the trigger mode is based on<br>the FlexLogic operand designed to trigger the poll                                     |
| CAN (RMIO)                     |                                                                                                    |
| Maximum Distance:              | 250 m (820 ft)                                                                                                    |
| Cable Type:                    | Shielded or unshielded twisted pair                                                                                                    |
| Cable Gauge:                   | Belden 9841 or similar 24 AWG for distances up to 100m;<br>22 AWG for distances up to 250 m.                                                        |

# **Testing & Certification**

| APPROVALS     |                                                 |                                                                                      |
|---------------|-------------------------------------------------|--------------------------------------------------------------------------------------|
|               | Applicable Council Directive                    | According to                                                                         |
| CE compliance | Low voltage directive                           | EN60255-27                                                                           |
|               | EMC Directive                                   | EN60255-26                                                                           |
|               | R&TTE Directive                                 | ETSI EN300 328, ETSI EN301 489-1,<br>ETSI EN301-489-17,<br>RoHS Directive 2011/65/EU |
| North America | cULus                                           | UL508, e57838 NKCR, NRGU                                                             |
|               |                                                 | C22.2.No 14, e57838 NKCR7, NRGU7                                                     |
| ISO           | Manufactured under a registered quality program | ISO9001                                                                              |

| TESTING AND CERTIFICATION                     |                       |                                                                             |  |
|-----------------------------------------------|-----------------------|-----------------------------------------------------------------------------|--|
| Test                                          | Reference Standard    | Test Level                                                                  |  |
| Dielectric voltage withstand                  | EN60255-5/IEC60255-27 | 2.3 kV                                                                      |  |
| Impulse voltage withstand                     | EN60255-5/IEC60255-27 | 5 kV                                                                        |  |
| Insulation resistance                         | IEC60255-27           | 500 VDC                                                                     |  |
| Damped Oscillatory                            | IEC61000-4-18         | 2.5 kV CM, 1 kV DM, 1 MHz                                                   |  |
| Electrostatic Discharge                       | EN61000-4-2           | Level 4                                                                     |  |
| RF immunity                                   | EN61000-4-3           | Level 3                                                                     |  |
| Fast Transient Disturbance                    | EN61000-4-4           | Class A and B                                                               |  |
| Surge Immunity                                | EN61000-4-5           | Level 3                                                                     |  |
| Conducted RF Immunity                         | EN61000-4-6           | Level 3                                                                     |  |
| Power Frequency Immunity                      | IEC60255-26           | Class A & B                                                                 |  |
| Voltage variation, interruption and Ripple DC | IEC60255-26           | PQT levels based on<br>IEC61000-4-29,<br>IEC61000-4-11 and<br>IEC61000-4-17 |  |
| Radiated & Conducted Emissions                | CISPR11 /CISPR22      | Class A                                                                     |  |
| Sinusoidal Vibration                          | IEC60255-21-1         | Class 1                                                                     |  |
| Shock & Bump                                  | IEC60255-21-2         | Class 1                                                                     |  |
| Seismic                                       | IEC60255-21-3         | Class 2                                                                     |  |
| Power magnetic Immunity                       | IEC61000-4-8          | Level 5                                                                     |  |
| Pulse Magnetic Immunity                       | IEC61000-4-9          | Level 4                                                                     |  |
| Damped Magnetic Immunity                      | IEC61000-4-10         | Level 4                                                                     |  |
| Voltage Dip & interruption                    | IEC61000-4-11         | 0, 40, 70, 80% dips,<br>250/300 cycle interrupts                            |  |
| Harmonic Immunity                             | IEC61000-4-13         | Class 3                                                                     |  |
| Conducted RF Immunity 0-150kHz                | IEC61000-4-16         | Level 4                                                                     |  |
| Ingress Protection                            | IEC60529              | IP54 front                                                                  |  |
| Environmental (Cold)                          | IEC60068-2-1          | -40C 16 hrs                                                                 |  |
| Environmental (Dry heat)                      | IEC60068-2-2          | 85C 16hrs                                                                   |  |
| Relative Humidity Cyclic                      | IEC60068-2-30         | 6 day humidity variant 2                                                    |  |
| EFT                                           | IEEE/ANSI C37.90.1    | 4kV, 5 kHz                                                                  |  |
| Damped Oscillatory                            | IEEE/ANSI C37.90.1    | 2.5 kV, 1 MHz                                                               |  |

| Dielectric Between contacts   | IEEE C37.90        | 1500Vrms                  |
|-------------------------------|--------------------|---------------------------|
| Make and Carry                | IEEE C37.90        | 30A /200 ops              |
| Electrostatic Discharge (ESD) | IEEE/ANSI C37.90.3 | 8kV CD/ 15 kV AD          |
| Product Safety                | IEC60255-27        | As per Normative sections |
| Rated Burden,                 | IEC60255-1         | Sec 6.10                  |
| Contact Performance           | IEC60255-1         | Sec 6.11                  |

.

### **Physical**

| DIMENSIONS |  |
|------------|--|
|------------|--|

| Size:   | .Refer | to Chapter | ź |
|---------|--------|------------|---|
| Weight: | . 9 kg | [20.0 lbs] |   |

### **Environmental**

| Ambient temperatures: |                                                                                           |
|-----------------------|-------------------------------------------------------------------------------------------|
| Storage/Shipping:     | -40°C to 85°C                                                                             |
| Operating:            | -40°C to 60°C                                                                             |
| Humidity:             | Operating up to 95% (non condensing) @ 55°C (As per<br>IEC60068-2-30 Variant 2, 6 days)   |
| Altitude:             | 2000m (standard base reference evaluated altitude)<br>5000m (maximum achievable altitude) |
| Pollution Degree:     | II                                                                                        |
| Overvoltage Category: | II                                                                                        |
| Ingress Protection:   | IP54 Front                                                                                |
| Insulation Class:     | 1                                                                                         |
| Noise:                | 0 dB                                                                                      |

# **Cautions and Warnings**

Before attempting to install or use the device, review all safety indicators in this document to help prevent injury, equipment damage, or downtime.

### Safety words and definitions

The following symbols used in this document indicate the following conditions

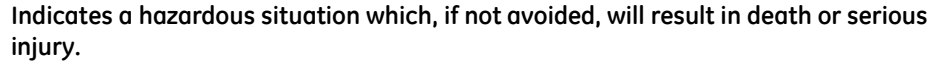

Indicates a hazardous situation which, if not avoided, could result in death or serious injury.

**CAUTION** 

Indicates a hazardous situation which, if not avoided, could result in minor or moderate injury.

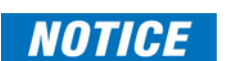

Indicates practices not related to personal injury.

### **General Cautions and Warnings**

The following general safety precautions and warnings apply.

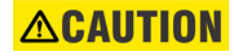

Before attempting to use the equipment, it is important that all danger and caution indicators are reviewed.

If the equipment is used in a manner not specified by the manufacturer or functions abnormally, proceed with caution. Otherwise, the protection provided by the equipment may be impaired and can result in impaired operation and injury.

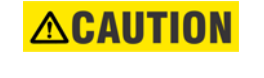

Hazardous voltages can cause shock, burns or death.

Installation/service personnel must be familiar with general device test practices, electrical awareness and safety precautions must be followed.

Before performing visual inspections, tests, or periodic maintenance on this device or associated circuits, isolate or disconnect all hazardous live circuits and sources of electric power.

Failure to shut equipment off prior to removing the power connections could expose you to dangerous voltages causing injury or death.

Ensure that all connections to the product are correct so as to avoid accidental risk of shock and/or fire, for example from high voltage connected to low voltage terminals.

Follow the requirements of this manual, including adequate wiring size and type, terminal torque settings, voltage, current magnitudes applied, and adequate isolation/ clearance in external wiring from high to low voltage circuits.

Use the device only for its intended purpose and application.

Ensure that all ground paths are un-compromised for safety purposes during device operation and service.

All recommended equipment that should be grounded and must have a reliable and un-compromised grounding path for safety purposes, protection against electromagnetic interference and proper device operation.

Equipment grounds should be bonded together and connected to the facility's main ground system for primary power.

Keep all ground leads as short as possible.

In addition to the safety precautions mentioned all electrical connections made must respect the applicable local jurisdiction electrical code.

It is recommended that a field external switch, circuit breaker be connected near the equipment as a means of power disconnect. The external switch or circuit breaker is selected in accordance with the power rating.

This product itself is not Personal Protective Equipment (PPE). However, it can be used in the computation of site specific Arc Flash analysis when the arc flash option is ordered. If a new appropriate Hazard Reduction Category code for the installation is determined, user should follow the cautions mentioned in the arc flash installation section.

### 

The critical fail relay must be connected to annunciate the status of the device when the Arc Flash option is ordered.

Ensure that the control power applied to the device, the AC current, and voltage input match the ratings specified on the relay nameplate. Do not apply current or voltage in excess of the specified limits.

Only qualified personnel are to operate the device. Such personnel must be thoroughly familiar with all safety cautions and warnings in this manual and with applicable country, regional, utility, and plant safety regulations.

Hazardous voltages can exist in the power supply and at the device connection to current transformers, voltage transformers, control, and test circuit terminals. Make sure all sources of such voltages are isolated prior to attempting work on the device.

Hazardous voltages can exist when opening the secondary circuits of live current transformers. Make sure that current transformer secondary circuits are shorted out before making or removing any connection to the current transformer (CT) input terminals of the device.

For tests with secondary test equipment, ensure that no other sources of voltages or currents are connected to such equipment and that trip and close commands to the circuit breakers or other switching apparatus are isolated, unless this is required by the test procedure and is specified by appropriate utility/plant procedure.

When the device is used to control primary equipment, such as circuit breakers, isolators, and other switching apparatus, all control circuits from the device to the primary equipment must be isolated while personnel are working on or around this primary equipment to prevent any inadvertent command from this device.

Use an external disconnect to isolate the mains voltage supply.

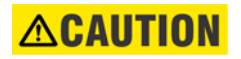

LED transmitters are classified as IEC 60825-1 Accessible Emission Limit (AEL) Class 1M. Class 1M devices are considered safe to the unaided eye. Do not view directly with optical instruments.

NOTICE

To ensure the settings file inside the relay is updated, wait 30 seconds after a setpoint change before cycling power.

NOTICE

This product is rated to Class A emissions levels and is to be used in Utility, Substation Industrial environments. Not to be used near electronic devices rated for Class B levels.

# **Must-read Information**

The following general statements apply and are repeated in the relevant sections of the manual.

NOTICE

- WiFi and USB do not currently support CyberSentry security. For this reason WiFi is disabled by default if the CyberSentry option is purchased. WiFi can be enabled, but be aware that doing so violates the security and compliance model that CyberSentry is supposed to provide.
- Before upgrading firmware, it is very important to save the current 845 settings to a file on your PC. After the firmware has been upgraded, it is necessary to load this file back into the 845.

- The SNTP, IRIG-B and PTP settings take effect after rebooting the relay.
- Commands may be issued freely through other protocols than Modbus (i.e., DNP, IEC 104, and, IEC 61850) without user authentication or encryption of data taking place, even if the relay has the advanced security feature enabled.
- Note that the factory role password may not be changed.
- In 845 both DNP and IEC104 protocol can work at the same time, but consider that there is only one point map. So, both protocols use the same configured points.
- The 52b contact is closed when the breaker is open and open when the breaker is closed.
- The Phase Directional element responds to the forward load current. In the case of a following reverse fault, the element needs some time in the order of 8 ms to change the directional signal. Some protection elements such as Instantaneous Overcurrent may respond to reverse faults before the directional signal has changed. A coordination time of at least 10 ms must therefore be added to all the instantaneous protection elements under the supervision of the Phase Directional element. If current reversal is a concern, a longer delay in the order of 20 ms is needed.
- The same curves used for the time overcurrent elements are used for Neutral Displacement. When using the curve to determine the operating time of the Neutral Displacement element, substitute the ratio of neutral voltage to Pickup level for the current ratio shown on the horizontal axis of the curve plot.
- If the 3-phase VT uses a delta connection and FREQUENCY INPUT is set to J2-3VT, the positive sequence voltage is used as the supervision voltage. In such conditions, the true supervision level is internally changed to 1/sqrt(3) of the user setting since the base of VT here is the phase-phase voltage.
- To monitor the trip coil circuit integrity, use the relay terminals "FA\_1 NO" and "FA\_1 COM" to connect the Trip coil, and provide a jumper between terminals "FA\_1 COM" and "FA\_1 OPT/V" voltage monitor).
- In Power factor monitoring, SWITCH-IN and SWITCH-OUT are mutually exclusive settings.
- The relay is not approved as, or intended to be, a revenue metering instrument. If used in a peak load control system, consider the accuracy rating and method of measurement employed, and the source VTs and CTs, in comparison with the electrical utility revenue metering system.
- In bulk oil circuit breakers, the interrupting time for currents is less than 25% of the interrupting rating and can be significantly longer than the normal interrupting time.
- For future reference, make a printout of the conversion report immediately after the conversion in case conversion reports are removed or settings modified from the 8 Series Setup Software.

### Storage

Store the unit indoors in a cool, dry place. If possible, store in the original packaging. Follow the storage temperature range outlined in the Specifications.

Use the factory-provided dust caps on all Arc Flash sensor fiber and connectors when not in use, to avoid dust contamination in the transceiver and sensor plugs.

## For Further Assistance

For product support, contact the information and call center as follows: **GE Grid Solutions** 650 Markland Street Markham, Ontario Canada L6C 0M1 Worldwide telephone: +1 905 927 7070 Europe/Middle East/Africa telephone: +34 94 485 88 54 North America toll-free: 1 800 547 8629 Fax: +1 905 927 5098 Worldwide e-mail: multilin.tech@ge.com Europe e-mail: multilin.tech.euro@ge.com Website: http://www.gegridsolutions.com/multilin

### **Repairs**

The firmware and software can be upgraded without return of the device to the factory. For issues not solved by troubleshooting, the process to return the device to the factory for repair is as follows:

- Contact a GE Grid Solutions Technical Support Center. Contact information is found in the first chapter.
- Obtain a Return Materials Authorization (RMA) number from the Technical Support Center.
- Verify that the RMA and Commercial Invoice received have the correct information.
- Tightly pack the unit in a box with bubble wrap, foam material, or styrofoam inserts or packaging peanuts to cushion the item(s). You may also use double boxing whereby you place the box in a larger box that contains at least 5 cm of cushioning material.
- Ship the unit by courier or freight forwarder, along with the Commercial Invoice and RMA, to the factory.
- Customers are responsible for shipping costs to the factory, regardless of whether the unit is under warranty.
- Fax a copy of the shipping information to the GE Grid Solutions service department.

Use the detailed return procedure outlined at <u>https://www.gegridsolutions.com/multilin/support/ret\_proc.htm</u>

The current warranty and return information are outlined at https://www.gegridsolutions.com/multilin/warranty.htm

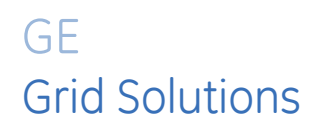

# 845 Transformer Protection System Chapter 2: Installation

# **Mechanical Installation**

This section describes the mechanical installation of the 845 system, including dimensions for mounting and information on module withdrawal and insertion.

### **Product Identification**

The product identification label is located on the side panel of the 845. This label indicates the product model, serial number, and date of manufacture.

### Figure 2-1: Product Label

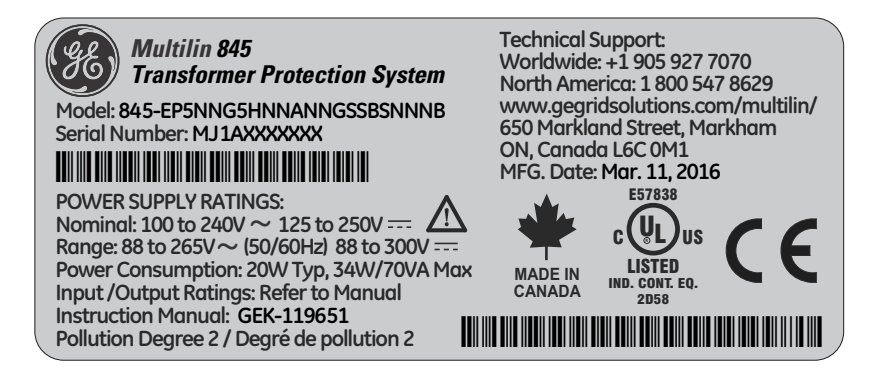

### **Dimensions**

The dimensions (in inches [millimeters]) of the 845 are shown below. Additional dimensions for mounting, and panel cutouts, are shown in the following sections.

#### Figure 2-2: 845 Dimensions

1.62 [41,3]

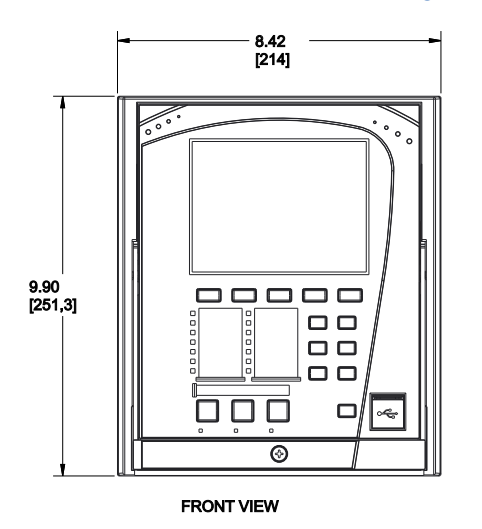

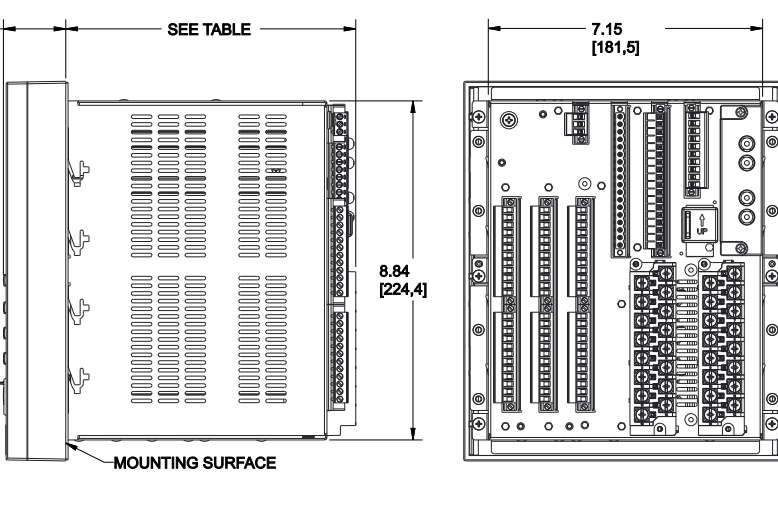

| CONNECTOR PLUG TYPE | SCREW CONNECTION LOCATION | MAX DEPTH   |
|---------------------|---------------------------|-------------|
| RIGHT-ANGLE         | SIDE                      | 7.55[191.8] |
| STRAIGHT            | FRONT                     | 7.71[195.8] |

### Mounting

The 845 unit can be mounted two ways: standard panel mount or optional tab mounting, if required.

#### • Standard panel mounting:

From the front of the panel, slide the empty case into the cutout. From the rear of the panel, screw the case into the panel at the 8 screw positions (see figures in Standard panel mount section).

### • Optional tab mounting:

The "V" tabs are located on the sides of the case and appear as shown in the following figure. Use needle nose pliers to bend the retaining "V" tabs outward to about 90°. Use caution and do not bend and distort the wall of the enclosure adjacent to the tabs. The relay can now be inserted and can be panel wired.

#### Figure 2-3: "V" Tabs Located on Case Side

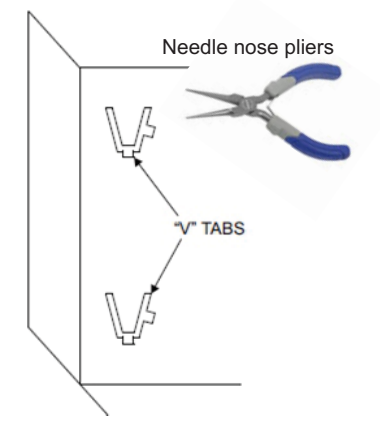

### **Standard Panel Mount**

The standard panel mount and cutout dimensions are illustrated below.

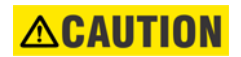

To avoid the potential for personal injury due to fire hazards, ensure the unit is mounted in a safe location and/or within an appropriate enclosure.

### Figure 2-4: Standard panel mount

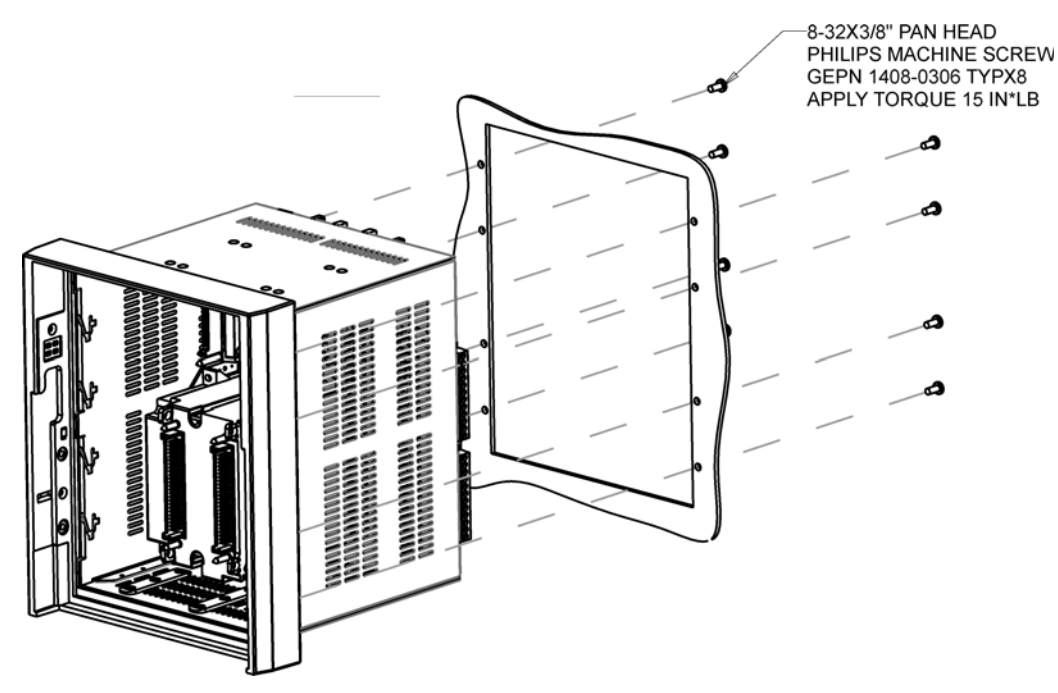

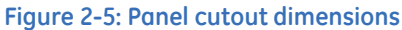

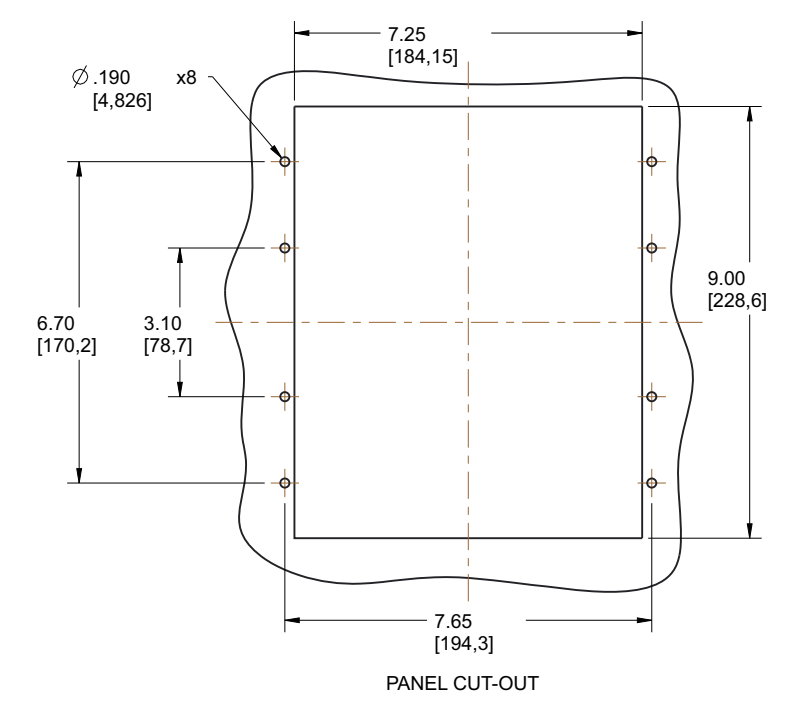

### **Depth Reducing Collar**

Two different sizes of optional depth reducing collar are available for mounting relays in narrow-depth service panels, or wherever space is an issue.

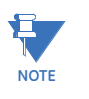

The drill hole locations are different when a depth reducing collar is used. See <u>Figure 2-</u><u>7:Depth reducing collar panel cutout</u>.

- 18J0-0030 8 Series Depth Reducing Collar 1 3/8"
- 18J0-0029 8 Series Depth Reducing Collar 3"

### Figure 2-6: Depth reducing collar dimensions

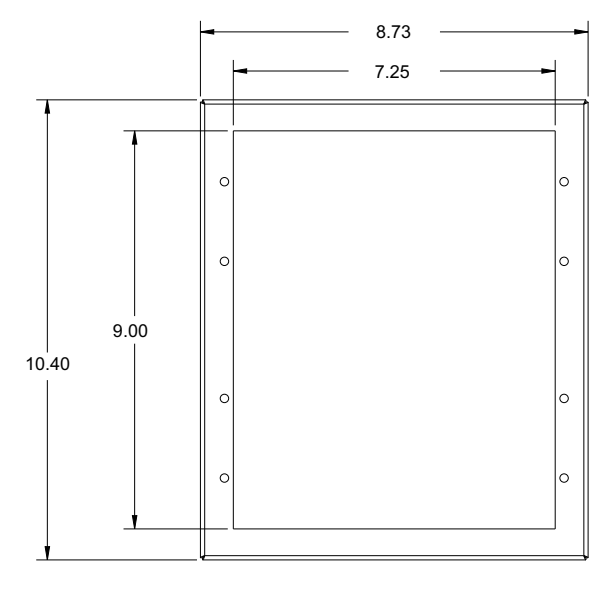

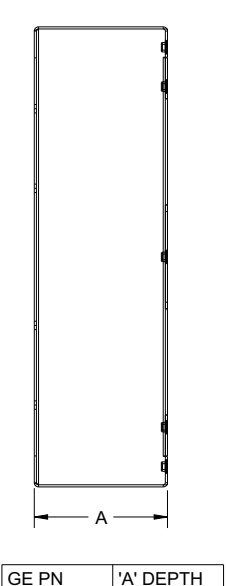

Dimensions in inches

| 1009-0310 | 1 3/8"       |
|-----------|--------------|
| 1009-0311 | 3"           |
|           | 892703A1.dwg |

#### Figure 2-7: Depth reducing collar panel cutout

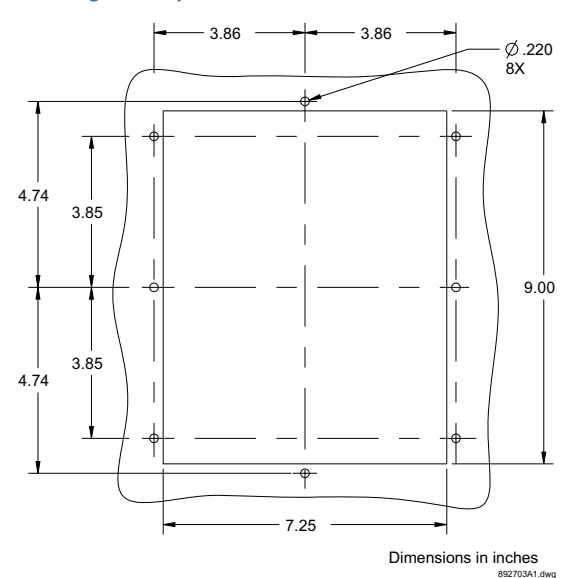

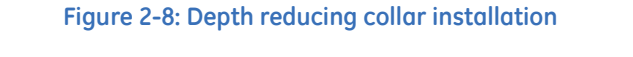

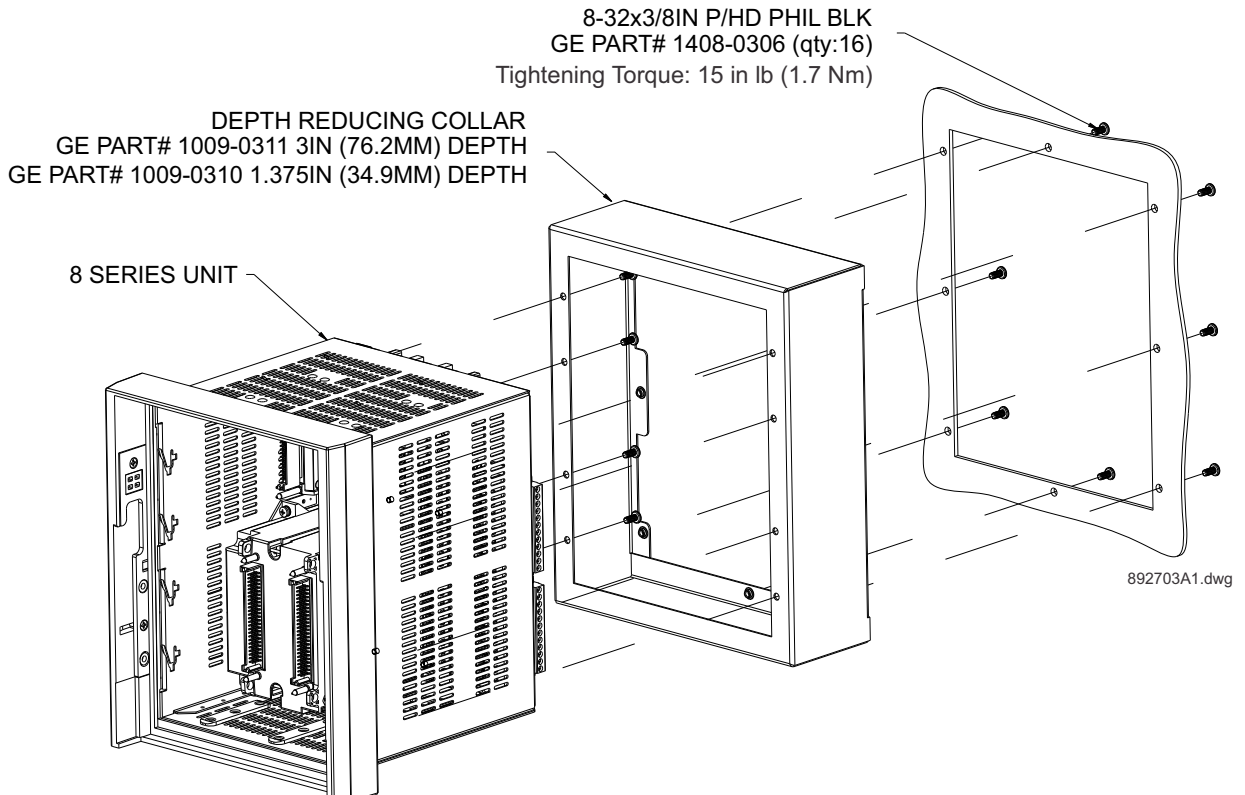

To mount an 8 Series relay with a depth reducing collar, follow these steps:

- 1. Drill mounting holes as shown on the panel cutout drawing (<u>Figure 2-7:Depth</u> reducing collar panel cutout).
- 2. Mount the required collar (depth 1.375" or 3") on the captive unit using eight screws as shown.
- 3. Mount the combined unit and collar on the panel using eight screws as shown.

### Draw-out Unit Withdrawal and Insertion

Unit withdrawal and insertion may only be performed when control power has been removed from the unit.

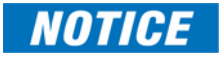

Turn off control power before drawing out or re-inserting the relay to prevent maloperation.

Follow the steps outlined in the diagrams below to insert and withdraw the Draw-out unit.

Figure 2-9: Unit withdrawal and insertion diagram

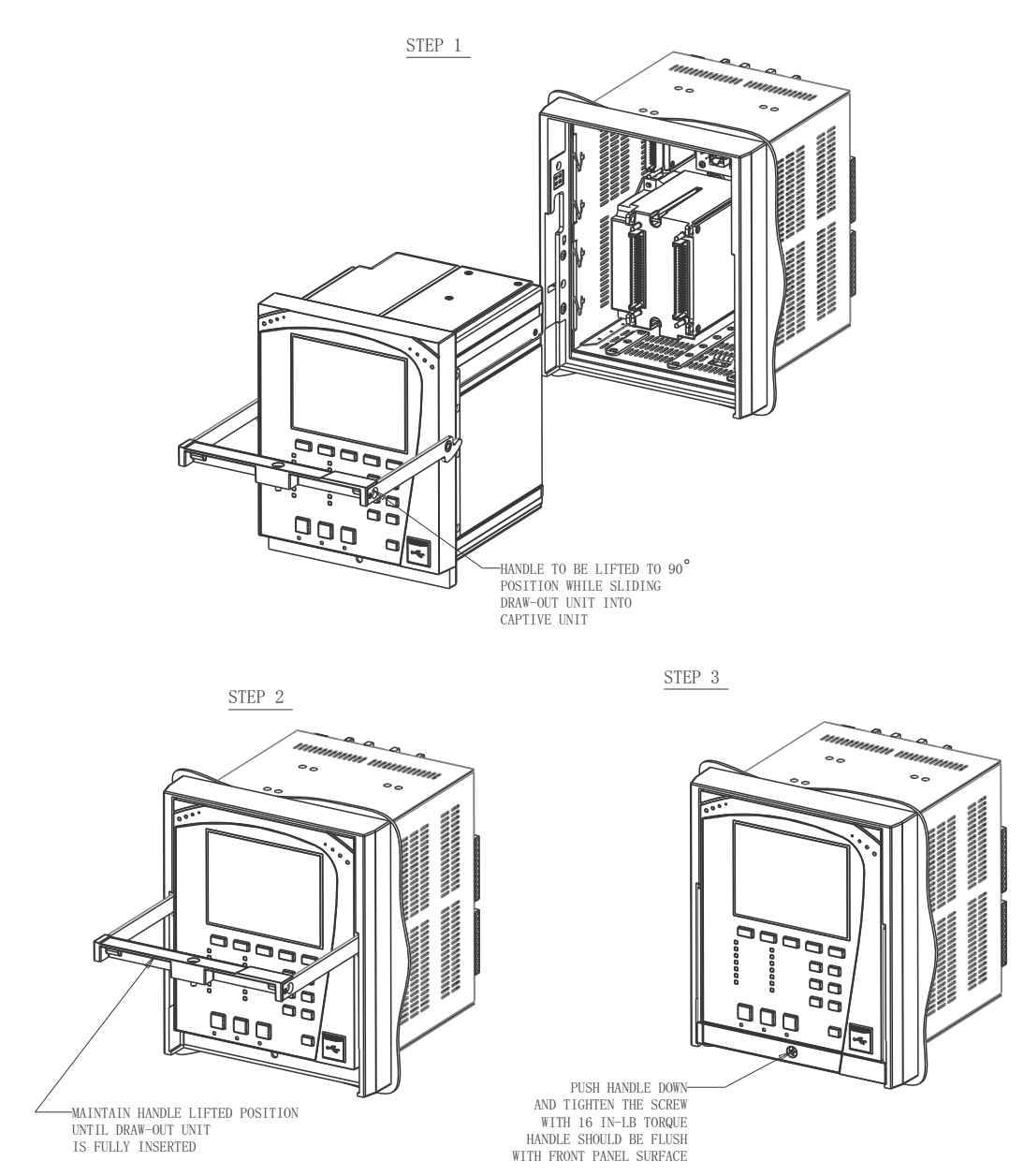

### **Removable Power Supply**

Follow the steps outlined in the *Insert or Remove Power Supply* diagram to insert (#1) or remove (#2) the power supply from the unit.

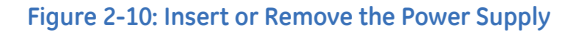

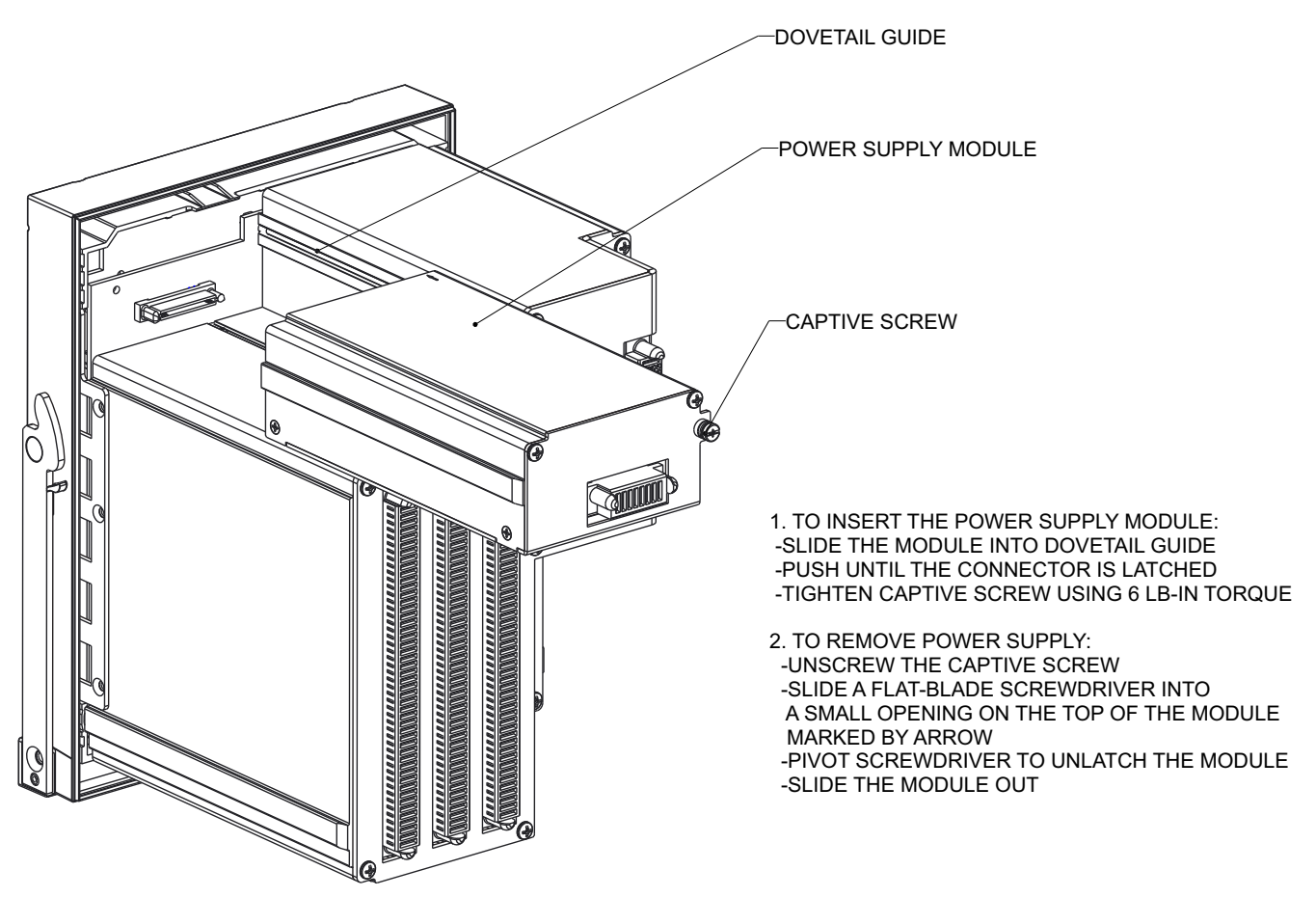

#### Figure 2-11: Unlatch Module (location is marked by arrow)

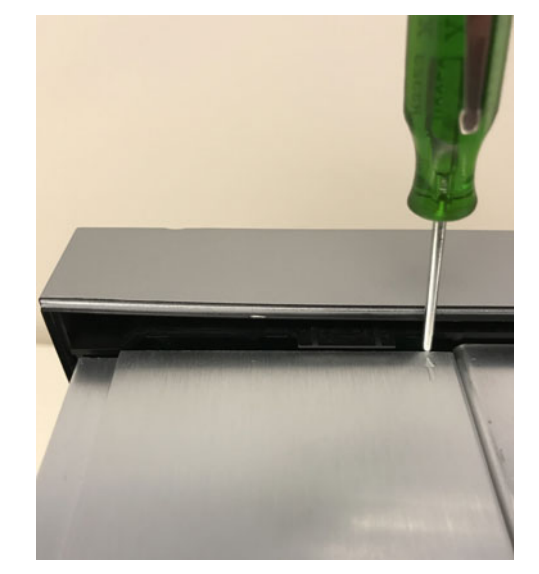

### **Removable Magnetic Module**

### **MWARNING**

Prior to the removal of the CT/VT magnetic module, all preparation steps below shall be adhered to in order to prevent injury.

All current and voltage sources connected to the 8 Series relay must be identified before starting the removal process.

Removal of the magnetic module from a relay installed in a power system shall only be performed by suitably-qualified personnel.

Appropriate PPE is required based on the arc flash calculations.

LOTO (Lockout Tag Out) of the system is required prior to module removal/ replacement.

Follow the procedures outlined below to remove or replace the CT/VT magnetic module.

#### PREPARATION

- 1. Shut down and de-energize all systems connected to the 8 Series relay
- 2. Review all points in the section Cautions and Warnings.

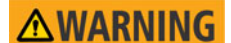

An 8 Series relay, with the magnetic module removed, does NOT have an internal automatic CT shorting mechanism.

**ACAUTION** 

Hazardous voltages can exist when opening the secondary circuits of live current transformers. Make sure that in-field current transformer secondary circuits are shorted out before making or removing any connection to the current transformer (CT) input terminals of the device (i.e disconnection/connection of 8 Series CT Input terminals or the internal CT /VT magnetic module).

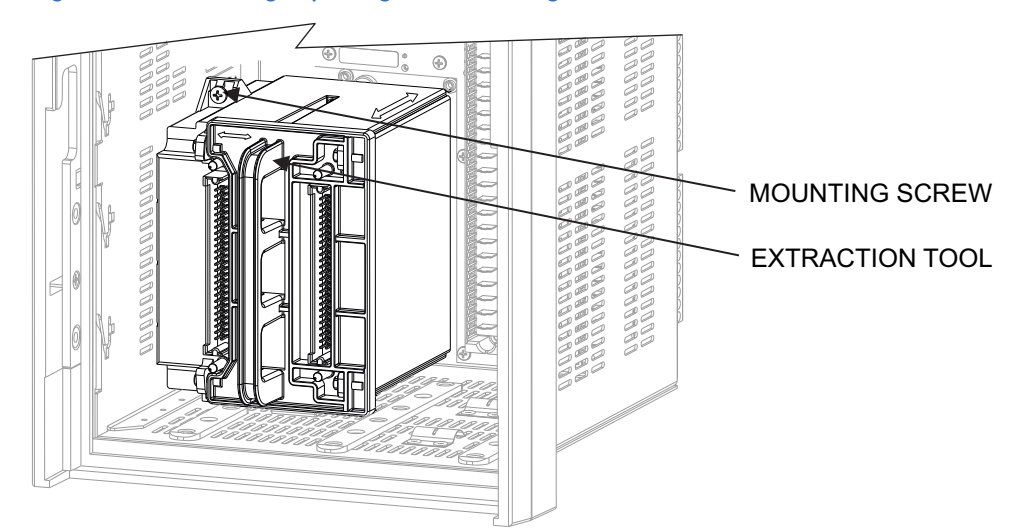

#### Figure 2-12: Removing/replacing the CT/VT Magnetic Module

#### REMOVAL

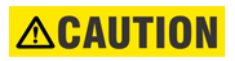

LOTO (Lockout Tag Out) of the system is required prior to module removal/ replacement.

- 1. Remove the 8 Series draw-out unit from the chassis (see the section <u>Draw-out Unit</u> <u>Withdrawal and Insertion</u>). Carefully set aside.
- 2. Within the captive chassis, unscrew the mounting screw (as indicated in the following figure).
- 3. Insert the magnetic module extractor tool as shown in the following figure, without engaging the pins.
- 4. Slide the tool to the left, engaging the pins fully (see arrow in figure).
- 5. Pull the tool handle towards the operator to disengage the module, and carefully remove the module from the chassis..
- 6. Remove the tool from the module, and save for future use

### REPLACEMENT

### LOTO (Lockout Tag Out) of the system is required prior to module removal/ replacement.

Ensure the replacement CT /VT module is the same type as the removed module. Alternate models and configurations may be unsafe for use.

- 1. Insert the extractor tool into the front of the module, then slide the tool to the left to engage the tool pins.
- 2. Place the module/tool at the front of the chassis so that it is flush with the left and bottom sides.
- 3. Slide the module/tool into the back of the chassis as far as it will go, making sure the connectors mate while keeping the module flush to the left and bottom sides of the chassis.
- 4. Tighten the captive mounting screw using a torque of 6 in-lbs.
- 5. Remove the tool from the magnetics module and save for future use.
- 6. Insert the 8 Series draw-out unit (see the section <u>Draw-out Unit Withdrawal and</u> <u>Insertion</u>).
- 7. Re-energize the 8 series relay system.
- 8. Remove the external shorting equipment from the CT inputs.
- 9. Ensure the In Service LED on the relay front panel is green.
- Navigate to the Target message screen (press Home and then Targets) and check that the Target screen does not show any Self-Test errors.
   (Self-Test errors may indicate that the module has not been mounted properly.)
- 11. Verify through the 8 Series relay that CTs and VTs, digital inputs and other circuits are all metering correctly.

### Remote Module I/O (RMIO)

If using the Remote RTD module, follow these installation steps.

#### Figure 2-13: RMIO - DIN rail mounting - Base & Expansion units

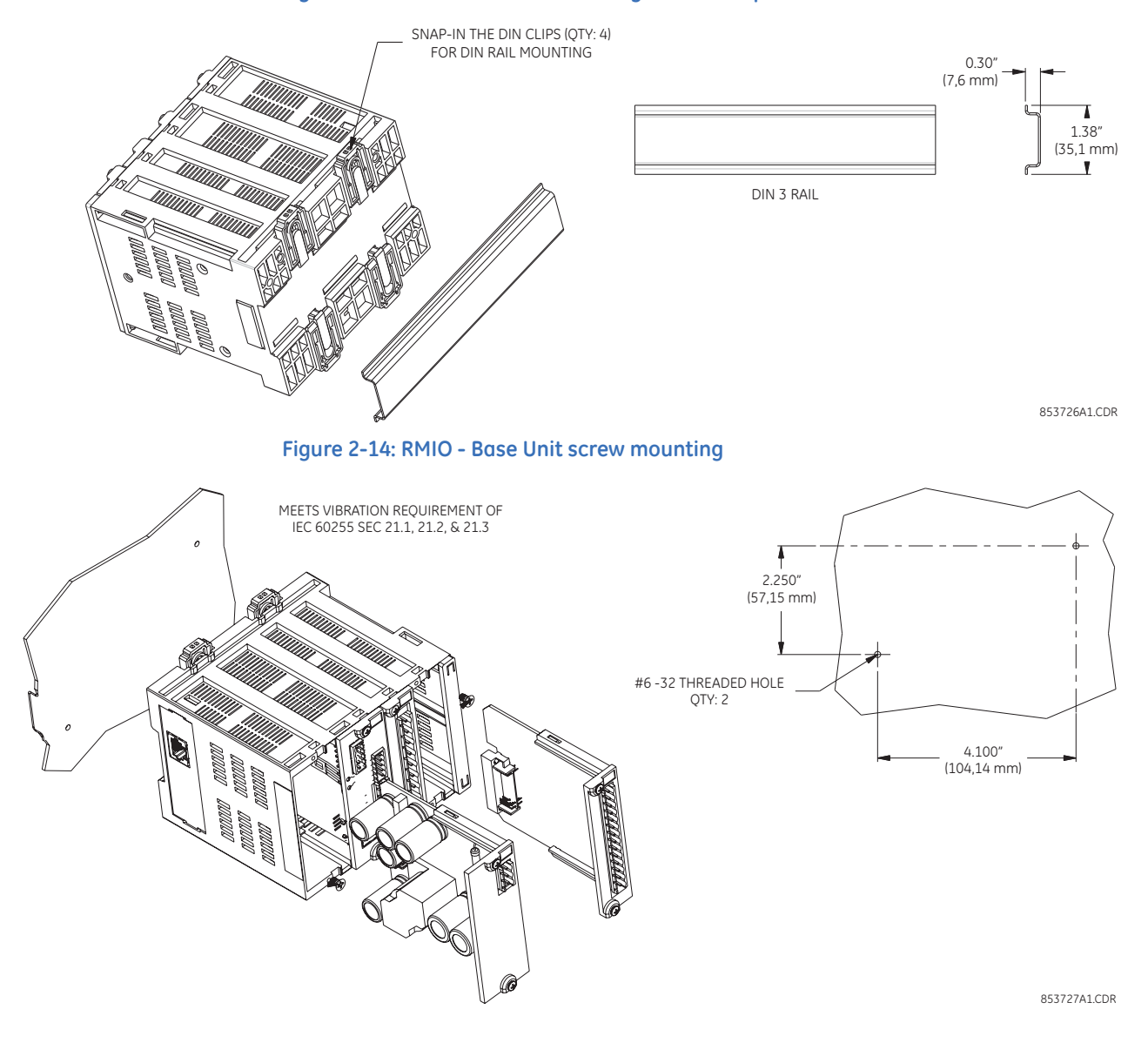

### Figure 2-15: RMIO - Expansion Unit screw mounting

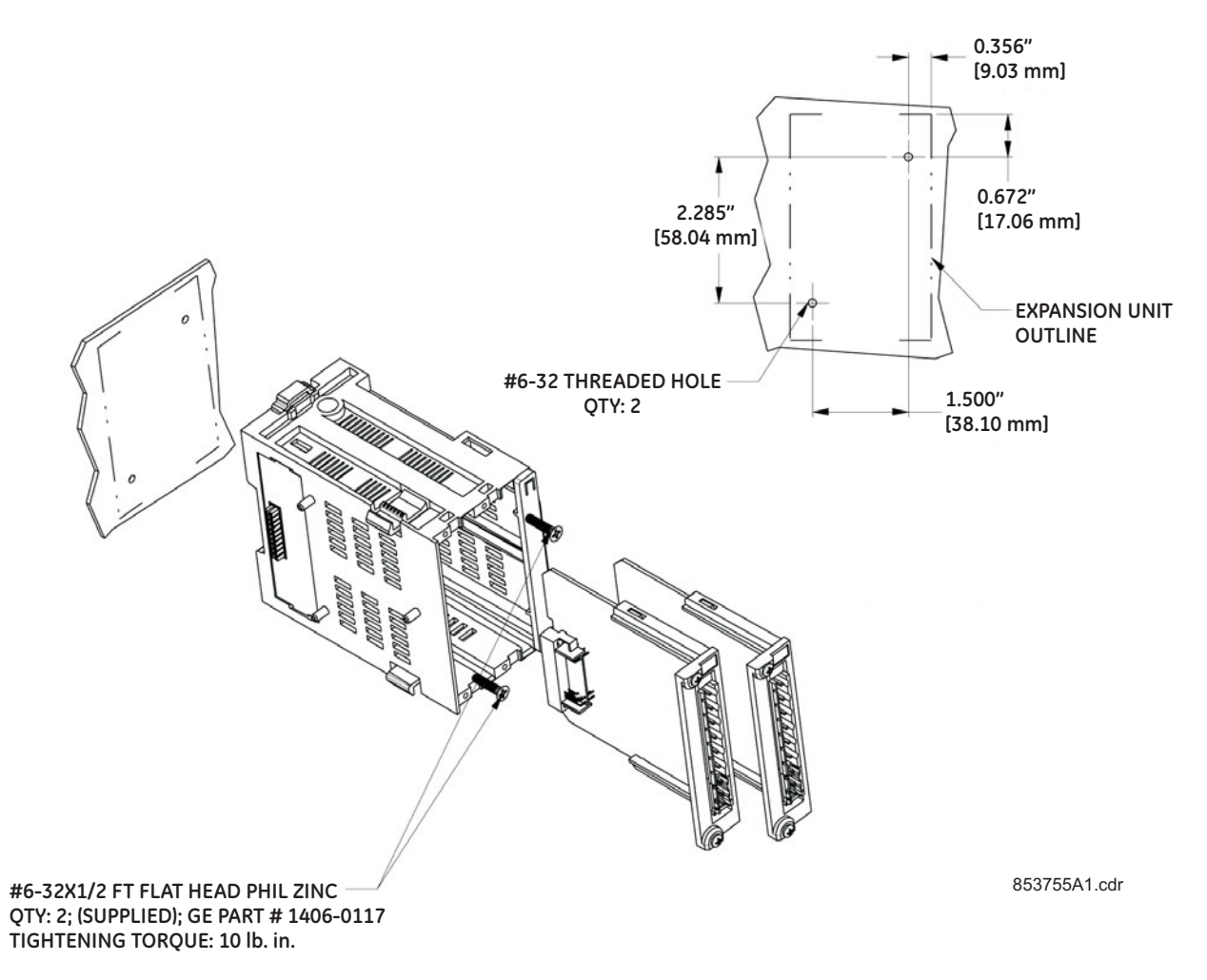

### **IP20 Back Cover**

If using the IP20 back cover, follow these installation steps.

- 1. Place the IP20 cover in the orientation shown over the CT/VT terminal blocks, routing wiring through the cover slots.
- 2. Secure the cover with the 4 screws provided. Suggested tightening torque is 8 lb-in.

### Figure 2-16: IP20 Back Cover installation

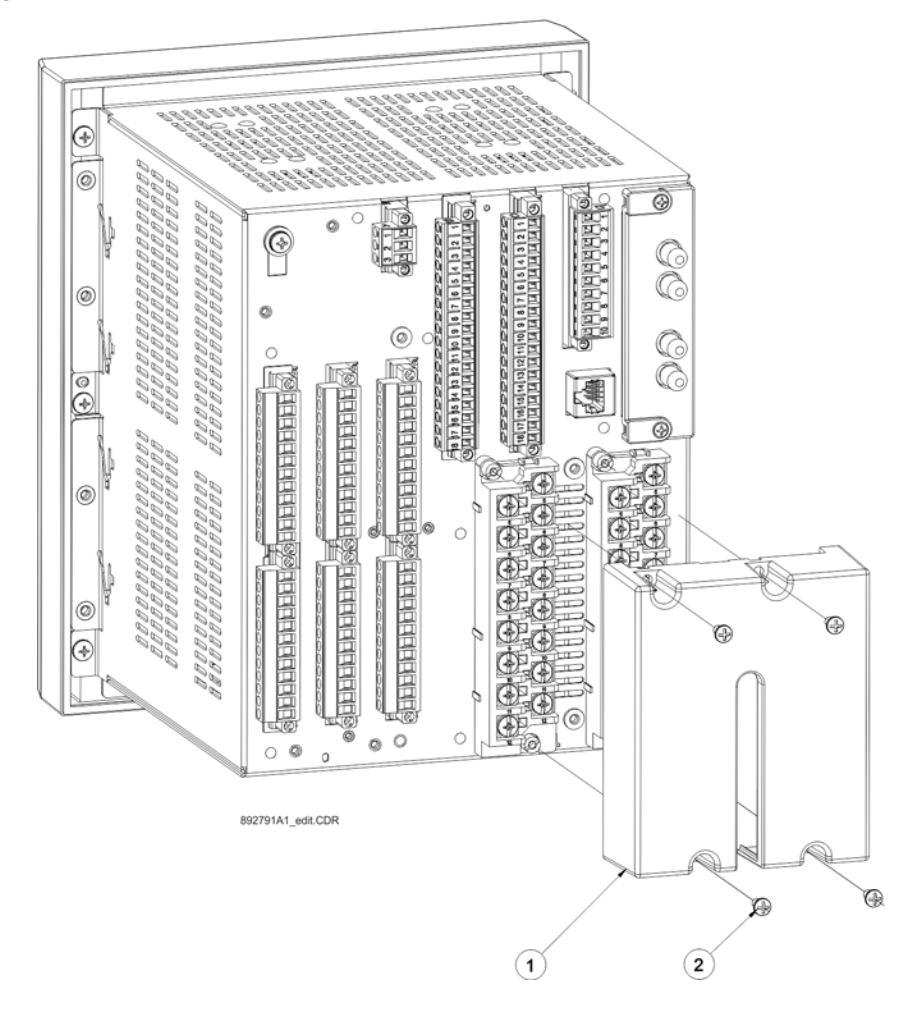

### **Arc Flash Sensor**

The Arc Flash sensor houses the fiber optics and membrane that are used to detect the arc flash. Two mounting screw holes are provided to affix the sensors to the panel.

If the 8 Series is used in the computation for reducing the Hazard Reduction Category code, operands for sensor failures must be assigned to an auxiliary output relay which must be connected into the control logic of the breaker equipment to ensure safe operations when the output relay is asserted. In the event of this assertion, the Hazard Reduction Category code cannot be maintained unless backup protection is continuing to maintain it.

Sensor Fiber Handling & Storage

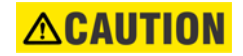

Arc Flash sensor fiber is pressure sensitive and must be handled carefully to avoid damage. Read the following guidelines fully before proceeding.

Care must be taken when handling the Arc Flash sensor fiber, which can be damaged if twisted, bent, or clamped tightly during installation.

- Do not bend sensor fiber sharply, or with a radius of less than 25 mm (1 inch). Sharp bends can damage the fiber. Do not pull or tug loops of sensor fiber, as sharp bends may result.
- Do not clamp sensor fiber tightly during installation. Sensor fiber should be held in place loosely for the best long-term performance. Avoid over-tightening ties which may deform or break the sensor fiber.
- Do not pull or tug sensor fiber with force, as this may cause internal damage or separate the fiber from the cable connector.
- Do not twist the sensor fiber, as twisting can damage the fiber resulting in substandard performance.
- Do not attach sensor fiber directly to the bus.
- Avoid surface temperatures above 70 °C or 158 °F to prolong the life of the fiber.
- Secure all sensor fibers (loosely but securely) away from any moving parts.
- Use the factory-provided dust caps on all Arc Flash sensor fiber and connectors when not in use, to avoid dust contamination in the transceiver and sensor plugs.

#### **Sensor Installation**

#### Figure 2-17: AF Sensor - front, side and top view

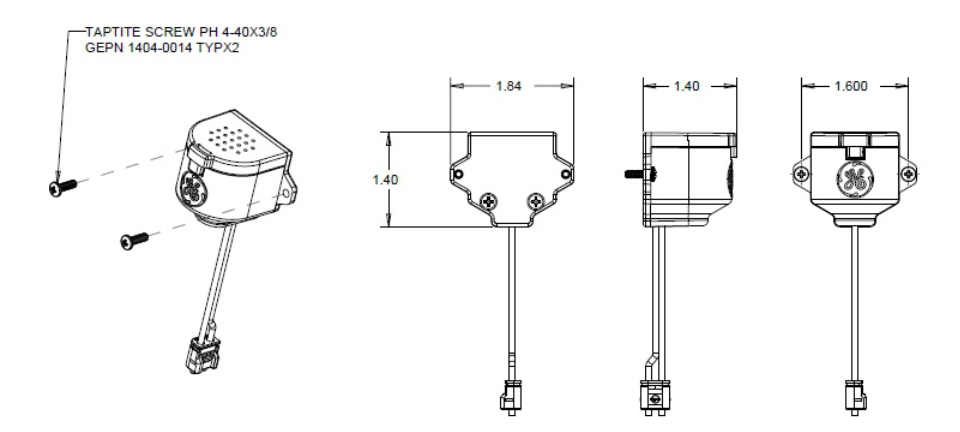

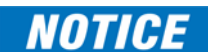

Review the sensor fiber handling guidelines above.

# Sensor fiber should be held in place loosely for the best long-term performance. Avoid over-tightening ties which may deform or break the sensor fiber.

Before installing the AF sensor unit, ensure that all other drilling and installation is complete to minimize possible damage to the sensitive unit.

To install the AF sensor and route the sensor fiber, follow these steps:

- 1. Choose a location for the sensor clear of any obstructions that could shield the sensor from arc flash light.
- 2. Mount the sensor securely, using the mounting screw holes.
- 3. Once the sensor is securely mounted, carefully route the sensor fiber from the AFS sensor to the base unit, minimizing loops and curves for the strongest possible signal.
- 4. Secure all sensor fibers (loosely but securely) away from any moving parts.

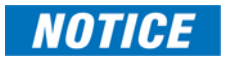

Both the AF sensor connections (CH 1 through CH 4) and the sensor cables are shipped with dust caps in place to avoid dust contamination. The small rubber dust caps must be removed before operation.

# **Electrical Installation**

### **Typical Wiring Diagrams**

The following illustrates the electrical wiring of the Draw-out unit.

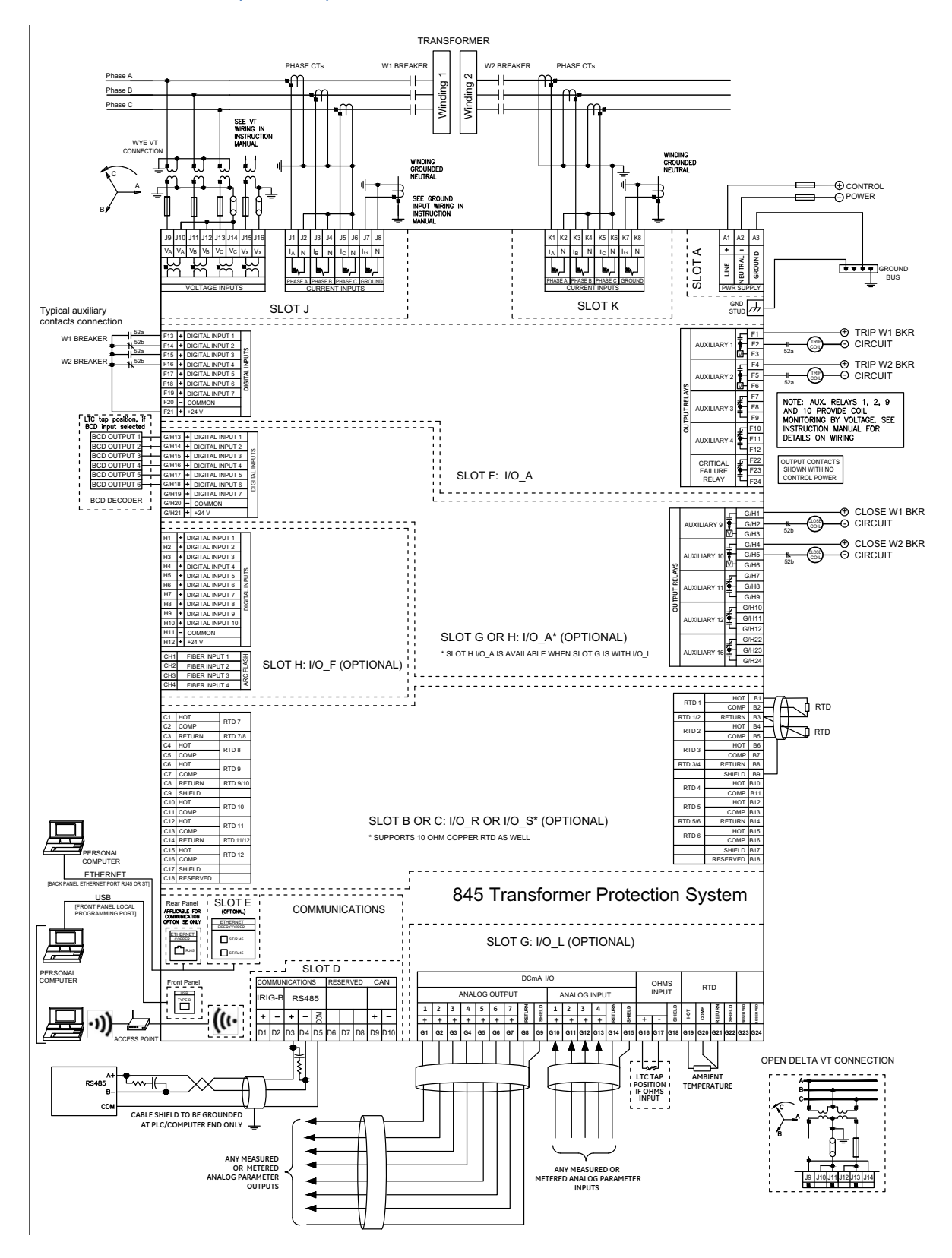

# Figure 2-18: Typical Wiring for a 2-Winding Transformer with VTs on HV Side (892841A3)

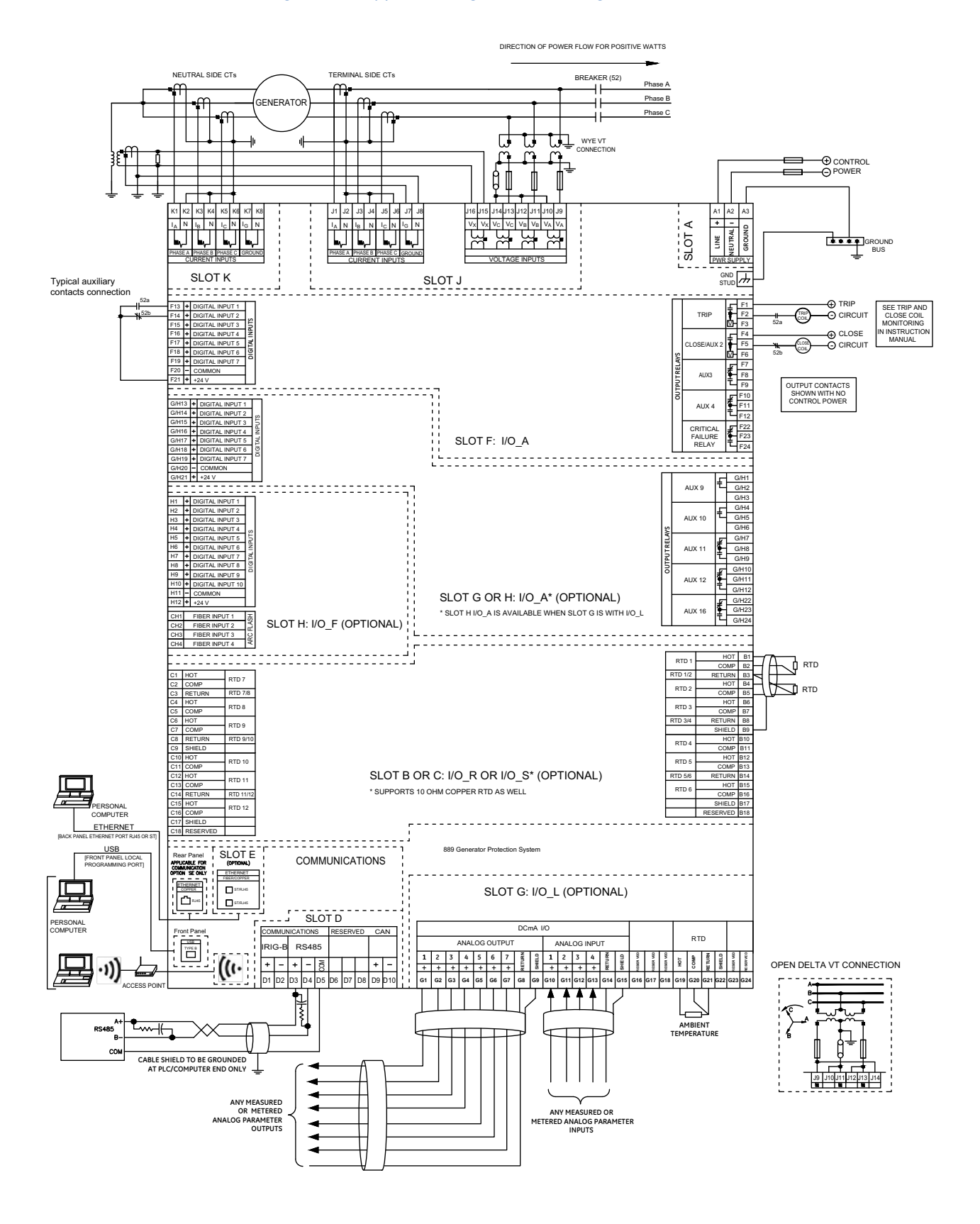

#### Figure 2-19: Typical Wiring for a 2-Winding Transformer without VTs (892842A3)

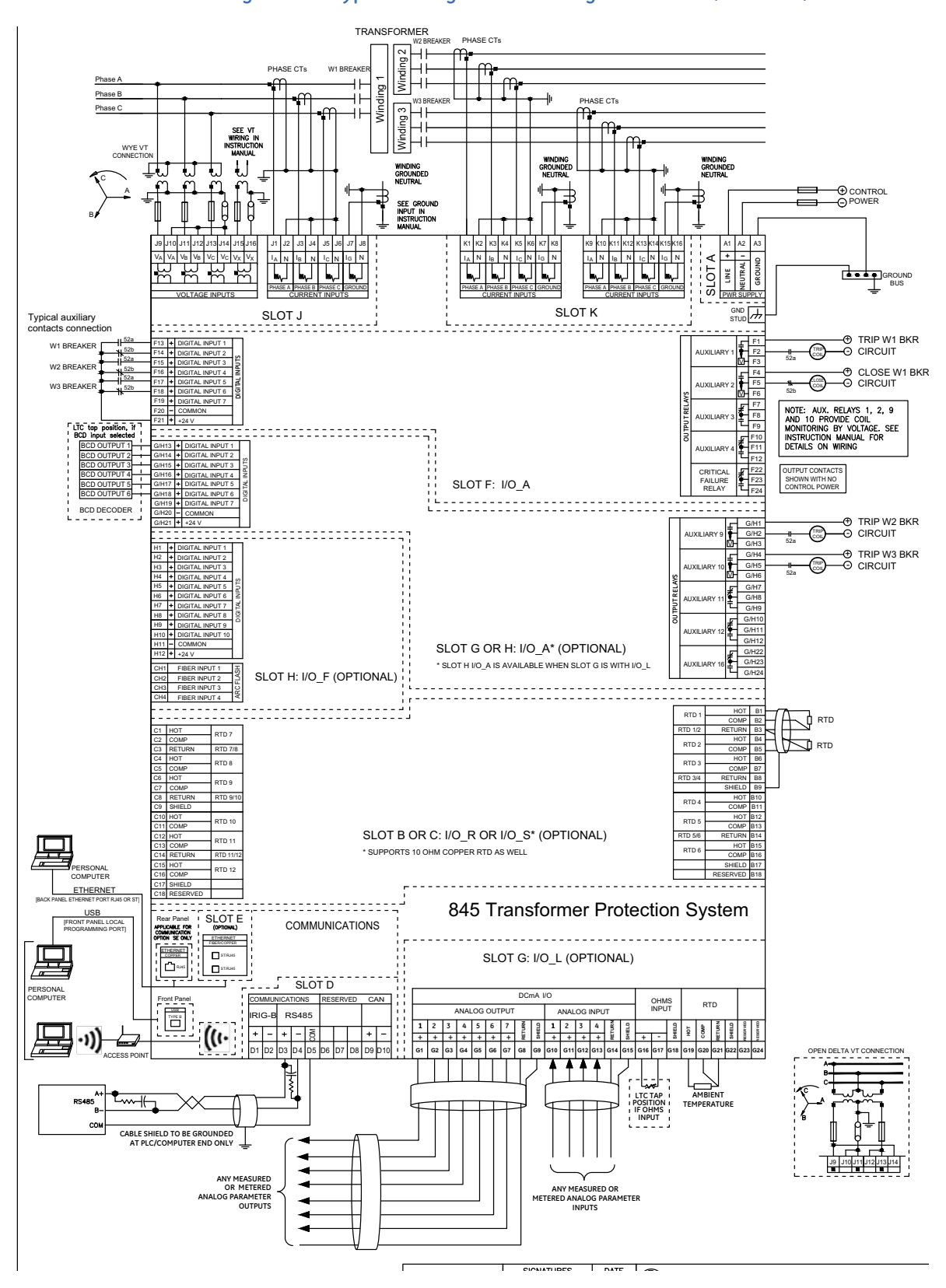

### Figure 2-20: Typical Wiring for a 3-Winding Transformer (892789A3)

### **Terminal Identification**

All the terminal strips are labeled with a slot letter to identify the module slot position and numbers to identify the terminals within the module.

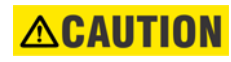

NOTE

Make sure that the first letter on the terminal strip corresponds to the slot location identified on the chassis silkscreen.

#### **Terminal Connections**

When installing two lugs on one terminal, both lugs must be "right side up" as shown in the picture below. This is to ensure the adjacent lower terminal block does not interfere with the lug body.

### Figure 2-21: Orient the Lugs Correctly

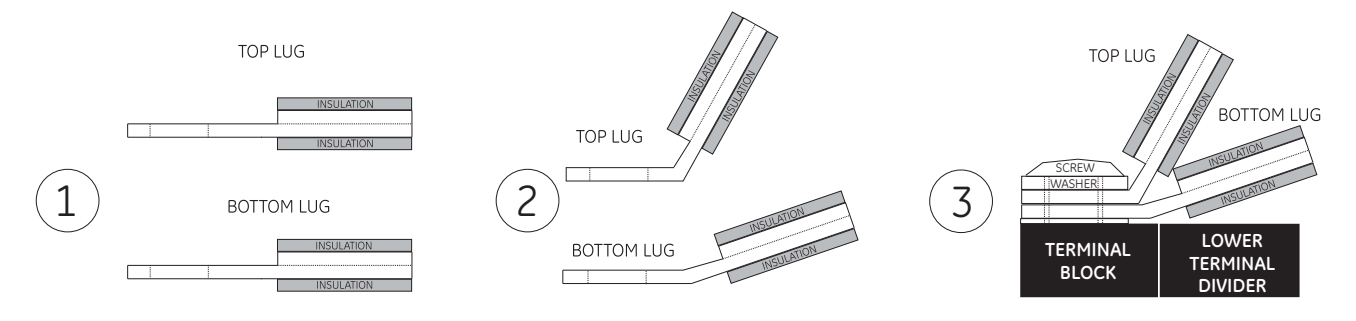

#### Figure 2-22: Correct Installation Method

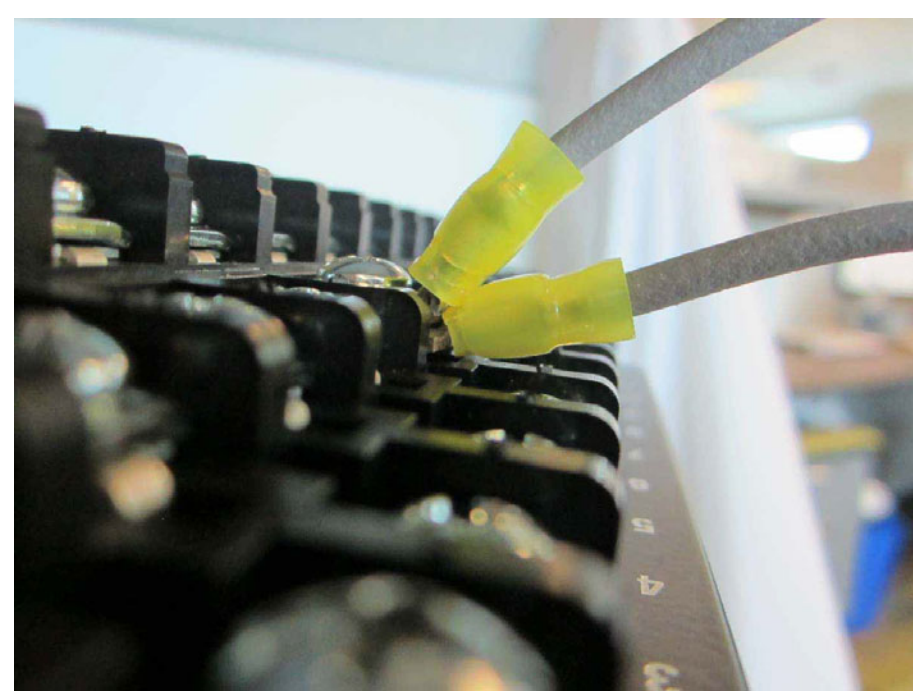

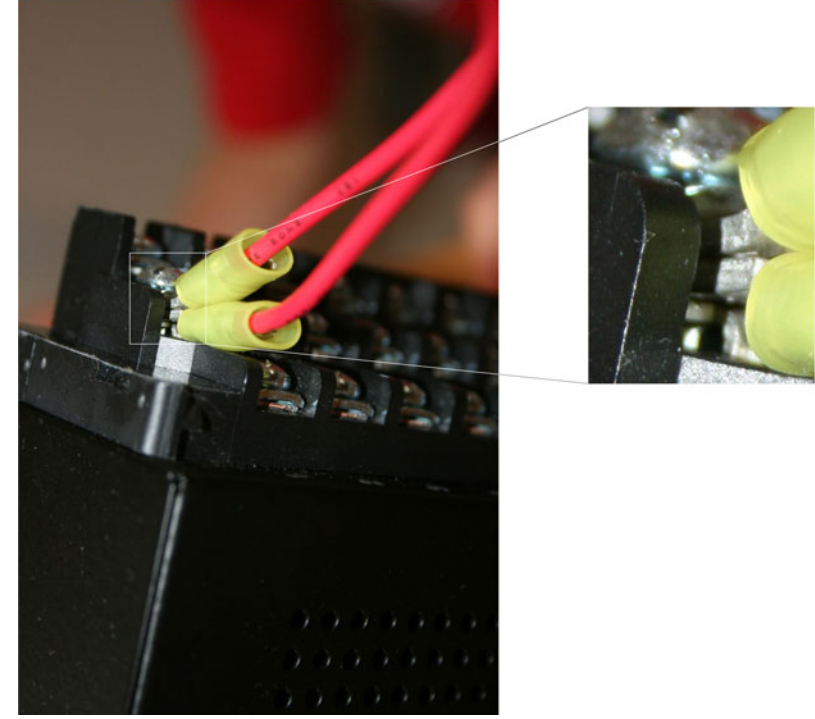

#### Figure 2-23: INCORRECT INSTALLATION METHOD (lower lug reversed)

A broad range of applications are available for the 845 relays. As such, it is not possible to present typical connections for all possible schemes. The information in this section covers the important aspects of interconnections, in the general areas of instrument transformer inputs, other inputs, outputs, communications and grounding. The figure below shows the rear terminal layout of the 845 Platform.

#### Figure 2-24: Rear Terminal Layout of the 8 Series Platform

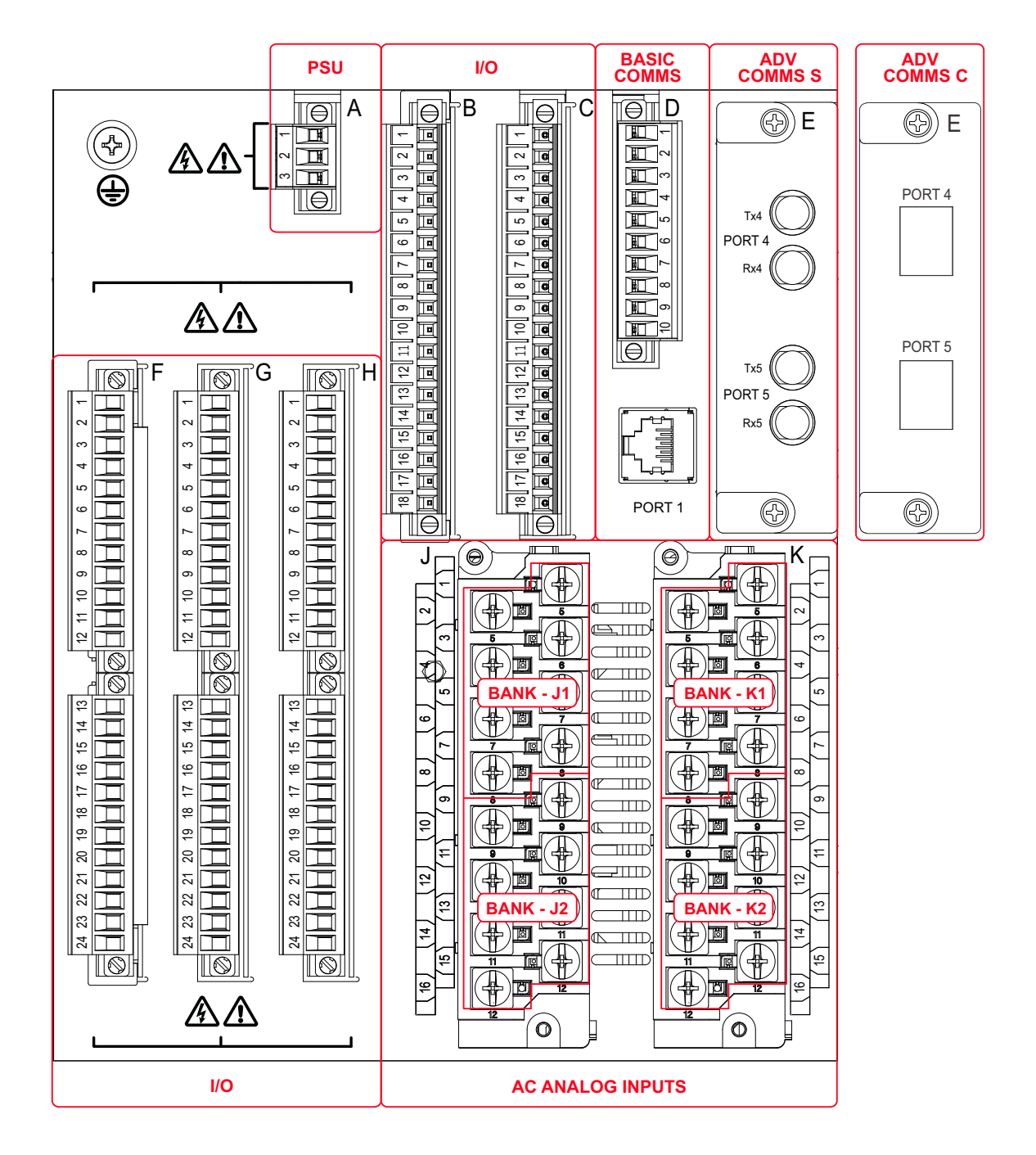

### Table 2-1: Power Supply

| H - HV Power Supply |             |
|---------------------|-------------|
| Terminal            | Description |
| 1                   | Line        |
| 2                   | Neutral     |
| 3                   | Ground      |

### Table 2-2: Power Supply

| L - LV Power Supply |                                         |
|---------------------|-----------------------------------------|
| Terminal            | Description (DC Voltage input polarity) |
| 1                   | +ve (positive)                          |
| 2                   | -ve (negative)                          |
| 3                   | Ground                                  |

### Table 2-3: Comms

| SE - Comms - Basic Ethernet |                   | 1E/1P/3E/3A - Comms - Advanced Ethernet |                   |  |
|-----------------------------|-------------------|-----------------------------------------|-------------------|--|
| Terminal                    | Description       | Terminal                                | Description       |  |
| 1                           | IRIG-B (+)        | 1                                       | IRIG-B (+)        |  |
| 2                           | IRIG-B (-)        | 2                                       | IRIG-B (-)        |  |
| 3                           | RS485_1 (+)       | 3                                       | RS485_1 (+)       |  |
| 4                           | RS485_1 (-)       | 4                                       | RS485_1 (-)       |  |
| 5                           | RS485_1 COM       | 5                                       | RS485_1 COM       |  |
| 6                           | RESERVED          | 6                                       | RESERVED          |  |
| 7                           | RESERVED          | 7                                       | RESERVED          |  |
| 8                           | optional RMIO COM | 8                                       | optional RMIO COM |  |
| 9                           | optional RMIO +   | 9                                       | optional RMIO +   |  |
| 10                          | optional RMIO -   | 10                                      | optional RMIO -   |  |
| RJ45                        | ETHERNET          | RJ45                                    | NOT USED          |  |

#### Figure 2-25: Optional I/O card terminal mappings

#### Optional I/O Card A, slot F, G, or H

| F/G/H1  |   | NO         |                                         |     |                       |        |
|---------|---|------------|-----------------------------------------|-----|-----------------------|--------|
| F/G/H2  |   | COMMON     | TRIP                                    |     | <b>—</b>              |        |
| F/G/H3  |   | OPT/V      |                                         |     | V                     |        |
| F/G/H4  |   | NO         | 01.001                                  | _   | Ţ                     |        |
| F/G/H5  |   | COMMON     | /AUX                                    | -   |                       |        |
| F/G/H6  |   | OPT/V      | ,,,,,,,,,,,,,,,,,,,,,,,,,,,,,,,,,,,,,,, |     | <u>v</u>              | ΥS     |
| F/G/H7  |   | NC         |                                         |     | 1                     | Ē      |
| F/G/H8  |   | COMMON     | AUX                                     |     | $-\overline{\bullet}$ | T R    |
| F/G/H9  |   | NO         |                                         |     | Ĵ                     | P.     |
| F/G/H10 |   | NC         |                                         |     |                       | 5      |
| F/G/H11 |   | COMMON     | AUX                                     |     | <b>—</b>              | 0      |
| F/G/H12 |   | NO         |                                         |     | LĪ –                  |        |
| F/G/H13 | + | DIGITAL IN | IPUT 1                                  |     |                       |        |
| F/G/H14 | + | DIGITAL IN | IPUT 2                                  |     |                       |        |
| F/G/H15 | + | DIGITAL IN | IPUT 3                                  |     |                       |        |
| F/G/H16 | + | DIGITAL IN | IPUT 4                                  | THF | RESHOLD               | £      |
| F/G/H17 | + | DIGITAL IN | IPUT 5                                  | G   | ROUP 1                | P      |
| F/G/H18 | + | DIGITAL IN | IPUT 6                                  |     |                       | ≦<br>L |
| F/G/H19 | + | DIGITAL IN | IPUT 7                                  | 1   |                       | Ϋ́     |
| F/G/H20 | - | COMMON     |                                         |     |                       | B      |
| F/G/H21 | + | DC +24V    |                                         |     |                       |        |
| F/G/H22 |   | NC         |                                         |     | Ŧ                     |        |
| F/G/H23 |   | COMMON     | AUX*                                    |     | <b>⊢•</b>             |        |
| F/G/H24 |   | NO         |                                         |     |                       |        |

| F/G/H1  |   | COMMON     | HSHB     | 1    |           |       |
|---------|---|------------|----------|------|-----------|-------|
| F/G/H2  |   | NO         | (with Vm | ion) |           |       |
| F/G/H3  |   | RESERVE    | C        |      |           |       |
| F/G/H4  |   | COMMON     | HSHB     | 2    |           |       |
| F/G/H5  |   | NO         | (with Vm | ion) |           |       |
| F/G/H6  |   | RESERVE    | C        |      |           | ٧S    |
| F/G/H7  |   | COMMON     | HSHB     | 3 ୍  |           | E     |
| F/G/H8  |   | NO         | (w/o Vm  | on)  | <u>T_</u> | TR    |
| F/G/H9  |   | RESERVE    | D        |      |           | P     |
| F/G/H10 |   | COMMON     | HSHB     | 4    |           | 5     |
| F/G/H11 |   | NO         | (w/o Vm  | on)  | T         | 0     |
| F/G/H12 |   | RESERVE    | C        |      |           |       |
| F/G/H13 | + | DIGITAL IN | IPUT 1   |      |           |       |
| F/G/H14 | + | DIGITAL IN | IPUT 2   |      |           |       |
| F/G/H15 | + | DIGITAL IN | IPUT 3   |      |           |       |
| F/G/H16 | + | DIGITAL IN | IPUT 4   | THF  | RESHOLD   | TS    |
| F/G/H17 | + | DIGITAL IN | IPUT 5   | G    | ROUP 1    | P     |
| F/G/H18 | + | DIGITAL IN | IPUT 6   |      |           | ≦<br> |
| F/G/H19 | + | DIGITAL IN | IPUT 7   |      |           | Υ.    |
| F/G/H20 | - | COMMON     |          |      |           | B     |
| F/G/H21 | + | DC +24V    |          |      |           |       |
| F/G/H22 |   | NC         |          | ł    | EODM C    |       |
| F/G/H23 |   | COM        |          | -    | CFR*      |       |
| F/G/H24 |   | NO         |          |      |           |       |
|         |   |            |          |      |           |       |

Optional I/O Card M, slot F, G, or H

#### Optional I/O Card L, slot G

| G1  | + | ANALOG OUTPUT 1 |    |
|-----|---|-----------------|----|
| G2  | + | ANALOG OUTPUT 2 | လု |
| G3  | + | ANALOG OUTPUT 3 | 5  |
| G4  | + | ANALOG OUTPUT 4 | 5  |
| G5  | + | ANALOG OUTPUT 5 | 0  |
| G6  | + | ANALOG OUTPUT 6 | ĕ  |
| G7  | + | ANALOG OUTPUT 7 | ¥  |
| G8  | - | RETURN          | 4  |
| G9  | - | SHIELD          |    |
| G10 | + | ANALOG INPUT 1  | Ś  |
| G11 | + | ANALOG INPUT 2  | 5  |
| G12 | + | ANALOG INPUT 3  | Ľ  |
| G13 | + | ANALOG INPUT 4  | 90 |
| G14 | - | RETURN          | ₹  |
| G15 | - | SHIELD          | A  |
| G16 |   | RESERVED        |    |
| G17 |   | RESERVED        |    |
| G18 |   | RESERVED        |    |
| G19 | + | НОТ             |    |
| G20 | + | COMP            | ρ  |
| G21 | - | RETURN          | RT |
| G22 | - | SHIELD          |    |
| G23 |   | RESERVED        |    |
| G24 |   | RESERVED        |    |

### Optional I/O Card R or S\*\*, slot B or C

| B1/C1   | HOT      | PTD 1   |
|---------|----------|---------|
| B2/C2   | COMP     |         |
| B3/C3   | RETURN   | RTD 1/2 |
| B4/C4   | HOT      | DTD 0   |
| B5/C5   | COMP     | RIDZ    |
| B6/C6   | HOT      | PTD 3   |
| B7/C7   | COMP     |         |
| B8/C8   | RETURN   | RTD 3/4 |
| B9/C9   | SHIELD   |         |
| B10/C10 | HOT      | DTD 4   |
| B11/C11 | COMP     | KID4    |
| B12/C12 | HOT      | PTD 5   |
| B13/C13 | COMP     | RIDS    |
| B14/C14 | RETURN   | RTD 5/6 |
| B15/C15 | HOT      | DTD 0   |
| B16/C16 | COMP     | RIDO    |
| B17/C17 | SHIELD   |         |
| B18/C18 | RESERVED |         |

### Optional I/O Card F, slot H

| H1  | + | <b>DIGITAL INPUT 1</b> |             |
|-----|---|------------------------|-------------|
| H2  | + | <b>DIGITAL INPUT 2</b> |             |
| H3  | + | DIGITAL INPUT 3        |             |
| H4  | + | DIGITAL INPUT 4        |             |
| H5  | + | DIGITAL INPUT 5        | 2<br>N      |
| H6  | + | DIGITAL INPUT 6        | P           |
| H7  | + | DIGITAL INPUT 7        | Ľ           |
| H8  | + | DIGITAL INPUT 8        | E           |
| H9  | + | DIGITAL INPUT 9        | 5           |
| H10 | + | DIGITAL INPUT 10       | -           |
| H11 |   | COMMON                 |             |
| H12 | + | +24 V                  |             |
|     |   |                        |             |
| CH1 |   | FIBER INPUT 1          | R           |
| CH2 |   | FIBER INPUT 2          | Å           |
| CH3 |   | FIBER INPUT 3          | U<br>U<br>U |
| CH4 |   | FIBER INPUT 4          | AR          |

### NOTES:

- Digital Input/Output numbering is sequential starting with Slot F.
- RTD numbering is sequential starting with Slot B.
  \* This output is the Critical Fail Relay (CFR)
- when used in Slot F only \*\* Card S also supports 10 Ohm Copper RTD

#### 894213A1.CDR

| AC Inputs - 1 X 3-Phase 1/5A CT, 4 VT |                |  |  |  |
|---------------------------------------|----------------|--|--|--|
| Terminal                              | Description    |  |  |  |
| 1                                     | CT1 PhA        |  |  |  |
| 2                                     | CT1 PhA RETURN |  |  |  |
| 3                                     | CT1 PhB        |  |  |  |
| 4                                     | CT1 PhB RETURN |  |  |  |
| 5                                     | CT1 PhC        |  |  |  |
| 6                                     | CT1 PhC RETURN |  |  |  |
| 7                                     | CT1 N/G        |  |  |  |
| 8                                     | CT1 N/G RETURN |  |  |  |
| 9                                     | VT1A IN        |  |  |  |
| 10                                    | VT1A RETURN    |  |  |  |
| 11                                    | VT1B IN        |  |  |  |
| 12                                    | VT1B RETURN    |  |  |  |
| 13                                    | VT1C IN        |  |  |  |
| 14                                    | VT1C RETURN    |  |  |  |
| 15                                    | VT1N IN        |  |  |  |
| 16                                    | VT1N RETURN    |  |  |  |

### Table 2-4: AC Analog

### **Terminal Strip Types**

There are two types of removable terminal strips as shown: right-angle plugs with side screw connections, and straight plugs with front screw connections.

### Figure 2-26: Right-angle plugs with side screw connections

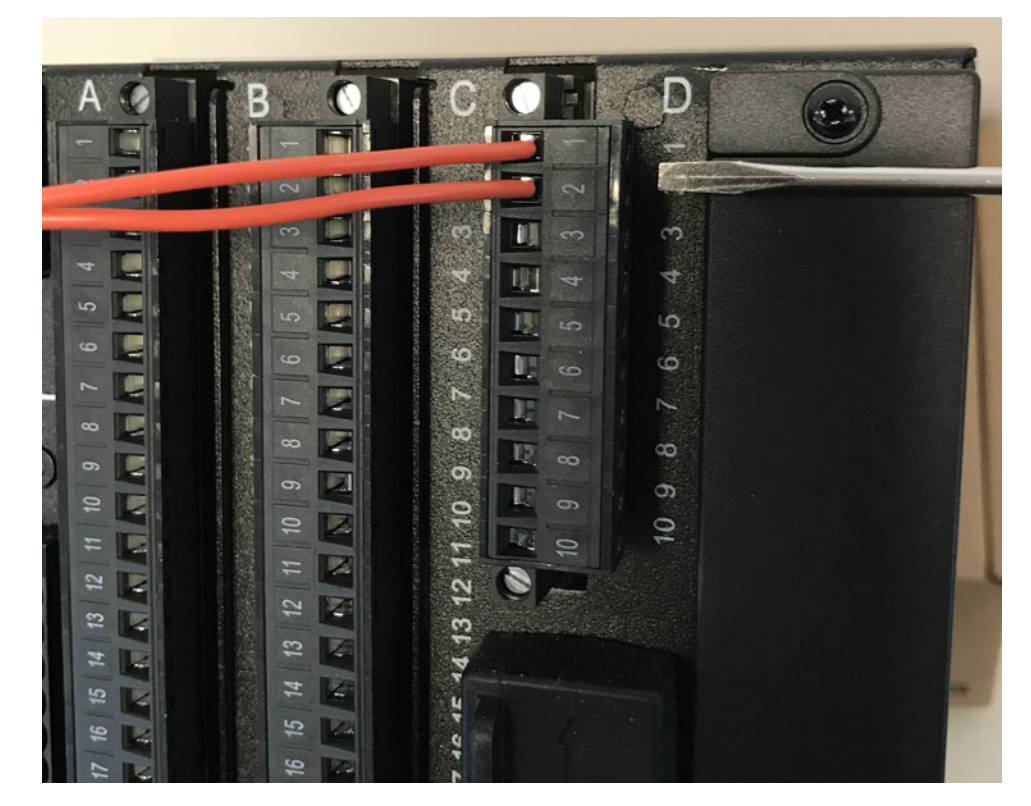

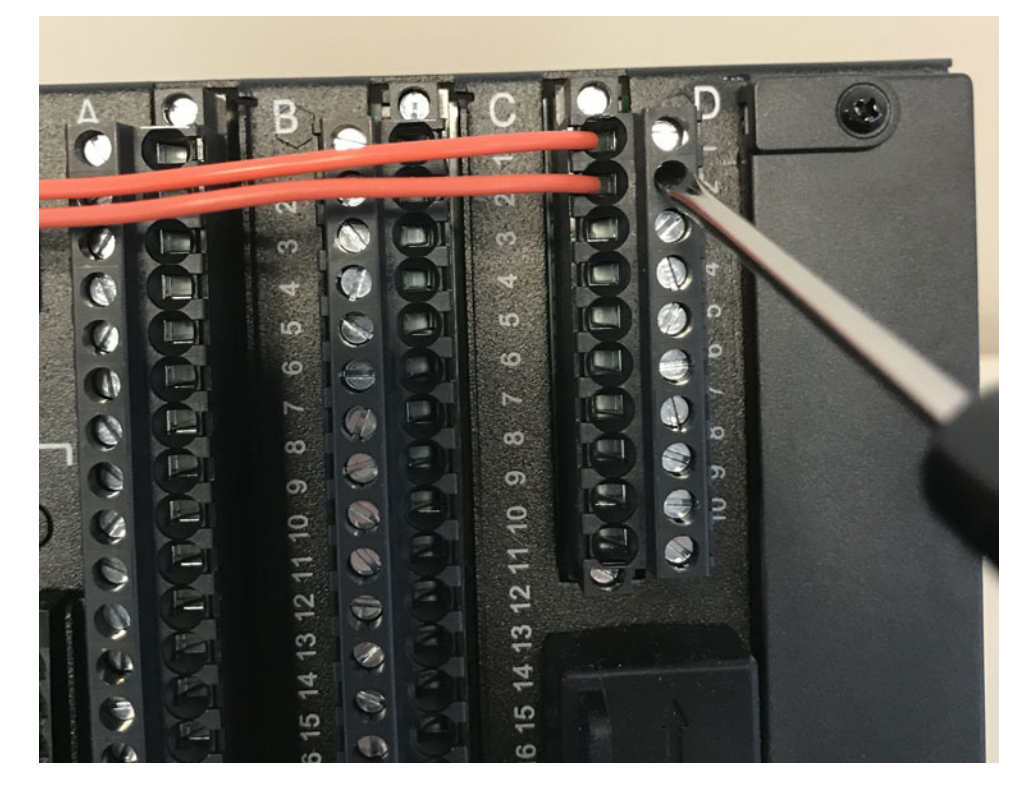

#### Figure 2-27: Straight plugs with front screw connections

Wire Size

Use the following guideline for wiring to terminal strips A, B, C, D, F, G, H:

- 12 AWG to 24 AWG
- Suggested wiring screw tightening torque: 4.5 in-lbs (0.5 N-m)
- Wire stripping length:
  - Right-angle connection type plug: 7 to 8mm
  - Front connection type plug: 9 to 10mm

Use the following guideline for wiring to terminal blocks J, K:

- 12 AWG to 22 AWG (3.3 mm2 to 0.3 mm2): Single wire termination with/without 9.53 mm (0.375") maximum diameter ring terminals.
- 14 AWG to 22 AWG (2.1 mm2 to 0.3 mm2): Multiple wire termination with 9.53 mm (0.375") maximum diameter ring terminals. Two ring terminals maximum per circuit.
- Suggested wiring screw tightening torque: 15 in-lb (1.7 N-m)
- Suggested mounting screw tightening torque (to attach terminal block to chassis): 8 in-lb (0.9 N-m)

Figure 2-28: Fiber Connector Types (S - ST)

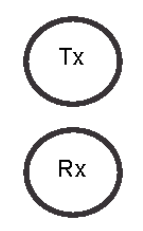

### **RMIO Module Installation**

The optional remote module (RMIO) is designed to be mounted near the motor. This eliminates the need for multiple RTD cables to run back from the motor, which may be in a remote location, to the switchgear.

Although the RMIO is internally shielded to minimize noise pickup and interference, it should be mounted away from high current conductors or sources of strong magnetic fields.

Figure 2-29: RMIO unit showing 2 IO\_G modules

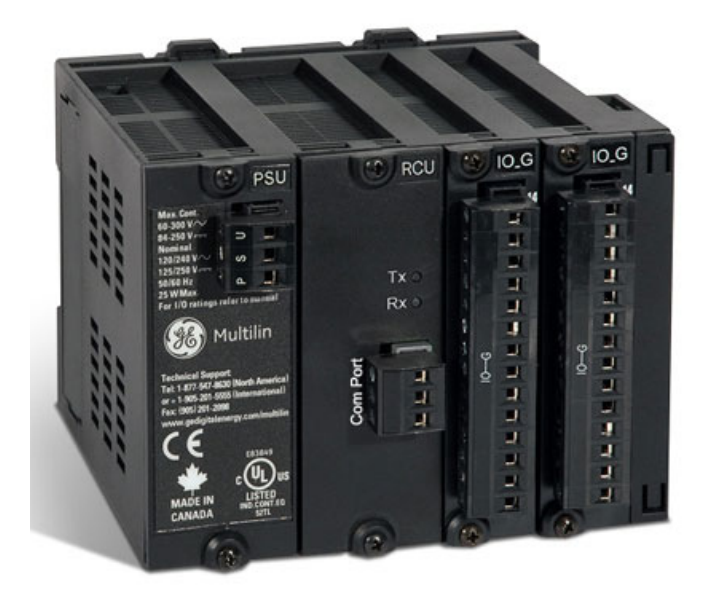

Figure 2-30: RMIO terminal identification with 4 IO\_G modules

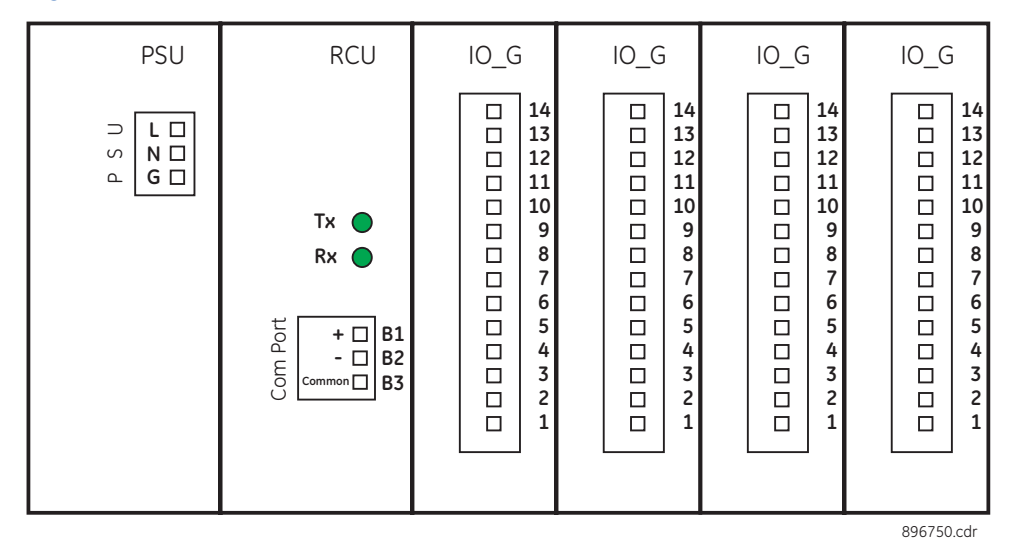
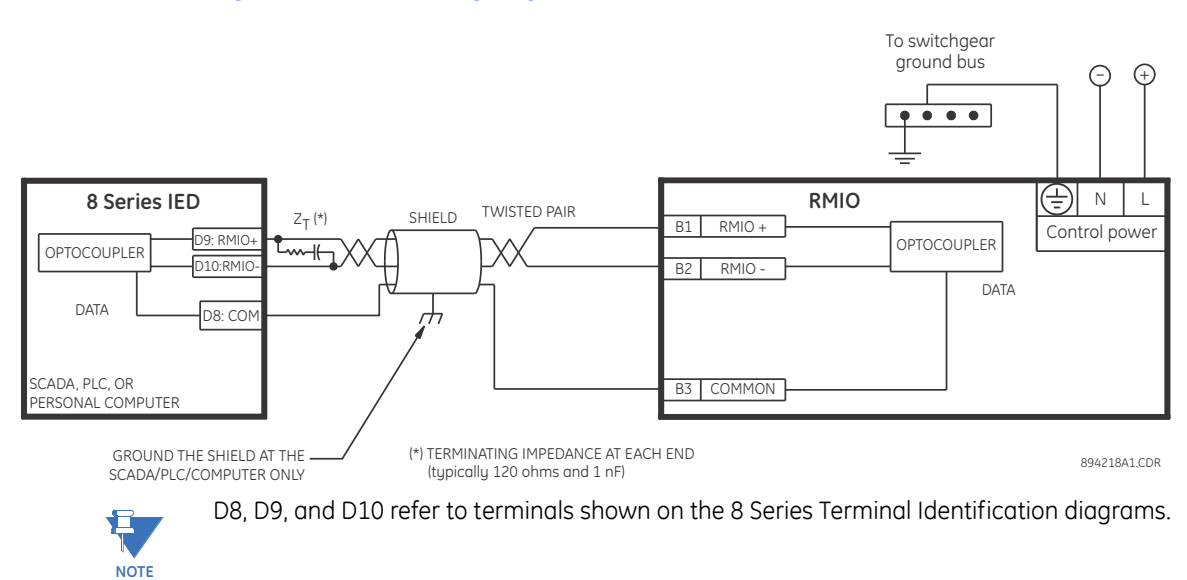

#### Figure 2-31: RMIO wiring diagram

## Phase Sequence and Transformer Polarity

For correct operation of the relay features, follow the instrument transformer polarities, shown in the *Typical Wiring Diagram* above. Note the solid square markings that are shown with all instrument transformer connections. When the connections adhere to the drawing, the arrow shows the direction of power flow for positive watts and the positive direction of vars. The phase sequence is user-programmable for either ABC or ACB rotation.

Depending on order code, the 845 relay can have up to four (4) current inputs in each J slot and K slot. Three of them are used for connecting to the phase CT phases A, B, and C. The fourth input is a ground input that can be connected to either a ground CT placed on the neutral from a Wye connected transformer winding, or to a "donut" type CT measuring the zero sequence current from a grounded system. The relay CTs are placed in a packet mounted to the chassis of the 845 relay. There are no internal ground connections on the current inputs. Current transformers with 1 to 12000 A primaries may be used.

Verify that the relay's nominal input current of 1 A or 5 A matches the secondary rating

of the connected CTs. Unmatched CTs may result in equipment damage or inadequate

**ACAUTION** 

IMPORTANT: The phase and ground current inputs correctly measure up to 46 times the current input's nominal rating. Time overcurrent curves become horizontal lines for currents above 20 × PKP.

protection.

## **Ground CT Inputs**

Before making ground connections, be aware that the relay automatically calculates the neutral (residual) current from the sum of the three phase current phasors. The following figures show three possible ground connections using the ground current input (Terminals J7 and J8).

The ground input (Terminals J7 and J8) is used in conjunction with a Zero Sequence CT as source, or in the neutral of wye-connected source CTs. The ground current input can be used to polarize the neutral. When using the residual connection, set the

GROUND CT PRIMARY setpoint to a value equal to the PHASE CT PRIMARY setpoint.

## Figure 2-32: Ground Inputs

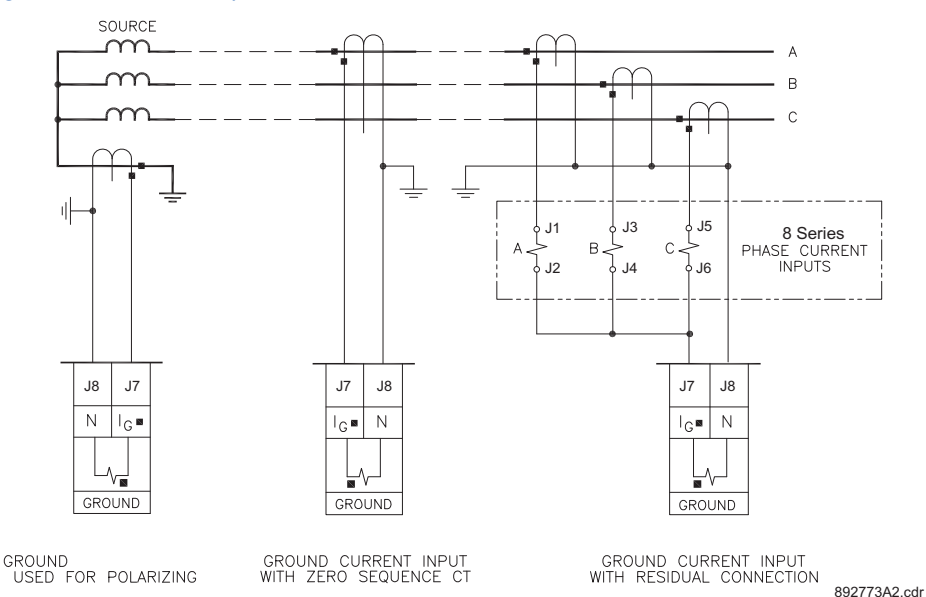

# **Voltage Inputs**

The 845 relays have four channels for AC voltage inputs, each with an isolating transformer in each J and K slot. Voltage transformers up to a maximum 5000:1 ratio may be used. The nominal secondary voltage must be in the 10 to 240 V range. The Bus VT connections most commonly used, wye and delta (or open delta), are shown in the typical wiring diagram. The single Auxiliary voltage input is commonly used as the "line voltage". For LEA inputs, the "line voltage" connection is line to neutral voltages. The line VT input channel, used for the synchrocheck feature, can be connected for phase-neutral voltages  $V_{an}$ ,  $V_{bn}$ , or  $V_{cn}$ ; or for phase-phase voltages  $V_{ab}$ ,  $V_{bc}$ , or  $V_{ca}$  as shown.

## Figure 2-33: Line VT Connections

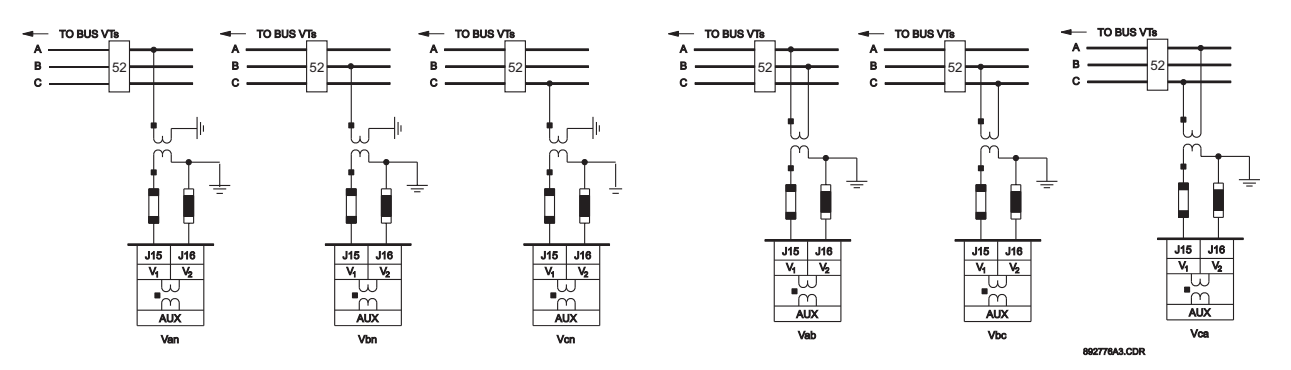

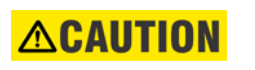

If Delta VTs are used for three-phase voltages, the zero sequence voltage (V0) and neutral ground polarizing voltage (–V0) are zero. Also, with the Delta VT connection, the phase-neutral voltage cannot be measured and is not displayed.

## **Restricted Ground Fault Inputs**

Restricted Ground Fault protection, (also referred to as Restricted Earth Fault protection,) is often applied to transformers having grounded Wye windings to provide ground fault detection for faults near the transformer neutral. Each current bank on the relay has 3 phase current inputs and one ground input. Any of the available inputs on the relay current banks can be selected as a signal input for an RGF element.

The phase and ground input CT connections to the relay are shown below:

#### Figure 2-34: Restricted Ground Fault Inputs

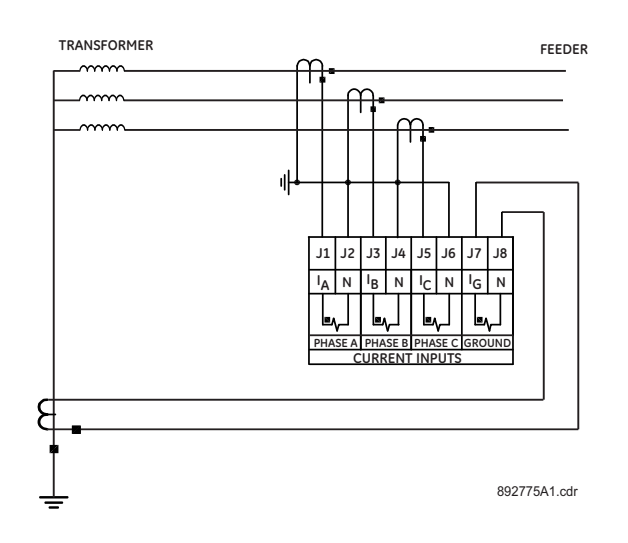

# **Zero-Sequence CT Installation**

The figure below shows the various CT connections and the exact placement of a Zero Sequence current CT, so that ground fault current can be detected. Twisted pair cabling on the Zero Sequence CT is recommended.

## Figure 2-35: Zero Sequence (Core Balance) CT Installation

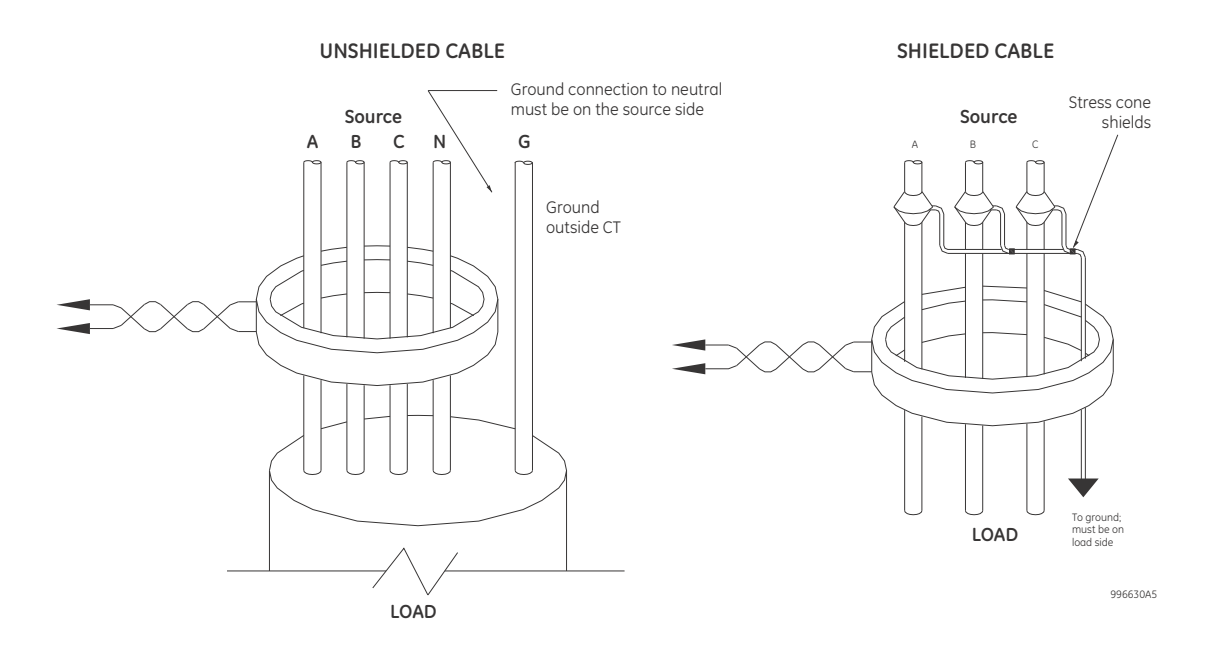

## **Control Power**

Control power is supplied to the relay such that it matches the relay's installed power supply range.

Control power supplied to the relay must match the installed power supply range. If the applied voltage does not match, damage to the unit may occur. All grounds MUST be connected for normal operation regardless of control power supply type.

For more details, please refer to the Power Supply subsection located in the Introduction chapter.

# 

The relay should be connected directly to the ground bus, using the shortest practical path. A tinned copper, braided, shielding and bonding cable should be used. As a minimum, 96 strands of number 34 AWG should be used. Belden catalog number 8660 is suitable.

## Figure 2-36: Control Power Connection

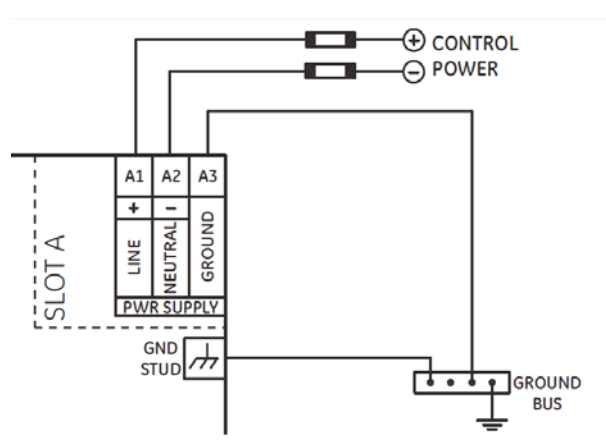

NOTICE

## **Contact Inputs**

Depending on the order code, the 845 relay has a different number of contact inputs which can be used to operate a variety of logic functions for circuit switching device control, external trips, blocking of protection elements, etc. The relay has 'contact inputs' and 'virtual inputs' that are combined in a form of programmable logic to facilitate the implementation of various schemes.

The voltage threshold at which the contact inputs detect a closed contact input is programmable as 17 V DC for 24 V sources, 33 V DC for 48 V sources, 84 V DC for 110 to 125 V sources, and 166 V DC for 250 V sources.

Wet or Dry input signal types can be connected to contact input terminals as shown in the figure: Wet and Dry Contact Input Wiring Examples.

Dry inputs use an internal +24V that is supplied by the 845. The voltage threshold must be set to 17V for the inputs to be recognized using the internal +24V.

The same type of input signal must be connected to all contact inputs on the same contact input card.

INPUT SIGNAL SWITCH (DRY)

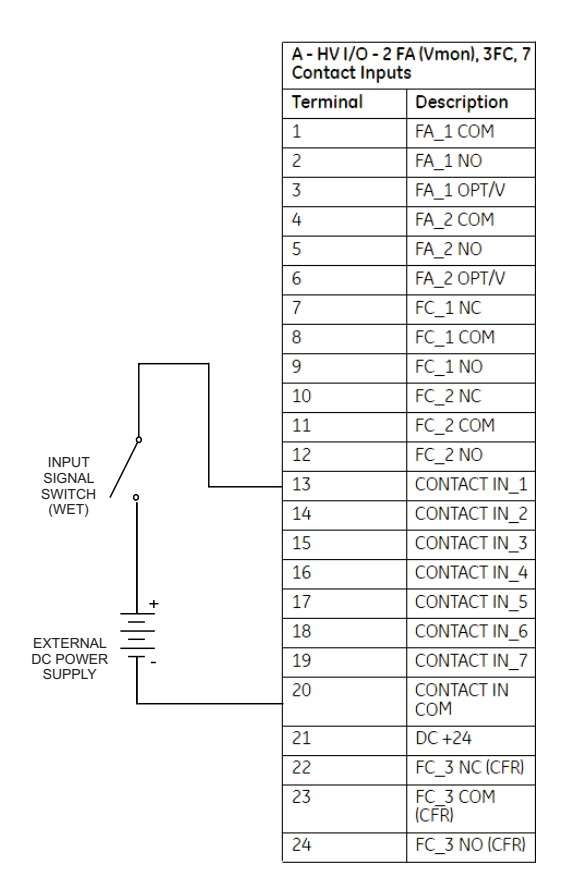

## Figure 2-37: Wet and Dry Contact Input Wiring Examples

|   | A - HV I/O - 2<br>Contact Inp | 2 FA (Vmon), 3FC, 7<br>uts |
|---|-------------------------------|----------------------------|
|   | Terminal                      | Description                |
|   | 1                             | FA_1 COM                   |
|   | 2                             | FA_1 NO                    |
|   | 3                             | FA_1 OPT/V                 |
|   | 4                             | FA_2 COM                   |
|   | 5                             | FA_2 NO                    |
|   | 6                             | FA_2 OPT/V                 |
|   | 7                             | FC_1 NC                    |
|   | 8                             | FC_1 COM                   |
|   | 9                             | FC_1 NO                    |
|   | 10                            | FC_2 NC                    |
|   | 11                            | FC_2 COM                   |
|   | 12                            | FC_2 NO                    |
|   | 13                            | CONTACT IN_1               |
|   | 14                            | CONTACT IN_2               |
|   | 15                            | CONTACT IN_3               |
| 7 | 16                            | CONTACT IN_4               |
| / | 17                            | CONTACT IN_5               |
| ľ | 18                            | CONTACT IN_6               |
|   | 19                            | CONTACT IN_7               |
|   | 20                            | CONTACT IN<br>COM          |
|   | 21                            | DC +24                     |
|   | 22                            | FC_3 NC (CFR)              |
|   | 23                            | FC_3 COM<br>(CFR)          |
|   | 24                            | FC_3 NO (CFR)              |

## **Output Relays**

The locations of the output relays have a fixed assignment for the platform called the master identifier. I/O options that include inputs occupy the fixed assigned output locations so in these cases the relay assignment maps to the master identifier.

The output relays for the 845 relay are fully programmable, and can be assigned in the transformer breakers menu for breaker tripping or closing. The output relays assigned for breaker closing, are automatically excluded from the menus for output selection for the rest of the elements.

The critical failure output relay is reserved as Relay\_8 and it is omitted and is not programmable.

| Slots F, G, H Terminal Master Identifier |         |          | Slots F, G, H with I/O options M, L, F |            |              |              |                      |
|------------------------------------------|---------|----------|----------------------------------------|------------|--------------|--------------|----------------------|
| Terminal #                               | SLOT F  | SLOT G   | SLOT H                                 | Terminal # | SLOT F       | SLOT G       | SLOT H               |
| 1                                        | RELAY_1 | RELAY_9  | RELAY_17                               | 1          | RELAY_1      | Analog Out_1 | Digital In_8         |
| 2                                        | RELAY_1 | RELAY_9  | RELAY_17                               | 2          | RELAY_1      | Analog Out_2 | Digital In_9         |
| 3                                        | RELAY_1 | RELAY_9  | RELAY_17                               | 3          | Reserved     | Analog Out_3 | Digital In_10        |
| 4                                        | RELAY_2 | RELAY_10 | RELAY_18                               | 4          | RELAY_2      | Analog Out_4 | Digital In_11        |
| 5                                        | RELAY_2 | RELAY_10 | RELAY_18                               | 5          | RELAY_2      | Analog Out_5 | Digital In_12        |
| 6                                        | RELAY_2 | RELAY_10 | RELAY_18                               | 6          | Reserved     | Analog Out_6 | Digital In_13        |
| 7                                        | RELAY_3 | RELAY_11 | RELAY_19                               | 7          | RELAY_3      | Analog Out_7 | Digital In_14        |
| 8                                        | RELAY_3 | RELAY_11 | RELAY_19                               | 8          | RELAY_3      | Return       | Digital In_15        |
| 9                                        | RELAY_3 | RELAY_11 | RELAY_19                               | 9          | Reserved     | Shield       | Digital In_16        |
| 10                                       | RELAY_4 | RELAY_12 | RELAY_20                               | 10         | RELAY_4      | Analog In_1  | Digital In_17        |
| 11                                       | RELAY_4 | RELAY_12 | RELAY_20                               | 11         | RELAY_4      | Analog In_2  | Common               |
| 12                                       | RELAY_4 | RELAY_12 | RELAY_20                               | 12         | Reserved     | Analog In_3  | +24V                 |
| 13                                       | RELAY_5 | RELAY_13 | RELAY_21                               | 13         | Digital In_1 | Analog In_4  | ARC FLASH            |
| 14                                       | RELAY_5 | RELAY_13 | RELAY_21                               | 14         | Digital In_2 | Return       | Sensor 1<br>Sensor 2 |
| 15                                       | RELAY_5 | RELAY_13 | RELAY_21                               | 15         | Digital In_3 | Shield       | Sensor 3             |
| 16                                       | RELAY_6 | RELAY_14 | RELAY_22                               | 16         | Digital In_4 | Reserved     | 3611501 4            |
| 17                                       | RELAY_6 | RELAY_14 | RELAY_22                               | 17         | Digital In_5 | Reserved     |                      |
| 18                                       | RELAY_6 | RELAY_14 | RELAY_22                               | 18         | Digital In_6 | Reserved     |                      |
| 19                                       | RELAY_7 | RELAY_15 | RELAY_23                               | 19         | Digital In_7 | RTD_Hot      |                      |
| 20                                       | RELAY_7 | RELAY_15 | RELAY_23                               | 20         | Common       | RTD_Comp     |                      |
| 21                                       | RELAY_7 | RELAY_15 | RELAY_23                               | 21         | +24V         | RTD_Return   |                      |
| 22                                       | RELAY_8 | RELAY_16 | RELAY_24                               | 22         | RELAY_8      | Shield       |                      |
| 23                                       | RELAY_8 | RELAY_16 | RELAY_24                               | 23         | RELAY_8      | Reserved     |                      |
| 24                                       | RELAY_8 | RELAY_16 | RELAY_24                               | 24         | RELAY_8      | Reserved     |                      |

## Table 2-5: Slots F,G,H Terminal Master Identifier (left) and I/O options M, L, F (right)

Table 2-6: Slots F, G, H with I/O options A, A, A (left) and I/O options A, L, A (right)

| Slots F,G,H with I/O options A, A, A |         |          | Slots F,G,H wi | th I/O options | A, L, A |              |          |
|--------------------------------------|---------|----------|----------------|----------------|---------|--------------|----------|
| Terminal #                           | SLOT F  | SLOT G   | SLOT H         | Terminal #     | SLOT F  | SLOT G       | SLOT H   |
| 1                                    | RELAY_1 | RELAY_9  | RELAY_17       | 1              | RELAY_1 | Analog Out_1 | RELAY_9  |
| 2                                    | RELAY_1 | RELAY_9  | RELAY_17       | 2              | RELAY_1 | Analog Out_2 | RELAY_9  |
| 3                                    | RELAY_1 | RELAY_9  | RELAY_17       | 3              | RELAY_1 | Analog Out_3 | RELAY_9  |
| 4                                    | RELAY_2 | RELAY_10 | RELAY_18       | 4              | RELAY_2 | Analog Out_4 | RELAY_10 |
| 5                                    | RELAY_2 | RELAY_10 | RELAY_18       | 5              | RELAY_2 | Analog Out_5 | RELAY_10 |
| 6                                    | RELAY_2 | RELAY_10 | RELAY_18       | 6              | RELAY_2 | Analog Out_6 | RELAY_10 |
| 7                                    | RELAY_3 | RELAY_11 | RELAY_19       | 7              | RELAY_3 | Analog Out_7 | RELAY_11 |

| Slots F,G,H with I/O options A, A, A |              |               | Slots F,G,H wi | th I/O options | A, L, A      |             |               |
|--------------------------------------|--------------|---------------|----------------|----------------|--------------|-------------|---------------|
| Terminal #                           | SLOT F       | SLOT G        | SLOT H         | Terminal #     | SLOT F       | SLOT G      | SLOT H        |
| 8                                    | RELAY_3      | RELAY_11      | RELAY_19       | 8              | RELAY_3      | Return      | RELAY_11      |
| 9                                    | RELAY_3      | RELAY_11      | RELAY_19       | 9              | RELAY_3      | Shield      | RELAY_11      |
| 10                                   | RELAY_4      | RELAY_12      | RELAY_20       | 10             | RELAY_4      | Analog In_1 | RELAY_12      |
| 11                                   | RELAY_4      | RELAY_12      | RELAY_20       | 11             | RELAY_4      | Analog In_2 | RELAY_12      |
| 12                                   | RELAY_4      | RELAY_12      | RELAY_20       | 12             | RELAY_4      | Analog In_3 | RELAY_12      |
| 13                                   | Digital In_1 | Digital In_8  | Digital In_15  | 13             | Digital In_1 | Analog In_4 | Digital In_8  |
| 14                                   | Digital In_2 | Digital In_9  | Digital In_16  | 14             | Digital In_2 | Return      | Digital In_9  |
| 15                                   | Digital In_3 | Digital In_10 | Digital In_17  | 15             | Digital In_3 | Shield      | Digital In_10 |
| 16                                   | Digital In_4 | Digital In_11 | Digital In_18  | 16             | Digital In_4 | Reserved    | Digital In_11 |
| 17                                   | Digital In_5 | Digital In_12 | Digital In_19  | 17             | Digital In_5 | Reserved    | Digital In_12 |
| 18                                   | Digital In_6 | Digital In_13 | Digital In_20  | 18             | Digital In_6 | Reserved    | Digital In_13 |
| 19                                   | Digital In_7 | Digital In_14 | Digital In_21  | 19             | Digital In_7 | RTD_Hot     | Digital In_14 |
| 20                                   | Common       | Common        | Common         | 20             | Common       | RTD_Comp    | Common        |
| 21                                   | +24V         | +24V          | +24V           | 21             | +24V         | RTD_Return  | +24V          |
| 22                                   | RELAY_8      | RELAY_16      | RELAY_24       | 22             | RELAY_8      | Shield      | RELAY_16      |
| 23                                   | RELAY_8      | RELAY_16      | RELAY_24       | 23             | RELAY_8      | Reserved    | RELAY_16      |
| 24                                   | RELAY_8      | RELAY_16      | RELAY_24       | 24             | RELAY_8      | Reserved    | RELAY_16      |

## Table 2-7: Slots F,G,H with I/O options A, A, F (left) and I/O options A, N, F (right)

| Slots F,G,H with I/O options A, A, F |              |               | Slots F, G, H with I/O options A, N, F |            |              |                      |
|--------------------------------------|--------------|---------------|----------------------------------------|------------|--------------|----------------------|
| Terminal #                           | SLOT F       | SLOT G        | SLOT H                                 | Terminal # | SLOT F       | SLOT H               |
| 1                                    | RELAY_1      | RELAY_9       | Digital In_15                          | 1          | RELAY_1      | Digital In_8         |
| 2                                    | RELAY_1      | RELAY_9       | Digital In_16                          | 2          | RELAY_1      | Digital In_9         |
| 3                                    | RELAY_1      | RELAY_9       | Digital In_17                          | 3          | RELAY_1      | Digital In_10        |
| 4                                    | RELAY_2      | RELAY_10      | Digital In_18                          | 4          | RELAY_2      | Digital In_11        |
| 5                                    | RELAY_2      | RELAY_10      | Digital In_19                          | 5          | RELAY_2      | Digital In_12        |
| 6                                    | RELAY_2      | RELAY_10      | Digital In_20                          | 6          | RELAY_2      | Digital In_13        |
| 7                                    | RELAY_3      | RELAY_11      | Digital In_21                          | 7          | RELAY_3      | Digital In_14        |
| 8                                    | RELAY_3      | RELAY_11      | Digital In_22                          | 8          | RELAY_3      | Digital In_15        |
| 9                                    | RELAY_3      | RELAY_11      | Digital In_23                          | 9          | RELAY_3      | Digital In_16        |
| 10                                   | RELAY_4      | RELAY_12      | Digital In_24                          | 10         | RELAY_4      | Digital In_17        |
| 11                                   | RELAY_4      | RELAY_12      | Common                                 | 11         | RELAY_4      | Common               |
| 12                                   | RELAY_4      | RELAY_12      | +24V                                   | 12         | RELAY_4      | +24V                 |
| 13                                   | Digital In_1 | Digital In_8  | ARC FLASH                              | 13         | Digital In_1 | ARC FLASH            |
| 14                                   | Digital In_2 | Digital In_9  | Sensor 1<br>Sensor 2                   | 14         | Digital In_2 | Sensor 1<br>Sensor 2 |
| 15                                   | Digital In_3 | Digital In_10 | Sensor 3                               | 15         | Digital In_3 | Sensor 3             |
| 16                                   | Digital In_4 | Digital In_11 | Jenson 4                               | 16         | Digital In_4 | 3611501 4            |
| 17                                   | Digital In_5 | Digital In_12 |                                        | 17         | Digital In_5 |                      |
| 18                                   | Digital In_6 | Digital In_13 |                                        | 18         | Digital In_6 |                      |
| 19                                   | Digital In_7 | Digital In_14 |                                        | 19         | Digital In_7 |                      |
| 20                                   | Common       | Common        |                                        | 20         | Common       |                      |
| 21                                   | +24V         | +24V          |                                        | 21         | +24V         |                      |
| 22                                   | RELAY_8      | RELAY_16      |                                        | 22         | RELAY_8      |                      |
| 23                                   | RELAY_8      | RELAY_16      |                                        | 23         | RELAY_8      |                      |
| 24                                   | RELAY_8      | RELAY_16      |                                        | <br>24     | RELAY_8      |                      |

## Serial Communications

One two-wire RS485 port is provided. Up to thirty-two 8 Series IEDs can be daisy-chained together on a communication channel without exceeding the driver capability. For larger systems, additional serial channels must be added. Commercially available repeaters can also be used to add more than 32 relays on a single channel. Suitable cable should have a characteristic impedance of 120 ohms and total wire length should not exceed 1200 meters (4000 ft).

Voltage differences between remote ends of the communication link are not uncommon. For this reason, surge protection devices are internally installed across all RS485 terminals.Internally, an isolated power supply with an opto-coupled data interface is used to prevent noise coupling.

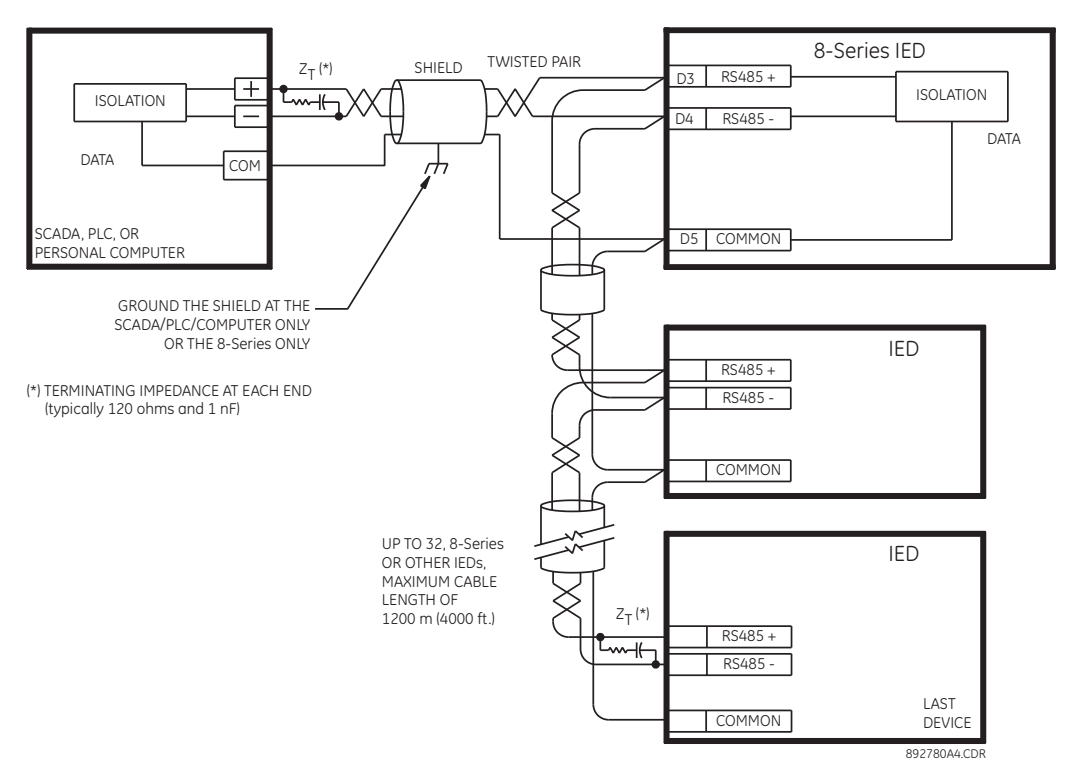

#### Figure 2-38: RS485 wiring diagram

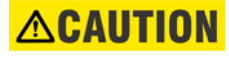

To ensure that all devices in a daisy-chain are at the same potential, it is imperative that the common terminals of each RS485 port are tied together and grounded only once, at the master or at the 845. Failure to do so may result in intermittent or failed communications.

The source computer/PLC/SCADA system should have similar transient protection devices installed, either internally or externally. Ground the shield at one point only, as shown in the figure above, to avoid ground loops. Correct polarity is also essential. The 845 IEDs must be wired with all the positive (+) terminals connected together and all the negative (–) terminals connected together. Each relay must be daisy-chained to the next one. Avoid star or stub connected configurations. The last device at each end of the daisy-chain should be terminated with a 120 ohm ¼ watt resistor in series with a 1 nF capacitor across the positive and negative terminals. Some systems allow the shield (drain wire) to be used as a common wire and to connect directly to the COM terminal; others function correctly only if the common wire is connected to the COM terminal, but insulated from the shield. Observing these guidelines ensure a reliable communication system immune to system transients.

## **IRIG-B**

IRIG-B is a standard time code format that allows time stamping of events to be synchronized among connected devices within 1 millisecond. The IRIG-B time code formats are serial, width-modulated codes which can be either DC level shift or amplitude modulated (AM) form. The type of form is auto-detected by the 845 relay. Third party equipment is available for generating the IRIG-B signal; this equipment may use a GPS satellite system to obtain the time reference so that devices at different geographic locations can also be synchronized.

## Figure 2-39: IRIG-B connection

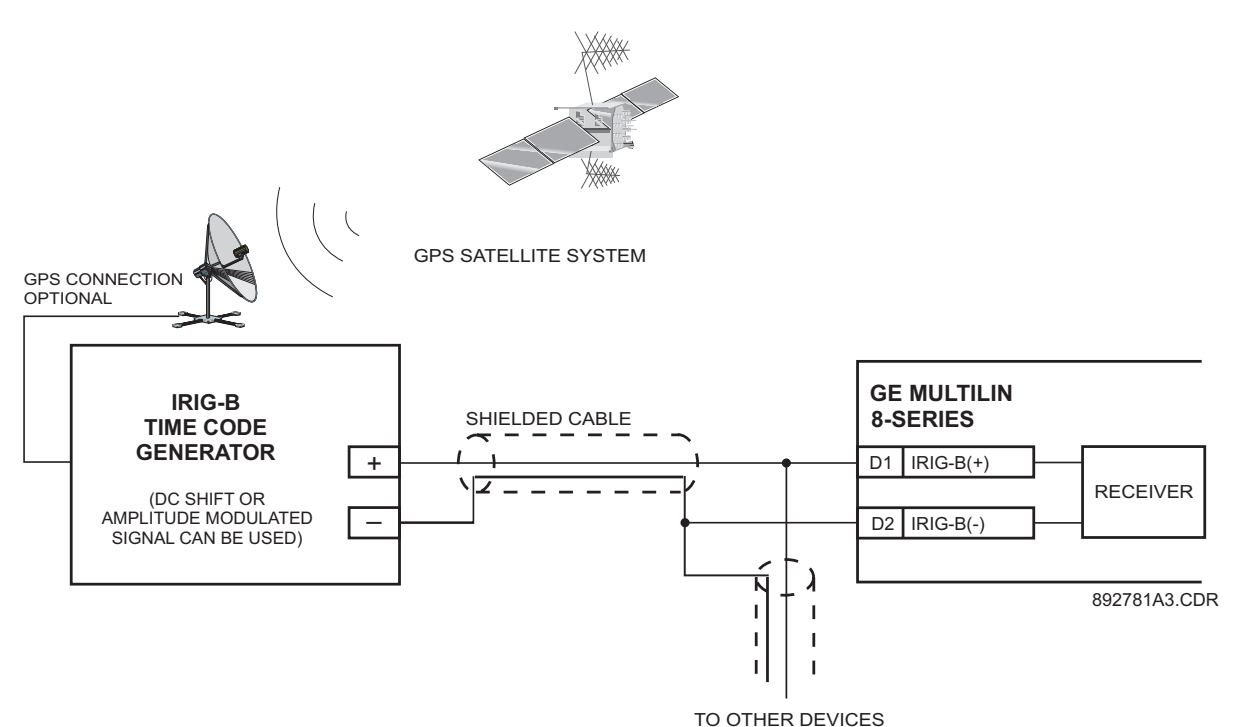

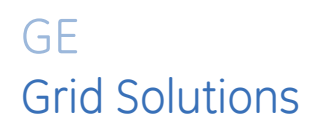

# 845 Transformer Protection System Chapter 3: Interfaces

There are two methods of interfacing with the 845.

- Interfacing via the relay keypad and display.
- Interfacing via the EnerVista 8 Series Setup software.

This section provides an overview of the interfacing methods available with the 845 using the relay control panel and EnerVista 8 Series Setup software. For additional details on interface parameters (for example, settings, actual values, etc.), refer to the individual chapters.

## FIRST ACCESSING THE RELAY

When first accessing the relay, log in as Administrator either through the front panel or through EnerVista connected serially (so that no IP address is required). Use the default password (the default password is "0").

## **Basic Security**

If the relay is in the commissioning phase and you want to bypass authentication, switch the "Setpoint access" setting on or assign it to a contact input. Once the setting is on, you have complete administrator access from the front panel. If a contact input is chosen, the access is also conditional on the activation of the respective contact input.

For more information on setpoint access and other security features available with basic security, refer to the Basic Security section in the Setpoints chapter.

## CyberSentry

If logging in through EnerVista, choose Device authentication and login as Administrator. Note: If the relay is in the commissioning phase, to bypass authentication use the setpoint access feature to gain administrative access to the front panel in the same way as with basic security (see the "Basic Security" section).

For more information on security features available with CyberSentry, refer to the CyberSentry security section in the Setpoints chapter.

# **Front Control Panel Interface**

The 845 relay provides an easy to use faceplate for menu navigation using 5 navigation pushbuttons and a high quality graphical display. Conveniently located on the panel is a group of 7 pushbuttons for Up/Down value selection, Enter, Home, Escape, Help, and Reset functions. The faceplate also includes 3 programmable function pushbuttons with LEDs. Fourteen other status LEDs are available, 12 of which are programmable.

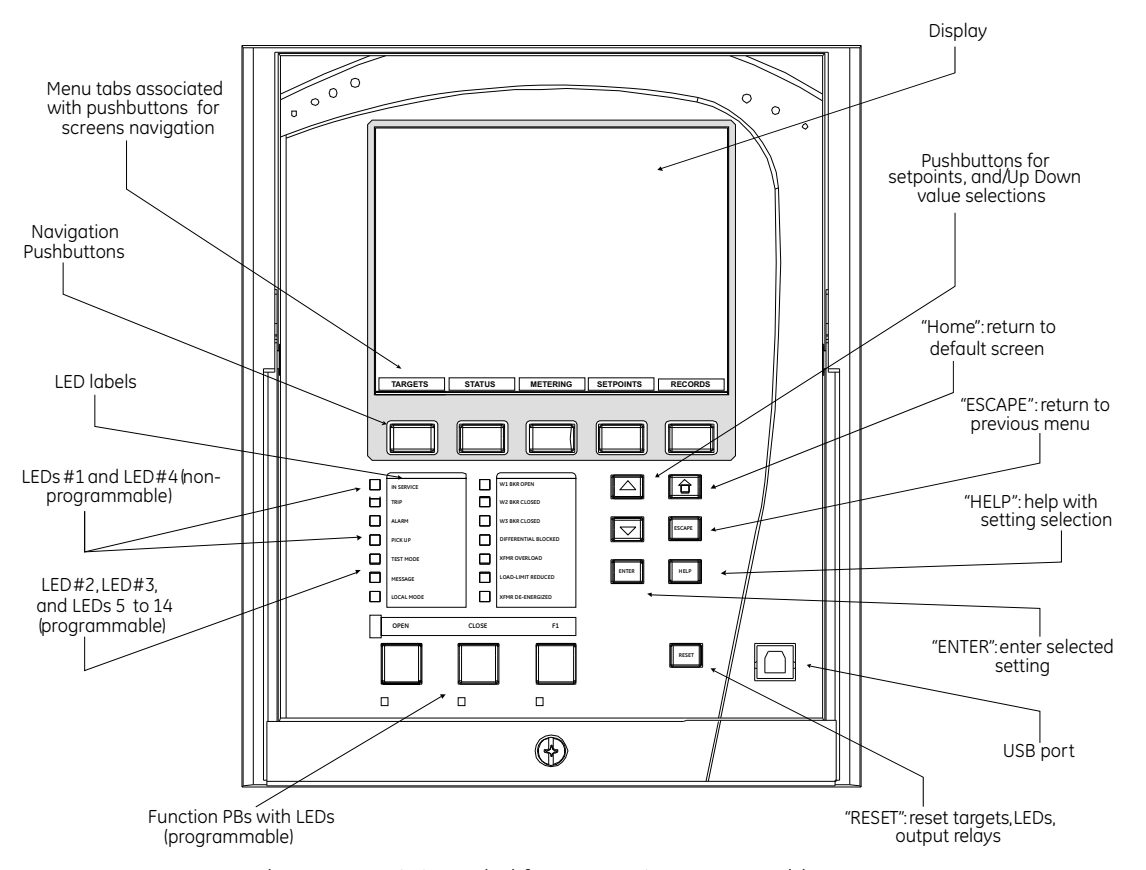

#### Figure 3-1: 845 Front Control Panel)

The USB port is intended for connection to a portable computer.

## 845 Graphical Display Pages

The front panel liquid crystal display (LCD) allows visibility under varied lighting conditions. When the keypad and display are not being used, system information is displayed after a user-defined period of inactivity. Pressing the Menu key during the display of the default message, returns the display to the last message shown before the default message appeared. Any Trip, Alarm, or Pickup is displayed immediately, automatically overriding the default message.

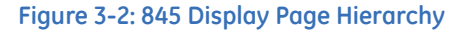

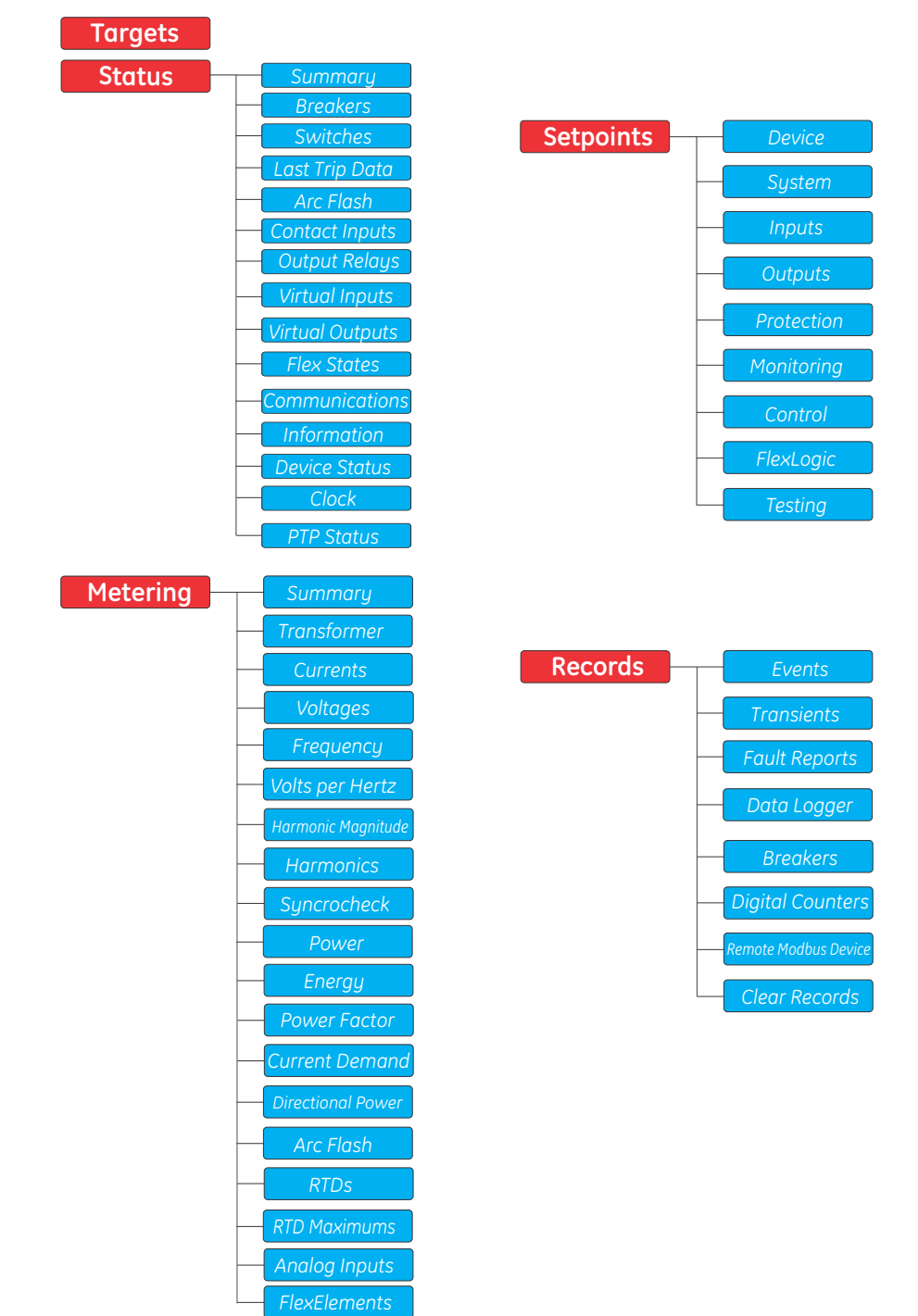

## Working with Graphical Display Pages

Γ

The 845 display contains five main menu items labeled Targets, Status, Metering, Setpoints, and Records located at the bottom of the screen. Choosing each main menu item displays the corresponding sub-menu.

| Figure 3-3: Typic | al paging | operation | from | the | Main Men | u |
|-------------------|-----------|-----------|------|-----|----------|---|
|-------------------|-----------|-----------|------|-----|----------|---|

| 13.800kV       Status       De-Energized         W1 la       0.000A       Current         W1 la       0.000A       Voltage         W1 la       0.000A       Voltage         W2 la       0.000A       Voltage         W2 la       0.000A       Voltage         W2 la       0.000A       Voltage         W2 la       0.000A       Voltage         W2 la       0.000A       Voltage         P:       0.00V       Press F1 to Select BKR         rets       Status       Metering Setpoints         Records       Xfmr       Current         Voltage       PF       0.00         13.800kV       Press F1 to Select BKR       Xfmr         rets       Status       Metering Setpoints       Records         Xfmr       Current       Voltage         Phase IOC 1       Phase IOC 2       Phase IOC 2         Phase IOC 2       Neutral TOC 1       Neutral TOC 2         Neutral IOC 2       Neutral IOC 2       Neutral IOC 4                                                                                                    |
|----------------------------------------------------------------------------------------------------|
| J1       W1 la       0.000A         W1 la       0.000A         W1 la       0.000A         W1 la       0.000A         W1 la       0.000A         W2 la       0.000A         W2 la       0.000A         W2 la       0.000A         W2 la       0.000A         W2 la       0.000A         W2 la       0.000A         W2 la       0.000A         W2 la       0.000A         W2 la       0.000A         W2 la       0.000A         W2 la       0.000A         W2 la       0.000A         W2 la       0.00V         Press F1 to Select BKR         rets       Metering Setpoints Records         Mm       Phase IOC 1         Phase IOC 2         Phase IOC 1         Phase IOC 2         Phase IOC 3         Phase IOC 4         Neutral IOC 1         Neutral IOC 2         Neutral IOC 4                                                                                                    |
| tpoints  troints  ts  ts  ts  ts  ts  tition oring oli  y  Voltage  Frequency  Voltage  Frequency  Frequency  Frequency Frequency  Frequency Frequency  Frequency  Frequency  Frequency  Frequency Frequency  Frequency Frequency Frequency Frequency Frequency Frequency Frequency Frequency Frequency Frequency Frequency Frequency Frequency Frequency Frequency Frequency Frequency Frequency Frequency Frequency Frequency Frequency Frequenc                                                                                                    |
| W1 lc       0.000 A         W2 la       0.000 A         W2 la       0.000 A         W2 la       0.000 A         W2 la       0.000 A         W2 la       0.000 A         W2 la       0.000 A         W2 la       0.000 A         W2 la       0.000 A         W2 la       0.000 A         W2 la       0.000 A         W2 la       0.000 A         W2 la       0.000 A         W2 la       0.000 A         W2 la       0.000 A         I3.800kV       Press F1 to Select BKR         ets       Status       Metering Setpoints Records         ts       Phase TOC 1         Phase TOC 2       Phase TOC 2         Phase IOC 3       Phase IOC 4         Phase IOC 4       Neutral TOC 1         Neutral IOC 1       Neutral IOC 1         Neutral IOC 2       Neutral IOC 3         Neutral IOC 4       Neutral IOC 4                                                                                                    |
| W2 Ia       0.000 A         W2 Ib       0.000 A         W2 Ic       0.000 A         W2 Ic       0.000 A         W2 Ic       0.000 A         W2 Ic       0.000 A         W2 Ic       0.000 A         W2 Ic       0.000 A         W2 Ic       0.000 A         W2 Ic       0.000 A         W2 Ic       0.000 A         W2 Ic       0.000 A         W2 Ic       0.000 A         W2 Ic       0.000 A         I3.800kV       Press F1 to Select BKR         Vettal       Metering Setpoints Records         tpoints       Phase TOC 1         Phase TOC 2       Phase IOC 2         Phase IOC 2       Phase IOC 3         Phase IOC 4       Neutral TOC 1         Neutral IOC 1       Neutral IOC 1         Neutral IOC 2       Neutral IOC 4                                                                                                    |
| W2 1b       0.000A         W2 1c       0.000A         W2 1c       0.000A         P:       0.0kW         Q:       0.0kvar         PF       0.00         13.800kV       Press F1 to Select BKR         ets       Status         Metering       Setpoints         Records       #fmr         Current       Voltage         Phase TOC 1         Phase TOC 2         Phase IOC 1         Phase IOC 2         Phase IOC 3         Phase IOC 4         Neutral TOC 1         Neutral TOC 1         Neutral IOC 2         Neutral IOC 3         Neutral IOC 4                                                                                                    |
| W2 ic       0.000 Å         P:       0.0kW         Q:       0.0kvar         PF       0.00         13.800kV       Press F1 to Select BKR         jets       Status         Metering       Setpoints         Records       **.\Group 1\Current         Phase TOC 1       Phase TOC 2         Phase IOC 2       Phase IOC 3         oring       Phase IOC 4         Ol       Neutral TOC 1         Weutral TOC 1       Neutral IOC 1         Neutral IOC 2       Neutral IOC 4                                                                                                    |
| P: 0.0kW<br>Q: 0.0kvar<br>PF 0.00<br>13.800kV Press F1 to Select BKR<br>rets Status Metering Setpoints Records<br>tpoints<br>ts<br>tts<br>tts<br>ttion<br>oring<br>J<br>V<br>Neutral IOC 1<br>Neutral IOC 2<br>Neutral IOC 2<br>Neutral IOC 2<br>Neutral IOC 2<br>Neutral IOC 2<br>Neutral IOC 2<br>Neutral IOC 2<br>Neutral IOC 2<br>Neutral IOC 4<br>Neutral IOC 4<br>Neutral IOC 4                                                                                                    |
| K1       O:       0.0kwar         PF       0.00         13.800kV       Press F1 to Select BKR         jets       Status         tpoints       Storus         m                                                                                                    |
| Structure       PF       0.00         13.800kV       Press F1 to Select BKR         jets       Status       Metering Setpoints       Records         tpoints       .\Group 1\Current         m       .\Group 1\Current         is       .       Phase TOC 1         phase TOC 2       .       Phase TOC 2         phase IOC 1       .       Phase IOC 3         phase IOC 4       .       Neutral TOC 1         ry                                                                                                    |
| 13.800kV Press F1 to Select BKR<br>Jets Status Metering Setpoints Records<br>tpoints<br>m<br>to<br>ts<br>tion<br>oring<br>ol<br>y<br>v<br>v<br>trourent Voltage<br>Afmr Current Voltage<br>Afmr Current<br>Afmr Current<br>Afmr Curr                                                   |
| Status       Metering       Setpoints       Records         tpoints      \Group       1\Current         m      \Group       1\Current         m      \Group       1\Current         phase       TOC 1       Phase         phase       IOC 1       Phase         phase       IOC 2       Phase         phase       IOC 2       Phase         phase       IOC 2       Phase         phase       IOC 2       Phase         phase       IOC 2       Phase         phase       IOC 2       Phase         phase       IOC 1       Neutral TOC 1         Neutral       IOC 2       Neutral IOC 2         Neutral       IOC 2       Neutral IOC 4                                                                                                    |
| tpoints  training try try try try try try try try try try                                                                                                    |
| tpoints  the second second sec                                                                                                    |
| tpoints e m fm finite ts ts tion oring oil i y                                                                                                    |
| e Phase TOC 1<br>Phase TOC 2<br>Phase TOC 2<br>Phase IOC 1<br>Phase IOC 2<br>Phase IOC 3<br>Phase IOC 3<br>Phase IOC 3<br>Phase IOC 4<br>Neutral TOC 1<br>Neutral TOC 1<br>Neutral IOC 1<br>Neutral IOC 2<br>Neutral IOC 2<br>Neutral IOC 3<br>Neutral IOC 4<br>Neutral IOC 4                                                                                                    |
| m Phase TOC 2<br>Phase IOC 1<br>Phase IOC 2<br>Phase IOC 3<br>Phase IOC 3<br>Phase IOC 3<br>Phase IOC 4<br>Phase IOC 4<br>Phase IOC 2<br>Phase IOC 2<br>Phase IOC 2<br>Phase IOC 2<br>Phase IOC 2<br>Phase IOC 2<br>Phase IOC 2<br>Phase IOC 2<br>Phase IOC 2<br>Phase IOC 2<br>Phase IOC 2<br>Phase IOC 3<br>Phase IOC 3<br>Neutral IOC 1<br>Neutral IOC 1<br>Neutral IOC 2<br>Neutral IOC 3<br>Neutral IOC 4                                                                                                    |
| Phase IOC 1<br>Phase IOC 2<br>Phase IOC 3<br>Phase IOC 3<br>Phase IOC 4<br>Phase IOC 4<br>Phase IOC 7<br>Phase IOC 2<br>Phase IOC 2<br>Phase IOC 2<br>Phase IOC 2<br>Phase IOC 2<br>Phase IOC 2<br>Phase IOC 2<br>Phase IOC 3<br>Neutral IOC 1<br>Neutral IOC 1<br>Neutral IOC 1<br>Neutral IOC 2<br>Neutral IOC 3<br>Neutral IOC 3<br>Neutral IOC 4<br>Phase IOC 4<br>Phase IOC 2<br>Phase IOC 3<br>Phase IOC 4<br>Phase IOC 4<br>Phase IOC 3<br>Phase IOC 4<br>Phase IOC 4<br>Phase IOC 4<br>Phase IOC 4<br>Phase IOC 4<br>Phase IOC 4<br>Phase IOC 4<br>Phase IOC 4<br>Phase IOC 4<br>Phase IOC 4<br>Phase IOC 4<br>Phase IOC 4<br>Phase IOC 4<br>Phase IOC 4<br>Phase IOC 1<br>Phase IOC 4<br>Phase IOC 1<br>Phase IOC 4<br>Phase IOC 1<br>Phase IOC 4<br>Phase IOC 1<br>Phase IOC 4<br>Phase IOC 4<br>Phas |
| tts Phase IOC 2<br>Phase IOC 3<br>Phase IOC 4<br>Phase IOC 4<br>Phase IOC 4<br>Neutral TOC 1<br>Neutral IOC 1<br>Neutral IOC 1<br>Neutral IOC 2<br>Neutral IOC 2<br>Neutral IOC 3<br>Neutral IOC 3<br>Neutral IOC 4<br>Neutral IOC 4                                                                                                    |
| ction<br>oring<br>DI<br>Phase IOC 3<br>Phase IOC 4<br>Neutral TOC 1<br>Neutral IOC 1<br>Neutral IOC 2<br>Neutral IOC 2<br>Neutral IOC 3<br>Neutral IOC 3<br>Neutral IOC 4                                                                                                    |
| oring Phase IOC 4<br>ol Neutral TOC 1<br>Neutral TOC 2<br>Neutral IOC 1<br>Neutral IOC 1<br>Neutral IOC 2<br>Neutral IOC 3<br>Neutral IOC 4                                                                                                    |
| Neutral TOC 1<br>Neutral TOC 2<br>Neutral IOC 2<br>Neutral IOC 2<br>Neutral IOC 2<br>Neutral IOC 3<br>Neutral IOC 4                                                                                                    |
| Neutral IOC 2<br>Neutral IOC 1<br>Neutral IOC 2<br>Neutral IOC 2<br>Neutral IOC 3<br>Neutral IOC 4                                                                                                    |
| Neutral IOC 1<br>Neutral IOC 2<br>Neutral IOC 3<br>Neutral IOC 4                                                                                                    |
| Neutral IOC 3<br>Neutral IOC 4                                                                                                    |
| Neutral IOC 4                                                                                                    |
|                                                                                                    |
|                                                                                                    |
| ce system inputs outputs >> PIOC 1 PIOC 2 PIOC 1                                                                                                    |
|                                                                                                    |
|                                                                                                    |
| etpoints\Protection                                                                                                    |
| 1                                                                                                    |
| 2                                                                                                    |
| 3                                                                                                    |
| 5                                                                                                    |
| 6                                                                                                    |
|                                                                                                    |
|                                                                                                    |
|                                                                                                    |
|                                                                                                    |
|                                                                                                    |
|                                                                                                    |
| p 1 Group 2 Group 3 Group 4 >>                                                                                                    |
|                                                                                                    |

There are two ways to navigate throughout the 845 menu: using the pushbuttons corresponding to the soft tabs from the screen, or by selecting the item from the list of items on the screen using the "Up" and "Down" pushbuttons to move the yellow highlighted line, and pressing the pushbutton "Enter".

## Figure 3-4: Tab Pushbuttons

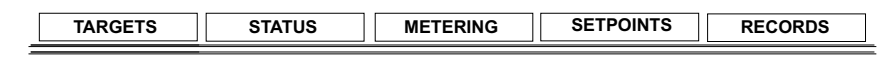

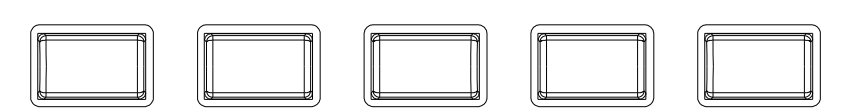

The tab pushbuttons are used to enter the menu corresponding to the label on the tabs. If more than 5 tabs exist, the first and the last tab are labelled with arrows to allow you to scroll to the other tabs.

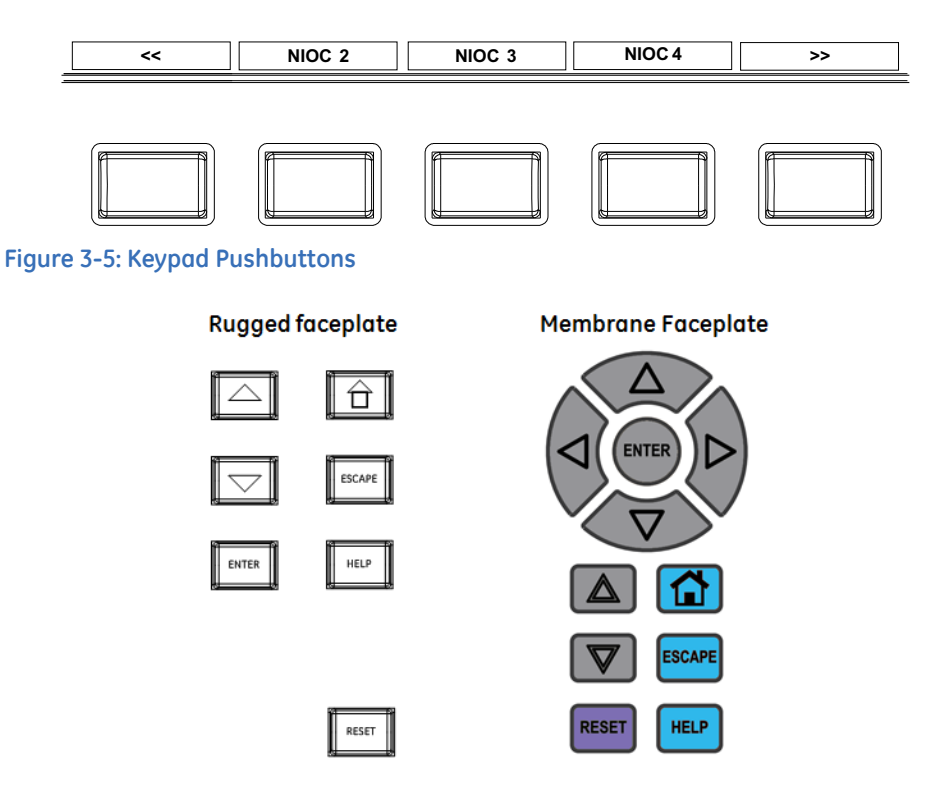

Each Keypad pushbutton serves the following function:

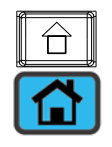

The **Home** pushbutton is used to display the home screen, and all screens defined under the Front Panel/Screens menu as *default* screens.

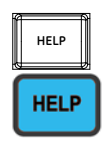

The **Help** pushbutton is used to provide the Modbus address corresponding to the present location when in the Actual Values menu.

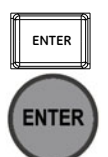

The **Enter** pushbutton has a dual function. It is used to display a sub-menu when an item is highlighted. It is also used to save the desired value for any selected setpoint.

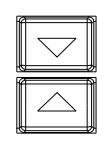

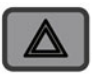

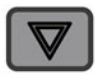

The **Up**, and **Down** pushbuttons are used to select/highlight an item from a menu, as well as select a value from the list of values for a chosen item.

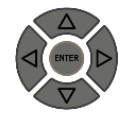

The **Up**, **Down**, **Left**, and **Right** pushbuttons on the membrane faceplate are used to move the yellow highlight. These pushbuttons are also used on special screens to navigate to multiple objects.

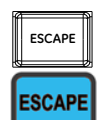

The **Escape** pushbutton is used to display the previous menu. This pushbutton can also be used to cancel a setpoint change.

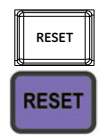

The **Reset** pushbutton clears all latched LED indications, target messages, and latched output relays, providing the conditions causing these events are not present.

## To change (or view) an item on (or from) the 845 menus:

- 1. Use the pushbuttons that correspond to the tabs (Targets, Status, Metering, Setpoints, Records) on the screen to select a menu.
- 2. Use the **Up** and **Down** pushbuttons to highlight an item.
- 3. Press Enter to view a list of values for the chosen item. (Some items are view-only.)
- 4. Use the **Up** and **Down** pushbuttons to highlight a value.
- 5. Press **Enter** to assign the highlighted value to the item.

## Single Line Diagram BKR1 LED setting for Breaker symbol color configuration

In all 8 Series devices the Breaker symbol color is configurable as per the color scheme setting in **Setpoints > Device > Front Panel > Display Properties > Color Scheme**.

Single Line Diagram for 845 and Breaker/Transformer status color

The 845 has a single line diagram (SLD) that represents the power system. The single line diagram provided is pre-configured to show:

- Breaker status
- AC input connection
- Rated Winding voltage

Accompanying the single line diagram are typical metered values associated with the power system.

The single line diagram is configured as the default menu but this can be changed under **Setpoints > Device > Front Panel > Default Screen**.

Figure 3-6: SLD and typical metered values screen

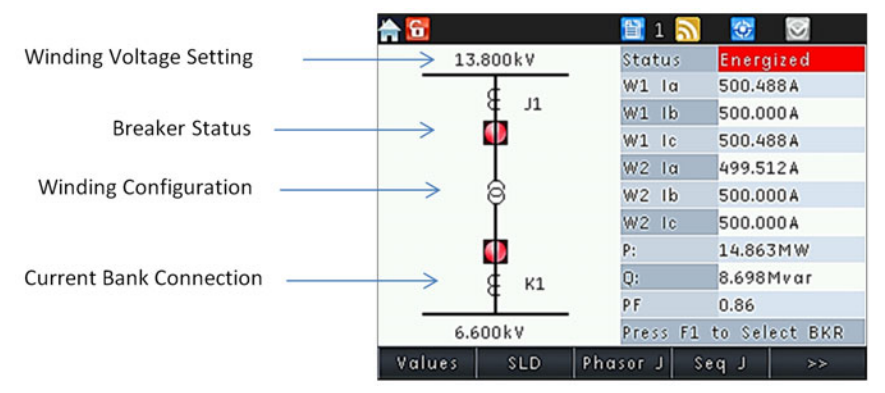

The breaker status icon changes state according to the breaker status input and the color scheme setting (Setpoints > Device > Front Panel > Display Properties > Color Scheme) to show Breaker status.

The winding voltage setting for each breaker is displayed on the associated branch. The winding configuration icon will display either a 2-winding or 3-winding transformer based on the order code.

The transformer status is indicated in the top right of the display.

|              | SLD Breaker Symbol Color |             |                |         | Tra          | nsformer St | tatus          |
|--------------|--------------------------|-------------|----------------|---------|--------------|-------------|----------------|
| Color Scheme | Open Color               | Close Color | Not Configured | Unknown | De-Energized | Energized   | Not Configured |
| Red (Open)   | -                        | $\square$   | ?              | ?       | Red          | Green       | Orange         |
| Green (Open) | <b></b>                  |             | ?              | ?       | Green        | Red         | Orange         |

When breaker detection Connected/Disconnected (Racked-In/Racked-Out) is configured, the symbols change with respect to the Connected/Disconnected state of the breaker. The following table further illustrates this with an example of the switching device 'Close' state when the color scheme is set to Green (Open).

| Connected/Disconnected<br>Detection | Breaker State | Symbol                  |
|-------------------------------------|---------------|-------------------------|
| Not Configured*                     | Connected*    |                         |
| Configured                          | Connected     | $\textcircled{\bullet}$ |
| Configured                          | Disconnected  |                         |

\*845 considers the breaker state Connected when detection of the Connected/ Disconnected state of the breaker is not configured. Connected/Disconnected detection is not configured when setpoint Connected (under Setpoints > System > Breaker) is set to OFF.

The parameters displayed in the Front panel screen example are as follows for a 2-Winding Transformer with VT:

| Parameter | Input for the value              |
|-----------|----------------------------------|
| W1 la     | Metering\CT Bank 1 -J1\ J1 Ia    |
| W1 lb     | Metering\ CT Bank 1 -J1\ J1 Ib   |
| W1 Ic     | Metering\ CT Bank 1 -J1\ J1 Ic   |
| W2 Ia     | Metering\ CT Bank 2 -K1\ K1 Ia   |
| W2 lb     | Metering\ CT Bank 2 -K1\ K1 Ib   |
| W2 Ic     | Metering\ CT Bank 2 -K1\ K1 Ic   |
| P:        | Metering\ Power 1\ Pwr1 Real     |
| Q:        | Metering\ Power 1\ Pwr1 Reactive |
| PF        | Metering\ Power 1\ Pwr1 PF       |

The parameters displayed in the Front panel screen example are as follows for a 2-Winding Transformer without VT:

| Parameter | Input for the value              |
|-----------|----------------------------------|
| W1 Ia     | Metering\ CT Bank 2 -K1\ K1 Ia   |
| W1 lb     | Metering\ CT Bank 2 -K1\ K1 Ib   |
| W1 Ic     | Metering\ CT Bank 2 -K1\ K1 Ic   |
| W2 Ia     | Metering\ CT Bank 3 -K2\ K2 Ia   |
| W2 lb     | Metering\ CT Bank 3 -K2\ K2 Ib   |
| W2 Ic     | Metering\ CT Bank 3 -K2\ K2 Ic   |
| P:        | Metering\ Power 1\ Pwr1 Real     |
| Q:        | Metering\ Power 1\ Pwr1 Reactive |
| PF        | Metering\ Power 1\ Pwr1 PF       |

The parameters displayed in the Front panel screen example are as follows for 3-Winding Transformer:

| Parameter | Input for the value            |
|-----------|--------------------------------|
| W1 Ia     | Metering\ CT Bank 1 -J1\ J1 Ia |
| W1 lb     | Metering\ CT Bank 1 -J1\ J1 Ib |
| W1 Ic     | Metering\ CT Bank 1 -J1\ J1 Ic |
| W2 la     | Metering\ CT Bank 2 -K1\ K1 Ia |
| W2 lb     | Metering\ CT Bank 2 -K1\ K1 Ib |
| W2 Ic     | Metering\ CT Bank 2 -K1\ K1 Ic |
| W3 Ia     | Metering\ CT Bank 3 -K2\ K2 Ia |
| W3 lb     | Metering\ CT Bank 3 -K2\ K2 Ib |
| W3 Ic     | Metering\ CT Bank 3 -K2\ K2 Ic |

## Rugged and Membrane (3 PB) Front Panel LEDs

Front panel LED details:

- Number of LEDs: 17
- Programmability: Any FlexLogic operand
- Reset mode: self-reset or latched

The 845 front panel provides two columns of 7 LED indicators each, and 3 LED pushbutton indicators. The "IN-SERVICE" (LED 1) and the "PICKUP" (LED 4) indicators from the first LED column are non-programmable LEDs. The bottom 3 LED indicators from the first column, and the 7 LED indicators from the second LED column are fully programmable. The indicators "TRIP" (LED 2), and "ALARM" (LED 3), are also programmable, and can be triggered by either a selection of FlexLogic operand assigned in their own menu, or by the operation of any protection, control or monitoring element with function selected as Trip, Alarm, or Latched Alarm.

The RESET key is used to reset any latched LED indicator or Target Message once the condition has been cleared (latched conditions can also be reset via the RESETTING menu).

Figure 3-7: LED numbering

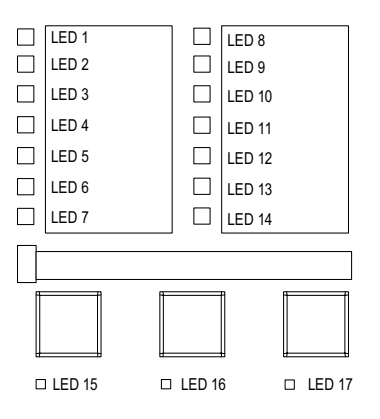

| Figure 3-8: LEDs 1 | for 845 relav i | protecting 2W Xfmr |
|--------------------|-----------------|--------------------|
|--------------------|-----------------|--------------------|

|                            | IN SERVICE        |       |                      |
|----------------------------|-------------------|-------|----------------------|
|                            | TRIP              |       | W2 BKR CLOSED        |
|                            | ALARM             |       |                      |
|                            | PICK UP           |       | DIFFERENTIAL BLOCKED |
|                            | TEST MODE         |       | XFMR OVERLOAD        |
|                            | MESSAGE           |       | LOAD-LIMIT REDUCED   |
|                            | LOCAL MODE        |       | XFMR DE-ENERGIZED    |
| Figure 3-9: LEDs for 845 r | elay protecting 3 | W Xfm | r                    |
| r f                        |                   |       |                      |
|                            | IN SERVICE        |       | WI DRA OPEN          |
|                            | TRIP              |       | W2 BKR CLOSED        |

| IN SERVICE | W1 BKR OPEN          |
|------------|----------------------|
| TRIP       | W2 BKR CLOSED        |
| ALARM      | W3 BKR CLOSED        |
| PICK UP    | DIFFERENTIAL BLOCKED |
| TEST MODE  | XFMR OVERLOAD        |
| MESSAGE    | LOAD-LIMIT REDUCED   |
| LOCAL MODE | XFMR DE-ENERGIZED    |

Some status indicators are common while some are feature specific which depend on the availability in the order code. The common status indicators in the first column are described below.

- IN SERVICE
  - Green color = Relay powered up, passed self-test has been programmed, and ready to serve. This LED indicates that control power is applied, all monitored inputs, outputs, and internal systems are OK, and that the device has been programmed.
  - Red color = Relay failed self test, has not been programmed, or out of service
- TRIP

This LED indicates that the element selected to produce a trip has operated. This indicator always latches; as such, a Reset command must be initiated to allow the latch to be reset.

ALARM

This LED indicates that the FlexLogic<sup>™</sup> operand serving as an Alarm switch has operated. Latching of the indicator depends on the selected protection function. A Reset command must be initiated to allow the latch to be reset.

PICKUP

This LED indicates that at least one element is picked up. This indicator is never latched.

TEST MODE

This LED indicates that the relay has been set into Test Mode.

MESSAGE

This LED indicates the presence of Target Messages detected by the relay.

LOCAL MODE

This LED indicates that the relay is operating in local mode.

Breaker status indication is based on the breaker's 52a and 52b contacts. With both contacts wired to the relay and configured, closed breaker status is determined by closed 52a contact and opened 52b contact. Vice-versa the open breaker status is determined by opened 52a contact and closed 52b contact. If both 52a and 52b contacts are open, due to a breaker being racked out from the switchgear, both the Breaker Open and Breaker Closed LED Indicators will be off.

The Event Cause indicators in the first column are described as follows:

Events Cause LEDs are turned ON or OFF by protection elements that have their respective target settings selected as either "Self-Reset" or "Latched". If a protection element target setting is "Self-Reset", then the corresponding Event Cause LEDs remain ON as long as the operate operand associated with the element remains asserted. If a protection element target setting is "Latched", then the corresponding Event Cause LEDs turn ON when the operate operand associated with the element is asserted and will remain ON until the RESET button on the front panel is pressed after the operand is reset.

Default labels are shipped in the package of every 845, together with custom templates. A custom LED template is available for editing and printing, refer to publication GET-20035 from <a href="http://www.gegridsolutions.com/multilin">http://www.gegridsolutions.com/multilin</a>. The default labels can be replaced by user-printed labels. Customization of LED operation is of maximum benefit in installations where languages other than English are used to communicate with operators.

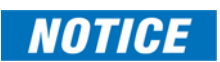

For LED and Pushbutton programming details, please refer to Front Panel.

## Home Screen Icons

The next figure shows the icons available on the front screen. For descriptions of these screen icons see the following tables.

#### Figure 3-10: Home Screen Icons

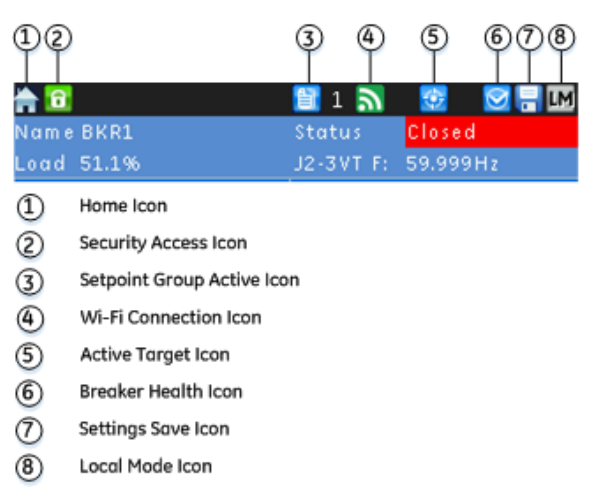

#### Table 3-1: Security Icon

| Security State     | Security Icon Color      |
|--------------------|--------------------------|
| User not logged in | Icon is green and locked |
| User logged in     | Icon is red and unlocked |

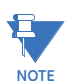

The security icon only represents the security access level through the front panel.

#### Table 3-2: Setpoint Group Icon

|--|

Identifies the active setpoint group

#### Table 3-3: Wifi Icon

| Wifi State   | Wifi Icon Color                        |
|--------------|----------------------------------------|
| Disabled     | Icon is grey and crossed by a red line |
| Disconnected | Grey                                   |
| Connecting   | Orange                                 |
| Connected    | Green                                  |

#### Table 3-4: Active Target Icon

| Description                                                                                                    |
|----------------------------------------------------------------------------------------------------|
| When the target auto navigation setting is disabled, the message LED and the Active Target icon are the only indication of active target messages. |

#### Table 3-5: Breaker Health Icon

| De | scri | ptior | ו |  |  |
|----|------|-------|---|--|--|
|    |      |       |   |  |  |
|    | -    |       |   |  |  |

The Breaker Health icon is blue when the setting for the breaker health function is not disabled. When the setting is disabled the icon is grey.

#### Table 3-6: Settings Save Icon

#### Description

Indicates that a setting is being saved on the relay (i.e., when changing one of relay settings). Icon is ON (relay is saving to flash memory) Icon is OFF (relay is not saving to flash memory)

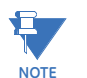

Do not remove power from the relay whenever the Settings Save icon is ON. When power is removed the data being saved can also be lost.

#### Table 3-7: Local Mode Icon

Description

Indicates that Local Mode is active. During Local Mode, the control for the breakers and disconnect switches can be performed only by the relay front panel.

## **Relay Messages**

## **Target Messages**

Target Messages are displayed in order of their activation, whereas in cases of simultaneous activation, they are displayed in the order outlined below (from highest to lowest priority):

- 1. Targets generated by pressing programmable pushbutton
- 2. Targets generated by Contact inputs
- 3. Targets generated by Protection, Control and Monitoring elements
- 4. Targets generated by communications.

In cases where the Pickup and Operate flags from an element are detected at the same time, the Pickup flag is not displayed. The Operate flag is displayed instead.

LED #6, from the first column of LEDs, is factory configured to be triggered by the FlexLogic operand ANY TARGET, to indicate the presence of at least one target message. This LED is labeled as "MESSAGE". The LED can be programmed to any other FlexLogic operand by choice.

## MESSAGE TIMEOUT:

The timeout applies to each screen other than the default screen. Examples include viewing, metering, or navigating to a screen with setting, etc. If no further navigation is performed, no pushbutton is touched, and/or no target is initiated for the time specified in the message timeout setpoint, the display goes back to the default screen (the metering summary screen).

The target message interrupts the message timeout. It overrides it. The message timeout starts timing after each target message, and if no more activity is recorded for the specified time, the display goes back to the default screen.

Pressing a programmable pushbutton activates a new screen with a Target Message corresponding to the programmed PB action. The PB Target Message is displayed for 10 seconds then defaults to the screen that was displayed before pressing the pushbutton. The PB Target Message is recorded in the list with other generated Target Messages.

Target Messages can be cleared either by pressing the PB corresponding to the tab "CLEAR", or by initiating a RESET command. The "CLEAR" command clears only the Target Messages, while initiating a RESET clears not only the Target Messages, but also any latched LEDs and output relays.

Self-Test Errors The relay performs self-diagnostics at initialization (after power up), and continuously as a background task to ensure that the hardware and software are functioning correctly. There are two types of self-test warnings indicating either a minor or major problem. Minor errors indicate a problem with the relay that does not compromise protection and control functionality of the relay. Major errors indicate a problem with the relay which takes it out of service.

# 

## Self-Test Warnings may indicate a serious problem with the relay hardware!

## Upon detection of a minor problem, the relay does the following:

- Displays a detailed description of the error on the relay display as a target message
- Records the minor self-test error in the Event Recorder
- Flashes the "ALARM" LED

## Upon detection of a major problem, the relay does the following:

- De-energizes critical failure relay
- De-energizes all output relays
- Blocks protection and control elements
- Turns the "IN SERVICE" LED to red
- Flashes the "ALARM" LED
- Displays "Major Self-test error" with the error code as a target message
- Records the major self-test failure in the Event Recorder

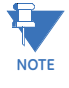

The Critical Failure Relay (Output Relay 8) is energized when the relay is in-service, and no major error is present

Under both conditions, the targets cannot be cleared if the error is still active.

## Figure 3-11: Minor Errors

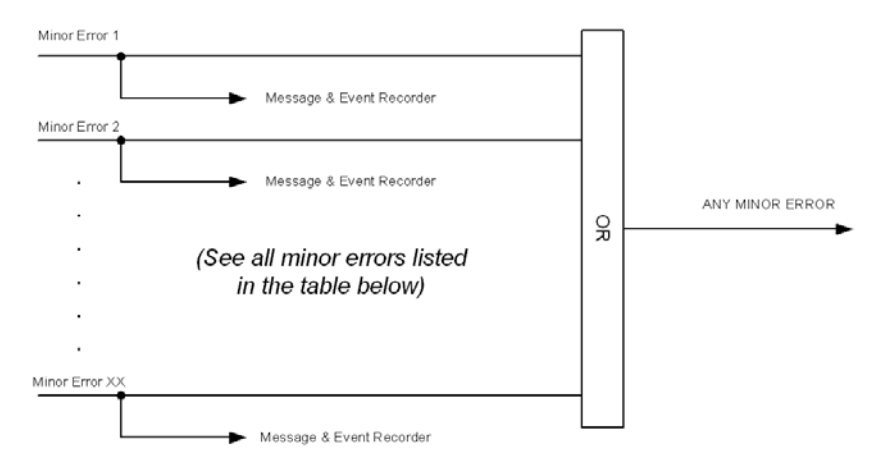

## Figure 3-12: Major Errors

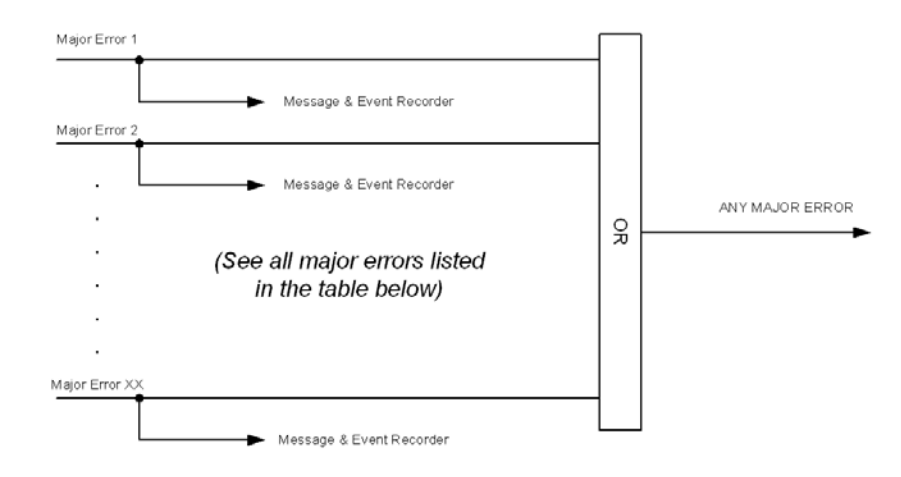

## Table 3-8: Minor Self-test Errors

| Self-test Error<br>Message <sup>1</sup> | Description of Problem                                                                 | How Often the Test is<br>Performed | What to do                                                                                                    |
|-----------------------------------------|----------------------------------------------------------------------------------------|------------------------------------|----------------------------------------------------------------------------------------------------|
| Order Code Error                        | Hardware doesn't match order code                                                      | Every 1 second                     | If alert doesn't self-reset then contact factory. Otherwise                                                                                                    |
| CPU S/N Invalid                         | CPU card doesn't have valid data to match the order code.                              | Every 1 second                     | monitor re-occurrences as<br>errors are detected and self-<br>reset                                                                                                    |
| Slot"\$" IO S/N<br>Invalid <sup>2</sup> | IO card located in slot \$<br>doesn't have valid data<br>to match the order<br>code.   | Every 1 second                     |                                                                                                    |
| Comms S/N Invalid                       | Comms card doesn't<br>have valid data to<br>match the order code.                      | Every 1 second                     |                                                                                                    |
| CPanel S/N Invalid                      | Control Panel doesn't<br>have valid data to<br>match the order code.                   | Every 1 second                     |                                                                                                    |
| PSU S/N Invalid                         | Power Supply Unit<br>doesn't have valid data<br>to match the order<br>code.            | Every 1 second                     |                                                                                                    |
| RTC Error                               | The CPU cannot read<br>the time from the real<br>time clock                            | Every 1 second                     |                                                                                                    |
| Product Serial<br>Invalid               | The product serial<br>number doesn't match<br>the product type                         | Every 1 second                     |                                                                                                    |
| Comm Alert #1                           | Communication error                                                                    | Every 1 second                     |                                                                                                    |
| Comm Alert #2                           | between CPU and<br>Comms board                                                         | Every 1 second                     |                                                                                                    |
| Comm Alert #3                           |                                                                                        | Every 1 second                     |                                                                                                    |
| FLASH Error                             | The permanent storage<br>memory has been<br>corrupted                                  | Every 1 second                     |                                                                                                    |
| SPI Error                               | Communication error<br>between CPU and LEDs,<br>Keypad or peripheral<br>memory devices | Every 1 second                     |                                                                                                    |
| Invalid MAC<br>Address                  | MAC address is not in the product range                                                | Every 1 second                     |                                                                                                    |
| Calibration Error                       | Unit has default calibration values                                                    | Boot-up and Every 1<br>second      |                                                                                                    |
| WiFi Default<br>Settings                | SSID and Passphrase is the factory default                                             | Every 1 second                     | Set SSID and Passphrase                                                                                                    |
| Link Error Primary                      | Port 1 or Port 4<br>(depending on order<br>code) is not connected                      | Every 1 second                     | Ensure Ethernet cable is<br>connected, check cable<br>functionality (i.e. physical<br>damage or perform<br>continuity test), and ensure<br>master or peer device is<br>functioning. If none of these<br>apply, contact the factory. |
| Link Error<br>Secondary                 | Port 5 is not connected                                                                | Every 1 second                     | Ensure Ethernet cable is<br>connected, check cable<br>functionality (i.e. physical<br>damage or perform<br>continuity test), and ensure<br>master or peer device is<br>functioning. If none of these<br>apply, contact the factory. |

| Self-test Error<br>Message <sup>1</sup> | Description of Problem                                                                                                    | How Often the Test is<br>Performed                                        | What to do                                                                                                    |
|-----------------------------------------|----------------------------------------------------------------------------------------------------|---------------------------------------------------------------------------|----------------------------------------------------------------------------------------------------|
| Traffic Error<br>Primary                | Abnormally high<br>amount of Broadcast<br>and Uni-cast traffic on<br>port 1 or port 4                                                     | Every 1 second                                                            | Contact site IT department to<br>check network for<br>malfunctioning devices                                                                                                    |
| Traffic Error<br>Secondary              | Abnormally high<br>amount of Broadcast<br>and Uni-cast traffic on<br>port 5                                                               | Every 1 second                                                            | Contact site IT department to<br>check network for<br>malfunctioning devices                                                                                                    |
| Ambient<br>Temperature >80C             | The ambient<br>temperature<br>surrounding the<br>product has exceeded<br>80C                                                              | Every 1 second                                                            | Inspect mounting enclosure<br>for unexpected heat sources<br>(i.e loose primary cables) and<br>remove accordingly                                                                                                    |
| Event Rate High                         | Abnormally high<br>amounts of events have<br>been generated so the<br>relay has stopped<br>logging to prevent<br>further issues           | Every 1 second                                                            | Ensure settings are not set<br>close to nominal ratings.<br>Ensure FlexLogic equations<br>do not have impractical<br>timing for status events                                                                                                    |
| IRIG-B Failure                          | A bad IRIG-B input<br>signal has been<br>detected                                                                                         | Every 1 second                                                            | Ensure IRIG-B cable is<br>connected, check cable<br>functionality (i.e. physical<br>damage or perform<br>continuity test), ensure IRIG-<br>B receiver is functioning, and<br>check input signal level (it<br>may be less than<br>specification). If none of<br>these apply, contact the<br>factory. |
| Version Mismatch                        | CPU and Comms do not<br>have the same revision<br>on firmware                                                                             | Boot-up and Every 1<br>second                                             | Ensure that both the CPU<br>and Comms FW was<br>uploaded during the upgrade<br>process                                                                                                    |
| SelfTestFWUpdate                        | The updating of the firmware failed                                                                                                    | Every 1 second                                                            | Re-try uploading firmware. If<br>the upload doesn't work a<br>second time contact factory                                                                                                    |
| Remote CAN IO<br>Mismatch               | The value of the cards<br>in the slots detected by<br>the Remote IO does not<br>match the value<br>validated by the user<br>configuration | Every 1 second. A<br>failure is declared after<br>60 consecutive failures | Fix the remote CANBUS IO mismatch.                                                                                                    |

1. – Failure is logged after the detection of 5 consecutive failures

2. \$ – is the slot ID (i.e., F, G, H etc.)

3.To disable Link Error Primary target when not in-use with SE order code, change IP address to 127.0.0.1  $\,$ 

## Table 3-9: Major Self-test Errors

| Self-test Error<br>Message      | Latched<br>Target<br>Message | Description of<br>Problem                                                                    | How Often the Test<br>is Performed                                                      | What to do                                                                                                |
|---------------------------------|------------------------------|----------------------------------------------------------------------------------------------|-----------------------------------------------------------------------------------------|----------------------------------------------------------------------------------------------------|
| Relay Not<br>Ready              | No                           | PRODUCT SETUP<br>INSTALLATION<br>setting indicates<br>relay is not in a<br>programmed state. | On power up and<br>whenever the<br>PRODUCT SETUP<br>INSTALLATION<br>setting is altered. | Program all required<br>settings and then set the<br>PRODUCT SETUP<br>INSTALLATION setting to<br>"Ready". |
| Major Self-Test<br>(error code) | Yes                          | Unit hardware failure<br>detected                                                            | Every 1 second                                                                          | Contact the factory and<br>supply the failure code as<br>noted on the display.                            |

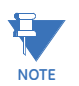

When a total loss of power is present, the Critical Failure Relay (Output Relay 8) is deenergized. **Out of Service** When the relay is shipped from the factory, the DEVICE IN SERVICE is set to "Not Ready". The IN SERVICE LED will be orange and the critical fail relay will be de-energized but this will not be classified as a major self-test. An out of service event will be generated in the event recorder.

**Flash Messages** Flash messages are warning, error, or general information messages displayed in response to pressing certain keys. The factory default flash message time is 2 seconds.

## Label Removal

The 3 Pushbutton (Rugged and Membrane) front panels come with a label removal tool for removing the LED label and user-programmable pushbutton label.

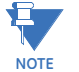

Templates for printing custom LED labels are available online at:

http://www.gegridsolutions.com/app/ViewFiles.aspx?prod=845&type=9.

The following procedures describes how to use the label removal tool.

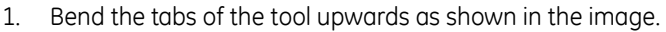

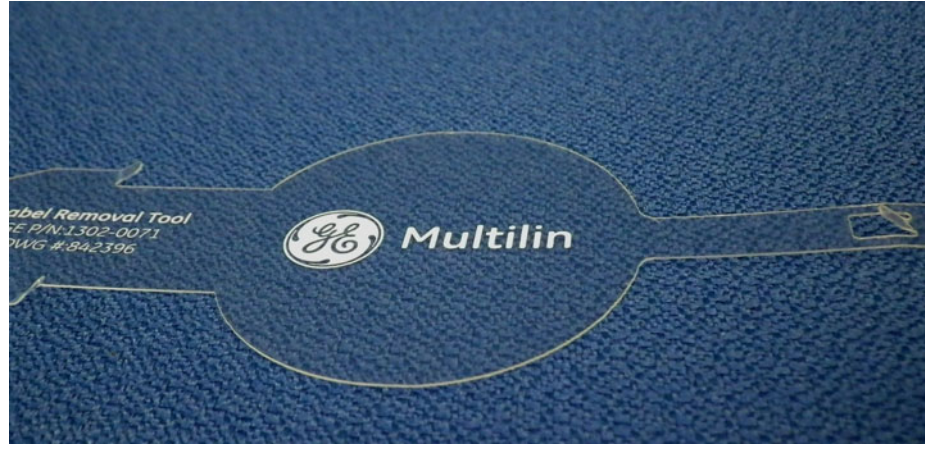

2. Slide the label removal tool under the LED label as shown in the next image. Make sure the bent tabs are pointing away from the relay. Move the tool inside until the tabs enter the pocket.

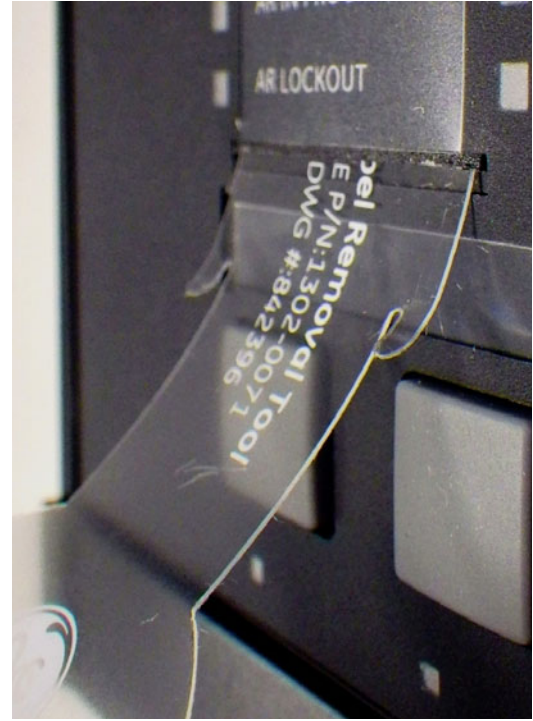

3. Remove the tool with the LED label.

The following describes how to remove the user-programmable pushbutton label from the 845 front panel.

- 1. Slide the label tool under the user-programmable pushbutton label as shown in the next image. Make sure the bent tab is pointing away from the relay.
- 2. Remove the tool and user-programmable pushbutton label as shown in image.

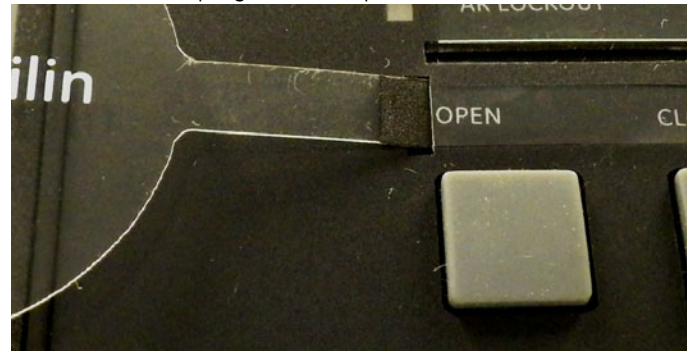

# Software Interface

## EnerVista 8 Series Setup Software

Although settings can be entered manually using the control panel keys, a PC can be used to download setpoints through the communications port. The EnerVista 8 Series Setup software is available from GE Multilin to make this as convenient as possible. With EnerVista 8 Series Setup software running, it is possible to:

- Program and modify settings
- Load and save setting files to and from a disk
- Read actual values
- Monitor status
- Read pre-trip data and event records
- Get help on any topic
- Upgrade the 845 firmware

The EnerVista 8 Series Setup software allows immediate access to all 845 features with easy to use pull down menus in the familiar Windows environment. This section provides the necessary information to install EnerVista 8 Series Setup software, upgrade the relay firmware, and write and edit setting files.

The EnerVista 8 Series Setup software can run without a 845 connected to the computer. In this case, settings may be saved to a file for future use. If a 845 is connected to a PC and communications are enabled, the 845 can be programmed from the setting screens. In addition, measured values, status and trip messages can be displayed with the actual value screens.

Hardware & Software Requirements The following requirements must be met for the EnerVista 8 Series Setup software.

- Dual-core processor
- Microsoft Windows<sup>™</sup> 7 or 8.1; 32-bit or 64-bit is installed and running properly.
- At least 1 GB of free hard disk space is available.
- At least 2 GB of RAM is installed.
- 1280 x 800 display screen

The EnerVista 8 Series Setup software can be installed from either the GE EnerVista CD or the GE Multilin website at <u>http://www.gegridsolutions.com/</u>.

## Installing the EnerVista 8 Series Setup Software

After ensuring the minimum requirements indicated earlier, use the following procedure to install the EnerVista 8 Series Setup software from the enclosed GE EnerVista CD.

- 1. Insert the GE EnerVista CD into your CD-ROM drive.
- 2. Click the **Install Now** button and follow the installation instructions to install the nocharge EnerVista software on the local PC.
- 3. When installation is complete, start the EnerVista Launchpad application.
- 4. Click the IED Setup section of the LaunchPad toolbar.

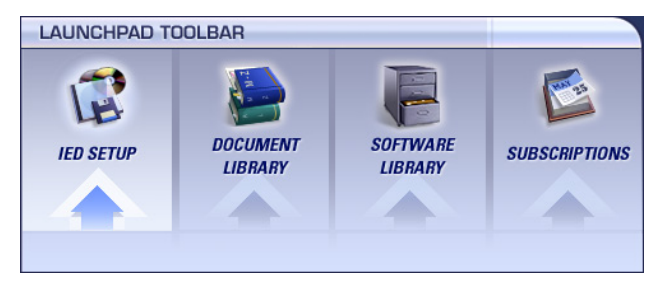

5. In the EnerVista Launchpad window, click the **Add Product** button and select the 845 Protection System as shown below. Select the Web option to ensure the most recent software release, or select CD if you do not have a web connection, then click the **Add Now** button to list software items for the 845.

| 💽 Add Product                                                                                                    | × |
|----------------------------------------------------------------------------------------------------|---|
| From: O CD O Web                                                                                                    |   |
| Select Product to Add:                                                                                                    |   |
| D485 Modbus to DeviceNet Converter                                                                                                    |   |
| DBF Digital Breaker Failure<br>DDS Digital Distribution System<br>DFF Digital Frequency Relay<br>DFP200 Digital Feeder Protection (Discontinued)<br>DGP Digital Generator Protection<br>DMS Digital Multifunction System<br>DRS Numerical Single-Phase and Three-Phase Reclo<br>DTP-B Digital Transformer Protection<br>DTR Transformer Tap Changer Controller<br>Ener/Vista Viewpoint Engineer<br>Ener/Vista Viewpoint Monitoring<br>EPM 6000<br>EPM 9450 |   |
| * indicates Set-up Program exists in Software Library                                                                                                    |   |
| Add Now                                                                                                    |   |

6. EnerVista Launchpad obtains the latest installation software from the Web or CD and automatically starts the installation process. A status window with a progress bar is shown during the downloading process.

| TATUS WINDOW |                             |
|--------------|-----------------------------|
| Downloading  | Total: 14,222               |
| 12           | %                           |
|              | Cancel                      |
|              | TATUS WINDOW Downloading 12 |

- 7. Select the complete path, including the new directory name, where the EnerVista 8 Series Setup software is being installed.
- 8. Click on **Next** to begin the installation. The files are installed in the directory indicated, the USB driver is loaded into the computer, and the installation program automatically creates icons and adds the EnerVista 8 Series Setup software to the Windows start menu.
- 9. The 845 device is added to the list of installed IEDs in the EnerVista Launchpad window, as shown below.

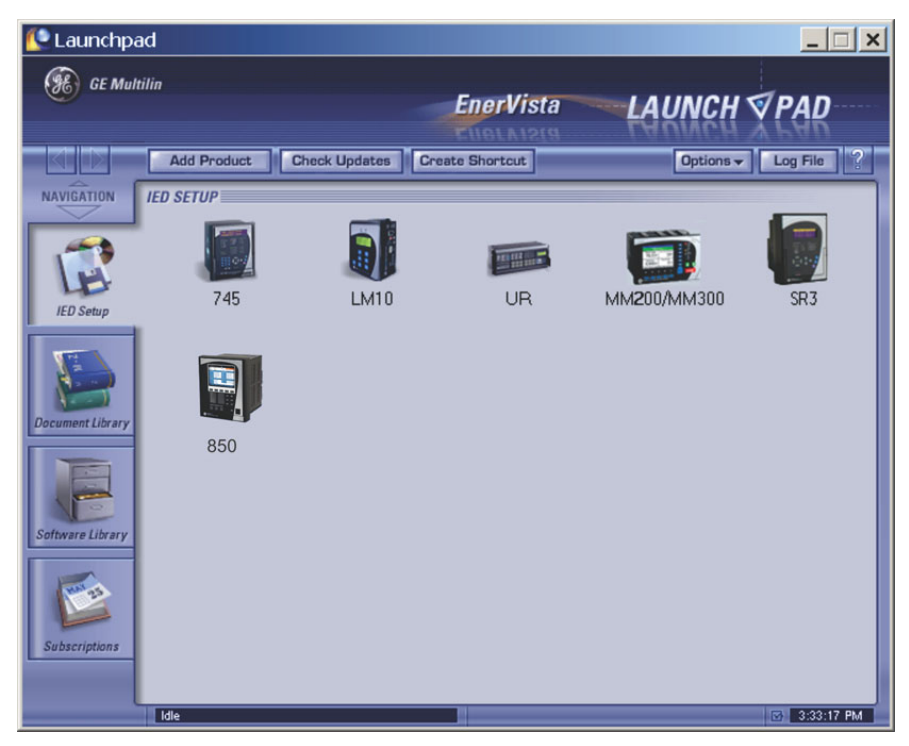

If you are going to communicate from your computer to the 845 Relay using the USB port:

- 10. Plug the USB cable into the USB port on the 845 Relay then into the USB port on your computer.
- 11. Launch EnerVista 8 Series Setup software from LaunchPad.
- 12. In EnerVista > Device Setup:

| Device Setup                         |                                          |
|--------------------------------------|------------------------------------------|
| 🚖 Discover 🛛 🖄 Add Site 🖄 Add Device | Device Name: USB                         |
| L⊸ New Site 1<br>USB                 | Description:                             |
|                                      | Color:                                   |
|                                      | Interface: USB -                         |
|                                      |                                          |
|                                      | Slave address: 254 🚖 Modbus Port: 502    |
|                                      |                                          |
|                                      |                                          |
|                                      |                                          |
|                                      | Order Code: 850-EP5NNG5HNNANNGAPCC2ESNBN |
| 📋 Delete                             | Version: 1.1x • Read Order Code          |
|                                      | ⊠ Ok X Cancel                            |

- 13. Select **USB** as the Interface type.
- 14. Select the Read Order Code button.

 
 Upgrading the Software
 The latest EnerVista software and firmware can be downloaded from: <a href="https://www.gegridsolutions.com/">https://www.gegridsolutions.com/</a>

After upgrading, check the version number under **Help > About**. If the new version does not display, try uninstalling the software and reinstalling the new versions.

## **Connecting EnerVista 8 Series Setup software to the Relay**

Using the Quick Connect Feature The **Quick Connect** button can be used to establish a fast connection through the front panel USB port of a 845 relay, or through the Ethernet port. The following window appears when the **QuickConnect** button is pressed:

| Quick Connect     |               |                      | ×   |
|-------------------|---------------|----------------------|-----|
| Quickly connect E | nerVista 8 Se | ries Setup to a Devi | ce. |
| Interface:        | USB           | -                    |     |
|                   |               |                      | _   |
| Slave Address:    | 254 🚔         | Port                 | 502 |
| <u>E</u>          | Connect       | × Cancel             |     |

As indicated by the window, the "Quick Connect" feature can quickly connect the EnerVista 8 Series Setup software to a 845 front port if the USB is selected in the interface drop-down list. Select "USB" and press the **Connect** button. Ethernet or WiFi can also be used as the interface for Quick Connect as shown next.

| uick Connect                                                                   | and the second second second second second second second second second second second second second second second | -              |
|--------------------------------------------------------------------------------|----------------------------------------------------------------------------------------------------|----------------|
| Quickly connect I                                                              | EnerVista 8 Series Setup to a D                                                                                  | )evice.        |
| Interface:                                                                     | Ethernet                                                                                                    |                |
| IP Address:                                                                    | 192.168.0.1                                                                                                    |                |
| Slave Address:                                                                 | 254 📑 Port                                                                                                    | 502            |
| đ                                                                              | Connect X Connect                                                                                                | 1              |
| 43                                                                             | 2 connect X cancer                                                                                               |                |
|                                                                                |                                                                                                    |                |
|                                                                                | - 19 A 297                                                                                                    |                |
| uick Connect                                                                   |                                                                                                    |                |
| uick Connect                                                                   | EnerVista 8 Series Setup to a D                                                                                  | )evice         |
| uick Connect<br>Quickly connect                                                | EnerVista 8 Series Setup to a D                                                                                  | )evice.        |
| uick Connect<br>Quickly connect<br>Interface:                                  | EnerVista 8 Series Setup to a D                                                                                  | )evice.        |
| uick Connect<br>Quickly connect<br>Interface:<br>IP Address:                   | EnerVista 8 Series Setup to a D                                                                                  | )evice.        |
| uick Connect<br>Quickly connect<br>Interface:<br>IP Address:<br>Slave Address: | EnerVista 8 Series Setup to a D                                                                                  | )evice.<br>502 |
| uick Connect<br>Quickly connect<br>Interface:<br>IP Address:<br>Slave Address: | EnerVista 8 Series Setup to a D                                                                                  | )evice.        |

| Eile Online Offline View Action Security Wind   | dow Help                        | rietening                        |                                                                                                    | ک للالے |
|-------------------------------------------------|---------------------------------|----------------------------------|----------------------------------------------------------------------------------------------------|---------|
|                                                 |                                 |                                  |                                                                                                    |         |
|                                                 |                                 |                                  |                                                                                                    |         |
| 🗟 Device Setup 😰 Quick Connect                  | ~                               |                                  | FnerVista                                                                                                    |         |
| Device Quick Connect Deviv                      | Currents 1 // Quick Connect     | : Quick Connect Device: Metering | Sories CCTUD                                                                                                    |         |
|                                                 | Save B Restore                  | Default                          |                                                                                                    |         |
|                                                 | SETTING                         | PADAMETED                        | Sorios CETI ID                                                                                                    |         |
| - Quick Connect                                 | J1 la                           | 0.000 A                          | Enor (Terta                                                                                                    |         |
| - Quick Connect Device                          | J1 lb                           | 0.000 A                          |                                                                                                    |         |
| Device Definition                               | J1 lc                           | 0.000 A                          |                                                                                                    |         |
| + Status                                        | J1 lg                           | 0.000 A                          |                                                                                                    |         |
| Currents 1                                      | J1 Ia RMS                       | 0.000 A                          | A manuscraw announces                                                                                                    |         |
| Currents 2                                      | J1 Ib RMS                       | 0.000 A                          |                                                                                                    |         |
| ······ Voltages 1                               | J1 Ic RMS                       | 0.000 A                          |                                                                                                    |         |
| Frequency 1                                     | J1 lg RMS                       | 0.000 A                          |                                                                                                    |         |
| Hamonics I                                      | J1 In RMS                       | 0.000 A                          |                                                                                                    |         |
| Power 1                                         | 11 lb Angle                     | 0.0*                             |                                                                                                    |         |
| Energy 1                                        | J1 Ic Angle                     | 0.0 *                            | 4610.319<br>6220.619                                                                                                    |         |
| Current Demand 1                                | J1 lg Angle                     | 0.0 °                            | 6331.3 y<br>11000 809                                                                                                    |         |
| Power Demand 1                                  | J1 In Angle                     | 0.0 °                            | 103.19WAS                                                                                                    |         |
| Quick Setun                                     | J1IAVG                          | 0.000 A                          | - 4.10M vorh                                                                                                    |         |
|                                                 | J1 L0                           | 0.000 A                          | And the second second s |         |
| Hes     Institled 1 CID : C:\Lleam\Rublic\Decum | J112                            | 0.000 A                          |                                                                                                    |         |
| Ontitled I.C.D. C. (Users (Public (Docum        | J1 I_0 Angle                    | 0.0 *                            |                                                                                                    |         |
|                                                 | J1 I_1 Angle                    | 0.0 *                            |                                                                                                    |         |
|                                                 | J1 I_2 Angle                    | 0.0 *                            |                                                                                                    |         |
|                                                 | J1 lgd                          | 0.000 A                          |                                                                                                    |         |
|                                                 | J1 Load                         | 0.0%                             |                                                                                                    |         |
|                                                 |                                 |                                  |                                                                                                    |         |
|                                                 | Quick Connect Device   Metering |                                  |                                                                                                    |         |
|                                                 |                                 |                                  | 80 Materia etc.                                                                                                    |         |
|                                                 |                                 |                                  |                                                                                                    |         |
|                                                 |                                 |                                  |                                                                                                    |         |
|                                                 |                                 |                                  |                                                                                                    |         |
|                                                 |                                 |                                  |                                                                                                    |         |
|                                                 |                                 |                                  |                                                                                                    |         |
|                                                 |                                 |                                  |                                                                                                    |         |
|                                                 |                                 |                                  |                                                                                                    |         |
|                                                 |                                 |                                  |                                                                                                    |         |
|                                                 |                                 |                                  |                                                                                                    |         |
|                                                 |                                 |                                  |                                                                                                    |         |
|                                                 |                                 |                                  |                                                                                                    |         |
|                                                 |                                 |                                  |                                                                                                    |         |
|                                                 |                                 |                                  |                                                                                                    |         |
|                                                 |                                 |                                  |                                                                                                    |         |
|                                                 |                                 |                                  |                                                                                                    |         |
|                                                 |                                 |                                  |                                                                                                    |         |
|                                                 |                                 |                                  |                                                                                                    |         |
|                                                 |                                 |                                  |                                                                                                    |         |
|                                                 | Currents 1 //                   |                                  |                                                                                                    |         |
|                                                 |                                 |                                  |                                                                                                    | NII INA |

#### When connected, a new Site called "Quick Connect" appears in the Site List window.

The 845 Site Device has now been configured via the Quick Connect feature for either USB or Ethernet communications. Proceed to *Connecting to the Relay* next, to begin communications.

## Configuring Ethernet Communications

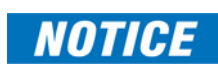

Before starting, verify that the Ethernet cable is properly connected to the RJ-45 Ethernet port.

845 supports a maximum of 3 TCP/IP sessions.

- 1. Install and start the latest version of the EnerVista 8 Series Setup software (available from the GE EnerVista CD or Website). See the previous section for the installation procedure.
- 2. Click on the **Device Setup** button to open the Device Setup window and click the **Add Site** button to define a new site.
- 3. Enter the desired site name in the "Site Name" field. If desired, a short description of the site can also be entered. In this example, we will use "Substation 1" as the site name.
- 4. The new site appears in the upper-left list.
- 5. Click the Add Device button to define the new device.
- 6. Enter the desired name in the "Device Name" field, and a description (optional).

| Device Setup                                                                                              | ×                                                                                  |
|----------------------------------------------------------------------------------------------------|------------------------------------------------------------------------------------|
| Discover      Add Site     Add Device      Please Add a Site     Site 1     Xfmr Relay 1     Xfmr Relay 2 | Device Name: Xfmr Relay 2<br>Description:<br>Color:<br>Interface: Ethernet         |
|                                                                                                    | IP Address: 172 . 16 . 0 . 3<br>Slave address: 254 🚖 Modbus Port: 502              |
| Delete                                                                                                    | Order Code: 845-EP1H1G1HNNAANGMSBC2ESWBN<br>Version: 1.4x • <b>Read Order Code</b> |
|                                                                                                    | <u> </u>                                                                           |

7. Select "Ethernet" from the Interface drop-down list. This displays a number of interface parameters that must be entered for proper Ethernet functionality.

- 8. Enter the IP address, slave address, and Modbus port values assigned to the 845 relay (from the **Setpoints > Device > Communications** menu).
- Click the Read Order Code button to connect to the 845 and upload the order code. If a communications error occurs, ensure that the Ethernet communication values correspond to the relay setting values.
- 10. Click **OK** when the relay order code has been received. The new device will be added to the Site List window (or Online window) located in the top left corner of the main EnerVista 8 Series Setup software window.

The 845 Site Device has now been configured for Ethernet communications. Proceed to the following section to begin communications.

#### Configuring USB Address

By default, the relay USB port uses the network address 172.16.0.2. In some cases this IP is part of the corporate network for the computer and conflicts with existing computers or other devices on that network. To resolve this conflict, change the USB address to be in a different network. This change must be made to the computer settings, the relay settings, and the EnerVista 8 Series Setup software settings in order to connect to the relay through the USB port.

1. Open the Windows Control Panel and select **Network and Internet > Network Sharing**.

The exact path may vary depending on the version of Windows.

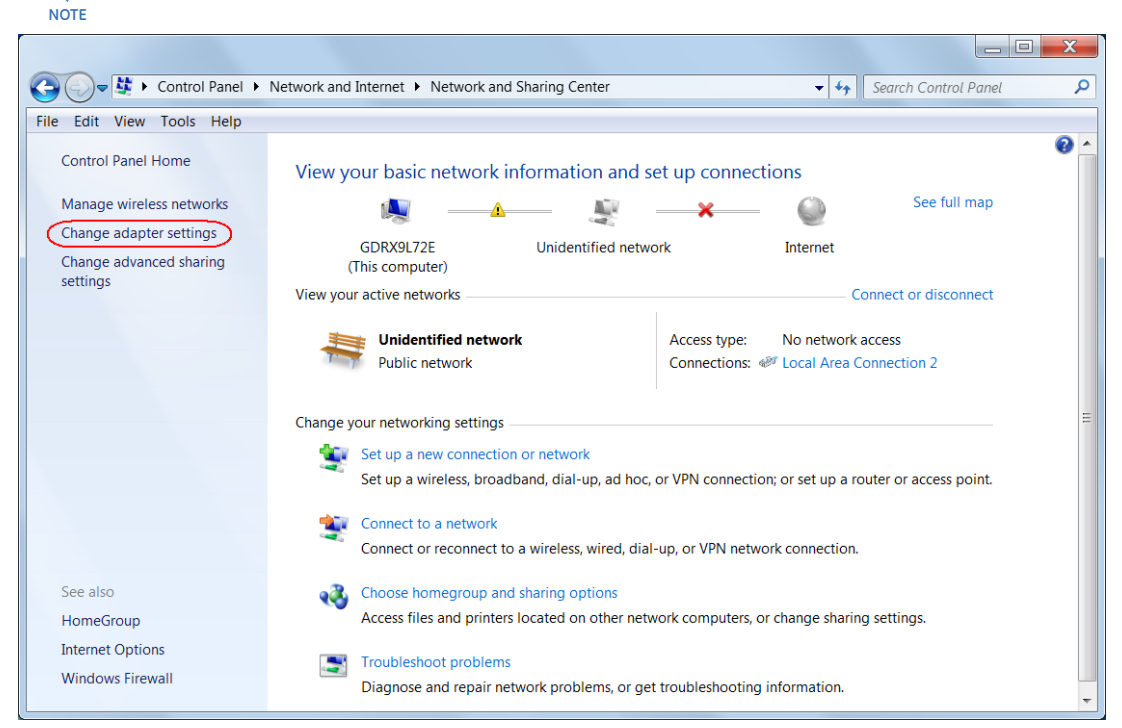

2. Click Change adapter settings.

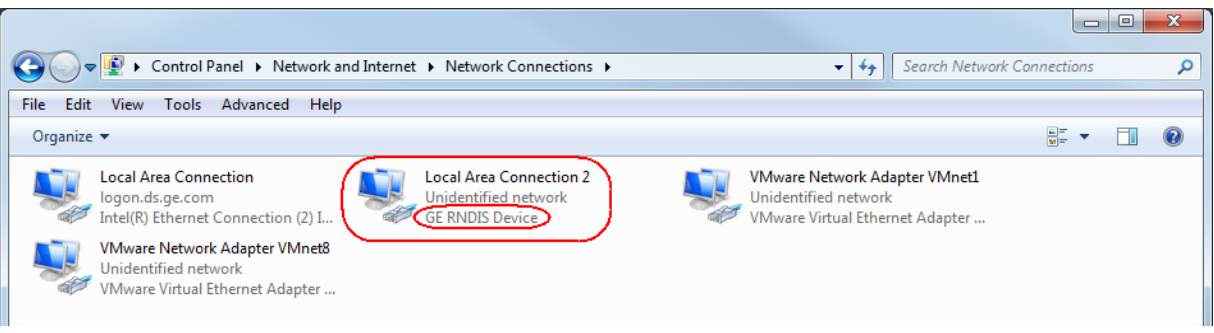

- 3. Find the **GE RNDIS Device** (or **GE RNDIS Device #2**) and right-click the network it is on to open the **Properties** window.
- 4. Select Internet Protocol Version 4 (TCP/IPv4) and click Properties.

| Local Area Connection 2 Properties                                                                                                    |                                                                   |
|----------------------------------------------------------------------------------------------------|-------------------------------------------------------------------|
| Networking Sharing                                                                                                    |                                                                   |
| Connect using:                                                                                                    |                                                                   |
| GE RNDIS Device                                                                                                    |                                                                   |
| Configure                                                                                                    |                                                                   |
| This connection uses the following items:                                                                                                    | Internet Protocol Version 4 (TCP/IPv4) Properties                 |
| Client for Microsoft Networks     A     Sector A state of the sector of the sector of the secto | General                                                           |
| Juniper Network Agent                                                                                                    | You can get IP settings assigned automatically if your network    |
| 🗵 🜉 QoS Packet Scheduler                                                                                                    | supports this capability. Otherwise, you need to ask your network |
| File and Printer Sharing for Microsoft Networks                                                                                                    | administrator for the appropriate a settings.                     |
| ✓ <u>→ Internet Protocol Version 6 (TCP/IPv6)</u> ✓                                                                                                    | Obtain an IP address automatically                                |
|                                                                                                    | O Use the following IP address:                                   |
|                                                                                                    | IP address: 192.168.0.9                                           |
| Install Uninstall Properties                                                                                                    |                                                                   |
| Description                                                                                                    | Subnet mask: 255 . 255 . 255 . 0                                  |
| area network protocol that provides communication across                                                                                                    | Default gateway:                                                  |
| diverse interconnected networks.                                                                                                    |                                                                   |
|                                                                                                    | Obtain DNS server address automatically                           |
|                                                                                                    | Use the following DNS server addresses                            |
| OK                                                                                                    | Preferred DNS server:                                             |
|                                                                                                    | Alternate DNS server:                                             |
|                                                                                                    | Validate settings upon exit Advanced                              |
|                                                                                                    | OK Cancel                                                         |

- 5. In the Internet Protocol Version 4 (TCP/IPv4) Properties window, ensure that **Use the following IP Address** is selected, and enter an appropriate IP address.
- 6. Click **OK** to save the new settings.
- In the EnerVista 8 Series Setup software, navigate to File > Preferences > USB and change the IP address to match. This address will now be used by the EnerVista 8 Series Setup software when the interface selected is USB.

| Preferences                                                                                                    |                                                                                                    |
|----------------------------------------------------------------------------------------------------|----------------------------------------------------------------------------------------------------|
| General<br>USB<br>Message Colors<br>Logic Designer<br>Workbook Setup<br>Etilon<br>Auto Populate<br>Compiler<br>Logic Monitor<br>Display<br>Timing | EnerVista 8 Series Setup         172 . 16 . 0 . 2         Device's USB I/P (f/w version 2.20 or higher): 172.16.0.2         NOTE: Confirm that the computer's network adapter is configured for the same I/P domain. |
|                                                                                                    | 𝒴 Ok                                                                                                    |

- 8. Click **OK** to save the new settings.
- 9. On the front panel of the relay, navigate to Setpoint > Device > Communications > USB.
10. Change both the **USB IP Address** and **USB GWY IP Address** setpoints to match the IP address the computer is now using.

The relay should now communicate with the computer through the USB port.

#### Connecting to the Relay

he Now that the communications parameters have been properly configured, communications with the relay can be initiated.

- 1. Expand the Site list by double clicking on the site name or clicking on the **«+**» box to list the available devices for the given site.
- 2. Desired device trees can be expanded by clicking the «+» box. The following list of headers is shown for each device:
  - Device Definition Status Metering Quick Setup Setpoints Records
  - Maintenance.
- Expand the Setpoints > Device > Front Panel list item and double click on Display Properties or Default Screens to open the settings window as shown:

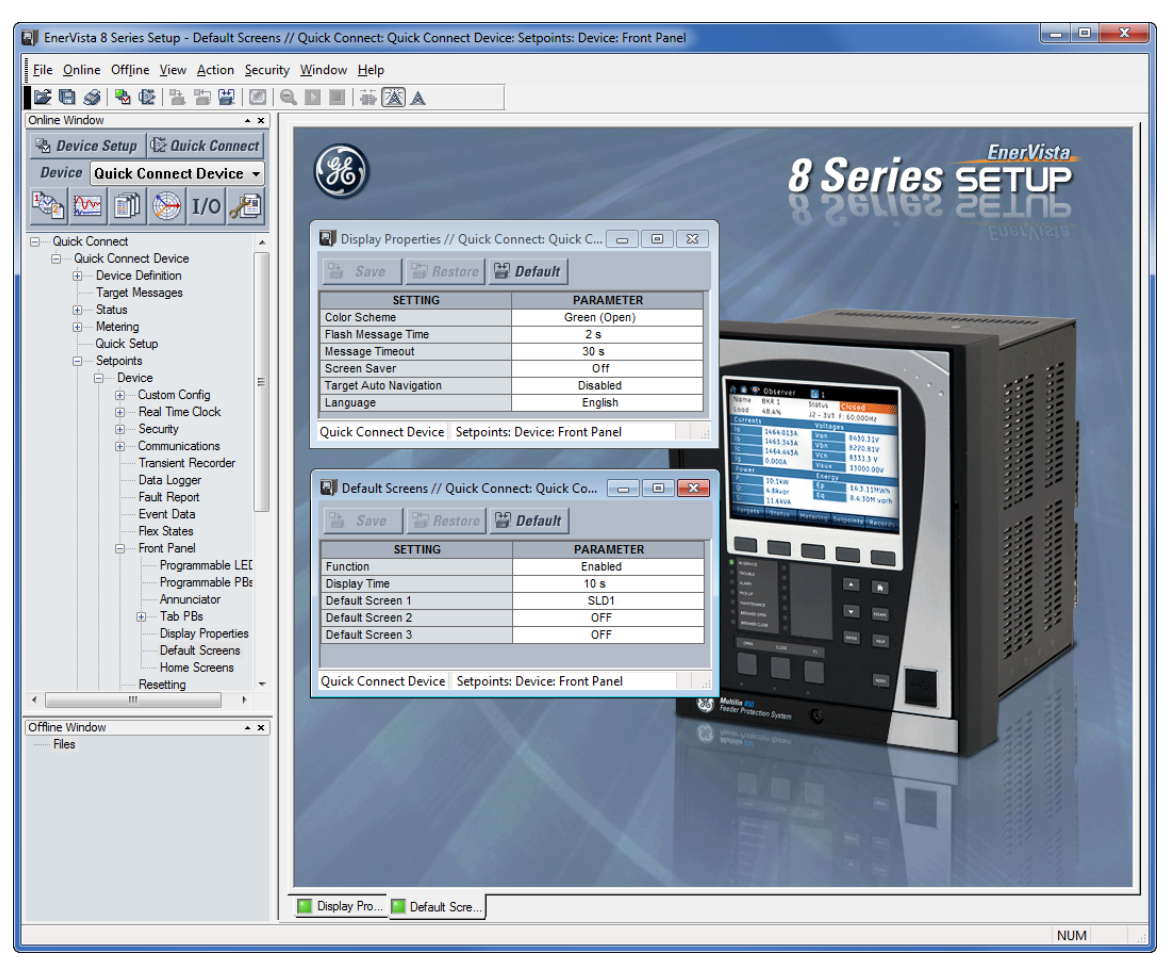

4. The settings window opens with a corresponding status indicator on the lower left of the EnerVista 8 Series Setup window.

5. If the status indicator is red, verify that the serial, USB, or Ethernet cable is properly connected to the relay, and that the relay has been properly configured for communications (steps described earlier).

The settings can now be edited, printed, or changed. Other setpoint and command windows can be displayed and edited in a similar manner. "Actual Values" windows are also available for display. These windows can be arranged, and resized, if desired.

## Working with Setpoints & Setpoints Files

| NOTICE             | When a settings file is being uploaded to a device, the DEVICE IN SERVICE state (Setpoints > Device > Installation) switches to "Not Ready" for the duration of the upload. This ensures that all new settings are applied before the device is operational. Settings file upload operations include the following:   |
|--------------------|----------------------------------------------------------------------------------------------------|
|                    | <ul> <li>Enervista 8 Series Setup software menu option Write Settings File to Device</li> <li>Logic Designer changes saved online</li> <li>SLD configuration saved online</li> <li>IEC 61850 configuration saved online</li> <li>FlexLogic configuration saved online</li> <li>CID file uploaded to device</li> </ul> |
|                    | Individual setting changes from the device front panel or Enervista 8 Series Setup software<br>Online Window do not change the DEVICE IN SERVICE state.                                                                                                    |
| Engaging a Device  | The EnerVista 8 Series Setup software may be used in on-line mode (relay connected) to directly communicate with a relay. Communicating relays are organized and grouped by communication interfaces and into sites. Sites may contain any number of relays selected from the product series.                         |
| Entering Setpoints | <ul> <li>The System Setup page is used as an example to illustrate entering setpoints. In this example, we are changing the voltage sensing setpoints.</li> <li>1. Establish communications with the relay.</li> <li>2. Select the Setpoint &gt; System &gt; Voltage Sensing menu item.</li> </ul>                    |

- Select the Aux. VT Secondary setpoint by clicking anywhere in the parameter box. This
- displays three arrows: two to increment/decrement the value and another to launch the numerical keypad.

| Voltage Sensing // Quick Connect: Quick Co |               |  |  |  |
|--------------------------------------------|---------------|--|--|--|
| 😫 Save 😫 Restore 😫 Default                 |               |  |  |  |
| SETTING                                    | PARAMETER     |  |  |  |
| Ph VT Bnk1-J2                              |               |  |  |  |
| Phase VT Bank Name                         | Ph VT Bnk1-J2 |  |  |  |
| Phase VT Connection                        | Wye           |  |  |  |
| Phase VT Secondary                         | 120.0 V       |  |  |  |
| Phase VT Ratio                             | 1.00          |  |  |  |
| Aux. VT Name                               | Ax VT Bnk1-J2 |  |  |  |
| Aux. VT Connection                         | Vab VT        |  |  |  |
| Aux. VT Secondary                          | 120.0 V 💎 🕞   |  |  |  |
| Aux. VT Ratio                              | 1.00          |  |  |  |
|                                            |               |  |  |  |
|                                            |               |  |  |  |
| Quick Connect Device Setpoints: System     |               |  |  |  |

4. Clicking the arrow at the end of the box displays a numerical keypad interface used to enter values within the setpoint range displayed near the top of the keypad: Click = to exit from the keypad and keep the new value. Click on **X** to exit from the keypad and retain the old value.

| Voltage Sensing // Quick Connect: Quick Co |                                                                                |  |  |  |
|--------------------------------------------|--------------------------------------------------------------------------------|--|--|--|
|                                            |                                                                                |  |  |  |
| Ph VT Bok1 12                              | PARAMETER                                                                      |  |  |  |
| Phase VT Bank Name                         | Ph VT Bnk1-12                                                                  |  |  |  |
| Phase VT Connection                        | Wve                                                                            |  |  |  |
| Phase VT Secondary                         | 120.0 V                                                                        |  |  |  |
| Phase VT Ratio                             | 1.00                                                                           |  |  |  |
| Aux. VT Name                               | Ax VT Bnk1-J2                                                                  |  |  |  |
| Aux. VT Connection                         | Vab VT                                                                         |  |  |  |
| Aux. VT Secondary                          | 10 0 V                                                                         |  |  |  |
| Aux. VT Ratio                              | Range: 10.0 to 240.0 V                                                         |  |  |  |
|                                            |                                                                                |  |  |  |
|                                            | Increment: 0,1 V                                                               |  |  |  |
| Quick Connect Device Setpoints:            | 10.0 V                                                                         |  |  |  |
|                                            | A D 789 CE 43<br>B E 456 X 4<br>C F 123 = 450<br>Hex 0 +/ . = 450<br>0 Dec 450 |  |  |  |

5. For setpoints requiring non-numerical pre-set values (e.g. **Phase VT Connection** below), clicking anywhere within the setpoint value box displays a drop-down selection menu arrow. Select the desired value from this list.

| 📑 Save 📑 Restore    |                                                                            |  |  |  |
|---------------------|----------------------------------------------------------------------------|--|--|--|
| SETTING             | PARAMETER                                                                  |  |  |  |
| Ph VT Bnk1-J2       | Ph VT Bnk1-J2<br>Wye<br>Delta<br>Ax VT Bnk1-J2<br>Vab VT<br>10.0 V<br>1.00 |  |  |  |
| Phase VT Bank Name  |                                                                            |  |  |  |
| Phase VT Connection |                                                                            |  |  |  |
| Phase VT Secondary  |                                                                            |  |  |  |
| Phase VT Ratio      |                                                                            |  |  |  |
| Aux. VT Name        |                                                                            |  |  |  |
| Aux. VT Connection  |                                                                            |  |  |  |
| Aux. VT Secondary   |                                                                            |  |  |  |
| Aux. VT Ratio       |                                                                            |  |  |  |
|                     |                                                                            |  |  |  |

- In the Setpoints > System Setup > Voltage Sensing dialog box, click on Save to save the values into the 845. Click YES to accept any changes and exit the window. Click Restore to retain previous values. Click Default to restore Default values.
- 7. For setpoints requiring an alphanumeric text string (e.g. "relay name"), the value may be entered directly within the setpoint value box.

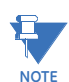

When using Setpoint Groups, an element from one group can be dragged and dropped on the same element in another group, copying all settings.

**File Support** Opening any EnerVista 8 Series Setup file automatically launches the application or provides focus to the already opened application. New files are automatically added to the tree.

Using Setpoints Files The EnerVista 8 Series Setup software interface supports three ways of handling changes to relay settings:

- In off-line mode (relay disconnected) to create or edit relay settings files for later download to communicating relays.
- Directly modifying relay settings while connected to a communicating relay, then saving the settings when complete.
- Creating/editing settings files while connected to a communicating relay, then saving them to the relay when complete.

Settings files are organized on the basis of file names assigned by the user. A settings file contains data pertaining to the following types of relay settings:

- Device Definition
- Relay Setup
- System Setup
- Protection
- Control
- Inputs/Outputs
- Monitoring
- FlexLogic
- Quick setup
- Protection summary
- IEC 61850 configurator
- Modbus user map

Factory default values are supplied and can be restored after any changes. The 845 displays relay setpoints with the same hierarchy as the front panel display.

#### Downloading & Saving Setpoints Files

Back up a copy of the in-service settings for each commissioned unit, so as to revert to the commissioned settings after inadvertent, unauthorized, or temporary setting changes are made, after the settings default due to firmware upgrade, or when the unit has to be replaced. This section describes how to backup settings to a file and how to use that file to restore settings to the original relay or to a replacement relay.

Setpoints must be saved to a file on the local PC before performing any firmware upgrades. Saving setpoints is also highly recommended before making any setpoint changes or creating new setpoint files.

The setpoint files in the EnerVista 8 Series Setup window are accessed in the Files Window. Use the following procedure to download and save setpoint files to a local PC.

- 1. Ensure that the site and corresponding device(s) have been properly defined and configured as shown in *Connecting EnerVista 8 Series Setup to the Relay*, above.
- 2. Select the desired device from the site list.
- 3. Select the **Read Device Settings** from the online menu item, or right-click on the device and select **Read Device Settings** to obtain settings information from the device.
- 4. After a few seconds of data retrieval, the software requests the name and destination path of the setpoint file. The corresponding file extension is automatically assigned. Press **Receive** to complete the process. A new entry is added to the tree, in the File pane, showing path and file name for the setpoint file.

#### Adding Setpoints Files to the Environment

The EnerVista 8 Series Setup software provides the capability to review and manage a large group of setpoint files. Use the following procedure to add an existing file to the list.

1. In the offline pane, right-click on **Files** and select the **Add Existing Settings File** item as shown:

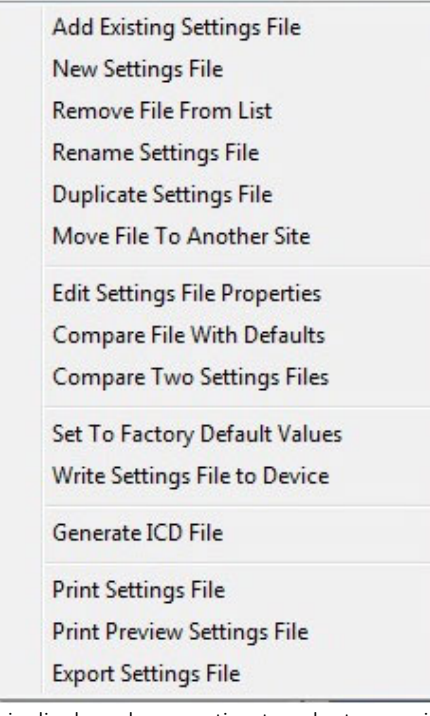

2. The Open dialog box is displayed, prompting to select a previously saved setpoint file. As for any other MS Windows® application, browse for the file to be added then click **Open**. The new file and complete path will be added to the file list.

#### Creating a New Setpoints File

The EnerVista 8 Series Setup software allows the creation of new setpoint files independent of a connected device. These can be uploaded to a relay at a later date. The following procedure illustrates how to create new setpoint files.

1. In the Offline pane, right click and select the **New Settings File** item. The following box appears, allowing for the configuration of the setpoint file for the correct firmware version. It is important to define the correct firmware version to ensure that setpoints not available in a particular version are not downloaded into the relay.

| Create New Settings File |                                                                                               |
|--------------------------|-----------------------------------------------------------------------------------------------|
|                          |                                                                                               |
|                          | Create Settings File                                                                          |
| • <b>**</b>              | File Name:         D:\Users\Public\Documents\GE Power Management\&SeriesPC\Data\Untitled8.CID |
| 144. J                   | Description:                                                                                  |
|                          | Serial # Lock:                                                                                |
|                          | Order Code: 845-EP1H1G1HNNANNMSSBBSENNBN                                                      |
|                          | Version: 2.0x -                                                                               |
|                          | Order Code Options:<br>845 E P1 H1 G1 H N N A N N M S S B B SE N N B N<br>Product             |
|                          | Option Description                                                                            |
|                          | 845 Transfomer Protection                                                                     |
|                          | 850 Feeder Protection                                                                         |
|                          | 869 Motor Protection                                                                          |
|                          |                                                                                               |
|                          | Initialize Settings from SR Settings File:                                                    |

- 2. Select the Firmware Version, and Order Code options for the new setpoint file.
- 3. For future reference, enter some useful information in the **Description** box to facilitate the identification of the device and the purpose of the file.
- 4. To select a file name and path for the new file, click the button beside the File Name box.
- 5. Select the file name and path to store the file, or select any displayed file name to replace an existing file. All 845 setpoint files should have the extension '.cid' (for example, '845 1.cid').
- 6. Click **OK** to complete the process. Once this step is completed, the new file, with a complete path, is added to the 845 software environment.

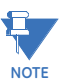

Offline settings files can be created for invalid order codes in order to support file conversion from different products, upgrades, and special orders. To validate an order code, visit the GE Multilin online store.

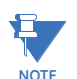

File names for setting files cannot have a decimal point other than the one that is added in front of CID.

#### Upgrading Setpoints Files to a New Revision

It is often necessary to upgrade the revision for a previously saved setpoint file after the 845 firmware has been upgraded. This is illustrated in the following procedure:

- 1. Establish communications with the 845 relay.
- 2. Select the **Status > Information > Main CPU** menu item and record the Firmware Version.
- 3. Load the setpoint file to be upgraded into the EnerVista 8 Series Setup software environment as described in the section, *Adding Setpoints Files to the Environment*.
- 4. In the File pane, select the saved setpoint file.
- 5. From the main window menu bar, select the **Offline > Edit Settings File Properties** menu item and note the File Version of the setpoint file. If this version is different from the Firmware Revision noted in step 2, select a New File Version that matches the Firmware Revision from the pull-down menu.
- 6. For example, if the firmware revision is J0J08AA150.SFD (Firmware Revision 1.50) and the current setpoint file revision is 1.10, change the New File Version to "1.5x".

| Edit Settings File |                                                                                       | <u> </u> |
|--------------------|---------------------------------------------------------------------------------------|----------|
|                    |                                                                                       |          |
|                    | File Name: 845_17.CID : C:\GE Power Management\8Series\                               |          |
|                    | Description:                                                                          |          |
|                    | Old File Version: 170 New File Version: 2.0x -                                        |          |
|                    | Old Serial # Lock: New Serial # Lock:                                                 |          |
|                    | Old Order Code 845-ENNM1G1HNNANNGSNBBSENNBN New Order Code 845-ENNM1G1HNNANNGSNBBSENN | BN       |
|                    | Order Code Options 845 E NN M1 G1 H N N A N N G S N B B SE N N B N                    |          |
|                    | Power Supply                                                                          |          |
|                    | Option Description                                                                    |          |
|                    | H 110 to 250 V DC/110 to 230 V AC<br>L 24 to 48 V DC                                  |          |
| 1                  | ۲                                                                                     | - F      |
|                    | ⊠ Ok X Ca                                                                             | ncel     |

- 7. Enter any special comments about the setpoint file in the "Description" field.
- 8. Select the desired firmware version from the "New File Version" field.
- 9. When complete, click **OK** to convert the setpoint file to the desired revision. See *Loading Setpoints from a File* below, for instructions on loading this setpoint file into the 845.

#### **Printing Setpoints**

The EnerVista 8 Series Setup software allows printing of partial or complete lists of setpoints. Use the following procedure to print a list of setpoints:

- 1. Select a previously saved setpoints file in the File pane or establish communications with a 845 device.
- If printing from an online device, select the Online > Print Device Information menu item. If printing from a previously saved setpoints file, select the Offline > Print Settings File menu item.
- The Print/Export Options dialog box appears. Select Setpoints in the upper section and select either Include All Features (for a complete list) or Include Only Enabled Features (for a list of only those features which are currently used) in the filtering section and click OK.

| Print / Export Options                                                                                          |
|----------------------------------------------------------------------------------------------------|
| Select Information to Print / Export<br>Setpoint Group:<br>1 2 3 4 5 6<br>User Definable Memory Map             |
| Filtering <ul> <li>Include Only Enabled Features</li> <li>Include All Features</li> </ul> Optional Header Lines |
|                                                                                                    |
| Øk   × Cancel                                                                                                   |

4. Setpoint lists can be printed in the same manner by right clicking on the desired file (in the file list) or device (in the device list) and selecting the **Print Device Information** or **Print Settings File** options.

#### Printing Values from a Connected Device

A complete list of actual values can also be printed from a connected device with the following procedure:

- 1. Establish communications with the desired 845 device.
- 2. From the main window, select the **Online > Print Device Information** menu item
- The Print/Export Options dialog box will appear. Select Actual Values in the upper section and select either Include All Features (for a complete list) or Include Only Enabled Features (for a list of only those features which are currently used) in the filtering section and click OK.

Actual values lists can be printed in the same manner by right clicking on the desired device (in the device list) and selecting the **Print Device Information** option.

#### Loading Setpoints from a File

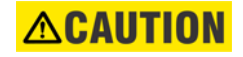

An error message occurs when attempting to upload a setpoint file with a revision number that does not match the relay firmware. If the firmware has been upgraded since saving the setpoint file, see Upgrading Setpoints Files to a New Revision for instructions on changing the revision number of a setpoint file.

The following procedure illustrates how to load setpoints from a file. Before loading a setpoints file, it must first be added to the 845 environment as described in the section, *Adding Setpoints Files to the Environment*.

- 1. Select the previously saved setpoints file from the File pane of the 845 software main window.
- Select the Offline > Edit Settings File Properties menu item and verify that the corresponding file is fully compatible with the hardware and firmware version of the target relay. If the versions are not identical, see Upgrading Setpoint Files to a New Revision for details on changing the setpoints file version.
- 3. Right-click on the selected file and select the **Write Settings File to Device** item.
- 4. Select the target relay from the list of devices shown and click **Send**. If there is an incompatibility, an error of the following type occurs:

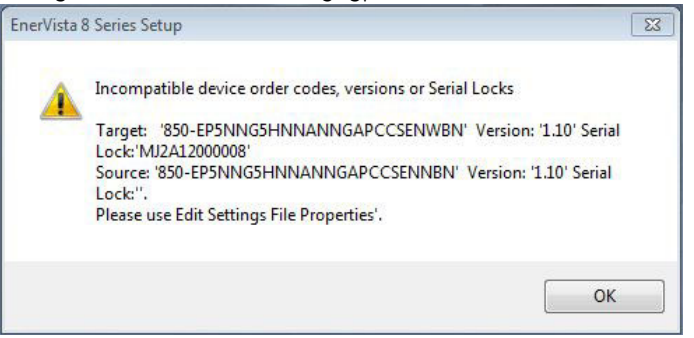

If there are no incompatibilities between the target device and the settings file, the data is transferred to the relay. An indication of the percentage completed is shown in the bottom of the main window.

#### Uninstalling Files and Clearing Data

The unit can be decommissioned by turning off the power to the unit and disconnecting the wires to it. Files can be cleared after uninstalling the EnerVista software or the relay, for example to comply with data security regulations. On the computer, settings files can be identified by the .cid extension.

To clear the current settings file do the following:

- 1. Create a default settings file.
- 2. Write the default settings file to the relay.
- 3. Delete all other files with the .cid extension.
- 4. Delete any other data files, which can be in standard formats, such as COMTRADE or .csv.

You cannot directly erase the flash memory, but all records and settings in that memory can be deleted. Do this from the front panel or EnerVista software using:

**RECORDS > CLEAR RECORDS** 

#### **Quick Setup**

The Quick Setup item is accessed from the EnerVista software from different screens. Online and offline settings changes are made from the corresponding Quick Setup screen.

#### Figure 3-13: 845 Quick Setup (Online) tree position

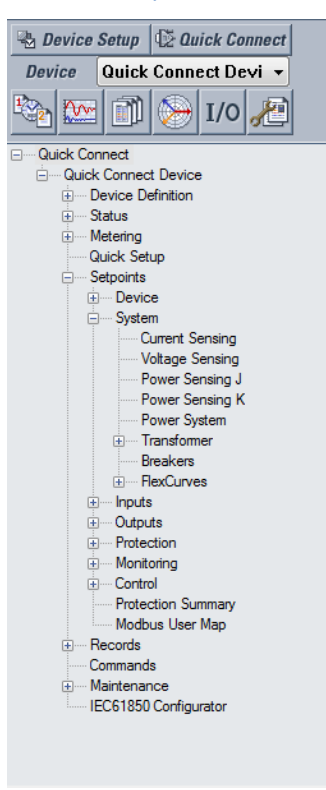

#### Figure 3-14: 845 Quick Setup (Offline) tree position

| Files                                    |
|------------------------------------------|
| File Site 1                              |
| Untitled.CID : C:\Users\Public\Documents |
| Device Definition                        |
| Device                                   |
| System                                   |
| Inputs                                   |
| Outputs                                  |
| Protection                               |
| Monitoring                               |
| Control                                  |
| + FlexLogic                              |
| RTD Temperature                          |
| Quick Setup                              |
| Protection Summary                       |
| IEC61850 Configurator                    |
| Modbus User Map                          |
|                                          |

Quick Setup is designed for quick and easy user programming. Power system parameters, and settings for some simple overcurrent elements are easily set. The Quick Setup screen is shown as follows:

#### Figure 3-15: Quick Setup window

| Quick Setup 845 Device US | В                                        |                                      | - Inter                                        | ×            |
|---------------------------|------------------------------------------|--------------------------------------|------------------------------------------------|--------------|
|                           |                                          | 2223                                 |                                                |              |
|                           |                                          |                                      |                                                |              |
|                           |                                          |                                      |                                                |              |
|                           | System                                   |                                      | Protection Elements                            |              |
|                           |                                          |                                      |                                                | Dt. Sava     |
|                           | Ouick Setup                              | Voltage Se                           | nsing                                          | E. Save      |
|                           | Device In Service Ready                  | Phase VT Bank Name                   | Ph VT Bnk1-J2                                  | Restore      |
|                           | Phase Rotation ABC T                     | Phase VT Connection                  | Wye                                            | 🔛 Default    |
|                           |                                          | Phase VT Secondary<br>Phase VT Ratio | 1.00 A                                         |              |
|                           | Current Sensing                          |                                      |                                                |              |
|                           | CT Bank 1-J1                             | CT Bank 2-K1                         |                                                |              |
|                           | CT Bank Name CT Bank 1 -J1               | CT Bank Name                         | CT Bank 2 -K1                                  |              |
|                           | Phase CT Primary 500                     | Phase CT Primary                     | 500                                            |              |
|                           | Ground CT Primary 500                    | Ground CT Primary                    | 500                                            |              |
|                           | Transformer Overload                     |                                      |                                                |              |
|                           | Phase Compensation Internal (software) - |                                      |                                                |              |
|                           | Winding 1                                | Winding 2                            |                                                |              |
|                           | Rated MVA 5.000                          | MVA Rated MVA                        | 5.000 NVA                                      |              |
|                           | Nominal Ph-Ph Voltage 13.800             | kV Nominal Ph-Ph Voltage             | 13.800 🔹 kV                                    |              |
|                           | Connection Wye -                         | Connection                           | Wye                                            |              |
|                           | Grounding Not Within Zone                | Grounding                            | Not Within Zone                                |              |
|                           | Wndg Resistance (3-ph) 10.0000           | Wndg Resistance (3-ph)               | 10.0000 • onms                                 |              |
|                           |                                          |                                      |                                                |              |
|                           |                                          |                                      |                                                |              |
|                           |                                          |                                      |                                                |              |
|                           |                                          |                                      |                                                |              |
|                           |                                          |                                      |                                                |              |
|                           | <ul> <li>Setting</li> </ul>              | s names and ur                       | pits can be viewed at this screen. To view the | range of the |

- Settings names and units can be viewed at this screen. To view the range of the settings, hover the cursor over the setpoint value field.
- Configure and save the settings as required.
- The Save, Restore and Default buttons function the same as in the individual setting setup screens.

• Attempting to enter and save a setting value which exceeds the range gives a warning dialog box. (note the value is not replaced with the maximum value of the setting). Correct the setting value and save to proceed.

**Example:**The Phase CT Primary value has a setting range of 1 to 12000, but the user enters 12001 and tries to save it. Quick Setup displays a warning dialog. Pressing OK leaves the setting value at 12001, but not 12000 (max. value) as is the case with other views.

| System Protection Elements                                                                                                    |                       |
|----------------------------------------------------------------------------------------------------|-----------------------|
| Image: Sector       Ready       Image: VI Sector       Phase VI Bark Name       Physe VI Bark Name       Physe VI Sector       Physe VI Sector       Physe                                                                                                    | ave<br>store<br>fault |
| Winding P Winding 2                                                                                                    |                       |
| Rated MVA J000 TMVA Rated MVA SJ000 TMVA                                                                                                    |                       |
| Connection Wye  Connection Wye |                       |
| Grounding Not Within Zone   Grounding Not Within Zone                                                                                                    |                       |
| Windg Resistance (3-ph) 10.0000 🔶 ohms Windg Resistance (3-ph) 10.0000 🚖 ohms                                                                                                    |                       |

### **Upgrading Relay Firmware**

an 845 relay.

To upgrade the 845 firmware, follow the procedures listed in this section. Upon successful completion of this procedure, the 845 will have new firmware installed with the factory default setpoints. The latest firmware files are available from the GE Grid Solutions website at http://www.gegridsolutions.com.

EnerVista 8 Series Setup software prevents incompatible firmware from being loaded into

## NOTICE NOTICE

NOTICE

Note that uploading firmware on a Wi-Fi interface is not allowed.

Before upgrading firmware, it is very important to save the current 845 settings to a file on your PC. After the firmware has been upgraded, it will be necessary to load this file back into the 845. Refer to *Downloading and Saving Setpoints Files* for details on saving relay setpoints to a file.

#### Loading New Relay Firmware

Loading new firmware into the 845 flash memory is accomplished as follows:

- 1. Connect the relay to the local PC and save the setpoints to a file as shown in *Downloading and Saving Setpoints Files.*
- 2. Select the **Maintenance > Update Firmware** menu item. The following screen appears. Select OK to proceed.

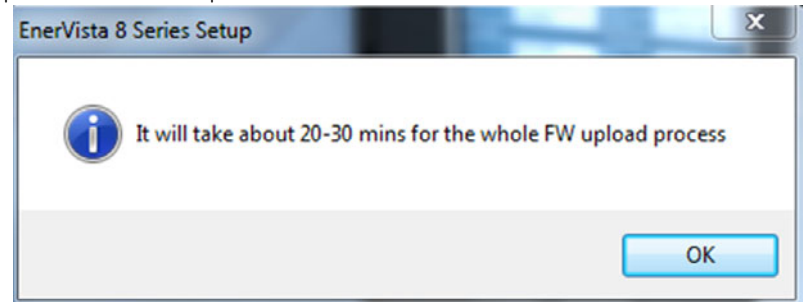

3. The EnerVista 8 Series Setup software requests the new firmware file. Locate the folder that contains the firmware file to load into the 845.

|                        | Firmware Upload                                                                                                    |     |
|------------------------|----------------------------------------------------------------------------------------------------|-----|
|                        | Firmware upload - Select SFD file containing flash files                                                                                                   |     |
|                        | Proceed Exit                                                                                                    |     |
| The fi<br><b>J2 J(</b> | irmware filename has the following format.<br>08 A A 150 . SFD                                                                                             |     |
|                        | File type<br>Firmware Rev #                                                                                                    |     |
|                        | Board Assembly Rev #                                                                                                    |     |
|                        | Code Type in Memory Device                                                                                                    |     |
|                        | PCB Code Number     PCB Code Number     Product Reference Code (J0=8 Serie                                                                                 | es) |
| The fo                 | ollowing screen appears. Select YES to proceed.                                                                                                    | ,   |
|                        | EnerVista 8 Series Setup                                                                                                    |     |
|                        | Firmware upgrade will default relay's existing configuration. Please take<br>a backup by reading settings file before proceeding with firmware<br>upgrade. |     |

| Ener<br>file. <sup>-</sup> | Vista 8 Series Setup software now prepares<br>The 845 front panel momentarily displays "L | s the 845 to re<br>Jpload Mode' | eceive the new<br>", indicating the | <i>i</i> firmware<br>at it is in |
|----------------------------|-------------------------------------------------------------------------------------------|---------------------------------|-------------------------------------|----------------------------------|
| uplo                       | ad mode.                                                                                  |                                 |                                     |                                  |

Yes No

Do you want to proceed further?

4.

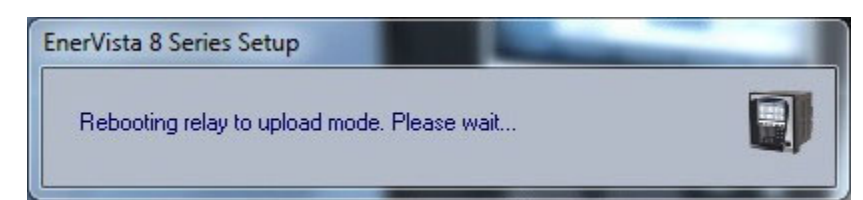

5. The following screen appears, click YES to proceed with the firmware loading process.

| Enervista 8 9 | Series Setup |               | da    | elected CED : | X  |
|---------------|--------------|---------------|-------|---------------|----|
|               |              | Device        | SFD   | Action        |    |
|               | Boot 1       | 1.30          | 1.40  | Upgrade       |    |
|               | Boot 2       | 1.40          | 1.42  | Upgrade       |    |
|               | Main         | 1.40          | 1.50  | Upgrade       |    |
|               | Comms        | 1.40          | 1.50  | Upgrade       |    |
|               | Click YES to | upgrade the d | evice |               |    |
|               |              |               |       | Yes           | No |

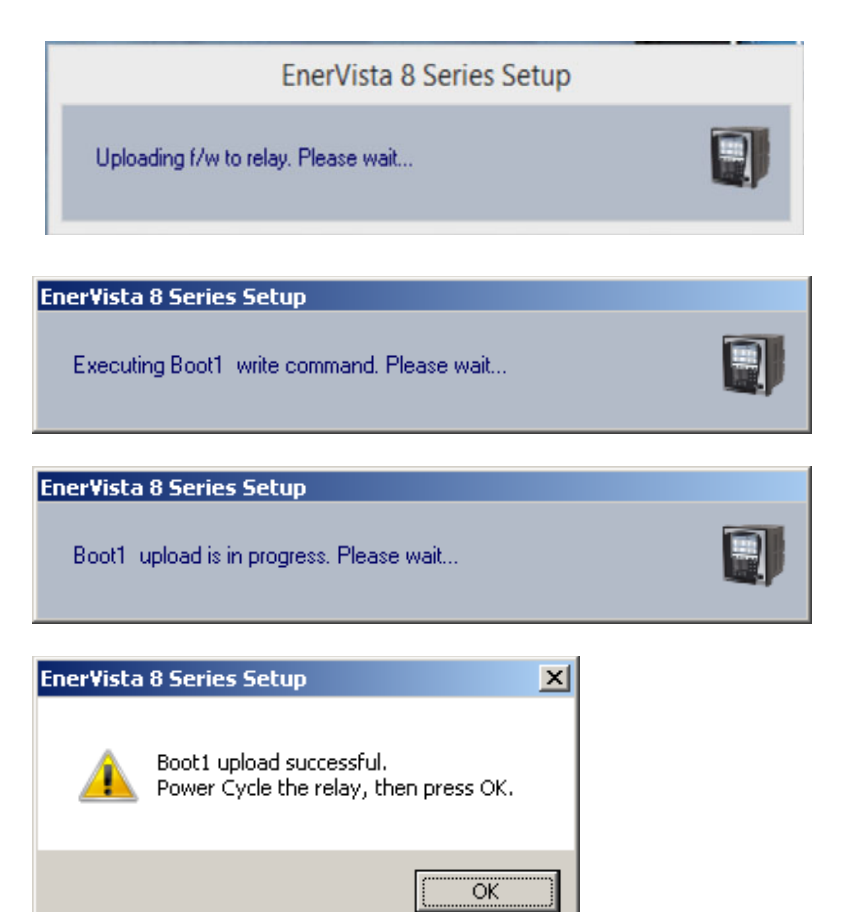

6. After the Boot 2 upload is completed, the EnerVista 8 Series Setup software requests that the user reboot the relay. After the Boot 1 upload is completed, the EnerVista 8 Series Setup software again requests that the user to reboot the relay.

Make sure to reboot the relay first and then press the OK. Not the other way around.

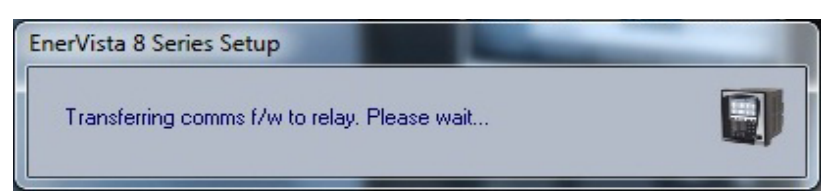

7. Wait for the Comms upload process to complete.

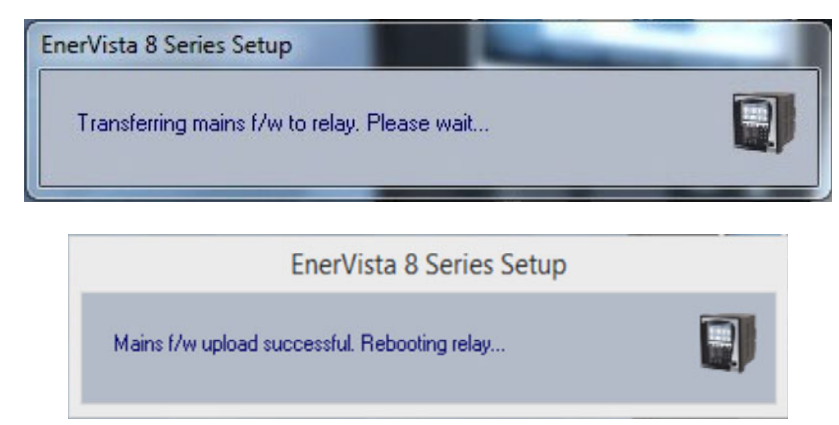

- 8. Wait for the Mains upload process to complete.
- 9. The EnerVista 8 Series Setup software notifies the user when the 845 has finished loading. Wait for the relay to boot, and then **Cycle power to the relay to complete firmware update.**

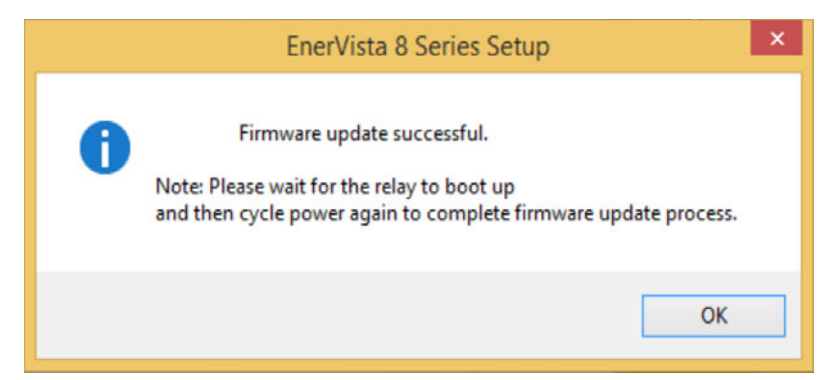

After successfully updating the 845 firmware, the relay is not in service and requires setpoint programming. To communicate with the relay, the communication settings may have to be manually reprogrammed.

When communications is established, the saved setpoints must be reloaded back into the relay. See *Loading Setpoints from a File* for details.

Modbus addresses assigned to features, settings, and corresponding data items (i.e. default values, min/max values, data type, and item size) may change slightly from version to version of firmware.

The addresses are rearranged when new features are added or existing features are enhanced or modified.

#### **Advanced EnerVista 8 Series Setup Software Features**

#### **SLD Configurator**

The SLD Configurator allows users to create customized single line diagrams (SLD) for the front panel display. The SLDs must be configured from the SLD Configurator in the EnerVista 8 Series Setup software, located under **Setpoints > SLD Configurator**. The SLD Configurator allows breakers, switches, metering, and status items on the SLD. Single line diagrams (SLD) are viewed from the relay front panel and individual SLD pages can be selected for the default home screen pages. The 8 Series provides six (6) SLD pages. Each page can have a combination of active and passive objects. Status, metering, and control objects are active while the static images for bus, generator, motor, transformer, ground, etc. are passive objects.

#### Figure 3-16: SLD Page

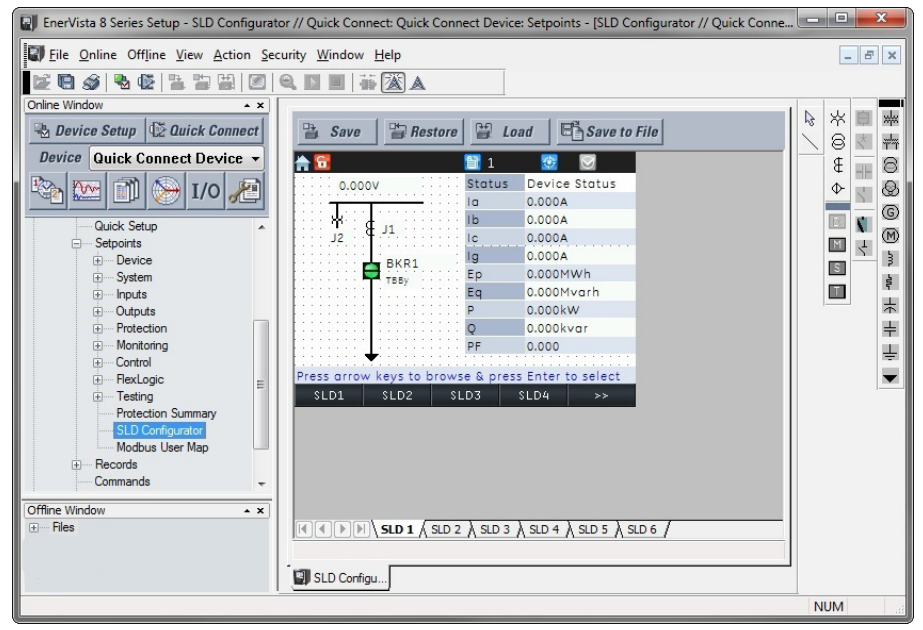

For optimum use, the first SLD page can be used for the overall single line diagram and the subsequent pages can be used for breaker/switch specific CT/VT placement, metering and status. Once the configurable SLDs are programmed, they are saved within the relay settings file. The SLD pages can also be saved individually as local XML files. The locally stored XML files can then be reloaded to generate another diagram. SLDs represent objects using GE symbols (similar to ANSI).

The following figure shows the objects that are available for design in the SLD Configurator and their maximum usage limits [X]. The maximum limit reflects the maximum possible order code.

| Column1          | Column2                                           | Column3                     | Column4                      |   |        | -        | -      |
|------------------|---------------------------------------------------|-----------------------------|------------------------------|---|--------|----------|--------|
| Select           | VT (GE)[12]                                       | Breaker (GE) [3]            | Transformer 2W (GE) [2]      | 1 | 1<br>A | ₽<br>.*  |        |
| Line <b>[50]</b> | VT (IEC)[12]                                      | Breaker(IEC)[3]             | Transformer 3W (GE)[2]       |   |        | <u>`</u> | ETT C  |
| Separator        | CT (GE)[12]                                       | Separator                   | Transformer 2W (IEC) [2]     |   | ⊈      | -1-      | A      |
|                  | CT(IEC)[12]                                       |                             | Transformer 3W (IEC)[2]      |   | Ψ      | 7        | 8      |
|                  | Separator                                         |                             | Generator [2]                |   | B      | K.       | G      |
|                  | Device Status [1]                                 | Separator                   | Motor [2]                    |   | Μ      | 4        | M      |
|                  | Metering Object [15]                              | Disconnect Switch (GE) [9]  | Reactor (for grounding) [5]  |   | S      |          | 3      |
|                  | Status Object [15]                                | Disconnect Switch (IEC) [9] | Resistor (for grounding) [5] |   | T      |          | w,     |
|                  | Text Object [20]                                  | Separator                   | Capacitor (polarity) [5]     |   | ۲      |          | 卞      |
|                  | Remote Breaker (GE)[3]<br>Remote Breaker (IEC)[3] |                             | Capacitor (non-polarity) [5] |   | ×.     |          | ÷<br>L |
|                  | Separator                                         |                             | Ground [10]                  |   |        |          | ¥      |
|                  |                                                   |                             | Load <mark>[5]</mark>        |   |        |          |        |
|                  |                                                   |                             | Separator                    |   |        |          |        |
|                  |                                                   |                             |                              |   |        |          |        |

#### Figure 3-17: SLD Configurator Component Library

#### **Control Objects**

The control objects consist of selectable breakers and disconnect switches. The following figure shows the different symbols in the GE Standard style and IEC style. If the switching element is tagged, blocked, or bypassed, indicators with the letters "T", "B", and "By" appear on the lower right corner of the element. Additionally, the breaker/switch name is displayed on top of the object.

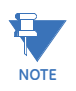

The displayed breaker name is configured in the setpoint **Setpoints > System > Breakers > Breaker[X] > Name**. This setpoint has a 13-character limit. The name should be kept to a minimum so that it appears properly on the SLD.

|          | Component                                                                   | S                   | ymbols                   |
|----------|-----------------------------------------------------------------------------|---------------------|--------------------------|
|          | component                                                                   | GE                  | IEC                      |
|          | BKR Open                                                                    | -                   | <u>∕</u> ∗               |
| 5        | BKR Closed                                                                  |                     | — <del>×</del>           |
| Sreake   | BKR Bad Status                                                              | -?-                 | — ? <b>×</b> –           |
|          | BKR Tagged ( <b>T</b> )<br>/Blocked ( <b>B</b> )<br>/Bypassed ( <b>By</b> ) | BKR1                | BKR1<br>TBBy             |
|          | BKR Racked Out & Open                                                       | « <mark>()</mark> » | + ×→                     |
| (X)      | BKR Racked Out & Closed                                                     | «                   | <b>←<sup>—×</sup>→</b>   |
| sr (Truc | BKR Racked Out & Bad Status                                                 | «?»                 | <b>←<sup>?</sup> ×</b> → |
| reake    | BKR Racked In & Open                                                        | ≁                   | <b>√</b> *≯              |
|          | BKR Racked In & Closed                                                      | ÷                   | <del>( → ×)</del>        |
|          | BKR Racked In & Bad Status                                                  | ≁?                  | <b>+</b> ? <b>*</b>      |
|          | SW Open                                                                     |                     | ∕-                       |
| vitch    | SW Closed                                                                   |                     | +                        |
| ect Sw   | SW Unknown Status                                                           | _? _                | — ? <b>н</b>             |
| conne    | SW Intermediate                                                             |                     | _X_                      |
| Dis      | SW Tagged (T)<br>/Blocked (B)<br>/Bypassed (By)                             | SW1<br>TBBy         | SW1<br>ТВВу              |

#### Figure 3-18: Control Object Symbols

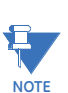

GE symbols are color-coded ANSI symbols.

The control objects status follows the color scheme from the Setpoints > Device > Front Panel > Display Properties > Color Scheme setting. By default, this setting is set to "Green (open)". If set to "Red (open)", the status colors are reversed.

If the setting is used, the breaker symbols automatically change to the Truck CB symbols. The SLD assumes that if the Breaker Racked-In/Racked-Out input is used (any setting other than "Off"), the appropriate Truck CB symbol will be used.

The following figure shows the orientation available for the control objects. The default position for the control objects is 0 degrees. Orientation in multiple directions allows for configuration of the single line diagram according to the existing drawings and ensure the correct side for the fixed/moving contacts.

| Orientation | Breaker<br>(IEC) | Breaker<br>(GE) | Switch<br>(IEC)     | Switch<br>(GE) |
|-------------|------------------|-----------------|---------------------|----------------|
| 0 degrees   | \*               | Þ               | $\backslash$        | N              |
| 90 degrees  | <b>∕</b> ∗       |                 | $\mathbf{r}$        | <b>/</b> -     |
| 180 degrees | /*               |                 | /_                  | 1              |
| 270 degrees | ×                |                 | $\langle T \rangle$ |                |

#### Figure 3-19: Orientation for Breakers and Switches

#### **Status Objects**

The status objects consist of digital operands. Up to 15 digital status elements can be configured per SLD page. The status object acts as an LED on the screen. If the diagram shows a circle with no color, it means the assigned input is low. If it shows a circle with red color in it, the assigned input is high. The following figure shows an example of "Reclose Blocked" signal in both On and Off state.

#### Figure 3-20: Reclose Blocked signal

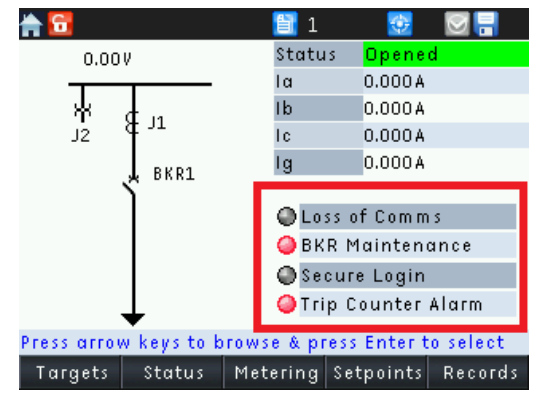

In addition, Remote Breaker status objects are added for GE and IEC style. Remote breaker status allows monitoring of three distant breakers. These objects are not controllable and hence cannot be used for selection and operation.

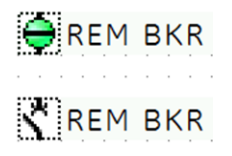

#### **Metering Objects**

The metering objects consist of metering elements. Up to 15 metering elements can be configured per SLD page. The metering object has an input for all the available FlexAnalog values. The units for these values are dynamically scaled as per the defaults. The following figure shows the metering element on a configured SLD.

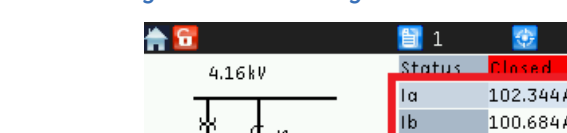

#### Figure 3-21: Metering Element on configured SLD

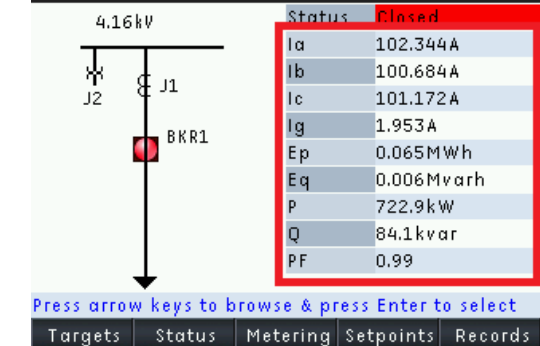

#### **Device Status Object**

The configurable SLD feature in the 8 Series allows only one device status object per SLD page. The device status does not have any properties. It is simply shown as "Status: [device status]". This object shows if the transformer is energized/de-energized.

#### **Static Objects**

Static objects are used as simple bitmap images or text/drawing blocks to complete the single line diagram. There is no control associated with these static objects. The static objects consist of drawing tools, text object, and power system components.

#### **Front Panel Interaction**

8 Series relays use the Select-Before-Operate (SBO) mechanism for local control of breakers and switches [IEC 61850-7-2]. Initially, the diagram can be browsed through all available breakers and switches by using the navigation keys. After navigation, selection must be made for the breaker or switch object by pressing the Enter key. After selecting the desired switch or breaker, control operations can then be carried out on the selected switch or breaker. The 8 Series allows local opening, closing, tagging, blocking, and bypassing. Front panel control is only allowed when the relay is in Local Mode.

#### Navigation

The Single Line Diagram can be accessed in two ways from the front panel of the relay. The original location for the SLD pages is under **Status > Summary > Single Line Diagram > SLD [X]**. However, a more convenient way to access an SLD page is by setting it as a default home screen at **Setpoints > Device > Front Panel > Home Screens > Home Screen1**. Pressing home button more than once rotates through the configured home screens. If the desired SLD is set to home screen 2 through home screen 10, it can be activated by pressing home button until it appears on the screens. If no home screen is configured, the default screens become active. If the default screens are disabled, **Status > Summary > Values** screen is shown.

#### Breaker/Switch Browsing and Selection

While in the SLD screen, only one page is active at any point of time. If SLD1 is active, only breakers and switches on SLD1 can be operated and controlled. By default, when entering the SLD menu, the screen displays SLD1. SLD2 through SLD6 can be accessed through the navigation pushbuttons as shown in the following figure: Active element selection with flash message.

To browse through the control elements on the SLD page, the navigation keys can be used. On the rugged front panel, the up and down keys can be pressed for navigation and on the membrane front panel, up, down, left, and right keys can be pressed. With the rugged front panel navigation, pressing down sequentially rotates through all the available breakers and switches on the screen. Pressing up key rotates through in a reverse order. With the membrane front panel, the up, down, left, and right keys can navigate to the closest breaker/switch depending on the key press direction.

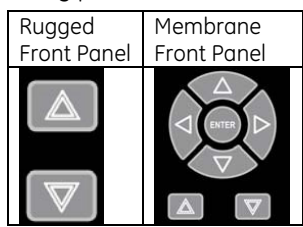

While browsing through switches/breakers the active element is shown with a **blue** colored border around it. To select a breaker/switch, the browsing indicator border must be around the desired breaker or switch. The breaker or switch can then be selected by pressing the Enter key. As the breaker or switch is being selected, a flash message appears indicating that the breaker or switch has been selected as shown in the following figure. Once the element is selected for operation, the SLD control pushbuttons appear and the color of the highlighter will change to **maroon** indicating that the breaker or switch is selected. By default, the control pushbuttons are programmed for Tag, Block, and Bypass. For each control action, a flash message is displayed. Refer to section Local Control Mode (breakers and switches).

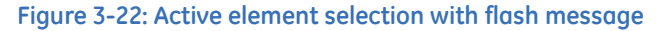

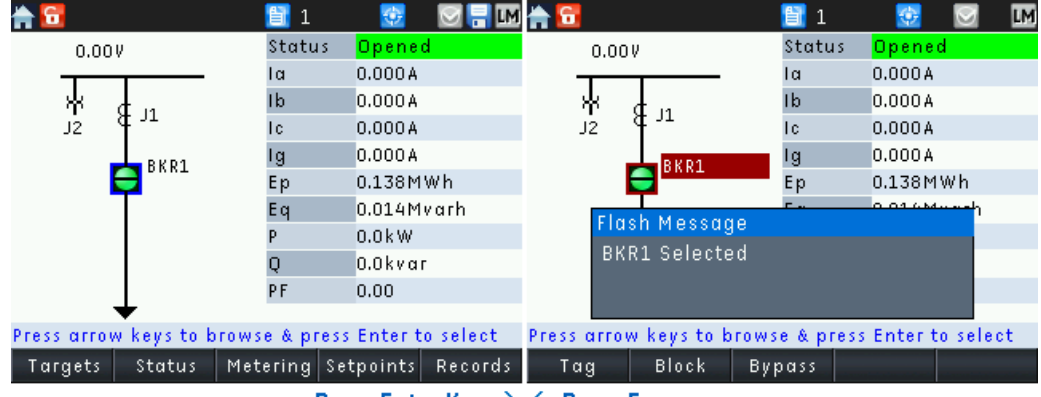

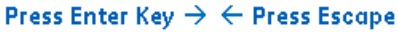

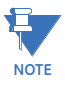

Browsing and selection is allowed only when the relay is in Local Mode and the user has at least an operator level of security access. To check if the relay is in local mode, look for an "LM" symbol on the task pane at the top of the screen. Pressing navigation keys on SLD pages while in remote mode does nothing.

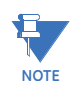

Control pushbuttons appearing on the SLD page are only active while a control object is selected.

NOTE

The control object is deselected if the user navigates to any screen other than SLD or by pressing escape key. If no action is taken after selection, the object is automatically deselected after the Bkr/Sw Select timeout setting (Setpoints > Control > Control Mode > Bkr/Sw Select Timeout). Once deselected, the control pushbutton labels return to the SLD page navigation labels and the color of the box around the object changes back to blue for browsing. Pressing escape once more removes the browsing highlight around the objects. If inactive during browsing for the timeout setting (Setpoints > Device > Front Panel > Message Timeout), the browsing highlight around the object disappears. If an object is selected, Home button operation will be prohibited. The object must be de-selected by pressing escape in order for the home button to function.

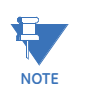

Upgrading from firmware versions  $1.3 \times to 1.7 \times$ , the breaker operations from the front panel now follow select-before-operate mechanism. The breaker must be first selected by browsing and pressing Enter key for selection. Once selected, the breaker can be opened or closed with the open and close pushbuttons. Upgrades from firmware versions below  $1.3 \times are$  not supported.

#### **Control Operations**

The control operations carried out through the front panel of the relay are done only in Local Mode (Setpoints > Control > Local Control Mode > Local Mode). Opening and closing operations can be carried out by pressing the Open and Close pushbuttons on the relay front panel. Other operations such as tagging, blocking and bypassing can be carried out by pressing the control pushbuttons that appear after the control object selection.

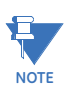

Remote operations are allowed for opening, closing, blocking, and bypassing. Tagging must be done locally.

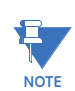

It is recommended to use tagging for maintenance purposes only. When a breaker or a switch is tagged, it cannot be bypassed although the letters "By" may appear below the element on SLD.

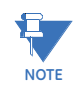

If breaker is selected and relay status is changed to Out-of-Service, the breaker control actions, such as tag, blocked, bypass and open/close are blocked. The breaker may remain in the selected state, but no action can be executed.

Once the selected breaker or switch is tagged, a letter "T" appears below the associated element. Similarly, for blocking, letter "B" appears and for bypassing, letters "By" appear below the associated breaker or switch as shown in the last column of the following figure. The blocking and bypassing letters also appear if the breakers/switches are blocked or bypassed remotely. These are linked to their respective breaker/switch in the SLD Configurator window so that when that breaker/switch is deleted, the letters also get deleted.

Permitted breaker/switch operations are described in the following figure below when various letter indications are present under the control element.

| <b>Breaker/Switch Position</b> | Letter Indication | Operation                                    | Sample Indication |
|--------------------------------|-------------------|----------------------------------------------|-------------------|
| Open                           | В                 | Closing is blocked.                          |                   |
| Closed                         | В                 | Opening is blocked.                          | BKR1              |
| Open                           | В Ву              | Closing is blocked but bypassing is allowed. |                   |
|                                |                   | Closing is permitted.                        |                   |
| Closed                         | В Ву              | Opening is blocked but bypassing is allowed. |                   |
|                                |                   | Opening is permitted.                        |                   |
| Open or Closed                 | Т                 | Tagged by operator. No operation allowed.    |                   |
| Open or Closed                 | Т Ву              | Tagged by operator. No operation allowed.    | ТВВу              |
| Open or Closed                 | Т В Ву            | Tagged by operator. No operation allowed.    |                   |

#### Figure 3-23: Letter Indications for breaker/switch operations

For detailed tagging, blocking and bypassing operations, refer to the section <u>Local Control</u> <u>Mode (breakers and switches)</u>.

#### **FlexCurve Editor**

The FlexCurve Editor is designed to graphically view and edit the FlexCurve. The FlexCurve Editor screen is shown as follows for FlexCurves A, B, C, and D:

|                                                    | Juick Connect: Quick Conne | ct Device: Setpoints: ( | System: ElevCun | /er                 |         |                     |          |                    |          |
|----------------------------------------------------|----------------------------|-------------------------|-----------------|---------------------|---------|---------------------|----------|--------------------|----------|
| m intercenter A// G                                |                            | et bevice, setpoints, . | Jystem. Hexedin | -C3                 |         |                     |          |                    |          |
| 🗎 Save                                             | Restore 🗃 Default          |                         |                 |                     |         |                     |          |                    |          |
| Flex                                               | Curve Setting              | Reset Time At           | Value           | Reset Time At       | Value   | Trip Time At        | Value    | Trip Time At       | Value 🔺  |
| Select Curve                                       | IAC Short Inverse 🚽        | FlexCurve A Time 0.     | 1080 ms         | FlexCurve A Time 0. | 2008 ms | FlexCurve A Time 1. | 12060 ms | FlexCurve A Time 2 | 492 ms   |
|                                                    |                            | FlexCurve A Time 0.     | 1082 ms         | FlexCurve A Time 0. | 2117 ms | FlexCurve A Time 1. | 9744 ms  | FlexCurve A Time 3 | 477 ms   |
| Initialization                                     | Initialize                 | FlexCurve A Time 0.     | 1090 ms         | FlexCurve A Time 0. | 2242 ms | FlexCurve A Time 1. | 6255 ms  | FlexCurve A Time 3 | 464 ms   |
| Import Data From                                   | Import Data From           | FlexCurve A Time 0.     | 1104 ms         | FlexCurve A Time 0. | 2387 ms | FlexCurve A Time 1. | 3357 ms  | FlexCurve A Time 3 | 451 ms   |
| Export Data To                                     | Export Data To             | FlexCurve A Time 0.     | 1125 ms         | FlexCurve A Time 0. | 2556 ms | FlexCurve A Time 1. | 2228 ms  | FlexCurve A Time 3 | 440 ms   |
| Clear Data                                         | Clear Data                 | FlexCurve A Time 0.     | 1152 ms         | FlexCurve A Time 0. | 2757 ms | FlexCurve A Time 1. | 1671 ms  | FlexCurve A Time 3 | 430 ms   |
|                                                    |                            | FlexCurve A Time 0.     | 1186 ms         | FlexCurve A Time 0. | 3000 ms | FlexCurve A Time 1. | 1350 ms  | FlexCurve A Time 3 | 420 ms   |
|                                                    |                            | FlexCurve A Time 0.     | 1230 ms         | FlexCurve A Time 0. | 3296 ms | FlexCurve A Time 1. | 1145 ms  | FlexCurve A Time 3 | 411 ms   |
|                                                    |                            | FlexCurve A Time 0.     | 1285 ms         | FlexCurve A Time 0. | 3668 ms | FlexCurve A Time 1. | 1003 ms  | FlexCurve A Time 3 | 403 ms   |
|                                                    |                            | FlexCurve A Time 0.     | 1354 ms         | FlexCurve A Time 0. | 4147 ms | FlexCurve A Time 1. | 899 ms   | FlexCurve A Time 3 | 395 ms   |
|                                                    |                            | FlexCurve A Time 0.     | 1403 ms         | FlexCurve A Time 0. | 4787 ms | FlexCurve A Time 1. | 820 ms   | FlexCurve A Time 3 | 388 ms   |
|                                                    |                            | FlexCurve A Time 0.     | 1440 ms         | FlexCurve A Time 0. | 5684 ms | FlexCurve A Time 2. | 757 ms   | FlexCurve A Time 4 | 381 ms 🔻 |
| •                                                  |                            | III                     |                 |                     |         |                     |          |                    | F.       |
| 100000<br>100000 (Jasec )<br>1000<br>1000 (Jasec ) |                            |                         |                 |                     | ***     |                     |          |                    |          |
| [ <sup>100</sup>                                   |                            |                         |                 |                     |         |                     |          |                    |          |
| t a                                                |                            |                         |                 |                     |         |                     |          |                    |          |
| e e                                                | -                          |                         |                 |                     |         |                     |          |                    |          |
| l ä                                                |                            |                         |                 |                     |         |                     |          |                    |          |
| 10                                                 |                            |                         |                 |                     |         |                     |          |                    |          |
| 10                                                 | -                          |                         |                 |                     |         |                     |          |                    |          |
|                                                    |                            |                         |                 |                     |         |                     |          |                    |          |
|                                                    | -                          |                         |                 |                     |         |                     |          |                    |          |
|                                                    |                            |                         |                 |                     |         |                     |          |                    |          |
| 1                                                  |                            |                         |                 |                     |         |                     |          |                    |          |
|                                                    | I I<br>0.1                 |                         |                 | 1                   | I       |                     |          | 10                 | 20       |
|                                                    |                            |                         |                 | Multiple of Pic     | kup     |                     |          |                    |          |

- The Operate Curves are displayed, which can be edited by dragging the tips of the curves
- A Base curve can be plotted for reference, to customize the operating curve. The Blue colored curve in the picture is a reference curve. It can be Extremely Inverse, Definite Time, etc.
- The Trip (Reset and Operate) Times in the tables and curves work interactively i.e., changing the table value affects the curve shape and vice versa.
- Save Configured Trip Times.
- Export Configured Trip Times to a CSV file
- Load Trip Times from a CSV File
- The screen above shows the model followed by 845 for viewing FlexCurves. Select **Initialize** to copy the trip times from the selected curve to the FlexCurve.

#### Transient Recorder (Waveform Capture)

NOTE

The EnerVista 8 Series Setup software can be used to capture waveforms (or view trace memory) from the relay at the instance of a pickup, trip, alarm, or other condition.

The COMTRADE Version used on 8 Series relays is C37.111-1999.

• With EnerVista 8 Series Setup software running and communications established, select the **Records > Transients > Transient Records** menu item to open the Transient Recorder Viewer window.

| Available Records 5                                | Hit Trigger                          |
|----------------------------------------------------|--------------------------------------|
| Select Record 5                                    | 🖉 Clear                              |
|                                                    | Dpen                                 |
|                                                    | Save                                 |
| lect which record you would like to read values th | hen click the "Launch Viewer" button |

- Click on **Trigger Waveform** to trigger a waveform capture.
- To view the captured waveforms, click on the **Launch Viewer** button. A detailed Waveform Capture window appears as shown below.
- Click on the **Save** button to save the selected waveform to the local PC. A new window appears, requesting the file name and path. One file is saved as a COMTRADE file, with the extension "CFG" The other file is a "DAT" file, required by the COMTRADE file for proper display of waveforms.
- To view a previously saved COMTRADE file, click the **Open** button and select the corresponding COMTRADE file.

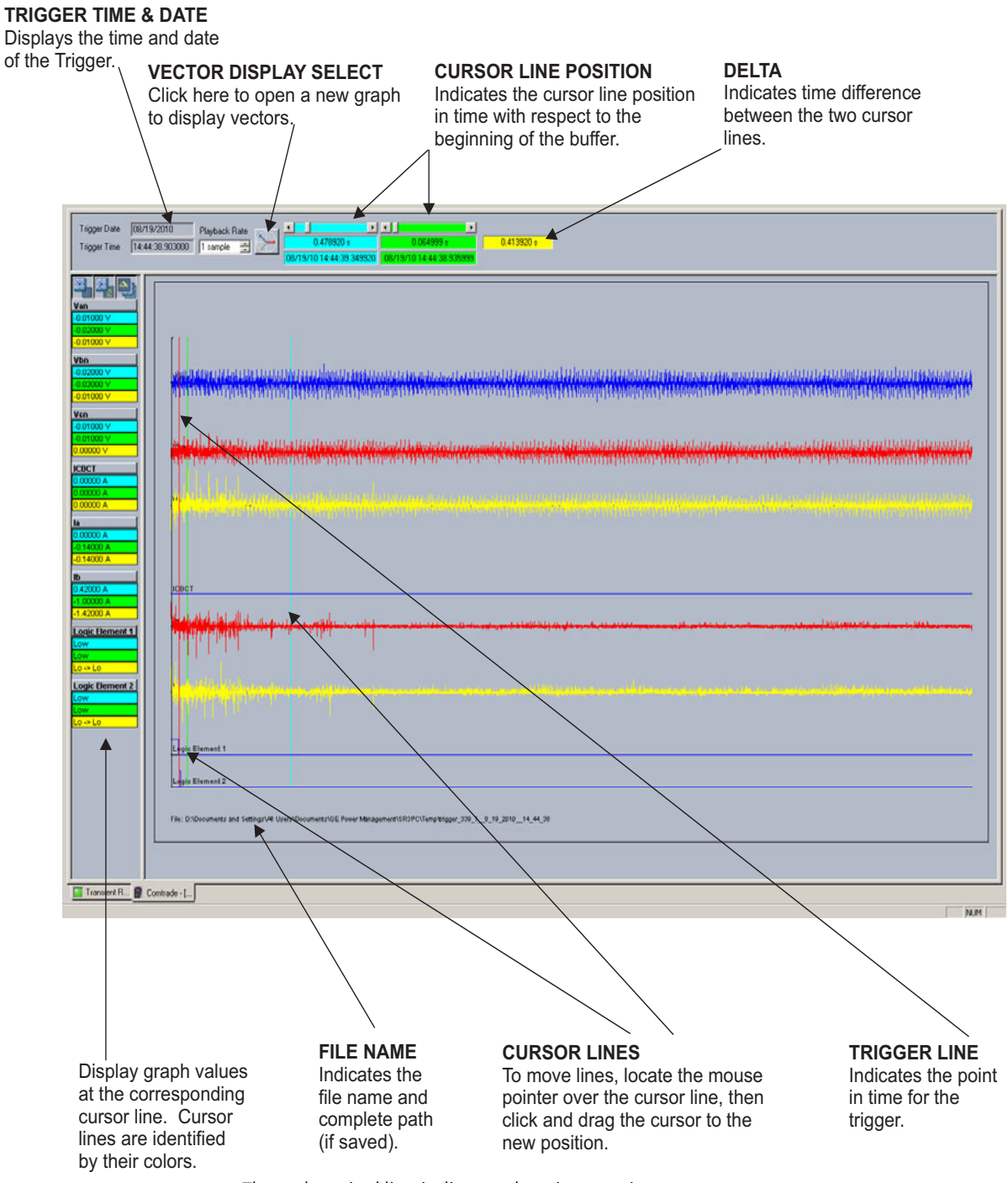

- The red vertical line indicates the trigger point.
- The date and time of the trigger are displayed at the top left corner of the window. To match the captured waveform with the event that triggered it, make note of the time and date shown in the graph, then find the event that matches the same time in the event recorder. The event record provides additional information on the cause and system conditions at the time of the event.
- From the window main menu bar, press the **Preference** button to open the COMTRADE Setup page, in order to change the graph attributes.

| File | <u>O</u> nline | Of | fline | <u>V</u> iew | <u>A</u> ct | ion: | <u>S</u> ecurit | y ! | <u>W</u> indo | W   | Help |     |                          |
|------|----------------|----|-------|--------------|-------------|------|-----------------|-----|---------------|-----|------|-----|--------------------------|
| •    | <i>3</i>       | ₹  | ¢2    | 1            |             |      |                 | Q   |               |     | 一前   | 遂   | $\underline{\mathbb{A}}$ |
|      |                |    |       |              |             |      |                 |     |               |     |      |     |                          |
|      |                |    |       |              |             |      |                 |     | Pre           | efe | renc | e B | utto                     |

The following window appears:

| CHANNEL IDENTIFIER                                              | CHANGE DETECTED | COLOR                              | LINE STYLE            | DISPLAY ORDER |   |
|-----------------------------------------------------------------|-----------------|------------------------------------|-----------------------|---------------|---|
| Contact Input 5                                                 | Γ               |                                    | Solid                 | None          | 1 |
| Contact Input 6                                                 | Γ               |                                    | Solid                 | None          |   |
| Contact Input 7                                                 |                 |                                    | Solid                 | None          |   |
| Contact Input 8                                                 |                 |                                    | Solid                 | None          |   |
| Output 1                                                        | V               |                                    | Solid                 | Automatic     |   |
| Output 2                                                        |                 |                                    | Solid                 | None          |   |
| Output 3                                                        | V               |                                    | Solid                 | Automatic     |   |
| Output 4                                                        | V               |                                    | Solid                 | Automatic     |   |
| Output 5                                                        |                 |                                    | Solid                 | Automatic     |   |
| Output 6                                                        | V               |                                    | Solid                 | Automatic     |   |
| Output 7                                                        | Γ               |                                    | Solid                 | None          |   |
| Graph Display<br>Graph Display                                  |                 | ▲  <br>asor Display<br>lect Befere | nce la                | !'            | 1 |
| <ul> <li>Display Axis Names</li> </ul>                          |                 |                                    |                       | <u>_</u>      | 1 |
| Graph Secondary V<br>(NOTE: only for wavefo<br>Digital Channels | alues L         | Scale Maj<br>Samples /             | gnitudes<br>Cycle: 32 |               |   |
| Auto-Detect / Auto-                                             | Display         |                                    |                       |               |   |
| X-Axis Time Units                                               | m:ss.sss        | Grap                               | h Background          | <b></b>       |   |

Change the color of each graph as desired, and select other options as required, by checking the appropriate boxes. Click **OK** to store these graph attributes, and to close the window. The Waveform Capture window reappears based on the selected graph attributes.

To view a vector graph of the quantities contained in the waveform capture, press the **View Phasors** button to display the following window:

| CHANNEL IDENTIFIER | COLOR | GRAPH   | MAGNITUDE / ANGLE    |
|--------------------|-------|---------|----------------------|
| la                 |       | Graph 1 | 502.01 A 0.00 deg    |
| dl                 |       | Graph 1 | 502.05 A -119.85 deg |
| lc                 |       | Graph 1 | 385.60 A -240.01 deg |
| lg                 |       | Graph 1 | 11.64 A -239.41 deg  |
| Graph 1            |       |         |                      |

#### **Protection Summary**

Protection Summary is a single screen which holds the summarized information of different settings from Grouped Elements and Monitoring Elements. The Protection Summary Screen allows the user to:

- view the output relay (R3, R4) assignments for the elements
- modify the output relay assignments for the elements
- view the Function status for the elements
- navigate to the respective element screen on a button click.

With the EnerVista 8 Series Setup software running and communications established, select the **Setpoints > Protection Summary** menu item to open the Protection Summary window. The Protection Summary screen is as follows:

| 🖹 Save 📴 Restore 🔛 Default       |            |               |          |             |                        |                |          |          |     |          |
|----------------------------------|------------|---------------|----------|-------------|------------------------|----------------|----------|----------|-----|----------|
| Groups:                          | 1/0 (      | Cards: 🔽<br>F | ✓<br>G H | •<br>•<br>• | All<br>Enabled<br>Trip | Ŧ              |          |          |     |          |
|                                  |            |               |          |             | 19                     | <b>GROUP 1</b> |          |          | 30  |          |
| PROTECTION ELEMENTS              | BKR1<br>R1 | BKR2<br>R2    | R3       | R4          | R9                     | R10            | R11      | R12      | R16 | FUNCTION |
| Percent Differential 1           |            |               |          |             |                        |                |          |          |     | Disabled |
| Percent Differential 1 Inst Diff |            |               |          |             |                        |                |          |          |     | Disabled |
| Transformer Overload             |            |               |          |             |                        |                |          |          |     | Disabled |
| Phase TOC 1                      |            |               |          |             |                        |                |          |          |     | Disabled |
| Phase TOC 2                      |            |               |          |             |                        |                |          |          |     | Disabled |
| Phase IOC 1                      |            |               |          |             |                        |                |          |          |     | Disabled |
| Phase IOC 2                      |            |               |          |             |                        |                |          |          |     | Disabled |
| Phase IOC 3                      |            |               |          |             |                        |                |          |          |     | Disabled |
| Phase IOC 4                      |            |               |          |             |                        |                |          |          |     | Disabled |
| Phase Directional OC             |            |               | 1000     |             |                        |                | 1000     |          |     | Disabled |
| Neutral TOC 1                    |            |               |          |             |                        |                |          |          |     | Disabled |
| Neutral TOC 2                    |            |               |          |             |                        |                |          |          |     | Disabled |
| Neutral IOC 1                    |            |               |          |             |                        |                |          | Ē        |     | Disabled |
| Neutral IOC 2                    |            |               |          |             |                        |                |          |          |     | Disabled |
| Neutral IOC 3                    |            |               |          |             |                        |                |          |          |     | Disabled |
| Neutral IOC 4                    |            |               |          |             |                        |                |          |          |     | Disabled |
| Neutral Directional OC           |            |               |          |             |                        |                |          |          |     | Disabled |
| Ground TOC 1                     |            |               |          |             |                        |                |          |          |     | Disabled |
| Ground TOC 2                     |            |               | <u> </u> |             |                        |                |          | <u> </u> |     | Disabled |
| Ground IOC 1                     |            |               |          | <u> </u>    |                        |                | Ē        | - H      |     | Disabled |
| Ground IOC 2                     |            |               | <u> </u> |             |                        |                | Π        | <u> </u> |     | Disabled |
| Ground IOC 3                     |            | - H           | <u> </u> | <u> </u>    |                        |                | Ē        | - H      |     | Disabled |
| Ground IOC 4                     |            |               | <u> </u> |             |                        |                |          | <u> </u> |     | Disabled |
| Ground Directional OC            |            |               |          |             |                        |                |          |          |     | Disabled |
| Restricted Ground Fault 1        |            |               |          |             |                        |                |          |          |     | Disabled |
| Restricted Ground Fault 2        |            |               | - H      |             |                        |                | <u> </u> | - H      |     | Disabled |
| Negative Sequence TOC 1          |            |               | - H      |             |                        |                |          | Ē        |     | Disabled |
| Negative Seguence TOC 2          |            |               | <u> </u> | <u> </u>    |                        |                |          | Ē        |     | Disabled |
| Negative Sequence IOC 1          |            |               |          | <u> </u>    |                        |                |          | <u> </u> |     | Disabled |
| Negative Sequence IOC 2          |            | - H           | <u> </u> | <u> </u>    |                        |                | Ē        | - H      |     | Disabled |
| Phase UV 1                       |            |               | <u> </u> |             |                        |                |          | <u> </u> |     | Disabled |
| Phase UV 2                       |            |               |          |             |                        |                |          |          |     | Disabled |
| Auxiliary UV 1                   |            |               | <u> </u> |             |                        |                |          | <u> </u> |     | Disabled |
| Auxiliary UV 2                   |            |               | <u> </u> |             |                        |                |          | <u> </u> |     | Disabled |
| Phase OV 1                       |            |               | <u> </u> |             |                        |                |          | <u> </u> |     | Disabled |
| Phase OV 2                       |            |               |          |             |                        |                |          |          |     | Disabled |

## **Offline Settings File Conversion**

The EnerVista 8 Series Setup software supports conversion of offline settings files created in the SR Series platform. This feature allows the conversion of existing offline settings files to 8 Series files for 845 devices.

The EnerVista 8 Series Setup software reduces the manual effort required when moving from an older product to the 845. The settings file conversion feature takes an existing settings file and generates a new settings file compatible with the 8 Series order code specified. After the import is complete, the results are displayed in an interactive results window.

## **Convert SR 745 Files** EnerVista 8 Series Setup software version 1.4x and above supports conversion of SR 745 files to 845 settings files.

The conversion can only be initialized with EnerVista from the Offline/New Settings File commands located in the taskbar.

- 1. In the menu taskbar, click on Offline and select the New Settings File item. The
  - following Create New Setting s File dialog box appears, which allows for the setpoint file conversion.

| Create New Settings File |                                                                                               |
|--------------------------|-----------------------------------------------------------------------------------------------|
|                          |                                                                                               |
|                          | Create Settings File                                                                          |
|                          | File Name:         D:\Users\Public\Documents\GE Power Management\8SeriesPC\Data\Untitled8.CID |
|                          | Description:                                                                                  |
|                          | Serial # Lock:                                                                                |
|                          | Order Code: 845-EP1H1G1HNNANNMSSBBSENNBN                                                      |
|                          | Version: 2.0x                                                                                 |
|                          | Order Code Options:                                                                           |
|                          | 845 E P1 H1 G1 H N N A N N M S S B B SE N N B N                                               |
|                          | Product                                                                                       |
|                          | Option Description                                                                            |
|                          | 845 Transfomer Protection                                                                     |
|                          | 850 Feeder Protection                                                                         |
|                          | 869 Motor Protection                                                                          |
|                          |                                                                                               |
|                          |                                                                                               |
|                          | Initialize Settings from SR Settings File:                                                    |
|                          | 🗹 Ok 🛛 🗙 Cancel                                                                               |
|                          |                                                                                               |
|                          |                                                                                               |

- 2. Select the Firmware Version and Order Code option for the new setpoint file.
- 3. For future reference, enter some useful information in the **Description** box to facilitate the identification of the device and purpose for the file.
- 4. To select the file name and path for the new file, click the button beside the **File Name** box.
- 5. To select the SR settings file used for initialization, click the **Initialize Settings from SR Settings File** button.
- 6. To locate and select the file to convert, click the button beside the **Initialize Settings** from SR Settings File box.

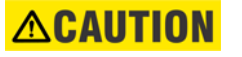

# EnerVista 8 Series Setup version 1.4x and above supports conversion of 5.0, 5.1 and 5.2 files. If the file version is less than 5.0 it must be converted to 5.2 using the latest 745 EnerVista Setup before doing the 845 conversion.

7. Click **OK** to begin the conversion and complete the process. Once this step is completed, the new file, with a complete path, is added to the EnerVista 8 Series Setup software environment.

#### Conversion Summary Report

At the end of the conversion process, the results are summarized in a conversion report. The report is found under Device Definition in the offline file window.

#### Figure 3-24: Conversion Report in Offline Window

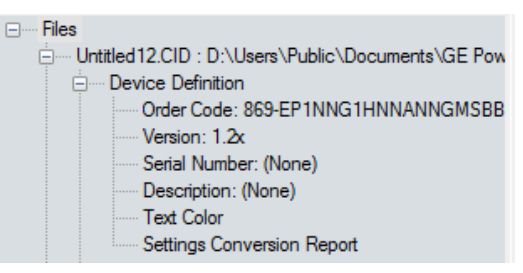

## 

For future reference, make a printout of the conversion report immediately after the conversion in case conversion reports are removed or settings modified from the 8 Series Setup Software.

**Results Window** The following figure shows an example conversion summary results window.

#### Figure 3-25: Results Window

| Setting       | Value             | Original Setting                           | Original Value     |
|---------------|-------------------|--------------------------------------------|--------------------|
| Protection    |                   |                                            |                    |
| 🖲 📄 🕅 Group 1 |                   |                                            |                    |
| 🖻 🧮 Group 2   |                   |                                            |                    |
| 🖻 🧮 Phase TOC |                   |                                            |                    |
| Function      | Disabled          | Phase Time Overcurrent 1 Function          | Trip & AutoReclose |
| 🧼 🥥 Input     | Phasor            |                                            |                    |
| Pickup        | 5.010 x CT        | Phase Time Overcurrent 1 Pickup(Setpoints) | 5.01 x CT          |
| Curve         | IEEE Very Inverse | Phase Time Overcurrent 1 Curve             | Very Inverse       |

The results window has the following columns:

• Name: the same tree structure as in the offline window, but with status icons

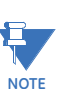

Settings in the results window are linked to setting screens. Click in the results window to navigate to the corresponding 8 Series settings window.

- Value: the converted value for the 8 Series settings file
- Original Name: setting name of the input file
- Original Value: setting value of the input file

## 

All other settings available (not shown in the conversion report) in the 8 Series file are set to default and must be verified before putting the relay into service.

#### **Status Icons**

The status icon shows the conversion results:

Manual configuration required

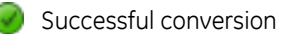

Value is not supported

**Print Report** If desired, the conversion summary report can be printed using the File/Print command in the EnerVista taskbar or it can be printed from the "GUI" print button.

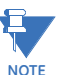

Although the report shows successful conversion (green checkbox), the settings must still be verified before putting the relay in service.

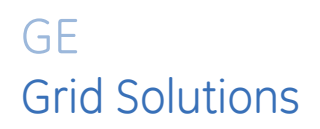

# 845 Transformer Protection System Chapter 4: About Setpoints

The 845 has a considerable number of programmable setpoints, all of which make the relay extremely flexible. These setpoints have been grouped into a variety of menus which are available from the paths shown below. Each setpoints menu has sub-sections that describe in detail the setpoints found on that menu.

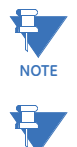

NOTE

Use the path provided to access the menus from the front panel and from the EnerVista 8 Series Setup software.

Certain named settings allow custom names. Do not create 13-character long names using the largest width characters (i.e. WWWWWWWWWWWWWW). Doing so can cause the last 3 characters to overlap the setting name when viewed from the HMI or the EnerVista 8 Series Setup software.

#### Figure 4-1: Main Setpoints Display Hierarchy

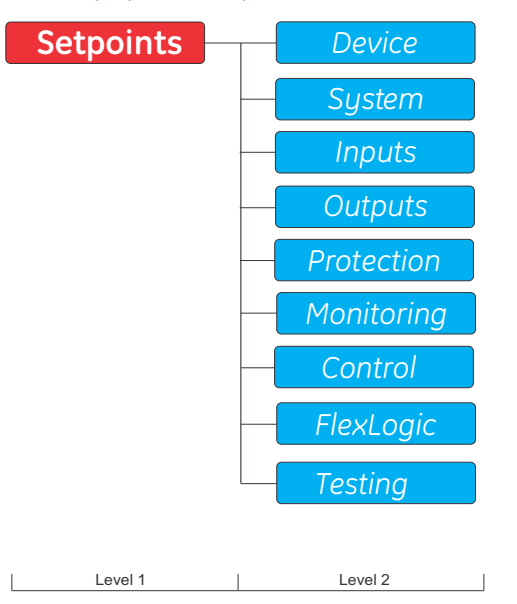

## **Protection and Trip Breaker Selection**

Depending on order code, the 845 relay provides protection for either two-winding, or three-winding transformers. Based on this, either two or three breakers can be configured for status monitoring, tripping and closing. Each breaker menu provides a selection of trip output and/or close output relay. Depending on the selected output relays, and the function setting for the protection, control and monitoring elements, some conditions apply.

- All ouputs selected for "BKR # Trip Output Select" under Breaker setup menu are available for selection in the menus of all elements, except in the outputs selection for "BKR# Close Output Select".
- For all elements, the default value for the trip selected outputs under Breaker setup shows "Do Not Operate". The user can select these relays from the menu of the element.
- All outputs selected for "BKR# Close Output Select", are automatically excluded from the list of outputs available under the menus of all elements including the list of output selection for "BKR# Trip Output Select setpoint. The close output relays can be used for closing the breakers Remotely or Locally as part of teh Breaker Control feature.
- By default the form-A circuit monitoring outputs Aux Relay 1 is selected for tripping Breaker 1, Aux Relay 2 is selected for tripping Breaker 2, and Aux Relay 9 for tripping Breaker 3. Outputs for closing of the breakers are not selected.

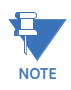

If the output selected under "BKR # Close Breaker Select" is replaced by another output, the old output which is no longer used for closing, will automatically show up in the menu of the elements with the default value "Do Not Operate". The newly selected output is automatically excluded from the list of outputs for selection under all element menus. When excluded from the list of outputs for element menus, the output is inactive for any element.

#### Programming Output Relays for breaker tripping and closing the breakers

The programming of the output relays for tripping individual breakers is performed once, when selected under setpoint **BKR 1(2,3) Trip Relay Select**, and **BKR 1(2,3) Close Relay Select** from the Setpoints/System/Breakers/Breaker 1(2,3) menu as shown:

#### PATH: SETPOINTS > SYSTEM > BREAKER 1 (2, 3)

From these screens, **Relay 1**, **Relay 2**, and **Relay 9** are selected as default outputs for tripping Breaker 1, Breaker 2, and Breaker 3 respectively. Output relays for closing the breakers are not selected. The user can program any output relay from the list of output relays for breaker tripping, or closing.

#### PROTECTION ELEMENT TRIP SELECTIONS

Selective tripping of the transformer breakers from the protection element can be programmed from two places:

- From the Relay HMI: Protection Element Menu
- From the 845 PC program: Element's Menu or Protection Summary

#### From the Relay HMI: Protection Element Menu

If **Trip** is selected as a "Function" for an element, and upon operation of that element, the LED "TRIP" will turn on. Similarly when Alarm, or Latched Alarm is selected, upon element operation, the LED "ALARM" will turn on. Selecting the "Configurable" setting is not associated with an LED.

Example 1: Programming an IOC1 element as a Trip function

| \Current\Phase IOC 1 |                | 📩\Current\Phase IOC 1 |               |
|----------------------|----------------|-----------------------|---------------|
| Item Name            | Value Unit     | Item Name             | Value U       |
| Function             | Disabled       | Function              | Trip          |
| Signal Input         | CT Bank 1 -J1  | Signal Input          | CT Bank 1 -J1 |
| Input                | Phasor         | Input                 | Phasor        |
| Pickup               | 10.00 x CT     | Pickup                | 10.00 x CT    |
| Direction            | Disabled       | Direction             | Disabled      |
| Pickup Delay         | 0.000 s        | Pickup Delay          | 0.000 s       |
| Dropout Delay        | 0.000 s        | Dropout Delay         | 0.000 s       |
| Block                | Off            | Block                 | Off           |
| Output Relay 1       | Do Not Operate | Output Relay 1        | Do Not Opera  |
| Output Relay 2       | Do Not Operate | Output Relay 2        | Do Not Opera  |
|                      |                |                       |               |
| Output Relay 9       | Do Not Operate | Output Relay 9        | Qo Not Opera  |
| Output Relay 11      | Do Not Operate | Output Relay 11       | Do Not Opera  |
| Events               | Enabled        | Events                | Enabled       |
| Targets              | Self-Reset     | Targets               | Self-Reset    |
| PIOC 1               |                | PIOC 1                |               |

1. Select **Trip** from the list of selections available for the setpoint "Function"

2. Select the output relays for tripping the breakers, and any other aux relays if necessary.

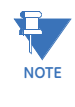

Selecting **Trip** as a function, does not automatically change the values of the breaker trip selected output relays to "Operate" from the menus of the protection, control or monitoring elements. Regardless of the selected element function, the values for all output relays from the menu elements will show "Do Not Operate". The user must select the desired output relays to be energized upon element operation.

#### Example 2: Programming an IOC1 element to "Alarm"

These same steps also apply if the element is programmed to "Latched Alarm" or "Configurable".

1. Select Alarm from the list of selections available for the setpoint "Function"

| \Current\Phase IOC 1 |                | A\Current\Phase IOC | 1             |
|----------------------|----------------|---------------------|---------------|
| Item Name            | Value Unit     | Item Name           | Value U       |
| Function             | Disabled       | Function            | Alarm         |
| Signal Input         | CT Bank 1 -J1  | Signal Input        | CT Bank 1 -J1 |
| Input                | Phasor         | Input               | Phasor        |
| Pickup               | 10.00 x CT     | Pickup              | 10.00 x CT    |
| Direction            | Disabled       | Direction           | Disabled      |
| Pickup Delay         | 0.000 s        | Pickup Delay        | 0.000 s       |
| Dropout Delay        | 0.000 s        | Dropout Delay       | 0.000 s       |
| Block                | Off            | Block               | Off           |
| Output Relay 1       | Do Not Operate | Output Relay 1      | Do Not Opera  |
| Output Relay 2       | Do Not Operate | Output Relay 2      | Do Not Opera  |
|                      |                |                     |               |
| Output Relay 9       | Do Not Operate | Output Relay 9      | Qo Not Opera  |
| Output Relay 11      | Do Not Operate | Output Relay 11     | Do Not Opera  |
| Events               | Enabled        | Events              | Enabled       |
| Targets              | Self-Reset     | Targets             | Self-Reset    |
| PIOC 1               |                | PIOC 1              |               |

2. If necessary, select the output relays to operate as an Alarm upon IOC1 operation. To distinguish the element functionality upon function selection, and to prevent the user from making programming mistakes, a mechanism affecting the output relays selected for breaker tripping is implemented and will activate upon changing the function from Disabled to Alarm, Latched Alarm, or Configurable.

- The output relays selected for tripping of the breakers will be de-activated in the IOC1 element menu. The rest of the outputs are fully programmable and operational.
- The setting for these trip selected output relays can be changed, i.e. from "Do Not Operate" to "Operate", but the physical relay will not be energized. This is to prevent the user to operate the trip output relay by mistake, when the function is used as Alarm, or Configurable.

Changing the function back to be fully "Trip", will enable the breaker trip selected output relays from the IOC1 menu to be programmable.

#### From 845 PC Program: Element Menu or Protection Summary

Using the 845 PC program, there are two places where the menu of each protection, control, or monitoring element can be accessed: The element's individual menu, and the Protection Summary menu.

**Element Menu** - The element function can be set as Trip, Alarm, Latched Alarm, or Configurable. Depending on the selected function, the relay applies the following rules:

#### Example 1: Programming an IOC1 element as a Trip function

1. Select **Output Relays 1** and **2** to trip breaker 1 and 2 respectively.

#### Figure 4-2: Transformer Breakers setup

| Breakers // My Desk: 845 relay: Setpoints: S | System 🗖 🖻 🔀    |
|----------------------------------------------|-----------------|
| 말 Save 말 Restore 말 Default                   |                 |
| SETTING                                      | PARAMETER       |
| Breaker 1                                    |                 |
| Name                                         | BKR1            |
| Contact Input 52a                            | Contact Input 1 |
| Contact Input 52b                            | Contact Input 2 |
| Connected                                    | Off             |
| Trip Relay Select                            | Relay 1         |
| Close Relay Select                           | Off             |
| Breaker 2                                    |                 |
| Name                                         | BKR2            |
| Contact Input 52a                            | Contact Input 3 |
| Contact Input 52b                            | Contact Input 4 |
| Connected                                    | Off             |
| Trip Relay Select                            | Relay 2         |
| Close Relay Select                           | Off             |

2. Select **Trip** as the setpoint "Function".

When Trip is selected as a Function, all output relays are accessible for Operate/Do Not Operate programming.

#### Figure 4-3: Function setpoint for Phase IOC 1 selected as Trip

| 📳 Phase IOC // My Desk: 845 rela | y: Setpoints: Protection: Group 1: Current | x |
|----------------------------------|--------------------------------------------|---|
| 📑 Save 📑 Restore                 | Default                                    |   |
| SETTING [GROUP 1]                | PARAMETER                                  | • |
| Phase IOC 1                      |                                            |   |
| Function                         | Trip 👻                                     |   |
| Signal Input                     | J1                                         |   |
| Input                            | Phasor                                     |   |
| Pickup                           | 1.000 x CT                                 | 1 |
| Direction                        | Disabled                                   | 1 |
| Pickup Delay                     | 0.000 s                                    | 1 |
| Dropout Delay                    | 0.000 s                                    | 1 |
| Block                            | Off                                        | 1 |
| Relays                           | Relay : 1-2-3-4                            | 1 |
| Events                           | Enabled                                    | 1 |
| Targets                          | Self-Reset                                 |   |
|                                  |                                            |   |
| Phase IOC 2                      |                                            | 1 |
| Town attack                      | Disabled                                   |   |

## Example 2: Programming an IOC1 element as an Alarm, Latched Alarm, or Configurable function

1. Select **Alarm**, **Latched Alarm**, or **Configurable** as the setpoint "Function". When Alarm, Latched Alarm or Configurable is selected as a Function, the Output Relays 1 and 2, which have been assigned to trip Breaker 1 and 2 respectively, are deactivated for operation.

| 🖹 Save 🗳 Restore  | Default       |   |  |  |  |
|-------------------|---------------|---|--|--|--|
| SETTING [GROUP 1] | PARAMETER     | Г |  |  |  |
| Phase IOC 1       |               |   |  |  |  |
| Function          | Alarm         |   |  |  |  |
| Signal Input      | J1            |   |  |  |  |
| Input             | Phasor        |   |  |  |  |
| Pickup            | 1.000 x CT    |   |  |  |  |
| Direction         | Disabled      |   |  |  |  |
| Pickup Delay      | 0.000 s       |   |  |  |  |
| Dropout Delay     | 0.000 s       |   |  |  |  |
| Block             | Off           |   |  |  |  |
| Relays            | Relay : 3-4 🗨 |   |  |  |  |
| Events            | Enabled       |   |  |  |  |
| Targets           | Self-Reset    |   |  |  |  |
|                   |               |   |  |  |  |
| Phase IOC 2       |               |   |  |  |  |
| Fire allow        | Bit shired    |   |  |  |  |

**Protection Summary** - The selections of Function, and the selection of output relays for "Operate"/"Do Not Operate" for each element are reflected in the Protection Summary window as shown.

Once the Protection Summary window is open, the user can change the setting "Operate"/ "Do Not Operate" for any output relay, except the ones selected for breaker close, by checking/unchecking the appropriate box. The user can also access the individual menu for any of the listed elements, and make changes.

#### Figure 4-4: Protection Summary screen

| Save Save Bestore                                           |            |            |          |    |     |          |          |          |     |          |
|-------------------------------------------------------------|------------|------------|----------|----|-----|----------|----------|----------|-----|----------|
| Groups: J I I/D Cards: J J G All<br>1 2 3 4 5 6 F G Enabled |            |            |          |    |     |          |          |          |     |          |
|                                                             |            |            |          |    |     | GROUP 1  |          |          |     |          |
| PROTECTION ELEMENTS                                         | BKR1<br>R1 | BKR1<br>R2 | R3       | R4 | R9  | R10      | R11      | R12      | R16 | FUNCTION |
| Percent Differential 1                                      |            |            |          |    |     |          |          |          |     | Disabled |
| Percent Differential 1 Inst Diff                            |            |            |          |    |     |          |          |          |     | Disabled |
| Transformer Overload                                        |            |            |          |    |     |          |          |          |     | Disabled |
| Phase TOC 1                                                 |            |            |          |    |     |          |          |          |     | Disabled |
| Phase TOC 2                                                 |            |            |          |    |     |          |          |          |     | Disabled |
| Phase IOC 1                                                 |            |            |          |    |     |          |          |          |     | Disabled |
| Phase IOC 2                                                 |            |            |          |    |     |          |          |          |     | Disabled |
| Phase IOC 3                                                 |            |            |          |    |     |          |          |          |     | Disabled |
| Phase IOC 4                                                 |            |            |          |    |     |          |          |          |     | Disabled |
| Neutral TOC 1                                               |            |            |          |    |     |          |          |          |     | Disabled |
| Veutral TOC 2                                               | Ē          |            |          |    |     |          |          |          |     | Disabled |
| Veutral IOC 1                                               |            |            | <u> </u> |    |     |          | <u> </u> |          |     | Disabled |
| Veutral IOC 2                                               | Ē          |            | Π        | Π  | n   | Π        | Π        | Ē        |     | Disabled |
| Veutral IOC 3                                               | - H        |            | <u> </u> |    | - T |          | Ē        | Ē        | - H | Disabled |
| Veutral IOC 4                                               |            |            |          |    |     | <u> </u> |          |          |     | Disabled |
| Ground TOC 1                                                |            |            |          |    |     |          |          |          |     | Disabled |
| Ground TOC 2                                                | - H        |            | - H      |    | - T |          | - H      |          | - H | Disabled |
| Ground IOC 1                                                | - H        |            | - H      | Ē  | - H | <u> </u> | - H      | Ē        | - H | Disabled |
| Ground IOC 2                                                |            |            | <u> </u> |    |     | <u> </u> | <u> </u> | <u> </u> |     | Disabled |
| Ground IOC 3                                                | -          |            | <u> </u> |    |     |          | <u> </u> |          |     | Disabled |
| Ground IOC 4                                                | H          |            |          |    |     |          |          |          | H   | Disabled |
| Restricted Ground Fault 1                                   | H          |            |          |    |     | <u> </u> | <u> </u> | H        | H   | Disabled |
| Restricted Ground Fau# 2                                    |            |            |          | H  |     | <u> </u> |          | H        |     | Disabled |
| Negative Sequence TOC 1                                     |            |            |          |    |     |          |          |          |     | Disabled |
| Negative Sequence TOC 2                                     | H          |            |          |    |     |          |          |          | H   | Disabled |
| Negative Sequence IOC 1                                     |            |            |          |    |     | <u> </u> |          |          |     | Disabled |
| Negative Sequence IOC 2                                     |            |            |          | H  |     | H        | <u> </u> | H        | H   | Disabled |
| Negative Sequence IOC 3                                     | H          |            | H        | H  | H   | H        | H        | H        | H   | Disabled |
| Phase UV 1                                                  |            |            |          |    |     | <u> </u> |          |          |     | Disabled |
| Phase IIV 2                                                 | H          |            | H        | H  | H   | H        | H        | H        | H   | Disabled |
| Auxiliary UV 1                                              | H          |            | H        | H  | H   | -H-      | H        |          | H   | Disabled |
| Auxiliary IIV 2                                             | H          |            |          |    | H   |          |          |          | H   | Disabled |
| Phase OV 1                                                  |            | -          |          |    |     |          |          |          |     | Disabled |
| Dhase OV 2                                                  | H          |            |          |    | H   |          | H        |          |     | Disabled |
| Auxiliary OV 1                                              |            |            |          |    |     |          |          |          |     | Disabled |
| Neutral OV 1                                                |            |            |          | H  | H   |          |          |          |     | Disabled |

NOTE

Use the protection summary window for programming all of the elements and output relays needed for the application. Please note, that the output relays selected for breaker closing are excluded from the menus of all elements, and they are made inactive (cannot be selected) in the Protection Summary menu. The check boxes related to these outputs automatically become inactive, and they cannot be checked/unchecked by the user.

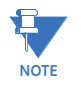

The check boxes for the relay outputs assigned for breaker tripping will automatically become inactive (non-selectable), if the function of an element is set to Alarm, Latched Alarm, or Configurable. In all other cases, the check boxes corresponding to those output relays will be active, and available for selection.

## **Setpoints Entry Methods**

Before placing the relay in operation, setpoints defining system characteristics, inputs, relay outputs, and protection settings must be entered, using one of the following methods:

- Front panel, using the keypad and the display.
- Front USB port, connected to a portable computer running the EnerVista 8 Series Setup software.
- Rear Ethernet (copper or fiber port connected to portable computer running the EnerVista 8 Series Setup software.
- Wi-Fi wireless connection to a portable computer running the EnerVista 8 Series Setup software.
- Rear RS485 port and a SCADA system running user-written software.

Any of these methods can be used to enter the same information. A computer, however, makes entry much easier. Files can be stored and downloaded for fast, error free entry when a computer is used. To facilitate this process, the GE EnerVista CD with the EnerVista 8 Series Setup software is supplied with the relay. The relay leaves the factory with setpoints programmed to default values, and it is these values that are shown in all the setpoint message illustrations.

At a minimum, the **Setpoints > System** setpoints must be entered for the system to function correctly. To safeguard against the installation of a relay whose setpoints have not been entered, the **Out-Of-Service** self-test warning is displayed. In addition, the Critical Failure relay is de-energized. Once the relay has been programmed for the intended application, the **Setpoints > Device > Installation > Device In Service** setpoint should be changed from "Not Ready" (the default) to "Ready".Before putting the relay in "Ready" state, each page of setpoint messages should be worked through, entering values either by keypad or computer.
# **Common Setpoints**

To make the application of this device as simple as possible, similar methods of operation and similar types of setpoints are incorporated in various features. Rather than repeat operation descriptions for this class of setpoint throughout the manual, a general description is presented in this overview. Details that are specific to a particular feature are included in the discussion of the feature. The form and nature of these setpoints is described below.

FUNCTION setpoint: The <ELEMENT\_NAME> FUNCTION setpoint determines the operational characteristic of each feature. The range for this setpoint is: "Disabled", "Trip", "Alarm", "Latched Alarm", and "Configurable".

If the **FUNCTION setpoint** is selected as "Disabled", then the feature is not operational. If the **FUNCTION setpoint** is selected as "Trip", then the feature is operational. When the "Trip" function is selected and the feature operates, the output relay #1 "Trip" operates, and the LED "TRIP" is lit.

If the **FUNCTION setpoint** is selected as "Alarm" or "Latched Alarm", then the feature is operational. When this function is selected, and the feature operates, the LED "ALARM" is lit, and any assigned auxiliary output relay operates. The "Trip" output relay does not operate, and the LED "TRIP" is not lit.

When **Alarm** function is selected and the feature operates, the LED "ALARM" flashes, and it self-resets when the operating conditions are cleared.

When **Latched Alarm** function is selected, and the feature operates, the LED "ALARM" will flash during the operating condition, and will be steady lit after the conditions are cleared. The LED "ALARM" can be reset by issuing reset command.

If the **FUNCTION setpoint** is selected as "Configurable", the feature is fully operational but outputs are not driving any action, such as output relay #1, Alarm LED or anything else. Operands from this element must be programmed to a desirable action which may be as simple as the auxiliary output relay from the list of available relays in the element itself, FlexLogic, Trip Bus etc.

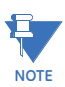

The FlexLogic operands generated by the operation of each feature are active, and available to assign to outputs, or use in FlexLogic equations, regardless of the selected function, except when the function is set to "Disabled".

- **PICKUP**: The setpoint selects the threshold equal to or above (for over elements) or equal to or below (for under elements) which the measured parameter causes an output from the measuring element.
- **PICKUP DELAY**: The setpoint selects a fixed time interval to delay an input signal from appearing as an output.
- DROPOUT DELAY: The setpoint selects a fixed time interval to delay dropping out the output signal after being generated.
- **TDM**: The setting provides a selection for Time Dial Multiplier which modifies the operating times per the selected inverse curve. For example, if an IEEE Extremely Inverse curve is selected with TDM=2, and the fault current is 5 times bigger than the PKP level, operation of the element can not occur before an elapsed time of 2.59 s from Pickup.
- OUTPUT RELAYS: The <ELEMENT\_NAME> RELAYS setpoint selects the relays required to operate when the feature generates an output. The range is "Operate" or "Do Not Operate", and can be applied to any combination of the auxiliary output relays. The default setting is "Do Not Operate".

The available auxiliary relays vary depending on the order code.

- DIRECTION: The <ELEMENT\_NAME> DIRECTION setpoint is available for overcurrent features which are subject to control from a directional element. The range is "Disabled", "Forward", and "Reverse". If set to "Disabled", the element is allowed to operate for current flow in any direction. There is no supervision from the directional element. If set to "Forward", the OC element is allowed to operate when the fault is detected by the directional element in forward direction. In this mode, the OC element does not operate for fault in reverse direction. If set to "Reverse", the OC element is allowed to operate when the fault is detected in reverse direction, and does not operate in forward direction.
- **RESET**: Selection of an Instantaneous or a Timed reset is provided by this setting. If Instantaneous reset is selected, the element resets instantaneously providing the quantity drops below 97 to 98% of the PKP level before the time for operation is reached. If Timed reset is selected, the time to reset is calculated based on the reset equation for the selected inverse curve.
- BLOCK: The <ELEMENT\_NAME> BLOCK setpoint selects an operand from the list of FlexLogic operands, which when active, blocks the feature from running. When set to 'On' the feature is always blocked; when set to 'Off', block is disabled.
- **EVENTS**: The **<ELEMENT\_NAME> EVENTS** setpoint can be set to "Enabled", or "Disabled". If set to "Enabled", the events associated with the pickup, operation, or other conditions of the feature are recorded in the Event Recorder.
- TARGETS: The <ELEMENT\_NAME> TARGETS setpoint can be set to "Disabled", "Self-Reset", or "Latched". If set to "Self-Reset", or "Latched", the targets associated with the pickup, operation, or another condition of the feature are displayed on the screen of the 845 relay. The targets disappear from the screen when "Self-Reset" is selected, and the conditions are cleared. The targets stay on the screen, when "Latched" is selected, and the conditions are cleared.

To ensure the settings file inside the relay is updated, wait 30 seconds after a setpoint

# 

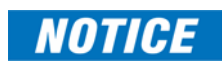

When IP addresses are changed and sent as a Settings file the unit reboots twice.

change before cycling power.

# **Logic Diagrams**

Refer to the logic diagrams provided for a complete understanding of the operation of each feature. These sequential logic diagrams illustrate how each setpoint, input parameter, and internal logic is used in a feature to obtain an output. In addition to these logic diagrams, the Setpoints chapter provides written descriptions for each feature.

- **Setpoints**: Shown as a block with a heading labeled 'SETPOINT'. The exact wording of the displayed setpoint message identifies the setpoint. Major functional setpoint selections are listed below the name and are incorporated in the logic.
- **Comparator Blocks**: Shown as a block with an inset box labeled 'RUN' with the associated pickup/dropout setpoint shown directly above. Element operation of the detector is controlled by the signal entering the 'RUN' inset. The measurement/ comparison can only be performed if a logic '1' is provided at the 'RUN' input. The relationship between a setpoint and input parameter is indicated by the following symbols: "<" (less than), ">" (greater than), etc.
- **Pickup and Dropout Time Delays**: Shown as a block with indication of two timers the  $t_{PKP}$  (Pickup Delay), and  $t_{DPO}$  (Dropout Delay).
- LED Indicators: Shown as the following schematic symbol (X).
- Logic: Described with basic logic gates (AND, OR, XOR, NAND, NOR). The inverter (logical NOT), is shown as a circle: **O**
- FlexLogic operands: Shown as a block with a heading labeled 'FLEXLOGIC OPERANDS'. Each feature produces output flags (operands) which can be used further for creating logic in the FlexLogic equation editor, or Trip Bus, or can be directly assigned to trigger an output. The operands from all relay features constitute the list of FlexLogic operands.

# **Setpoints Text Abbreviations**

The following abbreviations are used in the setpoints pages.

- A: amperes
- kA: kiloamperes
- V: volts
- kV: kilovolts
- kW: kilowatts
- kvar: kilovars
- kVA: kilo-volt-amperes
- AUX: auxiliary
- COM, Comms: communications
- CT: current transformer
- GND: ground
- Hz: Hertz
- MAX: maximum
- MIN: minimum
- SEC, s: seconds
- UV: undervoltage
- OV: overvoltage
- VT: voltage transformer
- Ctrl: control
- Hr & hr: hour
- O/L: overload

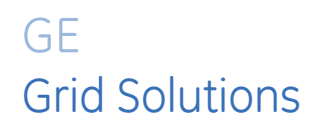

# 845 Transformer Protection System Chapter 5: Device, System, Input and Output Setpoints

This chapter describes the Device, System, Input and Output setpoint menu settings in detail.

# Device

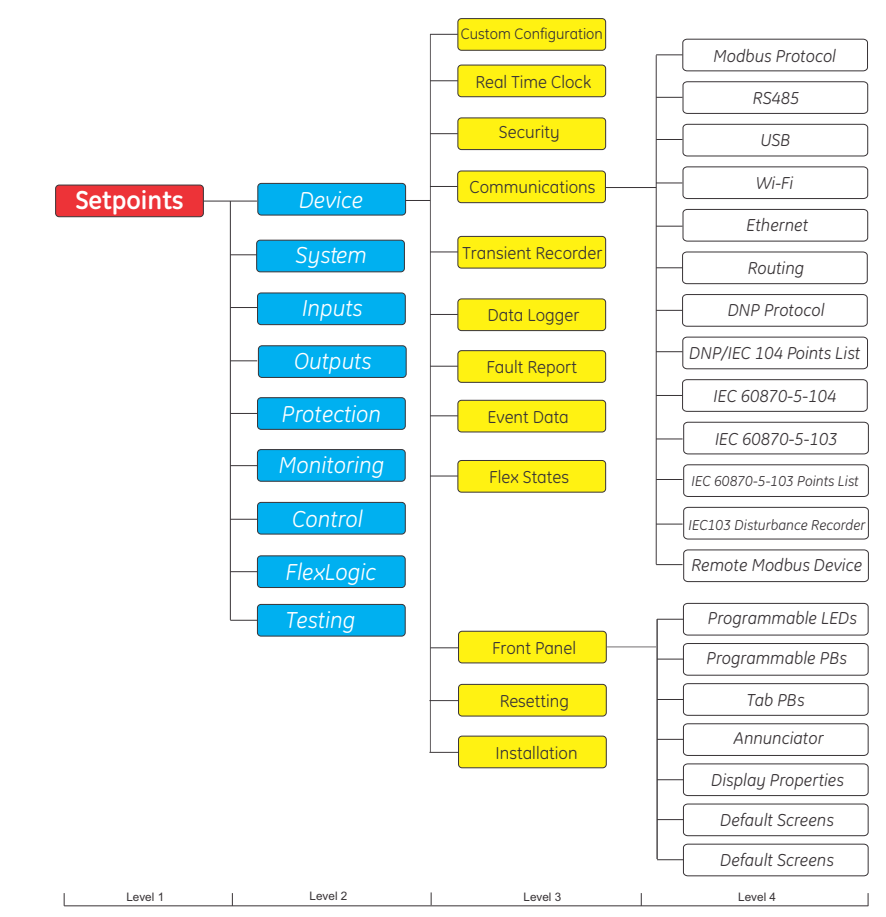

#### Figure 5-1: Device Display Hierarchy

## **Custom Configuration**

The custom configuration features allow customization of the 8 Series configurations in such a way that the user experience of the 8 Series platform is further enhanced.

#### **Configuration Mode**

Modern multifunctional Intelligent Electronic Devices (IEDs), such as the 8 Series platform, support a multitude of functions and features which include: Protection and Control (P&C), Asset Monitoring, Flexible Logic Engine (FlexLogic), Records and Reporting, Time Synchronization, Testing/Simulation, etc. Taking into consideration user experience, configuration mode controls how the "Setpoints" are presented by only displaying settings that are typically used, or settings that are important to configure.

There are two configuration modes supported: Simplified, and Regular.

- In Simplified configuration mode, some of the advanced functions/features or a few settings under a function are hidden or made read-only (greyed out).
- In Regular configuration mode, all function/features and setpoints of the device are editable and nothing is hidden or greyed out.

Simplified configuration mode does not remove any functionality or setting from the device. It only controls the view or display of the settings. All the settings made in Regular configuration mode are still applied during simplified mode (they are either hidden or read-only). Therefore, simplified configuration mode can also be viewed as locking advanced setpoints.

Configuration mode is applicable to the "Setpoints" items only and does not control view/ presentation to other Main menu items, such as Device Definition, Status, Metering, Records, Commands and Maintenance. The configuration mode setting is available to be changed by the "Administrator" role. The configuration mode control is applicable to device HMI and setup software, as well as online and offline setting files.

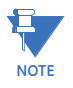

Configuration mode does not disable the device functionality or settings. It only controls the view or presentation on the HMI and setup software screens. Therefore, settings which are hidden or Read-only are preserved and applied within the device.

The homepage shows the home icon which changes color according to the configuration mode. When in Simplified configuration mode, the home icon color changes to green.

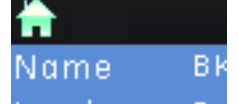

When in Regular mode, the home icon color stays blue.

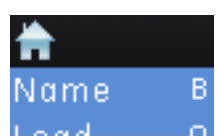

#### Example 1: More about the setting items view control

The Phase TOC 1 function in Regular mode has 14 setpoints made available to edit (readwrite). In the case of Simplified mode this function has only 6 out of the 14 setpoints made available to edit (read-write), 5 setpoints are hidden, and 3 setpoints are read/view-only.

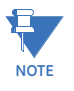

All setpoints under Regular mode are still applied and used by the device. For example the "Input" is hidden but configured as "Phasor" during Regular mode, therefore Phase TOC 1 still applies "Phasor" as an input. Similarly, "Reset" is read-only, and Phase TOC 1 still applies "Instantaneous" for resetting. The read-only settings are greyed out.

| Regular               |                        |  |  |  |  |
|-----------------------|------------------------|--|--|--|--|
| ☆\Current\Phase TOC 1 | h.\Current\Phase TOC 1 |  |  |  |  |
| Item Name             | Value Unit             |  |  |  |  |
| Function              | Disabled               |  |  |  |  |
| Signal Input          | CT Bank 1 -J1          |  |  |  |  |
| Input                 | Phasor                 |  |  |  |  |
| Pickup                | 1.000 x CT             |  |  |  |  |
| Curve                 | IEEE Mod Inverse       |  |  |  |  |
| TDM                   | 1.00                   |  |  |  |  |
| Reset                 | Instantaneous          |  |  |  |  |
| Direction             | Disabled               |  |  |  |  |
| Voltage Restraint     | Disabled               |  |  |  |  |
| Volt Lower Limit      | 0.1 p.u.               |  |  |  |  |
| Block                 | Off                    |  |  |  |  |
| Relays                | Do Not Operate         |  |  |  |  |
| Events                | Enabled                |  |  |  |  |
| Targets               | Self-Reset             |  |  |  |  |
| PTOC 1                |                        |  |  |  |  |

| Figure 5-2       | : Comparing | the setpoints | for Regular and | Simplified mode |
|------------------|-------------|---------------|-----------------|-----------------|
| <b>J i i i i</b> | J           |               |                 |                 |

| Simplified           |                  |  |
|----------------------|------------------|--|
| \Current\Phase TOC 1 |                  |  |
| Item Name            | Value Unit       |  |
| Function             | Disabled         |  |
| Signal Input         | CT Bank 1-J1     |  |
| Pickup               | 1.000 x CT       |  |
| Curve                | IEEE Mod Inverse |  |
| TDM                  | 1.00             |  |
| Reset                | Instantaneous    |  |
| Direction            | Disabled         |  |
| Voltage Restraint    | Disabled         |  |
| Relays               | Do Not Operate   |  |
| PTOC 1               |                  |  |

#### Example 2: More about the Function/Feature view control

The differences in the Input setpoints screens for Regular and Simplified mode are shown below. Under Simplified mode, the *Virtual Inputs* and *Remote Inputs* are hidden for any configuration change. However, the device will still accept and process virtual and remote inputs based on what is configured during Regular mode. This way, Simplified configuration mode does not change the behavior of the device.

#### Figure 5-3: Comparing the Inputs screens for Regular and Simplified mode

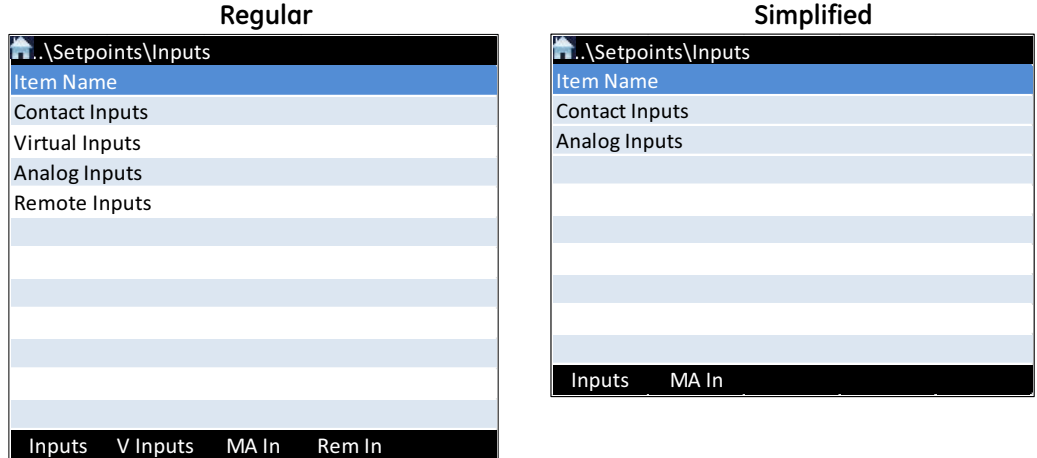

#### MAIII Kellilli

#### Path: Setpoints > Device > Config Mode

#### **CONFIG MODE**

Range: Simplified, Regular Default: Regular

This setting allows selection of the configuration mode while the device is accessed by the "Administrator" role. In Regular configuration mode, all values in settings/functions can be edited. In Simplified configuration mode, selected settings/functions are hidden or the values are read-only to enhance user experience with minimum setpoint changes.

## **Real-time Clock**

#### Path: Setpoints > Device > Real Time Clock

The 845 is capable of receiving a time reference from several time sources in addition to its own internal clock for the purpose of time-stamping events, transient recorders and other occurrences within the relay. The accuracy of the time stamp is based on the time reference that is used. The 845 supports an internal clock, SNTP, IRIG-B, and PTP IEEE 1588 (version 2)as potential time references.

If two or more time sources are available, the time source with the higher priority shown in Time Sources table is used where 1 is considered to be the highest priority. Please note that the time source priority of PTP and IRIG-B can be swapped. If both PTP and IRIG-B are available to the 845, by default the 845 clock syncs to PTP over IRIG-B. If PTP is not available the 845 CPU syncs the internal clock to IRIG-B.

#### Table 5-1: Time Sources

| Time Source    | Priority |
|----------------|----------|
| PTP (IEEE1588) | 1*       |
| IRIG-B         | 2*       |
| SNTP           | 3        |
| Internal Clock | 4        |

\* The priority of IRIG-B and PTP can be swapped.

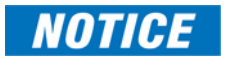

Synchronization by IEC103, DNP, Modbus and IEC104 is not going to be issued if there is a sync source from IRIG-B, SNTP or PTP.

#### Clock

#### Path: Setpoints > Device > Real Time Clock > Clock

#### DATE

Format: Month/Day/Year Range: Month: 1 to 12; Day: 1 to 31; Year: 2008 to 2094 Default: 01/01/2008

#### TIME

Range: 0 to 23: 0 to 59:0 to 59 Default: 00:00:00

#### LOCAL TIME OFFSET FROM UTC

Range: -24.0 to 24.0 hrs in steps of 0.5 hrs Default: 0.0 hrs

#### REAL TIME CLOCK EVENTS

Range: Disabled, Enabled Default: Enabled

#### IRIG-B

Range: Disabled, Enabled Default: Disabled

#### DAYLIGHT SAVINGS TIME

Range: Disabled, Enabled Default: Disabled

#### DST START MONTH

Range: January to December (all months) Default: Not Set

#### DST START DAY

Range: SUN to SAT (all days of the week) Default: Not Set

#### DST START WEEK

Range: 1st, 2nd, 3rd, 4th, Last Default: Not Set

#### DST START HOUR

Range: 0 to 23 Default: 2

#### DST END MONTH

Range: January to December (all months) Default: Not Set

#### DST END WEEK

Range: 1st, 2nd, 3rd, 4th, Last Default: Not Set

#### DST END DAY

Range: SUN to SAT (all days of the week) Default: Not Set

#### DST END HOUR

Range: 0 to 23 Default: 2

#### IRIG-B

IRIG-B is available in all 8 Series relays. A failure on IRIG-B triggers an event and a target message.

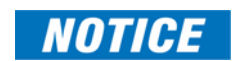

Note that IRIG-B is auto detected. The signal type is detected in the hardware, so there are no configurable options.

#### **PTP Configuration**

## PORT 4(5) PTP FUNCTION

Path: Setpoints > Device > Real Time Clock > Precision Time

- Range: Disabled, Enabled
- Default: Enabled

When the port setting is selected as "Disabled," PTP is disabled on the port. The relay does not generate, or listen to, PTP messages on the port.

#### PORT 4(5) PATH DELAY ADDER

Range: 0 to 60000 ns in steps of 1 ns Default: 0 ns

The time delivered by PTP is advanced by the time value in the setting prior to the time being used to synchronize the relay's real time clock. This is to compensate for time delivery delays not compensated for in the network. In a fully compliant Power Profile (PP) network, the peer delay and the processing delay mechanisms compensate for all the delays between the grandmaster and the relay. In such networks, the setting is zero.

In networks containing one or more switches and/or clocks that do not implement both of these mechanisms, not all delays are compensated, so the time of message arrival at the relay is later than the time indicated in the message. The setting can be used to approximately compensate for the delay. Since the relay is not aware of network switching that dynamically changes the amount of uncompensated delay, there is no setting that always completely corrects for uncompensated delay. A setting can be chosen that reduces worst-case error to half of the range between minimum and maximum uncompensated delay if these values are known.

#### PORT 4(5) PATH DELAY ASYMMETRY

Range: -1000 to +1000 ns in steps of 1 ns Default: 0 ns

The setting corresponds to "Delay Asymmetry" in PTP, which is used by the peer delay mechanism to compensate for any difference in the propagation delay between the two directions of a link. Except in unusual cases, the two fibers are of essentially identical length and composition, so the setting is set to zero.

In unusual cases where the length of link is different in different directions, the setting is to be set to the number of nanoseconds longer the Ethernet propagation delay is to the relay compared with the mean of path propagation delays to and from the relay. For instance, if it is known say from the physical length of the fibers and the propagation speed in the fibers that the delay from the relay to the Ethernet switch it is connected to is 9000 ns and that the delay from the switch to the relay is 11000 ns, then the mean delay is 10000 ns.

#### STRICT POWER PROFILE

Range: Enabled, Disabled

Default: Enabled

Power profile (IEEE Std C37.238<sup>TM</sup> 2011) requires that the grandmaster clock be power profile compliant, that the delivered time have a worst-case error of  $\pm 1 \ \mu$ s, and that the peer delay mechanism be implemented. With the strict power profile setting enabled, the relay selects as master only clocks displaying the IEEE\_C37\_238 identification codes. It uses a port only when the peer delay mechanism is operational. With the strict power profile setting disabled, the relay uses clocks without the power profile identification when no power profile clocks are present, and uses ports even if the peer delay mechanism is non-operational.

The setting applies to all of the relay's PTP-capable ports.

#### PTP DOMAIN NUMBER

Range: 0 to 255

Default: 0

The setting is set to the domain number of the grandmaster-capable clock(s) to which they can be synchronized. A network may support multiple time distribution domains, each distinguished with a unique domain number. More commonly, there is a single domain using the default domain number zero.

The setting applies to all of the relay's PTP-capable ports.

#### PTP VLAN PRIORITY

Range: 0 to 7 Default: 4

The setting selects the value of the priority field in the 802.1Q VLAN tag in request messages issued by the relay's peer delay mechanism. In compliance with PP (Power Profile) the default VLAN priority is 4, but it is recommended that in accordance with PTP it be set to 7.

Depending on the characteristics of the device to which the relay is directly linked, VLAN Priority may have no effect.

The setting applies to all of the relay's PTP-capable ports.

#### PTP VLAN ID

Range: 0 to 4095

Default: 0

The setting selects the value of the ID field in the 802.1Q VLAN tag in request messages issued by the relay's peer delay mechanism. It is provided in compliance with PP (Power Profile). As these messages have a destination address that indicates they are not to be bridged, their VLAN ID serves no function, and so may be left at its default value.

Depending on the characteristics of the device to which the relay is directly linked, VLAN ID may have no effect.

The setting applies to all of the relay's PTP-capable ports.

#### PTP PRIORITY

Range: 1, 2

Default: 1

The setting sets the priority of PTP time for the relay. If set to 1 and IRIG-B is available, the relay syncs the relay's time reference to the PTP time. If set to 2 and IRIG-B is available, the relay syncs its reference to IRIG-B time.

#### **SNTP Protocol**

845 Transformer Protection System relays accept time synchronization from up to two different SNTP servers. In order to define number of SNTP servers to be used, different settings for each SNTP server must be configured.

- If one SNTP server is used to synchronize the relay, the SNTP Server and UDP port settings must be configured with the corresponding settings.
- If two SNTP servers are used to synchronize the relay, the SNTP Server IP and UDP port for the main server must be configured, along with the SNP Server 2 IP and UDP port for the back-up server.

845 Transformer Protection System relays only support SNTP unicast.

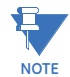

It may take 2.7 minutes for the relay to supply an include the CNITD served

It may take 2-3 minutes for the relay to synchronize with the SNTP server.

#### Path: Setpoints > Device > Real Time Clock > SNTP

#### SNTP FUNCTION

Range: Disabled, Enabled Default: Disabled

#### SNTP SERVER IP ADDRESS

Range: Standard IP Address Format Default: 0.0.0.0

#### SNTP UDP PORT NUMBER

Range: 0 to 65535 in steps of 1 Default: 123

#### **SNTP SERVER 2 IP ADDRESS**

Range: Standard IP Address Format Default: 0.0.0.0

The SNTP and PTP settings take effect after rebooting the relay.

#### **SNTP 2 UDP PORT NUMBER**

Range: 0 to 65535 in steps of 1 Default: 123

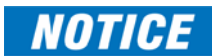

## Security

The following security features are available:

- **Basic Security** The basic security feature present in the default offering of the product.
- **CyberSentry** The feature refers to the advanced security options available as a software option. When this option is purchased, it is automatically enabled and Basic Security is disabled.

#### **GENERAL RULES FOR ROLES**

- All the roles are password protected, except for the Observer role which is userdefined on the device. A user with Observer capability defined on the Radius is password protected.
- All the roles, except for the Observer role, support only one session at one time.
- The Observer role has read-only access to all values in the relay except for one service command which is described in the Password Recovery Procedure section.
- All the roles, except for the Observer, have access to a "log out" setting, which has the effect of switching to Observer role.
- A Setpoint access setting for bypassing security is available. If this feature is used, the user gains total access to any operations / configuration changes executed either from the front panel or from EnerVista.
- The setpoint access setting may be either switched directly on or assigned to a digital input.
- If the setpoint access setting is assigned to a digital input, the digital input needs to be activated through a physical key (jumper).
- The setpoint access setting may be set only by an Administrator.

#### PASSWORD COMPLEXITY

The password complexity is available on both Basic Security and CyberSentry.

If password complexity is enabled, a user account requires an alpha-numeric password that meets the following requirements:

- Passwords cannot contain the user account name or parts of the user's full name that exceed two consecutive characters
- Passwords must be 6 to 20 characters in length
- Passwords must contain characters from three of the following four categories:
  - English uppercase characters (A through Z)
  - English lowercase characters (a through z)
  - Base 10 digits (0 through 9)
  - Non-alphabetic characters (for example, ~, !, @, #, \$,%, &)

#### PASSWORD RECOVERY PROCEDURE

In the event of losing all passwords, the 845 can be reset to factory defaults by following the procedure below:

- Send an email to the customer support department providing a valid serial number and using a recognizable corporate email account. (Worldwide e-mail: <u>multilin.tech@ge.com</u>)
- 2. Customer support provides the code to reset the relay to factory defaults.
- 3. Enter the code provided from the front panel, under the menu Setpoints > Device > Installation > Service Command to reset the relay to factory defaults.

Note that even an Observer may execute this operation.

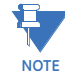

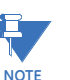

- The current limitation for the maximum number of Observer sessions from EnerVista is three when the Communications card is present.
- When the communications card is not present, a maximum of two Observer sessions may be initiated through EnerVista. If two Observers are connected, a third connection is only allowed for an Administrator. No Operator has access. However, if an Operator is first connected, before any other user, only one Observer is allowed and not two, so that an Administrator may always be able to connect. This is because the maximum number of TCP connections from EnerVista, when the Communications card is not present, is only three. (With a Communications card, the maximum number of TCP connections is five.)

# Basic Security The 8 Series Basic Security supports three roles: Administrator, Operator and Observer. The Main Settings Structure is available from Path: Setpoints > Device > Security. LOGIN

The setting allows a user to login with a specific role.

- 1. Whenever a new role is logged in, the user is prompted to enter a password.
- 2. If the wrong password is entered, an "Authentication Failed!" message is displayed
- 3. If the maximum failed authentications occur an "Account Blocked!" message is displayed.
- 4. The Observer is the default choice and it does not require a password.

#### LOGOUT

This setting logs out the current user and logs in as Observer. If the user is already an Observer, this setting does not apply. When logging out, a switch to Observer role is performed.

#### CHANGE PASSWORDS

- 1. The Change local passwords menu is shown on the front panel and EnerVista on a successful login of Administrator role.
- 2. If password complexity is enabled, the rules as defined in the Password Complexity section must be obeyed. If password complexity is disabled this setting accepts 1 to 20 alphanumeric characters.

See Path: Setpoints > Device > Security > Change Local Passwords.

- 3. The default password is "0", which is programmed from the factory.
- 4. The "login setting" in this menu is similar to that in the parent security settings.
- 5. The Observer does not have password associated with it. So there is no need to show it in the list of password changing roles.

#### LOAD FACTORY DEFAULTS

The Administrator role can change this setting. This setting resets all the settings, communication and Security passwords, and all records.

#### ACCESS LOCKOUT

Access lockout is the number of failed authentications (the default is 3 and the maximum is 99) before the device blocks subsequent authentication attempts for the lockout period. A value of 0 shall mean Lockout is disabled.

#### ACCESS LOCKOUT PERIOD

Access lockout period is the period of time in minutes of a lockout (the default is 3 and the maximum is 9999). A value of "0" means that there is no lockout period.

#### ACCESS TIMEOUT

Access timeout is the time of idleness before a logged in user is automatically logged out. This timeout applies to all users, independent of the communication channel (serial, Ethernet or direct access).

PASSWORD COMPLEXITY

This setting is available so that the option of selecting between simple passwords and complex ones is provided.

- The setting is only available to Administrator.
- By default password complexity is disabled.
- When password complexity is enabled, it follows the rules defined in the Password Complexity section.

#### **OPERATOR PIN PASSWORD**

This setting allows a numeric password for the Operator even when Password Complexity is enabled. When the Operator PIN password is enabled, a virtual numeric keypad is shown instead of a virtual keyboard. By default, Operator PIN password is disabled. Changing this setting changes the Operator password to the default "0".

#### SETPOINT ACCESS

This setting is only available to Administrator. The setpoint access is used for the purpose of bypassing security. It can be either switched on or assigned to a digital input. If assigned to a digital input, the digital input needs to be activated through a physical key.

| Event Record | Description                                                                                 |
|--------------|---------------------------------------------------------------------------------------------|
| FAILED AUTH  | A failed authentication has occurred. Time stamp in UTC when it occurred is provided.       |
| AUTH LOCKOUT | The authentication lockout has occurred because of too many failed authentication attempts. |
| LOGIN        | An event meant to indicate when a certain role logged in.                                   |
| LOGOUT       | An event meant to indicate when a certain role logged out or timed out.                     |

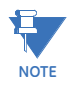

If the maximum number of Observer roles already logged in on the relay has been reached, you must log in on the Security screen within one minute of making the connection otherwise your session is terminated.

#### FACTORY SERVICE MODE

When the factory service mode feature is enabled, the device may go into factory service mode. The default value is Disabled.

#### **REQUIRE PW FOR RESET KEY**

This setting is only available to the Administrator. The Require PW for Reset Key is used for the purpose of bypassing security. If this setting is enabled and an alarm or trip occurs on the relay, the Reset button is not available to the Operator. Only the Administrator can reset the relay with their password.

#### **REQUIRE PW FOR D/T CHANGE**

The date/time can be set by any role, if this setting is disabled. If this setting is enabled the date/time can only be set by the Administrator.

#### **REQUIRE PW FOR CONTROL**

If this setting is disabled, Operator controls do not require a password. If this setting is enabled, the Operator password is required. By default Require PW for Control is enabled.

#### **CyberSentry** The following features are supported in the CyberSentry feature:

- CyberSentry provides secure tunneling of MODBUS communications between itself and the EnerVista setup software, using SSH.
- All the roles supported in the Basic Security are supported.
- Server authentication using RADIUS is added.

#### SECURE TUNNELING

The following items are supported in the feature:

- Under the CyberSentry option, the 8 Series supports SSH secure tunneling of MODBUS communications between itself and EnerVista setup software.
- SSH secure tunneling is supported on Ethernet only.
- If bypass security is set (through setpoint access), the communications over Ethernet is not encrypted.

#### ROLE ACCESS MAP

The detailed role access map is defined in the following figure.

#### Figure 5-4: Role Access Map

| Roles                                                                    | Administrator    | Operator        | Observer                                                |
|--------------------------------------------------------------------------|------------------|-----------------|---------------------------------------------------------|
|                                                                          | Complete Access  | Command Menu    | Role active by default.                                 |
| Targets                                                                  | R                | R               | R                                                       |
| Clear                                                                    | Yes              | Yes             | No                                                      |
| Status                                                                   | R                | R               | R                                                       |
| Metering                                                                 | R                | R               | R                                                       |
| Setpoints  Device  Real Time Clock  Security  Communications             | RW<br>RW<br>RW   | RW<br>R<br>R    | R<br>R<br>R                                             |
| Records<br>  Clear                                                       | Yes              | Yes             | No                                                      |
| Maintenance<br>  Modbus Analyzer<br>  Update Firmware<br>  Retrieve File | NA<br>Yes<br>Yes | NA<br>No<br>Yes | NA<br>No<br>Yes<br>events, oscillography,<br>diagnostic |

# NOTICE

Commands may be issued freely through protocols other than Modbus (e.g., DNP, IEC 104, and, IEC 61850) without user-authentication or encryption of data taking place, even if the relay has the advanced security feature enabled.

#### SECURITY SETTINGS STRUCTURE

The figure below shows the location of the Security settings in the device display hierarchy.

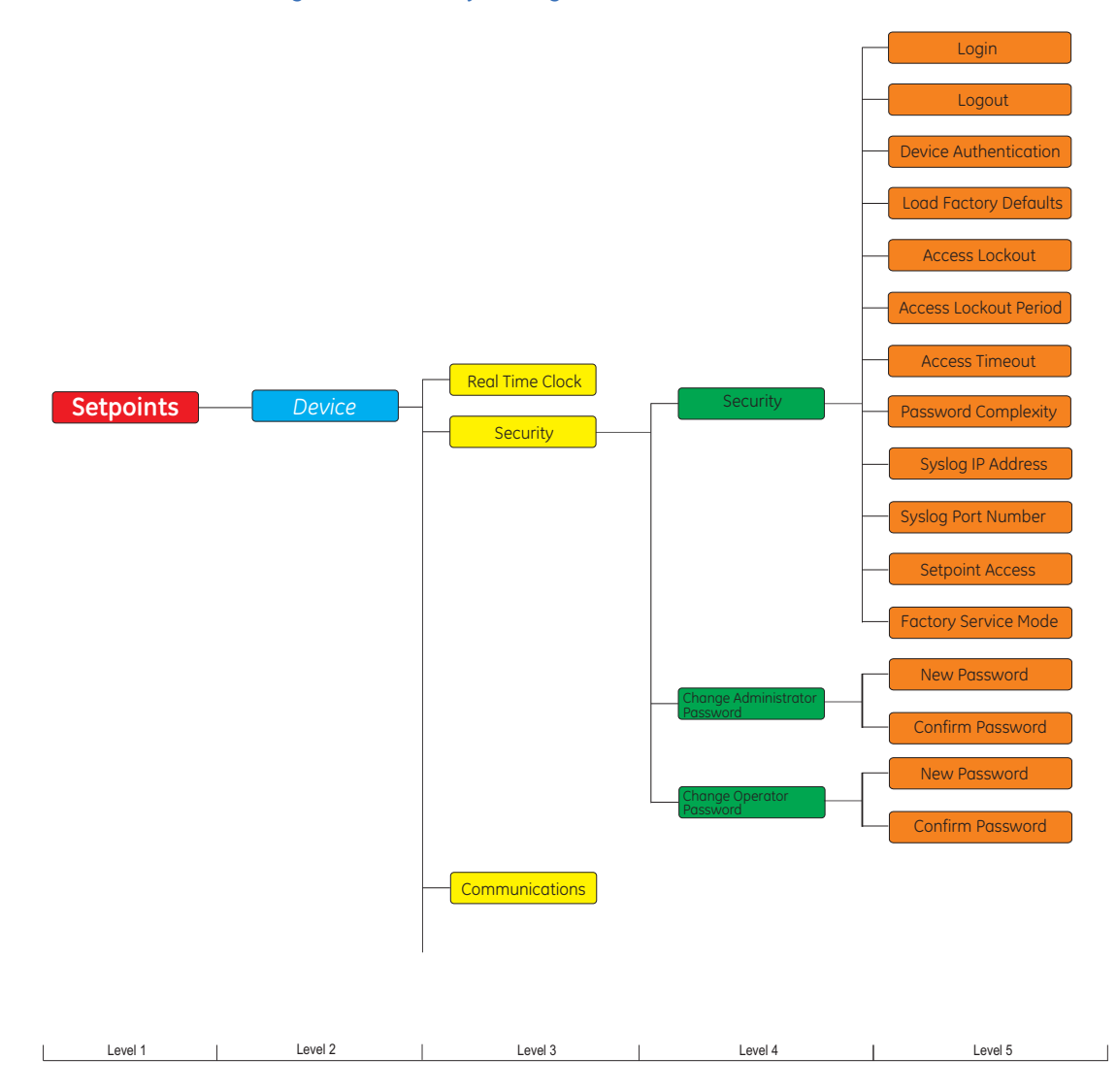

#### Figure 5-5: Security Settings Structure

# SECURITY SETTINGS

## LOGIN

Range: Administrator, Operator, Observer Default: Observer

The setting allows a user to login with a specific role.

- Whenever a new role is logged in, the user is prompted to enter a password.
- If the wrong password is entered, an "Authentication Failed!" message is displayed.
- If the maximum failed authentications occur, the "Account Blocked!" message is displayed.
- The Observer is the default choice and it does not require a password.

#### LOGOUT

Range: Yes, No

Default: No

This setting logs out the current user. When logging out from the panel, a switch to the Observer role is performed.

#### DEVICE AUTHENTICATION

Range: Yes, No

Default: Yes

Device authentication setting offers the option to disable or enable this type of authentication. By default device authentication is on, but the option to turn it off is provided and may be chosen when a RADIUS server is accessible and will be used exclusively.

Only an administrator role may change this setting. If administrator disables it, the role remains logged in, but it is not allowed to write any other settings. In EnerVista a popup window warns that such changes are not going to be saved.

If device authentication is disabled, EnerVista still displays both radio buttons for choosing between device and server authentication. See the EnerVista setup section. However the drop down menu, when local is selected, has only the Administrator option. Once logged in, this role is only able to switch on device authentication. After switching on the device authentication, the Administrator gains write access to all the other settings without the need to logout and login again.

#### LOAD FACTORY DEFAULTS

Range: Yes, No

Default: No

An Administrator role is able to change this setting. This resets all the settings, communication and security passwords, and all records.

#### ACCESS LOCKOUT

Range: 0-99 Default: 3

The Access lockout is the set number of failed authentications (the default is 3 and the maximum is 99) before the device blocks subsequent authentication attempts for the lockout period. A value of "0" means Lockout is disabled.

#### ACCESS LOCKOUT PERIOD

Range: 0-9999 minutes

Default: 3 minutes

The Access lockout period is the set period of time in minutes of a lockout (the default is 3 and the maximum is 9999). A value of "0" means that there is no lockout period.

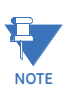

Note that the lockout period is measured from the moment the maximum number of failed authentications has been reached. Additional attempts to login during the lockout period do not extend this time.

#### ACCESS TIMEOUT

Range: 2-999 minutes

Default: 5 minutes

The Access timeout is the time of idleness before a logged in user is automatically logged out. This timeout setting applies to all users, independent of the communication channel (serial, Ethernet or direct access).

#### ENABLE PASSWORD COMPLEXITY

Range: Disabled, Enabled

Default: Disabled

This setting is available to provide the option of selecting between simple passwords and complex ones. The following conditions apply:

- The setting is only available to Administrator
- By default password complexity is disabled
- When password complexity is enabled, it follows the rules defined in the *Password Complexity* section.

#### SYSLOG IP ADDRESS

Range: 0.0.0.0 to 223.255.255.254 Default: 0.0.0.0

This is the IP address of the target Syslog server all security events are transmitted to.

#### SYSLOG PORT NUMBER

Range: 1 to 65535

Default: 514

This sets the UDP port number of the target Syslog server all security events are transmitted to.

#### SETPOINT ACCESS

Range: Off, On, Digital Input

Default: Off

- The setting is only available to Administrator.
- The setpoint access setting may be assigned to a digital input.
- When the digital input is activated, the user gets Administrator access to the front panel.

#### FACTORY SERVICE MODE

Range: Disabled, Enabled

Default: Disabled

- When the feature is enabled, the Factory role is accessible and the device may go into factory service mode.
- The setting may be changed only by an Administrator.
- The default value is Disabled.

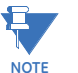

The factory role password may not be changed.

#### REQUIRE PW FOR RESET KEY

Range: Disabled, Enabled

Default: Disabled

If this setting is enabled and an alarm or trip occurs on the relay, the Reset button is not available to the Operator. Only the Administrator can reset the relay with their password.

#### **REQUIRE PW FOR D/T CHANGE**

Range: Disabled, Enabled

Default: Disabled

The date/time can be set by any role, if this setting is disabled. If this setting is enabled the date/time can only be set by the Administrator.

#### CHANGE PASSWORDS SETTINGS

 The two menu items: Change Administrator Password, and Change Operator Password are available only to Administrator, which is the only role that has permissions to change passwords for itself and the other local roles.

- Each password change menu has two settings: New Password and Confirm Password.
- With password complexity enabled, each setting may take 6 to 20 alphanumeric characters. With password complexity disabled, each setting takes 1 to 20 alphanumeric characters.
- If password complexity is enabled, its rules, as defined in the section *Password Complexity*, must be obeyed.
- The default password is "0".
- The Observer does not have a password associated with it. So there is no need to show it in the list of password changing roles.

#### ENERVISTA SETUP

For the software setup the following applies:

- Some Security Settings (such as Radius configuration) are only accessible and configurable through the EnerVista setup program.
- The EnerVista software only allows for changes that are permitted by the user's logged in role. For example, the Observer role cannot write to any settings, but can only view.
- If the settings file is modified off line, EnerVista checks for the role of the user trying to download it and allows the download only if the role is Administrator (see table below).
   If the role is different, EnerVista notifies the user that this operation is allowed only for Administrators (e.g., via a pop-up window).
- The EnerVista Login Screen has two radio buttons to choose between device and server authentication.
  - If server authentication is chosen, the screen provides "User Name:" and "Password:" fields
  - If device authentication is chosen the "User Name:" field changes to a drop down menu.
    - If device authentication is enabled internally, the drop down menu contains all predefined roles on the 8 Series.
    - If device authentication is disabled, the drop down menu has only the Administrator option. This is to allow for switching on the device authentication. Once logged in, the Administrator is only able to turn on the device authentication, but once the device authentication is enabled, access to all the other settings is granted.
- A file download may be performed only from EnerVista.

#### Table 5-2: Role and File Access Table

| Role:                 |               | Administrator | Operator | Observer |
|-----------------------|---------------|---------------|----------|----------|
| File access:          |               |               |          |          |
| Read                  | All files     | Yes           | Yes      | Yes      |
| (Download from 845)   |               |               |          |          |
| Write (Upload to 845) | Settings file | Yes           | No       | No       |
|                       | Firmware      | Yes           | No       | No       |

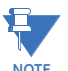

In special cases security settings, such as RADIUS IP address and port, if modified offline, can result in interruption of service when applied online, if the user is not aware of the change having been made. For this reason, if these settings have been modified, offline, they will not be written during the file write operation.

#### RADIUS SETTINGS

The following are settings that need to be configured through EnerVista, in order to set up communication with a Radius server on 845. For configuring the RADIUS server itself, consult the RADIUS documentation. An example is provided, see *Communications Guide*.

| Setting<br>Name                                            | Description                                                                                                    | Min                                                   | Μαχ                 | Default                                                | Unit<br>s | Minimum<br>Permission<br>s |
|------------------------------------------------------------|----------------------------------------------------------------------------------------------------|-------------------------------------------------------|---------------------|--------------------------------------------------------|-----------|----------------------------|
| Primary<br>Radius IP<br>Address                            | IP address of primary<br>Radius server.<br>Default value<br>indicates no Primary<br>Radius server is<br>configured, and so<br>Radius is disabled.           | 0.0.0.0                                               | 223.255.255.2<br>54 | 0.0.0                                                  | -         | Administrat<br>or          |
| Primary<br>Authenticati<br>on Port                         | Radius<br>authentication port                                                                                                    | 1                                                     | 65535               | 1812                                                   | -         | Administrat<br>or          |
| Vendor ID                                                  | An identifier that<br>specifies Radius<br>vendor specific<br>attributes used with<br>the protocol.                                                          | 1                                                     | 65535               | Value that<br>represents<br>General Electric<br>(2910) | -         | Administrat<br>or          |
| Radius<br>Authenticati<br>on Method                        | Authentication<br>method used by<br>Radius server.<br>Currently fixed to<br>EAP-TTLS.                                                                       | EAP-TTLS                                              | EAP-TTLS            | EAP-TTLS                                               | -         | Administrat<br>or          |
| Timeout                                                    | Timeout in seconds in<br>between re-<br>transmission<br>requests                                                                                            | 0                                                     | 9999                | 10                                                     | sec       | Administrat<br>or          |
| Retries                                                    | Number of retries before giving up                                                                                                    | 0                                                     | 9999                | 3                                                      | -         | Administrat<br>or          |
| Radius<br>Authenticati<br>on (Shared)<br>Secret            | Shared Secret used in<br>authentication. It is<br>only displayed as<br>asterisks. This setting<br>must meet the<br>CyberSentry<br>password<br>requirements. | See<br>password<br>section<br>for<br>requireme<br>nts | 245<br>characters   | N/A                                                    | -         | Administrat<br>or          |
| Confirm<br>Radius<br>Authenticati<br>on (Shared)<br>Secret | Confirmation of the<br>shared secret. Only<br>display as asterisks.                                                                                         | See<br>password<br>section<br>for<br>requireme<br>nts | 245<br>characters   | N/A                                                    | -         | Administrat<br>or          |

#### Table 5-3: Radius Settings

#### SECURITY EVENTS

• The event recorder records the events described in the table Security Events.

#### Table 5-4: Security Events

| Event Record                        | Level       | Description                                                                       |
|-------------------------------------|-------------|-----------------------------------------------------------------------------------|
| FAILED_AUTH, ORIGIN,<br>TIMESTAMP   | Warning (4) | A failed authentication with time stamp in UTC time when it occurred.             |
| USER_LOCKOUT, ORIGIN,<br>TIMESTAMP: | Error (3)   | The user lockout has occurred because of too many failed authentication attempts. |
| SETTING_CHG, ORIGIN,<br>TIMESTAMP:  | Notice (5)  | An event to indicate setting change(s).                                           |
| LOGIN, ORIGIN, TIMESTAMP:           | Warning (4) | An event to indicate when a certain role logged in.                               |

| Event Record                                   | Level        | Description                                                                     |
|------------------------------------------------|--------------|---------------------------------------------------------------------------------|
| LOGOUT, ORIGIN, TIMESTAMP:                     | Warning (4)  | An event to indicate when a certain role logged out or timed out.               |
| RADIUS_UNREACH, ORIGIN,<br>TIMESTAMP:          | Critical (2) | RADIUS server is unreachable. Origin: RADIUS server IP address and port number. |
| CLEAR_EVENT_RECORDS,<br>ORIGIN, TIMESTAMP:     | Warning (4)  | Clear event records command was issued.                                         |
| CLEAR_TRANSIENT_RECORDS,<br>ORIGIN, TIMESTAMP: | Notice (5)   | Clear transient records command was issued.                                     |
| CLEAR_FAULT_REPORTS,<br>ORIGIN, TIMESTAMP:     | Notice (5)   | Clear fault reports command was issued.                                         |

#### FLEXLOGIC OPERANDS

The following operands are added for CyberSentry.

| CyberSentry FlexLogic Operand | Description                                                  |
|-------------------------------|--------------------------------------------------------------|
| AUTHENTICATION FAIL           | Operand set for Failed Authentication self test and<br>alarm |
| UNAUTH SETTING CHANGE ATTEMPT | Operand set for unauthorized setting change action           |
| RADIUS SRV UNAVAILABLE        | Operand set for RADIUS servers unavailable self test         |

## Communications

8 Series relays have a two-stage communications capability. The base CPU supports Modbus protocol through the Ethernet, USB, serial and WiFi port. In addition, the base CPU also supports IEC 103, DNP serial, DNP TCP/IP, and TFTP protocol. Once the communications module option is added to the base, the base Ethernet port becomes disabled but the two Ethernet ports on the communications module have enhanced communications capabilities such as IEC61850 Ed.2, IEC62439 parallel redundancy protocol (PRP) and IEEE 1588 Precision Time Protocol (PTP version 2). The communications CPU also supports Modbus TCP, IEC 104, DNP TCP, TFTP, SFTP, and SNTP protocol.

#### **Modbus Protocol**

All Ethernet ports and serial communication ports support the Modbus protocol. The only exception is if the serial port has been configured for DNP or IEC 60870-5-103 operation (see descriptions below). This allows the EnerVista 8 Series Setup software (which is a Modbus master application) to communicate to the 845.

The 845 implements a subset of the Modicon Modbus RTU serial communication standard. The Modbus protocol is hardware-independent. That is, the physical layer can be any of a variety of standard hardware configurations. This includes USB, RS485, fiber optics, etc. Modbus is a single master / multiple slave type of protocol suitable for a multi-drop configuration.

The 845 is always a Modbus slave with a valid slave address range 1 to 254.

#### DATA FRAME FORMAT AND DATA RATE

One data frame of an asynchronous transmission to or from an 845 typically consists of 1 start bit, 8 data bits, and 1 stop bit. This produces a 10-bit data frame. This is important for transmission through modems at high bit rates. Modbus protocol can be implemented at any standard communication speed. The 845 supports operation at 9600, 19200, 38400, 57600, and 115200 bps baud rate. The USB interface supports ModBus TCP/IP.

#### FUNCTION CODE SUPPORTED

The following functions are supported by the 845:

- FUNCTION CODE 03H Read Setpoints
- FUNCTION CODE 04H Read Actual Values

- FUNCTION CODE 05H Execute Operation
- FUNCTION CODE 06H Store Single Setpoint
- FUNCTION CODE 07H Read Device Status
- FUNCTION CODE 08H Loopback Test
- FUNCTION CODE 10H Store Multiple Setpoints
- FUNCTION CODE 42H Group Settings Read
- FUNCTION CODE 43H Group Settings Write

When a ModBus master such as the EnerVista 8 Series Setup software communicates to the 845 over Ethernet, the 845 slave address, TCP port number and the 845 IP address for the associated port must be configured and are also configured within the Master for this device. The default ModBus TCP port number is 502.

The following ModBus parameters are configurable:

Path: Setpoints > Device > Communications > Modbus Protocol

#### MODBUS SLAVE ADDRESS

Range: 1 to 254 in steps of 1 Default: 254

For the RS485 ports each 845 must have a unique address from 1 to 254. Address 0 is the broadcast address to which all Modbus slave devices listen. Addresses do not have to be sequential, but no two devices can have the same address, otherwise conflicts resulting in errors occur. Generally, each device added to the link uses the next higher address starting at 1.

#### MODBUS TCP PORT NUMBER

Range: 1 to 65535 in steps of 1 Default: 502

The TCP port number used with Modbus over Ethernet. Note that the maximum number of simultaneous Modbus connections supported over Ethernet is:

- three for an 845 without the communications card,
- five for an 845 with the communications card.

#### MODBUS 485 READ ACTUALS

Range: Function Code 03h, Function Code 04h Default: Function Code 04h

The Modbus 485 Read Actuals setting configures the Function Code that the relay responds to from a Modbus Master when Actual Values are requested. Use this setting in scenarios where the Modbus Master can only communicate using Function Code 03h for requesting Actual Values.

This setting applies only to the RS485 connection.

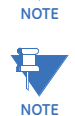

When this setting is changed to Function Code 03h, retrieving configuration settings through the RS485 port is not possible.

#### MODBUS ACTIVITY TIMEOUT

Range: 0 to 3600 s in steps of 1 s Default: 0 s

The Modbus Activity Timeout specifies the minimum time without Modbus communication. This timeout is used to declare the Modbus 'Loss of Communication' state.

The Modbus state is always Active if the Modbus Activity Timeout is 0 s.

#### MODBUS ERROR RESPONSES

The following exception response codes are implemented.

| Error ID | Exception            | Description                                                                                                    |
|----------|----------------------|----------------------------------------------------------------------------------------------------|
| 01       | ILLEGAL FUNCTION     | The function code transmitted is not one of the functions supported by the 845.                                     |
| 02       | ILLEGAL DATA ADDRESS | The address referenced in the data field transmitted by the master is not an allowable address for the 845.         |
| 03       | ILLEGAL DATA VALUE   | The value referenced in the data field transmitted by the master is not within range for the selected data address. |

**RS485** On the rear card 8 Series relays are equipped with one RS485 serial communication port and one 10/100 Mbps Ethernet port. The RS485 port has settings for baud rate and parity. It is important that these parameters agree with the settings used on the computer or other equipment connected to this port. A maximum of 32 relays can be daisy-chained and connected to a DCS, PLC or a PC using the RS485 port.

Path: Setpoints > Device > Communications > RS485

#### **BAUD RATE**

Range: 9600, 19200, 38400, 57600, 115200 Default: 115200

#### PARITY

Range: None, Odd, Even Default: None

#### PORT PROTOCOL

Range: Modbus, DNP 3.0, IEC 60870-5-103 Default: Modbus

WiFi WiFi refers to Wireless Local Area Networks (WLANs) that are based on the 802.11 set of standards. WLANs are essentially providing Local Area Network (LAN) type of connectivity but without the need of cables, which makes them more convenient for use in limited spaces. WiFi works on top of the TCP/IP stack, the same as Ethernet. The signal strength and its range is determined by the wireless device's antenna technology and standard, the best being IEEE 802.11n.

WiFi defines two modes of operation, namely ad-hoc, used for small deployments, and infrastructure mode, which supports more robust types of security and better capabilities for centralized management. The infrastructure mode requires an access point (AP). Devices operating in this mode pass all data through the AP.

The WiFi module integrated on the 8 Series products conforms to IEEE 802.11b/g/n standards. The 8 Series devices operate in infrastructure mode. Security is optional, but enabled by default and it is advisable that it is left on, as wireless traffic is very susceptible to cyber-attacks.

The security technology used is WPA2 (Wireless Protected Access version 2), based on the IEEE 802.11i standard for data encryption. WPA2 is a second version of WPA technology, designed to solve known security limitations found in one of the encryption algorithms used by WPA, namely TKIP (Temporal Key Integrity Protocol). WPA2 uses CCMP (Counter Mode with Cipher Block Chaining Message Authentication Code Protocol), which provides an enhanced data cryptographic encapsulation mechanism based on AES (Advanced Encryption Standard). CCMP makes WPA2 much stronger and secure than its predecessors, WPA and WEP.

Several forms of WPA2 security keys exist. The 8 Series supports WPA2 PSK (Pre-Shared Key), which utilizes 64 hexadecimal digits. The key may actually be entered as a string of 64 hexadecimal digits or as a passphrase of 8 to 32 printable ASCII characters. For user convenience, the settings accept the key in the form of a passphrase. Internally the ASCII passphrase is used for deriving a 256-bit key.

The following are the WiFi network settings for the 8 Series product. Only an Administrator has the rights to change them.

Path: Setpoints > Device > Communications > WiFi

#### WiFi Enable

This setting switches WiFi functionality on/off. By default WiFi is enabled in the basic offering, but it is disabled in software options that offer CyberSentry.

#### WiFi IP Address / Subnet Mask

The default IP address is 192.168.0.x, where x is calculated as:

X = (modulo 242 of the last 3 digits of the serial number) + 12

Example: A unit has a serial number of MJ3A16000405, the default IP address would be 192.168.0.175 (where 405 mod 242 = 163 + 12 = 175).

This is to ensure uniqueness of the default IP address for all 8 Series devices present on one wireless network and it creates a usable address space from 192.168.0.12 to 192.168.0.253 for 8 Series devices.

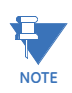

From the remaining range of unicast addresses 192.168.0.1 to 192.168.0.253, at least two are going to be used for the AP and a laptop installed with the EnerVista software, which will be used to configure the 8 Series devices. The AP should be configured with the address 192.168.0.1 and mask 255.255.255.0 and have DHCP enabled with a DHCP range from 192.168.0.2 to 192.168.0.253. This allows laptops, iPads and any other devices to connect to the local network without the need to statically configure their own IP address and mask.

#### WiFi GWY IP Address

The setting specifies the address of the access point AP which the 8 Series device uses for communicating over WiFi.

#### WiFi Security

The setting enables WiFi security. If set to "None", there is no security and all traffic is open. By default WiFi Security is set to WPA2-PSK.

#### WiFi SSID

The SSID is the public name of a wireless network. All of the wireless devices on a WLAN must use the same SSID in order to communicate with each other. The default for the SSID is provided by the vendor with the shipment of any new 8 Series device. It is recommended that the customer modifies this name as needed after initial startup, to ensure unique SSIDs if several WLANs are configured.

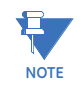

SSID broadcast should be disabled on AP. This provides some extra protection by requiring an SSID before connecting to the device and making it harder for casual outsiders looking for wireless networks to find the device and attempt to connect.

#### WiFi WPA2 Passphrase

The WPA2 Passphrase is used for generating the encryption key. The same passphrase must be set on AP and on all devices communicating on the same WLAN. The 8 Series device supports a string of up to 14 printable ASCII characters. Internally a 256-bit key is calculated by applying the PBKDF2 key derivation function to this passphrase, using the SSID as the salt and 4096 iterations of HMAC-SHA1.

The 8 Series devices are configured with a default passphrase, which is provided by the vendor with the shipment of any new 8 Series device.

When choosing a new passphrase, the password complexity rules of CyberSentry must be used (see CyberSentry details in the relay Instruction manual). This field is visible only if the security is set to WPA2-PSK.

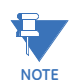

Ideally the passphrase should be set through EnerVista and not directly from the Keypad, where there are limitations in terms of space and types of characters supported. However, for convenience, the passcode setting is available from the Keypad as well.

#### WiFi Status

A WiFi symbol is displayed in the caption area of the 8 Series product front panel. The following table lists all possibilities for this icon:

| WiFi State   | WiFi Icon Color                        |
|--------------|----------------------------------------|
| Disabled     | Icon is grey and crossed by a red line |
| Disconnected | Grey                                   |
| Connecting   | Yellow                                 |
| Connected    | Green                                  |

#### WiFi Events

| Event             | Description                                              |
|-------------------|----------------------------------------------------------|
| WiFi Connected    | This event is recorded to indicate a network connect.    |
| WiFi Disconnected | This event is recorded to indicate a network disconnect. |

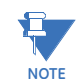

If the relay is in service mode and the settings are default a minor error is triggered.

#### WiFi Quick Start Procedure

The following provides the settings information and instructions to quickly setup WiFi. **Required Equipment** 

- 8 Series Relay with WiFi functionality
- PC with WiFi
- Access Point

#### **Quick Start Procedure**

- 1. The PC WiFi Network Settings are as follows: Passphrase: provided with the 8 Series relay
- 2. The Access Point Settings are given below:

| IP address:    | 192.168.0.1                                                             |
|----------------|-------------------------------------------------------------------------|
| Subnet Mask:   | 255.255.255.0                                                           |
| SSID:          | same as entered on the PC (SSID provided with the 8 Series relay)       |
| Broadcast      | disabled                                                                |
| Security type: | WPA2-PSK (WPA2-Personal)                                                |
| Encryption:    | AES                                                                     |
| Passphrase:    | same as entered on the PC (Passphrase provided with the 8 Series relay) |
| DHCP enabled   | range of 192.168.0.12 to 192.168.0.253                                  |

- 3. Any 8 Series relays in range are automatically connect to the configured Access Point.
- 4. Start EnerVista on a PC and use the Discover function, all relays within range appear and are populated in EnerVista for initial configuration and commissioning.

5. Once the relay is configured, change the 8 Series relay default WiFi SSID and Passphrase settings before the relay goes into service.

#### Figure 5-6: Example of WiFi Deployment

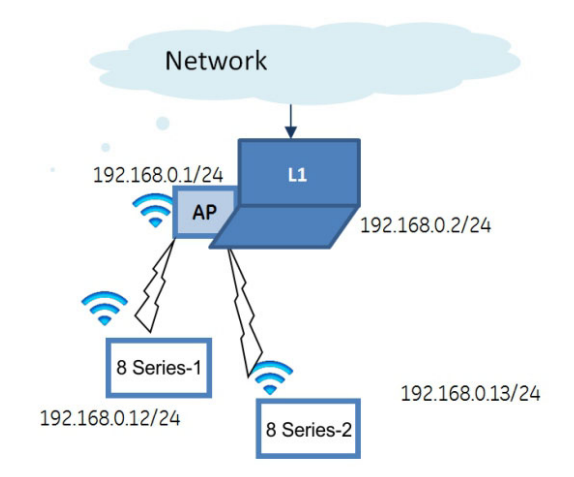

USB The USB parameters are as follows: IP Address: 172.16.0.2 IP Subnet Mask: 255.255.255.0 IP GWY IP Address: 172.16.0.1

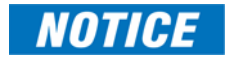

Whenever the device is rebooted, the USB cable needs to be unplugged and plugged in again for proper communication to be established over USB.

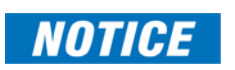

Connecting multiple 8 Series relays over USB to a single PC is not possible because in the case of USB, the IP address of the device 172.16.0.2 is constant.

**Ethernet Ports** 

# The following communication offerings are available.

## **Base Offering**

Modes: 10/100 Mbps One Port: RJ45 Protocol: Modbus TCP

#### Communications Card Option "C" - 2x Copper (RJ45) Ports

Modes: 10/100 MB

Two Ports: RJ45 (with this option both enabled ports are on the communications card; the Ethernet port located on the base CPU is disabled) Protocols: Modbus TCP, DNP 3.0, IEC 60870-5-104, IEC 61850 GOOSE, IEEE 1588, SNTP, IEC 62439-3 clause 4 (PRP)

#### Communications Card Option "S" - 2x ST Fiber Ports

Modes: 100 MB

Two Ports: ST (with this option both enabled ports are on the communications card; the Ethernet port located on the base CPU is disabled) Protocols: Modbus TCP, DNP 3.0, IEC 60870-5-104, IEC 61850 GOOSE, IEEE 1588, SNTP, IEC 62439-3 clause 4 (PRP) Wavelength: 1310 nm Typical link distance: 4 km

#### **Network Settings Menu**

The following are the network settings menu of the 845 to accommodate the features of the 845 product. If the communications card is installed network port 1 is no longer available. When using more than one Ethernet port, configure each to belong to a different network or subnet using the IP addresses and mask, else communication becomes unpredictable when more than one port is configured to the same subnet.

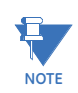

The softkeys and Down/Up key can be used to enter an IP address. When entering an IP address you must press the "Back" key first to switch between softkey mode and the Down/Up key mode.

#### NETWORK 1, 4, 5, PRT1(4,5) IP ADDRESS

Range: Standard IPV4 Address format Default: 169.254.3.3 (Port 1) Default: 127.0.0.1 (Port 4, 5)

The setting sets the port's IPV4 address in standard IPV4 format.

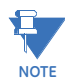

The setting is valid on port 1 if the optional communications card is not present.

The setting is valid on port 5 if port 4's OPERATION is set to INDEPENDENT.

#### PRT1(4,5) SUBNET IP MASK

Range: Standard IPV4 mask format Default: 255.255.255.0 (Port 1) Default: 0.0.0.0 (Port 4, 5)

This setting specifies the IPv4 mask associated with the corresponding port IP address.

#### PRT1 GWY ADDRESS

This setting sets the ports IPv4 GATEWAY address in standard IPv4 format.

This setting is only valid on port 1.

This setting is not present on port 4 and 5, which are available on the communications card.

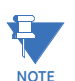

The communications card comes with the capability of setting a number of static routes and one default route, which is used instead of default gateways.

Notes:

- The fiber optic ports support only 100 Mbps.
- Changes to the Ethernet communications settings take effect only after rebooting the relay.
- All Ethernet ports have flex operands associated with them. A failure of one of the Ethernet ports will trigger an event, a target message and the corresponding operand set.

#### **PRT4 OPERATION**

Range: Independent, LLA, PRP

Default: Independent

This setting determines the mode of operation for ports 4 and 5: INDEPENDENT, LLA or PRP.

**INDEPENDENT** operation: ports 4 and 5 operate independently with their own MAC and IP address.

LLA operation: the operation of ports 4 and 5 are as follows:

Ports 4 and 5 use port 4's MAC and IP address settings while port 5 is in standby mode in that it does not actively communicate on the Ethernet network but monitors its link. If Port 4 is active and the link loss problem is detected, communications is switched to Port 5 immediately. Port 5 is, in effect, acting as a redundant or backup link to the network for port 4.

**LLA (Link Loss Alert)** is a proprietary feature supported by the 8 Series relay fiber optic ports. When enabled on an 8 Series fiber optic port, this feature is able to detect a failure of the fiber link. If port 4's OPERATION is set to LLA, the detection of a link failure by this feature triggers the transfer of communications from port 4 to port 5. If LLA is enabled on a port with a non-fiber SFP, the target message "LLA not supported by Prt (4 or 5)" is displayed on the keypad and an event is logged.

**PRP (Parallel Redundancy Protocol)** operation: ports 4 and 5 use the same MAC address and combine information at the link layer. It is intended to only be used if the two ports are connected to separate parallel LAN's. In this mode of operation both ports cannot be connected to the same LAN. The receiving devices (845) process the first frame received and discard the duplicate through a link redundancy entity (LRE) or similar service that operates below layer 2. Aside from LRE, PRP uses conventional Ethernet hardware but both ports must know they are in PRP. Ports of PRP devices operating with the same Internet Protocol (IP) addresses for traffic that uses IP Management protocols such as Address Resolution Protocol (ARP) must operate correctly.

**Duplicate Discard mode** (only mode supported by the 8 Series). This is the normal setting for PRP operation and once set it allows the sender LRE to append a six-octet field that contains a sequence number, the Redundancy Control Trailer (RCT) to both frames it sends. The receiver LRE uses the sequence number of the RCT and the source MAC address to detect duplicates. It forwards only the first frame of a pair to its upper layers.

**Routing** When the configuration card is present, a default route and a maximum number of 6 static routes can be configured. The default route is used as the last choice, if no other route towards a given destination is found.

Path: Setpoints > Device > Communications > Routing > Default Route

#### **GATEWAY ADDRESS**

Range: Standard IPV4 unicast address format (0.0.0.1 to 223.255.255.254)

Default: 127.0.0.1

This setting sets the gateway of the default route to be used by IP traffic sent from the relay, if no other route towards a given IP destination is found.

This setting is available only if the communications card is present.

Path: Setpoints > Device > Communications > Routing > Static RT1 (2 to 6)

#### RT1 (2,3,4,5,6) DESTINATION

Range: Standard IPV4 network address format (0.0.0.1 to 223.255.255.254) Default: 127.0.0.1

This setting sets the destination IPv4 route. This setting is available only if the communications card is present.

#### RT1 (2,3,4,5,6) MASK

Range: Standard IPV4 network mask format

Default: 255.0.0.0

This setting sets the IP mask associated with the route. This setting is available only if the communications card is present.

#### RT1 (2,3,4,5,6) GATEWAY

Range: Standard IPV4 unicast address format (0.0.0.1 to 223.255.255.254)

Default: 127.0.0.1

This setting sets the destination IP route. This setting is available only if the communications card is present.

#### ADDING AND DELETING STATIC ROUTES

#### Defaults:

Rule #1.

By default, the value of the destination field is 127.0.0.1 for all static routes (1 to 6). This is equivalent to saying that the static routes are not configured. When the destination address is 127.0.0.1, the mask and gateway must also be kept as default values.Rule #2. By default, the value of the default route gateway address is 127.0.0.1. This means the default route is not configured.

#### Adding a route:

Rule #3.

Use any of the static network route entries numbered 1 to 6 to configure a static network route. Once a route destination is configured for any of the entries 1 to 6, that entry becomes a static route and it must meet all the rules listed in the following section under "Important Notes".

Rule #4.

To configure the default route, enter a default gateway address. A default gateway address configured must be validated against Rule #5, the next rule.

#### Deleting a route:

Rule #5.

Routes are deleted by replacing the route destination with the default address (127.0.0.1). When deleting a route, the mask and gateway must also be put back to their default values.

Rule #6.

The default route is deleted by replacing the default gateway with the default value 127.0.0.1.

#### Important Notes:

- 1. Host routes are not supported at present.
- 2. The route mask has IPv4 mask format. In binary this is a set of contiguous bits of 1 from left to right, followed by one or more contiguous bits of 0.
- 3. The route destination and mask must match.
- Item #3, above, can be verified by checking that RtDestination & RtMask == RtDestination
- 5. This is an example of a good configuration: RtDestination= 10.1.1.0; Rt Mask= 255.255.255.0
- 6. This is an example of a bad configuration: RtDestination = 10.1.1.1; Rt Mask= 255.255.255.0
- 7. The route destination must not be a connected network.
- 8. The route gateway must be on a connected network. This rule applies to the gateway address of the default route as well.

 Item #8, above, can be verified by checking that: RtGwy & Prt4Mask) == (Prt4IP & Prt4Mask) || (RtGwy & Prt5Mask) == (Prt5IP & Prt5Mask)

#### TARGETS

#### WRONG ROUTE CONFIG

Description: A route with mismatched destination and mask has been configured. Message: "Wrong route configuration.

"What to do: Rectify the IP address and mask of the mis-configured route.

#### **TOPOLOGY EXAMPLE**

#### Figure 5-7: Topology Example

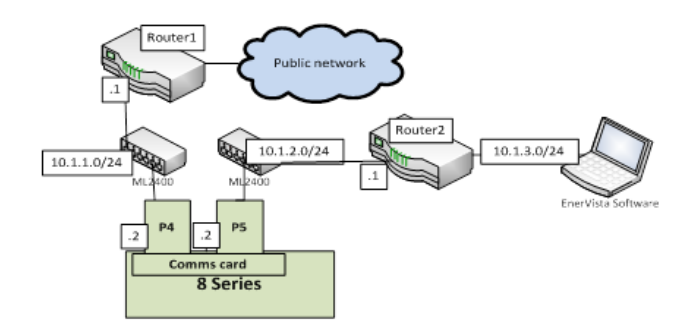

In the above figure: Topology Example, the 8 Series device is connected through the two Ethernet ports available on the communications card.

- Port 4 (IP address 10.1.1.2) connects to LAN 10.1.1.0/24 and to the Internet through Router1. Router 1 has an interface on 10.1.1.0/24 and the IP address of this interface is 10.1.1.1.
- Port 5 (IP address 10.1.2.2) connects to LAN 10.1.2.0/24 and to EnerVista setup program through Router 2. Router 2 has an interface on 10.1.2.0/24 and the IP address of this interface is 10.1.2.1.

#### Configuration

Network addresses:

PRT54IP ADDRESS = 10.1.1.2PRT4 SUBNET IP MASK = 255.255.255.0PRT5 IP ADDRESS = 10.1.2.2PRT5 SUBNET IP MASK = 255.255.255.0

Routing Settings:

IPV4 DEFAULT ROUTE: GATEWAY ADDRESS = 10.1.1.1

STATIC NETWORK ROUTE 1:

RT1 DESTINATION = 10.1.3.0/24RT1 NET MASK = 255.255.255.0RT1 GATEWAY = 10.1.2.1

Behavior: One static network route was added to the destination 10.1.3.0/24, where a laptop running EnerVista is located. This static route uses a different gateway (10.1.2.1) than the default route. This gateway is the address of Router 2, which is "aware" of destination 10.1.3.0 and is able to route packets coming from the 8 Series device and destined to EnerVista.

#### DNP Protocol Path: Setpoints > Device > Communications > DNP protocol

#### DNP Channel 1(2) Port

Range: NONE, NETWORK - TCP, NETWORK - UDP Default: NONE

The **DNP Channel 1 Port** and **DNP Channel 2 Port** settings select the communications port assigned to the DNP protocol for each channel. When this setting is set to "Network - TCP", the DNP protocol can be used over TCP/IP on channels 1 or 2. When this value is set to "Network - UDP", the DNP protocol can be used over UDP/IP.

#### **DNP Address**

Range: 0 to 65519 in steps of 1 Default: 65519

Delaali: 65519

The DNP address sets the DNP slave address. This number identifies the 845 on a DNP communications link. Each DNP slave must be assigned a unique address.

#### DNP Client Address 1(2)

Range: standard IP address Default: 0.0.0.0

The DNP Client Address settings can force the 845 to respond to a maximum of two specific DNP masters.

#### DNP TCP/UDP Port 1(2)

Range: 1 to 65535 in steps of 1 Default: 2000

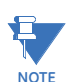

"DNP Channel 1 Port" will take the "**DNP TCP/UDP Port 1**" and "**DNP Client Address 1**" to allow/reject connections. The same relation is used by channel 2.

#### **DNP Unsol Resp Function**

Range: Enabled, Disabled Default: Disabled

This setting will take effect for Ethernet communication only if the main card is present or a comms card is available in the device. This setting enables/disables the unsolicited response functionality. It is disabled for RS485 applications since there is no collision avoidance mechanism.

#### **DNP Unsol Resp Timeout**

Range: 0 to 60 s in steps of 1 Default: 5 s

Sets the time the 845 waits for a DNP master to confirm an unsolicited response.

#### Unsol Resp Max Retries

Range: 1 to 255 in steps of 1 Default: 10

Sets the number of times the 845 retransmits an unsolicited response without receiving confirmation from the master; a value of "255" allows infinite re-tries.

#### DNP Unsol Resp Dest Addr

Range: 1 to 65519 in steps of 1

Default: 1

Sets the DNP address to which all unsolicited responses are sent. The IP address to which unsolicited responses are sent is determined by the 845 from the current TCP connection or the most recent UDP message.

#### DNP Time Sync IIN Period

Range: 1 to 10080 min. in steps of 1 Default: 1440 min

This setting determines how often the Need Time Internal Indication (IIN) bit is set by the 845. Changing this time allows the DNP master to send time synchronization commands more or less often, as required.

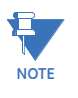

If the requirement for synchronization is more than a couple of seconds, consider synchronization via other means such as IRIGB or 1588. Given network asymmetry, the consistency of the network latency, clock drift, and additional delays due to routers located between the client and the 845 all contribute error.

#### **DNP Message Fragment Size**

Range: 30 to 2048 in steps of 1

Default: 240

This setting determines the size, in bytes, at which message fragmentation occurs. Large fragment sizes allow for more efficient throughput; smaller fragment sizes cause more application layer confirmations to be necessary which can provide for more robust data transfer over noisy communication channels.

#### DNP OBJECT 1(32) Default Variation

These settings allow selection of the DNP default variation number for object types 1, 2, 20, 21, 22, 23, 30, and 32. The default variation refers to the variation response when variation 0 is requested and/or in class 0, 1, 2, or 3 scans.

#### TCP Connection Timeout

Range: 10 to 300 s in steps of 1 Default: 120 s

Delault: 120 S

This setting specifies a time delay for the detection of dead network TCP connections. If there is no data traffic on a DNP TCP connection for greater than the time specified by this setting, the connection will be aborted by the 845. This frees up the connection to be re-used by a client.

DNP / IEC104 Point Lists

Path: Setpoints > Device > Communications > DNP/IEC104 Point Lists

The menu path for the DNP/IEC104 point lists is shown below.

Binary Input / MSP Points Analog Input / MME Points Binary Outp / CSC / CDC Pnts

#### Binary input points (DNP) or MSP points (IEC 60870-5-104)

The binary inputs points for the DNP protocol, or the MSP points for IEC 60870-5-104 protocol, can be configured to a maximum of 96 points. The data source for each point is user-programmable and can be configured by assigning FlexLogic operands. For a complete list, see Format Code FC142.

The menu path for the binary input points (DNP) or MSP points (IEC 60870-5-104) is shown below.

Path: Setpoints > Device > Communications > DNP/IEC104 Point Lists > Binary Input/MSP Points

Point 0 Entry

Point 255 Entru

#### Analog input points (DNP) or MME points (IEC 60870-5-104)

Up to 255 analog input points can be configured for the DNP or IEC 60870-5-104 protocols. The menu path for the analog input point (DNP) or MME points (IEC 60870-5-104) is shown below.

# Path: Setpoints > Device > Communications > DNP/IEC104 Point Lists > Analog Input / MME Points

Analog IP Point 0 Entry Point 0 Scale Factor Point 0 Deadband

#### DNP ANALOG INPUT POINT 0(255) SCALE FACTOR

Range: / 0.001, / 0.01, / 0.1, / 1, / 10, / 100, / 1000, / 10000, / 100000 Default: /1

These are numbers used to scale analog input point values. Each setting represents the scale factor for the analog input point. For example, if the DNP PHASE A VOLTAGE SCALE FACTOR setting is set to "/ 1000", and the Phase A voltage is 72000 V, the Phase A voltage sent on to the 845 is 72 V. The settings are useful when analog input values must be adjusted to fit within certain ranges in DNP masters.

Note that a scale factor of "/ 0.1" is equivalent to a multiplier of 10.

## NOTICE

#### DNP ANALOG INPUT POINT 0(255) DEADBAND

Range: 1 to 100000000 in steps of 1 Default: 30000

The setting is the threshold value to define the condition to trigger unsolicited responses containing analog input data. Each setting represents the default deadband value for the associated analog input. For example, to trigger unsolicited responses from the 845 when phase A current changes by 15 A, the DNP CURRENT DEADBAND for Phase A current should be set to "15". Note that these settings are the deadband default values. DNP object 34 points can be used to change deadband values from the default for each individual DNP analog input point. Whenever power is removed and re-applied to the 845 the new deadbands are in effect.

#### Binary output points (DNP) or CSC/CDC points (IEC 60870-5-104)

The binary output points for the DNP protocol, or the CSC/CDC points for IEC 60870-5-104 protocol, can be configured to a maximum of 16 points. The data source for each point is user-programmable and can be configured by assigning FlexLogic operands. The menu path for the binary output points (DNP) or CSC/CDC points (IEC 60870-5-104) is shown below.

Path: Setpoints > Device > Communications > DNP/IEC104 Point Lists > Binary Output / CSC/CDC Points

Binary Output Point 0 ON Binary Output Point 0 OFF

Binary Output Point 31 ON Binary Output Point 31 OFF

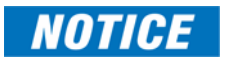

The DNP / IEC 60870-5-104 point lists always begin with point 0 and end at the first "Off" value. Since DNP / IEC 60870-5-104 point lists must be in one continuous block, any points assigned after the first "Off" point are ignored.

#### **BINARY INPUT POINTS**

The DNP binary input data points are configured through the **DNP / IEC104 POINT LISTS BINARY INPUT / MSP POINTS** menu. When a freeze function is performed on a binary counter point, the frozen value is available in the corresponding frozen counter point. **BINARY INPUT POINTS** 

Static (Steady-State) Object Number: **1** Change Event Object Number: **2** Request Function Codes supported: **1 (read), 22 (assign class)**  Static Variation reported when variation 0 requested: **2 (Binary Input with status), Configurable** 

Change Event Variation reported when variation 0 requested: **2 (Binary Input Change with Time), Configurable** 

Change Event Scan Rate: **8 times per power system cycle** Change Event Buffer Size: **1024** 

Default Class for All Points: 1

#### POINT NAME/DESCRIPTION COUNTERS

The following details lists both Binary Counters (Object 20) and Frozen Counters (Object 21). When a freeze function is performed on a Binary Counter point, the frozen value is available in the corresponding Frozen Counter point. 845 Digital Counter values are represented as 16 or 32-bit integers. The DNP 3.0 protocol defines counters to be unsigned integers. Care should be taken when interpreting negative counter values.

#### **BINARY COUNTERS**

Static (Steady-State) Object Number: 20

Change Event Object Number: 22

Request Function Codes supported: 1 (read), 7 (freeze), 8 (freeze noack), 9 (freeze and clear), 10 (freeze and clear, noack), 22 (assign class)

Static Variation reported when variation 0 requested: **1 (32-Bit Binary Counter with Flag)** 

Change Event Variation reported when variation 0 requested: **1 (32-Bit Counter Change Event without time)** 

Change Event Buffer Size: 10

Default Class for all points: 3

#### FROZEN COUNTERS

Static (Steady-State) Object Number: 21

Change Event Object Number: 23

Request Function Codes supported: 1 (read)

Static Variation reported when variation 0 requested: **1 (32-Bit Frozen Counter with Flag)** 

Change Event Variation reported when variation 0 requested:  ${\bf 1}$  (32-Bit Counter

Change Event without time)

Change Event Buffer Size: 10

Default Class for all points: 3

#### BINARY AND FROZEN COUNTERS POINT INDEX NAME/DESCRIPTION

- 0 Digital Counter 1 1 Digital Counter 2 2 Digital Counter 3 3 Digital Counter 4 4 Digital Counter 4 5 Digital Counter 5 5 Digital Counter 6 6 Digital Counter 7 7 Digital Counter 8 8 Digital Counter 9 9 Digital Counter 10 10 Digital Counter 11 11 Digital Counter 12 12 Digital Counter 13
- 13 Digital Counter 14

14 Digital Counter 15 15 Digital Counter 16

#### ANALOG INPUTS

It is important to note that 16-bit and 32-bit variations of analog inputs are transmitted through DNP as signed numbers. Even for analog input points that are not valid as negative values, the maximum positive representation is 32767 for 16-bit values and 2147483647 for 32-bit values. This is a DNP requirement. The deadbands for all Analog Input points are in the same units as the Analog Input quantity. For example, an Analog Input quantity measured in volts has a corresponding deadband in units of volts. Relay settings are available to set default deadband values according to data type. Deadbands for individual Analog Input Points can be set using DNP Object 34.

- NOTICE
- 1. A default variation refers to the variation response when variation 0 is requested and/ or in class 0, 1, 2, or 3 scans. The default variations for object types 1, 2, 20, 21, 22, 23, 30, and 32 are selected via relay settings. This optimizes the class 0 poll data size.
- 2. For static (non-change-event) objects, qualifiers 17 or 28 are only responded when a request is sent with qualifiers 17 or 28, respectively. Otherwise, static object requests sent with qualifiers 00, 01, 06, 07, or 08, are responded with qualifiers 00 or 01. For change event objects, qualifiers 17 or 28 are always responded.

Cold restarts are implemented the same as warm restarts – the 845 is not restarted, but the DNP process is restarted.

**IEC 60870-5-104** The IEC 60870-5-104 communications protocol is supported on Ethernet ports 4 and 5 only. Setting changes become active after rebooting.

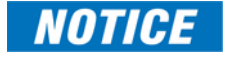

In 845 both DNP and IEC104 protocol can work at the same time, but consider that there is only one point map. So, the two protocols use the same data mapping, i.e., same point index and same point source.

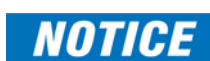

The 845 supports up to two IEC104 client connections simultaneously.

#### Path: Setpoints > Device > Communications > IEC 60870-5-104

Channel 1 Port Channel 2 Port Common Address of ASDU Client Address 1 Client Address 2 TCP Port Number 1 TCP Port Number 2 Cyclic Data Period Object Info Addrs Bnry Object Info Addrs Analog Object Info Addrs Countrs Object Info Addrs Countrs Object Info Addrs Cmnd Object Info Analog Param By default the Object Information Address for the different data is as follows:

- M\_SP (Single Points) = 1000
- M\_ME (Measured value) = 2000
- $M_{IT}$  (Integrated Totals) = 3000
- C\_SC or C\_DC (Single or Double Command) = 4000
- P\_ME\_NB (Parameter of measured value) = 5000
Each Measured value has a Parameter of measured value (P\_ME\_NB) associated to its threshold.

The IEC 60870-5-104 Deadbands settings are used to determine when to trigger spontaneous responses containing M\_ME\_NB\_1 analog data. Each setting represents the threshold value for each M\_ME\_NB\_1 analog point.

For example, to trigger spontaneous responses from the 845 when a current value changes by 15 A, the "Analog Point xx Deadband" setting should be set to 15. Note that these settings are the default values of the deadbands. P\_ME\_NB\_1 (parameter of measured value, scaled value) points can be used to change threshold values, from the default, for each individual M\_ME\_NB\_1 analog point. There are three ways to send the measurands to the Master station. The measurands are part of the General Group and Group 2, so when a general interrogation or group 2 interrogation takes place all the measurands are included in the response. Also, there is a cyclic data period setting where it is configured in the scan period to send the measurands to the Master. And the last way, is by sending spontaneously when a deadband overflow takes place. The IEC104 Channels sub-menu information is shown below.

Commands are executed over the Binary Outputs. The first 8 Binary Outputs are configured to receive Select/Operate Commands and the next 8 Binary Outputs are configured to receive Direct Execute Commands.

The **IEC104 CHANNEL 1 PORT** and **IEC104 CHANNEL 2 PORT** settings select the communications port assigned to the IEC104 protocol for each channel. When this setting is set to "Network - TCP", the IEC104 protocol can be used over TCP/IP on channels 1 or 2. The **IEC104 NETWORK CLIENT ADDRESS** settings can force the 845 to respond to a maximum of two specific IEC104 masters which own the configured IP Addresses. The settings in this sub-menu are shown below.

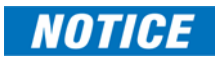

"IEC104 Channel 1 Port" takes the "Port Number 1" and "Client Address 1" to allow or reject connections. The same method is used by channel 2.

#### GROUPS OF DATA

The data is organized into groups in order to provide values when the controlling station requests them by a general or group interrogation.

Group 1 is set by the 96 Single Points (M\_SP).

Group 2 is set by the 32 Measured values (M\_ME).

Group 3 is set by the 32 Measured thresholds (P\_ME).

These 96 Single Points and 32 Measured Values are also sent as a response to a General Interrogation.

The Integrated Totals (M\_IT) has its own Counter Group 1, and it is sent as a response to a General Request Counter.

#### IEC 60870-5-103

The point map for the 103 is different from the one shared by the IEC104 and DNP protocols. IEC 60870-5-103 serial communications protocol is supported on the rear RS485 port only.

The DNP, IEC 103 and Modbus cannot be enabled simultaneously. Only one instance of DNP 3.0, IEC 103 or Modbus can run on the RS485 serial port.

PATH: SETPOINTS > DEVICE > COMMUNICATIONS > IEC 60870-5-103 PROTOCOL

#### IEC103 Common ASDU Addrs

Range: 0 to 254 in steps of 1 Default: 0

#### IEC103 Sync Timeout

Range: 0 to 1440 minutes in steps of 1 min Default: 0 min All binary inputs are configured from FlexLogic operands. For a complete list, see Format Code FC142.

NOTICE

Pay attention when configuring the function type and information number of the different points, because they must be unique. There is no mechanism in the EnerVista 8 Series Setup software or the front panel HMI to detect duplication of the information index.

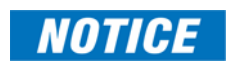

The IEC 60870-5-103 point lists always begin with point 0 and end at the first "Off" value. Since IEC 60870-5-103 point lists must be in one continuous block, any points assigned after the first "Off" point are ignored.

**IEC 61850** The optional communications processor supports both the IEC61850 GOOSE and IEC 61850 MMS Server service as per IEC 61850 standard Ed. 2. The GOOSE messaging service provides the 845 unit the ability to Publish/Subscribe Digital Input and other element statuses and its Quality and Timestamp to/from other IEDs with supporting GOOSE messaging service. Server support allows remote control center, RTU/Gateway, local HMI or other client role devices access to the relay for monitoring and control. The configuration of IEC61850 services is accomplished using the 845 configuration software, EnerVista 8 Series Setup software.

## The IEC 61850 Configurator

The 845 supports the IEC 61850 protocol which is identified by order code option "**2A**" or "**2E**".

The IEC 61850 configurator is found in both the online and offline section of the EnerVista 8 Series Setup software for configuring the online 845 and offline 845 settings file respectively.

#### **Online and Offline Setup**

#### **ONLINE SETTINGS FILE**

Two options are available to configure the relay's online settings file.

- 1. Configuration
  - Configure the 845 (having order code option: IEC 61850) through the Device Setup or Quick connect screen.
  - The IEC 61850 Configurator "tree" item is displayed after Maintenance. See figure below.

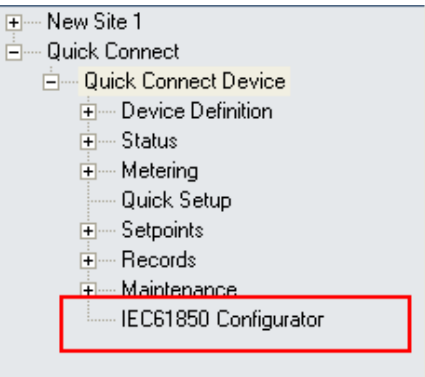

- Launch the online IEC 61850 configurator screen, by double-clicking on the IEC61850 Configurator "tree" item.
- Select the required settings from the different tab displays (in the configurator screen) to complete the IEC 61850 configuration.
- 2. Online right-click option

 Select any online relay and right click on the selected "tree" item. More options become available for selection, as shown in the next examples.

#### Example of Additional Options

**Generate ICD file:** The menu option generates a default ICD file with the respective order code option and saves the file to the path selected previously.

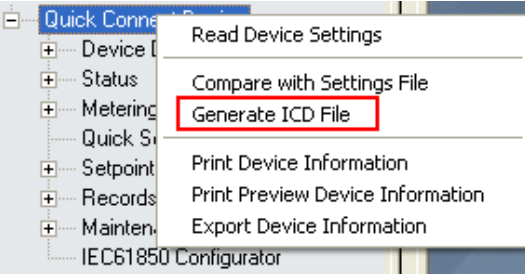

**Read Device Settings:** The menu option reads all the settings from the relay by TFTP and creates an 845 file with extension \*.CID. The created \*.CID file consists of two sections. A private section where all non IEC 61850 settings are available, and a public section in which IEC 61850 related settings are implemented.

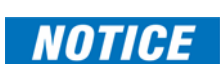

When creating a CID file using a 3rd party ICT/SCL tool, ensure the following:

- The order code in the CID file must match the device order code if writing the CID file directly into the relay (without using the EnerVista software). The "Desc" value in communication settings of the CID file must match the relay's order code.
- The maximum allowed services must be equal or below the specified limits as in ICD/CID.
- Configure Datasets only in "LLN0" logical node.
- Creating new LD, LN, and communication-AP settings is not recommended.

#### OFFLINE SETTINGS FILE

The Generate ICD file menu option generates a default ICD file with the respective order code option and saves the file to the path selected previously.

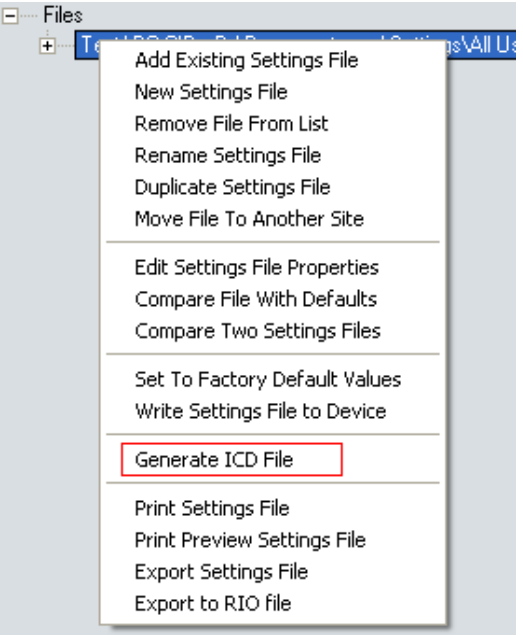

#### IEC 61850 Configurator Details

The IEC61850 Configurator allows editing of all sections of the IEC61850 CID and ICD file. No other operations can be performed in the EnerVista 8 Series Setup software if the IEC 61850 Configurator is open. Close the IEC61850 session to perform other operations in the EnerVista software.

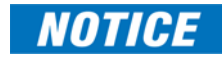

When the IEC 61850 configuration is saved while online, the DEVICE IN SERVICE state (Setpoints > Device > Installation) switches to "Not Ready" for the duration of the upload. This ensures that all new settings are applied before the device is operational.

The IEC 61850 configurator consists of five sections:

- ICD/CID
- Settings
- Reports
- GOOSE Reception
- GOOSE Transmission

#### Remote Modbus Device

The Remote Modbus Device describes a device within the same network as the 8 Series device and the poll mode of operation for retrieving the data. The 8 Series device acts as a Modbus Master and initiates Modbus requests to the Modbus slave at a defined poll interval or per trigger.

Path: Device > Communications > Remote Modbus Device > Device 1

#### **DEVICE NAME**

Range: 13 Alphanumeric Characters Default: BSG3

The Remote Modbus Device Name defaults to the Powell BriteSpot Thermal Monitoring device (BSG3).

#### **DEVICE PROFILE**

Range: 13 Alphanumeric Characters Default: BSG3

The Remote Modbus Device default profile is for the Powell BriteSpot Thermal Monitoring device (BSG3). The 27 analog and 27 digital operands that are available in the device are supported and are pre-configured in the default settings file. The data defined for BSG3 are described in the 8 Series Protection Relay Platform Communications guide.

Other device profiles can be configured as described in the following section.

#### **IP ADDRESS**

Range: Standard IPV4 network address format Default: 0.0.0.0

#### SLAVE ADDRESS

Range: 1 to 254 in steps of 1 Default: 254

#### MODBUS PORT

Range: 0 to 10000 in steps of 1 Default: 502

#### POLL RATE

Range: OFF, 3 to 120 minutes in steps of 1 Default: 3 minutes

#### TRIGGER

Range: Any FlexLogic operand fault: Off

#### **Remote Modbus Device Editor**

The Remote Modbus Device Editor allows customization of the generic Modbus device. Using this feature, data can be read from another device on the network. The data retrieved is mapped from Digital Points to FlexLogic operands, and from Analog Points to FlexAnalog values for use in relay logic operations.

To use the Remote Modbus Device Editor, follow these steps:

- 1. In the EnerVista 8 Series Setup navigate to Device > Communications > Remote Modbus Device > Device 1.
- 2. To edit or replace the default BSG3 profile, click the **Profile Editor** button.

| 📳 Device 1 // 850P_230.CID : C:\GE Power Management\8Series\: D 👝 🔲 💌 |                              |  |  |  |  |  |  |
|-----------------------------------------------------------------------|------------------------------|--|--|--|--|--|--|
| Save Bestore Default                                                  |                              |  |  |  |  |  |  |
| SETTING                                                               | PARAMETER                    |  |  |  |  |  |  |
| Device Name                                                           | BSG3                         |  |  |  |  |  |  |
| Device Profile                                                        | UR600                        |  |  |  |  |  |  |
| IP Address                                                            | 0. 0. 0                      |  |  |  |  |  |  |
| Slave Address                                                         | 254                          |  |  |  |  |  |  |
| Modbus Port                                                           | 502                          |  |  |  |  |  |  |
| Poll Rate                                                             | 3 min                        |  |  |  |  |  |  |
| Trigger                                                               | Off                          |  |  |  |  |  |  |
|                                                                       |                              |  |  |  |  |  |  |
| Profile Editor                                                        | Profile Editor               |  |  |  |  |  |  |
| J                                                                     |                              |  |  |  |  |  |  |
| 850P_230.CID Device: Communica                                        | ations: Remote Modbus Device |  |  |  |  |  |  |

3. If required, create a new profile and add it to the profile list by clicking **New** and entering a name for the new profile when prompted.

| New Remote Modbus Profile |        |  |  |  |  |
|---------------------------|--------|--|--|--|--|
| Profile:                  |        |  |  |  |  |
| ОК                        | Cancel |  |  |  |  |

Click **OK** to create the new profile.

- Profiles are stored in the directory C:\Users\Public\Documents\GE Power Management\8SeriesPC\RMD\_Profiles for a default installation, or in a similar path corresponding to the EnerVista 8 Series Setup installation path.
- Profile files have the extension .8gmd, and are XML files.
- 4. Select an existing profile and click Edit.

| Remote Modbus Device Profile Maintenance |                  |  |  |  |
|------------------------------------------|------------------|--|--|--|
| Profile:<br>BSG3<br>UB600                | Import<br>Export |  |  |  |
| UR640                                    | New              |  |  |  |
|                                          | Delete           |  |  |  |
|                                          | Edit             |  |  |  |
|                                          | Close            |  |  |  |

The profile opens in the Remote Modbus Device Profile Editor window, with all configured points listed.

| Profile Identification: Edit Enumerations                                                                                                    |                                                                                                    |                                                                                                    |                                                                                                    |                                                                                                    |                                                |                                                                                             |                                                                                                    |
|----------------------------------------------------------------------------------------------------|----------------------------------------------------------------------------------------------------|----------------------------------------------------------------------------------------------------|----------------------------------------------------------------------------------------------------|----------------------------------------------------------------------------------------------------|------------------------------------------------|---------------------------------------------------------------------------------------------|----------------------------------------------------------------------------------------------------|
| igital Points (max 32):                                                                                                    |                                                                                                    |                                                                                                    |                                                                                                    |                                                                                                    |                                                |                                                                                             |                                                                                                    |
| Label                                                                                                    | Modbus<br>Address<br>(Hex)                                                                                              | Read Function                                                                                                    | Enumera<br>tion<br>Reference                                                                                            | Source Mas                                                                                                    | k (HEX)                                        | Mask (HEX)                                                                                  | Dele<br>Ro                                                                                                    |
| Status 2                                                                                                    | 0050                                                                                                    | Read Input Reg (0x0                                                                                                    | GMD_F                                                                                                    | 0x0001                                                                                                    |                                                | 0x0000002                                                                                   | Delet                                                                                                    |
| Status 3                                                                                                    | 0051                                                                                                    | Read Input Reg (0x0                                                                                                    | GMD_F                                                                                                    | 0x0001                                                                                                    |                                                | 0x0000004                                                                                   | Delet                                                                                                    |
| Status 4                                                                                                    | 0052                                                                                                    | Read Input Reg (0x0                                                                                                    | GMD_F                                                                                                    | 0x0001                                                                                                    |                                                | 0x0000008                                                                                   | Delet                                                                                                    |
| Status 5                                                                                                    | 0053                                                                                                    | Read Input Reg (0x0                                                                                                    | GMD_F                                                                                                    | 0x0001                                                                                                    |                                                | 0x0000010                                                                                   | Delet                                                                                                    |
| Status 6                                                                                                    | 0054                                                                                                    | Read Input Reg (0x0                                                                                                    | GMD_F                                                                                                    | 0x0001                                                                                                    |                                                | 0x0000020                                                                                   | Delet                                                                                                    |
| Status 7                                                                                                    | 0055                                                                                                    | Read Input Reg (0x0                                                                                                    | GMD_F                                                                                                    | 0x0001                                                                                                    |                                                | 0x0000040                                                                                   | Delet                                                                                                    |
|                                                                                                    |                                                                                                    |                                                                                                    | 0110 5                                                                                                    | 00004                                                                                                    |                                                | 000000000                                                                                   | Date                                                                                                    |
| Status 8                                                                                                    | 0056                                                                                                    | Read Input Reg (0x0                                                                                                    | GMD_F                                                                                                    | 0X0001                                                                                                    |                                                | 0x0000080                                                                                   | Delet                                                                                                    |
| Status 8<br>Status 9                                                                                                    | 0056                                                                                                    | Read Input Reg (0x0<br>Read Input Reg (0x0                                                                                                    | GMD_F<br>GMD_F                                                                                                    | 0x0001                                                                                                    |                                                | 0x00000080                                                                                  | Delet                                                                                                    |
| Status 8<br>Status 9                                                                                                    | 0056<br>0057                                                                                                    | Read Input Reg (0x0<br>Read Input Reg (0x0                                                                                                    | GMD_F<br>GMD_F<br>III                                                                                                   | 0x0001<br>0x0001                                                                                                    |                                                | 0x00000080                                                                                  | Delet                                                                                                    |
| Status 8<br>Status 9<br>Manufect 1<br>nalogs Points<br>Label                                                                                                    | (max 64):<br>Modbus<br>(Hex)                                                                                            | Read Input Reg (0x0<br>Read Input Reg (0x0<br>V Cl<br>Read Function                                                                                                    | GMD_F<br>GMD_F<br>meck for uniqu<br>Data<br>Type                                                                        | e Modbus Addre                                                                                                    | Decimals                                       | 0x0000000<br>0x00000100<br>0x00000000<br>0x00000000                                         | Dele                                                                                                    |
| Status 8<br>Status 9<br>Manualogs Points<br>Label<br>Temp C 1                                                                                                    | 0056<br>0057<br>(max 64):<br>Modbus<br>Address<br>(Hex)<br>0061                                                         | Read Input Reg (0x0<br>Read Input Reg (0x0<br>C<br>Read Function<br>Read Input Reg (0x0                                                                                                    | GMD_F<br>GMD_F<br>meck for uniqu<br>Data<br>Type<br>SINT1                                                               | e Modbus Addre Multiplier 1                                                                                                    | Decimals                                       | 0x00000000<br>0x00000000<br>0x00000000<br>0x000000                                          | Delet<br>Delet<br>Delet<br>Ro<br>Delet                                                                                                    |
| Status 8<br>Status 9<br>Manualogs Points<br>Label<br>Temp C 1<br>Temp C 2                                                                                                    | 0056<br>0057<br>(max 64):<br>Modbus<br>Address<br>(Hex)<br>0061<br>0062                                                 | Read Input Reg (0x0<br>Read Input Reg (0x0<br>C<br>Read Function<br>Read Input Reg (0x0<br>Read Input Reg (0x0                                                                                                    | GMD_F<br>GMD_F<br>III<br>neck for uniqu<br>Data<br>Type<br>SINT1<br>SINT1                                               | Multiplier                                                                                                    | Decimals                                       | Unit                                                                                        | Delet<br>Delet<br>Delet<br>Ro<br>Delet<br>Delet                                                                                                    |
| Status 8<br>Status 9<br>Manufer 1<br>Manufer 1<br>Manufer 1<br>Manufer 1<br>Temp C 1<br>Temp C 2<br>Temp C 3                                                                                                    | 0056<br>0057<br>(max 64):<br>Modbus<br>Address<br>(Hex)<br>0061<br>0062<br>0063                                         | Read Input Reg (0x0<br>Read Input Reg (0x0<br>Read Input Reg (0x0<br>Read Function<br>Read Input Reg (0x0<br>Read Input Reg (0x0                                                                                                    | GMD_F<br>GMD_F<br>III<br>Data<br>Type<br>SINT1<br>SINT1<br>SINT1                                                        | Multiplier                                                                                                    | Decimals                                       | Unit<br>°C<br>°C<br>°C                                                                      | Delet                                                                                                    |
| Status 8<br>Status 9<br>Manufer 4<br>Manufer 4<br>Manufer | 0056<br>0057<br>(max 64):<br>Modbus<br>Address<br>(Hex)<br>0061<br>0062<br>0063<br>0064                                 | Read Input Reg (0x0<br>Read Input Reg (0x0<br>C<br>Read Function<br>Read Input Reg (0x0<br>Read Input Reg (0x0<br>Read Input Reg (0x0<br>Read Input Reg (0x0                                                                                                    | GMD_F<br>GMD_F<br>III<br>Data<br>Type<br>SINT1<br>SINT1<br>SINT1<br>SINT1                                               | te Modbus Addre<br>Multiplier<br>1<br>1<br>1<br>1                                                                                                    | Decimals                                       | Unit<br>°C<br>°C<br>°C<br>°C                                                                | Delet Delet |
| Status 8<br>Status 9<br>Malogs Points<br>Label<br>Temp C 1<br>Temp C 2<br>Temp C 4<br>Temp C 5                                                                                                    | 0056<br>0057<br>(max 64):<br>Modbus<br>Address<br>(Hex)<br>0061<br>0062<br>0063<br>0064<br>0065                         | Read Input Reg (0x0<br>Read Input Reg (0x0<br>Cl<br>Read Function<br>Read Input Reg (0x0<br>Read Input Reg (0x0<br>Read Input Reg (0x0<br>Read Input Reg (0x0<br>Read Input Reg (0x0<br>Read Input Reg (0x0                                                                                                    | GMD_F<br>GMD_F<br>III<br>Data<br>Type<br>SINT1<br>SINT1<br>SINT1<br>SINT1<br>SINT1                                      | Multiplier<br>1<br>1<br>1<br>1<br>1<br>1<br>1                                                                                                    | Decimals 0 0 0 0 0 0 0 0 0 0 0 0 0 0 0 0 0 0 0 | Unit<br>°C<br>°C<br>°C<br>°C<br>°C                                                          | Delet<br>Delet<br>Delet<br>Delet<br>Delet<br>Delet<br>Delet<br>Delet                                                                                                    |
| Status 8<br>Status 9<br>Malogs Points<br>Label<br>Temp C 1<br>Temp C 2<br>Temp C 3<br>Temp C 5<br>Temp C 6                                                                                                    | 0056<br>0057<br>0057<br>(max 64):<br>Modbus<br>Address<br>(Hex)<br>0061<br>0062<br>0063<br>0064<br>0065<br>0066         | Read Input Reg (0x0<br>Read Input Reg (0x0<br>C<br>Read Function<br>Read Input Reg (0x0<br>Read Input Reg (0x0<br>Read Input Reg (0x0<br>Read Input Reg (0x0<br>Read Input Reg (0x0<br>Read Input Reg (0x0                                                                                                    | GMD_F<br>GMD_F<br>III<br>Data<br>Type<br>SINT1<br>SINT1<br>SINT1<br>SINT1<br>SINT1<br>SINT1<br>SINT1                    | e Modbus Addre                                                                                                    | Decimals                                       | Unit<br>*C<br>*C<br>*C<br>*C<br>*C<br>*C<br>*C<br>*C<br>*C                                  | Delet<br>Delet<br>Delet<br>Delet<br>Delet<br>Delet<br>Delet<br>Delet<br>Delet                                                                                                    |
| Status 8<br>Status 9<br>Hiteration 4<br>halogs Points<br>Label<br>Temp C 1<br>Temp C 2<br>Temp C 3<br>Temp C 4<br>Temp C 5<br>Temp C 5<br>Temp C 7                                                                                                    | 0056<br>0057<br>0007<br>(max 64):<br>Modbus<br>Address<br>(Hex)<br>0061<br>0062<br>0063<br>0064<br>0065<br>0066<br>0066 | Read Input Reg (0x0<br>Read Input Reg (0x0<br>Read Input Reg (0x0<br>Read Input Reg (0x0<br>Read Input Reg (0x0<br>Read Input Reg (0x0<br>Read Input Reg (0x0<br>Read Input Reg (0x0<br>Read Input Reg (0x0<br>Read Input Reg (0x0<br>Read Input Reg (0x0                                                                      | GMD_F<br>GMD_F<br>meck for uniqu<br>Data<br>Type<br>SINT1<br>SINT1<br>SINT1<br>SINT1<br>SINT1<br>SINT1<br>SINT1         | e Modbus Addre<br>1<br>1<br>1<br>1<br>1<br>1<br>1<br>1<br>1<br>1<br>1<br>1<br>1                                                                                                    | Decimals 0 0 0 0 0 0 0 0 0 0 0 0 0 0 0 0 0 0 0 | Unit<br>C. C. C. C. C. C. C. C. C. C. C. C. C. C                                            | Delet                                                                                                    |
| Status 8<br>Status 9<br>Viencia 4<br>Viencia 4<br>Viencia 4<br>Nalogs Points<br>Label<br>Temp C 1<br>Temp C 2<br>Temp C 2<br>Temp C 3<br>Temp C 4<br>Temp C 6<br>Temp C 6<br>Temp C 8                                                                                                    | 0056<br>0057<br>(max 64):<br>Modbus<br>Address<br>(Hex)<br>0061<br>0062<br>0063<br>0064<br>0065<br>0066<br>0067         | Read Input Reg (0x0<br>Read Input Reg (0x0<br>Read Input Reg (0x0<br>Read Input Reg (0x0<br>Read Input Reg (0x0<br>Read Input Reg (0x0<br>Read Input Reg (0x0<br>Read Input Reg (0x0<br>Read Input Reg (0x0<br>Read Input Reg (0x0<br>Read Input Reg (0x0<br>Read Input Reg (0x0<br>Read Input Reg (0x0<br>Read Input Reg (0x0 | GMD_F<br>GMD_F<br>III<br>Neck for uniqu<br>Data<br>Type<br>SNT1<br>SNT1<br>SNT1<br>SNT1<br>SNT1<br>SNT1<br>SNT1<br>SNT1 | tox0001     tox0001     tox001     tox001     tox0 | Decimals 0 0 0 0 0 0 0 0 0 0 0 0 0 0 0 0 0 0 0 | Unit<br>CONCOLOUSE<br>Unit<br>C<br>C<br>C<br>C<br>C<br>C<br>C<br>C<br>C<br>C<br>C<br>C<br>C | Delet Delet |

5. To add a Digital Point enter a name in the **Label** column and an address in the **Modbus Address** column. The remaining columns fill with default values that can be edited as needed. Use the **Delete Row** button to delete entries.

| Digital Points (max | gital Points (max 32):     |                       |                              |                   |            |               |  |
|---------------------|----------------------------|-----------------------|------------------------------|-------------------|------------|---------------|--|
| Label               | Modbus<br>Address<br>(Hex) | Read Function         | Enumerati<br>on<br>Reference | Source Mask (HEX) | Mask (HEX) | Delete<br>Row |  |
| V1                  | 0420                       | Read Holding Reg (0x0 | GMD_FC                       | 0x0001            | 0x0000001  | Delete Row    |  |
|                     |                            |                       |                              |                   |            |               |  |

The following fields are available for each Digital Point:

- Label: The name for the point, to a maximum of 13 characters
- Modbus Address (Hex): The Modbus Address for the point, in hexadecimal
- **Read Function**: The Modbus function to be used for reading the point (function 3 or function 4).
- Enumeration Reference: Selects the enumeration to apply to this point.
- Source Mask: The bit from the source to use as a source for the point. For example, if the Source Mask is 16, bit 4 will be used. (Bits are numbered 0 to 15.)
- Mask: The specific position in a 32 bit value to pack the bit read from the source.
   For example, if Mask is 8198, the source bit is placed in the 13th position. (Bits are numbered from 0 to 31.)

6. To manage the enumerations used by Digital Points, click the **Edit Enumeration** button. Enumerations are used to display user-friendly text for the true/false settings of each point. A maximum of 10 enumerations are permitted.

|                    |                     | I rue Value | Delete Ro  |
|--------------------|---------------------|-------------|------------|
| 3MD_FC1            | 0                   | 1           | Delete Rov |
| 3MD_FC2            | On                  | Off         | Delete Rov |
| 3MD_FC3            | Low                 | High        | Delete Rov |
| 3MD_FC4            | Disabled            | Enabled     | Delete Rov |
| 3MD_FC5            | No                  | Yes         | Delete Rov |
| 3MD_FC6            | Normal              | Warning     | Delete Rov |
| 3MD_FC7            | Normal              | Alarm       | Delete Rov |
| 3MD_FC8            | Normal              | Trip        | Delete Rov |
| 3MD_FC9            | Not Ready           | Ready       | Delete Rov |
| MD_FC10            | Errors              | OK          | Delete Rov |
|                    |                     |             |            |
| 3MD_FC9<br>MD_FC10 | Not Ready<br>Errors | Ready<br>OK | Delete     |

Click each field to enter (or edit) the **Name** of the enumeration as shown in the list of Digital Points, along with the text to display for a **False Value** or a **True Value**. Use the **Delete Row** button to delete entries. All fields have a 13 character maximum. When done, click **OK** to save changes.

7. To add an Analog Point enter a name in the **Label** column and an address in the **Modbus Address** column. The remaining columns fill with default values that can be edited as needed. Use the **Delete Row** button to delete entries.

| Analogs Points (max 64): 🔽 Check for unique Modbus Addresses |                         |                         |           |            |          |      |            |
|--------------------------------------------------------------|-------------------------|-------------------------|-----------|------------|----------|------|------------|
| Label                                                        | Modbus<br>Address (Hex) | Read Function           | Data Type | Multiplier | Decimals | Unit | Delete Row |
| SRC1 Freq                                                    | 1D80                    | Read Holding Reg (0x03) | UINT16    | 1          | 2        | Hz   | Delete Row |
|                                                              |                         |                         |           |            |          |      |            |
|                                                              |                         |                         |           |            |          |      |            |

When checked, the **Check for unique Modbus Addresses** checkbox does not allow duplicate addresses.

The following fields are available for each Digital Point:

- Label: The name for the point, to a maximum of 13 characters
- Modbus Address (Hex): The Modbus Address for the point, in hexadecimal
- Read Function: The Modbus function to be used for reading the point (function 3 or function 4).
- Data Type: SINT16 Signed Integer (16-bit), UINT16 Unsigned Integer (16-bit), SINT32 - Signed Long (32 -bit), UINT32 - Unsigned Long (32-bit), FLOAT - IEED Floating Point Number (32-bit).
- Multiplier: The multiplier to apply to the read data.
- **Decimals**: The number of decimal places to add to the read data. For example, a Decimal entry of 2 results in dividing the read data by 10\*10=100.
- **Unit**: The units associated with this value, to a maximum of 6 characters.
- To select a profile, navigate to Device > Communications > Remote Modbus Device > Device 1. Under Device Profile, select a profile from the drop-down list.

| 📳 Device 1 // 850P_230.CID : C:\GE Power Management\8Series\: D |                              |  |  |  |  |  |  |  |
|-----------------------------------------------------------------|------------------------------|--|--|--|--|--|--|--|
| Save Restore Default                                            |                              |  |  |  |  |  |  |  |
| SETTING                                                         | PARAMETER                    |  |  |  |  |  |  |  |
| Device Name                                                     | BSG3                         |  |  |  |  |  |  |  |
| Device Profile                                                  | UR640                        |  |  |  |  |  |  |  |
| IP Address                                                      | 0. 0. 0. 0                   |  |  |  |  |  |  |  |
| Slave Address                                                   | 254                          |  |  |  |  |  |  |  |
| Modbus Port                                                     | 502                          |  |  |  |  |  |  |  |
| Poll Rate                                                       | 3 min                        |  |  |  |  |  |  |  |
| Trigger                                                         | Off                          |  |  |  |  |  |  |  |
|                                                                 |                              |  |  |  |  |  |  |  |
| Profile Editor Profile Editor                                   |                              |  |  |  |  |  |  |  |
| J                                                               |                              |  |  |  |  |  |  |  |
| 850P_230.CID Device: Communic                                   | ations: Remote Modbus Device |  |  |  |  |  |  |  |

Click Save to save your changes. If you are working online, a new CID file will be created and sent to the relay.

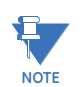

When a new CID file is uploaded, the DEVICE IN SERVICE state (Setpoints > Device > Installation) switches to "Not Ready" for the duration of the upload.

# **Transient Recorder**

The Transient Recorder contains waveforms captured at the same sampling rate as the other relay data at the point of trigger. By default, data is captured for all AC current and voltage inputs available on the relay as ordered. Transient record is generated upon change of state of at least one of the assigned triggers: "Trigger Source", "Trigger on Pickup", "Trigger on Operate", "Trigger on Alarm", or "Trigger on Trip".

The number of cycles captured in a single transient record varies based on the number of records, sample rate, and the number of selected channels. There is a fixed amount of data storage for the Transient Recorder: the more data captured, the less the number of cycles captured per record.

#### Path: Setpoints > Device > Transient Recorder

#### NUMBER OF RECORDS

Range: 1 to 16 in steps of 1 Default: 5

The selection from the range defines the desired number of records.

#### SAMPLES PER CYCLE

Range: 8/c, 16/c, 32/c, 64/c, 128/c

Default: 32/c

This setpoint provides a selection of samples-per-cycle for representing the waveform. The waveform records can be viewed using the EnerVista 8 Series Setup software.

#### TRIGGER MODE

Range: Overwrite, Protected Default: Overwrite

When "Overwrite" setting is selected, the new records overwrite the old ones, meaning the relay will always keep the newest records as per the selected number of records. In "Protected" mode, the relay will keep the number of records corresponding to the selected number of records, without saving further records that are beyond the selected number of records.

#### TRIGGER POSITION

Range: 0 to 100% in steps of 1%

Default: 20%

This setting indicates the location of the trigger with respect to the selected length of record. For example at 20% selected trigger position, the length of each record will be split on 20% pre-trigger data, and 80% post-trigger data.

#### TRIGGER SOURCE:

Range: Off, Any FlexLogic operand Default: Off

The trigger source can be any digital input: an operand from the list of FlexLogic operands, a contact input, a contact output, a virtual input or output, or a remote input or output.

#### TRIGGER ON ANY PICKUP

Range: On, Off

Default: Off

Selection of "On" setting enables triggering of the recorder upon pickup condition detected by any of the protection or control elements.

#### TRIGGER ON ANY OPERATE

Range: On, Off Default: Off

Selection of "On" setting enables triggering of the recorder upon operate state of any of the enabled protection or control elements.

#### TRIGGER ON TRIP

Range: On, Off

Default: Off

Selecting the "On" setting enables triggering of the recorder when any of the protection elements configured as a "Trip" function operates, or the state of the operand assigned to operate the #1 Trip output relay changes to "high".

#### TRIGGER ON ALARM

Range: On, Off Default: Off

Selecting "On" setting enables triggering of the recorder when any of the protection elements configured as "Alarm", or "Latched Alarm" function operates, or the state of the operand assigned to trigger the Alarm LED changes to "high".

#### DIGITAL INPUT 1 to 64

Range: Off, Any FlexLogic operand Default: Off

#### ANALOG INPUT 1 to 16

Range: Off, Any FlexLogic analog parameter Default: Off

## Data Logger

The data logger samples and records up to 16 analog parameters at a configured rate. All data is stored in non-volatile memory, where the information is retained upon a relay control power loss.

The data logger can be configured with a few channels over a long period of time, or with larger number of channels for a shorter period of time. The relay automatically partitions the available memory between the channels in use.

The selection of the rate for logging data also affects the duration of recorded data. The data logger has longer duration for sampling rates at longer periods of time (i.e. "1 minute", "30 minutes", "1 hour"), as compared to sampling rates at short periods (i.e. "per cycle", or "per second").

The recorded data can be downloaded to 8 Series EnerVista program and displayed with parameters on the vertical axis and time on the horizontal axis.

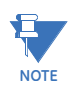

If data is not available for the entire duration of pre-trigger, the trigger position will be based on available pre-trigger.

#### Path: Setpoints > Device > Data Logger

#### FUNCTION

Range: Disabled, Continuous, Triggered Default: Continuous

This setting configures the mode in which the data logger operates. When set to "Continuous", the data logger actively records any configured channels at the rate defined in the Data Logger Rate setting. The data logger is idle in this mode if no channels are configured. When set to "Triggered", the data logger begins to record any configured channels at the instance of the rising edge of the trigger (FlexLogic operand). The data logger ignores all subsequent triggers and continues to record data until the active record is full. Once the data logger is full, capturing of data stops until it is cleared.

#### Clear Data Logger

Once the data logger is full, a Clear Data Logger command is required to clear the data logger record, before a new record can be started. Performing the Clear Data Logger command also stops the current record and resets the data logger to be ready for the next trigger. The Clear Data Logger command is located at **Setpoints > Records > Clear Records**. The Data Logger Storage Capacity table below shows an example of the dependency of the data logger storage capacity with respect to the selected number of channels, and the selected rate (time interval) at which the logged values are taken. The Data Logger buffer space can be monitored to produce an alarm when the logged data occupies 80% of the data logger storage space. Target message, and operand "Data Logger ALRM" is generated at this time.

#### TRIGGER

Range: Off, Any FlexLogic operand

Default: Off

This setting selects the signal used to trigger the start of a new data logger record. Any FlexLogic operand can be used as a trigger source. The Triggered setting only applies when the Data Logger Function is set to "Triggered".

#### TRIGGER POSITION

Range: 0 to 50% steps of 1% Default: 20%

This setpoint defines the percentage of buffer space that is used for recording pretrigger samples.

#### RATE

Range: 1 cycle, 1 second, 30 seconds, 1 minute, 15 minutes, 30 minutes, 1 hour, 6 hours, 8 hours, 12 hours, 24 hours Default: 1 minute

This setting selects the time interval at which the actual value is recorded.

#### CHANNEL 1(16) SOURCE

Range: Off, Any FlexAnalog parameter

Default: Off

This setpoint selects the metering analog value that is to be recorded in Channel 1(16) of the data log. The parameters available in a given relay are dependent on: the type of relay, the type and number of CT/VT hardware installed, and the type and number of Analog Inputs hardware installed. Upon startup, the relay automatically prepares the parameter list.

#### CHANNEL 1(16) MODE

Default: Sample

Range: Sample, Min, Max, Mean

This setpoint defines the type of sample to be logged in the data logger record with respect to the selected rate, i.e the time interval selected under the setpoint "Rate".

While enabled the Data Logger executes every protection pass and each of the four modes —Sample, Max, Min or Mean. The flexanalog values are updated at protection-pass rate:

In "Sample" mode the data logger records the flexanalog value updated in the first protection-pass from the time interval selected under setpoint "Rate".

In "Max" mode the data logger records the maximum protection pass value of the selected flexanalog parameter from all protection pass values from the time interval selected under setpoint "Rate".

In "Min" mode the data logger records the minimum protection pass value of the selected flexanalog parameter from all protection pass values from the time interval selected under setpoint "Rate".

In "Mean" mode, the data logger records the average value among all the values at protection-pass rate, from the time interval selected under setpoint "Rate".

The mean (average) is calculated simply using the well known ratio between the sum of all the values and their number over the time interval.

| Sampling |         | Number of | Time-Window covered |           |         |        |  |
|----------|---------|-----------|---------------------|-----------|---------|--------|--|
| Rate     | e [sec] | Channels  | [sec]               | [min]     | [hour]  | [day]  |  |
|          |         | 1         | 1310.7              | 21.8      | 0.4     | 0.0    |  |
|          | 50Hz    | 8         | 546.1               | 9.1       | 0.2     | 0.0    |  |
| C e      |         | 16        | 327.7               | 5.5       | 0.1     | 0.0    |  |
| 1 C      |         | 1         | 1092.3              | 18.2      | 0.3     | 0.0    |  |
|          | 60Hz    | 8         | 455.1               | 7.6       | 0.1     | 0.0    |  |
|          |         | 16        | 273.1               | 4.6       | 0.1     | 0.0    |  |
|          |         | 1         | 65536.0             | 1092.3    | 18.2    | 0.8    |  |
|          | 1       | 8         | 27306.0             | 455.1     | 7.6     | 0.3    |  |
|          |         | 16        | 16384.0             | 273.1     | 4.6     | 0.2    |  |
|          |         | 1         | 1966080.0           | 32768.0   | 546.1   | 22.8   |  |
|          | 30      | 8         | 819180.0            | 13653.0   | 227.6   | 9.5    |  |
|          |         | 16        | 491520.0            | 8192.0    | 136.5   | 5.7    |  |
|          |         | 1         | 3932160.0           | 65536.0   | 1092.3  | 45.5   |  |
|          | 60      | 8         | 1638360.0           | 27306.0   | 455.1   | 19.0   |  |
|          |         | 16        | 983040.0            | 16384.0   | 273.1   | 11.4   |  |
|          |         | 1         | 58982400.0          | 983040.0  | 16384.0 | 682.7  |  |
|          | 900     | 8         | 24575400.0          | 409590.0  | 6826.5  | 284.4  |  |
|          |         | 16        | 14745600.0          | 245760.0  | 4096.0  | 170.7  |  |
|          |         | 1         | 117964800.0         | 1966080.0 | 32768.0 | 1365.3 |  |
|          | 1800    | 8         | 49150800.0          | 819180.0  | 13653.0 | 568.9  |  |
|          |         | 16        | 29491200.0          | 491520.0  | 8192.0  | 341.3  |  |
|          |         | 1         | 235929600.0         | 3932160.0 | 65536.0 | 2730.7 |  |
|          | 3600    | 8         | 98301600.0          | 1638360.0 | 27306.0 | 1137.8 |  |
|          |         | 16        | 58982400.0          | 983040.0  | 16384.0 | 682.7  |  |

#### Figure 5-8: Data Logger Storage Capacity

# **Fault Reports**

When enabled, this function monitors the pre-fault trigger. The pre-fault data are stored in the memory for prospective creation of the fault report on the rising edge of the pre-fault trigger. The element waits for the fault trigger as long as the pre-fault trigger is asserted, but not shorter than 1 second. When the fault trigger occurs, the fault data is stored and the complete report is created. If the fault trigger does not occur within 1 second after the pre-fault trigger drops out, the element resets and no record is created.

The user-programmable fault report contains a header with the following information:

- Relay model
- Device name
- Firmware revision
- Date and time of trigger
- Name of pre-fault trigger (FlexLogic operand)
- Name of Fault trigger (FlexLogic operand)
- Active setting group at the time of pre-fault trigger
- Active setting group at the time of fault trigger.

The fault report continues with the following information:

- All current and voltage phasors (one cycle after the fault trigger)
- Pre-fault values for all programmed analog channels (one cycle before pre-fault trigger)

Fault values of all programmed analog channels (one cycle after the fault trigger)

Each Fault Report created can be saved as a text file using the EnerVista 8 Series Setup software. The file names are numbered sequentially to show which file is older than the other.

The trigger can be any FlexLogic operand, but in most applications it is expected to be the same operand, usually a virtual output, that is used to drive an output relay to trip a breaker. A FAULT RPT TRIG event is automatically created when the report is triggered.

If a number of protection elements, such as overcurrent elements, are "OR'd" to create a fault report trigger, the first operation of any element causing the OR gate output to become high triggers the fault report. However, If other elements operate during the fault and the first operated element has not been reset (the OR gate output is still high), the fault report is not triggered again. Considering the reset time of protection elements, there is very little chance that fault report can be triggered twice in this manner. As the fault report must capture a usable amount of pre and post-fault data, it cannot be triggered faster than every 20 ms.

The fault report stores data, in non-volatile memory, pertinent to an event when triggered. Each fault report is stored as a file to a maximum capacity of fifteen (15) files. A sixteenth (16th) trigger overwrites the oldest file.

The EnerVista 8 Series Setup software is required to view all captured data. The relay faceplate display can be used to view the date and time of trigger, the fault type and the distance location of the fault.

#### Path: Setpoints > Device > Fault Report

#### FUNCTION

Range: Disabled, Enabled Default: Disabled

#### PRE-FAULT TRIGGER

Range: Off, Any FlexLogic operand Default: Off

This setpoint specifies the FlexLogic operand to capture the pre-fault data. The rising edge of this operand stores one cycle-old data for subsequent reporting. The element waits for the fault trigger to actually create a record as long as the operand selected as PRE-FAULT TRIGGER is "On". If the operand remains "Off" for 1 second, the element resets and no record is created.

#### FAULT TRIGGER

Range: Off, Any FlexLogic operand Default: Off

This setpoint specifies the FlexLogic operand to capture the fault data. The rising edge of this operand stores the data as fault data and results in a new report. The trigger (not the pre-fault trigger) controls the date and time of the report. The distance to fault calculations are initiated by this signal.

#### ANALOG CHANNELS 1 to 32

These settings specify an actual value such as voltage or current magnitude, true RMS, phase angle, frequency, temperature, etc., to be stored should the report be created. Up to 32 analog channels can be configured.

# **Event Data**

The Event Data feature stores 64 FlexAnalog quantities each time an event occurs. The relay is able to capture a maximum of 1024 records. The Event Data behaviour matches that of the Event Recorder. This is a Platform feature and a 'Basic' option so it has no dependencies.

There is no Enabling/Disabling of the feature. It is always 'ON'.

When changes are made to the Event Data settings, the Event data is cleared and the Snapshot.txt file is deleted. The Event Record remains as is and is not cleared.

Path: Setpoints > Device > Event Data

#### PARAMETER 1 to 64

Range: Off, any FlexAnalog Parameter Default: Off

# **Flex States**

#### Path: Setpoints > Device > Flex States

#### PARAMETER 1 (to 256)

Range: Off, Any FlexLogic operand Default: Off

# **Front Panel**

The 845 relay provides an easy to use faceplate for menu navigation using 5 navigation pushbuttons and a high quality graphical display. Conveniently located on the panel is a group of 7 pushbuttons for Up/Down value selection, Enter, Home, Escape, Help, and Reset functions. The faceplate also includes 3 programmable function pushbuttons with LEDs. Fourteen other status LEDs are available, 12 of which are programmable. Please refer to Front Control Panel Interface.

The USB port on the Front Panel is intended for connection to a portable PC.

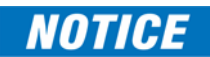

**Programmable LEDs** 

#### Path: Setpoints > Device > Programmable LEDs

#### LED "TRIP"

Range: Off, Any FlexLogic operand

Default: Any Trip

The setpoint requires assigning a FlexLogic operand to turn on the LED "TRIP", when triggered. This indicator always latches, and a reset command must be initiated to allow the latch to be reset.

The LED can be also triggered by the operation of a protection, control, or monitoring element with its function selected as "Trip".

#### LED "ALARM"

Range: Off, Any FlexLogic operand Default: Any Alarm

The setpoint requires assigning a FlexLogic operand to turn on the LED "ALARM", when triggered. The indicator is a self-reset indicator, unless it is initiated from a protection, control, or monitoring element whose function is selected as "Latched Alarm". Resetting the Latched Alarm LED is performed by initiating a Reset command.

#### LED 5 (17) NAME

Range: Up to 13 alphanumeric characters

Default: LED 5

The setpoint is used to select the LED name by choosing up to 13 alphanumeric characters.

#### LED 5 (17) COLOR

Range: Off, Red, Green, Orange Default: Orange

The setpoint selects the color of the LED. Three colors are available for selection: Red, Green, and Orange.

#### LED 5 (17) TRIGGER

Range: Off, Any FlexLogic operands

Default: Testing On

This setpoint requires the assigning of a FlexLogic operand to trigger the selected LED upon operation.

#### LED 5 (17) TYPE

Range: Self-reset, Latched

Default: Testing On

The setpoint defines the type of LED indication as either Self-Reset (the LED resets after the FlexLogic operand drops out), or Latched (the LED stays latched upon dropping out of the FlexLogic operand).

#### Note 1:

- LED 1: IN-SERVICE non-programmable. The LED is hardcoded to show a green light when the relay is fully functional and an orange light when the relay is not programmed, or experiences a self-test error.
- LED 2: TRIP see the default setpoint above and the description
- LED 3: ALARM see the default setpoint above and the description
- LED 4: PICKUP non-programmable. The LED is hardcoded to show a green light when at least one element has picked up.

## Programmable Pushbuttons

The user-programmable pushbuttons provide an easy and error-free method of entering digital state (on, off) information. Depending on the faceplate three to ten pushbuttons are available for programming.

#### Figure 5-9: Programmable PBs on Front Panel

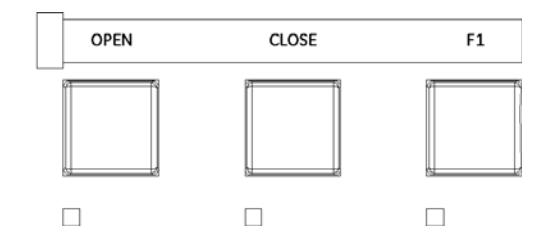

Each pushbutton asserts its own ON and OFF FlexLogic operands (for example, PUSHBUTTON 1 ON and PUSHBUTTON 1 OFF). These operands are available for each pushbutton and are used to program specific actions. Each pushbutton has an associated LED indicator. By default, this indicator displays the present status of the corresponding pushbutton (ON or OFF). This can be changed by programming the LED Trigger setting in the Programmable LED settings menu.

The activation and deactivation of user-programmable pushbuttons is dependent on whether latched or self-reset mode is programmed.

#### LATCHED MODE

In Latched Mode, a pushbutton can be set (activated) by directly pressing the associated front panel pushbutton. The pushbutton maintains the set state until deactivated by a Reset command or after a user-specified time delay. The state of each pushbutton is stored in non-volatile memory and maintained through loss of control power.

The pushbutton is Reset (deactivated) in Latched Mode by directly pressing the associated active front panel pushbutton. It can also be programmed to Reset automatically through the PB 1 AUTORESET and PB 1 AUTORESET DELAY settings. These settings enable the autoreset timer and specify the associated time delay. The auto-reset timer can be used in select-before-operate (SBO) switching device control applications, where the command type (CLOSE/OPEN) must be selected prior to command execution. The selection must Reset automatically if control is not executed within a specified time period.

#### SELF-RESET MODE

In Self-reset mode, a pushbutton remains active for the time it is pressed (the pulse duration) plus the Dropout time specified in the PUSHBTN 1 DROPOUT TIME setting. The pushbutton is Reset (deactivated) in Self-reset mode when the dropout delay specified in the PUSHBTN 1 DROPOUT TIME setting expires. The pulse duration of the pushbutton must be at least 50 ms to operate the pushbutton. This allows the user-programmable pushbuttons to properly operate during power cycling events and various system disturbances that may cause transient assertion of the operating signals.

The operation of each user-programmable pushbutton can be inhibited through the PUSHBTN 1 LOCK setting. If locking is applied, the pushbutton ignores the commands executed through the front panel pushbuttons. The locking functions are not applied to the auto-reset feature. In this case, the inhibit function can be used in SBO control operations to prevent the pushbutton function from being activated and ensuring "one-at-a-time" select operation.

The locking functions can also be used to prevent accidental pressing of the front panel pushbuttons.

Pushbutton states can be logged by the Event Recorder and displayed as Target Messages. In latched mode, user-defined messages can also be associated with each pushbutton and displayed when the pushbutton is ON or changing to OFF.

#### Path: Setpoints > Device > Programmable PBs > Pushbutton 1(X)

#### FUNCTION

Range: Self-reset, Latched, Disabled Default: Self-reset

This setting selects the characteristic of the pushbutton. If set to "Disabled" the pushbutton is not active and the corresponding FlexLogic operands (both ON and OFF) are de-asserted. If set to **Self-reset** the control logic is activated by the pulse (longer than 100 ms) issued when the pushbutton is being physically pressed.

When in **Self-reset** mode and activated locally, the pushbutton control logic asserts the ON corresponding FlexLogic operand as long as the pushbutton is being physically pressed, and after being released the deactivation of the operand is delayed by the PUSHBTN 1 DROPOUT TIME setting. The OFF operand is asserted when the pushbutton element is deactivated.

If set to **Latched** the control logic alternates the state of the corresponding FlexLogic operand between ON and OFF on each button press or by virtually activating the pushbutton (assigning Set and Reset operands). When in **Latched** mode, the states of the FlexLogic operands are stored in a non-volatile memory. Should the power supply be lost, the correct state of the pushbutton is retained upon subsequent power-up of the relay.

#### ID TEXT

Range: Up to 13 alphanumeric characters

Default: Open (PB1), Close (PB2), F1 (PB3), Gnd Trip Enabled (PB4), SCADA Enabled (PB5), Hot Line Tag (PB6), Demand Reset (PB7), Alt Settings (PB8), Target Reset (PB9), PB Block (PB10)

This setting specifies the 13-character line of the user-programmable message and is intended to provide the ID information of the pushbutton.

#### ON TEXT

Range: Up to 13 alphanumeric characters

Default: PB1 On (or PB[X] On)

This setting specifies the 13-character line of the user-programmable message and is displayed when the pushbutton is in the "ON" position. Refer to the *Working with Graphical Display Pages* section for instructions on entering alphanumeric characters from the keypad.

#### OFF TEXT

Range: Up to 13 alphanumeric characters Default: PB1 Off (or PB[X] On)

This setting specifies the 13-character line of the user-programmable message and is displayed when the pushbutton is activated from the "ON" to the "OFF" position and the PUSHBUTTON 1 FUNCTION is "Latched". This message is not displayed when the PUSHBUTTON 1 FUNCTION is "Self-reset" as the pushbutton operand status is implied to be "OFF" upon its release. The length of the "OFF" message is configured with the PRODUCT SETUP/DISPLAY PROPERTIES/FLASH MESSAGE TIME setting.

The message programmed in the PUSHBTN 1 ID and PUSHBTN 1 ON TEXT settings will be displayed as long as PUSHBUTTON 1 ON operand is asserted, but not longer than the time period specified by the FLASH MESSAGE TIME setting. After the flash time has expired, the default message or other active target message is displayed. The instantaneous Reset of the flash message will be executed if any relay front panel button is pressed or if any new target or message becomes active.

The PUSHBTN 1 OFF TEXT setting is linked to PUSHBUTTON 1 OFF operand and will be displayed in conjunction with PUSHBTN 1 ID only if the pushbutton element is in "Latched" mode.

#### HOLD PRESSED

Range: 0.0 to 10.0 s in steps of 0.1 s

Default: 0.1 s

This setting specifies the time required for a pushbutton to be pressed before it is deemed active.

The timer is Reset upon release of the pushbutton. Note that any pushbutton operation will require the pushbutton to be pressed a minimum of 60 ms. This minimum time is required prior to activating the pushbutton hold timer.

#### AUTORESET

Range: Disabled, Enabled Default: Disabled

This setting enables the user-programmable pushbutton Autoreset feature. The setting is applicable only if the pushbutton is in "Latched" mode.

#### AUTORESET DELAY

Range: 0.2 to 600.0 s in steps of 0.1 s

Default: 1.0 s

This setting specifies the time delay for automatic Reset of the pushbutton when in the "Latched" mode.

#### LOCK

Range: Off, Any FlexLogic operand Default: Off

This setting assigns a FlexLogic operand serving to inhibit pushbutton operation from the front panel pushbuttons. This locking functionality is not applicable to pushbutton autoreset.

#### DROPOUT TIME

Range: 0.0 to 600.0 s in steps of 0.1 s Default: 0.0 s

This setting applies only to "Self-reset" mode and specifies the duration of the pushbutton "active" status after the pushbutton has been released. The length of time the operand remains on has no effect on the pulse duration.

The setting is required to set the duration of the pushbutton operating pulse.

#### **EVENTS**

Range: Disabled, Enabled Default: Enabled

# Figure 5-10: Pushbuttons Logic Diagram

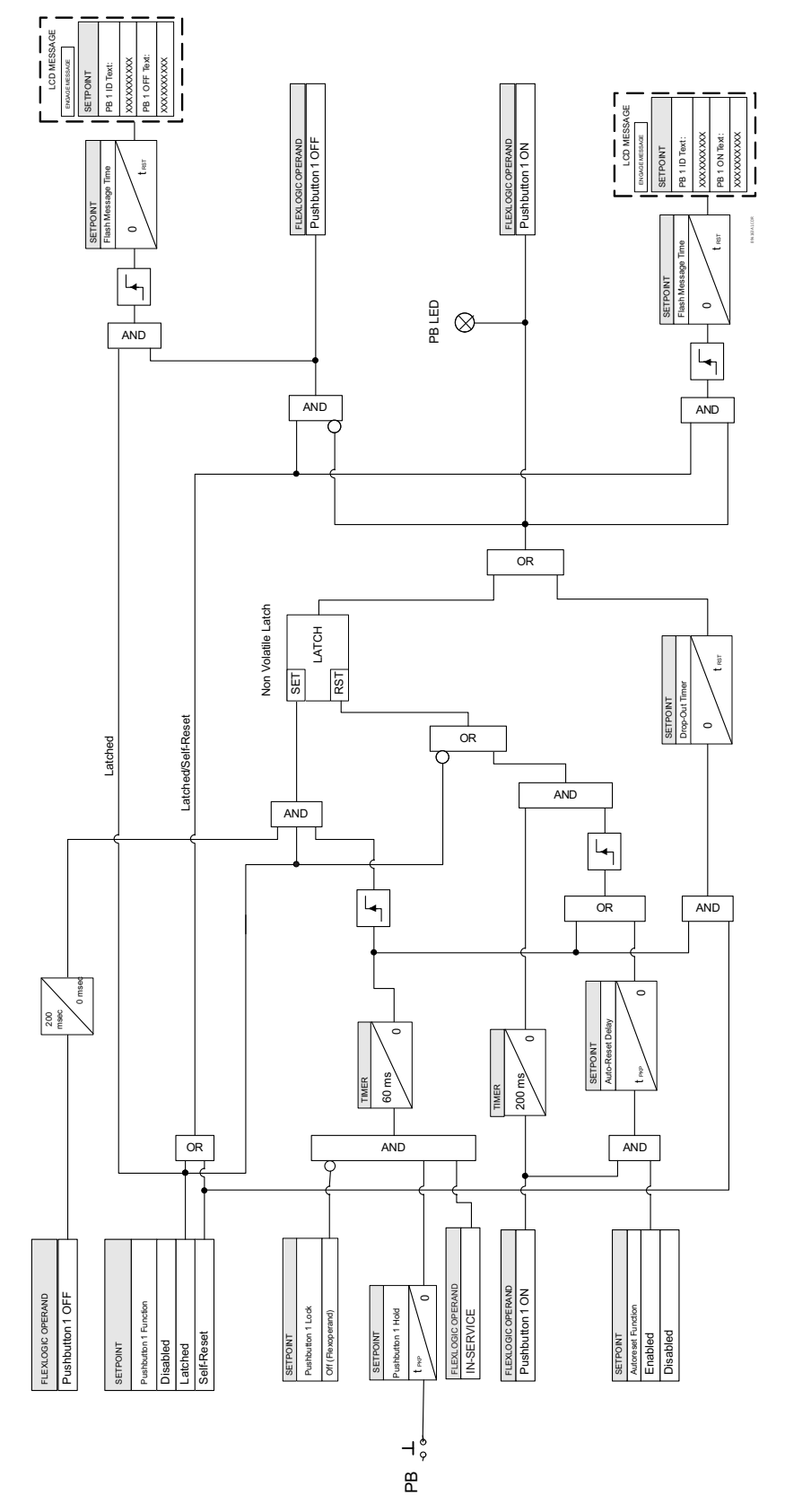

# Tab PushbuttonsThe Tab Pushbuttons provide an easy and error-free method of entering digital state (on,<br/>off) information. Twenty (20) Tab Pushbuttons are available for programming.

The digital state of the Tab Pushbuttons can be entered locally (by directly pressing the front panel pushbutton) or through Modbus by specifying the correct COMMAND sequence. Typical applications include breaker control, autorecloser blocking, and settings groups changes. The Tab Pushbuttons are under the control level of password protection. Only one pushbutton can be pressed at a time. If multiple pushbuttons are pressed simultaneously, the button pressed first takes the priority.

The Tab Pushbutton settings can be accessed from **Setpoints > Device > Front Panel > Tab Pushbuttons > Tab PB1**. The Tab Pushbutton control can be executed by navigating to **Status > Summary > Tab Pushbuttons**. By default, the summary page is shown to quickly glance at the active tab pushbuttons. The individual pages can then be accessed from the summary page.Each Tab Pushbutton asserts its own OFF and ON FlexLogic operands (for example, TAB PB 1 ON and TAB PB 1 OFF). These operands are available for each pushbutton and can be used to program specific actions. Each pushbutton has an associated "LED" indicator. By default, this indicator displays the present status of the corresponding pushbutton ON state.

The activation and deactivation of Tab Pushbuttons is dependent on whether latched or self-reset mode is programmed.

**SELF-RESET MODE:** In Self-reset mode, a Tab Pushbutton remains active for the time it is pressed (the pulse duration) plus the Dropout time specified in the settings. The pushbutton is deactivated in Self-reset mode when the dropout delay specified in the Dropout Time setting expires. The pulse duration of the pushbutton must be at least 100ms to operate the pushbutton.

**LATCHED MODE:** In Latched Mode, a pushbutton can be set (activated) by directly pressing the associated tab pushbutton. The pushbutton maintains the set state until deactivated by another press of the same button. The state of each pushbutton is stored in non-volatile memory and maintained through the loss of control power.

#### Path: Setpoints > Device > Front Panel > Tab PBs > Tab PB1(X)

#### FUNCTION

Range: Self-reset, Latched, Disabled

Default: Self-reset

This setting selects the characteristic of the pushbutton. If set to "Disabled" the pushbutton is not active and the corresponding FlexLogic operands (both ON and OFF) are de-asserted. If set to Self-reset the control logic is activated by the pulse issued when the pushbutton is being physically pressed.

When in Self-Reset mode and activated locally, the pushbutton control logic asserts the Tab PB [X] ON FlexLogic operand as long as the pushbutton is being physically pressed, and after being released the deactivation of the operand is delayed by the Dropout Time setting. The OFF operand is asserted when the pushbutton element is deactivated.

If set to Latched, the control logic alternates the state of the corresponding FlexLogic operand between ON and OFF on each button press. When in Latched mode, the states of the FlexLogic operands are stored in a non-volatile memory. Should the power supply be lost, the correct state of the pushbutton is retained upon subsequent power-up of the relay. When the pushbutton operand is in the ON state, the operand appears on the target message until the pushbutton is pressed again to change it to the OFF state.

#### ID TEXT

Range: Up to 13 alphanumeric characters Default: Tab PB 1 (or Tab PB[X])

This setting specifies the 13-character line of the user-programmable message and is intended to provide the ID information of the pushbutton. This text is used to describe the pushbutton in the FlexLogic operands.

#### LINE 1 TEXT

Range: 2 lines of alphanumeric characters

Default: [blank]

This setting specifies the text that is displayed on Line 1 of the button when in the normal view.

#### LINE 2 TEXT

Range: 2 lines of alphanumeric characters Default: [blank]

This setting specifies the text that is displayed on Line 2 of the button when in the normal view.

#### LINE 1 SHORT TEXT

Range: 2 lines of alphanumeric characters

Default: [blank]

This setting specifies the text that is displayed on Line 1 of the button when in the summary view. This is also the text that appears on the tabs when operating the pushbuttons from the Single Line Diagram view.

#### LINE 2 SHORT TEXT

Range: 2 lines of alphanumeric characters Default: [blank]

This setting specifies the text that is displayed on Line 2 of the button when in the summary view.

#### **BUTTON COLOR**

Range: Black, Red, Yellow, Blue, Green, Teal, Purple, White Default: Black

This setting specifies the background color of the Tab Pushbutton. If the button is disabled, the button color by default is shown as grey.

#### TEXT COLOR

Range: Black, Red, Yellow, Blue, Green, Teal, Purple, White Default: White

This setting specifies the text color of the Tab Pushbutton.

#### INDICATOR COLOR

Range: Black, Red, Yellow, Blue, Green, Teal, Purple, White Default: Yellow

This setting specifies the color of the "LED" indicator for the Tab Pushbutton.

#### INDICATOR TRIGGER

Range: TAB PB 1 ON, Any FlexLogic operand Default: TAB PB 1 ON

This setting assigns a FlexLogic operand to trigger the Indicator to change color from the default color (white) to the selected color.

#### HOLD PRESSED

Range: 0.1 to 10.0 s in steps of 0.1 s Default: 0.1 s

This setting specifies the time required for a pushbutton to be pressed before it is deemed active.

The timer is Reset upon release of the pushbutton. Note that any pushbutton operation will require the pushbutton to be pressed a minimum of 100ms.

#### AUTORESET

Range: Disabled, Enabled

Default: Disabled

This setting enables the Tab Pushbutton Autoreset feature. The setting is applicable only if the pushbutton is in "Latched" mode.

#### AUTORESET DELAY

Range: 0.2 to 600.0 s in steps of 0.1 s

Default: 1.0 s

This setting specifies the time delay for automatic Reset of the pushbutton when in the "Latched" mode.

#### LOCK

Range: Any FlexLogic operand

Default: Off

This setting assigns a FlexLogic operand to inhibit pushbutton operation from the front panel pushbuttons. This locking functionality is not applicable to pushbutton autoreset.

#### DROPOUT TIME

Range: 0.0 s to 600.0 s in steps of 0.1 s

Default: 0.0 s

This setting applies only to "Self-reset" mode and specifies the duration of the pushbutton "active" status after the pushbutton has been released. The length of time the operand remains on has no effect on the pulse duration.

The setting is required to set the duration of the pushbutton operating pulse.

#### EVENTS

Range: Disabled, Enabled Default: Enabled

#### Annunciator Description

The graphical annunciator panel provides an emulation of a conventional physical annunciator panel with backlit indicators each inscribed with a description of the alarm condition that lights the indicator. The annunciator has 36 user-configurable (programmable) indicators. The indicators can be arranged in pages of 3x3 or 2x2 grids. Each indicator can have up to 3 lines of configurable text. When the indicators are not active (i.e. a configured FlexOperand for the annunciator is not triggered), the background is black and the foreground text color is grey. When the associated FlexOperand becomes active, the background and the foreground turns brighter in color per the color configuration. When disabled, the indicators are greyed out with no text.

**Layout** - If the grid layout is selected to be 3x3, the annunciator has 4 pages. If the grid layout is 2x2, the annunciator has 9 pages. The numbering of the indicators is shown as follows.

| Grid Layout 3x3 – Indicator Numbering                 |                                                                |                                                                |                                                                                |  |  |  |
|-------------------------------------------------------|----------------------------------------------------------------|----------------------------------------------------------------|--------------------------------------------------------------------------------|--|--|--|
| Page 1                                                | Page 2                                                         | Page 4                                                         |                                                                                |  |  |  |
| 1     4     7       2     5     8       3     6     9 | 10     13     16       11     14     17       12     15     18 | 19     22     25       20     23     26       21     24     27 | 28       31       34         29       32       35         30       33       36 |  |  |  |

| Grid Layout 2x2 – Indicator Numbering |                       |        |                           |  |  |  |
|---------------------------------------|-----------------------|--------|---------------------------|--|--|--|
| Page 1                                | Page 2                | Page # | Page 9                    |  |  |  |
| 1     3       2     4                 | 5     7       6     8 |        | 33     35       34     36 |  |  |  |

Navigation - The annunciator panel can be displayed in two ways. By default, the annunciator panel is programmed as one of the homescreens. This means that when on the home page, pressing the home button multiple times rotates through all the homescreens. Alternatively, the annunciator can be accessed by navigating to Status\Summary\Annunciator\Page1. Individual annunciator pages can also be assigned as a homepage. If the auto navigation setting is enabled in the setup, the screen automatically jumps from home to the annunciator page with the first active alarm. Pages with active alarms will have a maroon flashing tab pushbutton label. If other pages have active alarms, the ">>" button will show a flashing label.

Path: Setpoints > Device > Front Panel > Annunciator > Annunciator Setup

#### **Reset Annunciator**

Default: Off

Range: Off, any FlexLogic operand

This setting designates a FlexLogic operand that, when activated, acknowledges/resets all annunciator windows in the graphical front panel. This setting is the same as that defined under Setpoints > Device > Resetting > Reset Annunciator. Refer to the Resetting section in this chapter for additional details.

The Reset Annunctr OP (OPRD) FlexLogic operand is activated by the two sources of RESET command, operand source and manual source. Each individual source of a RESET ANNUNCIATOR command also activates its individual operand Reset Annunctr OP (OPRD) or Reset Annunctr OP (MNUL) to identify the source of the command. Both of these operands generate an event in the event record when activated. The Reset Annunciator setting selects the operand that activates the Reset Annunctr OP (OPRD) operand. The RESET pushbutton in the front panel or the reset command from the Enervista 8 Series Setup software activates the Reset Annunctr OP (MNUL) operand.

#### PAGE LAYOUT

Range: 3x3, 2x2

Default: 3×3

This setting selects the grid layout of the annunciator pages. The default 3x3 grid layout provides 4 annunciator pages and 2x2 provides 9 pages.

#### AUTO NAVIGATION

Range: Disabled, Enabled

Default: Enabled

This setting when enabled, automatically navigates to the annunciator panel page from where the indication was triggered. While in the annunciator panel, if no action is taken, the screen returns back to the home page after the timeout setting.

#### Path: Setpoints > Device > Front Panel > Annunciator > Indicator 1(36)

#### ALARM INPUT

Range: Off, any FlexLogic Operand Default: Off

This setting specifies the input operand used to activate the corresponding indicator.

#### ALARM TYPE

Range: Off, Self-Reset, Latched Default: Off

This setting specifies the alarm type. Self-Reset alarms track the state of the corresponding input operand. Latched alarms can be reset using Reset pushbutton or through Acknowledgement via graphical front panel.

The alarm type of each annunciator indicator may be configured as Off, Self-Reset, or Latched. The default mode is Off. In this mode, the indicator is greyed out without any text. In self-reset mode (Figure: Self-Reset Mode), the indicator's inactive state is by default in black background with dark grey color text. When the associated operand becomes active (i.e. the assigned FlexOperand is triggered), the configured background color and foreground text color appears. In latched mode (Figure: Latched), the configured operand causes the background to flash when it becomes active. If the alarm is then acknowledged or reset, the background stops flashing. If the operand becomes inactive, the indicator returns to its default colors. The behavior of these modes conforms to ISA-18.1-1979 (R2004) standard - A-4-5-6 (self-reset), and M-6 (latched).

Figure 5-11: Self-Reset Mode

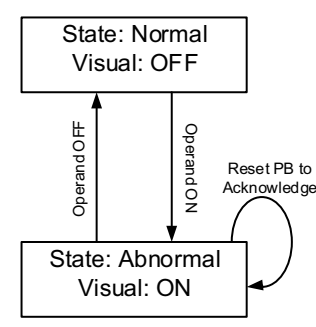

#### Figure 5-12: Latched Mode

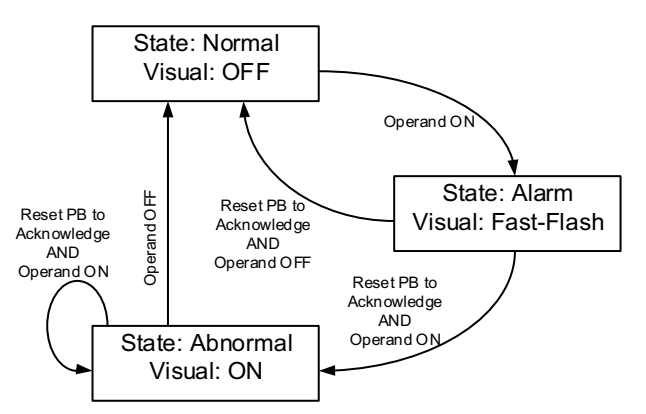

When any annunciator page is displayed with an alarm condition, the navigation keys can be used to select an indicator. Once selected, the alarm condition can be acknowledged by pressing the reset pushbutton or by pressing the enter key. A confirmation message is displayed for acknowledging the alarm. Pressing the Reset or Enter key again acknowledges the alarm and pressing the Escape button discards the message. When the alarms are active under latched mode, a power loss retains the previous state of the alarm as the alarm states are stored in non-volatile memory.

#### **TEXT LINE 1 (2,3)**

Range: 15 Alphanumeric Characters Default: [blank]

These settings specify the displayed text on the corresponding line in the alarm indicator. Three lines can be displayed with each line allowing up to 15 alphanumeric characters.

#### TEXT COLOR

Range: Black, Red, Yellow, Blue, Green, Teal, Purple, White Default: White

This setting specifies the color of the alarm indicator text.

#### **BACK COLOR**

Range: Black, Red, Yellow, Blue, Green, Teal, Purple, White Default: Red

This setting specifies the color of the alarm indicator background. When the indicator becomes active, the background changes color from the default Black to the programmed alarm back color.

# **Display Properties** Some relay messaging characteristics can be modified to suit different situations using the Front Panel Display Properties setting.

#### Path: Setpoints > Device > Front Panel > Display Properties

#### COLOR SCHEME

Range: Green (open), Red (open) Default: Green (open)

This setting defines the color scheme for the breaker status. If it is programmed Green (open), the breaker open status is shown in the color green on the single line diagram and on the device status.

#### FLASH MESSAGE TIME

Range: 1 to 10 s in steps of 1 s

Default: 5 s

Flash messages are status, warning, error, or information messages displayed for several seconds in response to certain key presses during programming. These messages override any normal messages. The duration of a flash message on the display can be changed to accommodate different reading rates.

#### MESSAGE TIMEOUT

Range: 10 to 900 s in steps of 1 s Default: 30 s

If no pushbutton has been pressed for a certain period of time, the relay automatically reverts to its default message (screen). The inactivity time is modified via this setting to ensure messages remain on the screen long enough during programming.

The target message interrupts the message timeout, overriding it. The message timeout starts timing after each target message, and if no more activity is recorded for the specified time, the display goes back to the default screen.

#### SCREEN SAVER

Range: Off, On

Default: Off

When the screen saver is set to ON, the LCD backlighting is turned off after the Message Timeout followed by a time of 5 min, providing that no PB has been pressed and no target messages are active. When a PB press occurs, or a target becomes active, the LCD backlighting is turned on.

#### TARGET AUTO NAVIGATION

Range: Disabled, Enabled Default: Disabled

When the target auto navigation is set to Enabled, it will override the current menu page and go to the target message page when a target is active.

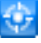

The Active target Icon shown above, will be the only indication of active target messages.

#### LANGUAGE

Range: English, German, Polish, Russian Default: English

This setting selects the language used to display the settings, metering, status, and targets. The range is dependent on the order code of the relay.

**Default Screens** The 8 Series relay provides the convenience of configuring and displaying up to three default screens from a predefined list. Each type of screen to display can be selected, and the display time programmed. The sequence of displaying the screens starts after the time of inactivity programmed in the Message Timeout setpoint, when no PB has been pressed, and no target message is present. Pressing a pushbutton, or the presence of a target message inhibits the sequential display of default screens. The screen displays resume only after the target messages are cleared, and no PB pressing is recorded for 30 seconds. When configured the home screen is changed to the first screen defined by this feature. Display timeouts also return to this first screen (i.e. default screen 1).

If the default screens feature is disabled and there are no home screens programmed, the home page will show the Metering > Summary > Values screen after the message timeout inactivity period.

#### Path: Setpoints > Device > Front Panel > Default Screen

#### FUNCTION

Range: Disabled, Enabled Default: Enabled

This setpoint enables the feature. Displaying of the screen starts 30 s after setting the feature to "Enabled", providing no targets have been issued, nor a PB has been pressed.

#### DISPLAY TIME

Range: 5 to 900 s in steps of 1 s Default: 10 s

The display time is the amount of time that each of the three screens are displayed within the display sequence.

#### **DEFAULT SCREEN 1(3)**

Range: varieties of screens for selection

Default: SLD (for Default Screen 1 only), Off (for Default Screen 2/3 only)

This setpoint enables the user to input up to 3 default screens from a list of screens.

#### **Home Screens**

The home screens allow the selection of a set of pages as home pages (max. 10. Multiple home pages are configured and navigated to by pressing the home button repeatedly. Navigate through all available home screens by repeatedly pressing the home button. When returning to the home screen (either by pressing escape or directly pressing the Home button) through the different menus, the last accessed home screen is shown. Subsequent presses of the Home button navigates to the next programmed home screen on the list.

While accessing the home screens, the tab pushbutton navigation labels show the root menu – i.e. Targets, Status, Metering, Setpoints, and Records. The exceptions are the Tab Pushbuttons screens which instead show pushbuttons in the navigation labels.

If the default screens are enabled, the first default screen is shown after 30 seconds plus the inactivity period defined in **Setpoints > Device > Front Panel > Display Properties > Message Timeout**. If the default screens feature and screen saver are disabled, the screen defaults to the Values screen after the inactivity period.

When the home screens are programmed and the default screens feature is enabled but the screens are set to Off, the last accessed home screen is shown as the home page. By Default, the first home screen is configured to show the first single line diagram.

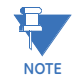

When on any single line diagram page, if an object is selected, the home button will not function. The selected object must first be de-selected by pressing the escape button to be able to use the home button functionality again.

#### **Path**: Setpoints > Device > Front Panel > Home Screens

#### HOME SCREEN 1

Range: All available pages Default: SLD1

#### **HOME SCREEN 2**

Range: All available pages Default: Tab PB Summary

#### HOME SCREEN 3

Range: All available pages Default: Annunciator Pg 1

#### **HOME SCREEN 4**

Range: All available pages Default: Values

#### HOME SCREEN 5 to 10

Range: All available pages Default: Off

# **Clear Records**

The Clear Records command is accessible from the front panel and from the EnerVista 8 Series Setup software.

#### Path: Device > Clear Records

Records can be cleared either by assigning "On" or a FlexLogic operand to the appropriate setting.

# NOTICE

The Clear Records command is also available from **Records > Clear Records**, however there the allowable settings are only "ON" and "OFF". (FlexLogic operands cannot be used.)

# Resetting

Some events can be programmed to latch the faceplate LED event indicators and target message on the display. Depending on the application some auxiliary output relays can be programmed to latch after the triggering event is cleared. Once set, the latching mechanism holds all the latched indicators, messages, and auxiliary output relays in the set state, after the initiating condition has cleared, until a RESET command is received to return these latches (except the FlexLogic latches) to the reset state.

The RESET command can be sent from the faceplate Reset pushbutton, a remote device via a communication channel, or any programmed FlexLogic operand. Executing the RESET command from either source creates a general FlexLogic operand RESET OP. Each individual source of a RESET command also creates its individual operand RESET OP (PB), RESET (COMMS), and RESET OP (OPERAND) to identify the source of the command.

#### RESET INPUT 1(2,3):

Range: Off, Any FlexLogic operand Default: Off

The setpoint selects an operand from the list of FlexLogic operands. The targets, LEDs, and latched output relays reset upon assertion from any of the operands selected as Reset Inputs.

# Installation

#### Path: Setpoints > Device > Installation

#### **DEVICE NAME**

Range: Up to 13 alphanumeric characters

An alphanumeric name may be assigned to the device.

#### DEVICE IN SERVICE

Default: Not Ready

Range: Not Ready, Ready

The relay is defaulted to the "Not Ready" state when it leaves the factory. This safeguards against the installation of a relay whose settings have not been entered. When powered up successfully, the "IN SERVICE" LED becomes red. The relay in the "Not Ready" state blocks signaling of any output relay. These conditions remain until the relay is explicitly put in the "Ready" state.

#### SERVICE COMMAND

Range: 0 to 65535 Default: 0

See Password Recovery Procedure for details.

#### TEMPERATURE DISPLAY

Range: Celsius, Fahrenheit Default: Celsius

Selects engineering unit of temperature display.

#### VALIDATE CANBUS IO

Range: NO, YES

When the relay is booted the 8 Series relay enumerates the installed IO cards automatically. When the relay is commissioned and the Validate CANBUS IO command is set to Yes the current auto detect value is saved to non-volatile memory. This value is then used to configure all display dependencies and used in self-test validation.

#### REMOTE IO DETECT VALUE

Range: Up to 6 alphanumeric characters

Shows the letter type of the Remote RTD card Board ID installed (e.g. GGGG).

#### CURRENT CUTOFF

Range: 0.000 to 1.000 p.u. in steps of 0.001 p.u. Default: 0.020 p.u.

#### **VOLTAGE CUTOFF**

Range: 0.0 to 300.0 in steps of 0.1 V Default: 1.0 V

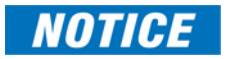

Lower the Voltage Cutoff and Current Cutoff levels with care as the relay accepts lower signals as valid measurements. Unless dictated otherwise by a specific application, the default settings of "0.020 pu" for current and "1.0 V" for voltage are recommended."

# System

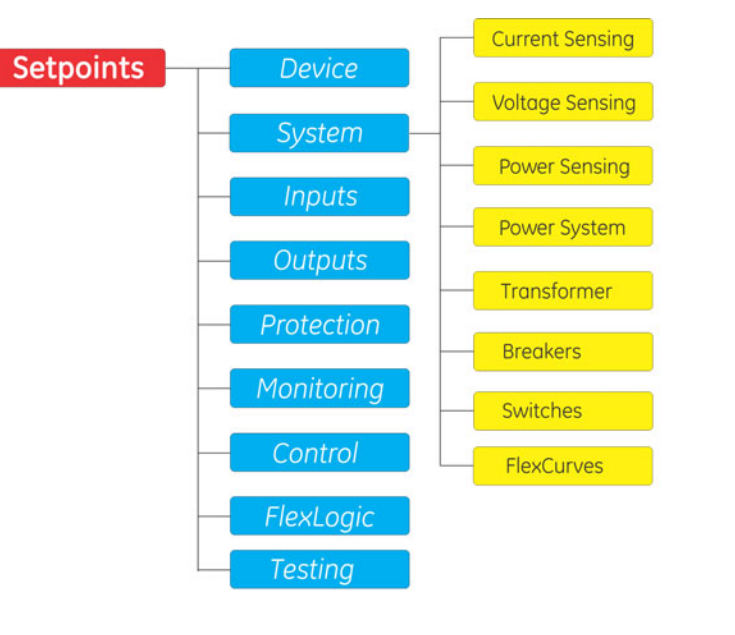

#### Figure 5-13: System Display Hierarchy

Level 1 Level 2 Level 3 Level 4

To measure and function properly, the following information must be entered on the 845 relay:

- Current Sensing: information related to phase and ground CT primary ratings
- Voltage Sensing: information related to Phase and Aux. VT connections, secondary voltage, and VT ratios
- Power Sensing: information related to voltage and current banks polarity residing on the same card
- Power System: information related to system frequency, tracking frequency, phase rotation Transformer: information related to transformer losses, temperature rise over ambient, winding resistance, type of transformer, capacity, winding voltage, phase shifting, grounding, etc.
- Breakers: information related to detecting the status of breakers by assigning contact inputs
- FlexCurves: information related to inverse time curves with user-programmable points

| Path: | Set | points | > S! | ystem |
|-------|-----|--------|------|-------|
|-------|-----|--------|------|-------|

| 🚔\Setpoints\System    |            |
|-----------------------|------------|
| Current Sensing       |            |
| Voltage Sensing       |            |
| Power Sensing J       |            |
| Power System          |            |
| Transformer           |            |
| Breakers              |            |
| FlexCurves            |            |
|                       |            |
|                       |            |
|                       |            |
|                       |            |
|                       |            |
| Current Voltage PWR J | PWR Sys >> |

# **Current Sensing**

The names and the configuration of the current banks below apply only to 845 orders for the protection of either two-winding transformers with voltage, or three-winding transformers.

Path: Setpoints > System > Current Sensing > CT Bank 1-J1

#### **CT BANK NAME**

Range: Any combination of 13 alphanumeric characters Default: CT Bank 1-J1

#### PHASE CT PRIMARY

Range: 1 A to 12000 A in steps of 1A Default: 500 A

Enter the phase CT primary current for current sensing bank J1.

#### GROUND CT PRIMARY

Range: 1 A to 12000 A Default: 500 A

Delduit: 500 A

Enter the rated Ground CT primary current for the ground current input for the selected Current 1 bank.

#### Path: Setpoints > System > Current Sensing > Current Bank 2-K1

Path: Setpoints > System > Current Sensing > Current Bank 3-K2

The names and the configuration of the current banks below, applies only to 845 orders for two-winding transformers without voltage.

Path: Setpoints > System > Current Sensing > CT Bank 1-K1

Path: Setpoints > System > Current Sensing > Current Bank 2-K2

# **Voltage Sensing**

# **Traditional VT** The Voltage Sensing menu provides the setup for all VTs (PTs) connected to the relay voltage terminals.

Path: Setpoints > System > Voltage Sensing > Ph VT Bnk1-J2

#### PHASE VT BANK NAME

Range: Any combination of 13 alphanumeric characters Default: Ph VT Bnk 1-J2

Enter the name of the phase voltage from bank J2.

#### PHASE VT CONNECTION

Range: Wye, Delta Default: Wye Select the type of phase VT connection to match the VTs (PTs) connected to the relay.

#### PHASE VT SECONDARY

Range: 10.0 to 240.0 V in steps of 0.1 V Default: 120.0 V

Select the output secondary voltage for phase VTs connected to the J2 bank.

#### PHASE VT RATIO

Range: 1.00 to 5000.00 in steps of 0.01 Default: 1.00

Select the phase VT ratio to match the ratio of the VTs connected to the J2 bank.

#### AUX. VT NAME

Range: Any combination of 13 alphanumeric characters Default: Ax VT Bnk1-J2 Enter the name of the auxiliary voltage from bank J2.

#### AUX. VT CONNECTION

Range: Van, Vbn, Vcn, Vab, Vbc, Vca, Vn

Default: Van

Select the voltage type corresponding to the one applied to the Aux VT relay terminals from bank J2. Select Vn (neutral voltage), if the neutral voltage is applied to the relay auxiliary VT.

#### AUX. VT SECONDARY

Range: 10.0 to 240.0 V in steps of 0.1 V Default: 120.0 V

Select the output secondary voltage of the aux. VT connected to the aux. VT input from bank J2.

#### AUX. VT RATIO

Range: 1.00 to 5000.00 in steps of 0.01 Default: 1.00

Select the aux. VT ratio to match the ratio of the VT connected to the aux. VT input from bank J2.

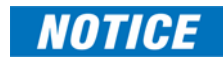

The nominal **PHASE VT SECONDARY** and the **AUX VT SECONDARY** voltage settings are the voltages across the phase VT terminals and the auxiliary VT terminals correspondingly when nominal voltage is applied.

For example, on a system of 13.8kV nominal primary voltage, and a 14400:120 volt VT in a Delta connection, the secondary voltage would be 115V, i.e. (13800/14400)\*120. For a Wye connection, the voltage value entered must be the phase to neutral voltage which would be  $115/\sqrt{3} = 66.4$  V.

On a 14.4 kV system with a Delta connection and a VT primary to secondary turns ratio of 14400:120, the voltage value entered would be 120 V, i.e. 14400/120.

# **Power Sensing**

The power computation in the 845 relay is performed using the voltage and current inputs from the card inserted in slot J. In cases when the connected VTs and CTs have opposite polarity, the power sensing menu provides for inverting the power measurement.

Path: Setpoints > System > Power Sensing > Power 1

#### **3PH VT BANK INPUT**

Range: Dependant upon the order code Default: J2-3VT

This setpoint selects the 3-phase VT inputs used for Power (X) computation.

#### **3PH CT BANK INPUT**

Range: Dependant upon the order code Default: J1-3CT

This setpoint selects the 3-phase CT inputs for Power (X) computation.

# PHASE CT&VT POLARITY

Range: Same, Inverse

Default: Same

When "Inverse" is selected, this setpoint inverts (multiplies phase currents by "-1") the CT polarity for the phase currents from CT bank J1, with respect to the phase voltages from the VT bank J2.

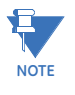

The setpoint for inversion of the power metering will be useful to avoid the physical inversion of the CT connections on the relay. As the power metering will affect the power directional elements, the user must determine the correct forward and reverse direction of the power, before setup.

#### **RESET EVENT ENERGY**

Range: Off, Any FlexLogic operand Default:

At the rising edge of the FlexLogic operand selected under this setpoint, all energy metering values (under Metering > Energy 1(X) > Energy) are logged and reset to zero, and Reset Energy D/T is recorded and displayed.

The logged values are displayed as the Last Event Pos(Neg) WattHours and Last Event Pos(Neg) VarHours under Metering > Energy 1(X) > Energy Log.

An application example could be monitoring of the total energy accumulated at the end of an event or a shift interval. An event/shift interval can be defined per the breaker status operand (open or closed).

# **Power System**

#### Path: Setpoints > System > Power System

#### NOMINAL FREQUENCY

Range: 60 Hz, 50 Hz Default<sup>.</sup> 60 Hz

The power system NOMINAL FREQUENCY is used as a default to set the digital sampling rate if the system frequency cannot be measured from available AC signals. This may happen if the signals selected for frequency tracking are not present, or a valid frequency is not detected. Before reverting to the nominal frequency, the frequency tracking algorithm holds the last valid frequency measurement for a safe period of time while waiting for the signals to reappear or for the distortions to decay.

#### PHASE ROTATION

Range: ABC, ACB

Default: ABC

The selection of the PHASE ROTATION setting must match the power system phase rotation. The phase sequence setting is required to properly calculate sequence components and power parameters. Note that this setting informs the relay of the actual system phase sequence, either ABC or ACB. CT and VT inputs on the relay labeled as a, b, and c, must be connected to system phases A, B, and C for correct operation.

#### FREQUENCY TRACKING

Range: Disabled, Enabled Default: Enabled

Frequency measurement is accomplished by measuring the time between zero crossings of the composite signal of three-phase bus voltages, line voltage or three-phase currents. The signals are passed through a low pass filter to prevent false zero crossings. Frequency tracking utilizes the measured frequency to set the sampling rate for current and voltage which results in better accuracy for the Discrete Fourier Transform (DFT) algorithm for off-nominal frequencies.

The main frequency tracking source uses three-phase voltages. The frequency tracking is switched automatically to the alternative reference source, i.e., three-phase currents signal, if the frequency detected from the three-phase voltage inputs is declared invalid. The switching will not be performed if the frequency from the alternative reference signal is detected invalid. Upon detecting valid frequency on the main source, the tracking will be switched back to the main source. If a stable frequency signal is not available from any source, then the tracking frequency defaults to the nominal system frequency.

# NOTICE

In cases when the 845 relay is ordered with phase voltage inputs, but voltages are not available on the relay (no PTs, or voltage reads zero), the source for frequency tracking is the CT bank from the same card, as the voltage bank. For 845 relay orders without VT inputs, the source for frequency tracking is K1 - the first CT bank from the card residing in K-slot. In this case automatic changing of the frequency source is not permitted

#### VOLTAGE FREQ TRACKING SOURCE

Range: Ph VT Bnk1-J2, Ax VT Bnk1-J2 Default: Ph VT Bnk1-J2

# **Transformer**

#### INTRODUCTION

The percent (biased) differential protection is the main protection for power transformers with regards to detecting all types of transformer internal fault. This protection is based on Kirchoff's law, where the sum of all currents flowing in and out of the protected equipment equals zero. However, when applying this law to the overall differential protection, one must keep in mind that the direct summation of the measured currents per-phase, does not automatically result into zero differential current. This is because:

- 1. The transformer voltage ratio defines different winding nominal currents
- 2. The winding CTs are not rated to the exact match of the winding nominal currents
- 3. Physically, the transformer windings are connected in Delta, Wye or Zig-Zag configuration, and they introduce a phase shift.

For the correct performance of the overall percent differential protection, it is necessary to correct the magnitude and phase relationships of the CT secondary currents for each winding, in order to obtain near zero differential currents under normal transformer operating conditions. Traditionally, the phase shift between the currents from the transformer windings has been corrected by connecting the CTs from the Wye winding in Delta connection, and the CTs from the Delta winding in Wye connection. In the past, the magnitude correction has been accomplished using interposing CTs, or tapped relay windings. This however is not required any more when installing the 845 relay.

The 845 relay simplifies the process by performing the magnitude and phase shift compensations automatically (internally). Upon entering settings for the protected transformer and winding CT ratings, the relay automatically calculates and applies the correct magnitude scaling to the winding currents as well as applying the correct phase shift in order to prepare the currents for summation. To perform the correct currents compensation, all winding CTs need to be connected in Wye (polarity markings pointing away from the transformer). When the Tap Changer detection feature is enabled on the relay, the algorithm automatically compensates the currents for the differential computation based on the new voltage ratio corresponding to the detected tap.

#### **Transformer Setup**

#### **General Setup**

Most of the setpoints from the transformer general setup are used for computation of the hottest-spot winding temperature, aging factor, and accumulated loss of life. **Path: Setpoints > System > Transformer > Transformer Setup > see "General Setup"** 

| 🚖\Transformer\General Setup |                     |        |  |  |  |
|-----------------------------|---------------------|--------|--|--|--|
| Item Name                   | Value               | Unit   |  |  |  |
| Phase Compensation          | Internal (software) |        |  |  |  |
| Load Loss at Rated Load     | 100.000             | kW     |  |  |  |
| Rated Wndg Temp Rise        | 65°C (oil)          |        |  |  |  |
| No Load loss                | 10.000              | kW     |  |  |  |
| Type of Cooling             | OA                  |        |  |  |  |
| Top Oil Rise over Ambient   | 35                  | °C     |  |  |  |
| Xfmr Thermal Capacity       | 1.00                | kWh/°C |  |  |  |
| Wndg Thermal Time Constant  | 2.00                | min    |  |  |  |
| Energization Winding Source | CT Bank 1 -J1       |        |  |  |  |
| Year of Manufacture         | 1950                |        |  |  |  |
|                             |                     |        |  |  |  |
| Setun                       |                     |        |  |  |  |

Refer to the following explanations for setpoints, to select the correct values.

#### PHASE COMPENSATION

Range: Internal (software), External (with CTs) Default: Internal (software)

Select the type of phase compensation to be performed by the relay. If set to Internal (software), the transformer magnitude and phase shift compensations are performed internally by the relay algorithm. If set to External (with CTs), the transformer phase shift is externally compensated by the CT connections. The relay still performs magnitude compensation when "External (with CTs)" option is selected.

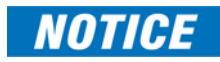

When the phase compensation type External (with CTs) is selected, the relay does not apply phase compensation internally as per the entered winding angles from the transformer type selection. In this mode, the relay expects to measure already phase compensated currents on its terminals. In this mode, the relay only performs magnitude compensation.

#### LOAD LOSS AT RATED LOAD

Range: 0.001 to 20000.000 kW in steps of 0.001 kW Default: 100.000 kW

This setting is taken from the transformer nameplate. If it is not available from the nameplate, the setting value can be computed as  $P_R = I_{n(W)}^2 R$ , where  $I_{n(W)}$  is the winding rated current and R is the three-phase series resistance. The setting is used as input for the calculation of the hottest-spot winding temperature.

#### RATED WNDG TEMP RISE

Range: 55 °C (oil), 65 °C (oil), 80 °C (dry), 115 °C (dry), 150 °C (dry) Default: 65 °C (oil)

This setting defines the winding temperature rise over 30°C ambient temperature. The setting is automatically selected for the transformer type as shown in the following figure. The data reflects the data outlined in ANSI/IEEE 57.91, ANSI/IEEE 57.92, and ANSI/IEEE 57.94 standards.

# Figure 5-14: Data for Winding Temperature rise over 30°CRated Winding<br/>Temperature RisePower<br/>CapacityNormal Life<br/>ExpectancyAt $\Theta_{H_{-R}}$

| Temperatu | re Rise | Capacity               | Expectancy       |        |
|-----------|---------|------------------------|------------------|--------|
| OIL       | 55 °C   | $\leq 500 \text{ kVA}$ | 180000 hrs       | 95 °C  |
|           |         | $\leq 100 \text{ MVA}$ | $6.5x10^4$ hrs   |        |
|           | 65 °C   | $\leq 500 \text{ kVA}$ | 20 yrs           | 110 °C |
|           |         | $\leq 100 \text{ MVA}$ | $6.5 x 10^4$ hrs |        |
|           |         | >100 MVA               |                  |        |
| DRY       | 80 °C   | Any                    | 20 yrs           | 140 °C |
|           | 115 °C  | Any                    | 20 yrs           | 175 °C |
|           | 150 °C  | Any                    | 20 yrs           | 210 °C |

#### NO LOAD LOSS

Range: 0.001 to 20000.000 kW in steps of 0.001 Default: 125.000 kW

Delaali: 125.000 KVV

This setting is obtained from the transformer data and is used to calculate the aging acceleration factor.
# TYPE OF COOLING

Range: OA, FA, Non-Directed FOA/FOW, Directed FOA/FOW, Sealed Self Cooled, Vented Self Cooled, Forced Cooled

Default: OA

The setting defines the type of transformer cooling and is used to calculate the aging acceleration factor. The values and their description for this setting are as follows:

"OA": oil-air

"FA": forced air

"Non-directed FOA/FOW": non-directed forced-oil-air/forced-oil-water

"Directed FOA/FOW": directed forced-oil-air/forced-oil-water

"Sealed Self Cooled", "Vented Self Cooled", "Forced Cooled": as named

# TOP OIL RISE OVER AMBIENT

Range: 1 to 200°C in steps of 1

Default: 35°C

This setting is available from the transformer nameplate data.

#### XFMR THERMAL CAPACITY

Range: 0.00 to 200.00 kWh/°C in steps of 0.01 Default: 1.00 kWh/°C

The setting is available from the transformer nameplate data. If not, refer to the following calculations.

#### For the "OA" and "FA" cooling types:

C = 0.06 (core and coil assembly in lbs) + 0.04 (tank and fittings in lbs) +1.33 (gallons of oil), Wh/°C; or

C = 0.0272 (core and coil assembly in kg) + 0.01814 (tank and fittings in kg) + 5.034 (L of oil), Wh/°C

# For the "Non-directed FOA/FOW" (non-directed forced-oil-air/forced-oil-water) or "Directed FOA/FOW" (directed forced-oil-air/forced-oil-water) cooling types, the thermal capacity is given by:

C = 0.06 (core and coil assembly in lbs.) + 0.06 (tank and fittings in lbs.) + 1.93 (gallons of oil), Wh/°C; or

C =0.0272 (weight of core and coil assembly in kg) + 0.0272 (weight of tank and fittings in kg) + 7.305 (L of oil), Wh/°C

#### For dry-type power transformers:

C = 0.048 x (weight of copper winding); or

C = 0.015 x (weight of core and copper windings from the nameplate); or

 $C = 0.12 \times (weight of aluminum windings); or$ 

C = 0.02 x (weight of core and aluminum coils from the nameplate)

# WNDG THERMAL TIME CONSTANT

Range: 0.25 to 15.00 min in steps of 0.01 Default: 2.00 min

This setting is required for the insulation aging calculation. If this value is not available from the transformer data, select "2 min."

#### ENERGIZATION WINDING SOURCE

Range: None, CT Bank 1-J1, CT Bank 2-K1, CT Bank 2-K2 Default: None

Required for generating transient record or oscillography during an energization event of the transformer. This setting enables you to capture current waveform through corresponding CT on the winding side where energization happens on the transformer and compute/pick various parameters during an energization event. Voltage bank J2 will be taken into consideration for generating voltage waveform based on the 845 order code.

# YEAR OF MANUFACTURE

Range: 1950 to 2100 Default: 1950

*Jeluuli*: 1950

This setting captures the manufacturing year of the transformer as present in the transformer nameplate data or manufacturing records.

# Windings

# Path: Setpoints > System > Transformer > Winding 1

#### Path: Setpoints > System > Transformer > Winding 2(3)

All transformer windings from 845 are associated with CT bank inputs. Depending on the selected 845 order code, the following CT banks represent the winding currents:

- 1. 845 orders for two-winding transformers without voltage inputs:
  - Winding 1-K1 CT bank
  - Winding 2-K2 CT bank
- 2. 845 orders for two-winding transformers with voltage inputs:
  - Winding 1-J1 CT bank
  - Winding 2-K1 CT bank

Voltage inputs: J2 VT bank

- 3. 845 orders for three-winding transformers (voltage inputs are always included):
  - Winding 1-J1 CT bank
  - Winding 2-K1 CT bank
  - Winding 3-K2 CT bank

Voltage inputs: J2 VT bank

Transformer differential protection uses calculated quantities (per phase): fundamental, 2nd harmonic and 5th harmonic differential current phasors, and restraint current phasors. This information is extracted from the current transformers (CTs) connected to the relay by correcting the magnitude and phase relationships of the currents for each winding, so as to obtain zero (or near zero) differential currents under normal operating conditions. Traditionally, these corrections were accomplished by interposing CTs and tapped relay windings with some combination of CT connections.

The 845 simplifies these configuration issues. All CTs at the transformer can be connected wye (polarity markings pointing away from the transformer). User-entered settings in the relay characterizes the transformer being protected and allows the relay to automatically perform all necessary magnitude, phase angle, and zero-sequence compensation. The settings specific to each winding are shown as follows.

# WINDING SETTINGS

# RATED MVA

Range: 0.001 to 2000.000 MVA in steps of 0.001 Default: 5.000 MVA

Enter the self-cooled (100%) load rating for the power transformer.

# NOMINAL PH-PH VOLTAGE

Range: 0.001 to 1000.000 KV in steps of 0.001 Default: 13.800 kV Enter the nominal phase to phase voltage rating winding 1 of the transformer.

# CONNECTION

Range: Wye, Delta, Zig-Zag Default: Wye Enter the winding connection.

# ANGLE WITH RESPECT TO W1 (only in Winding 2 and Winding 3 menu)

Range: 0°, 30°Lag, 60°Lag, 90°Lag, 120°Lag, 150°Lag, 180°Lag, 210°Lag, 240°Lag, 270° Lag, 300°Lag, 330°Lag Default: 0°

Enter the angle by which the currents from Winding 2 (Winding 3) are lagging the currents from Winding 1.

# GROUNDING

Range: Not within zone, Within zone

Default: Not within zone

Select "Within Zone", if there is a grounding path at the winding 1(2, 3) side of the transformer such as grounded neutral, grounding transformer, or grounded corner of a delta winding. Select "Not Within Zone", if there is no grounding path for the winding in the zone.

The Delta CT connection has the effect of removing the zero sequence components of the phase currents. If there were a grounding bank on the Delta winding of the power transformer within the zone of protection, a ground fault would result in differential (zero sequence) current and false trips. In such case, it would be necessary to insert a zero sequence current trap with the wye connected CTs on the Delta winding of the transformer.

In general, zero sequence removal is necessary if zero sequence can flow into and out of one transformer winding but not the other winding. Transformer windings that are grounded inside zone protection allow zero sequence current flow in that winding, and therefore it is from these windings that zero sequence removal is necessary.

#### WNDG RESISTANCE (3-Ph)

Range: 0.0001 to 100.0000 ohms in steps of 0.0001 Default: 10.0000 ohms

Enter the three-phase winding resistance from the transformer nameplate.

# PHASE RELATIONSHIPS OF THREE-PHASE TRANSFORMERS

Power transformers that are built in accordance with ANSI and IEC standards are required to identify winding terminals and phase relationships among the windings of the transformer.

ANSI standard C.37.12.70 requires that the terminal labels include the characters 1, 2, 3 to represent the names of the individual phases. The phase relationship among the windings must be shown as a phasor diagram on the nameplate, with the winding terminals clearly labeled. This standard specifically states that the phase relationships are established for a condition where the source phase sequence of 1-2-3 is connected to transformer windings labeled 1, 2, and 3 respectively.

IEC standard 60076-1 (1993) states that the terminal markings of the three phases follow national practice. The phase relationship among the windings is shown as a specified notation on the nameplate, and there may be a phasor diagram. In this standard the arbitrary labeling of the windings is shown as I, II and III. This standard specifically states that the phase relationships are established for a condition where a source phase sequence of I-II-III is connected to transformer windings labeled I, II and III respectively.

# **Magnitude Compensation**

The overall percent differential protection from the 845 relay uses the phase-phase voltage and the CT primary setting for Winding 1 as a reference, to perform magnitude compensation for (bring to common base) the currents measured from the other windings: Winding 2 and Winding 3.

To compute differential and restraint currents, the 845 relay uses Winding 1 phase-phase voltage and the primary CT rating from the Signal input used for Winding 1. The 845 relay computes magnitude compensation factors for Winding 2 and Winding 3 currents as shown below:

 $V_{W1}, V_{W2}, V_{W3}$  - Phase-to-phase voltages (Setpoint) programmed for Winding 1, Winding 2, and Winding 3

 $CT_{W1}$ ,  $CT_{W2}$ ,  $CT_{W3}$  – Current transformer rated primary current (Setpoint) programmed in Current Sensing menu and used as Signal Inputs to represent the currents from Winding 1, Winding 2, and Winding 3.

V<sub>min</sub> – Minimum winding voltage

 $\Delta V_{TLC}$  – Voltage difference between winding voltage at actual tap, and minimum voltage (Setpoint)

# 1. The setpoint Tap Position Detection from Tap Changer setup set to "Disabled", or the setpoint TC Winding Currents set to "None"

 $M_{W1}$ = 1 – magnitude compensation factor for winding 1 - REFERENCE

$$\begin{split} \mathsf{M}_{W2} = & (\mathsf{CT}_{W2}.\mathsf{V}_{W2})/(\mathsf{CT}_{W1}.\mathsf{V}_{W1}) - \text{magnitude compensation factor for winding 2 currents} \\ \mathsf{M}_{W3} = & (\mathsf{CT}_{W3}.\mathsf{V}_{W3})/(\mathsf{CT}_{W1}.\mathsf{V}_{W1}) - \text{magnitude compensation factor for winding 3 currents} \end{split}$$

# 2. Tap Position Detection set to "Enabled", and CT bank selected for TC Winding Currents

The purpose of the tap changer installed on one of the transformer windings is to maintain transformer output voltage within a certain bandwidth. To do this, the tap changer either increases or decreases the turns of that winding i.e., changes its phase-phase voltage, which in return leads to a different transformation ratio. When the transformation ratio is changed, the nominal currents of the windings change as well, meaning that the computation for CT mismatch based on the initially entered CT and ph-ph voltage per winding, will be different, than the actual CT mismatch. This mismatch will appear as differential current.

To compensate for the differential current, in cases of installed tap changer causing the winding voltage to either go higher or lower than the nominal winding voltage entered in the setpoints, the 845 provides dynamic CT mismatch compensation based on detection of tap position.

The algorithm checks if the Tap Changer function is "Enabled", and on which winding it is installed. To determine the winding, the algorithm checks which winding has the same selection of Signal input as the one selected for the tap changer.

If the Signal input selected for the OLTC (Onload Tap Changer) is the same as the one for the reference winding, the magnitude compensation factors for each non-reference winding will be computed using the following equation.

# a. OLTC installed on Winding 1

 $M_{W1} = 1 - magnitude$  compensation factor for winding 1 - REFERENCE

 $\rm M_{W2}$  = (CT\_{W2}.V\_{W2})/ (CT\_{W1}.(V\_{min}+\Delta V\_{TLC})) – magnitude compensation factor for winding 2 currents

 $M_{W3}$  = (CT\_{W3}.V\_{W3})/(CT\_{W1}.(V\_{min}+\Delta V\_{TLC})) – magnitude compensation factor for winding 3 currents

# b. OLTC installed on Winding 2

 $M_{W1} = 1 - magnitude$  compensation factor for winding 1 - REFERENCE

 $M_{W2}$  = (CT\_{W2}.(V\_{min}+\Delta V\_{TLC}))/ (CT\_{W1}.V\_{W1}) – magnitude compensation factor for winding 2 currents

 $M_{W3}$  = (CT\_{W3}.V\_{W3})/(CT\_{W1}.V\_{W1}) – magnitude compensation factor for winding 3 currents

# c. OLTC installed on Winding 3

 $M_{W1} = 1 - magnitude$  compensation factor for winding 1 - REFERENCE

 $M_{W2}$  = (CT\_{W2}.V\_{W2})/ (CT\_{W1}.V\_{W1}) – magnitude compensation factor for winding 2 currents

 $M_{W3}$  = (CT\_{W3}.(V\_{min} + \Delta V\_{TLC}))/(CT\_{W1}.V\_{W1}) – magnitude compensation factor for winding 3 currents

NOTE

The maximum allowed magnitude compensation factor (and hence the maximum allowed CT ratio mismatch) is 20.

#### **Phase Shift Compensation**

**Phase Compensation Reference:** The overall percent differential protection from the 845 relay uses either the Delta, or the Zig-Zag winding (depending on the transformer setup) as a reference to perform phase shift compensation. If the transformer has only "Wye" connected windings, the phase currents from the first Wye winding in the setup are used as a reference.

The power system phase sequence must be set when describing the winding phase relationships, since these relationships change, when the phase sequence changes. The example below shows why this happens, using a transformer described in IEC nomenclature as "Yd1".

#### Figure 5-15: Example Transformer

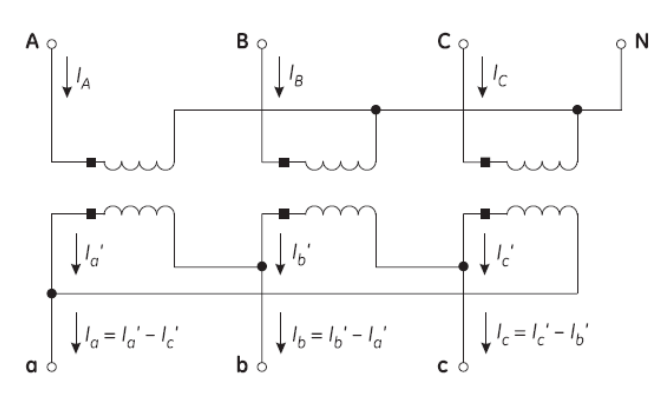

The Example Transformer figure shows the physical connections within the transformer that produce a phase angle in the delta winding lagging the respective wye winding by 30°. The winding currents are also identified. Note that the total current out of the delta winding is described by an equation. Now assume that a source, with a sequence of ABC, is connected to transformer terminals ABC, respectively. The currents that would be present for a balanced load are shown below.

# Figure 5-16: Phasors for ABC Sequence

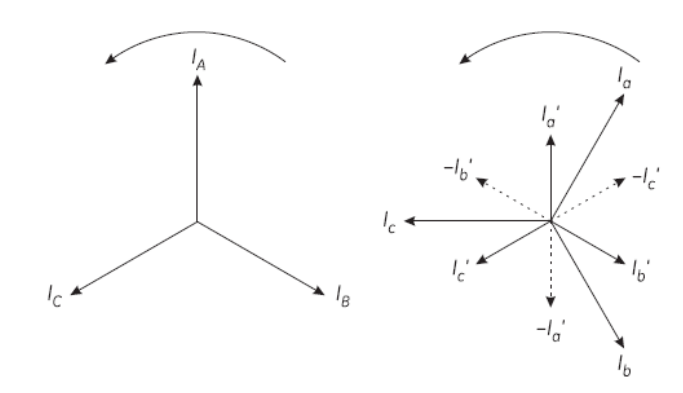

Note that the delta winding currents lag the wye winding currents by 30°, which is in agreement with the transformer nameplate.

Now assume that a source, with a sequence of ACB is connected to transformer terminals A, C, B respectively. The currents that would be present for a balanced load are shown in the next figure: Phasors for ACB Sequence.

# Figure 5-17: Phasors for ACB Sequence

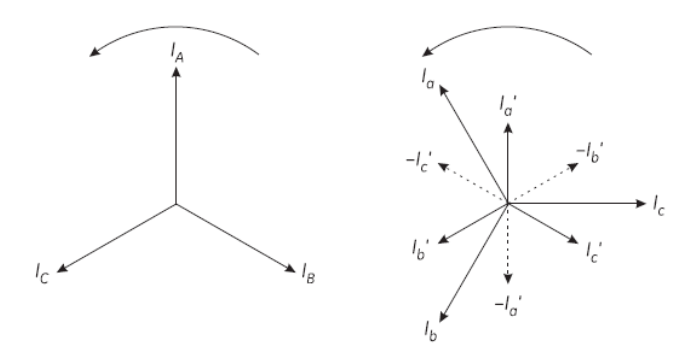

Note that the delta winding currents lead the wye winding currents by 30°, (which is a type Yd11 in IEC nomenclature), which is in disagreement with the transformer nameplate. This is because the physical connections and hence the equations used to calculate current for the delta winding have not changed. The transformer nameplate phase relationship information is only correct for a stated phase sequence.

It is suggested that for the ACB sequence the phase relationship can be returned to that shown on the transformer nameplate by connecting source phases A, B and C to transformer terminals A, C, and B respectively. This will restore the nameplate phase shifts but will cause incorrect identification of phases B and C within the relay, and is therefore not recommended.

All information presented in this manual is based on connecting the relay phase A, B and C terminals to the power system phases A, B and C respectively. The transformer types and phase relationships presented are for a system phase sequence of ABC, in accordance with the standards for power transformers. Users with a system phase sequence of ACB must determine the transformer type for this sequence.

The following diagram shows the internal connections of the Y/d30 transformer from our example.

# Figure 5-18: Wye/Delta (30° lag) Transformer

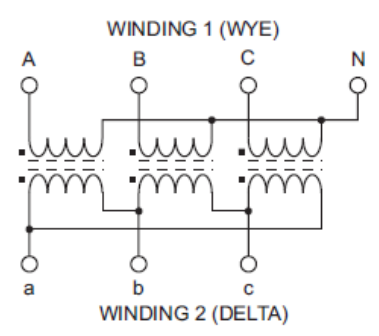

Under balanced conditions, the winding 2 phase currents lag the corresponding phase currents of winding 1 by 30°. With CTs connected in a wye arrangement (polarity markings pointing away from the transformer), even after magnitude compensation, the summation of the currents from both transformer windings will not result in zero differential current, because they will NOT be 180° out-of-phase.

Traditionally, this problem was solved by connecting the CTs from the wye side of the transformer (winding 1) in a delta. This compensates for the phase angle lag introduced in the delta side (winding 2).

The 845 performs the phase angle correction internally based on the setpoint "Angle With Respect to W1" from the menu System > Transformer > Transformer Setup > see "Winding 2", and the same setpoint from the menu System > Transformer > Transformer Setup > see "Winding 3" for three-winding transformer protection.

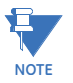

The angle of Winding 1 is always 0°, and this setpoint is omitted from the Winding 1 setup menu.

The 845 supports all standard two-, and three-winding transformer types, and a variety of non-standard applications, where the selection of winding connection type and selected lagging angle with respect to Winding 1 are not described in the table of standard transformer types.

#### ..\Transformer\Winding 2 Value Unit Signal Input CT Bank 1 -J1 Rated MVA 5.000 **MVA** Nominal Ph-Ph Voltage 13.800 kV Connection Wye Angle With Respect To W1 0° Grounding Not Within Zone Wndg Resistance (3-ph) 10.0000 ohms W 2

# Figure 5-19: Menu for transformer windings setup

As shown in the menu for transformer windings setup, the 30° lag of the Delta winding currents, will result in a 0° phase shift applied to Delta currents (Delta –phase reference), and a 30° phase angle correction (phase shift) applied to the winding 1 currents (Wye winding). These angle corrections are described in the table as Phase shift.

In general, zero sequence removal is necessary if zero sequence can flow into and out of one transformer winding but not the other windings. Transformer windings that are grounded **inside the zone** of protection allow zero sequence current flow in that winding, and therefore it is from these windings that zero sequence removal is necessary.

The 845 performs this phase angle compensation and zero sequence removal automatically, based on the settings entered for the transformer. All CTs are connected Wye (polarity markings pointing away from the transformer). All currents are phase and zero sequence compensated internally before the calculation of differential and restraint quantities.

The phase reference winding ( $w_f$ ) is the winding which will have a phase shift of 0° applied to it. The phase reference winding is chosen to be the delta or zigzag (non-wye) winding with the lowest winding index, if one exists. For a transformer that has no delta or zigzag windings, the first "wye" winding is chosen.

The phase compensation angle  $\phi_{comp}$  is the angle by which a winding current is shifted with reference to the angle of the reference winding, and is calculated by the 845 for each winding as follows

 $\phi_{comp}[w] = |\phi[w_f] - \phi[w]|$  where Rotation = "ABC"

 $\phi_{\text{comp}}[w] = |\phi[w] - \phi[w_f]|$  where Rotation = "ACB"

The following figure: Phase and Zero Sequence Compensation for Typical Values of  $\phi_{\text{comp}}$ , shows the phase shift compensation equations of transformer winding currents, based on typical phase compensation angles  $\phi_{\text{comp}}$ , and whether or not the zero sequence current is removed:

where:

 $I_A[w]$  = uncompensated winding 'w' phase A current

 $I_A^p[w]$  = phase and zero sequence compensated winding 'w' phase A current

| Ф <i>сомр</i> [W] | GROUNDING[W] = "NOT WITHIN ZONE"                                                                                                    | GROUNDING[W] = "WITHIN ZONE"                                                                                                    |
|-------------------|----------------------------------------------------------------------------------------------------|----------------------------------------------------------------------------------------------------|
| 0°                | $I_{A}^{p}[w] = I_{A}[w]$ $I_{B}^{p}[w] = I_{B}[w]$ $I_{C}^{p}[w] = I_{C}[w]$                                                                                                    | $I_{A}^{p}[w] = \frac{2}{3}I_{A}[w] - \frac{1}{3}I_{B}[w] - \frac{1}{3}I_{C}[w]$<br>$I_{B}^{p}[w] = \frac{2}{3}I_{B}[w] - \frac{1}{3}I_{A}[w] - \frac{1}{3}I_{C}[w]$<br>$I_{C}^{p}[w] = \frac{2}{3}I_{C}[w] - \frac{1}{3}I_{A}[w] - \frac{1}{3}I_{B}[w]$ |
| 30° lag           | $I_{A}^{p}[w] = \frac{1}{\sqrt{3}}I_{A}[w] - \frac{1}{\sqrt{3}}I_{C}[w]$ $I_{B}^{p}[w] = \frac{1}{\sqrt{3}}I_{B}[w] - \frac{1}{\sqrt{3}}I_{A}[w]$ $I_{C}^{p}[w] = \frac{1}{\sqrt{3}}I_{C}[w] - \frac{1}{\sqrt{3}}I_{B}[w]$ | $I_{A}^{p}[w] = \frac{1}{\sqrt{3}}I_{A}[w] - \frac{1}{\sqrt{3}}I_{C}[w]$ $I_{B}^{p}[w] = \frac{1}{\sqrt{3}}I_{B}[w] - \frac{1}{\sqrt{3}}I_{A}[w]$ $I_{C}^{p}[w] = \frac{1}{\sqrt{3}}I_{C}[w] - \frac{1}{\sqrt{3}}I_{B}[w]$                               |
| 60° lag           | $I_{A}^{P}[w] = -I_{C}[w]$ $I_{B}^{P}[w] = -I_{A}[w]$ $I_{C}^{P}[w] = -I_{B}[w]$                                                                                                    | $I_{A}^{P}[w] = -\frac{2}{3}I_{C}[w] + \frac{1}{3}I_{A}[w] + \frac{1}{3}I_{B}[w]$ $I_{B}^{P}[w] = -\frac{2}{3}I_{A}[w] + \frac{1}{3}I_{B}[w] + \frac{1}{3}I_{C}[w]$ $I_{C}^{P}[w] = -\frac{2}{3}I_{B}[w] + \frac{1}{3}I_{A}[w] + \frac{1}{3}I_{C}[w]$    |
| 90° lag           | $I_{A}^{p}[w] = \frac{1}{\sqrt{3}}I_{B}[w] - \frac{1}{\sqrt{3}}I_{C}[w]$ $I_{B}^{p}[w] = \frac{1}{\sqrt{3}}I_{C}[w] - \frac{1}{\sqrt{3}}I_{A}[w]$ $I_{C}^{p}[w] = \frac{1}{\sqrt{3}}I_{A}[w] - \frac{1}{\sqrt{3}}I_{B}[w]$ | $I_{A}^{p}[w] = \frac{1}{\sqrt{3}}I_{B}[w] - \frac{1}{\sqrt{3}}I_{C}[w]$ $I_{B}^{p}[w] = \frac{1}{\sqrt{3}}I_{C}[w] - \frac{1}{\sqrt{3}}I_{A}[w]$ $I_{C}^{p}[w] = \frac{1}{\sqrt{3}}I_{A}[w] - \frac{1}{\sqrt{3}}I_{B}[w]$                               |
| 120° lag          | $I_A^p[w] = I_B[w]$ $I_B^p[w] = I_C[w]$ $I_C^p[w] = I_A[w]$                                                                                                    | $I_{A}^{P}[w] = \frac{2}{3}I_{B}[w] - \frac{1}{3}I_{A}[w] - \frac{1}{3}I_{C}[w]$ $I_{B}^{P}[w] = \frac{2}{3}I_{C}[w] - \frac{1}{3}I_{A}[w] - \frac{1}{3}I_{B}[w]$ $I_{C}^{P}[w] = \frac{2}{3}I_{A}[w] - \frac{1}{3}I_{B}[w] - \frac{1}{3}I_{C}[w]$       |
| 150° lag          | $I_{A}^{P}[w] = \frac{1}{\sqrt{3}}I_{B}[w] - \frac{1}{\sqrt{3}}I_{A}[w]$ $I_{B}^{P}[w] = \frac{1}{\sqrt{3}}I_{C}[w] - \frac{1}{\sqrt{3}}I_{B}[w]$ $I_{C}^{P}[w] = \frac{1}{\sqrt{3}}I_{A}[w] - \frac{1}{\sqrt{3}}I_{C}[w]$ | $I_{A}^{P}[w] = \frac{1}{\sqrt{3}}I_{B}[w] - \frac{1}{\sqrt{3}}I_{A}[w]$ $I_{B}^{P}[w] = \frac{1}{\sqrt{3}}I_{C}[w] - \frac{1}{\sqrt{3}}I_{B}[w]$ $I_{C}^{P}[w] = \frac{1}{\sqrt{3}}I_{A}[w] - \frac{1}{\sqrt{3}}I_{C}[w]$                               |
| 180° lag          | $I_{A}^{p}[w] = -I_{A}[w]$ $I_{B}^{p}[w] = -I_{B}[w]$ $I_{C}^{p}[w] = -I_{C}[w]$                                                                                                    | $I_{A}^{P}[w] = -\frac{2}{3}I_{A}[w] + \frac{1}{3}I_{B}[w] + \frac{1}{3}I_{C}[w]$ $I_{B}^{P}[w] = -\frac{2}{3}I_{B}[w] + \frac{1}{3}I_{A}[w] + \frac{1}{3}I_{C}[w]$ $I_{C}^{P}[w] = -\frac{2}{3}I_{C}[w] + \frac{1}{3}I_{A}[w] + \frac{1}{3}I_{B}[w]$    |

# Figure 5-20: Phase and Zero Sequence Compensation for Typical Values of $\pmb{\varphi}$ comp

| 210° lag | $I_{A}^{P}[w] = \frac{1}{\sqrt{3}}I_{C}[w] - \frac{1}{\sqrt{3}}I_{A}[w]$ $I_{B}^{P}[w] = \frac{1}{\sqrt{3}}I_{A}[w] - \frac{1}{\sqrt{3}}I_{B}[w]$ $I_{C}^{P}[w] = \frac{1}{\sqrt{3}}I_{B}[w] - \frac{1}{\sqrt{3}}I_{C}[w]$ | $I_{A}^{P}[w] = \frac{1}{\sqrt{3}}I_{C}[w] - \frac{1}{\sqrt{3}}I_{A}[w]$ $I_{B}^{P}[w] = \frac{1}{\sqrt{3}}I_{A}[w] - \frac{1}{\sqrt{3}}I_{B}[w]$ $I_{C}^{P}[w] = \frac{1}{\sqrt{3}}I_{B}[w] - \frac{1}{\sqrt{3}}I_{C}[w]$                               |
|----------|----------------------------------------------------------------------------------------------------|----------------------------------------------------------------------------------------------------|
| 240° lag | $I_{A}^{p}[w] = I_{C}[w]$ $I_{B}^{p}[w] = I_{A}[w]$ $I_{C}^{p}[w] = I_{B}[w]$                                                                                                    | $I_{A}^{P}[w] = \frac{2}{3}I_{C}[w] - \frac{1}{3}I_{A}[w] - \frac{1}{3}I_{B}[w]$<br>$I_{B}^{P}[w] = \frac{2}{3}I_{A}[w] - \frac{1}{3}I_{B}[w] - \frac{1}{3}I_{C}[w]$<br>$I_{C}^{P}[w] = \frac{2}{3}I_{B}[w] - \frac{1}{3}I_{A}[w] - \frac{1}{3}I_{C}[w]$ |
| 270° lag | $I_{A}^{P}[w] = \frac{1}{\sqrt{3}}I_{C}[w] - \frac{1}{\sqrt{3}}I_{B}[w]$ $I_{B}^{P}[w] = \frac{1}{\sqrt{3}}I_{A}[w] - \frac{1}{\sqrt{3}}I_{C}[w]$ $I_{C}^{P}[w] = \frac{1}{\sqrt{3}}I_{B}[w] - \frac{1}{\sqrt{3}}I_{A}[w]$ | $I_{A}^{P}[w] = \frac{1}{\sqrt{3}}I_{C}[w] - \frac{1}{\sqrt{3}}I_{B}[w]$ $I_{B}^{P}[w] = \frac{1}{\sqrt{3}}I_{A}[w] - \frac{1}{\sqrt{3}}I_{C}[w]$ $I_{C}^{P}[w] = \frac{1}{\sqrt{3}}I_{B}[w] - \frac{1}{\sqrt{3}}I_{A}[w]$                               |
| 300° lag | $l_{A}^{P}[w] = -l_{B}[w]$ $l_{B}^{P}[w] = -l_{C}[w]$ $l_{C}^{P}[w] = -l_{A}[w]$                                                                                                    | $I_{A}^{P}[w] = -\frac{2}{3}I_{B}[w] + \frac{1}{3}I_{A}[w] + \frac{1}{3}I_{C}[w]$ $I_{B}^{P}[w] = -\frac{2}{3}I_{C}[w] + \frac{1}{3}I_{A}[w] + \frac{1}{3}I_{B}[w]$ $I_{C}^{P}[w] = -\frac{2}{3}I_{A}[w] + \frac{1}{3}I_{B}[w] + \frac{1}{3}I_{C}[w]$    |
| 330° lag | $I_{A}^{P}[w] = \frac{1}{\sqrt{3}}I_{A}[w] - \frac{1}{\sqrt{3}}I_{B}[w]$ $I_{B}^{P}[w] = \frac{1}{\sqrt{3}}I_{B}[w] - \frac{1}{\sqrt{3}}I_{C}[w]$ $I_{C}^{P}[w] = \frac{1}{\sqrt{3}}I_{C}[w] - \frac{1}{\sqrt{3}}I_{A}[w]$ | $I_{A}^{P}[w] = \frac{1}{\sqrt{3}}I_{A}[w] - \frac{1}{\sqrt{3}}I_{B}[w]$ $I_{B}^{P}[w] = \frac{1}{\sqrt{3}}I_{B}[w] - \frac{1}{\sqrt{3}}I_{C}[w]$ $I_{C}^{P}[w] = \frac{1}{\sqrt{3}}I_{C}[w] - \frac{1}{\sqrt{3}}I_{A}[w]$                               |

# Magnitude, Phase Angle, and Zero Sequence Compensation

The complete magnitude, phase angle, and zero sequence compensation is as follows: **Winding 1 compensated currents:** 

where:  $I_A^C$  [w] ,  $I_B^C$  [w], and  $I_C^C$  [w] - magnitude, phase and zero sequence compensated winding phase currents

M[w1]- magnitude compensation factor for winding 1 (see previous sections) M[w2]- magnitude compensation factor for winding 2 (see previous sections) M[w3] - magnitude compensation factor for winding 3 (see previous sections)  $I_A^P[w]$ ,  $I_B^P[w]$ , and  $I_C^P[w]$ - phase and zero sequence compensated winding phase currents (see earlier)

The magnitude compensation factor for the reference winding is 1.

#### **Differential and Restraint Current Calculations**

# **Two Winding Transformer**

Differential currents are calculated as follows:

$$\begin{aligned} Id_{A} &= I_{A}^{C} [w1] + I_{A}^{C} [w2] \\ Id_{B} &= I_{B}^{C} [w1] + I_{B}^{C} [w2] \\ Id_{C} &= I_{C}^{C} [w1] + I_{C}^{C} [w2] \end{aligned}$$

Restraint currents are calculated as follows:

 $Ir_{A} = max \{ |I_{A}^{C}[w1]|, |I_{A}^{C}[w2]| \}$  $Ir_{B} = max \{ |I_{B}^{C}[w1]|, |I_{B}^{C}[w2]| \}$  $|r_{C} = \max \{ |l_{C}^{C} [w1]|, |l_{C}^{C} [w2] \} \}$ 

where 
$$Id_A$$
,  $Id_B$  and  $Id_C$  are the phase differential currents, and  $Ir_A$ ,  $Ir_B$ , and  $Ir_C$  are the phase restraint currents.

# **Three-Winding Transformer**

Differential currents are calculated as follows:

$$\begin{aligned} \mathsf{Id}_{\mathsf{A}} &= \mathsf{I}_{\mathsf{A}}^{\mathsf{C}} [\mathsf{w1}] + \mathsf{I}_{\mathsf{A}}^{\mathsf{C}} [\mathsf{w2}] + \mathsf{I}_{\mathsf{A}}^{\mathsf{C}} [\mathsf{w3}] \\ \mathsf{Id}_{\mathsf{B}} &= \mathsf{I}_{\mathsf{B}}^{\mathsf{C}} [\mathsf{w1}] + \mathsf{I}_{\mathsf{B}}^{\mathsf{C}} [\mathsf{w2}] + \mathsf{I}_{\mathsf{B}}^{\mathsf{C}} [\mathsf{w3}] \\ \mathsf{Id}_{\mathsf{C}} &= \mathsf{I}_{\mathsf{C}}^{\mathsf{C}} [\mathsf{w1}] + \mathsf{I}_{\mathsf{C}}^{\mathsf{C}} [\mathsf{w2}] + \mathsf{I}_{\mathsf{C}}^{\mathsf{C}} [\mathsf{w3}] \end{aligned}$$

Restraint currents are calculated as follows:

- $$\begin{split} &|r_{A} = \max \{ |I_{A}^{C} [w1]|, |I_{A}^{C} [w2]|, |I_{A}^{C} [w3]| \} \\ &|r_{B} = \max \{ |I_{B}^{C} [w1]|, |I_{B}^{C} [w2]|, |I_{B}^{C} [w3]| \} \\ &|r_{C} = \max \{ |I_{C}^{C} [w1]|, |I_{C}^{C} [w2]|, |I_{C}^{C} [w3]| \} \end{split}$$

# EXAMPLE

Consider a typical Wye/Delta power transformer with the following data:

| \Transformer\Winding 1 |            |      | \Transformer\Winding 2   |            |      |
|------------------------|------------|------|--------------------------|------------|------|
| Item Name              | Value      | Unit | Item Name                | Value      | Unit |
| Signal Input           | CT Bank 1  | -J1  | Signal Input             | CT Bank 2  | -K1  |
| Rated MVA              | 5.000      | MVA  | Rated MVA                | 5.000      | MVA  |
| Nominal Ph-Ph Voltage  | 13.800     | kV   | Nominal Ph-Ph Voltage    | 4.16       | kV   |
| Connection             | Wye        |      | Connection               | Delta      |      |
| Grounding              | Not Within | Zone | Angle With Respect To W1 | 30° Lag    |      |
| Wndg Resistance (3-ph) | 10.0001    | ohms | Grounding                | Not Within | Zone |
|                        |            |      | Wndg Resistance (3-ph)   | 10.0000    | ohms |
|                        |            |      |                          |            |      |
|                        |            |      |                          |            |      |
|                        |            |      |                          |            |      |
| W 1                    |            |      | W 2                      |            |      |

- Winding 1: CT Bank 1 J1 = 500/5 CT ratio
- Winding 2: CT Bank 2 K1 = 1500/5 CT ratio
- Transformer is 50% loaded

#### **Magnitude Compensation**

Based on 50% loading the winding currents are calculated as follows:

Winding 1 load current:  $I_{load}$  (W1) = 2.5MVA/( $\sqrt{3} \times 13.8$ kV) = 104.5 Amps Winding 2 load current:  $I_{load}$  (W2) = 2.5MVA/( $\sqrt{3} \times 4.16$ kV) = 347 Amps

Since Winding 1 is always magnitude compensation reference, the currents from winding 1, are scaled only to be presented in times Winding 1 CT.

 $M_{W1} = 1$ , - magnitude compensation factor for winding 1 - REFERENCE Winding 1 currents =  $(M_{W1}*I_{load}(W_1))/CT_{W1} = 104.5/500 = 0.209 \times CT_{W1}$ 

Magnitude compensation for winding 2 currents:

 $M_{W2} = (CT_{W2}.V_{W2})/(CT_{W1}.V_{W1}) = (1500*4.16)/(500*13.8) = 0.9043$ , -magnitude comp. factor for Winding 2 currents

Winding 2 currents =  $(M_{W2} * I_{load}(W_2))/CT_{W2} = (0.9043 * 347)/1500 = 0.209 \times CT_{W2}$ 

To check that the measured currents from both windings will sum-up to zero after applying magnitude compensation, one can perform the following simple calculations:

#### **Phase Shift Compensation**

From the transformer example, the phase reference winding is winding 2 (i.e., $w_f = 2$ ). The phase compensation angle for each winding is then calculated as follows (Rotation = "ABC"):

 $\Phi_{comp}[1] = -30^{\circ} - 0^{\circ} = -30^{\circ} = 30^{\circ} \log \Phi_{comp}[2] = -30^{\circ} - (-30^{\circ}) = 0^{\circ}$ 

The non-reference Wye winding will be rotated by -30° degrees to be in-phase and match the currents from the Delta winding.

Per *figure: Two-winding transformer connections* for phase compensation angle of 30 lag, the relay will use the following phase and zero-sequence compensation equations:

Winding 1 (Wye - grounded neutral):

$$\begin{split} I_{A}{}^{p} & [w] = (1/\sqrt{3})I_{A} & [w] - (1/\sqrt{3})I_{C} & [w] \\ I_{B}{}^{p} & [w] = (1/\sqrt{3})I_{B} & [w] - (1/\sqrt{3})I_{A} & [w] \\ I_{C}{}^{p} & [w] = (1/\sqrt{3})I_{C} & [w] - (1/\sqrt{3})I_{B} & [w] \end{split}$$

Winding 2 (Delta):

 $I_{A}^{p}[w] = I_{A}[w]$  $I_{B}^{p}[w] = I_{B}[w]$  $I_{C}^{p}[w] = I_{C}[w]$ 

The complete compensated winding 1 and winding 2 currents would be as follows:

| Winding 1                                         | Winding 2                                 |
|---------------------------------------------------|-------------------------------------------|
| $I_A^C[w1] = 0.209xCT \angle 0^0$                 | $I_A^C[w2] = 0.209 x CT \angle 180^0 lag$ |
| $I_B^C[w1] = 0.209 x CT \angle 120^0 lag$         | $I_B^C[w2] = 0.209 x CT \angle 300^0 lag$ |
| $I_{c}^{c}[w1] = 0.209xCT \angle 240^{\circ} lag$ | $I_c^C[w2] = 0.209 x CT \angle 60^0 lag$  |

The differential and restraint currents would be as follows:

#### **Differential currents:**

 $Id_A = 0 \times CT$  $Id_B = 0 \times CT$  $Id_C = 0 \times CT$ 

# **Restraint currents:**

 $Ir_A = 0.209 \times CT$  $Ir_B = 0.209 \times CT$  $Ir_C = 0.209 \times CT$ 

# Transformer Types and Phase Shift compensation angles

The figures below show standard two-winding and three-winding transformer types, and the phase compensation angles which reference the phase reference winding used by the relay.

| Transformer<br>type       | Wdg. | Connection                     | Voltage<br>phasors      | Phase<br>shift | Transformer<br>type | Wdg. | Connection                     | Voltage<br>phasors | Phase<br>shift |
|---------------------------|------|--------------------------------|-------------------------|----------------|---------------------|------|--------------------------------|--------------------|----------------|
| 2W External<br>Correction | 1    | WYE<br>(gnd 1/2)               |                         | 0°             | Y/y0°               | 1    | WYE<br>(gnd 1/2)               | Ţ                  | 0°             |
|                           | 2    | WYE<br>(gnd 2/3)<br>0°         |                         | 0°             |                     | 2    | WYE<br>(gnd 2/3)<br>0°         | Ĺ                  | 0°             |
| Y/y180°                   | 1    | WYE<br>(gnd 1/2)               |                         | 180°<br>lag    | Y/d30°              | 1    | WYE<br>(gnd 1/2)               | Ţ                  | 30° lag        |
|                           | 2    | WYE<br>(gnd 2/3)<br>180° lag   | $\downarrow$            | 0°             |                     | 2    | DELTA<br>(gnd 2/3)<br>30° lag  | $\triangleleft$    | 0°             |
| Y/d150°                   | 1    | WYE<br>(gnd 1/2)               |                         | 150°<br>lag    | Y/d210°             | 1    | WYE<br>(gnd 1/2)               |                    | 210°<br>lag    |
|                           | 2    | DELTA<br>(gnd 2/3)<br>150° lag | $\triangleleft$         | 0°             |                     | 2    | DELTA<br>(gnd 2/3)<br>210° lag | $\triangleright$   | 0°             |
| Y/d330°                   | 1    | WYE<br>(gnd 1/2)               |                         | 330°<br>lag    | D/d0°               | 1    | DELTA<br>(gnd 1/2)             | $\land$            | 0°             |
|                           | 2    | DELTA<br>(gnd 2/3)<br>330° lag | $\triangleright$        | 0°             |                     | 2    | DELTA<br>(gnd 2/3)<br>0°       | $\land$            | 0°             |
| D/d60°                    | 1    | DELTA<br>(gnd 1/2)             | $\land$                 | 60°<br>lag     | D/d120°             | 1    | DELTA<br>(gnd 1/2)             | $\land$            | 120°<br>lag    |
|                           | 2    | DELTA<br>(gnd 2/3)<br>60° lag  | $\checkmark$            | 0°             |                     | 2    | DELTA<br>(gnd 2/3)<br>120° lag | $\triangle$        | 0°             |
| D/d180°                   | 1    | DELTA<br>(gnd 1/2)             | $\land$                 | 180°<br>lag    | D/d240°             | 1    | DELTA<br>(gnd 1/2)             | $\land$            | 240°<br>lag    |
|                           | 2    | DELTA<br>(gnd 2/3)<br>180° lag | $\forall$               | 0°             |                     | 2    | DELTA<br>(gnd 2/3)<br>240° lag | $\bigtriangleup$   | 0°             |
| D/d300°                   | 1    | DELTA<br>(gnd 1/2)             | $\land$                 | 300°<br>lag    | D/y30°              | 1    | DELTA<br>(gnd 1/2)             | $\land$            | 0°             |
|                           | 2    | DELTA<br>(gnd 2/3)<br>300° lag | $\overline{\mathbf{A}}$ | 0°             |                     | 2    | WYE<br>(gnd 2/3)<br>30° lag    | $\neg$             | 330°<br>lag    |

# Figure 5-21: Two-winding transformer connections

| Transformer<br>type | Wdg. | Connection                       | Voltage<br>phasors      | Phase<br>shift | Transformer<br>type | Wdg. | Connection                       | Voltage<br>phasors | Phase<br>shift |
|---------------------|------|----------------------------------|-------------------------|----------------|---------------------|------|----------------------------------|--------------------|----------------|
| D/y150°             | 1    | DELTA<br>(gnd 1/2)               | $\land$                 | 0°             | D/y210°             | 1    | DELTA<br>(gnd 1/2)               | $\land$            | 0°             |
|                     | 2    | WYE<br>(gnd 2/3)<br>150° lag     | $\prec$                 | 210°<br>lag    |                     | 2    | WYE<br>(gnd 2/3)<br>210° lag     | $\geq$             | 150°<br>lag    |
| D/y330°             | 1    | DELTA<br>(gnd 1/2)               | $\land$                 | 0°             | Y/z30°              | 1    | WYE<br>(gnd 1/2)                 |                    | 30° lag        |
|                     | 2    | WYE<br>(gnd 2/3)<br>330° lag     | $\succ$                 | 30° lag        |                     | 2    | ZIG-ZAG<br>(gnd 2/3)<br>30° lag  | Ľ                  | 0°             |
| Y/z150°             | 1    | WYE<br>(gnd 1/2)                 |                         | 150°<br>lag    | Y/z210°             | 1    | WYE<br>(gnd 1/2)                 | Ţ                  | 210°<br>lag    |
|                     | 2    | ZIG-ZAG<br>(gnd 2/3)<br>150° lag | $\prec$                 | 0°             |                     | 2    | ZIG-ZAG<br>(gnd 2/3)<br>210° lag | }                  | 0°             |
| Y/z330°             | 1    | WYE<br>(gnd 1/2)                 | Ì                       | 330°<br>lag    | D/z0°               | 1    | DELTA<br>(gnd 1/2)               | $\land$            | 0°             |
|                     | 2    | ZIG-ZAG<br>(gnd 2/3)<br>330° lag | $\geq$                  | 0°             |                     | 2    | ZIG-ZAG<br>(gnd 2/3)<br>0° lag   | Ĺ                  | 0°             |
| D/z60°              | 1    | DELTA<br>(gnd 1/2)               | $\land$                 | 60° lag        | D/z120°             | 1    | DELTA<br>(gnd 1/2)               | $\wedge$           | 120°<br>lag    |
|                     | 2    | ZIG-ZAG<br>(gnd 2/3)<br>60° lag  | Y                       | 0°             |                     | 2    | ZIG-ZAG<br>(gnd 2/3)<br>120° lag | $\swarrow$         | 0°             |
| D/z180°             | 1    | DELTA<br>(gnd 1/2)               | $\land$                 | 180° lag       | D/z240°             | 1    | DELTA<br>(gnd 1/2)               | $\land$            | 240°<br>lag    |
|                     | 2    | ZIG-ZAG<br>(gnd 2/3)<br>180° lag | $\searrow$              | 0°             |                     | 2    | ZIG-ZAG<br>(gnd 2/3)<br>240° lag | X                  | 0°             |
| D/z300°             | 1    | DELTA<br>(gnd 1/2)               | $\overline{\mathbf{A}}$ | 300°<br>lag    |                     |      |                                  |                    |                |
|                     | 2    | ZIG-ZAG<br>(gnd 2/3)<br>300° lag | $\searrow$              | 0°             |                     |      |                                  |                    |                |

| Figure | 5-22: | Three-winding | transformer | connections |
|--------|-------|---------------|-------------|-------------|
|        |       |               |             |             |

| Transformer<br>type       | Wdg. | Connection        | Voltage<br>phasors | Phase<br>shift |                     |      |                   |                    |                |
|---------------------------|------|-------------------|--------------------|----------------|---------------------|------|-------------------|--------------------|----------------|
| 3W External<br>Correction | 1    | WYE               |                    | 0°             |                     |      |                   |                    |                |
|                           | 2    | WYE<br>0°         | t                  | 0°             |                     |      |                   |                    |                |
|                           | 3    | WYE<br>0°         | $ \land $          | 0°             | Transformer<br>type | Wdg. | Connection        | Voltage<br>phasors | Phase<br>shift |
| Y/y0°/d30°                | 1    | WYE               | $\downarrow$       | 30°<br>lag     | Y/y0°/d150°         | 1    | WYE               | $\downarrow$       | 150°<br>lag    |
|                           | 2    | WYE<br>0°         | $\downarrow$       | 30°<br>lag     |                     | 2    | WYE<br>0°         | Ţ                  | 150°<br>lag    |
|                           | 3    | DELTA<br>30° lag  | $\triangleleft$    | 0°             |                     | 3    | DELTA<br>150° lag | $\triangleleft$    | 0°             |
| Y/y0°/d210°               | 1    | WYE               | $\downarrow$       | 210°<br>lag    | Y/y0°/d330°         | 1    | WYE               | $\downarrow$       | 330°<br>lag    |
|                           | 2    | WYE<br>0°         | $\downarrow$       | 210°<br>lag    |                     | 2    | WYE<br>0°         | $\downarrow$       | 330°<br>lag    |
|                           | 3    | DELTA<br>210° log |                    | 0°             |                     | 3    | DELTA<br>330° log | $\triangleright$   | 0°             |
| Y/y180°/d30°              | 1    | WYE               | $\downarrow$       | 30°<br>lag     | Y/y180°/<br>d150°   | 1    | WYE               | Ţ                  | 150°<br>lag    |
|                           | 2    | WYE<br>180° lag   | $\downarrow$       | 210°<br>lag    |                     | 2    | WYE<br>180° lag   | $\uparrow$         | 330°<br>lag    |
|                           | 3    | DELTA<br>30° lag  | $\triangleleft$    | 0°             |                     | 3    | DELTA<br>150° lag | $\bigtriangledown$ | 0°             |
| Y/y180°/<br>d210°         | 1    | WYE               | $\downarrow$       | 210°<br>lag    | Y/y180°/<br>d330°   | 1    | WYE               | Ţ                  | 330°<br>lag    |
|                           | 2    | WYE<br>180° lag   | $\rightarrow$      | 30°<br>lag     |                     | 2    | WYE<br>180° lag   | $\rightarrow$      | 150°<br>lag    |
|                           | 3    | DELTA<br>210° lag | $\sum$             | 0°             |                     | 3    | DELTA<br>330° lag | $\bigtriangledown$ | 0°             |
| Y/d30°/y0°                | 1    | WYE               | $\downarrow$       | 30° lag        | Y/d30°/y180°        | 1    | WYE               | Ţ                  | 30° lag        |
|                           | 2    | DELTA<br>30° lag  | $\triangleleft$    | 0°             |                     | 2    | DELTA<br>30° lag  | $\triangleleft$    | 0°             |
|                           | 3    | WYE<br>0°         | Ţ                  | 30° lag        |                     | 3    | WYE<br>180° lag   | $\downarrow$       | 210° lag       |

| 01              | 10- | <br> |
|-----------------|-----|------|
| $\zeta \langle$ |     |      |
| JI              | 5   | <br> |
|                 |     |      |

| Transformer<br>type | Wdg. | Connection        | Voltage<br>phasors | Phase<br>shift | Transformer<br>type | Wdg. | Connection        | Voltage<br>phasors | Phase<br>shift |
|---------------------|------|-------------------|--------------------|----------------|---------------------|------|-------------------|--------------------|----------------|
| Y/d30°/d30°         | 1    | WYE               | Ì                  | 30° lag        | Y/d30°/d150°        | 1    | WYE               | Ţ                  | 30° lag        |
|                     | 2    | DELTA<br>30º lag  | $\triangleleft$    | 0°             |                     | 2    | DELTA<br>30º lag  | $\triangleleft$    | 0°             |
|                     | 3    | DELTA<br>30º lag  | $\triangleleft$    | 0°             |                     | 3    | DELTA<br>150° lag | $\triangleleft$    | 240° lag       |
| Y/d30°/d210°        | 1    | WYE               | $\downarrow$       | 30° lag        | Y/d30°/d330°        | 1    | WYE               | $\downarrow$       | 30° lag        |
|                     | 2    | DELTA<br>30º lag  | $\triangleleft$    | 0°             |                     | 2    | DELTA<br>30º lag  | $\triangleleft$    | 0°             |
|                     | 3    | DELTA<br>210° lag | $\triangleright$   | 180° lag       |                     | 3    | DELTA<br>330° lag | $\triangleright$   | 60° lag        |
| Y/d150°/y0°         | 1    | WYE               | Ţ                  | 150° lag       | Y/d150°/<br>y180°   | 1    | WYE               | Ţ                  | 150° lag       |
|                     | 2    | DELTA<br>150° lag | $\bigtriangledown$ | 0°             |                     | 2    | DELTA<br>150° lag | $\triangleleft$    | 0°             |
|                     | 3    | WYE<br>0°         | Ţ                  | 150° lag       |                     | 3    | WYE<br>180° lag   | $\rightarrow$      | 330° lag       |
| Y/d150°/d30°        | 1    | WYE               | $\downarrow$       | 150° lag       | Y/d150°/<br>d150°   | 1    | WYE               | $\downarrow$       | 150° lag       |
|                     | 2    | DELTA<br>150° lag | $\triangleleft$    | 0°             |                     | 2    | DELTA<br>150° lag | $\triangleleft$    | 0°             |
|                     | 3    | DELTA<br>30º lag  | $\triangleleft$    | 120° lag       |                     | 3    | DELTA<br>150° lag | $\triangleleft$    | 0°             |
| Y/d150°/<br>d210°   | 1    | WYE               |                    | 150° lag       | Y/d150°/<br>d330°   | 1    | WYE               | Ţ                  | 150° lag       |
|                     | 2    | DELTA<br>150° lag | $\triangleleft$    | 0°             |                     | 2    | DELTA<br>150° lag | $\triangleleft$    | 0°             |
|                     | 3    | DELTA<br>210° lag | $\triangleright$   | 300° lag       |                     | 3    | DELTA<br>330° lag | $\triangleright$   | 180° lag       |

| Transformer<br>type | Wdg. | Connection        | Voltage<br>phasors | Phase<br>shift | Transformer<br>type | Wdg. | Connection        | Voltage<br>phasors | Phase<br>shift |
|---------------------|------|-------------------|--------------------|----------------|---------------------|------|-------------------|--------------------|----------------|
| Y/d210°/y0°         | 1    | WYE               | Ţ                  | 210° lag       | Y/d210°/<br>y180°   | 1    | WYE               | Ĺ                  | 210° lag       |
|                     | 2    | DELTA<br>210° lag | $\triangleright$   | 0°             |                     | 2    | DELTA<br>210° lag | $\triangleright$   | 0°             |
|                     | 3    | WYE<br>0°         | $\downarrow$       | 210° lag       |                     | 3    | WYE<br>180° lag   |                    | 30° lag        |
| Y/d210º/d30º        | 1    | WYE               | Ţ                  | 210° lag       | Y/d210°/<br>d150°   | 1    | WYE               | Ţ                  | 210° lag       |
|                     | 2    | DELTA<br>210° lag | $\triangleright$   | 0°             |                     | 2    | DELTA<br>210° lag | $\triangleright$   | 0°             |
|                     | 3    | DELTA<br>30º lag  | $\triangleleft$    | 180° lag       |                     | 3    | DELTA<br>150° lag | $\triangleleft$    | 60° lag        |
| Y/d210°/<br>d210°   | 1    | WYE               | Ţ                  | 210° lag       | Y/d210°/<br>d330°   | 1    | WYE               | Ţ                  | 210° lag       |
|                     | 2    | DELTA<br>210° lag | $\triangleright$   | 0°             |                     | 2    | DELTA<br>210° lag | $\triangleright$   | 0°             |
|                     | 3    | DELTA<br>210° lag | $\triangleright$   | 0°             |                     | 3    | DELTA<br>330° lag | $\triangleright$   | 240° lag       |
| Y/d330°/y0°         | 1    | WYE               | Ţ                  | 330° lag       | Y/d330°/<br>y180°   | 1    | WYE               | Ţ                  | 330° lag       |
|                     | 2    | DELTA<br>330° lag | $\checkmark$       | 0°             |                     | 2    | DELTA<br>330° lag | $\mathbf{b}$       | 0°             |
|                     | 3    | WYE<br>0°         | Ţ                  | 330° lag       |                     | 3    | WYE<br>180° lag   | $\mathbf{i}$       | 150° lag       |
| Y/d330°/d30°        | 1    | WYE               | Ţ                  | 330° lag       | Y/d330°/<br>d150°   | 1    | WYE               | Ţ                  | 330° lag       |
|                     | 2    | DELTA<br>330° lag | $\mathbf{b}$       | 0°             |                     | 2    | DELTA<br>330° lag | $\triangleright$   | 0°             |
|                     | 3    | DELTA<br>30º lag  | $\triangleleft$    | 300° lag       |                     | 3    | DELTA<br>150° lag | $\triangleleft$    | 180° lag       |

| 2  | 10-          | <br>     |  |
|----|--------------|----------|--|
| 54 | $\sim$       | <br>IVI. |  |
| 5  | $\mathbf{J}$ |          |  |

| Wdg. | Connection                                                                                                 | Voltage<br>phasors                                                                                                    | Phase<br>shift                                                                                                    | Transformer<br>type                                                                                                    | Wdg.                                                                                                    | Connection                                                                                                    | Voltage<br>phasors                                                                                                    | Phase<br>shift                                                                                                    |
|------|----------------------------------------------------------------------------------------------------|----------------------------------------------------------------------------------------------------|----------------------------------------------------------------------------------------------------|----------------------------------------------------------------------------------------------------|----------------------------------------------------------------------------------------------------|----------------------------------------------------------------------------------------------------|----------------------------------------------------------------------------------------------------|----------------------------------------------------------------------------------------------------|
| 1    | WYE                                                                                                    | $\downarrow$                                                                                                    | 330° lag                                                                                                    | Y/d330°/<br>d330°                                                                                                    | 1                                                                                                    | WYE                                                                                                    | Ţ                                                                                                    | 330° lag                                                                                                    |
| 2    | DELTA<br>330° lag                                                                                          | $\checkmark$                                                                                                    | 0°                                                                                                    |                                                                                                    | 2                                                                                                    | DELTA<br>330° lag                                                                                                    | $\triangleright$                                                                                                    | 0°                                                                                                    |
| 3    | DELTA<br>210° lag                                                                                          | $\square$                                                                                                    | 120° lag                                                                                                    |                                                                                                    | 3                                                                                                    | DELTA<br>330° lag                                                                                                    | $\checkmark$                                                                                                    | 0°                                                                                                    |
| 1    | DELTA                                                                                                    |                                                                                                    | 0°                                                                                                    | D/d0°/d60°                                                                                                    | 1                                                                                                    | DELTA                                                                                                    | $\land$                                                                                                    | 60° lag                                                                                                    |
| 2    | DELTA<br>0°                                                                                                | $\mathbf{\mathbf{\mathbf{\mathbf{\mathbf{\mathbf{\mathbf{\mathbf{\mathbf{\mathbf{\mathbf{\mathbf{\mathbf{\mathbf{\mathbf{\mathbf{\mathbf{\mathbf{$                                                                                                    | 0°                                                                                                    |                                                                                                    | 2                                                                                                    | DELTA<br>0°                                                                                                    | $\mathbf{\mathbf{\mathbf{\mathbf{\mathbf{\mathbf{\mathbf{\mathbf{\mathbf{\mathbf{\mathbf{\mathbf{\mathbf{\mathbf{\mathbf{\mathbf{\mathbf{\mathbf{$                                                                                                    | 60° lag                                                                                                    |
| 3    | DELTA<br>0°                                                                                                | $\land$                                                                                                    | 0°                                                                                                    |                                                                                                    | 3                                                                                                    | DELTA<br>60º lag                                                                                                    | $\checkmark$                                                                                                    | 0°                                                                                                    |
| 1    | DELTA                                                                                                    | $\wedge$                                                                                                    | 120° lag                                                                                                    | D/d0°/d180°                                                                                                    | 1                                                                                                    | DELTA                                                                                                    | $\wedge$                                                                                                    | 180° lag                                                                                                    |
| 2    | DELTA<br>0°                                                                                                | $\wedge$                                                                                                    | 120° lag                                                                                                    |                                                                                                    | 2                                                                                                    | DELTA<br>0°                                                                                                    | $\wedge$                                                                                                    | 180° lag                                                                                                    |
| 3    | DELTA<br>120° lag                                                                                          | $\triangle$                                                                                                    | 0°                                                                                                    |                                                                                                    | 3                                                                                                    | DELTA<br>180° lag                                                                                                    | $\forall$                                                                                                    | 0°                                                                                                    |
| 1    | DELTA                                                                                                    | $\land$                                                                                                    | 240° lag                                                                                                    | D/d0°/d300°                                                                                                    | 1                                                                                                    | DELTA                                                                                                    | $\land$                                                                                                    | 300° lag                                                                                                    |
| 2    | DELTA<br>0°                                                                                                | $\land$                                                                                                    | 240° lag                                                                                                    |                                                                                                    | 2                                                                                                    | DELTA<br>0°                                                                                                    | $\mathbf{\mathbf{\mathbf{\mathbf{\mathbf{\mathbf{\mathbf{\mathbf{\mathbf{\mathbf{\mathbf{\mathbf{\mathbf{\mathbf{\mathbf{\mathbf{\mathbf{\mathbf{$                                                                                                    | 300° lag                                                                                                    |
| 3    | DELTA<br>240° lag                                                                                          | $\bigwedge$                                                                                                    | 0°                                                                                                    |                                                                                                    | 3                                                                                                    | DELTA<br>300° lag                                                                                                    | $\bigtriangledown$                                                                                                    | 0°                                                                                                    |
| 1    | DELTA                                                                                                    | $\overline{\mathbf{A}}$                                                                                                    | 0°                                                                                                    | D/d0°/y150°                                                                                                    | 1                                                                                                    | DELTA                                                                                                    | $\land$                                                                                                    | 0°                                                                                                    |
| 2    | DELTA<br>0°                                                                                                | $\land$                                                                                                    | 0°                                                                                                    |                                                                                                    | 2                                                                                                    | DELTA<br>0°                                                                                                    | $\land$                                                                                                    | 0°                                                                                                    |
| 3    | WYE<br>30° lag                                                                                             | $\overline{\langle}$                                                                                                    | 330° lag                                                                                                    |                                                                                                    | 3                                                                                                    | WYE<br>150° lag                                                                                                    | $\prec$                                                                                                    | 210° lag                                                                                                    |
|      | 1<br>2<br>3<br>1<br>2<br>3<br>1<br>2<br>3<br>1<br>2<br>3<br>1<br>2<br>3<br>3<br>1<br>2<br>3<br>3<br>3<br>3 | 1 WYE   1 WYE   2 DELTA<br>330° log   3 DELTA<br>210° log   1 DELTA<br>0°   3 DELTA<br>0°   3 DELTA<br>0°   1 DELTA<br>0°   3 DELTA<br>0°   1 DELTA<br>0°   3 DELTA<br>0°   1 DELTA<br>0°   1 DELTA<br>0°   2 DELTA<br>0°   3 DELTA<br>0°   1 DELTA<br>0°   2 DELTA<br>0°   1 DELTA<br>0°   2 DELTA<br>0°   3 DELTA<br>0°   3 DELTA<br>0°   3 DELTA<br>0°   3 DELTA<br>0°   3 DELTA<br>0°   3 DELTA<br>0° | I WYE   1 WYE   2 DELTA<br>330° log   3 DELTA<br>210° log   1 DELTA<br>0°   2 DELTA<br>0°   3 DELTA<br>0°   1 DELTA<br>0°   3 DELTA<br>0°   1 DELTA<br>0°   1 DELTA<br>0°   2 DELTA<br>0°   3 DELTA<br>0°   1 DELTA<br>0°   1 DELTA<br>0°   1 DELTA<br>0°   1 DELTA<br>0°   1 DELTA<br>0°   1 DELTA<br>0°   1 DELTA<br>0°   1 DELTA<br>0°   3 DELTA<br>240° log   1 DELTA<br>0°   3 DELTA<br>240° log   1 DELTA<br>0° | I WYE 330° log   2 DELTA<br>330° log 0°   3 DELTA<br>210° log 120° log   1 DELTA<br>210° log 120° log   1 DELTA<br>0° 0°   2 DELTA<br>0° 0°   3 DELTA<br>0° 120° log   1 DELTA<br>0° 120° log   2 DELTA<br>0° 120° log   1 DELTA<br>0° 120° log   2 DELTA<br>0° 120° log   3 DELTA<br>0° 120° log   1 DELTA<br>0° 120° log   3 DELTA<br>0° 120° log   1 DELTA<br>0° 0°   1 DELTA<br>0° 0°   1 DELTA<br>0° 0°   1 DELTA<br>0° 0°   1 DELTA<br>0° 0°   2 DELTA<br>0° 0°   3 DELTA<br>0° 0°   1 DELTA<br>0° 0°   2 DELTA<br>0° 0°   3 240° log 0°   3 0° 0°   3 0° 0°   3 0° 0°   3 0° 0° | Phasors     shift     type       1     WYE     330° log     V/d330°       2     DELTA<br>330° log     0°     120° log       3     DELTA<br>210° log     120° log     D/d0°/d60°       1     DELTA<br>0°     0°     0°       2     DELTA<br>20°     0°     0°       3     DELTA<br>0°     0°     0°       1     DELTA<br>0°     0°     0°       3     DELTA<br>0°     120° log     D/d0°/d60°       1     DELTA<br>0°     120° log     D/d0°/d180°       2     DELTA<br>0°     120° log     D/d0°/d300°       3     DELTA<br>120° log     0°     0°       1     DELTA<br>240° log     0°     0°       3     DELTA<br>240° log     0°     0°       1     DELTA<br>240° log     0°     0°       1     DELTA<br>30° log     0°     0°       3     DELTA<br>30° log     0°     0°       3     DELTA<br>30° log     0°     0° | Iphasorsshifttype1WYE $330^{\circ} \log$ $330^{\circ} \log$ 12DELTA<br>330^{\circ} \log0°123DELTA<br>210° log120° log0°31DELTA<br>0°0°0°22DELTA<br>0°0°0°31DELTA<br>0°0°0°33DELTA<br>0°0°0°31DELTA<br>0°120° logD/d0°/d180°12DELTA<br>0°120° log0°31DELTA<br>0°120° log0°31DELTA<br>0°240° log0°31DELTA<br>0°240° log0°12DELTA<br>0°0°0°31DELTA<br>0°0°0°12DELTA<br>0°0°0°31DELTA<br>0°0°0°12DELTA<br>0°0°0°31DELTA<br>0°0°0°32DELTA<br>0°0°0°32DELTA<br>0°0°0°12DELTA<br>0°0°0°33WYE<br>30° log0°0°33WYE<br>30° log330° log330° log3 | $1$ $phasors$ $shft$ $type$ $1$ 1WYE $330^{\circ} \log$ $330^{\circ} \log$ $1^{\circ} \log$ $1^{\circ} \log$ $1^{\circ} \log$ 2DELTA<br>210° log $120^{\circ} \log$ $0^{\circ}$ $3^{\circ} \log$ $3^{\circ} \log$ $3^{\circ} \log$ 1DELTA<br>2^{\circ} $120^{\circ} \log$ $0^{\circ}$ $1^{\circ} \log$ $3^{\circ} \log$ $2^{\circ} \log$ 2DELTA<br>0^{\circ} $1^{\circ} \otimes$ $0^{\circ}$ $1^{\circ} \otimes$ $1^{\circ} \otimes$ $2^{\circ} \log$ 3DELTA<br>0^{\circ} $1^{\circ} \otimes$ $0^{\circ}$ $1^{\circ} \otimes$ $2^{\circ} \otimes \log$ 1DELTA<br>0^{\circ} $1^{\circ} \otimes \log$ $1^{\circ} \otimes \log$ $1^{\circ} \otimes \log$ $1^{\circ} \otimes \log$ 2DELTA<br>0^{\circ} $1^{\circ} \otimes \log$ $1^{\circ} \otimes \log$ $1^{\circ} \otimes \log$ $1^{\circ} \otimes \log$ 1DELTA<br>0^{\circ} $1^{\circ} \otimes \log$ $1^{\circ} \otimes \log$ $1^{\circ} \otimes \log$ $1^{\circ} \otimes \log$ 1DELTA<br>0^{\circ} $240^{\circ} \log$ $0^{\circ}$ $1^{\circ} \otimes \log$ $1^{\circ} \otimes \log$ 2DELTA<br>0^{\circ} $1^{\circ} \otimes \log$ $0^{\circ} \otimes$ $1^{\circ} \otimes \log$ $1^{\circ} \otimes \log$ 1DELTA<br>0^{\circ} $0^{\circ} \otimes$ $1^{\circ} \otimes \log$ $1^{\circ} \otimes \log$ $1^{\circ} \otimes \log$ 1DELTA<br>0^{\circ} $0^{\circ} \otimes \log$ $0^{\circ} \otimes \log$ $1^{\circ} \otimes \log$ $1^{\circ} \otimes \log$ 2DELTA<br>0^{\circ} $0^{\circ} \otimes \log$ $0^{\circ} \otimes \log$ $1^{\circ} \otimes \log$ $1^{\circ} \otimes \log$ 1DELTA<br>0^{\circ} $0^{\circ} \otimes \log$ $1^{\circ} \otimes \log$ $1^{\circ} \otimes \log$ $1^{\circ} \otimes \log$ 3 $0^{\circ} \otimes \otimes \otimes \log$ $0^{\circ} \otimes \otimes \otimes \otimes \otimes \otimes \otimes \otimes \otimes \otimes \otimes \otimes \otimes \otimes \otimes \otimes \otimes \otimes \otimes$ | IphasorsshifttypeIphasors1WYE1330° logV/d330°1WYE12DELTA<br>210° log0°12DELTA<br>330° log0°3DELTA<br>330° log0°1DELTA<br>210° log120° log0°0°1DELTA<br>20°12DELTA<br>0°0°0°0°1DELTA<br>0°1DELTA<br>0°3DELTA<br>0°10°0°1DELTA<br>0°1DELTA<br>0°11DELTA<br>0°1120° log0°1DELTA<br>0°1DELTA<br>0°12DELTA<br>0°1120° log0°1DELTA<br>0°1DELTA<br>0°12DELTA<br>0°1120° log0°1DELTA<br>0°1DELTA<br>0°12DELTA<br>0°10°1DELTA<br>0°1DELTA<br>0°12DELTA<br>0°10°1DELTA<br>0°1DELTA<br>0°12DELTA<br>0°0°0°0°1DELTA<br>0°1DELTA<br>0°3DELTA<br>0°0°0°0°1DELTA<br>0°12DELTA<br>0°0°0°0°1DELTA<br>0°12DELTA<br>0°0°0°0°1DELTA<br>0°12DELTA<br>0°0°0°0° |

| Transformer<br>type | Wdg. | Connection        | Voltage<br>phasors | Phase<br>shift | Transformer<br>type | Wdg. | Connection        | Voltage<br>phasors      | Phase<br>shift |
|---------------------|------|-------------------|--------------------|----------------|---------------------|------|-------------------|-------------------------|----------------|
| D/d0°/y210°         | 1    | DELTA             | $\land$            | 0°             | D/d0°/y330°         | 1    | DELTA             | $\land$                 | 0°             |
|                     | 2    | DELTA<br>0°       | $\land$            | 0°             |                     | 2    | DELTA<br>0°       | $\land$                 | 0°             |
|                     | 3    | WYE<br>210° lag   | $\succ$            | 150° lag       |                     | 3    | WYE<br>330° lag   | $\succ$                 | 30° lag        |
| D/d60°/d0°          | 1    | DELTA             | $\land$            | 60° lag        | D/d60°/d60°         | 1    | DELTA             | $\land$                 | 60° lag        |
|                     | 2    | DELTA<br>60° lag  | $\checkmark$       | 0°             |                     | 2    | DELTA<br>60° lag  | $\checkmark$            | 0°             |
|                     | 3    | DELTA<br>0°       | $\land$            | 60° lag        |                     | 3    | DELTA<br>60° lag  | $\bigtriangledown$      | 0°             |
| D/d60°/d240°        | 1    | DELTA             | $\land$            | 240° lag       | D/d60°/y30°         | 1    | DELTA             | $\land$                 | 0°             |
|                     | 2    | DELTA<br>60° lag  | $\checkmark$       | 180° lag       |                     | 2    | DELTA<br>60° lag  | $\checkmark$            | 300° lag       |
|                     | 3    | DELTA<br>240° lag | $\square$          | 0°             |                     | 3    | WYE<br>30° lag    | $\prec$                 | 330° lag       |
| D/d60°/y210°        | 1    | DELTA             | $\land$            | 0°             | D/d120°/d0°         | 1    | DELTA             | $\land$                 | 120° lag       |
|                     | 2    | DELTA<br>60° lag  | $\checkmark$       | 300° lag       |                     | 2    | DELTA<br>120° lag | $\triangle$             | 0°             |
|                     | 3    | WYE<br>210° lag   | $\succ$            | 150° lag       |                     | 3    | DELTA<br>0°       | $\land$                 | 120° lag       |
| D/d120°/<br>d120°   | 1    | DELTA             | $\land$            | 120° lag       | D/d120°/<br>d180°   | 1    | DELTA             | $\wedge$                | 120° lag       |
|                     | 2    | DELTA<br>120º lag | $\triangle$        | 0°             |                     | 2    | DELTA<br>120° lag | $\triangle$             | 0°             |
|                     | 3    | DELTA<br>120° lag | $\triangle$        | 0°             |                     | 3    | DELTA<br>180° lag | $\overline{\mathbb{V}}$ | 300° lag       |

| Transformer<br>type | Wdg. | Connection        | Voltage<br>phasors      | Phase<br>shift | Transformer<br>type | Wdg. | Connection        | Voltage<br>phasors | Phase<br>shift |
|---------------------|------|-------------------|-------------------------|----------------|---------------------|------|-------------------|--------------------|----------------|
| D/d120°/<br>y150°   | 1    | DELTA             | $\overline{\mathbf{A}}$ | 0°             | D/d120°/<br>y330°   | 1    | DELTA             | $\land$            | 0°             |
|                     | 2    | DELTA<br>120º lag | $\triangle$             | 240° lag       |                     | 2    | DELTA<br>120º lag | $\triangle$        | 240° lag       |
|                     | 3    | WYE<br>150° lag   | $\prec$                 | 210° lag       |                     | 3    | WYE<br>330° lag   | $\succ$            | 30° lag        |
| D/d180°/d0°         | 1    | DELTA             | $\wedge$                | 180° lag       | D/d180°/<br>d120°   | 1    | DELTA             | $\land$            | 120° lag       |
|                     | 2    | DELTA<br>180° lag | $\forall$               | 0°             |                     | 2    | DELTA<br>180° lag | $\forall$          | 300° lag       |
|                     | 3    | DELTA<br>0°       | $\wedge$                | 180° lag       |                     | 3    | DELTA<br>120° lag | $\triangle$        | 0°             |
| D/d180°/<br>d180°   | 1    | DELTA             | $\land$                 | 0°             | D/d180°/<br>d300°   | 1    | DELTA             | $\land$            | 300° lag       |
|                     | 2    | DELTA<br>180° lag | $\forall$               | 180° lag       |                     | 2    | DELTA<br>180° lag | $\forall$          | 120° lag       |
|                     | 3    | DELTA<br>180° lag | $\bigtriangledown$      | 180° lag       |                     | 3    | DELTA<br>300° lag | $\searrow$         | 0°             |
| D/d180°/<br>y150°   | 1    | DELTA             | $\land$                 | 0°             | D/d180°/<br>y330°   | 1    | DELTA             | $\land$            | 0°             |
|                     | 2    | DELTA<br>180° lag | $\bigtriangledown$      | 180° lag       |                     | 2    | DELTA<br>180° lag | $\forall$          | 180° lag       |
|                     | 3    | WYE<br>150° lag   | $\prec$                 | 210° lag       |                     | 3    | WYE<br>330° lag   | $\succ$            | 30° lag        |
| D/d240°/d0°         | 1    | DELTA             | $\wedge$                | 240° lag       | D/d240°/d60°        | 1    | DELTA             | $\wedge$           | 240° lag       |
|                     | 2    | DELTA<br>240° lag | $\square$               | 0°             |                     | 2    | DELTA<br>240° lag | $\triangle$        | 0°             |
|                     | 3    | DELTA<br>0°       | $\land$                 | 240° lag       |                     | 3    | DELTA<br>60º lag  | $\bigtriangledown$ | 180° lag       |

| Transformer<br>type | Wdg. | Connection        | Voltage<br>phasors | Phase<br>shift | Transformer<br>type | Wdg. | Connection        | Voltage<br>phasors | Phase<br>shift |
|---------------------|------|-------------------|--------------------|----------------|---------------------|------|-------------------|--------------------|----------------|
| D/d240°/<br>d240°   | 1    | DELTA             | $\land$            | 240° lag       | D/d240°/y30°        | 1    | DELTA             | $\land$            | 0°             |
|                     | 2    | DELTA<br>240° lag | $\square$          | 0°             |                     | 2    | DELTA<br>240° lag | $\bigtriangleup$   | 120° lag       |
|                     | 3    | DELTA<br>240° lag | $\bigtriangleup$   | 0°             |                     | 3    | WYE<br>30° lag    | $\prec$            | 330° lag       |
| D/d240°/<br>y210°   | 1    | DELTA             | $\land$            | 0°             | D/d300°/d0°         | 1    | DELTA             | $\land$            | 300° lag       |
|                     | 2    | DELTA<br>240° lag | $\triangle$        | 120° lag       |                     | 2    | DELTA<br>300° lag | $\mathbf{V}$       | 0°             |
|                     | 3    | WYE<br>210° lag   | $\geq$             | 150° lag       |                     | 3    | DELTA<br>0°       | $\land$            | 300° lag       |
| D/d300°/<br>d180°   | 1    | DELTA             | $\land$            | 300° lag       | D/y30°/d60°         | 1    | DELTA             | $\land$            | 0°             |
|                     | 2    | DELTA<br>300° lag | $\bigtriangledown$ | 0°             |                     | 2    | WYE<br>30° lag    | $\prec$            | 330° lag       |
|                     | 3    | DELTA<br>180° lag | $\forall$          | 120° lag       |                     | 3    | DELTA<br>60° lag  | $\bigtriangledown$ | 300° lag       |
| D/y30°/d240°        | 1    | DELTA             | $\land$            | 0°             | D/y30°/y30°         | 1    | DELTA             | $\land$            | 0°             |
|                     | 2    | WYE<br>30° lag    | $\prec$            | 330° lag       |                     | 2    | WYE<br>30° lag    | $\prec$            | 330° lag       |
|                     | 3    | DELTA<br>240° lag | $\bigtriangleup$   | 120° lag       |                     | 3    | WYE<br>30° lag    | $\prec$            | 330° lag       |
| D/y30°/y210°        | 1    | DELTA             | $\land$            | 0°             | D/y150°/d0°         | 1    | DELTA             | $\land$            | 0°             |
|                     | 2    | WYE<br>30° lag    | $\prec$            | 330° lag       |                     | 2    | WYE<br>150° lag   | $\prec$            | 210° lag       |
|                     | 3    | WYE<br>210° lag   | $\succ$            | 150° lag       |                     | 3    | DELTA<br>0°       | $\land$            | 0°             |

| Transformer<br>type | Wdg. | Connection        | Voltage<br>phasors   | Phase<br>shift | Transformer<br>type | Wdg. | Connection        | Voltage<br>phasors | Phase<br>shift |
|---------------------|------|-------------------|----------------------|----------------|---------------------|------|-------------------|--------------------|----------------|
| D/y150°/<br>d120°   | 1    | DELTA             | $\land$              | 0°             | D/y150°/<br>d180°   | 1    | DELTA             | $\land$            | 0°             |
|                     | 2    | WYE<br>150° lag   | $\prec$              | 210° lag       |                     | 2    | WYE<br>150° lag   | $\prec$            | 210° lag       |
|                     | 3    | DELTA<br>120º lag | $\triangle$          | 240° lag       |                     | 3    | DELTA<br>180° lag | $\forall$          | 180° lag       |
| D/y150°/<br>d300°   | 1    | DELTA             | $\land$              | 0°             | D/y150°/<br>y150°   | 1    | DELTA             | $\land$            | 0°             |
|                     | 2    | WYE<br>150° lag   | $\prec$              | 210° lag       |                     | 2    | WYE<br>150° lag   | $\prec$            | 210° lag       |
|                     | 3    | DELTA<br>300° lag | $\bigtriangledown$   | 60° lag        |                     | 3    | WYE<br>150° lag   | $\prec$            | 210° lag       |
| D/y150°/<br>y330°   | 1    | DELTA             | $\land$              | 0°             | D/y210°/d0°         | 1    | DELTA             | $\land$            | 0°             |
|                     | 2    | WYE<br>150° lag   | $\prec$              | 210° lag       |                     | 2    | WYE<br>210° lag   | $\succ$            | 150° lag       |
|                     | 3    | WYE<br>330° lag   | $\succ$              | 30° lag        |                     | 3    | DELTA<br>0°       | $\land$            | 0°             |
| D/y210º/d60º        | 1    | DELTA             | $\land$              | 0°             | D/y210°/<br>d240°   | 1    | DELTA             | $\land$            | 0°             |
|                     | 2    | WYE<br>210° lag   | $\succ$              | 150° lag       |                     | 2    | WYE<br>210° lag   | $\succ$            | 150° lag       |
|                     | 3    | DELTA<br>60° lag  | $\bigtriangledown$   | 300° lag       |                     | 3    | DELTA<br>240° lag | $\triangle$        | 120° lag       |
| D/y210°/y30°        | 1    | DELTA             | $\land$              | 0°             | D/y210°/<br>y210°   | 1    | DELTA             | $\land$            | 0°             |
|                     | 2    | WYE<br>210° lag   | $\succ$              | 150° lag       |                     | 2    | WYE<br>210° lag   | $\succ$            | 150° lag       |
|                     | 3    | WYE<br>30° lag    | $\overline{\langle}$ | 330° lag       |                     | 3    | WYE<br>210° lag   | $\geq$             | 150° lag       |

| Transformer<br>type | Wdg. | Connection         | Voltage<br>phasors      | Phase<br>shift | Transformer<br>type | Wdg. | Connection        | Voltage<br>phasors      | Phase<br>shift |
|---------------------|------|--------------------|-------------------------|----------------|---------------------|------|-------------------|-------------------------|----------------|
| D/y330°/d0°         | 1    | DELTA              | $\overline{\mathbf{A}}$ | 0°             | D/y330°/<br>d120°   | 1    | DELTA             | $\land$                 | 0°             |
|                     | 2    | WYE<br>330° lag    | $\succ$                 | 30° lag        |                     | 2    | WYE<br>330° lag   | $\succ$                 | 30° lag        |
|                     | 3    | DELTA<br>0°        | $\land$                 | 0°             |                     | 3    | DELTA<br>120° lag | $\triangle$             | 240° lag       |
| D/y330°/<br>d180°   | 1    | DELTA              | $\land$                 | 0°             | D/y330°/<br>d300°   | 1    | DELTA             | $\square$               | 0°             |
|                     | 2    | WYE<br>330° lag    | $\succ$                 | 30° lag        |                     | 2    | WYE<br>330° lag   | $\succ$                 | 30° lag        |
|                     | 3    | DELTA<br>180° lag  | $\bigtriangledown$      | 180° lag       |                     | 3    | DELTA<br>300° lag | $\searrow$              | 60° lag        |
| D/y330°/<br>y150°   | 1    | DELTA              | $\land$                 | 0°             | D/y330°/<br>y330°   | 1    | DELTA             | $\overline{\mathbf{A}}$ | 0°             |
|                     | 2    | WYE<br>330° lag    | $\succ$                 | 30° lag        |                     | 2    | WYE<br>330° lag   | $\succ$                 | 30° lag        |
|                     | 3    | WYE<br>150° lag    | $\prec$                 | 210° lag       |                     | 3    | WYE<br>330° lag   | $\succ$                 | 30° lag        |
| Y/z30º/z30º         | 1    | WYE                | $\downarrow$            | 30° lag        | Y/y0°/y0°           | 1    | WYE               | Ţ                       | 0°             |
|                     | 2    | ZIG-ZAG<br>30° lag | Ľ                       | 0°             |                     | 2    | WYE<br>0°         |                         | 0°             |
|                     | 3    | ZIG-ZAG<br>30° lag | $\prec$                 | 0°             |                     | 3    | WYE<br>0°         |                         | 0°             |

#### Xfmer Status Detection

The 845 relay can be set to detect the status of the protected transformer when energized or de-energized. The detection of the transformer energized/de-energized status is set to produce operands, which can be used for transformer monitoring applications, and to trigger an LED (operand set by the factory to trigger LED "Transformer De-Energized"). The transformer status is detected based on measured voltage, or breaker status, which can be supervised by a current above the programmed minimum level.

# Detection by breaker status

When the 'b' auxiliary contacts from all switching devices (which can be used to energize the transformer) are assigned to the ALL BREAKERS OPEN setpoints, closed contacts indicate de-energization. When Current Supervision is enabled, any current exceeding the minimum energization current indicates energization.

# Detection by voltage

When energization sensing by voltage is enabled, any voltage drops below the minimum energization voltage indicates de-energization. However, if Current Supervision is enabled, any of the winding currents that exceed the minimum energization current shows that the transformer is being energized.

# **Current Supervision**

The Current Supervision is set to support the decision for the Transformer Energized or De-Energized status. If all winding currents drop below the minimum transformer magnetizing current after transformer de-energization, this will be added to the decision from the selected sensing method (Opened Breakers, or Voltage), and will indicate de-energization. Any current exceeding the minimum energization current will indicate energization.

# Path: Setpoints > System > Transformer > Xfmr Status Detection

# SENSING BY BREAKERS OPEN

Range: Disabled, Enabled Default: Disabled

This method of sensing indicates that when all transformer breakers are detected open, the transformer must be de-energized. For a more secure detection, the breakers open detection can be supervised by the detection of the minimum current, when the Current Supervision setpoint is enabled.

# ALL BREAKERS OPEN

Range: Off, Any FlexLogic operand Default: Off

Select the FlexLogic operand from the list representing to assert a flag when all transformer breakers are open. This can be "52b" contacts from the transformer breakers wired in series before connected to the relay, or another FlexLogic operand (Virtual Output) becoming high upon the open status of all breakers.

# SENSING BY VOLTAGE

Range: Disabled, Ph VT Bank 1-J2, Ax VT Bank1-J2 Default: Disabled

Select Ph VT Bnk1-J2 to detect the transformer status if all three-phase VTs are connected to the phase VT terminals on the relay. Select Ax VT Bnk1-J2 if only one voltage input is available from the system, and it is connected to Vaux terminals of the voltage bank J2. In order for the relay to detect the transformer status accurately, the VTs must be placed within the differential zone of protection between the Breaker and the winding. If the VTs are placed outside the zone of protection, the transformer status will not be correct. Even when the breaker is open, the relay can show the Transformer Energized status.

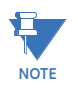

The transformer status detection will work even if only one voltage input is available from the power system. In such cases, the voltage input must be connected to the appropriate phase voltage terminals on the relay. Since the other two voltages per the logic diagram will be zero, the transformer de-energized status will be detected when the magnitude of the connected single voltage input is below the minimum voltage setting.

# MINIMUM VOLTAGE

Range: 0.50 to 0.99 × VT in steps of 0.01 × VT Default: 0.85 × VT

Select the minimum voltage level required for the energized/de-energized transformer status. Note that during faults the voltage tends to decrease. If the voltage stays below the minimum voltage for more than 50 ms, the transformer will show the transformer de-energized status. This situation can be avoided if Current Supervision is set to "Enabled". In this case, even if all the voltages collapse below the minimum voltage level, the transformer will still show energized, because during fault conditions at least one phase will measure substantial current.

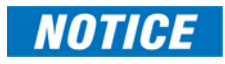

When Sensing by Voltage is set to Ph VT Bnk1-J1, the 845 relay calculates delta voltages, and compares them against the specified minimum voltage threshold given in times VT. If Wye is programmed for phase VT connection, the VT unit is obtained by multiplying the programmed secondary voltage through the VT ratio and SQRT(3). If Delta is programmed for phase VT connection, multiplication of SQRT(3) is not necessary.

When Sensing by Voltage is set to Ax VT Bnk1-J2, the minimum voltage threshold applies to the voltage measured at the auxiliary voltage input from the J2 terminals..

# CURRENT SUPERVISION

Range: Disabled, Enabled

Default: Disabled

Current supervision can be used to add another element into one or another sensing mechanism for detecting the Transformer Energized, or Transformer De-Energized status. When "Enabled" the relay scans all the winding currents and compares the measurements against the programmed setpoint "Minimum Current" level.

# MINIMUM CURRENT

Range: 0.020 to 0.500 × CT in steps of 0.001 Default: 0.050 × CT

Select the minimum current, below which the transformer is considered de-energized. Current supervision alone cannot change the Transformer De-Energized status unless all transfer breakers are open or the voltage drops below the Minimum Voltage level. Note that if no load is connected to a transformer which has been energized, the current transformers from the closed breaker will detect only the transformer magnetizing current. In order to have Transformer energized status supervised by current, the level of the minimum current must be below the transformer magnetizing current.

When Enabled, a current level (< Minimum Current) alone does not change the Transformer De-Energized status unless all transformer breakers are open or voltage drops below Minimum Voltage level. Moreover, when Current Supervision is enabled, neither All Breakers Open nor a voltage less than the Minimum Voltage can change the Transformer De-Energized status unless current falls below the Minimum Current level.

When Current Supervision is Disabled, transformer De-Energized status monitoring is based on the All Breakers Open condition or voltage less than Minimum Voltage condition.

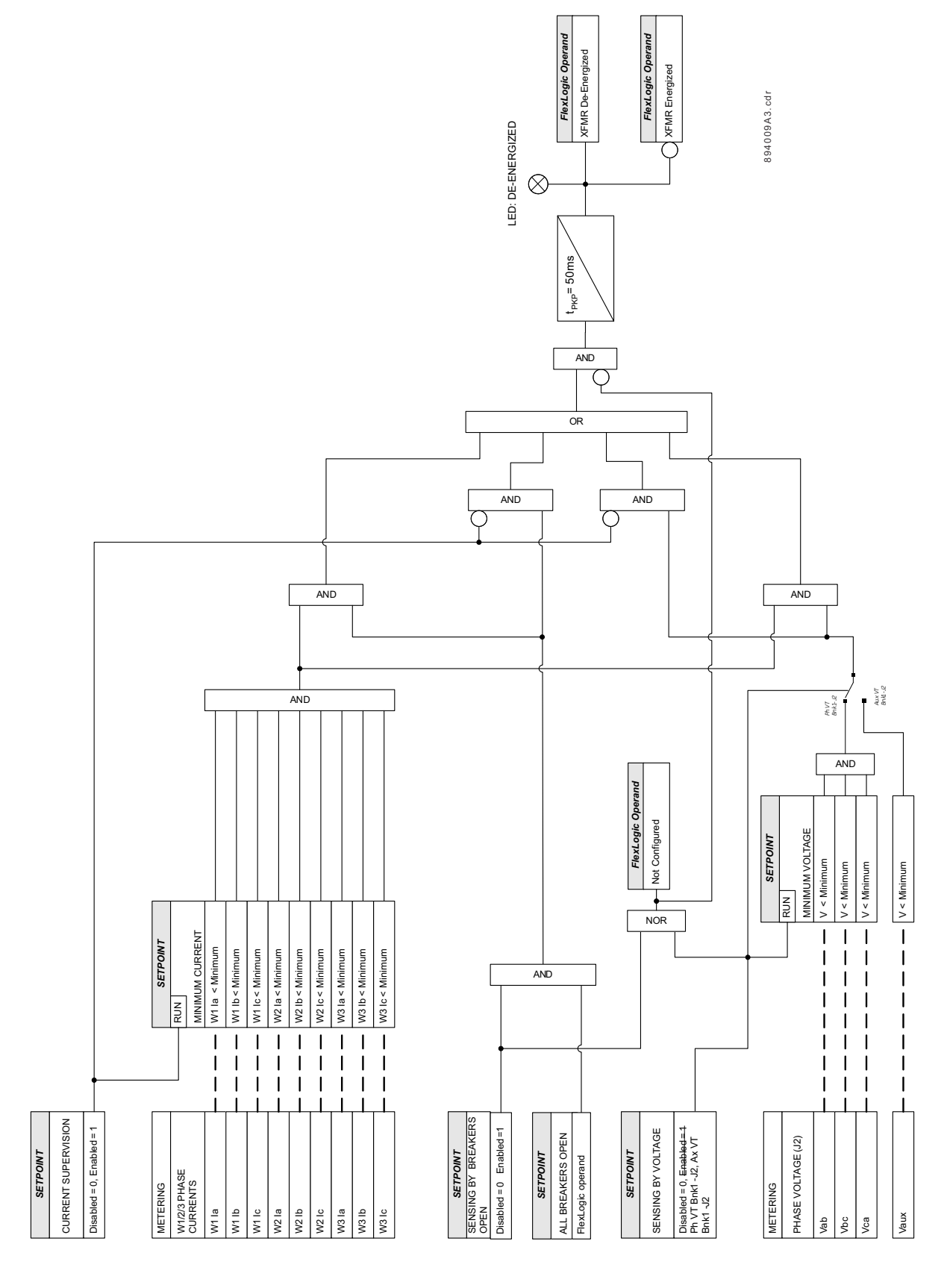

Figure 5-23: Transformer Status Detection Logic Diagram

**Thermal Inputs** The 845 relay can be set to monitor the hottest-spot winding temperature, the aging acceleration factor and the transformer insulation life. In order for the relay to perform the correct calculations, the user needs to enter transformer data and program RTD inputs for measuring ambient and top-oil temperatures. The following menu shows the selections for ambient and top-oil temperatures.

#### Path: Setpoints > System > Transformer > Thermal Inputs

## WINDING CURRENTS

Range: CT Bank1-J1, CT Bank 2 – K1, CT Bank 3 –K2 Default: CT Bank 1-J1

Select the bank representing the currents (loading) of the winding to which the thermal elements are applied.

# AMBIENT TEMPERATURE

Range: Monthly Average, RTD 1, RTD 2....RTD x

Default: Monthly Average

Select RTD input if the ambient temperature is to be measured directly. Select the "Monthly Average" setting and enter an average temperature for every month of the year, if direct ambient temperature measurement is not available.

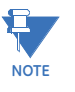

The setpoints for average monthly temperatures will show on the screen only when the "Monthly Average" setting is selected. In all other cases, these setpoints will be hidden.

# AMBIENT TEMPERATURE AVG - Jan to Dec

Range: -60°C to 60°C (-76°F to 140°F) in steps of 1°C Default: Jan= -20, Feb= -20, Mar= -10, Apr= 10, May= 20, Jun= 30, Jul= 30, Aug= 30, Sep= 20, Oct= 10, Nov= 10, Dec= -10

# TOP-OIL TEMPERATURE

Range: Computed, RTD 1, RTD 2....RTD ×

Default: Computed

Select RTD input for direct measurement of top-oil temperature. If such input is not available, select the setting "Computed".

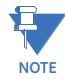

Refer to SETPOINTS/RTD Temperature, on how to select RTD, to be used for measuring ambient and top-oil temperatures.

# **On-load Tap Changer**

This section contains the settings to configure the tap position input. The 845 relay offers tap position detection by monitoring either a resistive input from the tap changer control circuitry, a dcmA analog input, or by Binary Coded Decimal (BCD) inputs. Based on the detected tap, the 845 relay dynamically corrects for CT ratio mismatch resulting from the changes of the voltage ratio of the transformer. Thus, the percent differential function of the device can be set for greater sensitivity. See Section: <u>Windings</u>> Magnitude Compensation > item 2. LTC compensation set to "Enabled", for more details on the tap position input.

# **Tap detection using Resistive Input**

A typical tap position input layout is shown in the figure: Tap position input. Minimum tap position and minimum tap voltage correspond to the "TAP 1" label in the figure.

# Figure 5-24: Tap position input

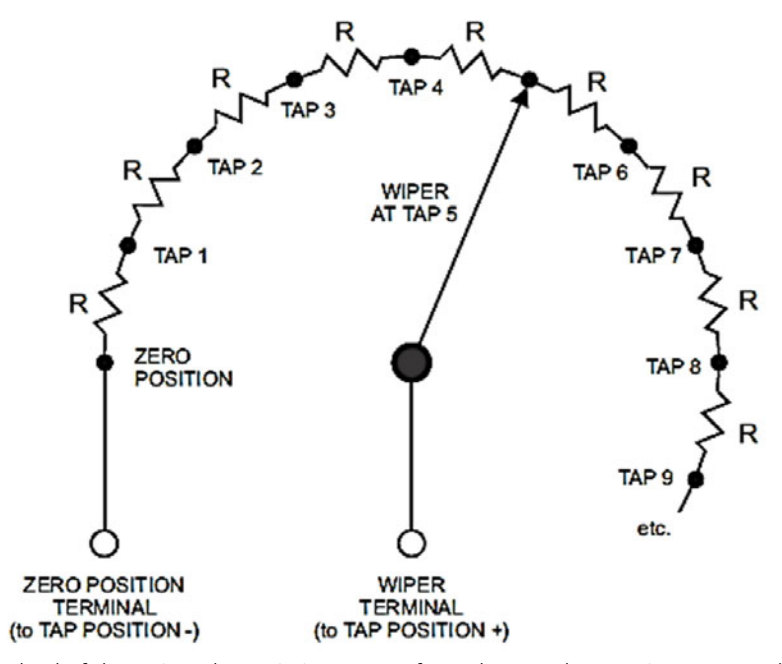

In this method of detection, the resistive output from the tap changer is connected to the Ohms input on the relay. The maximum resistance supported by the Ohms input is  $5.1k\Omega$ . The user defines the minimum and maximum tap, voltage increment per tap, and the Ohms per tap.

# Tap detection using dcmA analog input

In this method, the user selects Analog Input 1 dedicated for detection of DC milliamp value corresponding to a tap position. To detect the tap, the relay measures the dcmA current at the terminal of the Analog Input 1 and compares it to the corresponding dcmA current computed for each tap.

#### Tap detection using BCD input

The Binary Coded Decimal (BCD) is another way of detecting tap position by using the combination of six bits each driven by contact input. The user wires and selects the contact input per bit number. Each combination of six bits corresponds to a certain tap position. Refer to the following table: *All BCD combinations supported by the relay*:

Path: Setpoints > Monitoring > Transformer > Tap Changer

# TAP POSITION DETECTION

Range: Disabled, Enabled Default: Disabled

# TC WINDING CURRENTS

Range: None, J1, K1, K2

Default: None

Enter the CT bank associated with the winding with tap changer. Enter 'None' if the transformer is not equipped with a tap changer. Enter 'None' if automatic magnitude compensation based on tap position used for the differential protection is not needed. The setting "None" can be selected in cases where either the transformer is not equipped with Tap Changer, or it is equipped with Tap Changer, but it is not desired to automatically compensate winding currents forming the differential current in the transformer differential protection, or in cases where the differential protection is not used at all.

All transformer windings from 845 are associated with CT bank inputs. Depending on 845 ordering, the following CT banks represent the winding currents:

- 1. 845 orders for two-winding transformers without voltage inputs:
  - K1 CT bank is used for Winding 1
  - K2 CT bank is used for Winding 2
- 2. 845 orders for two-winding transformers with voltage inputs:
  - J1 CT bank is used for Winding 1
  - K1 CT bank is used for Winding 2
- 3. 845 orders for three-winding transformers (voltage inputs always included):
  - J1 CT bank is used for Winding 1
  - K1 CT bank is used for Winding 2
  - K2 CT bank is used for Winding 3

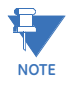

If the Tap Changer setpoint TC Winding Currents is set to J1, K1, or K2, the computed tap position voltage will be used for automatic magnitude mismatch compensation for the winding represented by the same CT bank currents. Otherwise, if the setpoint TC Winding Currents is set to "None", the mismatch magnitude computation is not automatically updated to include the new transformation ratio. In such cases, the relay may display differential current, where this current will be higher for taps far away from the tap representing the nominal winding voltage, and it will be lower for taps closer to the nominal voltage tap. It is recommended to increase the minimum PKP setting of the Percent Differential characteristic to be above the maximum differential current that can be seen at either Maximum tap, or Minimum tap.

#### TAP DETECTION INPUT

Range: BCD, Ohms In 1, Analog lp 1

Default: BCD

Select either BCD(Binary Coded Decimals), or Ohms In 1 or Analog Ip 1 input for detection of the tap positions. The Ohms input provides maximum total resistance of up to 5.1 k $\Omega$ . For example, the maximum resistance increment per tap for a 33-position tap changer should not exceed 151  $\Omega$ .If Analog In 1 is selected, the relay measures DC mA current, and detects the tap position according to the selection for "DCmA at Min Tap", and "DCmA at Max Tap" setpoints.

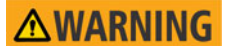

If Analog Input 1 is selected as the tap detection input, then Analog Input 1 will not be available for use in any other application. The Analog Input 1 is excluded from the list of analog inputs, and its range is forced to 0.000 - 20.000 mA. The Tap changer monitors the measured  $\mu$ A. When the total number of taps per the tap changer setup is computed, the tap position is detected based on minimum tap corresponding to the measured DCmA at MIN TAP, maximum tap corresponding to the measured DCmA at MAX TAP, and the  $\mu$ A step obtained by dividing the total  $\mu$ A of DCmA at MIN TAP and DCmA at MAX TAP by the total number of taps.

#### MIN TAP

Range: -19 to +35 in steps of 1

Default: -16

This setting defines the minimum tap from the tap changer. The 845 uses the setting to signal when the minimum tap is reached.

# **NEUTRAL TAP**

Range: -17 to +37 in steps of 1

Default: 0

This setting defines the neutral tap position. The 845 uses the setting to signal when the neutral tap is reached.

# MAX TAP

Range: 0 to +39 in steps of 1

Default: +16

This setting defines the maximum tap from the tap changer. The 845 uses this setting to signal when the maximum tap is reached.

# MIN TAP VOLTAGE

Range: 0.01 to 20000.00 kV in steps of 0.01 kV Default: 61.00 kV Enter the voltage at the minimum position

#### VOLTAGE INCREMENT PER TAP

Range: 0.01 to 20.00 kV in steps of 0.01 kV Default: 0.50 kV

Enter the voltage increment per tap change.

# Ohms at MIN TAP

Range: 0 to 5100 Ohms in steps of 1 Ohm Default: 33 Ohms

Enter the resistance in Ohms corresponding to the minimum tap. This setting is used only when Ohms input is selected as "Tap Detection Input".

#### Ohms at MAX TAP

Range: 0 to 5100 Ohms in steps of 1 Ohm Default: 1089 Ohms

Enter the resistance in Ohms corresponding to the maximum tap. This setting is used only when Ohms input is selected as "Tap Detection Input".

#### DCmA at MIN TAP

Range: 0.000 to 20.000 mA in steps of 0.001 mA Default: 4.000 mA

Enter the DCmA current corresponding to the minimum tap. This setting is used only when Analog In 1 is selected as "Tap Detection Input".

# DCmA at MAX TAP

Range: 0.000 to 20.000 mA in steps of 0.001 mA Default: 18.000 mA

Enter the DCmA current corresponding to the maximum tap. This setting is used only when Analog In 1 is selected as "Tap Detection Input".

# BCD BIT 1- 5 INPUT

Range: Off, Contact Input 1(X), Virtual Input 1(X), Remote Input 1(X) Default: Off

The six BCD inputs require selection of contact inputs, virtual inputs, or remote inputs. The tap position is detected by the state combination of high/low bits received from the tap changer mechanism.

# BCD BIT 6 INPUT:

Range: Off, Contact Input 1(X), Virtual Input 1(X), Remote Input 1(X) Default: Off

This input provides the configuration of the BCD Bit 6 input. The tap position provided by the transformer can be either positive from 1 to 39, or positive and negative from -19 to 19.

BCD BIT 6 input provides the configuration of the positive BCD BIT 6 or the sign (-) of the BCD code.

The selection of BCD BIT 6 working mode is made according to the TAP MIN setting.

When the TAP MIN setpoint is configured with a negative value, the BCD BIT 6 will provide the sign(-) of the BCD.

Hence, the maximum range for BCD tap detection of negative and positive taps goes from -19 to +19.

When, TAP MIN setting is positive the BCD BIT 6 INPUT provides the BCD 20 code. As a result, the full BCD range goes from 1 to 39.

# INVERSE TAP POSITIONS

Range: Disabled, Enabled

Default: Disabled

When "Disabled", increasing the tap position increases turns and hence the winding voltage, used also for automatic compensation of the currents mismatch, which otherwise could be seen as differential current upon changing tap. This usually is the case when the OLTC(On-Load Tap Changer) is installed on the winding connected to the load.

When "Enabled", increasing the tap position will decrease the ampere-turns of the winding. When the OLTC is installed on the winding connected to the source, increasing the tap will have to decrease the turns, to maintain constant voltage at the secondary winding connected to load. This usually is the case when the OLTC is installed on the winding connected to the source.

#### **Binary Coded Decimal (BCD) inputs**

To configure the BCD decoder inputs into an I/O card the BCD BIT  $\times$  INPUT setpoints must be programmed.

- With 4 BCD bits programmed, only 9 tap positions can be detected.
- Five BCD bits programmed can be used for detection of up to 19 tap positions.
- With all 6 BCD bits programmed, the relay can detect up to 39 tap positions.

The physical connection between the output BCD decoder and the I/O card (for five BCD bits programmed) is shown in the next figure: An example of *BCD decoder connections to an IO\_A card for up to 19 taps.* 

The selection of the suitable setting depends on the customer's criteria. In both cases, when the BCD format is chosen, the neutral tap position must be entered.

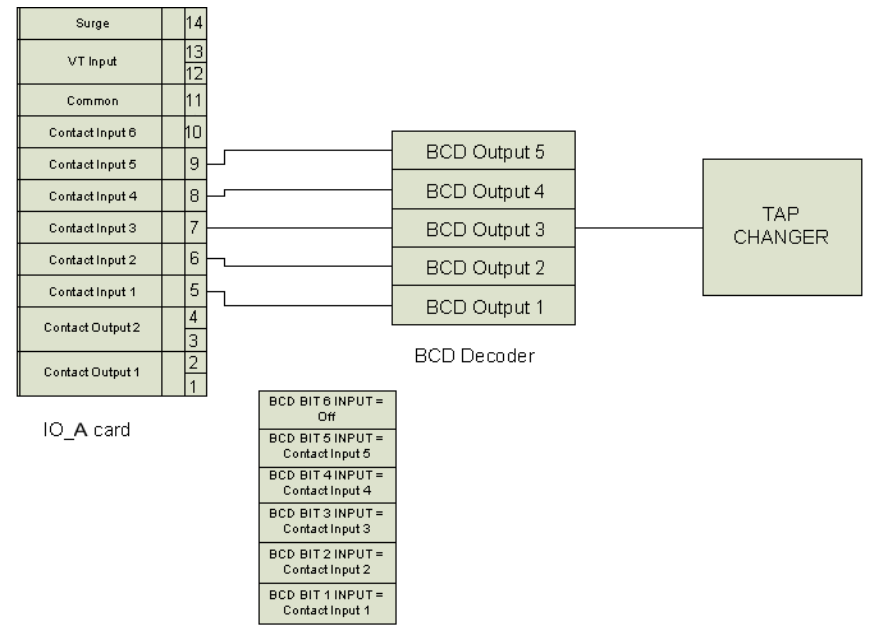

Figure 5-25: An example of BCD decoder connections to an IO\_A card for up to 19 taps

TAP SENSING Settings

| Table 5-5: All BCD com | binations sup | ported b | y the relay | y |
|------------------------|---------------|----------|-------------|---|
|------------------------|---------------|----------|-------------|---|

| MIN TAP | BCD bit 6 Input | BCD bit 5 Input | BCD bit 4 Input | BCD bit 3 Input | BCD bit 2 Input | BCD bit 1 Input | TAP Position |
|---------|-----------------|-----------------|-----------------|-----------------|-----------------|-----------------|--------------|
| +Tap    | 0               | 0               | 0               | 0               | 0               | 0               | 0            |
| +Tap    | 0               | 0               | 0               | 0               | 0               | 1               | 1            |
| +Tap    | 0               | 0               | 0               | 0               | 1               | 0               | 2            |
| +Tap    | 0               | 0               | 0               | 0               | 1               | 1               | 3            |
| +Tap    | 0               | 0               | 0               | 1               | 0               | 0               | 4            |
| +Tap    | 0               | 0               | 0               | 1               | 0               | 1               | 5            |
| +Tap    | 0               | 0               | 0               | 1               | 1               | 0               | 6            |
| +Tap    | 0               | 0               | 0               | 1               | 1               | 1               | 7            |
| +Tap    | 0               | 0               | 1               | 0               | 0               | 0               | 8            |
| +Tap    | 0               | 0               | 1               | 0               | 0               | 1               | 9            |
| +Tap    | 0               | 0               | 1               | 0               | 1               | 0               | invalid      |
| +Tap    | 0               | 0               | 1               | 0               | 1               | 1               | invalid      |
| +Tap    | 0               | 0               | 1               | 1               | 0               | 0               | invalid      |
| +Tap    | 0               | 0               | 1               | 1               | 0               | 1               | invalid      |
| +Tap    | 0               | 0               | 1               | 1               | 1               | 0               | invalid      |
| +Tap    | 0               | 0               | 1               | 1               | 1               | 1               | invalid      |
| +Tap    | 0               | 1               | 0               | 0               | 0               | 0               | 10           |
| +Tap    | 0               | 1               | 0               | 0               | 0               | 1               | 11           |
| +Tap    | 0               | 1               | 0               | 0               | 1               | 0               | 12           |
| +Tap    | 0               | 1               | 0               | 0               | 1               | 1               | 13           |
| +Tap    | 0               | 1               | 0               | 1               | 0               | 0               | 14           |
| +Tap    | 0               | 1               | 0               | 1               | 0               | 1               | 15           |
| +Tap    | 0               | 1               | 0               | 1               | 1               | 0               | 16           |
| +Tap    | 0               | 1               | 0               | 1               | 1               | 1               | 17           |
| +Tap    | 0               | 1               | 1               | 0               | 0               | 0               | 18           |

| MIN TAP | BCD bit 6 Input | BCD bit 5 Input | BCD bit 4 Input | BCD bit 3 Input | BCD bit 2 Input | BCD bit 1 Input | <b>TAP Position</b> |
|---------|-----------------|-----------------|-----------------|-----------------|-----------------|-----------------|---------------------|
| +Tap    | 0               | 1               | 1               | 0               | 0               | 1               | 19                  |
| +Tap    | 0               | 1               | 1               | 0               | 1               | 0               | invalid             |
| +Tap    | 0               | 1               | 1               | 0               | 1               | 1               | invalid             |
| +Tap    | 0               | 1               | 1               | 1               | 0               | 0               | invalid             |
| +Tap    | 0               | 1               | 1               | 1               | 0               | 1               | invalid             |
| +Tap    | 0               | 1               | 1               | 1               | 1               | 0               | invalid             |
| +Tap    | 0               | 1               | 1               | 1               | 1               | 1               | invalid             |
| +Tap    | 1               | 0               | 0               | 0               | 0               | 0               | 20                  |
| +Tap    | 1               | 0               | 0               | 0               | 0               | 1               | 21                  |
| +Tap    | 1               | 0               | 0               | 0               | 1               | 0               | 22                  |
| +Tap    | 1               | 0               | 0               | 0               | 1               | 1               | 23                  |
| +Tap    | 1               | 0               | 0               | 1               | 0               | 0               | 24                  |
| +Tap    | 1               | 0               | 0               | 1               | 0               | 1               | 25                  |
| +Tap    | 1               | 0               | 0               | 1               | 1               | 0               | 26                  |
| +Tap    | 1               | 0               | 0               | 1               | 1               | 1               | 27                  |
| +Tap    | 1               | 0               | 1               | 0               | 0               | 0               | 28                  |
| +Tap    | 1               | 0               | 1               | 0               | 0               | 1               | 29                  |
| +Tap    | 1               | 0               | 1               | 0               | 1               | 0               | invalid             |
| +Tap    | 1               | 0               | 1               | 0               | 1               | 1               | invalid             |
| +Tap    | 1               | 0               | 1               | 1               | 0               | 0               | invalid             |
| +Tap    | 1               | 0               | 1               | 1               | 0               | 1               | invalid             |
| +Tap    | 1               | 0               | 1               | 1               | 1               | 0               | invalid             |
| +Tap    | 1               | 0               | 1               | 1               | 1               | 1               | invalid             |
| +Tap    | 1               | 1               | 0               | 0               | 0               | 0               | 30                  |
| +Tap    | 1               | 1               | 0               | 0               | 0               | 1               | 31                  |
| +Tap    | 1               | 1               | 0               | 0               | 1               | 0               | 32                  |
| +Tap    | 1               | 1               | 0               | 0               | 1               | 1               | 33                  |
| +Tap    | 1               | 1               | 0               | 1               | 0               | 0               | 34                  |
| +Tap    | 1               | 1               | 0               | 1               | 0               | 1               | 35                  |
| +Tap    | 1               | 1               | 0               | 1               | 1               | 0               | 36                  |
| +Tap    | 1               | 1               | 0               | 1               | 1               | 1               | 37                  |
| +Tap    | 1               | 1               | 1               | 0               | 0               | 0               | 38                  |
| +Tap    | 1               | 1               | 1               | 0               | 0               | 1               | 39                  |
| +Tap    | 1               | 1               | 1               | 0               | 1               | 0               | invalid             |
| +Tap    | 1               | 1               | 1               | 0               | 1               | 1               | invalid             |
| +Tap    | 1               | 1               | 1               | 1               | 0               | 0               | invalid             |
| +Tap    | 1               | 1               | 1               | 1               | 0               | 1               | invalid             |
| +Tap    | 1               | 1               | 1               | 1               | 1               | 0               | invalid             |
| +Tap    | 1               | 1               | 1               | 1               | 1               | 1               | Invalid             |
|         |                 |                 |                 |                 |                 |                 |                     |
| -Tap    | 0               | 0               | 0               | 0               | 0               | 1               | +1                  |
| -Tap    | 0               | 0               | 0               | 0               | 0               | 0               | 0                   |
| -Tap    | 1               | 0               | 0               | 0               | 0               | 0               | 0                   |
| -Tap    | 1               | 0               | 0               | 0               | 0               | 1               | -1                  |
| -Tap    | 1               | 0               | 0               | 0               | 1               | 0               | -2                  |
|         |                 |                 |                 |                 |                 |                 |                     |
| -Tap    | 1               | 1               | 1               | 0               | 0               | 1               | -19                 |

# **Breakers**

The status of each winding breaker is detected on the 845 relay by monitoring the state/ states of either one, or preferably two contact inputs. It is highly recommended to monitor the status of the breaker using both breaker auxiliary contacts 52a, and 52b. However using only one of them is also acceptable.

The breaker connection/disconnection to/from the power system (racked-out by the breaker racking mechanism, or isolated by the associated disconnect switches on a fixed circuit breaker) is provided by monitoring the contact input "BKR CONNECTED". If the contact input selected under the "BKR CONNECTED" setpoint is asserted, the breaker is considered connected to the primary system. When the breaker is determined disconnected, the breaker state is shown to be neither open, nor closed. The trolley is integrated with a circuit breaker (CB), which works as a Disconnect switch. CB Trolley status is decided based on the contact input selected under the "CONNECTED" and "BKR TROLLEY" setpoints.

#### NAME

Range: Up to 13 alphanumeric characters Default: BKRX

# **CONTACT INPUT 52a**

Range: Off, Any FlexLogic operand Default: Off

Selects the Contact Input connected to the Breaker auxiliary contact 52a.

# **CONTACT INPUT 52b**

Range: Off, Any FlexLogic operand Default: Off

Selects the Contact Input connected to the Breaker auxiliary contact 52b.

# CONNECTED

Range: Off, Any FlexLogic operand Default: Off

Select a contact input to show whether the breaker is connected (Racked-in, or disconnect switches switched-on), or disconnected (racked-out, or disconnect switches switched-off) from the system.

# **BKR TROLLEY**

Range: Off, Any FlexLogic operand Default: Off

Select a contact input to show whether the Breaker Trolley is connected or disconnected from the system.

# TRIP RELAY SELECT

Range: Off, Any Output Relay Default: Relay 1

Any output relay from the list of available output relays can be programmed for breaker tripping action. Please refer to the table from the section <u>Output Relays</u> for more detail on output relay availability with respect to their assignment.

# CLOSE RELAY SELECT

Range: Off, Relay X Default: Relay 2

Any output relay from the list of available output relays can be programmed for breaker closing action. Please refer to the table from the section <u>Output Relays</u> for more detail on output relay availability with respect to their assignment.

# Table 5-6: Breaker status depending on availability of contacts 52a and 52b

| 52a Contact Configured | 52b Contact Configured | Breaker Status                         |                                        |
|------------------------|------------------------|----------------------------------------|----------------------------------------|
|                        |                        | Open                                   | Closed                                 |
| Yes                    | Yes                    | 52a contact open<br>52b contact closed | 52a contact closed<br>52b contact open |
| Yes                    | No                     | 52a contact open                       | 52a contact closed                     |
| No                     | Yes                    | 52b contact closed                     | 52b contact open                       |
| No                     | No                     | Breaker Not Configu                    | red                                    |

# Table 5-7: Breaker status with both contacts 52a and 52b configured

| 52a Contact Status | 52b Contact Status | Breaker Status    |
|--------------------|--------------------|-------------------|
| Off                | On                 | BKR Opened        |
| On                 | Off                | BKR Closed        |
| On                 | On                 | BKR Unknown State |
| Off                | Off                | BKR Unknown State |

# Figure 5-26: Breaker Connected/Disconnected (Racked-In/Racked-Out) Detection

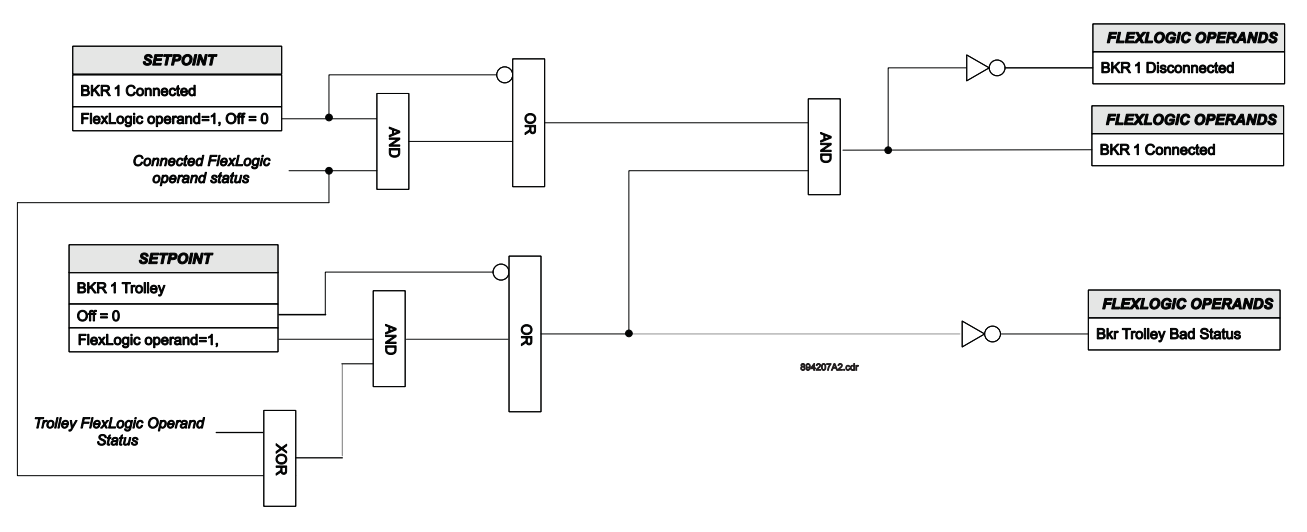

# Figure 5-27: Breaker State Detection logic diagram

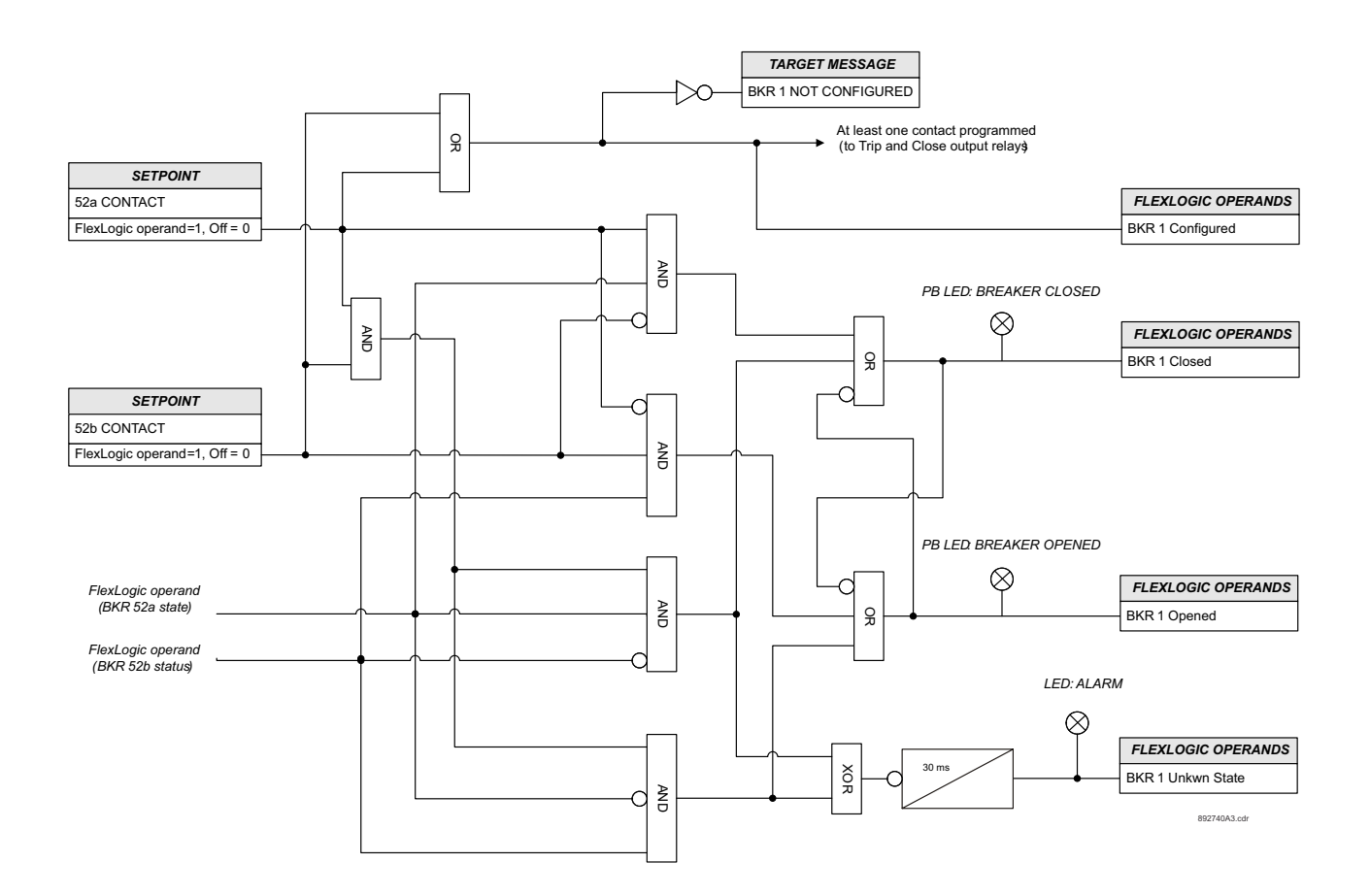
# **Switches**

The Single Line Diagram (SLD) from the 8 Series relays can be configured with up to 9 disconnect switches. The disconnect switch detection is performed by monitoring the state/states of either one or preferably two contact inputs 89a and 89b. Monitoring the status of the switch using both auxiliary contacts 89a, and 89b is recommended, however using only one of them is also possible. When both contacts are programmed, the switch can be monitored for state discrepancy, i.e. both auxiliary contacts OFF, or both auxiliary contacts ON during operation. Discrepancy Alarm Delay can be programmed to reflect the transition of the switch during operation from Closed to Opened, and Opened to Closed. If no auxiliary contact discrepancy is detected after the time delay expires, the switch will be in one of its normal states, i.e. Opened or Closed. However, if contact inputs discrepancy is detected after the time delay expires, the relay will issue a "SW1(9) Discrepancy" target message and illuminate the ALARM LED. The switch discrepancy condition can be reset by the operand assigned under Reset Alarm setpoint, providing both contact inputs 89a and 89b show normal states on the relay.

Path: Setpoints > System > Switches > Switch 1(9)

#### NAME

Range: 13 alphanumeric characters Default: SW 1

Assign a user-defined name to the disconnect switch. This name is used in the SLD, flash messages related to disconnect switch 1, and the event recorder.

### **CONTACT INPUT 89a**

Range: Off, Any FlexLogic operand Default: Off

Select an operand (usually NO aux. contact wired to contact input in the relay) to reflect the status of the Disconnect Switch auxiliary contact 89a.

### **CONTACT INPUT 89b**

Range: Off, Any FlexLogic operand Default: Off

Select an operand (usually NC auxiliary contact wired to contact input in the relay) to reflect the status of the Disconnect Switch auxiliary contact 89b.

### ALARM DELAY

Range: 0.000 to 6000.000 s in steps of 0.001 s

Default: 2.000 s

This setting specifies the required time interval to overcome transient disagreement between the 89a and 89b auxiliary contacts during disconnect switch operation. If transient disagreement still exists after this time has expired, SW1(9) Discrepancy FlexLogic operand is asserted for alarm and/or blocking purposes.

### **RESET ALARM**

Range: Off, Any FlexLogic operand Default: Off

Select an operand from the list of FlexLogic operands, which when asserted resets the Switch Discrepancy state. Please note that resetting the discrepancy alarm will work only after no discrepancy condition exists between the switch aux contacts 89a and 89b.

### **OPEN RELAY SELECT**

Range: Off, Relay 1, ..., Relay X Default: Off

This setpoints selects an output relay from the list of available output relays that is used to open the Disconnect Switch once an open command is issued either from the front panel or remotely. This output relay is controlled from the Switch Control menu.

### CLOSE RELAY SELECT

Range: Off, Relay 1, ..., Relay X Default: Off

This setpoint selects an output relay from the list of available output relays that is used to close the Disconnect Switch upon issued close command from either front panel or remotely. This output relay is controlled from Switch Control menu.

# NOTICE

Refer to the section Output Relays for details on output relay selection availability.

### EVENTS

Range: Disabled, Enabled Default: Enabled This setting disables or enables the disconnect switch operation events.

### TARGETS

Range: Disabled, Self-Reset, Latched Default: Enabled

This setting disables or enables the disconnect switch operation Targets.

The logic for Switch configuration and the Open, and Close status is shown in the following tables.

### Table 5-8: Switch configuration with Open and Close status

| Contact Input 89a    | Contact Input 89b    | Switch Status                          |                                        |
|----------------------|----------------------|----------------------------------------|----------------------------------------|
| setpoint programming | setpoint programming | Open                                   | Closed                                 |
| Yes                  | Yes                  | 89a contact open<br>89b contact closed | 89a contact closed<br>89b contact open |
| Yes                  | No                   | 89a contact open                       | 89a contact closed                     |
| No                   | Yes                  | 89b contact closed                     | 89b contact open                       |
| No                   | No                   | Not Configured                         |                                        |

### Table 5-9: Switch status with both contacts 89a and 89b programmed

| 89a Contact Status | 89b Contact Status | Disconnect Switch Status  |
|--------------------|--------------------|---------------------------|
| Off                | On                 | SW[X] Opened              |
| On                 | Off                | SW[X] Closed              |
| On                 | On                 | SW[X] Intermittent, SW[X] |
| Off                | Off                | Discrepancy               |

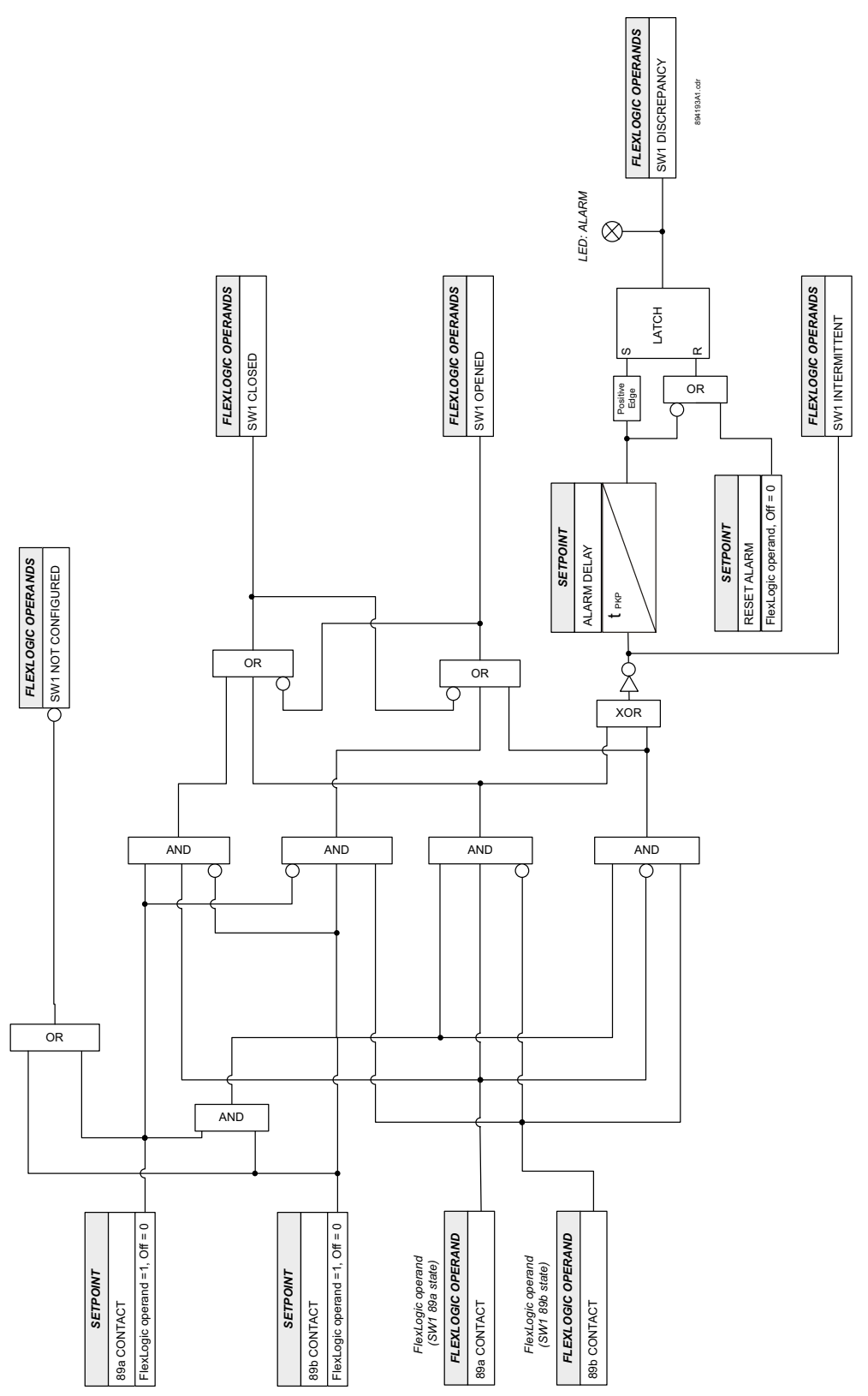

Figure 5-28: Disconnect Switch State Detection logic diagram

# **FlexCurves**

The relay incorporates four programmable FlexCurves - FlexCurve A, B, C and D. The points for these curves are defined in the EnerVista 8 Series Setup software. User-defined curves can be used for Time Overcurrent protection in the same way as IEEE, IAC, ANSI, and IEC curves. Each of the four FlexCurves has 120-point settings for entering times to reset and operate, 40 points for reset (from 0 to 0.98 times the Pickup value) and 80 for operate (from 1.03 to 20 times the Pickup). This data is converted into two continuous curves by linear interpolation between data points.

### Path: Setpoints > System > FlexCurves

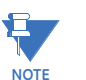

Use the EnerVista 8 Series Setup software program to select, design or modify any of the FlexCurves.

| FlexCurve A // M                                                    | Ny Desk: My 845 relay: Setpo                 | ints: System: FlexC | urves     |               |                      |              |           |              |         |              |           |
|---------------------------------------------------------------------|----------------------------------------------|---------------------|-----------|---------------|----------------------|--------------|-----------|--------------|---------|--------------|-----------|
| FlexC                                                               | Curve Setting                                | Reset Time At       | Value     | Reset Time At | Value                | Trin Time At | Value     | Trip Time At | Value   | Trip Time At | Valu      |
| FlexCurve Name                                                      | FlexCurve A                                  | 0.00xPKP            | 29100 ms  | 0.68xPKP      | 54129 ms             | 1.03xPKP     | 463176 ms | 2.9xPKP      | 3928 ms | 4.9xPKP      | 1348 ms   |
| Select Curve                                                        | IEEE Extremely Inverse                       | 0.05xPKP            | 29172 ms  | 0.70xPKP      | 57058 ms             | 1.05xPKP     | 275244 ms | 3.0xPKP      | 3647 ms | 5.0xPKP      | 1297 ms   |
|                                                                     |                                              | 0.10xPKP            | 29393 ms  | 0.72xPKP      | 60423 ms             | 1.1xPKP      | 134408 ms | 3.1xPKP      | 3397 ms | 5.1xPKP      | 1250 ms   |
| Initialization                                                      | Initialize                                   | 0.15xPKP            | 29769 ms  | 0.74xPKP      | 64323 ms             | 1.2xPKP      | 64213 ms  | 3.2xPKP      | 3174 ms | 5.2xPKP      | 1205 ms   |
| Import Data From                                                    | Import Data From                             | 0.20xPKP            | 30312 ms  | 0.76xPKP      | 68892 ms             | 1.3xPKP      | 40992 ms  | 3.3xPKP      | 2974 ms | 5.3xPKP      | 1163 ms   |
| Export Data To                                                      | Export Data To                               | 0.25xPKP            | 31040 ms  | 0.78xPKP      | 74310 ms             | 1.4xPKP      | 29497 ms  | 3.4xPKP      | 2793 ms | 5.4xPKP      | 1124 ms ≡ |
| Clear Data                                                          | Clear Data                                   | 0.30xPKP            | 31978 ms  | 0.80xPKP      | 80833 ms             | 1.5xPKP      | 22682 ms  | 3.5xPKP      | 2629 ms | 5.5xPKP      | 1086 ms   |
|                                                                     |                                              | 0.35xPKP            | 33162 ms  | 0.82xPKP      | 88827 ms             | 1.6xPKP      | 18199 ms  | 3.6xPKP      | 2480 ms | 5.6xPKP      | 1051 ms   |
|                                                                     |                                              | 0.40xPKP            | 34642 ms  | 0.84xPKP      | 98845 ms             | 1.7xPKP      | 15043 ms  | 3.7xPKP      | 2344 ms | 5.7xPKP      | 1018 ms   |
|                                                                     | 0.45xPKP 36489 ms 0.86xPKP 111751 ms 1.8xPKP |                     | 12711 ms  | 3.8xPKP       | 2220 ms              | 5.8xPKP      | 986 ms    |              |         |              |           |
|                                                                     | 0.48xPKP 37811 ms 0.88xPKP 128989 ms         |                     | 128989 ms | 1.9xPKP       | 10927 ms             | 3.9xPKP      | 2107 ms   | 5.9xPKP      | 956 ms  |              |           |
|                                                                     |                                              | 0.50xPKP            | 38800 ms  | 0.90xPKP      | 153157 ms            | 2.0xPKP      | 9522 ms   | 4.0xPKP      | 2002 ms | 6.0xPKP      | 928 ms    |
|                                                                     |                                              | 0.52xPKP            | 39884 ms  | 0.91xPKP      | 169284 ms            | 2.1xPKP      | 8392 ms   | 4.1xPKP      | 1906 ms | 6.5xPKP      | 806 ms    |
|                                                                     |                                              | 0.54xPKP            | 41078 ms  | 0.92xPKP      | 189453 ms            | 2.2xPKP      | 7466 ms   | 4.2xPKP      | 1817 ms | 7.0xPKP      | 710 ms    |
|                                                                     |                                              | 0.56xPKP            | 42395 ms  | 0.93xPKP      | 215396 ms            | 2.3xPKP      | 6696 ms   | 4.3xPKP      | 1735 ms | 7.5xPKP      | 633 ms 🚽  |
| 4                                                                   |                                              | 1                   |           | 111           | 1                    |              | 1         | 1            | i       |              | •         |
| and Operate Time (msec.)<br>100000<br>10000<br>1000<br>1000<br>1000 |                                              |                     |           |               | A.,                  | *****        |           |              |         | ****         |           |
| 10 Yeset                                                            |                                              |                     |           |               |                      |              |           |              |         |              |           |
|                                                                     | 0.1                                          |                     |           | Mu            | ا<br>ultiple of Pick | kup          |           |              | 1       | U            | 20        |

The following table for FlexCurves A, B, C, and D details the 120 points as well as the characteristic for each of them, and a blank cell to write the time value when the operation (for  $I > I_{pickup}$ ) or the reset (for  $I < I_{pickup}$ ) is required.

| RESET 1 | FIME ms | RESET | TIME ms | OPERA<br>ms | TE TIME | OPERA<br>ms | TE TIME | OPERA<br>ms | TE TIME | OPERA<br>ms | TE TIME |
|---------|---------|-------|---------|-------------|---------|-------------|---------|-------------|---------|-------------|---------|
| 0.00    |         | 0.68  |         | 1.03        |         | 2.9         |         | 4.9         |         | 10.5        |         |
| 0.05    |         | 0.70  |         | 1.05        |         | 3.0         |         | 5.0         |         | 11.0        |         |
| 0.10    |         | 0.72  |         | 1.1         |         | 3.1         |         | 5.1         |         | 11.5        |         |
| 0.15    |         | 0.74  |         | 1.2         |         | 3.2         |         | 5.2         |         | 12.0        |         |
| 0.20    |         | 0.76  |         | 1.3         |         | 3.3         |         | 5.3         |         | 12.5        |         |
| 0.25    |         | 0.78  |         | 1.4         |         | 3.4         |         | 5.4         |         | 13.0        |         |
| 0.30    |         | 0.80  |         | 1.5         |         | 3.5         |         | 5.5         |         | 13.5        |         |
| 0.35    |         | 0.82  |         | 1.6         |         | 3.6         |         | 5.6         |         | 14.0        |         |
| 0.40    |         | 0.84  |         | 1.7         |         | 3.7         |         | 5.7         |         | 14.5        |         |
| 0.45    |         | 0.86  |         | 1.8         |         | 3.8         |         | 5.8         |         | 15.0        |         |
| 0.48    |         | 0.88  |         | 1.9         |         | 3.9         |         | 5.9         |         | 15.5        |         |
| 0.50    |         | 0.90  |         | 2.0         |         | 4.0         |         | 6.0         |         | 16.0        |         |
| 0.52    |         | 0.91  |         | 2.1         |         | 4.1         |         | 6.5         |         | 16.5        |         |
| 0.54    |         | 0.92  |         | 2.2         |         | 4.2         |         | 7.0         |         | 17.0        |         |
| 0.56    |         | 0.93  |         | 2.3         |         | 4.3         |         | 7.5         |         | 17.5        |         |
| 0.58    |         | 0.94  |         | 2.4         |         | 4.4         |         | 8.0         |         | 18.0        |         |
| 0.60    |         | 0.95  |         | 2.5         |         | 4.5         |         | 8.5         |         | 18.5        |         |
| 0.62    |         | 0.96  |         | 2.6         |         | 4.6         |         | 9.0         |         | 19.0        |         |
| 0.64    |         | 0.97  |         | 2.7         |         | 4.7         |         | 9.5         |         | 19.5        |         |
| 0.66    |         | 0.98  |         | 2.8         |         | 4.8         |         | 10.0        |         | 20.0        |         |

The first two columns (40 points) correspond to the RESET curve. The other 4 columns, with 80 points in total, correspond to the OPERATE curve. The reset characteristic values are between 0 and 0.98xPKP, and the operation values are between 1.03 and 20xPKP.

The final curve is created by means of a linear interpolation from the defined points. This is a separate process for the RESET and the OPERATE curve.

The definition of these points is performed in a separate module from the relay, using a configuration program included in EnerVista 8 Series Setup software, which incorporates a graphical environment for viewing the curve, thus making it easy to create.

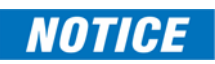

The relay using a given FlexCurve applies linear approximation for times lying between the user-entered points. Therefore, special care must be taken when setting the points close to a Pickup multiple of 1; that is, 0.97\*Ipickup and 0.98\*Ipickup should be set to a similar value as 1.03\*Ipickup. Otherwise, the thermal model may incorrectly estimate the TCU% level resulting in undesired behavior.

### FLEXCURVE A, B, C, D CONFIGURATION WITH ENERVISTA 8 SERIES SETUP SOFTWARE

The EnerVista 8 Series Setup software allows for easy configuration and management of FlexCurves and their associated data points. Prospective FlexCurves can be configured from a selection of standard curves to provide the best approximate fit, then specific data points can be edited afterwards. Alternately, curve data can be imported from a specified file (.csv format) by selecting the Import Data From setting.

Curves and data can be exported, viewed, and cleared by clicking the appropriate buttons. FlexCurves A, B, C, and D are customized by editing the operating time (ms) values at predefined per-unit current multiples. Note that the pickup multiples start at zero (implying the "reset time"), operating time below Pickup, and operating time above Pickup.

# Inputs

Figure 5-29: Inputs Display Hierarchy

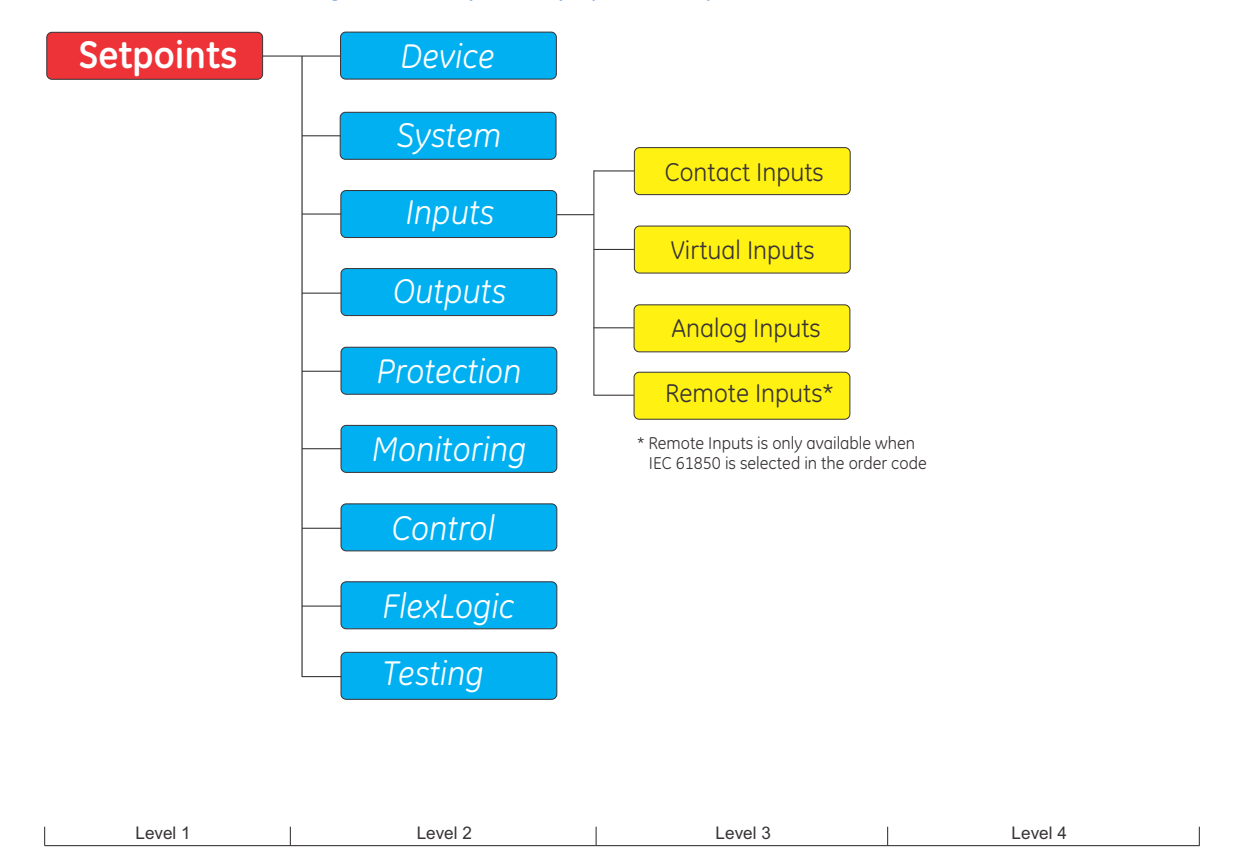

| Level 1 | Level 2 | Level 3 | Level 4 |
|---------|---------|---------|---------|
|         |         |         |         |

# **Contact Inputs**

The 845 relay is equipped with a number of Contact Inputs, depending on the Order Code, which can be used to provide a variety of functions such as for circuit breaker control, external trips, blocking of protection elements, etc. Contact inputs accept wet and dry input signals. A wet type contact input signal requires an external DC voltage source. A dry type contact input signal uses an internal DC voltage source. Depending on the DC source level, the voltage threshold (17V, 33V, 84V, 166V) can be selected. The Contact Inputs can be located on the HV I/O and Arc Flash cards located on slots 'B' or 'C' or 'F' or 'G' or 'H' or all.

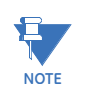

The maximum load current that can be delivered by the relay +24 V wetting voltage supply is 100 mA. When the internal +24 V supply is used, the current limitations of the 24V supply must be considered.

The Contact Inputs are either open or closed with a programmable debounce time to prevent false operation from induced voltage. The debounce time is adjustable per manufacturer specifications.

A raw status is scanned for all Contact Inputs synchronously at the constant rate of one protection pass (1/8 cycle) as shown in the figure below. The DC input voltage is compared to a user-settable threshold. A new Contact Input state must be maintained for a user-configurable debounce time in order for the relay to validate the new contact state. In the figure below, the debounce time is set at 2.5 ms; thus the 3rd sample in a row validates the change of state (mark no. 2 in the diagram). Once validated (debounced), the new state will be declared and a FlexLogic operand will be asserted at the time of a new protection pass. A time stamp of the first sample in the sequence that validates the new state is used when logging the change of the Contact Input into the Event Recorder (mark no. 1 in the diagram).

Protection and control elements, as well as FlexLogic equations and timers, are executed eight times in a power system cycle. The protection pass duration is controlled by the frequency tracking mechanism. The FlexLogic operand reflecting the debounced state of the contact is updated at the protection pass following the debounce (marked no. 2 on the figure below). The update is performed at the beginning of the protection pass so all protection and control functions, as well as FlexLogic equations, are fed with the updated states of the Contact Inputs.

The FlexLogic operand response time to the Contact Input change is related to the debounce time setting plus up to one protection pass (variable and depending on system frequency if frequency tracking enabled). For example, 8 protection passes per cycle on a 60 Hz system correspond to a protection pass every 2.1 ms. With a contact debounce time setting of 3.0 ms, the FlexLogic<sup>TM</sup> operand-assert time limits are: 4.2 + 0.0 = 4.2 ms and 4.2 + 2.1 = 6.3 ms. The 4.2 ms is the minimum protection pass period that contains a debounce time, 3.0 ms.

Regardless of the contact debounce time setting, the Contact Input event is time-stamped with 1 protection pass accuracy using the time of the first scan corresponding to the new state (mark no. 1 below). Therefore, the time stamp reflects a change in the DC voltage across the Contact Input terminals that was not accidental as it was subsequently validated using the debounce timer. The debounce algorithm is symmetrical: the same procedure and debounce time are used to filter the LOW-HIGH (marks no.1 and 2 in the figure below) and HIGH-LOW (marks no. 3 and 4 below) transitions.

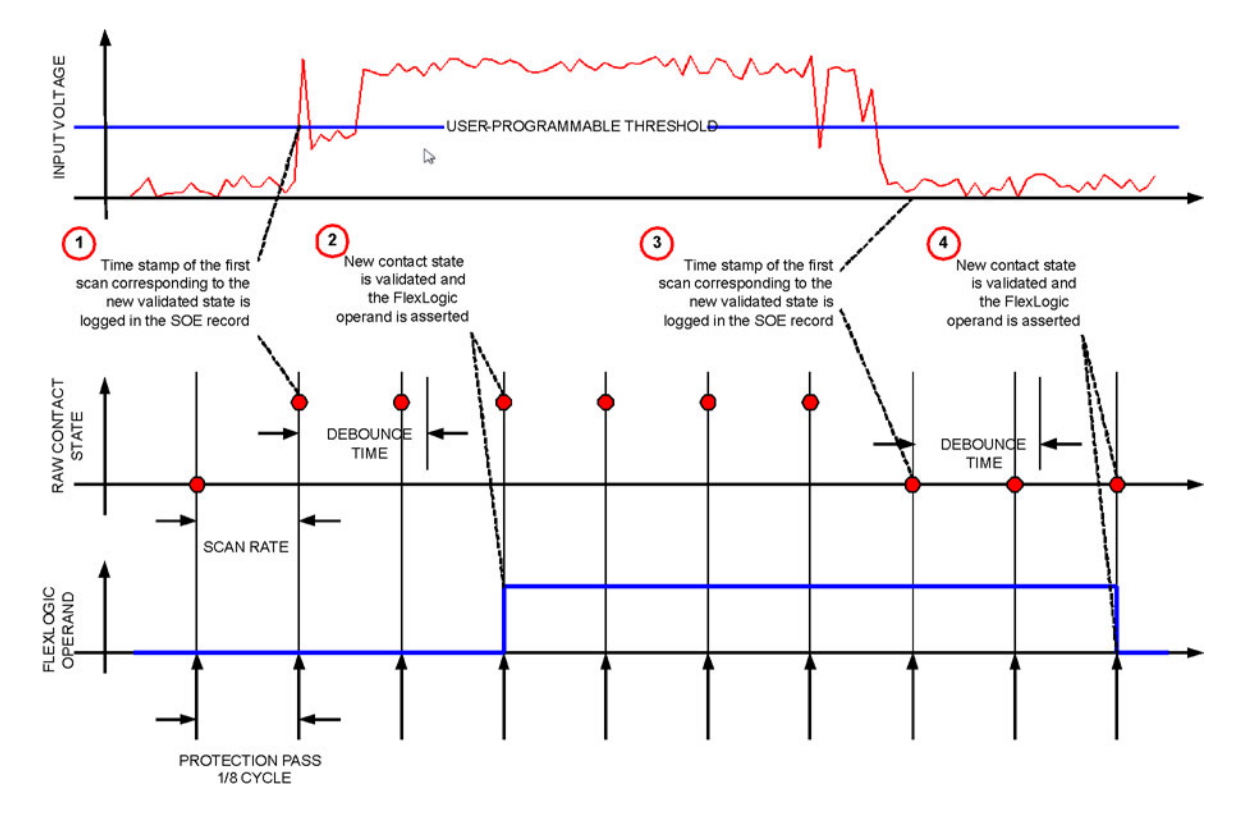

### Figure 5-30: Contact Input Debouncing Mechanism and Time-stamping Sample Timing

### Path: Setpoints > Inputs > Contact Inputs

The Contact Inputs menu contains configuration settings for each Contact Input as well as voltage threshold for all Contact Inputs.

| nputs        | s\Contac  | t Inputs |      |    |
|--------------|-----------|----------|------|----|
| Item Name    |           |          |      |    |
| CI Voltage T | Threshold | d        |      |    |
| Contact Inp  | ut 1      |          |      |    |
| Contact Inp  | ut 2      |          |      |    |
| Contact Inp  | ut 3      |          |      |    |
| Contact Inp  | ut 4      |          |      |    |
| Contact Inp  | ut 5      |          |      |    |
| Contact Inp  | ut 6      |          |      |    |
| Contact Inp  | ut 7      |          |      |    |
| Contact Inp  | ut 8      |          |      |    |
| Contact Inp  | ut 9      |          |      |    |
| Contact Inp  | ut 10     |          |      |    |
| CI DC Volt   | CI 1      | CI 2     | CI 3 | >> |

### Path: Setpoints > Inputs > Contact Inputs > CI Voltage Threshold

Depending on the order code, Voltage Threshold value can be configured for all the Contact Inputs (Slot F/G/H with order code 'A' or 'M' or 'F') or for each group of Contact Inputs (Slot F/G/H with order code 'B' or 'K' and Slot B/C with order code 'C').

As an example, the following section shows description of the settings for Slot F with order code 'A', Slot G with order code 'B' and Slot B with order code 'C'.

| \Contact Inputs\CI Voltage | Threshold |      |
|----------------------------|-----------|------|
| Item Name                  | Value     | Unit |
| Voltage Threshold/Slot F   | 33        | Vdc  |
| Voltage Threshold /G13-G17 | 33        | Vdc  |
| Voltage Threshold /G19-G23 | 33        | Vdc  |
| Voltage Threshold/B1-B5    | 33        | Vdc  |
| Voltage Threshold /B7-B11  | 33        | Vdc  |
| Voltage Threshold /B13-B17 | 33        | Vdc  |
| CI DCVolt                  |           |      |

Contact input card type 'A' allocated at Slot F requires one Voltage Threshold configuration for all the contact inputs. Contact input card type 'B' allocated at Slot G has two groups of five contact inputs and therefore requires two Voltage Threshold settings. While Contact input card type 'C' allocated at Slot B has three groups of five contact inputs, and therefore requires three Voltage Threshold settings.

Each Voltage Threshold setting is distinct by the slot or terminal numbers. For example: 'Voltage Threshold/Slot F' specifies the threshold setting of all the contact inputs in Slot F with order code 'A'; while 'Voltage Threshold/G13-G17' specifies the threshold setting for group of five contact inputs with terminals G13 to G17.

Upon start-up, the relay processor determines (from an assessment of the installed modules) which Contact Inputs are available, then displays settings for only these inputs.

### VOLTAGE THRESHOLD /[X]

Range: 17, 33, 84, 166 VDC Default: 17 VDC

The setting determines the minimum voltage required to detect a closed Contact Input. The value is selected according to the following criteria: 17 for 24 V sources, 33 for 48 V sources, 84 for 110 to 125 V sources and 166 for 250 V sources.

For internal wetting set the Voltage Threshold to 17V.

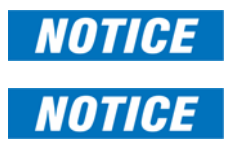

When thresholds above 17V are selected, the internal +24V is disabled.

### Path: Setpoints > Inputs > Contact Inputs > Contact Input X

### NAME

Range: Up to 13 alphanumeric characters Default: Cl 1

An alphanumeric name may be assigned to a Contact Input for diagnostic, setting, and event recording purposes. The CI X ON (Logic 1) FlexLogic operand corresponds to Contact Input "X" being closed, while CI X OFF corresponds to Contact Input "X" being open.

### DEBOUNCE TIME

Range: 0.0 to 16.0 ms in steps of 0.5 ms Default: 10.0 ms

The Debounce Time defines the time required for the contact to overcome 'contact bouncing' conditions. As this time differs for different contact types and manufacturers, set it as a maximum contact debounce time (per manufacturer specifications) plus some margin to ensure proper operation.

### **EVENTS**

Range: Enabled, Disabled Default: Enabled For example, to use Contact Input F1 as a status input from the breaker 52b contact, to seal-in the trip relay and record it in the Event Records menu, make the following settings changes:

CONTACT INPUT 1 NAME: "52b" CONTACT INPUT 1 EVENTS: "Enabled"

The 52b contact is closed when the breaker is open and open when the breaker is closed.

# **Virtual Inputs**

NOTICE

The 845 relay is equipped with 64 Virtual Inputs that can be individually programmed to respond to input signals from the keypad or from communications protocols. This has the following advantages over Contact Inputs only:

- The number of logic inputs can be increased without introducing additional hardware.
- Logic functions can be invoked from a remote location over a single communication channel.
- The same logic function can be invoked both locally via contact input or front panel keypad, and/or remotely via communications.
- Panel switches can be replaced entirely by virtual switches to save cost and wiring.

All Virtual Input operands are defaulted to "Off" (logic 0) unless the appropriate input signal is received.

### Path: Setpoints > Inputs > Virtual Inputs > Virtual Input

### FUNCTION

Range: Disabled, Enabled Default: Disabled

If this setting is set to "Disabled," the input will be forced to OFF (logic 0) regardless of any attempt to alter the input. If set to "Enabled," the input operates as shown on the logic diagram below, and generates output FlexLogic operands in response to received input signals and the applied settings.

### NAME

Range: Up to 13 Alphanumeric Characters Default: VI 1

An alphanumeric name may be assigned to a Virtual Input for diagnostic, setting, and event recording purposes.

### TYPE

Range: Latched, Self-reset Default: Latched

There are two types of operation: self-reset and latched. If VIRTUAL INPUT x TYPE is "Self-Reset," when the input signal transits from OFF to ON the output operand will be set to ON for only one evaluation of the FlexLogic equations, then return to OFF. If set to "Latched," the virtual input sets the state of the output operand to the same state as the most recent received input.

# NOTICE

The self-reset operating mode generates the output operand for a single evaluation of the FlexLogic equations (i.e., a pulse of one protection pass). If the operand is to be used anywhere other than internally in a FlexLogic equation, it will likely have to be lengthened in time. A FlexLogic timer with a delayed reset time can perform this function.

### **EVENTS**

Range: Enabled, Disabled Default: Enabled

### Figure 5-31: Virtual Inputs Scheme Logic

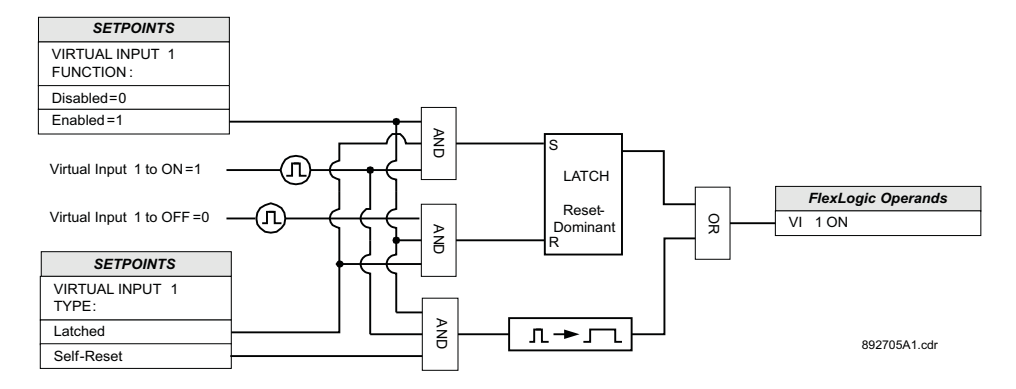

## **Remote Inputs**

Remote inputs provide a means of exchanging digital state information between Ethernetnetworked devices supporting IEC 61850. Remote inputs that create FlexLogic operands at the receiving relay are extracted from GOOSE messages originating in remote devices. Remote input 1 must be programmed to replicate the logic state of a specific signal from a specific remote device for local use. The programming is performed by the three settings shown in the Virtual Inputs section.

Path: Setpoints > Inputs > Remote Inputs

### NAME

Range: Up to 13 Alphanumeric Characters Default: VI 1

An alphanumeric name may be assigned to a Remote Input for diagnostic, setting, and event recording purposes.

### **EVENTS**

Range: Enabled, Disabled Default: Enabled

This setting enables event generation whenever **Remote Input Status** is updated.

# **Analog Inputs**

The 8 Series relay can monitor any external quantity from the DcmA transducers such as vibration, field current, pressure, tap position etc., using 'Analog Inputs'. Any one of the standard transducer output ranges: 0 to 1 mA, 0 to 5 mA, 0 to 10mA, 0 to 20 mA, or 4 to 20 mA can be connected to the Analog Input terminals. Polarity of these inputs must be observed for proper operation. The analog input circuitry is isolated as a group with the analog output circuitry and the RTD circuitry, only one ground reference is used for the three circuits. Transducers limit this isolation to  $\pm 36$  V with respect to the 8 Series safety ground.

Depending upon the order code, the 8 Series relay supports one optional DC analog card. The analog card has 4 analog inputs and 7 analog outputs. For each element, when the measured analog input quantity exceeds the Pickup level for longer than the associated time delay, the relay can be configured to cause an alarm, or trip. The element will drop out only when the user programmed Dropout ratio has been met.

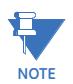

The connected analog input is still read and displayed in METERING /ANALOG INPUTS if the trip function or alarm function is set to "Disabled", and the Analog Input is not Disabled.

### Path: Setpoints > Inputs > Analog Inputs > Analog Input 1(X)

Settings

### FUNCTION

Range: Disabled, Enabled

Default: Disabled

This setting disables the Analog Input function or enables it for any generic application or any specific application i.e., Tap Position. Upon selecting a specific application its value is also displayed in the Transformer metering menu.

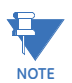

In the Tap Changer Setup, DcmA input is selected as 'Tap Detection Input' and Analog Input 1 Function is set as 'Tap Position'. All other settings for Analog Input 1 are hidden.

### NAME

Range: Any combination of 13 Characters Default: Anlp 1

This setting allows the assignment of symbolic names to each analog input. The length is limited to 13 characters.

### UNITS

Range: Any combination of 6 Characters Default: units

This setting allows the assignment of symbolic names to the engineering units. The length is limited to 6 characters.

### RANGE

Range: 0 to 1 mA, 0 to 5 mA, 0 to 10 mA, 0 to 20 mA, 4 to 20 mA Default: 0 to 1 mA

This setting provides the selection for the analog input range.

### MIN VALUE

Range: -500000 to 500000 units in steps of 1 unit Default: 0

For the MINIMUM VALUE setpoint, enter the value which corresponds to the minimum output value of the transducer. For example, if a temperature transducer which outputs 4 to 20 mA for temperatures 0 to 250°C is connected to the analog input, then enter "0" for the MINIMUM VALUE. The relay then interprets 4 mA as representing 0°C. Intermediate values between the minimum and maximum are scaled linearly.

### MAX VALUE

Range: -500000 to 500000 units in steps of 1 unit Default: 0

For the MAXIMUM VALUE setpoint, enter the value which corresponds to the maximum output value of the transducer. For example, if a temperature transducer which outputs 4 to 20 mA for temperatures 0 to 250°C is connected to the analog input, then enter "250" for the MAXIMUM VALUE. The relay then interprets 20 mA as representing 250°C. Intermediate values between the minimum and maximum are scaled linearly.

### **TRIP FUNCTION**

Range: Disabled, Trip, Configurable Default: Disabled

Selecting the Trip or Configurable setting enables the Trip function of the analog input. If Disabled is selected, the main function still remains enabled and reads the meter value.

### TRIP TYPE

Range: Over, Under

Default: Over

This setting determines if pickup occurs when the analog input is over or under the programmed threshold.

### TRIP PICKUP

Range: -500000 to 500000 units in steps of 1 unit

Default: 20

This setpoint provides the trip pickup level in the engineering units defined in the setting.

### TRIP DROPOUT RATIO

Range: 2 to 20 in steps of 1% Default: 5%

This setting represents the variation of pickup value, in percentage of pickup, at which the element will effectively drop out. The drop out ratio is defined as follows:

- Drop Out = pickup pickup \* dropout ratio /100, when TRIP TYPE is Over
- Drop Out = pickup + pickup \* dropout ratio /100, when TRIP TYPE is Under For example, if the pickup level is 5000  $\mu$ A, TRIP TYPE is set to "Over" and DROPOUT RATIO set to "10%", the actual dropout will be 4500  $\mu$ A. Conversely, if the TRIP TYPE is "Under" with the same dropout ratio, the actual dropout will be 5500  $\mu$ A.

### TRIP PICKUP DELAY

Range: 0 to 600 s in steps of 1 s Default: 2

This setpoint will operate if the trip pickup condition is maintained for a longer time than the delay time set here.

### TRIP DROPOUT DELAY

Range: 0 to 600 s in steps of 1 s Default: 0

This setpoint selects a fixed time interval to delay dropping out the output signal after being generated.

### TRIP OUTPUT RELAY X

For details see Common Setpoints.

### ALARM FUNCTION

Range: Disabled, Alarm, Latched Alarm Default: Disabled

The selection of Alarm or Latched Alarm setting enables the alarm function.

### ALARM TYPE

Range: Over, Under Default: Over

This setting determines if alarm pickup will occur when the analog input is over or under the programmed threshold.

### ALARM PICKUP

Range: -500000 to 500000 units in steps of 1 unit Default: 10

This setpoint provides the alarm pickup level in engineering units as defined in the setting.

### ALARM DROPOUT RATIO

Range: 2 to 20 in steps of 1% Default: 5%

This setting represents the variation of pickup value, in percentage of pickup, at which the alarm element will effectively drop out. The drop out ratio is defined as follows:

- Drop Out = pickup pickup \* dropout ratio /100, when ALARM TYPE is Over
- Drop Out = pickup + pickup \* dropout ratio /100, when ALARM TYPE is Under

For example, if the pickup level is 5000  $\mu$ A, ALARM TYPE is set to "Over" and DROPOUT RATIO set to "10%", the actual dropout will be 4500  $\mu$ A. Conversely, if the ALARM TYPE is "Under" with the same dropout ratio, the actual dropout will be 5500  $\mu$ A.

### ALARM PICKUP DELAY

Range: 0 to 600 s in steps of 1 s Default: 2

This setpoint will operate the element if the alarm pickup condition is maintained for a longer time than the delay time set here.

### ALARM DROPOUT DELAY

Range: 0 to 600 s in steps of 1 s Default: 0

This setpoint selects a fixed time interval to delay dropping out the output signal after being generated.

### ALARM OUTPUT RELAY X

For details see Common Setpoints.

### BLOCK

Range: Any FlexLogic operand Default: Off

### EVENTS

Range: Disabled, Enabled Default: Enabled This setting enables or disables the events of the Analog Input function.

### TARGETS

Range: Disabled, Self-Reset, Latched

Default: Latched

The selection of the Self-Reset or Latched setting enables the targets of the Analog Input function.

# Figure 5-32: Analog Input Threshold Logic Diagram

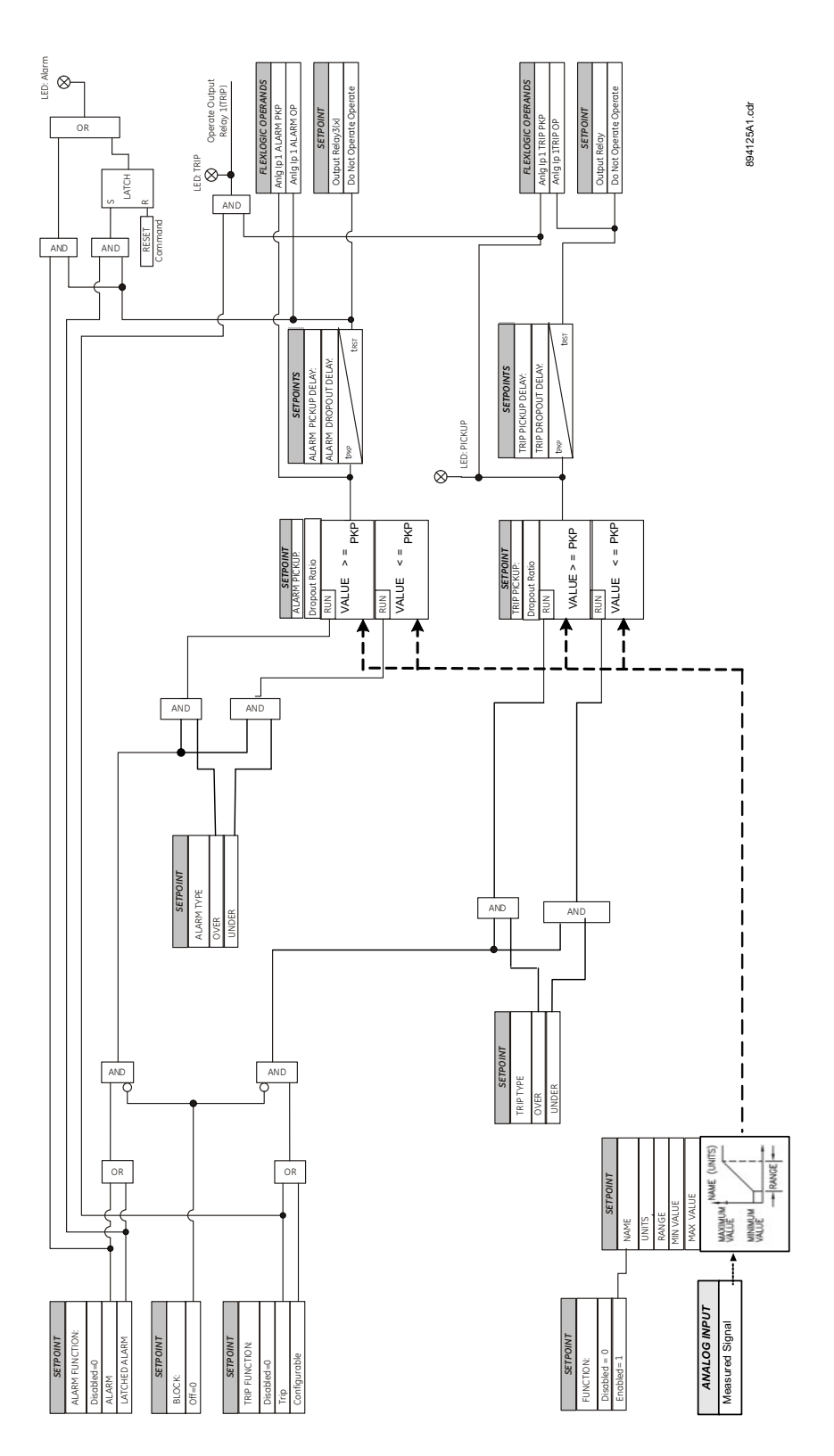

# Outputs

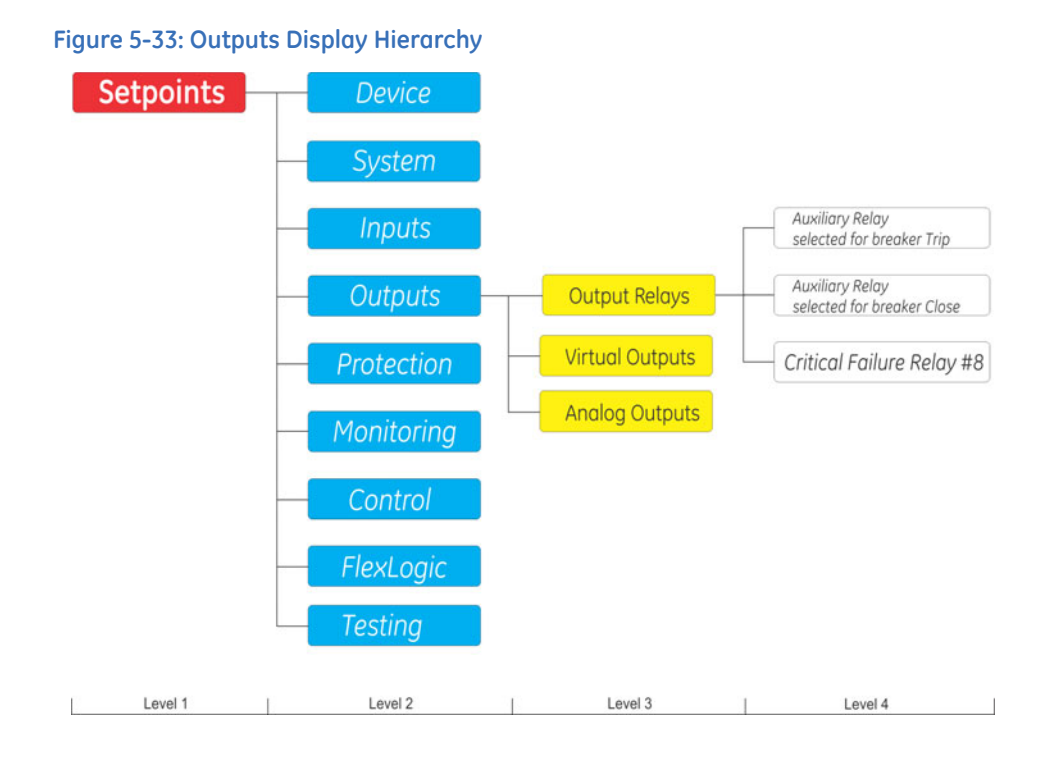

# **Output Relays**

The 845 Transformer Protection System relay is equipped with a number of electromechanical output relays specified at the time of ordering. The card A I/O module from slot F, for example, provides five output relays.

The 845 auxiliary relays, starting with Aux. Relay 1, can be energized from the menu of each protection or control feature, or from their respective menus when assigning a FlexLogic operand (trigger) under the setpoint "Aux Rly # Operate".

The auxiliary relays can be used for different applications. Any output relays can be programmed for either tripping or closing a breaker. For each of the breakers, a pair of auxiliary relays can be selected for tripping and closing. Depending on how an Aux. Relay is assigned, one of the following output relay logic diagrams applies:

- 1. If the auxiliary output relay is programmed under the Breaker menu for breaker tripping, the operation of the output follows the Trip logic diagram below.
- 2. If the auxiliary output relay is programmed under the Breaker menu for breaker closing, the operation of the output follows the Close logic diagram.
- 3. If the auxiliary output is not programmed for tripping or closing a breaker, the operation of the output follows the Auxiliary Relay Generic logic from logic diagram.

The Trip and Close auxiliary relays follow the respective Trip and Close logic, meaning they will have fixed operating characteristics as they depend on breaker feedback for resetting. The auxiliary relays selected for breaker tripping are also available for selection from the menus of all protection elements. The auxiliary relays selected for breaker closing are excluded from the list for selection from the menu of all elements. Refer to the Breaker setup section on how to select an auxiliary relay for breaker trip and close.

The operation of output relays selected for breaker Trip and breaker Close are breakercontrolled relays designed to be controlled by the state of the breaker as monitored by a 52a contact, 52b contact, or both.

If the selection for the Type setpoint is "Pulsed", the Trip and Close relay operation follows the logic outlined below:

- The Trip and Close relays reset after breaker is detected in a state corresponding to the command. When a command is sent to one of these special relays, it remains in operation until the requested change of the breaker state is confirmed and the initiating condition has Reset.
- If the command Resets without a change of breaker state, the output relay is Reset after a default interval of 2 seconds.
- If neither of the breaker auxiliary contacts. 52a or 52b, is programmed to a logic input, the Trip Relay Resets after a default interval of 100 ms after the initiating input Resets. The Close Relay is Reset after 200 ms.
- The Seal-In Time setpoint is available only when the output relay is selected as "Pulsed". In all other cases the Seal-In Time setpoint is hidden and deactivated. The default setting for the seal-in time is 100 ms.

If the Type selected is "Latched", the output relay is energized by any Trip or Open command and remains energized upon element dropout. Latched auxiliary outputs can be reset with a reset command. If the type selected is "Self-Reset", the output relay is energized when the corresponding element operates and it stays energized until the element drops out.

| 52a Contact<br>Configured | 52b Contact<br>Configured | Relay Operation                                                                                                    |
|---------------------------|---------------------------|----------------------------------------------------------------------------------------------------|
| Yes                       | Yes                       | The Trip Relay and Close Relay continue operating until the breaker is detected opened or closed using both 52a and 52b contacts as per the breaker detection logic.                             |
| Yes                       | No                        | The Trip Relay continues operating until 52a indicates an<br>open breaker. The Close Relay continues operating until 52a<br>indicates a closed breaker.                                          |
| No                        | Yes                       | The Trip Relay continues operating until 52b indicates an open breaker. The Close Relay continues operating until 52b indicates a closed breaker.                                                |
| No                        | No                        | Trip Relay operates upon a Trip command and stays "high"<br>until the 100 ms default time expires. The Close Relay<br>operates upon a Close command and Resets after the 200 ms<br>time expires. |

### OUTPUT RELAY AVAILABILITY

The output relays can be used for many different purposes such as opening and closing breakers, contactors, switches, control of primary equipment such as motor, transformer, generator, for blocking or supervision purposes, for interlocking, ect. To avoid using the same output relay for two totally different actions, the 8series relays checks the assignments of these output relays, and prevents their usage for some other actions. For this purpose, the output relays that have been already assigned for some action, are hidden from the menus of other elements. For example, if output relay 1 has been assigned under Trip Relay Select setpoint to trip breaker 1, this output relay will be hidden from the list of outputs available to select in the menu for opening or closing a Switch, and vice versa. The table below defines the dependency of output relay availability based on the first come-first serve principal.

| Place selected                                                                 | Assigned/Non-assigned<br>Output Relays                                                                                                    | Available/Hidden                                     |
|--------------------------------------------------------------------------------|----------------------------------------------------------------------------------------------------|------------------------------------------------------|
| Output Relays in:<br>Setpoints > Protection > Control ><br>Monitoring Elements | BKR [1-3] Trip Relay Select<br>BKR [1-3] Close Relay Select<br>SW [1-9] Open Relay Select<br>SW [1-9] Close Relay Select<br>Other Auxiliary Relays                                                                                                    | Available<br>Hidden<br>Hidden<br>Hidden<br>Available |
| Output Relays in Control Elements with<br>Restoration Ability                  | BKR [1-3] Trip Relay Select<br>BKR [1-3] Close Relay Select<br>SW [1-9] Close Relay Select<br>SW [1-9] Open Relay Select<br>Other Auxiliary Relays<br><b>NOTE</b> : The elements producing<br>close commands are directly<br>linked to their respective<br>breakers for closing/restoring. | Hidden<br>Hidden<br>Hidden<br>Hidden<br>Available    |
| Setpoints > System > Switch [X] > Open<br>Relay Select                         | BKR [1-3] Trip Relay Select<br>BKR [1-3] Close Relay Select<br>SW [1-9] Close Relay Select<br>Other Auxiliary Relays                                                                                                    | Hidden<br>Hidden<br>Hidden<br>Available              |
| Setpoints > System > Switch [X] > Close<br>Relay Select                        | BKR [1-3] Trip Relay Select<br>BKR [1-3] Close Relay Select<br>SW [1-9] Open Relay Select<br>Other Auxiliary Relays                                                                                                    | Hidden<br>Hidden<br>Hidden<br>Available              |
| Setpoints > System > Breaker [X] > Trip<br>Relay Select                        | BKR [1-3] Close Relay Select<br>SW [1-9] Open Relay Select<br>SW [1-9] Close Relay Select<br>Other Auxiliary Relays                                                                                                    | Hidden<br>Hidden<br>Hidden<br>Available              |
| Setpoints > System > Breaker [X] > Close<br>Relay Select                       | BKR [1-3] Trip Relay Select<br>SW [1-9] Open Relay Select<br>SW [1-9] Close Relay Select<br>Other Auxiliary Relays                                                                                                    | Hidden<br>Hidden<br>Hidden<br>Available              |

### CRITICAL FAILURE RELAY

The 8 Series relay is equipped with one output relay (# 8 - "Critical Failure Relay") for failsafe indication. The Critical Failure Relay is a Form-C contact with one NO and one NC contact (no control power). There are no user-programmable setpoints associated with this output relay.

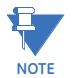

Please refer to "Self-Test Errors" section from the manual for details on the status of the output relays during Relay Not Ready state, or detection of Major Self-Test error.

### MAINTAINING AN UNINTERRUPTED PROCESS

The Output Relays are operational (can be closed/opened) while the 845 Transformer Protection System is In-Service. If the relay goes into "Out-of-Service" mode, the status of all previously energized output relays changes to de-energized. If an output relay was used to maintain a running process, or to hold a motor contactor while energized, the process or the motor contactor will be interrupted. To keep the process uninterrupted, the following connection scheme can be applied:

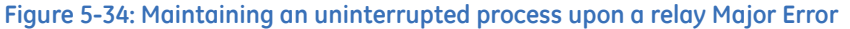

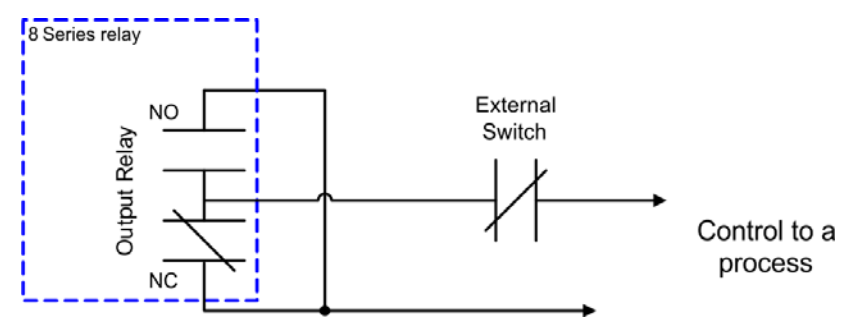

If the output relay is energized during the In-Service relay condition, the NO contact will be closed, and the NC contact will be open. The process is running. If the relay goes into "Out-of-Service" mode, the output relay will be de-energized, and the process will still be running, as the NC contact will be closed. An external switch, or stop pushbutton must be installed in series to the relay output contacts, so that one can stop the process if needed.

Auxiliary Relay selected for breaker Trip

### Path: Setpoints > Outputs > Output Relays > Aux Relay 1

### NAME

Range: Up to 13 alphanumeric characters Default: Aux Relay 1

The setpoint is used to name the Trip relay by selecting up to 13 alphanumeric characters.

### SEAL-IN TIME (displayed only if Type=Pulsed)

Range: 0.00 to 9.99 s in steps of 0.01 s Default: 0.10 s

This setting defines the time to be added to the Reset time of Relay 1 "Trip" output, thus extending its pulse width. This is useful for those applications where the 52 contacts reporting the breaker state are faster than the 52 contacts that are responsible for interrupting the coil current.

### BLOCK

Range: Disabled, Any FlexLogic operand Default: Disabled

Default: Disablea

This setting defines a Block to the Trip output relay. When the selected input is asserted, the Trip output relay is blocked.

### OPERATE

Range: Off, On, Any FlexLogic operand Default: Off

This setpoint provides a selection of any operand from the list of FlexLogic or communications, which can be used to energize the Trip output relay.

When set to On, the output relay is constantly asserted (On=1).

When set to Off and no FlexLogic operand is selected, the output relay operates as set in individual protection elements.

Setting OPERATE to On supersedes individual protection function settings.

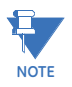

### TYPE

Range: Self-Reset, Latched, Pulsed Default: Latched

This setting defines the sequence type of the Trip output relay. The functionality is described in the Outputs > Output Relays > Trip and Close Relays section.

### OPERATION

Range: Non-Failsafe, Failsafe

### Default: Non-Failsafe

Failsafe operation causes the output relay to be energized when the Trip condition signal is low and de-energized when the same signal is high. A failsafe relay also changes state (if not already activated by an operand driving this output relay) when control power is removed from the 845. Conversely a non-failsafe relay is de-energized in its normal non-activated state and will not change state when control power is removed from the 845 (if not already activated by a protection element).

### EVENTS

Range: Disabled, Enabled Default: Enabled

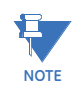

When the setpoint Function in the protection element menu is set to "Trip", the output relays selected under the Breaker menu for breaker tripping need to be re-selected from the protection element menu. These output relays will not be operational even if selected to operate from the protection element menu, if the function is set to "Alarm", "Latched Alarm", or "Configurable".

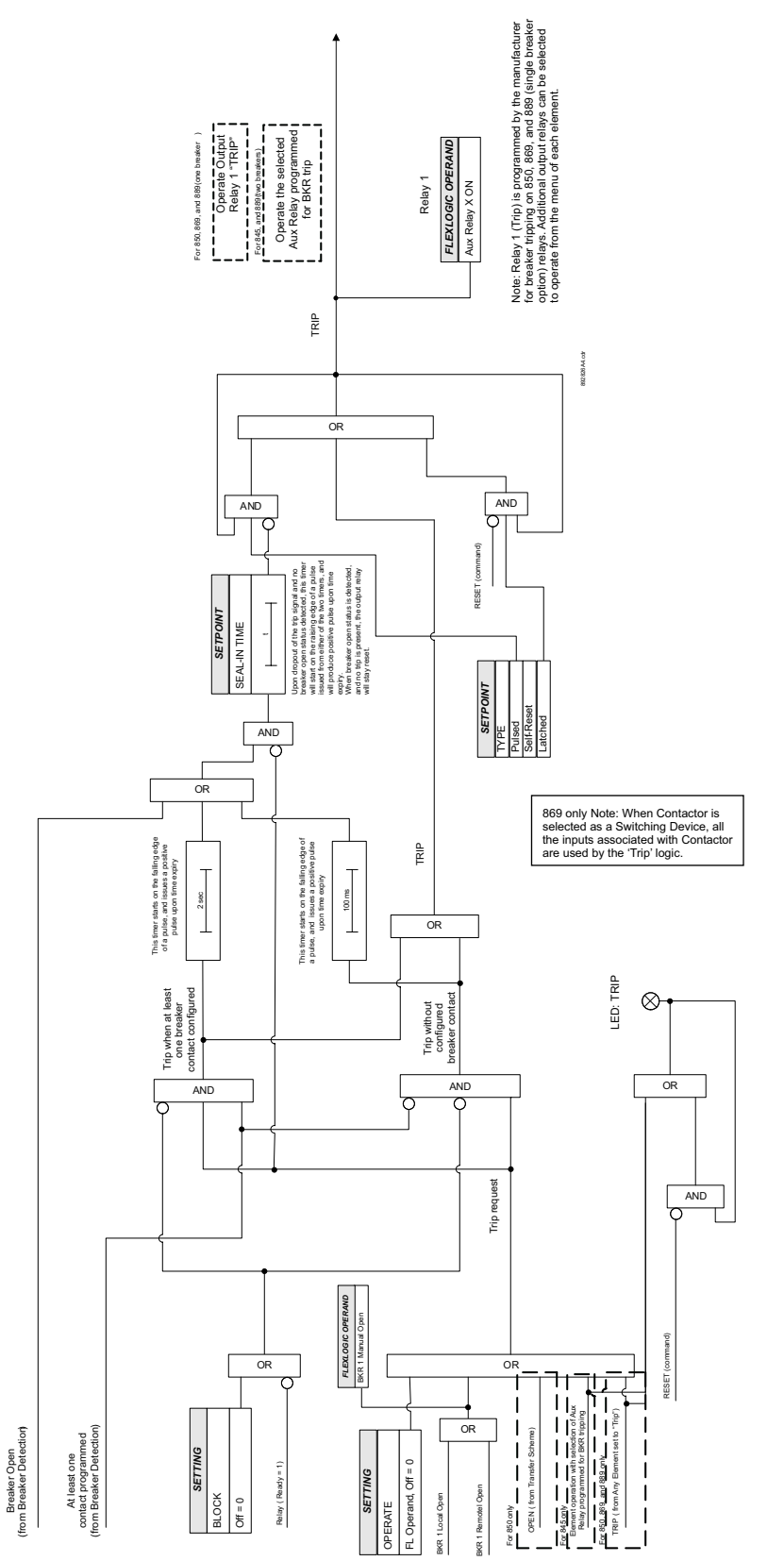

### Figure 5-35: Relay 1 "TRIP" Selected for Breaker 1 logic diagram

Aux Relay selected for breaker Close

### Path: Setpoints > Outputs > Output Relays

| <b>h</b> \ | ∖Outpu | ts\Out | put | Relay | s |       |   |    |
|------------|--------|--------|-----|-------|---|-------|---|----|
| Тгір       |        |        |     |       |   |       |   |    |
| Clos       | е      |        |     |       |   |       |   |    |
| Aux        | Relay  | 3      |     |       |   |       |   |    |
| Aux        | Relay  | 4      |     |       |   |       |   |    |
| Aux        | Relay  | 9      |     |       |   |       |   |    |
| Aux        | Relay  | 10     |     |       |   |       |   |    |
| Aus        | Relay  | 11     |     |       |   |       |   |    |
| Aux        | Relay  | 12     |     |       |   |       |   |    |
| Aus        | Relay  | 16     |     |       |   |       |   |    |
|            |        |        |     |       |   |       |   |    |
|            |        |        |     |       |   |       |   |    |
|            |        |        |     |       |   |       |   |    |
| Rel        | av 1   | Relay  | 2   | Relay | 3 | Relay | 4 | >> |

### Path: Setpoints > Outputs > Output Relays > Aux Relay 2 (Close)

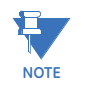

The output relays selected under the Breaker menu for breaker closing are excluded from the list of outputs for selection under the menus of all elements providing such output relay selection.

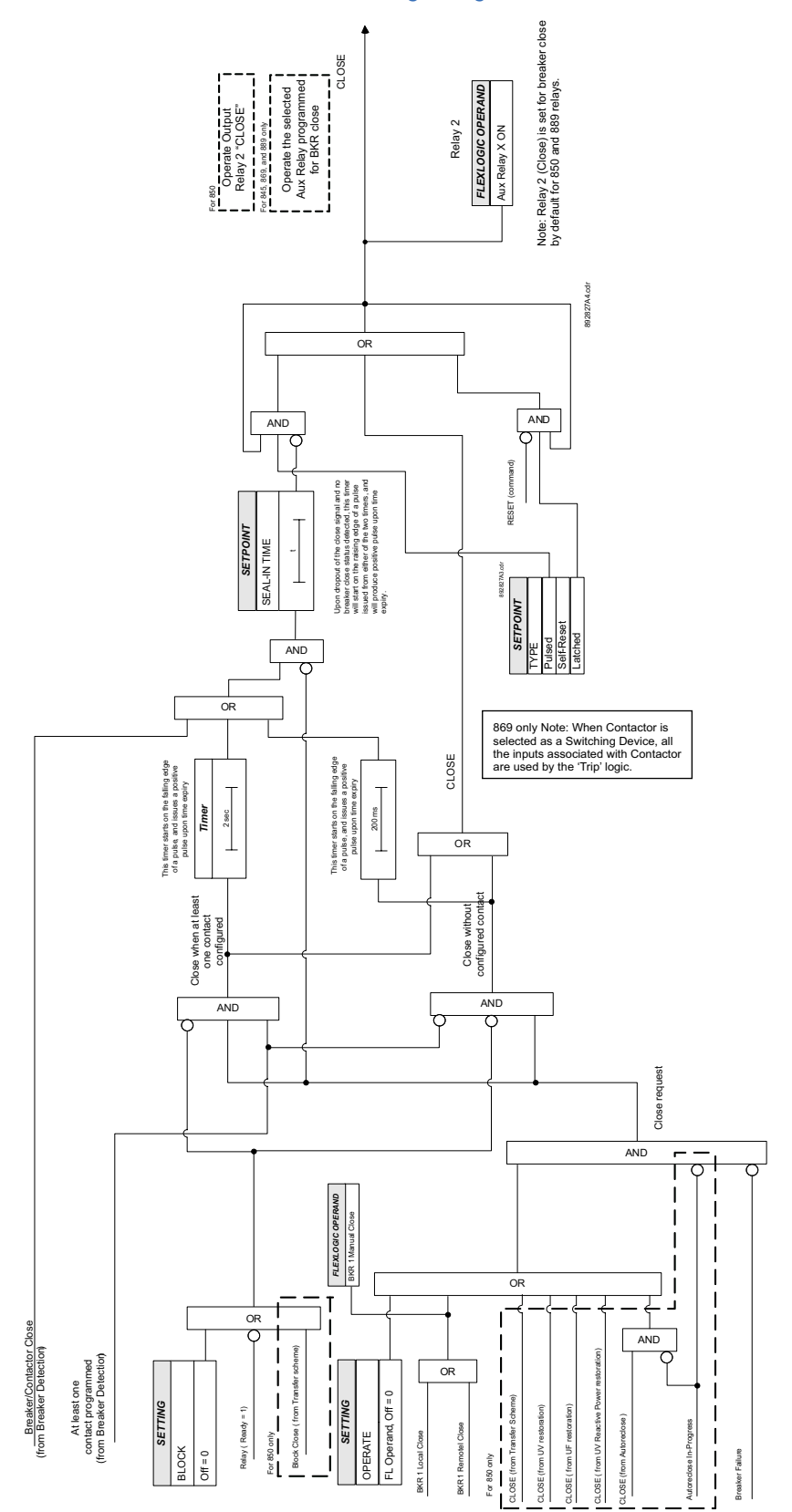

### Figure 5-36: "Close" Selected for Breaker 1 logic diagram

## Relays

The 845 relay is equipped with Auxiliary Output relays. The I/O cards, and the number of auxiliary output relays are defined at the time of relay ordering. Auxiliary Relays can be energized directly from the menu of the protection or control feature or from their respective menus by assigning a FlexLogic operand (trigger) under the setpoint "Aux Rly # Operate".

Changing the state of any of the Auxiliary Relays will be inhibited if the 845 relay is in "Not Ready" mode.

### NAME

Range: Up to 13 alphanumeric characters Default: Aux Rly #

The setpoint is used to name the auxiliary output relay by selecting up to 13 alphanumeric characters.

### SEAL-IN TIME (displayed only if Type=Pulsed)

Range: 0.00 to 9.99 s in steps of 0.01 s

Default: 0.10 s

When type = Pulsed is selected, the setpoint "AUX RLY # SEAL-IN TIME" is displayed in the menu for selection of the time interval for which the output relay will remain Energized. The actual time, for which the output relay stays energized, starts from the time of output first trigger, and ends when Output Seal-In Time expires. The Seal-In time applies at the dropdown edge of the output relay. If during timing out of the Seal-In Time, another pulse/pulses occur, the Seal-In Time will be reapplied to the last pulse, resulting in prolonged time for which the output will stay energized before going to de-energized mode.

### BLOCK

Range: Disabled, Any FlexLogic operand Default: Disabled

This setting defines a block to the Auxiliary output relay. When the selected input is asserted, the Aux relay is blocked.

### OPERATE

Range: Off, On, Any FlexLogic operand Default: Off

This setpoint provides a selection of any operand from the list of FlexLogic or communications, which can be used to energize the auxiliary output relay.

When set to On, the output relay is constantly asserted (On=1).

When set to Off and no FlexLogic operand is selected, the output relay operates as set in individual protection elements.

Setting OPERATE to On supersedes individual protection function settings.

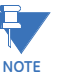

### TYPE

Range: Self-Reset, Latched, Pulsed Default: Pulsed

If Self-Reset is selected, the output relay is energized as long as the element is in operating mode, and resets when the element drops out. If Latched is selected, the output relay stays energized upon element dropout. The latched auxiliary outputs can be reset by issuing a reset command. For Pulse selection, see SEAL-IN TIME (displayed only if Type = Pulsed).

### OPERATION

Range: Non-Failsafe, Failsafe

Default: Non-Failsafe

Failsafe operation causes the output relay to be energized when the operand assigned to the OPERATE AUX RLY # setting is low and de-energized when the same operand is high. A failsafe relay also changes state (if not already activated by an operand driving this output relay) when control power is removed from the 845. Conversely, a non-failsafe relay is de-energized in its normal non-activated state and will not change state when control power is removed from the 845 (if not already activated by a protection element).

### **EVENTS**

Range: Disabled, Enabled Default: Enabled

### Figure 5-37: Auxiliary Relays generic logic

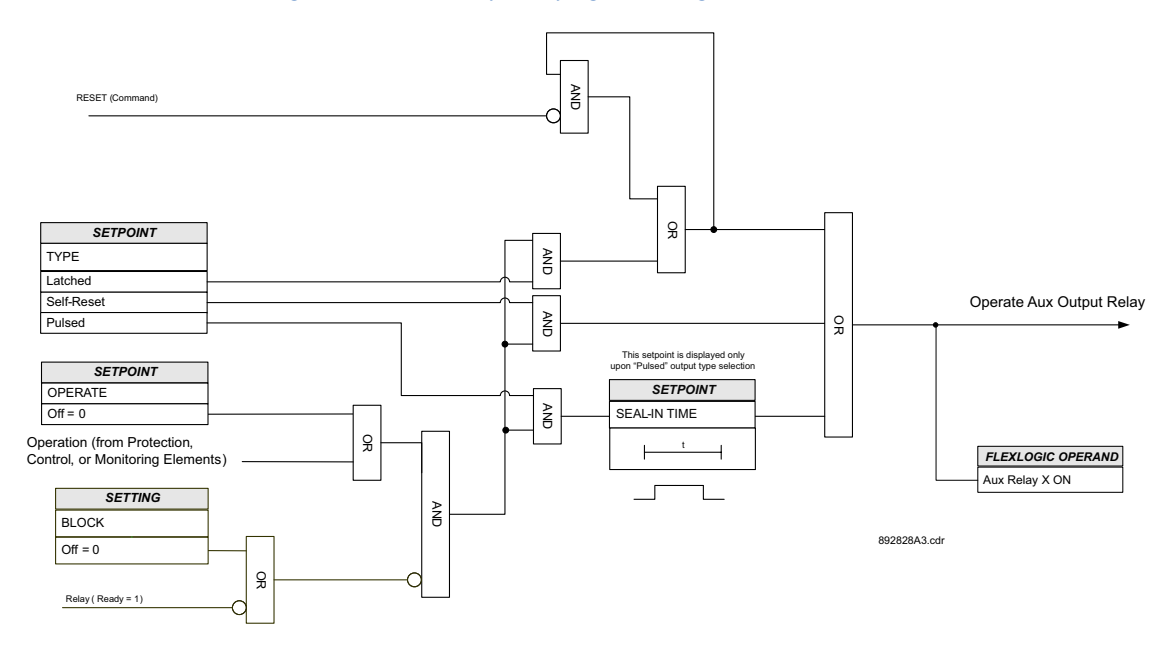

### Critical Failure Relay #8

The 845 relay is equipped with one output relay (# 8 - "Critical Failure Relay") for failsafe indication. The Critical Failure Relay is a Form-C contact with one NO and one NC contact (no control power). There are no user-programmable setpoints associated with this output relay. The logic for this relay is shown below.

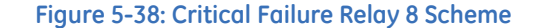

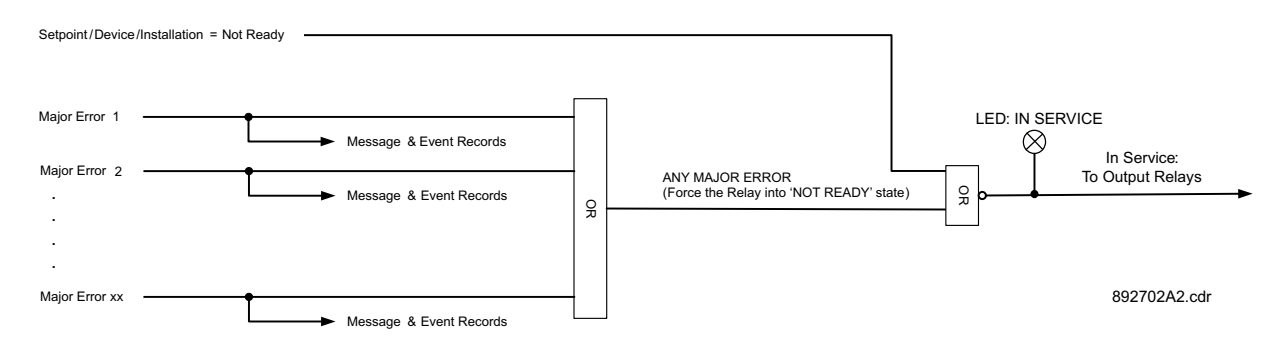

# **Virtual Outputs**

The 845 relay is equipped with 96 virtual outputs that may be assigned for use via FlexLogic. Virtual outputs not assigned for use are set to OFF (Logic 0).

A name can be assigned to each virtual output. Any change of state to a virtual output can be logged as an event if programmed to do so. Virtual outputs are resolved in each protection pass via the evaluation of FlexLogic equations.

For example, if Virtual Output 1 is the trip signal from FlexLogic and the trip relay is used to signal events, the settings would be programmed as follows:

### Virtual Output 1 NAME: Trip

Virtual Output 1 Events: Enabled

Path: Setpoints > Outputs > Virtual Outputs > Virtual Outputs 1 (32)

### NAME

Range: up to 13 alphanumeric characters Default: VO 1

An alphanumeric name may be assigned to a virtual output for diagnostic, setting, and event recording purposes.

### EVENTS

Range: Disabled, Enabled Default: Disabled

# **Analog Outputs**

### Description

Depending on the order code, the 8 Series relay supports one optional DC analog card. The Analog card has 4 analog inputs and 7 analog outputs. There are three Analog Output channel scenarios for analog minimum and maximum output range: A, B, and C shown in the figure below. Type A characteristics apply when the minimum range is 0 and the maximum range is a positive (+ve) value. Type B characteristics apply when the minimum and maximum ranges are definitely positive (+ve) values. Type C characteristics apply when the minimum range is a negative (-ve) and the maximum range is a positive (+ve) value. Type B characteristics apply when the minimum range is a negative (-ve) and the maximum range is a positive (+ve) value. The following diagram illustrates these characteristics.

### Figure 5-39: Analog Outputs Channel Characteristics

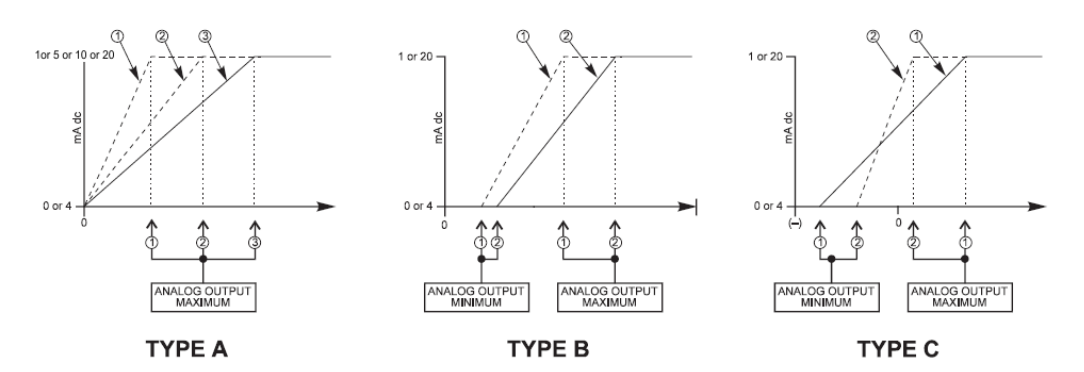

### Path: Setpoints > Outputs > Analog Outputs > Analog Output 1(X)

### FUNCTION

Range: Disabled, Enabled Default: Disabled

### RANGE

Range: 0 to 1 mA, 0 to 5 mA, 0 to 10 mA, 0 to 20 mA, or 4 to 20 mA Default: 0 to 1 mA

This setting provides the selection for the analog output range.

### PARAMETER

Range: Off, any Flex Analog Parameter Default: Off

This setting selects the measured parameter to control the Analog Output level.

### MIN VALUE

Range: Populates per selection of the analog parameter Default: 0

This setting defines the minimum value of the analog output quantity. It populates based on the selection of the analog parameter.

### MAX VALUE

Range: Populates per selection of the analog parameter Default: 0

This setting defines the maximum value of the analog output quantity. It populates based on the selection of the analog parameter.

Each channel can be programmed to represent a FlexAnalog parameter available in the respective 8 Series relay. The range and steps is the same as the range of the FlexAnalog.

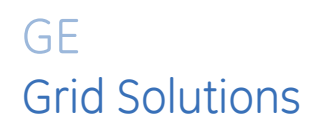

# 845 Transformer Protection System Chapter 6: Protection

The 845 protection elements are organized in six (6) identical setpoint groups: Setpoint Group 1 to Setpoint Group 6.

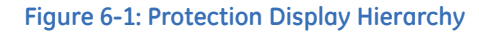

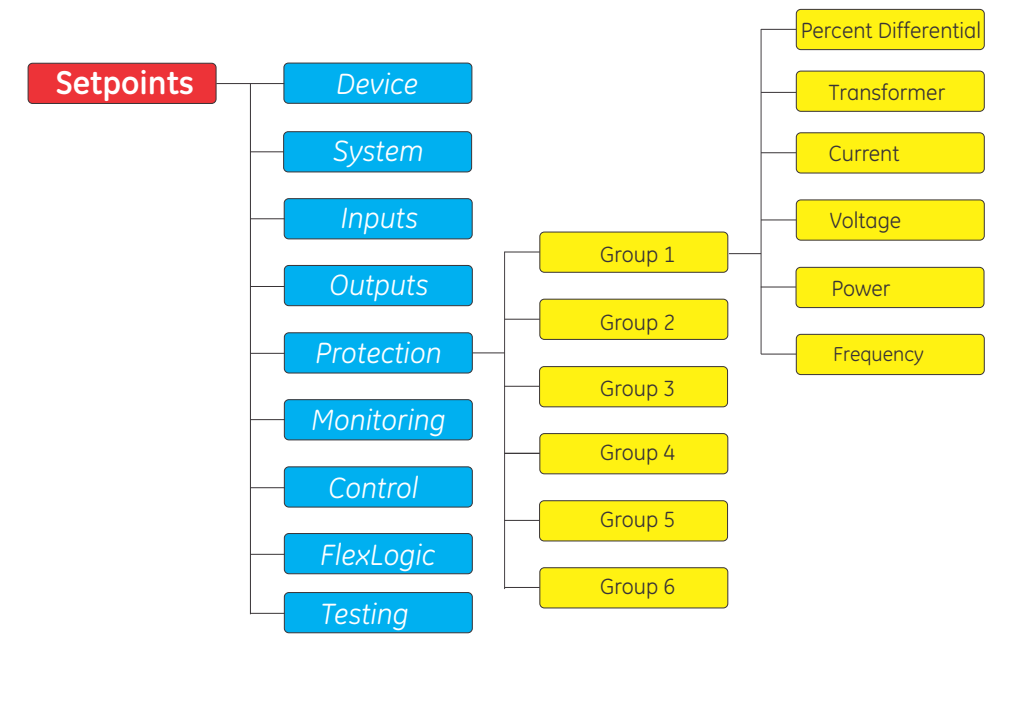

Level 1 Level 2 Level 3 Level 4

Each Setpoint Group has the same protection functions, depending on the relay order code.

### **Transformer Elements**

- Percent Differential
- <u>Transformer Overload</u>

### **Current Elements**

- <u>Phase Time Overcurrent Protection (51P)</u>
- Phase Instantaneous Overcurrent Protection (50P)
- Phase Directional Overcurrent Protection (67P)
- <u>Neutral Time Overcurrent Protection (51N)</u>
- <u>Neutral Instantaneous Overcurrent Protection (50N)</u>
- <u>Neutral Directional Overcurrent Protection (67N)</u>
- <u>Ground Time Overcurrent Protection (51G)</u>
- Ground Instantaneous Overcurrent Protection (50G)
- Ground Directional Overcurrent Protection (67G)
- Restricted Ground Fault (87G)
- <u>Negative Sequence Time Overcurrent Protection (51\_2)</u>
- Negative Sequence Instantaneous Overcurrent Protection (50 2)

### Voltage Elements

- Phase Undervoltage Protection (27P)
- <u>Auxiliary Undervoltage (27X)</u>
- Phase Overvoltage Protection (59P)
- Auxiliary Overvoltage Protection (59X)
- <u>Neutral Overvoltage Protection (59N)</u>
- <u>Negative Sequence Overvoltage Protection (59\_2)</u>
- Volts per Hertz (24)

### **Power Elements**

٠

Directional Power (32)

### Frequency Elements

- Underfrequency (81U)
- Overfrequency (810)
- Frequency Rate of Change (81R)

# **Percent Differential**

The 845 relay provides one Overall Percent Differential element per setpoint group. The setpoints from the protection menu define a dual slope, dual breakpoint differential/ restraint characteristic. The filtering and calculation of transformer differential and restraint currents, and differential current 2nd and 5th harmonics are as shown in the figure: Filtering and calculation of differential and restraint currents.

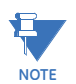

The K2 CT bank is connected to Winding 1, which is the High-Voltage winding of the GSU connected to the system. In contrast, the K1 CT bank is connected at the neutral side of the generator, and must be configured as Winding 2 (K1).

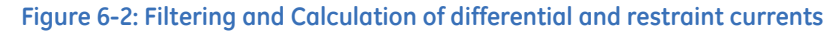

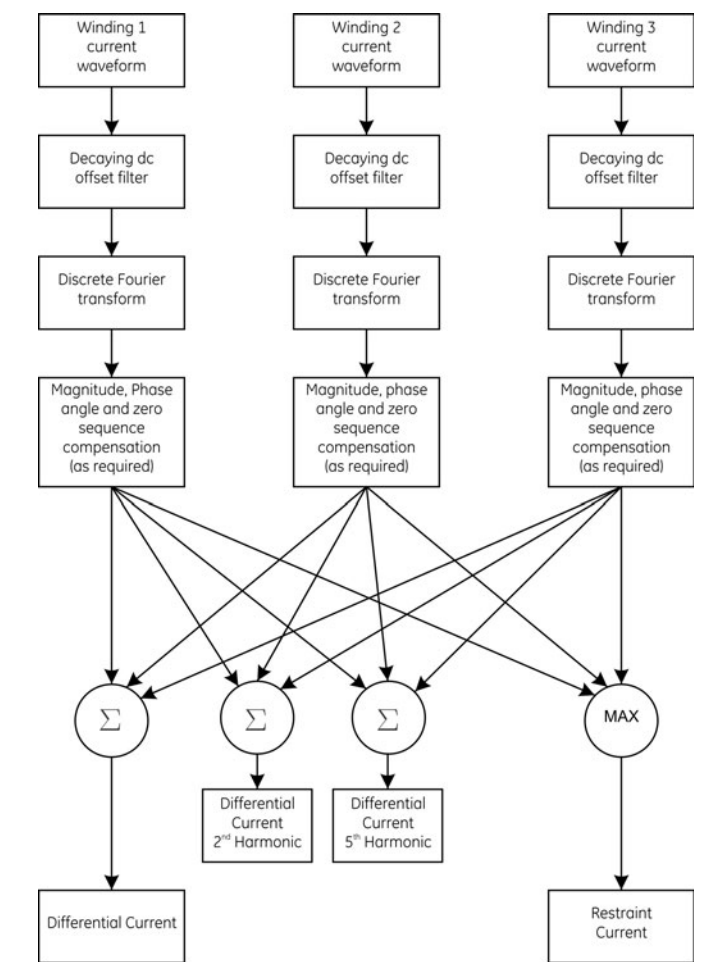

The 845 continuously calculates per-phase differential and restraint currents, and compares the ratio between the two values with a user pre-defined differential/restraint characteristic. The purpose of the characteristic is to define the zone of differential protection operation and the zone of no operation. The differential characteristic provides setpoints for sensitivity, dependability, and security for all types of faults, and is programmed by the user to reflect a variety of transformer differential protection applications.

NOTE

The differential current is calculated per-phase as a vector sum of the currents from all windings after magnitude and angle compensation.

Eq. 1

$$Id = \vec{I}_{1_{comp}} + \vec{I}_{2_{comp}} + \vec{I}_{3_{comp}}$$

The restraint current is calculated as a maximum of the same internally compensated currents:

Eq. 2

$$Ir = \max(|\vec{I}_{1_{comp}}|, |\vec{I}_{2_{comp}}|, |\vec{I}_{3_{comp}}|)$$
$$Ir = \max(|\vec{I}_{1_{comp}}|, |\vec{I}_{2_{comp}}|)$$

Refer to the Transformer Setup chapter for the winding currents magnitude and phase shift compensations performed by the 845 relay.

### Figure 6-3: Differential/Restraint Characteristic for main transformer

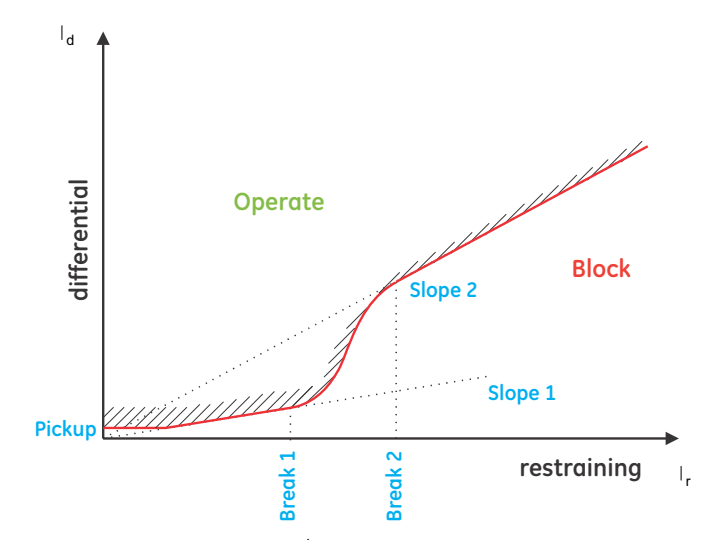

The above figure shows the differential/restraint characteristic of the main transformer percent differential protection.

The decision for operation or no operation is complemented by detection of CT saturation, followed by currents directional check. The saturation flag (SAT) can only be initiated during an external fault, providing the magnitude of any of the restraints is bigger than a threshold average using the Break1 and Break 2 setting programmed in the menu. While at the same time, the differential/restraint ratio is below a slope average calculated based on Slope 1 and Slope 2 settings. The directional flag is not checked unless the SAT flag is initiated. Normally during internal faults, the trajectory of the differential/restraint ratio does not cross the average calculated breakpoint threshold, in which case the directional flag is not checked. The directional flag is checked during external faults (SAT flag triggered), where due to saturation, the differential/restraint trajectory is able to enter the operating region. Usually the angle between the currents during external fault and CT saturation remains bigger than 90 degrees, in which case the percent differential protection would operate, on evolving faults (external to internal fault), as the directional flag would be high (angle less than 90 degrees).

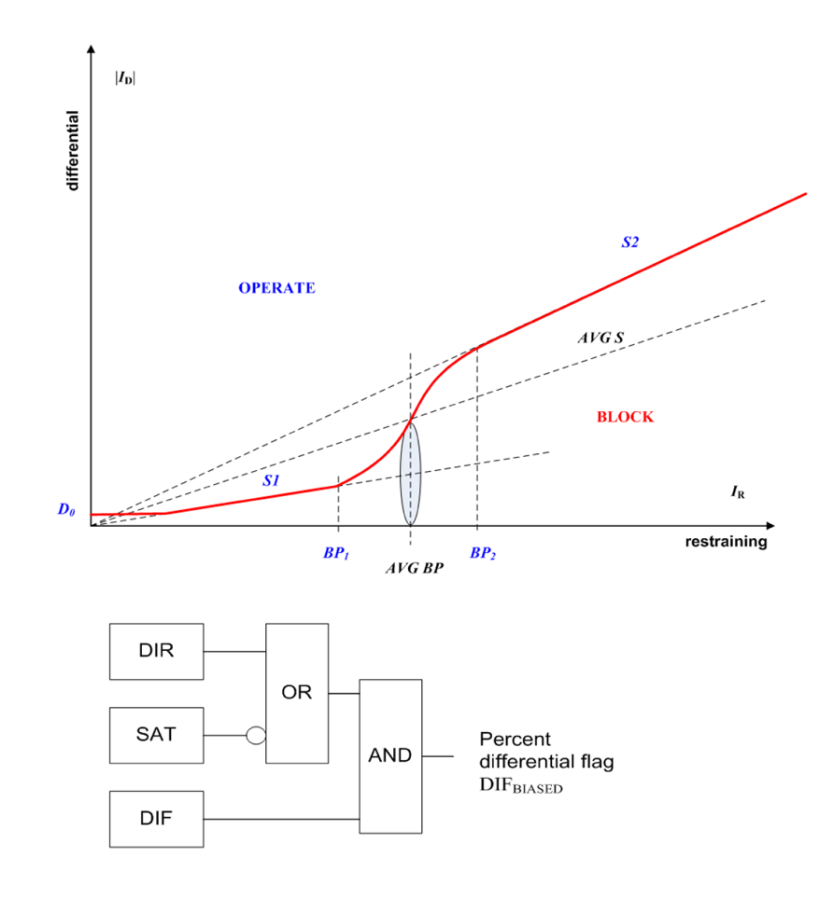

### Recommendations for configuring the Differential/Restraint characteristic

The following setpoints define the differential/restraint characteristic:

Minimum Pickup: This setpoint is expressed in xCT of Winding 1 (J1 CT bank for relays ordered with voltage, or K1 CT bank for relays ordered without voltage inputs). The minimum pickup defines the minimum differential current required for operation. The pickup setting must be higher than the amount of differential current that is seen under normal transformer loading conditions, and must be higher than the maximum differential current that is seen during transformer tap changer operation, providing the tap changer automatic differential current compensation is disabled, i.e. the setpoint TC Winding Currents from Tap Changer setup set to "None". If this setpoint is set to a current bank (J1, K1, K2) representing any of the transformer winding currents, the Minimum Pickup can be set to be more sensitive but not below the differential current caused by CT errors during normal transformer loading.

For example, for a 20MVA, 25MVA, or 28MVA power transformer with a 138kV/4.16kV ratio, and class C current transformers CT(w1) 200:5, and CT(w2) 3000:5, the CT errors and the minimum pickup setting is calculated as follows:

Winding 1 (138kV) CT – reference. Magnitude factor: M(w1) = 1Winding 2(4.16kV) CT – non reference. Magnitude factor: M(w2) = 4.16 \*3000/138\*200 = 0.4521

### **Based on emergency MVA rating:**

Winding 1 rated current = 28MVA/(138kV\*sqrt(3)) = 117 Amps Winding 2 rated current =28MVA/(4.16\*sqrt(3)) = 3890 Amps

The accuracy of the Class C current transformer is defined in the IEEE standard C37.110 as not exceeding 10% for symmetrical current magnitudes of up to 20 times the rating for a standard burden resistance:

117Amps \*10% = 11.7 Amps = > 11.7/200 = 0.0585 xCT(w1)

3890 Amps \*10% = 389 Amps = > 389/3000\*M(w2) = 389/3000\*0.4521 = 0.0585 xCT (w1)In the worst case, the errors from the two CTs as expressed in xCT(w1) as a reference can be summed:

Minimum Pickup = 0.0585 + 0.0585 = 0.117 (0.2xCT setting for Pickup is sufficient)

**Slope 1**: This setting defines the desired differential/restraint ratio for detecting internal faults. The percent Slope 1 setting must be above the differential/restraint ratio during external faults with non-significant fault current magnitude, but with long lasting DC component, which is able to cause CT saturation.

The Slope 1 setting can be calculated based on the restraint current during emergency loading of the transformer:

Restraint current Winding 1 = 117 Amps/200 = 0.585 xCT

Restraint current Winding 2(scaled) = 3890/3000\*0.4521 = 0.585 xCT

Differential current = CT error = 0.117 xCT

Slope 1 = (0.117/0.585)\*100 = 20%

Adding 5% margin, produces a Slope 1 setting of 25%

**Slope 2**: The Slope 2 setting ensures stability during heavy through fault conditions, where CT saturation results in high differential current. Slope 2 must be set high enough to cope with the worst case when the CTs from one winding saturate but the CTs from the other winding do not saturate during external fault. In such case the ratio of the differential to restraint current can be as high as 95 to 98%.

**Break 1:** Break 1 must be set to reflect the through current (restraint current) expressed in times winding 1 CT (w1) below which CT saturation due to DC components and/or residual magnetism is not expected. The latter may be as high as 80% of the nominal flux, effectively reducing the CT capabilities by factor of 5.

Therefore, this setting must correspond to the end of the linear operation of the CT with the worst characteristic, counting up to 80% remnant flux in the CT core. To calculate this setting, CTs knee-point voltage and CT secondary burden are needed.

$$B_{1} = \left[\frac{V_{sat} \bullet M_{(w)}^{c}}{R_{b} \bullet I_{sec}^{CT}}\right] \bullet 0.2 \text{ (xCT)}$$

where  $R_b = 2 \cdot R_{lead} + R_{CTsec} + R_{relay}$  is the CT burden resistance which includes CT secondary resistance  $R_{CTsec}$ , 2 times conductor resistance  $R_{lead}$  and the relay input resistance  $R_{relay}$ .

I<sup>CT</sup><sub>sec</sub> is the CT secondary nominal current. V<sub>sat</sub> is the CT knee-point voltage. The Break 1 is calculated per the formula above for each winding CT, and then the smallest per value is entered as a setting.

**Break 2:** Break 2 setting defines the beginning of Slope 2 used to provide stability during heavy through fault conditions, where CT saturation results in high differential current. Break 2 must be set to the through-fault current which causes the worst CT to saturate, with saturation free time of at least half power cycle.

To define the degree of CT saturation, the IEEE CT saturation tool can be used:

For example, let the CT 3000:5 on winding 2 be the worst one which would saturate first during external faults, and let the maximum external fault current be 25kA, with an X/R ratio of 15. The CT voltage kneepoint from the saturation characteristic is 300 V, with winding resistance of 0.5 Ohms, Burden resistance of 2.19 Ohms, and Burden reactance of 0.01 Ohms.

Logging this data into the CT sat tool, produces the following CT saturation waveform:

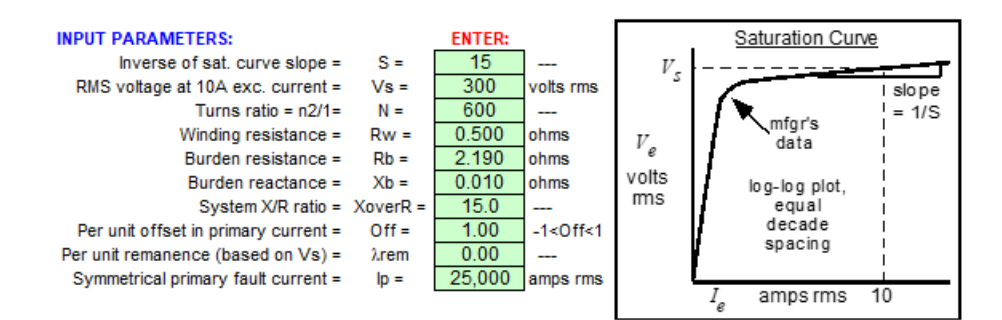

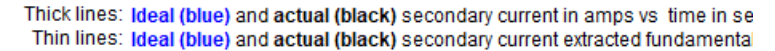

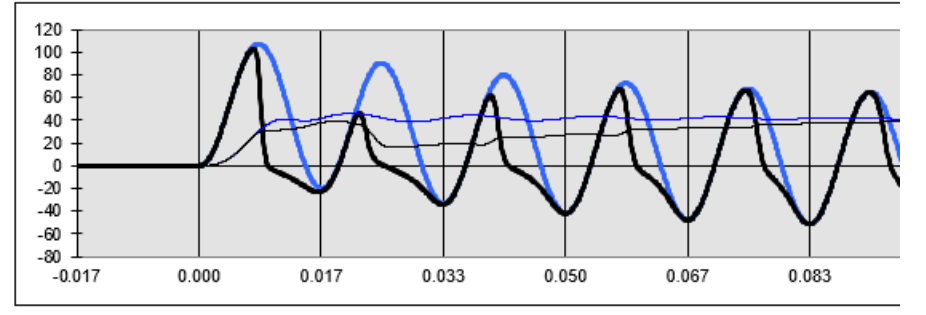

The waveform shows that during this external bolted fault with maximum fault current of 25 kA, the CT (3000:5) will saturate severely, and produce only a ¼ of a cycle saturation free time. Break 2 must be set to a through fault current so that the CT (3000:5) produces at least ½ cycle saturation free time. The solution is to change the fault current to 15000 kA. The waveform now shows a bigger part of the first cycle before saturation.

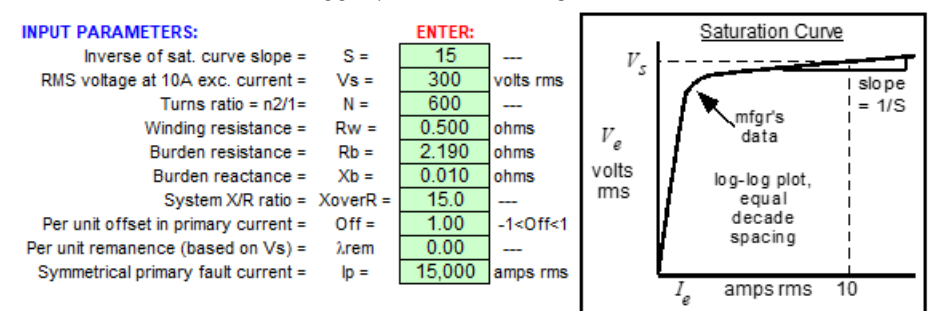

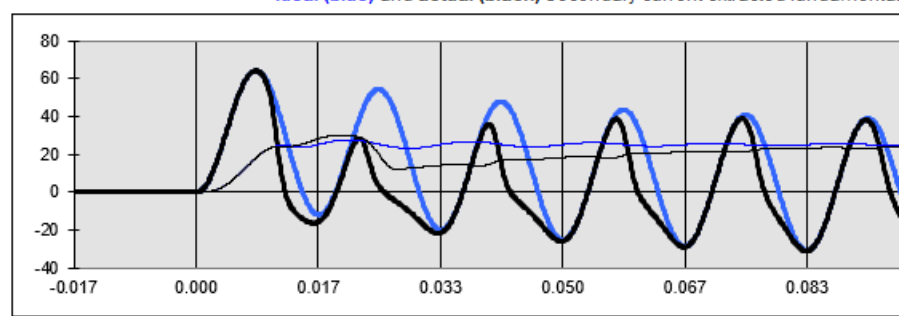

Thick lines: Ideal (blue) and actual (black) secondary current in amps vs time in se Thin lines: Ideal (blue) and actual (black) secondary current extracted fundamental

The fault current of 15000 Amps would then be translated as 15000/3000 = 5 times winding 2 CT. Bringing this to the same scale with respect to winding 1 CT reference , i.e. multiplying by a magnitude of 0.4521, the Break 2 setting would be:

# Break 2 = 5 \*0.4521 = 2.21 xCT (w1)

### Figure 6-4: Examples of differential/restraint trajectory during internal fault

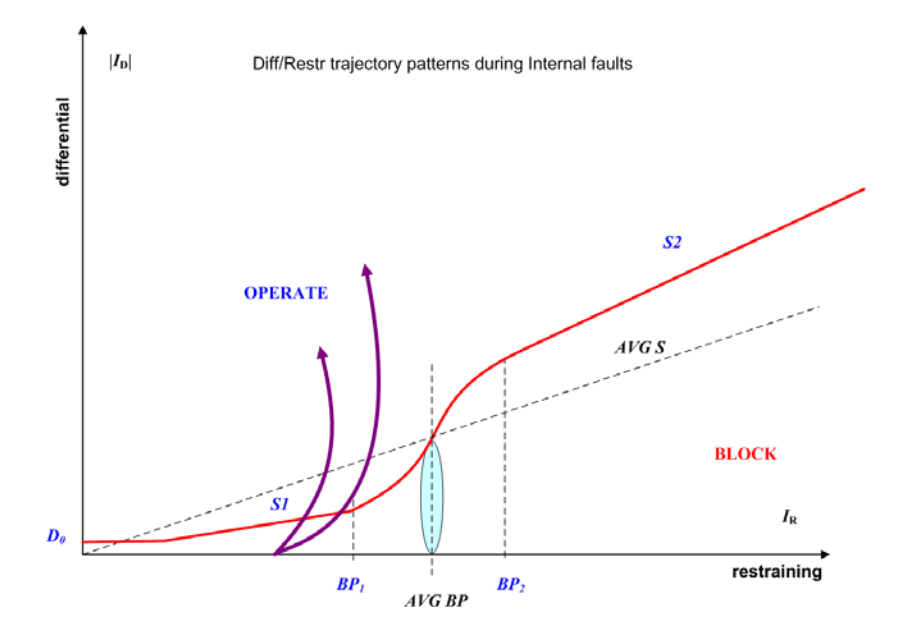
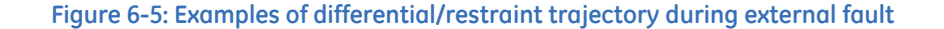

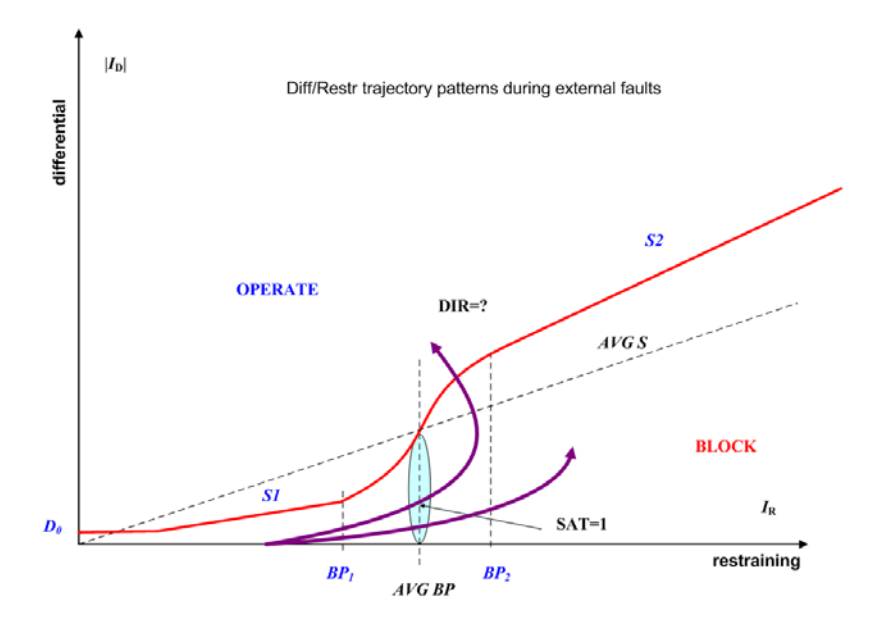

#### Path:Setpoints > Protection > Group 1 (6) > Transformer > Percent Differential

#### FUNCTION

Range: Disabled, Trip, Configurable Default: Disabled

The selection of the **Trip**, or **Configurable** setting enables the Percent Phase Differential function. The trip output relays selected to trip each breaker will operate, if the Percent Differential protection operates and these trip outputs are selected in the Percent Differential menu as "Operate".

#### PICKUP

Range: 0.05 to 1.00 × CT in steps of 0.01 Default: 0.20 × CT

This setting defines the minimum differential current required for operation. The setting is selected based on the amount of differential current that might be seen under normal conditions. This differential current is a result of the transformer magnetizing current, CT inaccuracies, and transformer ratio that would change by the transformer on-load tap changer. When the tap changer feature is set properly, the 845 compensates the transformation ratio which impacts the differential protection automatically.

#### SLOPE 1

Range: 1 to 100% in steps of 1 Default: 25%

This setting is applicable for restraint currents (through currents) of zero to kneepoint 1, and defines the ratio of differential/restraint currents, above which the element will operate. This slope is set to ensure sensitivity on internal faults at normal transformer loading. The value of slope 1 must be above the maximum differential currents which may be seen for through currents with magnitudes less than break 1 setting. The differential currents can be caused by winding CT inaccuracies, the constant transformer magnetizing current, and the leakage current from in-zone grounding transformers. Usually a margin of 2% to 5% is added to this setting.

### BREAK 1

Range: 0.50 to 2.00 × CT in steps of 0.01 × CT Default: 1.50 × CT

The setting for Break 1 defines the limit of linear operation of the magnitude reference CT, accounting for up to 80% residual flux, that effectively reduces the capability of the CT by a factor of 5. Break 1 must be set below the current that can cause CT saturation due to DC components and/or residual magnetism. Very often the Break 1 setting is based on the transformer winding 1 nominal current (100% transformer loading). In such cases, one must check whether or not this setting complies with the above recommendation regarding the CT linear performance. This breakpoint marks the end of slope 1, where no CT saturation is expected for restraining (through) currents smaller than that breakpoint.

#### BREAK 2

Range: 2.00 to 30.00 × CT in steps of 0.01 × CT Default: 4.00 × CT

Break 2 must be set below the fault current that is most likely to saturate any of the transformer CTs due to an AC component alone. The setting is expressed in times CT, where the CT rating is the magnitude reference CT either user selected, or selected automatically.

# SLOPE 2

Range: 1% to 100% in steps of 1% Default: 95%

The Slope 2 setting ensures stability during through fault conditions, resulting in CT saturation and spurious high differential current. Slope 2 must be set high to cater for the worst case scenario, where only CTs from one winding saturate, but the CTs from the other winding(s) do not saturate. In such cases the differential/restraint ratio can go as high as 95% to 98%.

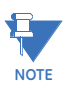

Setting Slope 1 higher than Slope 2 must be avoided, as it is not practical, even though the ranges for both slopes can allow for one to do so. Correct programming of the differential-restraint characteristic is achieved when Slope 1 is used for sensitivity of operation during internal fault in the range of 15% to 35%, and Slope 2 set usually from 80% to 98%, is used to provide secure area for the diff./restr. trajectory during external faults and CT saturation.

#### PICKUP DELAY

Range: 0.000 to 10.000 in steps of 0.001 s

Default: 0.000 s

This setting defines the pickup time delay of the percent differential element.

#### **INRUSH INHIBIT**

Range: Disabled, 2nd Harm Block

Default: 2nd Harm Block

This setting enables or disables the inrush inhibit function. None of the settings for inrush inhibit are active, when the function is set to "Disabled".

### INRUSH INHIBIT LEVEL

Range: 1.0% to 40.0% in steps of 0.1%

Default: 20.0%

This setting specifies the ratio of the 2<sup>nd</sup> harmonic differential current to the fundamental frequency differential current for the selected mode of the 2<sup>nd</sup> harmonic inhibit. The percent differential protection will be blocked from operation if the actual ratio of the differential 2nd harmonic current to the fundamental frequency differential current is above this threshold.

#### **INRUSH INHIBIT MODE**

Range: "Per Phase", "Average", "2-out-of-3", "1-out-of-3"

Default: Per Phase

This setting specifies the mode of blocking during transformer magnetizing (inrush) conditions.

If set to "Per phase", the function performs inrush inhibit per each phase individually.

If set to "Average", the relay calculates the average 2nd harmonic level and compares this level against the setting for inrush inhibit level. Averaging of the 2nd harmonics follows an adaptive algorithm depending on per-phase magnitude of the fundamental frequency differential current. If the differential current on any of the three phases goes below the differential current cut-off level of 0.04 x CT, the 2nd harmonic current from that phase is dropped (zeroed) from the equation for averaging, and the divider is decreased from 3 to 2. The same happens if the magnitude of the differential current on one of two remaining phases during this same energization drops below the cut-off level. In this case the 2nd harmonic on this phase will be dropped from summation, and the divider will be decreased to 1.

If set to "2-out-of-3", the relay estimates the 2nd harmonic differential current perphase, and blocks the differential protection for all three phases, if the 2nd harmonic content from **any two phases** is higher than the 2nd harmonic value entered in the setpoint "inrush inhibit level".

If set to "1-out-of-3", the relay estimates the 2nd harmonic differential current perphase, and blocks the differential protection for all three phases, if the 2nd harmonic content from **any phase** is higher than the 2nd harmonic value entered in the setpoint "inrush inhibit level". This method is also known as the "cross-blocking" method.

#### OVEREXCITATION INHIBIT

Range: Disabled, 5th Harmonic Default: 5th Harmonic

This setting provides 5<sup>th</sup> harmonic differential protection blocking during an over excitation condition resulting from an increased V/Hz ratio.

An overexcitation condition resulting from an increased V/Hz ratio poses a danger to the protected transformer. A given transformer can tolerate an overfluxing condition for a limited time, as the danger is associated with thermal processes in the core. Instantaneous tripping of the transformer from the differential protection is not desirable.

The relay uses a traditional 5<sup>th</sup> harmonic ratio for inhibiting the differential function during overexcitation conditions.

#### OVEREXCITATION LEVEL

Range: 1.0% to 40.0% in steps of 0.1% Default: 10.0%

This setting specifies the level of 5th harmonic during overexcitation (overfluxing) transformer conditions. When the 5th harmonic level exceeds the specified OVEREXCITATION LEVEL setting (5th harmonic ratio) the differential element is blocked. The overexcitation inhibit works on a per-phase basis.

#### BLOCK

Range: Any FlexLogic operand Default: Off

#### RELAYS

Range: Do Not Operate, Operate Default: Do Not Operate

Any, or all of the output relays can be selected to operate, upon percent differential operation.

The 845 relay provides one instantaneous differential element per setpoint group. The Instantaneous differential protection is not biased protection and operates similar to the instantaneous overcurrent protection. Inputs to this protection are computed by the relay per-phase differential currents. Operation occurs if any of the computed phase differential current is above the instantaneous differential pickup setting. The instantaneous differential protection is usually set to operate during high fault currents, and if used, its pickup must be set according to the following criteria:

- The pickup setting (xCT) must be selected higher than the maximum inrush current during transformer energization.
- The pickup setting must be set higher than the differential current caused CT saturation during faults outside the zone of protection.
- The pickup setting must be selected lower than the maximum fault current during internal faults.

#### INSTANTANEOUS DIFF FUNCTION

Range: Disabled, Trip, Alarm, Latched Alarm, Configurable Default: Disabled

#### **INST DIFF PICKUP**

Range: 3.00 to 30.00 × CT in steps of 0.01 × CT Default: 10.00 × CT

This setting defines the pickup level of the differential current required for operation.

# INST DIFF BLOCK

Range: Any FlexLogic operand Default: Off

#### INST DIFF OUTPUT RELAYS

Range: Do Not Operate, Operate Default: Do Not Operate

Delaali. Do Not Operate

The menu includes a list of available output relays to be set for operation or no operation upon protection operation.

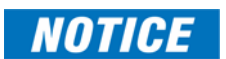

The output relays selected under the Breaker menu for breaker trip need to be reselected if the Percent Differential function is set to "Trip". These output relays will not be operational even if selected to operate if the Percent Differential function is set to "Configurable".

#### **EVENTS**

Range: Disabled, Enabled Default: Disabled

#### TARGETS

Range: Disabled, Self-Reset, Latched Default: Latched

Figure 6-6: Percent and Instantaneous Differential Protection Logic Diagram

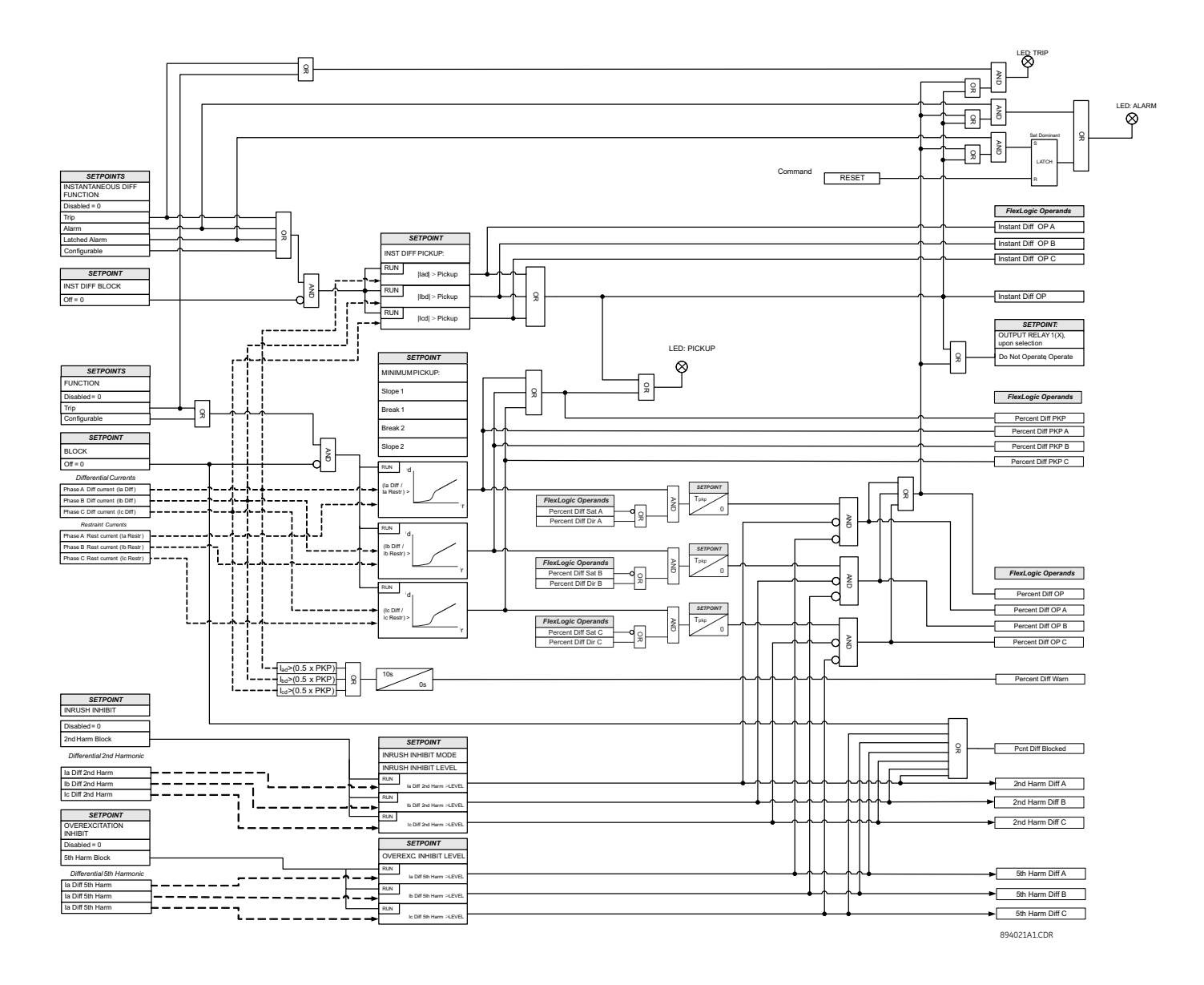

# **Transformer Overload**

The Transformer overload element may be used as an instantaneous element with no intentional delay or as a definite time element. Each winding load current is compared with the pickup setpoint to produce an alarm or trip condition. Alternatively, the overload detection is available through the Over-temperature alarm input. An external transformer over temperature detector can be connected to this input.

# Setpoints

#### Path: Setpoints > Protection > Group 1(6) > Transformer > Overload

#### FUNCTION

Range: Disabled, Trip, Alarm, Latched Alarm, Configurable Default: Disabled

#### PICKUP

Range: 50 to 300 % in steps of 1 % Default: 208 %

This setting identifies the level of transformer overload, where the pickup delay starts timing. For a two winding transformer, the setting is expressed as a percentage of the transformer base MVA rating, and is normally set at or above the maximum rated MVA from the transformer nameplate. For a three winding transformer, the setting is expressed as a percentage of the winding base MVA rating.

#### PICKUP DELAY

Range: 0 to 60000 seconds in steps of 1 s Default: 10 seconds

# **OVERTEMP INPUT**

Range: Off, Any FlexLogic operand Default: Off

Select Any FlexLogic operand that, when asserted, indicates the transformer cooling system has failed or an over-temperature condition exists on the transformer.

#### BLOCK

Range: Off, Any FlexLogic operand Default: Off

#### **OUTPUT RELAYS**

Range: Do Not Operate, Operate Default: Do Not Operate

#### EVENTS

Range: Enabled, Disabled Default: Enabled

# TARGETS

Range: Self-reset, Latched, Disabled Default: Latched

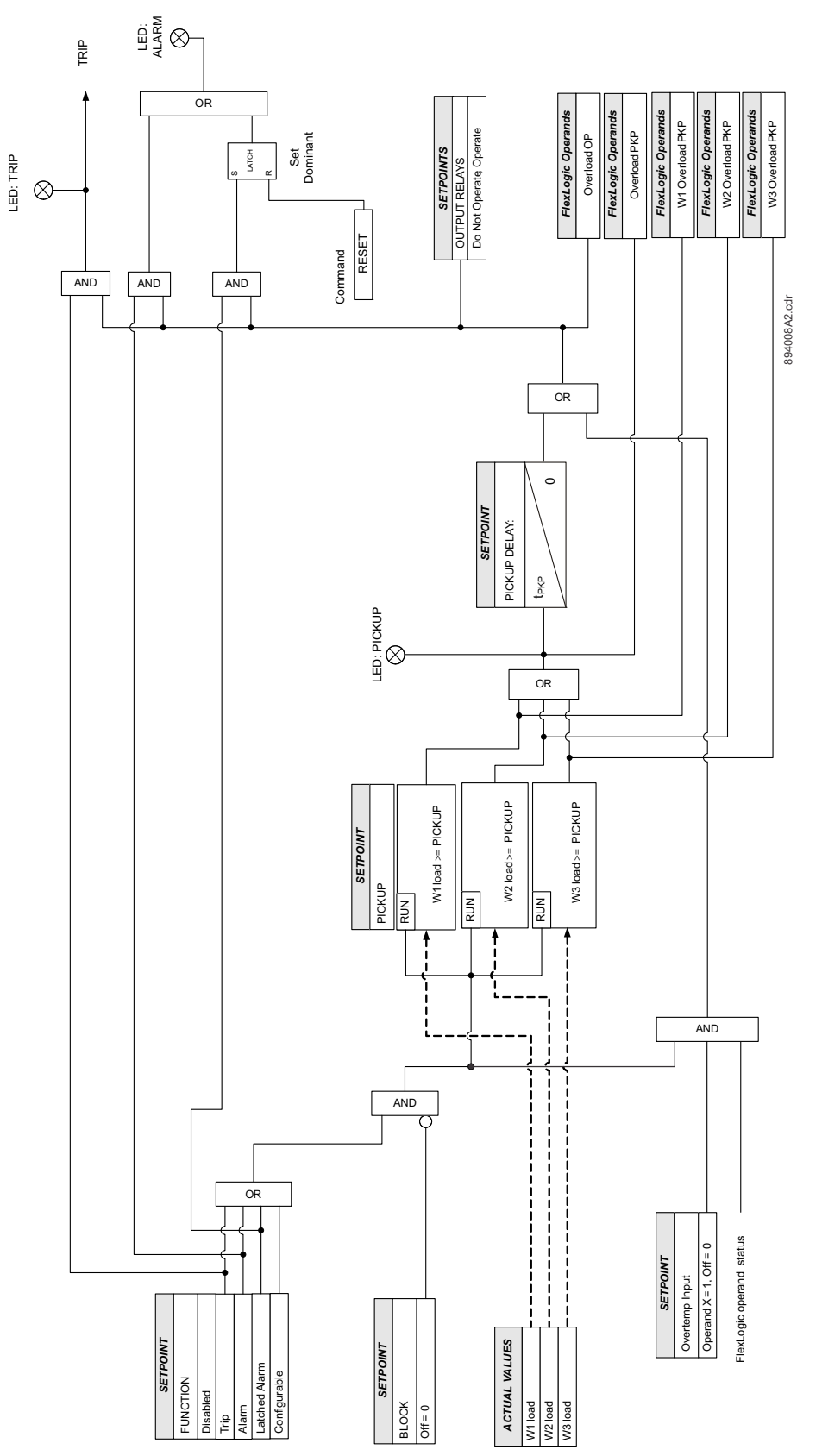

# Figure 6-7: Transformer Overload Logic Diagram

# **Current Elements**

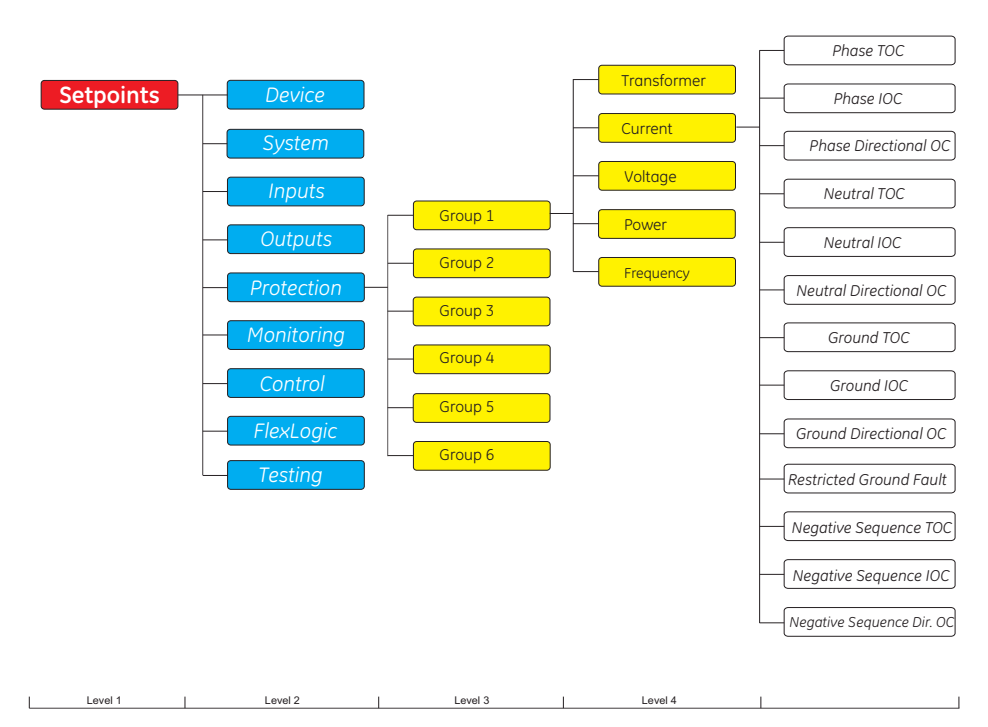

Figure 6-8: Current Elements Display Hierarchy

#### Description

The relay has six setpoint groups. The programming of the time-current characteristics of these elements is identical in all cases and is only covered in this section. The required curve is established by programming a Pickup Current, Curve Shape, Curve Multiplier, and Reset Time. The Curve Shape can be either a standard shape or a user-defined shape programmed with the FlexCurve feature. Accurate coordination may require changing the time overcurrent characteristics of particular elements under different conditions.

# **Inverse Time Overcurrent Curves**

The Inverse Time Overcurrent Curves used by the Time Overcurrent elements are the IEEE, IEC, GE Type IAC, ANSI, I<sup>2</sup>t and I<sup>4</sup>t standard curve shapes. This allows for simplified coordination with downstream devices.

If none of these curve shapes is adequate, FlexCurves<sup>™</sup> may be used to customize the inverse time curve characteristics. The definite time curve is also an option that may be appropriate if only simple protection is required.

| Table 6-1: | <b>OVERCURRENT</b> | <b>CURVE TYPES</b> |
|------------|--------------------|--------------------|
|------------|--------------------|--------------------|

| IEEE                       | ANSI                       | IEC                     | GE TYPE IAC              | OTHER                        |
|----------------------------|----------------------------|-------------------------|--------------------------|------------------------------|
| IEEE Extremely<br>Inverse  | ANSI Extremely<br>Inverse  | IEC Curve A (BS<br>142) | IAC Extremely<br>Inverse | l <sup>2</sup> t             |
| IEEE Very Inverse          | ANSI Very Inverse          | IEC Curve B (BS<br>142) | IAC Very Inverse         | l <sup>4</sup> t             |
| IEEE Moderately<br>Inverse | ANSI Normally<br>Inverse   | IEC Curve C (BS<br>142) | IAC Inverse              | FlexCurves™ A, B,<br>C and D |
|                            | ANSI Moderately<br>Inverse | IEC Short Inverse       | IAC Short Inverse        | Recloser Curve               |
|                            |                            |                         |                          | Definite Time                |

A time dial multiplier setting allows the selection of a multiple of the base curve shape (where the time dial multiplier = 1) with the curve shape setting. Unlike the electromechanical time dial equivalent, operate times are directly proportional to the time multiplier (TD MULTIPLIER) setting value. For example, all times for a multiplier of 10 are 10 times the multiplier 1 or base curve values. Setting the multiplier to zero results in an instantaneous response to all current levels above Pickup.

Time Overcurrent time calculations are made with an internal *energy capacity* memory variable. When this variable indicates that the energy capacity has reached 100%, a Time Overcurrent element will operate. If less than 100% energy capacity is accumulated in this variable and the current falls below the dropout threshold of 97 to 98% of the Pickup value, the variable must be reduced. Two types of this resetting operation are available: "Instantaneous" and "Timed". The "Instantaneous" selection is intended for applications with other relays, such as most static relays, which set the energy capacity directly to zero when the current falls below the reset threshold. The "Timed" selection can be used where the relay must coordinate with electromechanical relays.

#### IEEE CURVES

The IEEE Time Overcurrent curve shapes conform to industry standards and the IEEE C37.112-1996 curve classifications for extremely, very, and moderately inverse. The IEEE curves are derived from the formula:

$$T = TDM \times \left[\frac{A}{\left(I / I_{pickup}\right)^{p} - 1} + B\right], \quad T_{RESET} = TDM \times \left[\frac{t_{r}}{1 - \left(I / I_{pickup}\right)^{2}}\right]$$

Where:

T = operate time (in seconds)

TDM = Multiplier setting

I = input current

I<sub>pickup</sub> = Pickup Current setting

 $\dot{A}$ , B, p = constants

 $\rm T_{\rm RESET}$  = reset time in seconds (assuming energy capacity is 100% and RESET is "Timed")

 $t_r$  = characteristic constant

# Table 6-2: IEEE INVERSE TIME CURVE CONSTANTS

| IEEE CURVE SHAPE        | Α      | В      | Р       | t <sub>r</sub> |
|-------------------------|--------|--------|---------|----------------|
| IEEE Extremely Inverse  | 28.2   | 0.1217 | 2.000   | 29.1           |
| IEEE Very Inverse       | 19.61  | 0.491  | 2.000   | 21.6           |
| IEEE Moderately Inverse | 0.0515 | 0.1140 | 0.02000 | 4.85           |

#### Table 6-3: IEEE CURVE TRIP TIMES (IN SECONDS)

|               | CURRENT     | CURRENT (I/I <sub>pickup</sub> ) |        |        |        |        |        |        |        |        |  |  |
|---------------|-------------|----------------------------------|--------|--------|--------|--------|--------|--------|--------|--------|--|--|
|               | 1.5         | 2.0                              | 3.0    | 4.0    | 5.0    | 6.0    | 7.0    | 8.0    | 9.0    | 10.0   |  |  |
| IEEE EXTREME  | ELY INVERSE |                                  |        |        |        |        |        |        |        |        |  |  |
| 0.5           | 11.341      | 4.761                            | 1.823  | 1.001  | 0.648  | 0.464  | 0.355  | 0.285  | 0.237  | 0.203  |  |  |
| 1.0           | 22.682      | 9.522                            | 3.647  | 2.002  | 1.297  | 0.927  | 0.709  | 0.569  | 0.474  | 0.407  |  |  |
| 2.0           | 45.363      | 19.043                           | 7.293  | 4.003  | 2.593  | 1.855  | 1.418  | 1.139  | 0.948  | 0.813  |  |  |
| 4.0           | 90.727      | 38.087                           | 14.587 | 8.007  | 5.187  | 3.710  | 2.837  | 2.277  | 1.897  | 1.626  |  |  |
| 6.0           | 136.090     | 57.130                           | 21.880 | 12.010 | 7.780  | 5.564  | 4.255  | 3.416  | 2.845  | 2.439  |  |  |
| 8.0           | 181.454     | 76.174                           | 29.174 | 16.014 | 10.374 | 7.419  | 5.674  | 4.555  | 3.794  | 3.252  |  |  |
| 10.0          | 226.817     | 95.217                           | 36.467 | 20.017 | 12.967 | 9.274  | 7.092  | 5.693  | 4.742  | 4.065  |  |  |
| IEEE VERY INV | /ERSE       |                                  |        |        |        |        |        |        |        |        |  |  |
| 0.5           | 8.090       | 3.514                            | 1.471  | 0.899  | 0.654  | 0.526  | 0.450  | 0.401  | 0.368  | 0.345  |  |  |
| 1.0           | 16.179      | 7.028                            | 2.942  | 1.798  | 1.308  | 1.051  | 0.900  | 0.802  | 0.736  | 0.689  |  |  |
| 2.0           | 32.358      | 14.055                           | 5.885  | 3.597  | 2.616  | 2.103  | 1.799  | 1.605  | 1.472  | 1.378  |  |  |
| 4.0           | 64.716      | 28.111                           | 11.769 | 7.193  | 5.232  | 4.205  | 3.598  | 3.209  | 2.945  | 2.756  |  |  |
| 6.0           | 97.074      | 42.166                           | 17.654 | 10.790 | 7.849  | 6.308  | 5.397  | 4.814  | 4.417  | 4.134  |  |  |
| 8.0           | 129.432     | 56.221                           | 23.538 | 14.387 | 10.465 | 8.410  | 7.196  | 6.418  | 5.889  | 5.513  |  |  |
| 10.0          | 161.790     | 70.277                           | 29.423 | 17.983 | 13.081 | 10.513 | 8.995  | 8.023  | 7.361  | 6.891  |  |  |
| IEEE MODERA   | TELY INVERS | SE                               |        |        |        |        |        |        |        |        |  |  |
| 0.5           | 3.220       | 1.902                            | 1.216  | 0.973  | 0.844  | 0.763  | 0.706  | 0.663  | 0.630  | 0.603  |  |  |
| 1.0           | 6.439       | 3.803                            | 2.432  | 1.946  | 1.688  | 1.526  | 1.412  | 1.327  | 1.260  | 1.207  |  |  |
| 2.0           | 12.878      | 7.606                            | 4.864  | 3.892  | 3.377  | 3.051  | 2.823  | 2.653  | 2.521  | 2.414  |  |  |
| 4.0           | 25.756      | 15.213                           | 9.729  | 7.783  | 6.753  | 6.102  | 5.647  | 5.307  | 5.041  | 4.827  |  |  |
| 6.0           | 38.634      | 22.819                           | 14.593 | 11.675 | 10.130 | 9.153  | 8.470  | 7.960  | 7.562  | 7.241  |  |  |
| 8.0           | 51.512      | 30.426                           | 19.458 | 15.567 | 13.507 | 12.204 | 11.294 | 10.614 | 10.083 | 9.654  |  |  |
| 10.0          | 64.390      | 38.032                           | 24.322 | 19.458 | 16.883 | 15.255 | 14.117 | 13.267 | 12.604 | 12.068 |  |  |

# ANSI CURVES

The ANSI time overcurrent curve shapes conform to industry standards and the ANSI C37.90 curve classifications for extremely, very, and moderately inverse. The ANSI curves are derived from the following formulae:

$$T = TDM \times \left[A + \frac{B}{\left(I / I_{pickup}\right) - C} + \frac{D}{\left(\left(I / I_{pickup}\right) - C\right)^2} + \frac{E}{\left(\left(I / I_{pickup}\right) - C\right)^3}\right], \ T_{RESET} = TDM \times \left[\frac{t_{\tau}}{1 - \left(I / I_{pickup}\right)^2}\right]$$

Where:

T = operate time (in seconds)TDM = Multiplier settingI = input current $I_{pickup} = Pickup Current setting$ A to E = constants

 $\rm T_{\rm RESET}$  = reset time in seconds (assuming energy capacity is 100% and RESET is "Timed")

# $t_r$ = characteristic constant

# Table 6-4: ANSI INVERSE TIME CURVE CONSTANTS

| ANSI CURVE SHAPE        | Α      | В      | С      | D       | E      | t <sub>r</sub> |
|-------------------------|--------|--------|--------|---------|--------|----------------|
| ANSI Extremely Inverse  | 0.0399 | 0.2294 | 0.5000 | 3.0094  | 0.7222 | 5.67           |
| ANSI Very Inverse       | 0.0615 | 0.7989 | 0.3400 | -0.2840 | 4.0505 | 3.88           |
| ANSI Normally Inverse   | 0.0274 | 2.2614 | 0.3000 | -4.1899 | 9.1272 | 5.95           |
| ANSI Moderately Inverse | 0.1735 | 0.6791 | 0.8000 | -0.0800 | 0.1271 | 1.08           |

# Table 6-5: ANSI CURVE TRIP TIMES (IN SECONDS)

| MULTIPLIER    | CURRENT      | (I/Ipickup) |       |       |       |       |       |       |       |       |
|---------------|--------------|-------------|-------|-------|-------|-------|-------|-------|-------|-------|
| (TDM)         | 1.5          | 2.0         | 3.0   | 4.0   | 5.0   | 6.0   | 7.0   | 8.0   | 9.0   | 10.0  |
| ANSI EXTREME  | LY INVERSE   |             |       |       |       |       |       |       |       |       |
| 0.5           | 2.000        | 0.872       | 0.330 | 0.184 | 0.124 | 0.093 | 0.075 | 0.063 | 0.055 | 0.049 |
| 1.0           | 4.001        | 1.744       | 0.659 | 0.368 | 0.247 | 0.185 | 0.149 | 0.126 | 0.110 | 0.098 |
| 2.0           | 8.002        | 3.489       | 1.319 | 0.736 | 0.495 | 0.371 | 0.298 | 0.251 | 0.219 | 0.196 |
| 4.0           | 16.004       | 6.977       | 2.638 | 1.472 | 0.990 | 0.742 | 0.596 | 0.503 | 0.439 | 0.393 |
| 6.0           | 24.005       | 10.466      | 3.956 | 2.208 | 1.484 | 1.113 | 0.894 | 0.754 | 0.658 | 0.589 |
| 8.0           | 32.007       | 13.955      | 5.275 | 2.944 | 1.979 | 1.483 | 1.192 | 1.006 | 0.878 | 0.786 |
| 10.0          | 40.009       | 17.443      | 6.594 | 3.680 | 2.474 | 1.854 | 1.491 | 1.257 | 1.097 | 0.982 |
| ANSI VERY INV | ERSE         |             |       |       |       |       |       | •     |       |       |
| 0.5           | 1.567        | 0.663       | 0.268 | 0.171 | 0.130 | 0.108 | 0.094 | 0.085 | 0.078 | 0.073 |
| 1.0           | 3.134        | 1.325       | 0.537 | 0.341 | 0.260 | 0.216 | 0.189 | 0.170 | 0.156 | 0.146 |
| 2.0           | 6.268        | 2.650       | 1.074 | 0.682 | 0.520 | 0.432 | 0.378 | 0.340 | 0.312 | 0.291 |
| 4.0           | 12.537       | 5.301       | 2.148 | 1.365 | 1.040 | 0.864 | 0.755 | 0.680 | 0.625 | 0.583 |
| 6.0           | 18.805       | 7.951       | 3.221 | 2.047 | 1.559 | 1.297 | 1.133 | 1.020 | 0.937 | 0.874 |
| 8.0           | 25.073       | 10.602      | 4.295 | 2.730 | 2.079 | 1.729 | 1.510 | 1.360 | 1.250 | 1.165 |
| 10.0          | 31.341       | 13.252      | 5.369 | 3.412 | 2.599 | 2.161 | 1.888 | 1.700 | 1.562 | 1.457 |
| ANSI NORMALI  | Y INVERSE    |             |       |       |       |       |       |       |       |       |
| 0.5           | 2.142        | 0.883       | 0.377 | 0.256 | 0.203 | 0.172 | 0.151 | 0.135 | 0.123 | 0.113 |
| 1.0           | 4.284        | 1.766       | 0.754 | 0.513 | 0.407 | 0.344 | 0.302 | 0.270 | 0.246 | 0.226 |
| 2.0           | 8.568        | 3.531       | 1.508 | 1.025 | 0.814 | 0.689 | 0.604 | 0.541 | 0.492 | 0.452 |
| 4.0           | 17.137       | 7.062       | 3.016 | 2.051 | 1.627 | 1.378 | 1.208 | 1.082 | 0.983 | 0.904 |
| 6.0           | 25.705       | 10.594      | 4.524 | 3.076 | 2.441 | 2.067 | 1.812 | 1.622 | 1.475 | 1.356 |
| 8.0           | 34.274       | 14.125      | 6.031 | 4.102 | 3.254 | 2.756 | 2.415 | 2.163 | 1.967 | 1.808 |
| 10.0          | 42.842       | 17.656      | 7.539 | 5.127 | 4.068 | 3.445 | 3.019 | 2.704 | 2.458 | 2.260 |
| ANSI MODERAT  | TELY INVERSE |             |       |       |       |       |       |       |       |       |
| 0.5           | 0.675        | 0.379       | 0.239 | 0.191 | 0.166 | 0.151 | 0.141 | 0.133 | 0.128 | 0.123 |
| 1.0           | 1.351        | 0.757       | 0.478 | 0.382 | 0.332 | 0.302 | 0.281 | 0.267 | 0.255 | 0.247 |
| 2.0           | 2.702        | 1.515       | 0.955 | 0.764 | 0.665 | 0.604 | 0.563 | 0.533 | 0.511 | 0.493 |
| 4.0           | 5.404        | 3.030       | 1.910 | 1.527 | 1.329 | 1.208 | 1.126 | 1.066 | 1.021 | 0.986 |
| 6.0           | 8.106        | 4.544       | 2.866 | 2.291 | 1.994 | 1.812 | 1.689 | 1.600 | 1.532 | 1.479 |
| 8.0           | 10.807       | 6.059       | 3.821 | 3.054 | 2.659 | 2.416 | 2.252 | 2.133 | 2.043 | 1.972 |
| 10.0          | 13.509       | 7.574       | 4.776 | 3.818 | 3.324 | 3.020 | 2.815 | 2.666 | 2.554 | 2.465 |

### IEC CURVES

For European applications, the relay offers three standard curves defined in IEC 255-4 and British standard BS142. These are defined as IEC Curve A, IEC Curve B, and IEC Curve C. The formula for these curves is:

$$T = TDM \times \left[\frac{K}{\left(I / I_{pickup}\right)^{E} - 1}\right], \ T_{RESET} = TDM \times \left[\frac{t_{r}}{1 - \left(I / I_{pickup}\right)^{2}}\right]$$

Where:

T = operate time (in seconds)

TDM = Multiplier setting

I = input current

 $I_{pickup}$  = Pickup Current setting K, E = constants

 $t_r$  = characteristic constant

 $T_{RESET}$  = reset time in seconds (assuming energy capacity is 100% and RESET is "Timed")

# Table 6-6: IEC (BS) INVERSE TIME CURVE CONSTANTS

| IEC (BS) CURVE SHAPE | К      | E     | t <sub>r</sub> |
|----------------------|--------|-------|----------------|
| IEC Curve A (BS142)  | 0.140  | 0.020 | 9.7            |
| IEC Curve B (BS142)  | 13.500 | 1.000 | 43.2           |
| IEC Curve C (BS142)  | 80.000 | 2.000 | 58.2           |
| IEC Short Inverse    | 0.050  | 0.040 | 0.500          |

### Table 6-7: IEC CURVE TRIP TIMES (IN SECONDS)

|             | CURREI | CURRENT (I/I <sub>pickup</sub> ) |       |       |       |       |       |       |       |       |  |  |  |
|-------------|--------|----------------------------------|-------|-------|-------|-------|-------|-------|-------|-------|--|--|--|
| (1011)      | 1.5    | 2.0                              | 3.0   | 4.0   | 5.0   | 6.0   | 7.0   | 8.0   | 9.0   | 10.0  |  |  |  |
| IEC CURVE A |        |                                  |       |       |       |       |       |       |       |       |  |  |  |
| 0.05        | 0.860  | 0.501                            | 0.315 | 0.249 | 0.214 | 0.192 | 0.176 | 0.165 | 0.156 | 0.149 |  |  |  |
| 0.10        | 1.719  | 1.003                            | 0.630 | 0.498 | 0.428 | 0.384 | 0.353 | 0.330 | 0.312 | 0.297 |  |  |  |
| 0.20        | 3.439  | 2.006                            | 1.260 | 0.996 | 0.856 | 0.767 | 0.706 | 0.659 | 0.623 | 0.594 |  |  |  |
| 0.40        | 6.878  | 4.012                            | 2.521 | 1.992 | 1.712 | 1.535 | 1.411 | 1.319 | 1.247 | 1.188 |  |  |  |
| 0.60        | 10.317 | 6.017                            | 3.781 | 2.988 | 2.568 | 2.302 | 2.117 | 1.978 | 1.870 | 1.782 |  |  |  |
| 0.80        | 13.755 | 8.023                            | 5.042 | 3.984 | 3.424 | 3.070 | 2.822 | 2.637 | 2.493 | 2.376 |  |  |  |
| 1.00        | 17.194 | 10.029                           | 6.302 | 4.980 | 4.280 | 3.837 | 3.528 | 3.297 | 3.116 | 2.971 |  |  |  |
| IEC CURVE B |        |                                  |       |       |       |       |       |       |       |       |  |  |  |
| 0.05        | 1.350  | 0.675                            | 0.338 | 0.225 | 0.169 | 0.135 | 0.113 | 0.096 | 0.084 | 0.075 |  |  |  |
| 0.10        | 2.700  | 1.350                            | 0.675 | 0.450 | 0.338 | 0.270 | 0.225 | 0.193 | 0.169 | 0.150 |  |  |  |
| 0.20        | 5.400  | 2.700                            | 1.350 | 0.900 | 0.675 | 0.540 | 0.450 | 0.386 | 0.338 | 0.300 |  |  |  |
| 0.40        | 10.800 | 5.400                            | 2.700 | 1.800 | 1.350 | 1.080 | 0.900 | 0.771 | 0.675 | 0.600 |  |  |  |
| 0.60        | 16.200 | 8.100                            | 4.050 | 2.700 | 2.025 | 1.620 | 1.350 | 1.157 | 1.013 | 0.900 |  |  |  |
| 0.80        | 21.600 | 10.800                           | 5.400 | 3.600 | 2.700 | 2.160 | 1.800 | 1.543 | 1.350 | 1.200 |  |  |  |
| 1.00        | 27.000 | 13.500                           | 6.750 | 4.500 | 3.375 | 2.700 | 2.250 | 1.929 | 1.688 | 1.500 |  |  |  |
| IEC CURVE C |        |                                  |       |       |       |       |       |       |       |       |  |  |  |
| 0.05        | 3.200  | 1.333                            | 0.500 | 0.267 | 0.167 | 0.114 | 0.083 | 0.063 | 0.050 | 0.040 |  |  |  |
| 0.10        | 6.400  | 2.667                            | 1.000 | 0.533 | 0.333 | 0.229 | 0.167 | 0.127 | 0.100 | 0.081 |  |  |  |
| 0.20        | 12.800 | 5.333                            | 2.000 | 1.067 | 0.667 | 0.457 | 0.333 | 0.254 | 0.200 | 0.162 |  |  |  |
| 0.40        | 25.600 | 10.667                           | 4.000 | 2.133 | 1.333 | 0.914 | 0.667 | 0.508 | 0.400 | 0.323 |  |  |  |

|              | CURRE  | NT (I/I <sub>picl</sub> | <sub>kup</sub> ) |       |       |       |       |       |       |       |
|--------------|--------|-------------------------|------------------|-------|-------|-------|-------|-------|-------|-------|
|              | 1.5    | 2.0                     | 3.0              | 4.0   | 5.0   | 6.0   | 7.0   | 8.0   | 9.0   | 10.0  |
| 0.60         | 38.400 | 16.000                  | 6.000            | 3.200 | 2.000 | 1.371 | 1.000 | 0.762 | 0.600 | 0.485 |
| 0.80         | 51.200 | 21.333                  | 8.000            | 4.267 | 2.667 | 1.829 | 1.333 | 1.016 | 0.800 | 0.646 |
| 1.00         | 64.000 | 26.667                  | 10.000           | 5.333 | 3.333 | 2.286 | 1.667 | 1.270 | 1.000 | 0.808 |
| IEC SHORT IN | IVERSE |                         |                  |       |       |       |       |       |       |       |
| 0.05         | 0.153  | 0.089                   | 0.056            | 0.044 | 0.038 | 0.034 | 0.031 | 0.029 | 0.027 | 0.026 |
| 0.10         | 0.306  | 0.178                   | 0.111            | 0.088 | 0.075 | 0.067 | 0.062 | 0.058 | 0.054 | 0.052 |
| 0.20         | 0.612  | 0.356                   | 0.223            | 0.175 | 0.150 | 0.135 | 0.124 | 0.115 | 0.109 | 0.104 |
| 0.40         | 1.223  | 0.711                   | 0.445            | 0.351 | 0.301 | 0.269 | 0.247 | 0.231 | 0.218 | 0.207 |
| 0.60         | 1.835  | 1.067                   | 0.668            | 0.526 | 0.451 | 0.404 | 0.371 | 0.346 | 0.327 | 0.311 |
| 0.80         | 2.446  | 1.423                   | 0.890            | 0.702 | 0.602 | 0.538 | 0.494 | 0.461 | 0.435 | 0.415 |
| 1.00         | 3.058  | 1.778                   | 1.113            | 0.877 | 0.752 | 0.673 | 0.618 | 0.576 | 0.544 | 0.518 |

# IAC CURVES

The curves for the General Electric type IAC relay family are derived from the formula:

$$T = TDM \times \left[ A + \frac{B}{\left( I / I_{pickup} \right) - C} + \frac{D}{\left( I / I_{pickup} \right) - C} \right]^{2} + \frac{E}{\left( I / I_{pickup} \right) - C}^{3} \right], \quad T_{RESET} = TDM \times \left[ \frac{I_{r}}{1 - \left( I / I_{pickup} \right)^{2}} \right]^{2}$$

Where:

T = operate time (in seconds)

TDM = Multiplier setting

I = input current

I<sub>pickup</sub> = Pickup Current setting A to E = constants

 $t_r$  = characteristic constant

T<sub>RESET</sub> = reset time in seconds (assuming energy capacity is 100% and RESET is "Timed")

| Tab | le | <b>6-8</b> : | GE . | TYPE | IAC | INV | 'ERSE | TIME | CUR | RVE | 100 | ISTAN | <b>NTS</b> |
|-----|----|--------------|------|------|-----|-----|-------|------|-----|-----|-----|-------|------------|
|-----|----|--------------|------|------|-----|-----|-------|------|-----|-----|-----|-------|------------|

| IAC CURVE SHAPE       | Α      | В      | С      | D       | E      | t <sub>r</sub> |
|-----------------------|--------|--------|--------|---------|--------|----------------|
| IAC Extremely Inverse | 0.0040 | 0.6379 | 0.6200 | 1.7872  | 0.2461 | 6.008          |
| IAC Very Inverse      | 0.0900 | 0.7965 | 0.1000 | -1.2885 | 7.9586 | 4.678          |
| IAC Inverse           | 0.2078 | 0.8630 | 0.8000 | -0.4180 | 0.1947 | 0.990          |
| IAC Short Inverse     | 0.0428 | 0.0609 | 0.6200 | -0.0010 | 0.0221 | 0.222          |

#### Table 6-9: IAC CURVE TRIP TIMES (IN SECONDS)

| MULTIPLIER<br>(TDM)   | CURRENT | (I/I <sub>pickup</sub> ) |       |       |       |       |       |       |       |       |  |  |
|-----------------------|---------|--------------------------|-------|-------|-------|-------|-------|-------|-------|-------|--|--|
|                       | 1.5     | 2.0                      | 3.0   | 4.0   | 5.0   | 6.0   | 7.0   | 8.0   | 9.0   | 10.0  |  |  |
| IAC EXTREMELY INVERSE |         |                          |       |       |       |       |       |       |       |       |  |  |
| 0.5                   | 1.699   | 0.749                    | 0.303 | 0.178 | 0.123 | 0.093 | 0.074 | 0.062 | 0.053 | 0.046 |  |  |
| 1.0                   | 3.398   | 1.498                    | 0.606 | 0.356 | 0.246 | 0.186 | 0.149 | 0.124 | 0.106 | 0.093 |  |  |
| 2.0                   | 6.796   | 2.997                    | 1.212 | 0.711 | 0.491 | 0.372 | 0.298 | 0.248 | 0.212 | 0.185 |  |  |
| 4.0                   | 13.591  | 5.993                    | 2.423 | 1.422 | 0.983 | 0.744 | 0.595 | 0.495 | 0.424 | 0.370 |  |  |
| 6.0                   | 20.387  | 8.990                    | 3.635 | 2.133 | 1.474 | 1.115 | 0.893 | 0.743 | 0.636 | 0.556 |  |  |
| 8.0                   | 27.183  | 11.987                   | 4.846 | 2.844 | 1.966 | 1.487 | 1.191 | 0.991 | 0.848 | 0.741 |  |  |
| 10.0                  | 33.979  | 14.983                   | 6.058 | 3.555 | 2.457 | 1.859 | 1.488 | 1.239 | 1.060 | 0.926 |  |  |

| MULTIPLIER       | CURRENT (I/I <sub>pickup</sub> ) |        |       |       |       |       |       |       |       |       |  |
|------------------|----------------------------------|--------|-------|-------|-------|-------|-------|-------|-------|-------|--|
| (101)            | 1.5                              | 2.0    | 3.0   | 4.0   | 5.0   | 6.0   | 7.0   | 8.0   | 9.0   | 10.0  |  |
| IAC VERY INVERSE |                                  |        |       |       |       |       |       |       |       |       |  |
| 0.5              | 1.451                            | 0.656  | 0.269 | 0.172 | 0.133 | 0.113 | 0.101 | 0.093 | 0.087 | 0.083 |  |
| 1.0              | 2.901                            | 1.312  | 0.537 | 0.343 | 0.266 | 0.227 | 0.202 | 0.186 | 0.174 | 0.165 |  |
| 2.0              | 5.802                            | 2.624  | 1.075 | 0.687 | 0.533 | 0.453 | 0.405 | 0.372 | 0.349 | 0.331 |  |
| 4.0              | 11.605                           | 5.248  | 2.150 | 1.374 | 1.065 | 0.906 | 0.810 | 0.745 | 0.698 | 0.662 |  |
| 6.0              | 17.407                           | 7.872  | 3.225 | 2.061 | 1.598 | 1.359 | 1.215 | 1.117 | 1.046 | 0.992 |  |
| 8.0              | 23.209                           | 10.497 | 4.299 | 2.747 | 2.131 | 1.813 | 1.620 | 1.490 | 1.395 | 1.323 |  |
| 10.0             | 29.012                           | 13.121 | 5.374 | 3.434 | 2.663 | 2.266 | 2.025 | 1.862 | 1.744 | 1.654 |  |
| IAC INVERSE      |                                  |        |       |       |       |       |       |       |       |       |  |
| 0.5              | 0.578                            | 0.375  | 0.266 | 0.221 | 0.196 | 0.180 | 0.618 | 0.160 | 0.154 | 0.148 |  |
| 1.0              | 1.155                            | 0.749  | 0.532 | 0.443 | 0.392 | 0.360 | 0.337 | 0.320 | 0.307 | 0.297 |  |
| 2.0              | 2.310                            | 1.499  | 1.064 | 0.885 | 0.784 | 0.719 | 0.674 | 0.640 | 0.614 | 0.594 |  |
| 4.0              | 4.621                            | 2.997  | 2.128 | 1.770 | 1.569 | 1.439 | 1.348 | 1.280 | 1.229 | 1.188 |  |
| 6.0              | 6.931                            | 4.496  | 3.192 | 2.656 | 2.353 | 2.158 | 2.022 | 1.921 | 1.843 | 1.781 |  |
| 8.0              | 9.242                            | 5.995  | 4.256 | 3.541 | 3.138 | 2.878 | 2.695 | 2.561 | 2.457 | 2.375 |  |
| 10.0             | 11.552                           | 7.494  | 5.320 | 4.426 | 3.922 | 3.597 | 3.369 | 3.201 | 3.072 | 2.969 |  |
| IAC SHORT INVERS | SE                               |        |       |       |       |       |       |       |       |       |  |
| 0.5              | 0.072                            | 0.047  | 0.035 | 0.031 | 0.028 | 0.027 | 0.026 | 0.026 | 0.025 | 0.025 |  |
| 1.0              | 0.143                            | 0.095  | 0.070 | 0.061 | 0.057 | 0.054 | 0.052 | 0.051 | 0.050 | 0.049 |  |
| 2.0              | 0.286                            | 0.190  | 0.140 | 0.123 | 0.114 | 0.108 | 0.105 | 0.102 | 0.100 | 0.099 |  |
| 4.0              | 0.573                            | 0.379  | 0.279 | 0.245 | 0.228 | 0.217 | 0.210 | 0.204 | 0.200 | 0.197 |  |
| 6.0              | 0.859                            | 0.569  | 0.419 | 0.368 | 0.341 | 0.325 | 0.314 | 0.307 | 0.301 | 0.296 |  |
| 8.0              | 1.145                            | 0.759  | 0.559 | 0.490 | 0.455 | 0.434 | 0.419 | 0.409 | 0.401 | 0.394 |  |
| 10.0             | 1.431                            | 0.948  | 0.699 | 0.613 | 0.569 | 0.542 | 0.524 | 0.511 | 0.501 | 0.493 |  |

# <sup>2</sup>T CURVES

The curves for the  $I^{2}t$  are derived from the formula:

$$T = TDM \times \left[\frac{100}{\left(I / I_{pickup}\right)^{2}}\right], \ T_{RESET} = TDM \times \left[\frac{100}{\left(I / I_{pickup}\right)^{2}}\right]$$

Where:

T = operate time (in seconds)

TDM = Multiplier setting

I = input current

 $I_{pickup}$  = Pickup Current setting  $T_{RESET}$  = reset time in seconds (assuming energy capacity is 100% and RESET is "Timed")

# Table 6-10: I<sup>2</sup>T CURVE TRIP TIMES (IN SECONDS)

| MULTIPLIER<br>(TDM) | CURRENT (I/I <sub>pickup</sub> ) |       |       |      |      |      |      |      |      |      |  |
|---------------------|----------------------------------|-------|-------|------|------|------|------|------|------|------|--|
|                     | 1.5                              | 2.0   | 3.0   | 4.0  | 5.0  | 6.0  | 7.0  | 8.0  | 9.0  | 10.0 |  |
| 0.01                | 0.44                             | 0.25  | 0.11  | 0.06 | 0.04 | 0.03 | 0.02 | 0.02 | 0.01 | 0.01 |  |
| 0.10                | 4.44                             | 2.50  | 1.11  | 0.63 | 0.40 | 0.28 | 0.20 | 0.16 | 0.12 | 0.10 |  |
| 1.00                | 44.44                            | 25.00 | 11.11 | 6.25 | 4.00 | 2.78 | 2.04 | 1.56 | 1.23 | 1.00 |  |

| MULTIPLIER<br>(TDM) | CURRENT (I/I <sub>pickup</sub> ) |         |        |        |        |        |        |        |        |        |  |
|---------------------|----------------------------------|---------|--------|--------|--------|--------|--------|--------|--------|--------|--|
|                     | 1.5                              | 2.0     | 3.0    | 4.0    | 5.0    | 6.0    | 7.0    | 8.0    | 9.0    | 10.0   |  |
| 10.00               | 444.44                           | 250.00  | 111.11 | 62.50  | 40.00  | 27.78  | 20.41  | 15.63  | 123.5  | 10.00  |  |
| 100.00              | 4444.44                          | 2500.00 | 1111.1 | 625.00 | 400.00 | 277.78 | 204.08 | 156.25 | 123.46 | 100.00 |  |
| 600.00              | 26666.7                          | 15000.0 | 6666.7 | 3750.0 | 2400.0 | 1666.7 | 1224.5 | 937.50 | 740.74 | 600.00 |  |

# I<sup>4</sup>T CURVES

The curves for the I<sup>4</sup>t are derived from the formula:

$$T = TDM \times \left[\frac{100}{\left(I / I_{pickup}\right)^4}\right], \quad T_{RESET} = TDM \times \left[\frac{100}{\left(I / I_{pickup}\right)^4}\right]$$

Where:

T = operate time (in seconds)

TDM = Multiplier setting

I = input current

Ipickup = Pickup Current setting

 $T_{RESET}$  = reset time in seconds (assuming energy capacity is 100% and RESET is "Timed")

# Table 6-11: I<sup>4</sup>T CURVE TRIP TIMES (IN SECONDS)

| MULTIPLIER<br>(TDM) | CURRENT (I/I <sub>pickup</sub> ) |        |        |        |        |        |        |        |         |        |  |
|---------------------|----------------------------------|--------|--------|--------|--------|--------|--------|--------|---------|--------|--|
|                     | 1.5                              | 2.0    | 3.0    | 4.0    | 5.0    | 6.0    | 7.0    | 8.0    | 9.0     | 10.0   |  |
| 0.01                | 0.1975                           | 0.0625 | 0.0123 | 0.0039 | 0.0016 | 0.0008 | 0.0004 | 0.0002 | 0.00015 | 0.0001 |  |
| 0.10                | 1.9753                           | 0.6250 | 0.1235 | 0.0391 | 0.0160 | 0.0077 | 0.0042 | 0.0024 | 0.0015  | 0.0010 |  |
| 1.00                | 19.753                           | 6.250  | 1.235  | 0.391  | 0.160  | 0.077  | 0.042  | 0.024  | 0.015   | 0.010  |  |
| 10.00               | 197.531                          | 62.500 | 12.346 | 3.906  | 1.600  | 0.772  | 0.416  | 0.244  | 0.152   | 0.100  |  |
| 100.00              | 1975.31                          | 625.00 | 123.46 | 39.06  | 16.00  | 7.72   | 4.16   | 2.44   | 1.52    | 1.00   |  |
| 600.00              | 11851.9                          | 3750.0 | 740.7  | 234.4  | 96.00  | 46.3   | 25.0   | 14.65  | 9.14    | 6.00   |  |

# FLEXCURVES

The custom FlexCurves are described in detail in the FlexCurves section of this chapter. The curve shapes for the FlexCurves are derived from the formulae:

$$T = TDM \times \left[FlexCurveTime \ at \left(I/I_{pickup}\right)\right] \ when \left(I/I_{pickup}\right) \ge 1.00$$
$$T_{RESET} = TDM \times \left[FlexCurveTime \ at \left(I/I_{pickup}\right)\right] \ when \left(I/I_{pickup}\right) \le 0.98$$

Where:

T = operate time (in seconds),

TDM = Multiplier setting,

I = input current,

Ipickup = Pickup Current setting,

 $T_{RESET}$  = reset time in seconds (assuming energy capacity is 100% and RESET is "Timed")

# DEFINITE TIME CURVES

The Definite Time curve shape operates as soon as the Pickup level is exceeded for a specified period of time. The base Definite Time curve delay is in seconds. The curve multiplier of 0.05 to 600 makes this delay adjustable from 50 to 600000 milliseconds.

T = TDM in seconds, when  $I > I_{pickup}$ 

 $T_{RESET} = TDM$  in seconds

Where:

T = operate time (in seconds) TDM = Multiplier setting I = input current I<sub>pickup</sub> = Pickup Current setting T<sub>RESET</sub> = reset time in seconds (assuming energy capacity is 100% and RESET is "Timed")

# Percent of Load-To-Trip

The Percent of Load-to-Trip is calculated from the phase with the highest current reading. It is the ratio of this current to the lowest pickup setting among the phase time and the instantaneous overcurrent elements. If all of these elements are disabled, the value displayed is "0".

# **Phase Time Overcurrent Protection (51P)**

The 845 relay TOC element can be configured with any of the IEEE, ANSI, IEC, and IAC standard inverse curves, any of the four FlexCurves, or set to definite time. The selection of Time Dial Multiplier (TDM) and minimum PKP, helps to fine tune the protection for accurate upstream/downstream coordination and during certain conditions, such as manual closing and Maintenance.

The settings of this function are applied to each of the three phases to produce Pickup and Trip flags per phase. There is no intentional "dead band" when the current is above the Pickup level. However the Pickup accuracy is guaranteed within the current input accuracy of 1.5% above the set PKP value. The TOC Pickup flag is asserted, when the current on any phase is above the PKP value. The TOC Trip flag is asserted if the element stays picked up for the time defined by the selected inverse curve and the magnitude of the current. The element drops from Pickup without operating if the measured current drops below 97 to 98% of the Pickup value before the time for operation is reached. When Definite Time is selected, the time for TOC operation is defined only by the TDM setting. The selection of TDM when in Definite Time mode sets the time to operate in seconds.

Path: Setpoints > Protection > Group 1(6) > Current > Phase TOC > Phase TOC 1(X)

#### FUNCTION

Range: Disabled, Trip, Alarm, Latched Alarm, Configurable Default: Disabled

### SIGNAL INPUT

Range: Dependant upon the order code Default: CT Bank 1-J1

This setting provides the selection for the current input bank. The default bank names can be changed in: Setpoints > System > Current Sensing > [Name] > CT Bank Name.

# INPUT

Range: Phasor, RMS Default: Phasor

#### PICKUP

Range: 0.050 to 30.000 × CT in steps of 0.001 × CT Default: 1.000 × CT

#### CURVE

Range: IEEE Extremely / Very / Moderately Inverse; ANSI Extremely / Very / Normally / Moderately Inverse; Definite time IEC A / B / C and Short Inverse; IAC Extremely / Very / Inverse / Short Inverse; FlexCurve A / B / C / D, I2t, I4t Default: IEEE Moderately Inverse

#### TDM

Range: 0.05 to 600.00 in steps of 0.01 Default: 1.00

The setting provides a selection for Time Dial Multiplier which modifies the operating times per the selected inverse curve. For example, if an IEEE Extremely Inverse curve is selected with TDM = 2, and the fault current is 5 times bigger than the PKP level, the operation of the element will not occur before 2.59 s have elapsed after Pickup.

#### RESET

Range: Instantaneous, Timed

Default: Instantaneous

Selection of an Instantaneous or a Timed reset time is provided using this setting. If Instantaneous reset is selected, the Phase TOC element will reset instantaneously providing the current drops below 97-98% of the Phase TOC PKP level. If Timed reset is selected, the time to reset is calculated based on the reset equation for the selected inverse curve.

#### DIRECTION

Range: Disabled, Forward (Ph Dir OC 1 FWD), Reverse (Ph Dir OC 1 REV) Default: Disabled

#### **VOLTAGE RESTRAINT**

Range: Disabled, Enabled Default: Disabled

This setting enables or disables the Voltage Restraint function for the TOC element. When set to "Enabled" this feature lowers the Pickup value of each individual Phase Time Overcurrent element in a fixed relationship with its corresponding phase input voltage.

If cold load pickup, autoreclosing, or manual close blocking features are controlling the protection, the Phase TOC Voltage Restraint does not work, even if "Enabled" is selected.

Voltage restraint is used to lower the current pickup level for TOC function in linear proportion as shown in figure below. For example, if phase TOC PICKUP setting is set to 1.000 XCT, in case of system faults cause generator terminal voltage drops to 0.4 pu (ratio of Phase-Phase Voltage/ VT Nominal Phase-phase voltage), the new pickup with voltage restraint would be 1.000\*0.4=0.400 xCT. During the fault condition when the voltage drops, the overcurrent relay pickup also drops linearly and it should be verified that for the limiting case the new voltage restraint relay pickup should be lower than (around 50% of) the fault current. Refer IEEE C37.102-2006, Annex-A for more details.

#### Figure 6-9: Voltage Restraint characteristics for Phase TOC

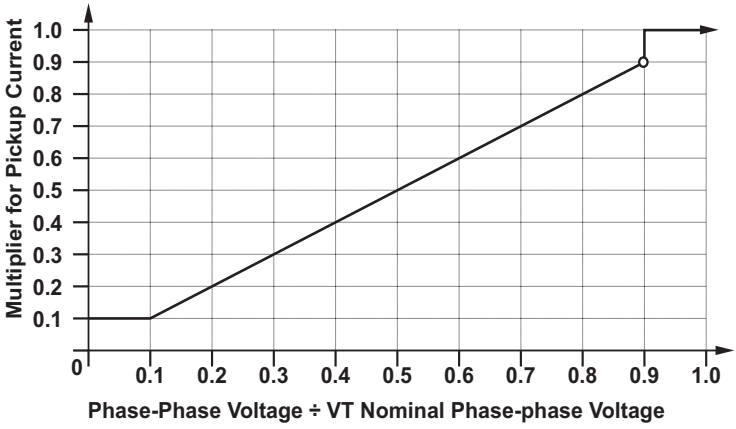

892784A1.CDR

#### BLOCK

Range: Off, Any FlexLogic operand Default: Off

#### **OUTPUT RELAY X**

For details see Common Setpoints.

### EVENTS

Range: Enabled, Disabled Default: Enabled

#### TARGETS

Range: Self-reset, Latched, Disabled Default: Self-reset

#### Figure 6-10: Phase Time Overcurrent Protection logic diagram

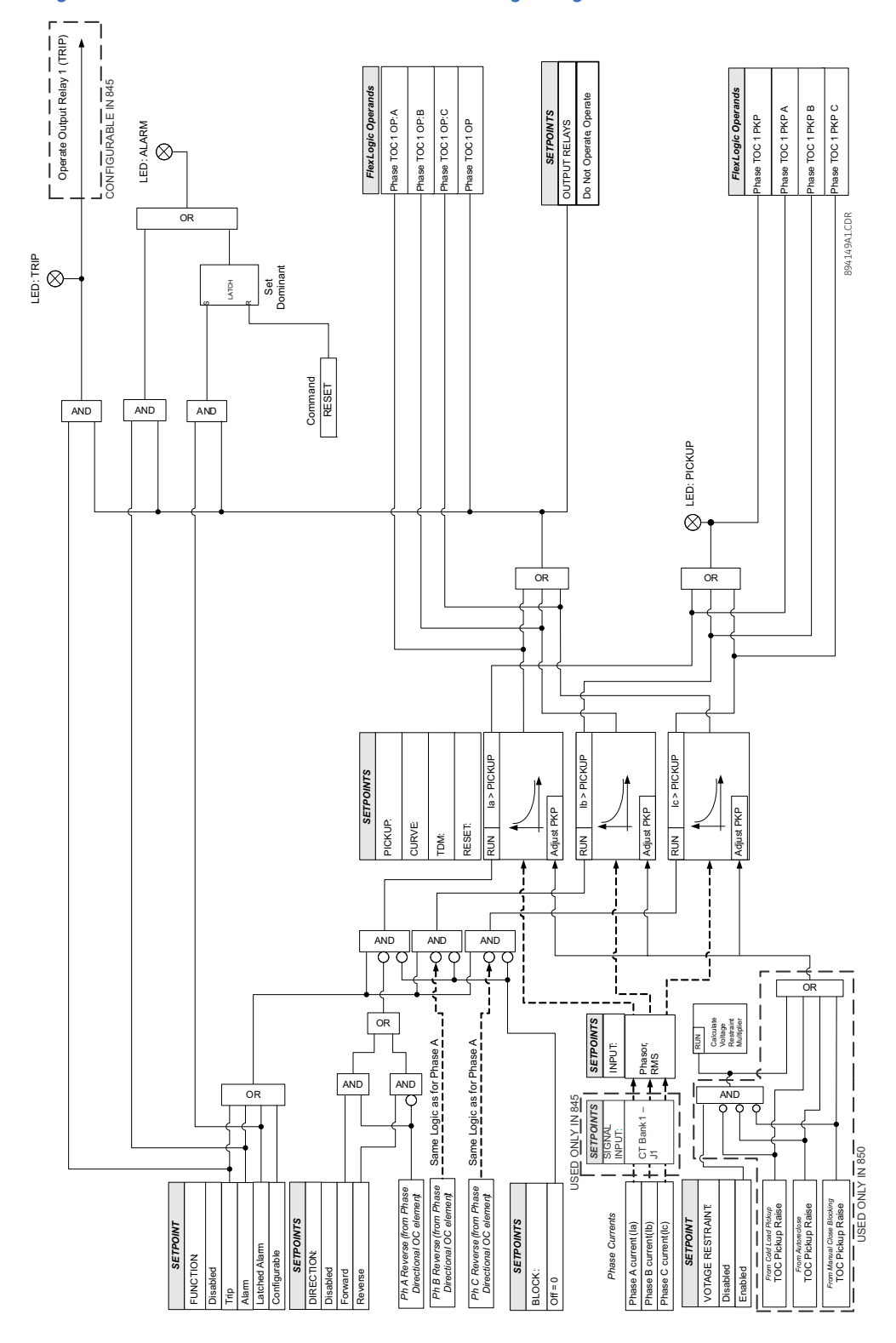

# Phase Instantaneous Overcurrent Protection (50P)

The 845 IOC element consists of the equivalent of three separate instantaneous overcurrent relays (one per phase) - ANSI device 50P - all with identical characteristics. The settings of this function are applied to each of the three phases to produce Pickup and Trip flags per phase. There is no intentional "dead band" when the current is above the Pickup level. However the Pickup accuracy is guaranteed within the current input accuracy of 3% above the set PKP value. The IOC Pickup flag is asserted, when the current of any phase is above the PKP value. The IOC Operate flag is asserted if the element stays picked up for the time defined in PH IOC PKP DELAY. The element drops from Pickup without operating if the measured current drops below 97-98% of the Pickup value before the time for operation is reached.

Path: Setpoints > Protection > Group1(6) > Current > Phase IOC 1(X)

# FUNCTION

Range: Disabled, Trip, Alarm, Latched Alarm, Configurable Default: Disabled

### SIGNAL INPUT

Range: Dependant upon the order code

Default: CT Bank 1-J1 (dependant on order code)

This setting provides the selection for the current input bank. The default bank names can be changed in: Setpoints > System > Current Sensing > [Name] > CT Bank Name.

#### INPUT

Range: Phasor, RMS Default: Phasor

#### PICKUP

Range: 0.050 to 30.000 × CT in steps of 0.001 × CT Default: 1.000 × CT

#### DIRECTION

Range: Disabled, Forward (Ph Dir OC 1 FWD), Reverse (Ph Dir OC 1 REV) Default: Disabled

# PICKUP DELAY

Range: 0.000 to 6000.000 s in steps of 0.001 s Default: 0.000 s

#### DROPOUT DELAY

Range: 0.000 to 6000.000 s in steps of 0.001 s Default: 0.000 s

# BLOCK

Range: Off, Any FlexLogic operand Default: Off

# OUTPUT RELAY X

For details see Common Setpoints.

#### EVENTS

Range: Enabled, Disabled Default: Enabled

#### TARGETS

Range: Self-reset, Latched, Disabled Default: Self-reset

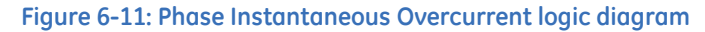

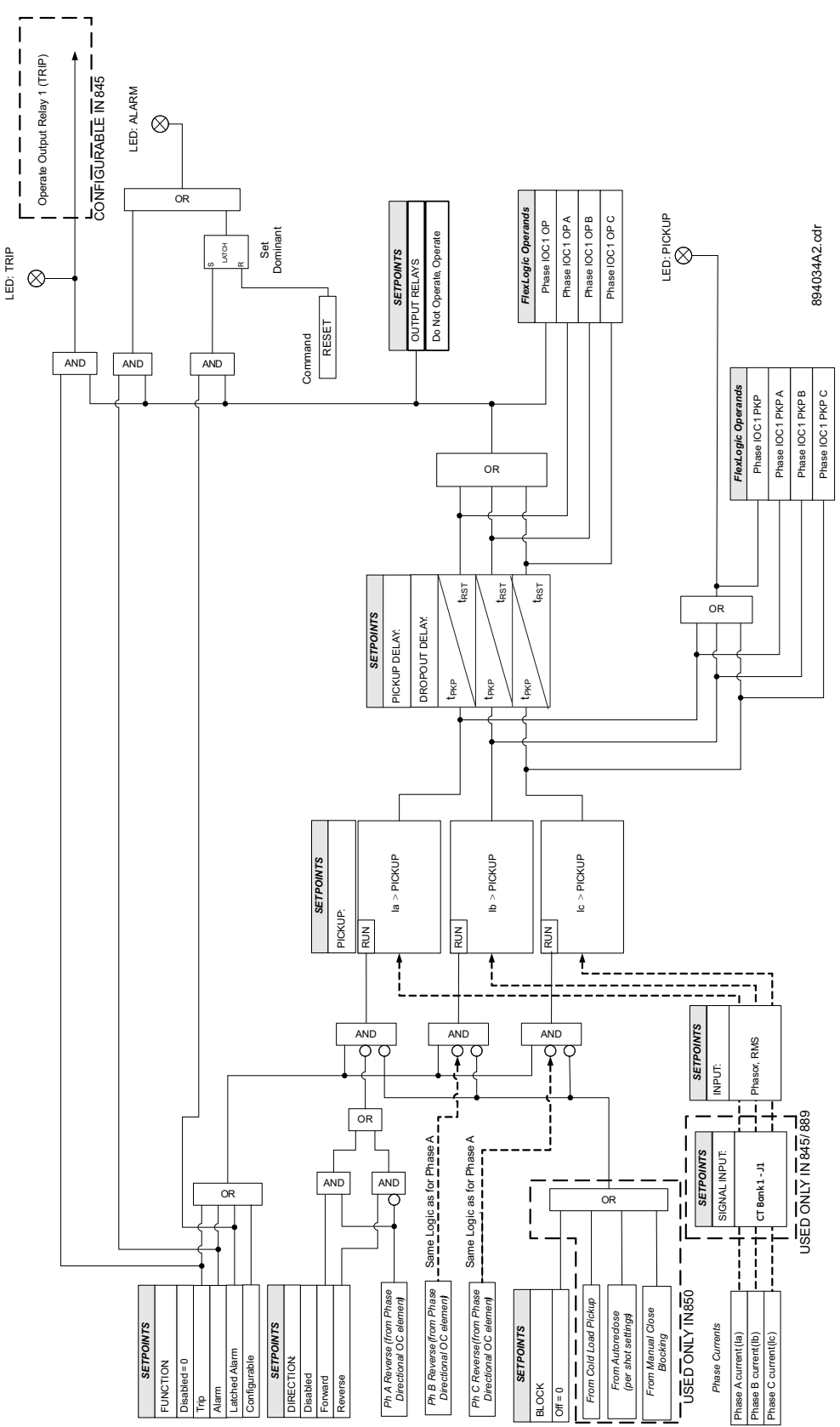

# **Phase Directional Overcurrent Protection (67P)**

The 845 Phase Directional Overcurrent protection elements (one for each of phases A, B, and C) determine the phase current flow direction for steady state and fault conditions and can be used to control the operation of the phase overcurrent elements by sending directional bits to inputs of these elements.

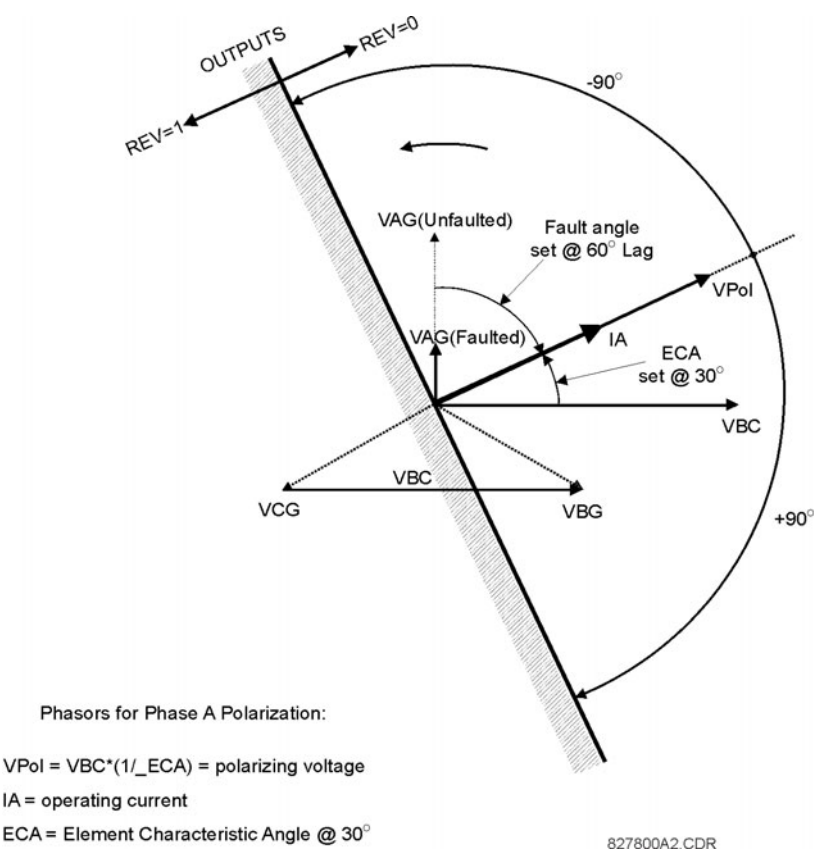

The element is intended to send a directional signal to an overcurrent element to prevent an operation when current is flowing in a particular direction. The direction of current flow is determined by measuring the phase angle between the current from the phase CTs and the line-line voltage from the VTs, based on the 90° or quadrature connection. To increase security for three phase faults very close to the VTs used to measure the polarizing voltage, a voltage memory feature is incorporated. This feature remembers the measurement of the polarizing voltage 3 cycles back - from the moment the voltage collapsed below the "polarizing voltage threshold" - and uses it to determine direction. The voltage memory remains valid for one second after the voltage has collapsed.

The main component of the phase directional element is the phase angle comparator with two inputs: the operating signal (phase current) and the polarizing signal (the line voltage, shifted in the leading direction by the characteristic angle, ECA).

The following table shows the operating and polarizing signals used for phase directional control:

| PHASE | OPERATING SIGNAL | POLARIZING SIGNAL (Vpol)        |                                        |  |  |  |
|-------|------------------|---------------------------------|----------------------------------------|--|--|--|
|       |                  | ABC PHASE SEQUENCE              | ACB PHASE SEQUENCE                     |  |  |  |
| A     | Angle of Ia      | Angle of Vbc × (1 $\angle$ ECA) | Angle of Vcb × (1 $\angle$ ECA)        |  |  |  |
| В     | Angle of Ib      | Angle of Vca × (1 $\angle$ ECA) | Angle of Vac $\times$ (1 $\angle$ ECA) |  |  |  |
| С     | Angle of Ic      | Angle of Vab × (1 $\angle$ ECA) | Angle of Vba × (1 $\angle$ ECA)        |  |  |  |

#### Path: Setpoints > Protection > Group1(6) > Current > Phase Dir OC 1(X)

#### FUNCTION

Range: Disabled, Enabled Default: Disabled

# SIGNAL INPUT

Range: dependant upon the order code Default: CT Bank 1-J1

This setting provides the selection for the current input bank. The default bank names can be changed in: Setpoints > System > Current Sensing > [Name] > CT Bank Name.

#### ECA

Range: 0° to 359° in steps of 1°

Default: 30°

The setting is used to select the element characteristic angle, i.e. the angle by which the polarizing voltage is shifted in the leading direction to achieve dependable operation.

#### POLARIZING V THRESHOLD

Range: 0.050 to 3.000 × VT in steps of 0.001 × VT Default: 0.700 × VT

The setting is used to establish the minimum level of voltage for which the phase angle measurement is reliable. The setting is based on VT accuracy.

#### **REV WHEN V MEM EXP**

Range: No, Yes

Default: No

The setting is used to select the required operation upon expiration of voltage memory. When set to "Yes" the directional element output value is forced to 'Reverse' when voltage memory expires; when set to "No" the directional element is 'Forward' when voltage memory expires.

#### BLOCK

Range: Off, Any FlexLogic operand Default: Off

#### **EVENTS**

Range: Enabled, Disabled Default: Enabled

#### TARGETS

Range: Self-reset, Latched, Disabled Default: Self-reset

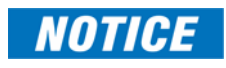

The Phase Directional element responds to the forward load current. In the case of a following reverse fault, the element needs some time – in the order of 8 ms – to change the directional signal. Some protection elements such as Instantaneous Overcurrent may respond to reverse faults before the directional signal has changed. A coordination time of at least 10 ms must therefore be added to all the instantaneous protection elements under the supervision of the Phase Directional element. If current reversal is a concern, a longer delay – in the order of 20 ms – is needed.

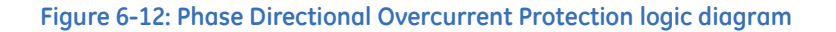

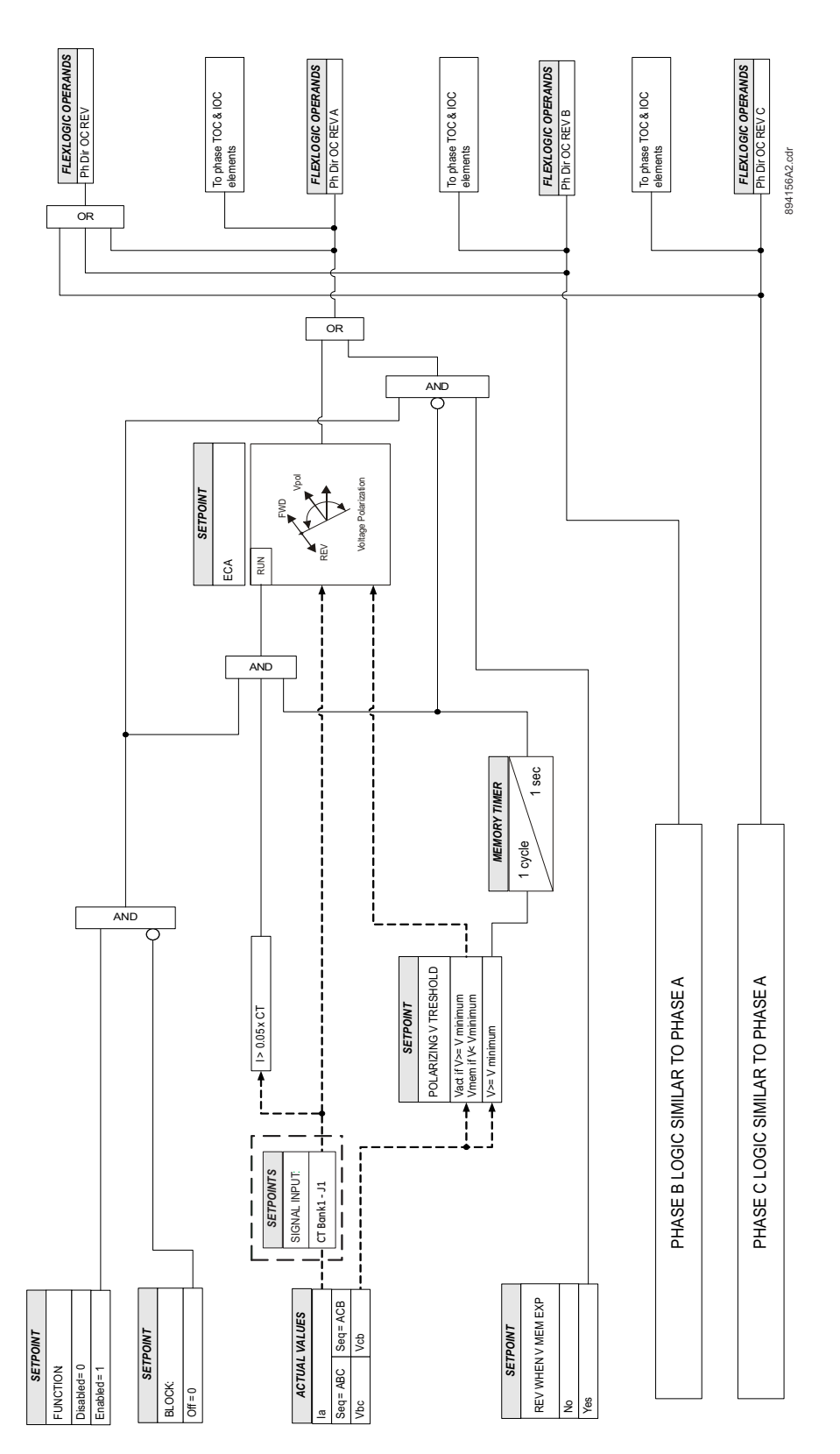

# **Neutral Time Overcurrent Protection (51N)**

The 845 computes the neutral current (In) using the following formula:

|In|=|Ia+Ib+Ic|

The settings of this function are applied to the neutral current to produce Trip or Pickup flags. The Neutral TOC Pickup flag is asserted when the neutral current is above the PKP value. The Neutral TOC Trip flag is asserted if the element stays picked up for the time defined by the selected inverse curve and the magnitude of the current. The element drops from Pickup without operation if the measured current drops below 97 to 98% of the Pickup value before the time for operation is reached. When Definite Time is selected, the time for Neutral TOC operation is defined only by the TDM setting.

Path: Setpoints > Protection > Group 1(6) > Current > Neutral TOC 1(X)

#### FUNCTION

Range: Disabled, Trip, Alarm, Latched Alarm, Configurable Default: Disabled

#### SIGNAL INPUT

Range: dependant upon the order code

Default: CT Bank 1-J1

This setting provides the selection for the current input bank. The default bank names can be changed in: Setpoints > System > Current Sensing > [Name] > CT Bank Name.

#### INPUT

Range: Phasor, RMS

Default: Phasor

This selection defines the method of processing of the current signal. It could be Root Mean Square (RMS) or Fundamental Phasor Magnitude.

### PICKUP

Range: 0.050 to 30.000 × CT in steps of 0.001 × CT Default: 1.000 × CT

#### CURVE

Range: IEEE Extremely/Very/Moderately Inverse ANSI Extremely/Very/Normally/Moderately Inverse Definite time IEC A/B/C and Short Inverse IAC Extremely/Very/Inverse/Short Inverse FlexCurve A/B/C/D, I2t, I4t Default: IEEE Moderately Inverse

This setting sets the shape of the selected over-current inverse curve. If none of the standard curve shapes is appropriate, a FlexCurve can be created. Refer to the User curve and the FlexCurve setup for more details on their configurations and usage.

# TDM

Range: 0.05 to 600.00 in steps of 0.01

Default: 1.00

This setting provides selection of the Time Dial Multiplier by which the times from the inverse curve are modified. For example if an ANSI Extremely Inverse curve is selected with TDM = 2, and the fault current is 5 times bigger than the PKP level, the operation of the element will not occur until 2.59s of time has elapsed from pickup.

#### RESET

Range: Instantaneous, Timed Default: Instantaneous

The selection of an Instantaneous or a Timed reset time is provided for this setting. If the Instantaneous reset is selected, the neutral TOC element will reset instantaneously providing the current drops below 97-98% of the Neutral TOC PKP level, before the time for operation is reached.

# DIRECTION

Range: Disabled, Forward (Ntrl Dir OC 1 FWD), Reverse (Ntrl Dir OC 1 REV) Default: Disabled

# BLOCK

Range: Off, Any FlexLogic operand Default: Off

# OUTPUT RELAY X

For details see Common Setpoints.

### EVENTS

Range: Enabled, Disabled Default: Enabled

# TARGETS

Range: Self-reset, Latched, Disabled Default: Self-reset

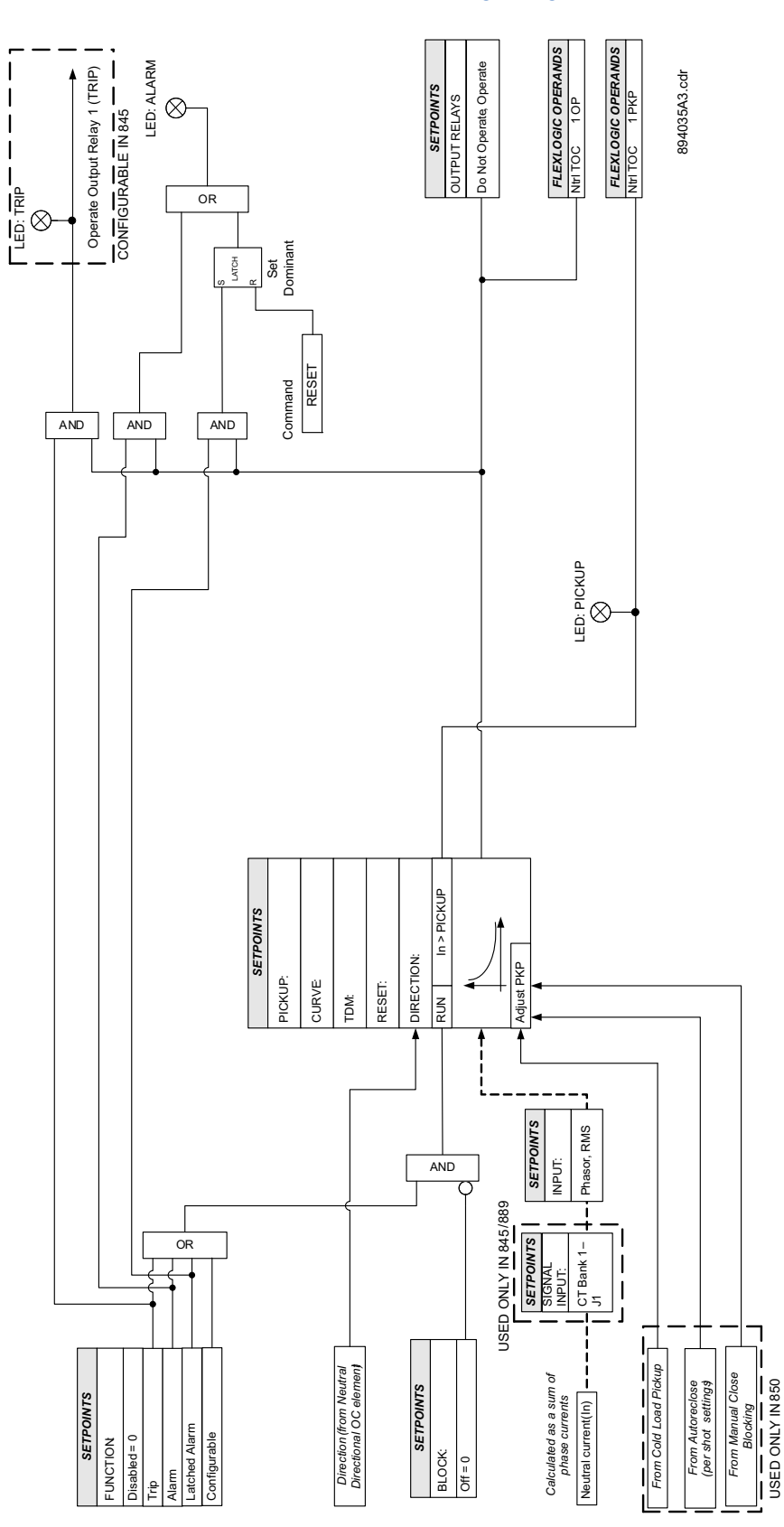

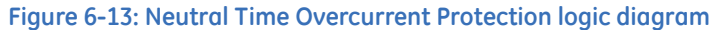

# **Neutral Instantaneous Overcurrent Protection (50N)**

The 845 Neutral Instantaneous Overcurrent protection element computes the neutral current (In) using the following formula:

||n| = ||a + ||b + ||c||

The element essentially responds to the magnitude of a neutral current fundamental frequency phasor calculated from the phase currents. A positive-sequence restraint is applied for better performance. A small portion (6.25%) of the positive-sequence current magnitude is subtracted from the zero-sequence current magnitude when forming the operating quantity of the element as follows:

 $lop = 3 * (|I_0| - K * |I_1|)$ 

where K = 1/16 and  $|I_0| = 1/3 * |In|$ 

The positive-sequence restraint allows for more sensitive settings by counterbalancing spurious zero-sequence currents resulting from:

- system unbalances under heavy load conditions
- current transformer (CT) transformation errors of during double-line and three-phase faults
- switch-off transients during double-line and three-phase faults

The positive-sequence restraint must be considered when testing for Pickup accuracy and response time (multiple of Pickup). The operating quantity depends on how test currents are injected into the relay (single-phase injection:  $Iop = 0.9375 * I_injected$  three-phase pure zero sequence injection:  $Iop = 3 * I_injected$ ).

The settings of this function are applied to the neutral current to produce Pickup and Trip flags. The Neutral IOC Pickup flag is asserted, when the neutral current is above the PKP value. The Neutral IOC Operate flag is asserted if the element stays picked up for the time defined by the Neutral IOC PKP Delay setting. If the Pickup time delay is set to 0.000 seconds, the Pickup and Operate flags are asserted at the same time. The element drops from Pickup without operation if the neutral current drops below 97 to 98% of the Pickup value.

# Path: Setpoints > Protection > Group 1(6) > Current > Neutral IOC 1(X)

#### FUNCTION

Range: Disabled, Trip, Alarm, Latched Alarm, Configurable Default: Disabled

#### SIGNAL INPUT

Range: dependant upon the order code Default: CT Bank 1-J1

This setting provides the selection for the current input bank. The default bank names can be changed in: Setpoints > System > Current Sensing > [Name] > CT Bank Name.

#### PICKUP

Range: 0.050 to 30.000 × CT in steps of 0.001 × CT Default: 1.000 × CT

#### DIRECTION

Range: Disabled, Forward (Ntrl Dir OC 1 FWD), Reverse (Ntrl Dir OC 1 REV) Default: Disabled

# PICKUP DELAY

Range: 0.000 to 6000.000 s in steps of 0.001 s Default: 0.000 s

#### DROPOUT DELAY

Range: 0.000 to 6000.000 s in steps of 0.001 s Default: 0.000 s

# BLOCK

Range: Off, Any FlexLogic operand Default: Off

# OUTPUT RELAY X

For details see <u>Common Setpoints</u>.

# EVENTS

Range: Enabled, Disabled Default: Enabled

# TARGETS

Range: Self-reset, Latched, Disabled Default: Self-reset

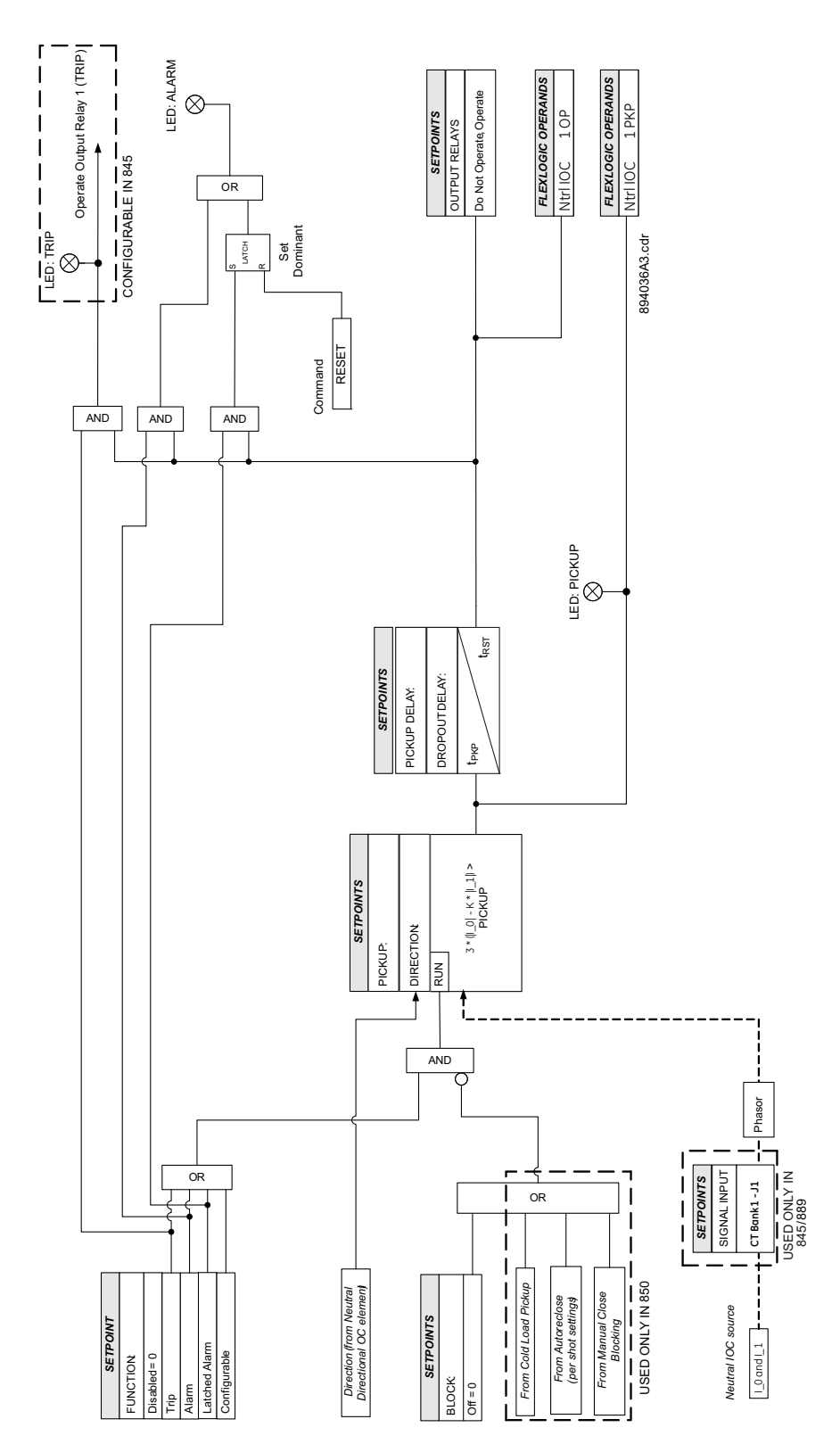

# Figure 6-14: Neutral Instantaneous Overcurrent Protection logic diagram

# **Neutral Directional Overcurrent Protection (67N)**

The 845 Neutral Directional Overcurrent protection element provides both forward and reverse fault direction indications: the Ntrl Dir OC FWD and Ntrl Dir OC REV, respectively. The output operands are asserted if the magnitude of the operating current is above a Pickup level (overcurrent unit) and the fault direction is seen as forward or reverse, respectively (directional unit).

The **overcurrent unit** responds to the magnitude of a fundamental frequency phasor of the neutral current calculated from the phase currents. There are separate Pickup settings for the forward-looking and reverse-looking functions. The element applies a positive-sequence restraint for better performance; a small user-programmable portion of the positive-sequence current magnitude is subtracted from the zero sequence current magnitude when forming the operating quantity.

 $lop = 3 * (|I_0| - K * |I_1|)$ 

The positive-sequence restraint allows for more sensitive settings by counterbalancing spurious zero-sequence currents resulting from:

- system unbalances under heavy load conditions
- current transformer (CT) transformation errors of during double-line and three-phase faults
- switch-off transients during double-line and three-phase faults.

The positive-sequence restraint must be considered when testing for Pickup accuracy and response time (multiple of Pickup). The operating quantity depends on the way the test currents are injected into the relay (single-phase injection: lop =  $(1 - K) \times$  linjected; three-phase pure zero-sequence injection: lop =  $3 \times$  linjected).

The positive-sequence restraint is removed for low currents. If the positive-sequence current is below  $0.8 \times CT$ , the restraint is removed by changing the constant K to zero. This facilitates better response to high-resistance faults when the unbalance is very small and there is no danger of excessive CT errors as the current is low.

The **directional unit** uses the zero-sequence current (I\_0) for fault direction discrimination and may be programmed to use either zero-sequence voltage ("Calculated V0" or "Measured VX"), ground current (Ig), or both for polarizing. The following tables define the neutral directional overcurrent element.

|                 | OVER CURRENT UNIT |         |                           |                                       |
|-----------------|-------------------|---------|---------------------------|---------------------------------------|
| POLARIZING MODE | DIRECTION         | COMPARE | OVERCORRENT ONIT          |                                       |
| Voltage         | Forward           | -V_0    | I_0 × 1∠ECA               | $lon = 2 \times (ll 0   K \times$     |
| _               | Reverse           | -V_0    | –I_0 × 1∠ECA              | $ 0p-3 \wedge ( 1_0  - k \wedge  1 )$ |
| Current         | Forward           | lg      | I_0                       | 11_+17                                |
|                 | Reverse           | lg      | -I_0                      | if  I_1  > 0.8 x CT                   |
|                 |                   | -V_0    | $I_0 \times 1 \angle ECA$ |                                       |
|                 | Forward           | C       |                           |                                       |
| Dual            |                   | lg      | I_0                       | $lop = 3 \times ( I_0 )$              |
|                 |                   | -V_0    | –I_0 × 1∠ECA              |                                       |
|                 | Reverse           | C       | if  I_1  ≤ 0.8 x CT       |                                       |
|                 |                   | lg      | -I_0                      |                                       |

Where:

 $V_0 = 1/3 * (Vag + Vbg + Vcg) = zero sequence voltage$ 

 $I_0 = 1/3 * In = 1/3 * (Ia + Ib + Ic) = zero sequence current$ 

ECA = element characteristic angle

In = neutral current

When POLARIZING VOLTAGE is set to "Measured VX," one-third of this voltage is used in place of V\_0. The following figure explains the usage of the voltage polarized directional unit of the element by showing the voltage-polarized phase angle comparator characteristics for a phase A to ground fault, with:

ECA = 90° (element characteristic angle = centerline of operating characteristic)

FWD LA = 80° (forward limit angle = the  $\pm$  angular limit with the ECA for operation REV LA = 80° (reverse limit angle = the  $\pm$  angular limit with the ECA for operation).

The element incorporates a current reversal logic: if the reverse direction is indicated for at least 1.25 of a power system cycle, the prospective forward indication will be delayed by 1.5 of a power system cycle. The element is designed to emulate an electromechanical directional device. Larger operating and polarizing signals will result in faster directional discrimination bringing more security to element operation.

The forward-looking function is designed to be more secure as compared to the reverselooking function, and should therefore be used for the tripping direction. The reverselooking function is designed to be faster as compared to the forward-looking function and should be used for the blocking direction. This allows better protection coordination. The above bias should be taken into account when using the Neutral Directional Overcurrent element to directionalize other protection elements.

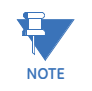

For 845 relays ordered without voltage inputs, the polarizing signal for the Neutral Directional OC element is the ground current (Ig) from the bank selected as Signal Input in the element's menu. In this case the setponts "Polarizing Mode", and "Polarizing Voltage" are not displayed.

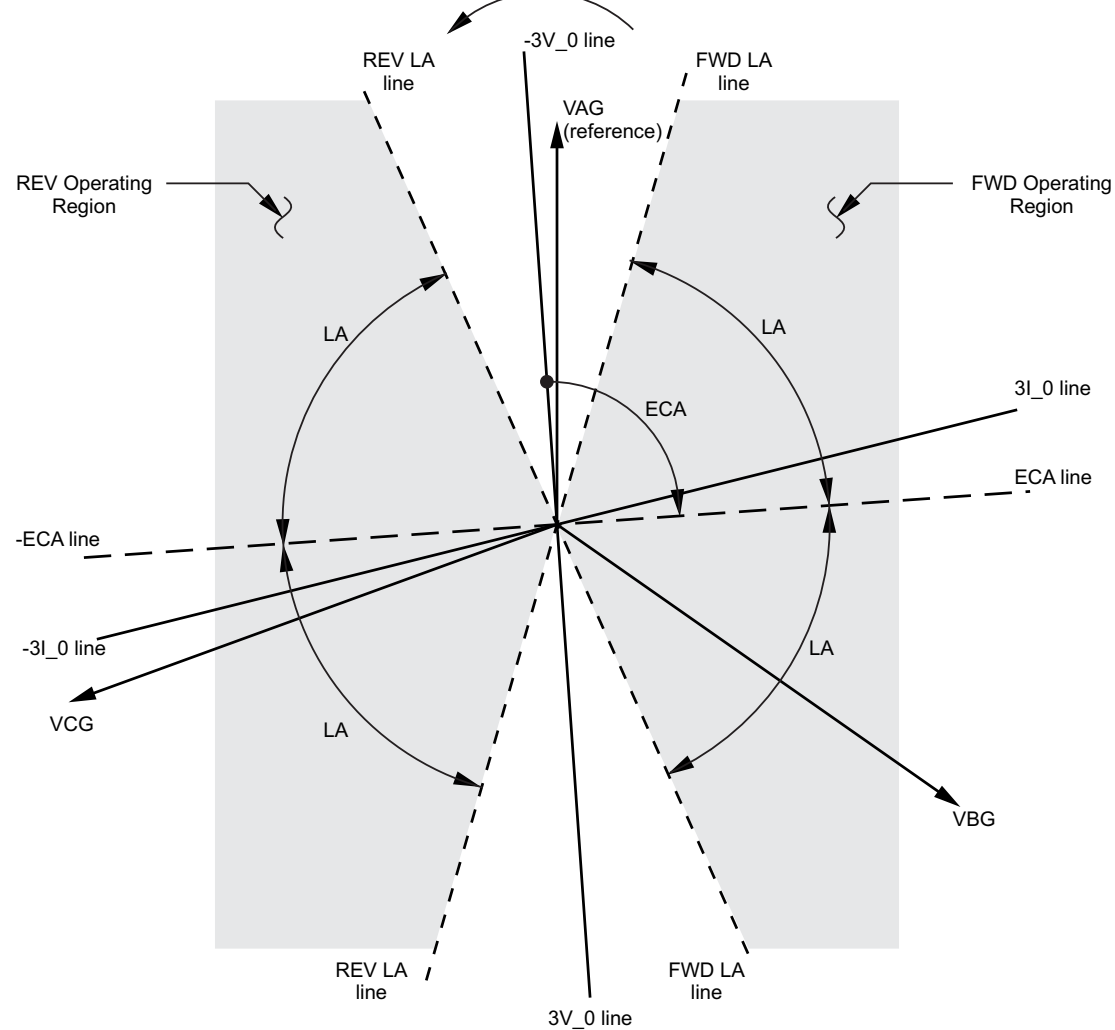

#### Figure 6-15: Neutral Directional Voltage-polarized Characteristics

827805A1.CDR

#### Path: Setpoints > Protection > Group 1(6) > Current > Neutral Directional OC 1(X)

#### FUNCTION

Range: Disabled, Enabled Default: Disabled

# SIGNAL INPUT

Range: dependant upon the order code Default: CT Bank 1-J1

This setting provides selection of the current input bank. The default bank names can be changed in Setpoints > System > Current Sensing > [Name] > CT Bank Name.

#### POLARIZING MODE

Range: Voltage, Current, Dual

Default: Voltage

This setting selects the polarizing mode for the directional unit.

 If Voltage polarizing mode is selected, the element uses the zero-sequence voltage angle for polarization. Select either the zero-sequence voltage V\_0, calculated from the phase voltages, or the zero-sequence voltage supplied externally as the auxiliary voltage V\_X.

The calculated  $V_0$  can be used as polarizing voltage only if the voltage transformers are connected in Wye. The auxiliary voltage can be used as the polarizing voltage if the auxiliary voltage is connected to a zero-sequence voltage source (such as the open delta connected secondary of VTs).

The zero-sequence (V\_0) or auxiliary voltage (V\_X), accordingly, must be greater than  $0.02 \times VT$  to be validated for use as a polarizing signal. If the polarizing signal is invalid, neither forward nor reverse indication is given.

- If Current polarizing mode is selected, the element uses the angle of the ground current measured on the ground current input. The ground CT must be connected between the ground and neutral point of an adequate source of ground current. The ground current must be greater than 0.05 x CT to be validated as a polarizing signal. If the polarizing signal is not valid, neither forward nor reverse indication is given. For a choice of current polarizing, it is recommended that the polarizing signal be analyzed to ensure that a known direction is maintained irrespective of the fault location. For example, if using an autotransformer neutral current as a polarizing source, it should be ensured that a reversal of the ground current does not occur for a high-side fault. The low-side system impedance should be assumed minimal when checking for this condition. A similar situation arises for a wye/delta/wye transformer, where current in one transformer winding neutral may reverse when faults on both sides of the transformer are considered.
- If **Dual** polarizing mode is selected, the element performs both directional comparisons as described above. A given direction is confirmed if either voltage or current comparators indicate so. If a conflicting (simultaneous forward and reverse) indication occurs, the forward direction overrides the reverse direction.

#### POLARIZING VOLTAGE

# Range: Calculated V0, Measured VX Default: Calculated V0

Selects the polarizing voltage used by the directional unit when "Voltage" or "Dual" polarizing mode is set. The polarizing voltage can be programmed to be either the zero-sequence voltage calculated from the phase voltages ("Calculated V\_0") or supplied externally as an auxiliary voltage ("Measured VX")

#### POS SEQ RESTRAINT

Range: 0.000 to 0.500 in steps of 0.001

Default: 0.063

This setting controls the amount of the positive-sequence restraint. Set to zero to remove the restraint. Set higher if large system unbalances or poor CT performance are expected.

# FORWARD ECA

Range: –90° to 90° in steps of 1° Default: 75°

This setting defines the element characteristic angle (ECA) for the forward direction in "Voltage" polarizing mode. "Current" polarizing mode uses a fixed ECA of 0°. The ECA in the reverse direction is the angle set for the forward direction shifted by 180°.

#### FORWARD LIMIT ANGLE

Range: 40° to 90° in steps of 1° Default: 90°

This setting defines a symmetrical (in both directions from the ECA) limit angle for the forward direction.

#### FORWARD PICKUP

Range: 0.050 to 30.000 × CT in steps of 0.001 × CT Default: 0.050 × CT

This setting defines the Pickup level for the overcurrent unit of the element in the forward direction. When selecting this setting it must be kept in mind that the design uses a 'positive-sequence restraint' technique for the "Calculated 310" mode of operation.

# **REVERSE LIMIT ANGLE**

Range: 40° to 90° in steps of 1° Default: 90°

This setting defines a symmetrical (in both directions from the ECA) limit angle for the reverse direction.

### **REVERSE PICKUP**

Range: 0.050 to 30.000 × CT in steps of 0.001 × CT Default: 0.050 × CT

This setting defines the Pickup level for the overcurrent unit of the element in the reverse direction. When selecting this setting it must be kept in mind that the design uses a 'positive-sequence restraint' technique for the "Calculated 310" mode of operation.

# BLOCK

Range: Off, Any FlexLogic operand Default: Off

# EVENTS

Range: Enabled, Disabled Default: Enabled

#### TARGETS

Range: Self-reset, Latched, Disabled Default: Self-reset

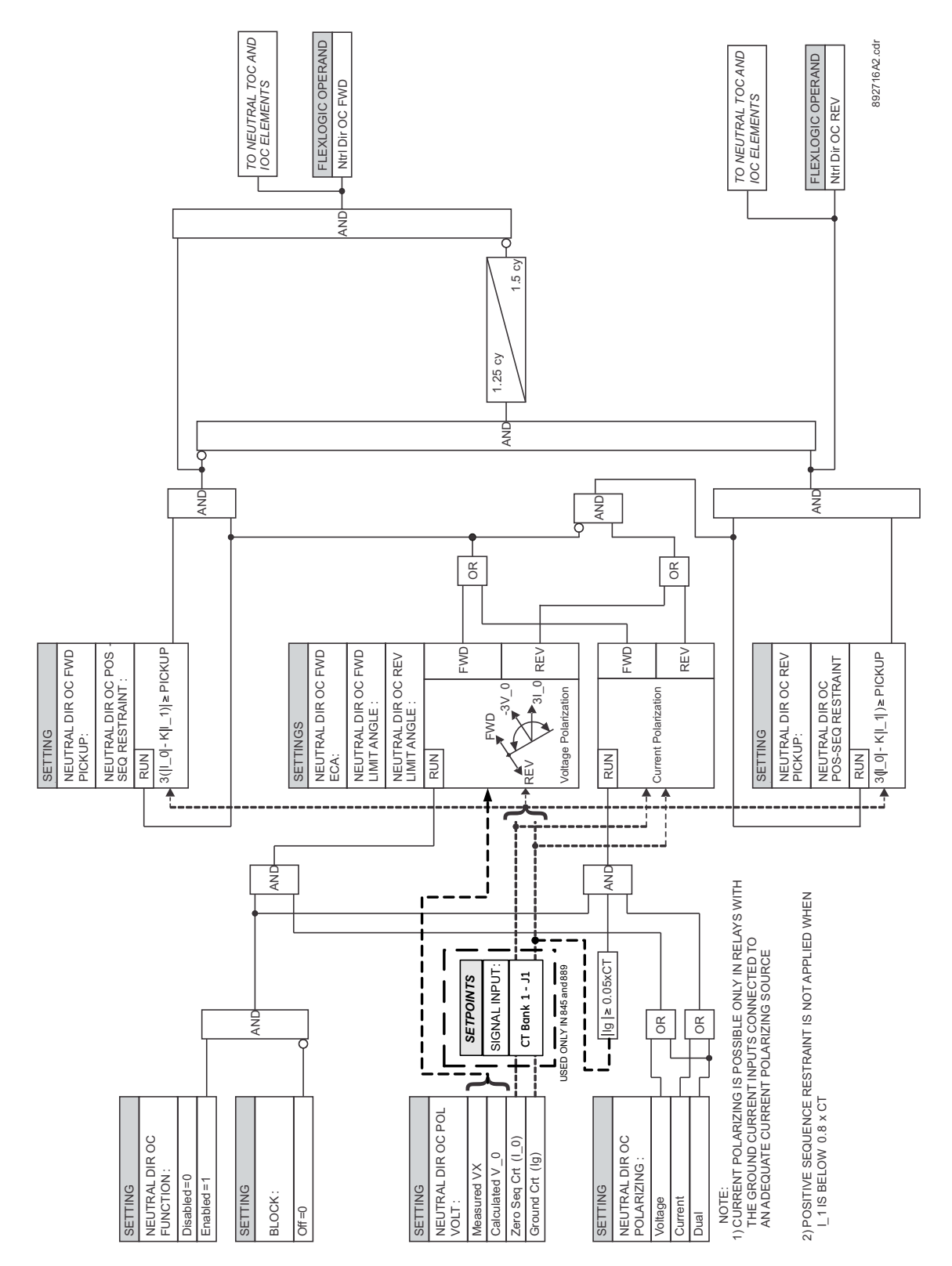

Figure 6-16: Neutral Directional Overcurrent Protection logic diagram

# Ground Time Overcurrent Protection (51G)

The 845 is equipped with the Ground Time Overcurrent protection element. The settings of this function are applied to the ground input current to produce Trip or Pickup flags. The Ground TOC Pickup flag is asserted when the ground current is above the PKP value. The Ground TOC Trip flag is asserted if the element stays picked up for the time defined by the selected inverse curve and the magnitude of the current. The element drops from Pickup without operation if the measured current drops below 97 to 98% of the Pickup value before the time for operation is reached. When Definite Time is selected, the time for Ground TOC operation is defined only by the TDM setting.

#### FUNCTION

Range: Disabled, Trip, Alarm, Latched Alarm, Configurable Default: Disabled

#### SIGNAL INPUT

Range: dependant upon the order code Default: CT Bank 1-J1

This setting provides the selection for the current input bank. The default bank names can be changed in Setpoints > System > Current Sensing > [Name] > CT Bank Name.

#### INPUT

Range: Phasor, RMS Default: Phasor

#### PICKUP

Range: 0.050 to 30.000 × CT in steps of 0.001 × CT Default: 1.000 × CT

#### CURVE

Range: IEEE Extremely/Very/Moderately Inverse, ANSI Extremely/Very/Normally/Moderately Inverse, Definite time IEC A/B/C and Short Inverse, IAC Extremely/Very/Inverse/Short Inverse FlexCurve A/B/C/D, 12t, 14t Default: IEEE, Moderately Inverse

#### TDM

Range: 0.05 to 600.00 in steps of 0.01 Default: 1.00

#### RESET

Range: Instantaneous, Timed Default: Instantaneous

### DIRECTION

Range: Disabled, Forward, Reverse Default: Disabled

### BLOCK

Range: Off, Any FlexLogic operand Default: Off

#### OUTPUT RELAY X

For details see Common Setpoints.

# EVENTS

Range: Enabled, Disabled Default: Enabled
# TARGETS

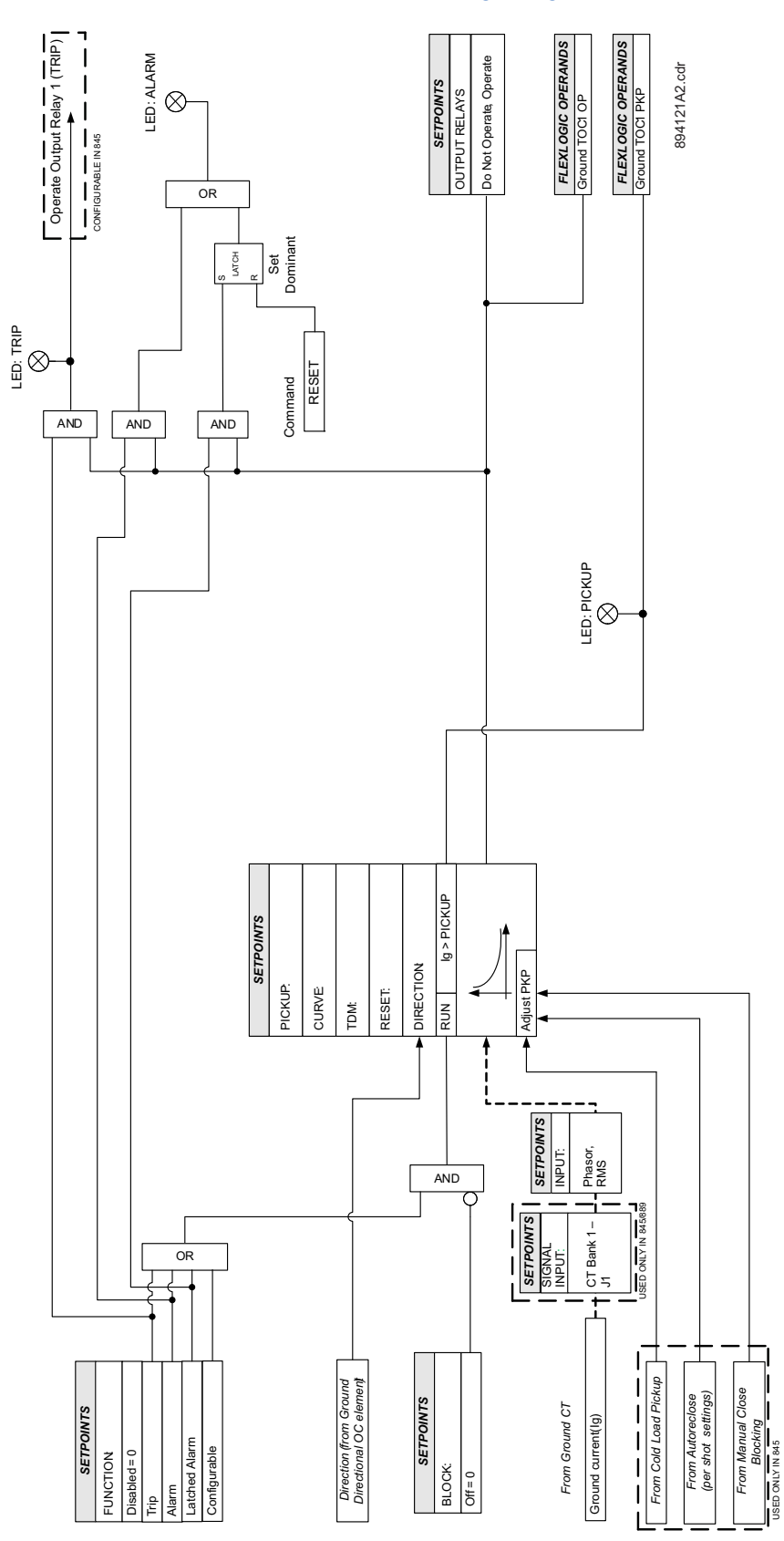

Figure 6-17: Ground Time Overcurrent Protection logic diagram

# **Ground Instantaneous Overcurrent Protection (50G)**

The 845 relay is equipped with the Ground Instantaneous Overcurrent protection element. The settings of this function are applied to the measured Ground current for producing Pickup and Trip flags. The Ground IOC Pickup flag is asserted when the Ground current is above the PKP value. The Ground IOC Operate flag is asserted if the element stays pickedup for the time defined by the Ground IOC PKP Delay setting. If the Pickup time delay is set to 0.000 seconds, the Pickup and Operate flags will be asserted at the same time. The element drops from Pickup without operation if the Ground current drops below 97 to 98% of the Pickup value.

### Path: Setpoints > Protection > Group 1(6) > Current > Ground IOC 1(X)

### FUNCTION

Range: Disabled, Trip, Alarm, Latched Alarm, Configurable Default: Disabled

### SIGNAL INPUT

Range: dependant upon the order code Default: CT Bank 1-J1

This setting provides the selection for the current input bank. The default bank names can be changed in Setpoints > System > Current Sensing > [Name] > CT Bank Name.

### PICKUP

Range: 0.050 to 30.000 × CT in steps of 0.001 × CT Default: 1.00 × CT

### DIRECTION

Range: Disabled, Forward, Reverse Default: Disabled

# PICKUP DELAY

Range: 0.000 to 6000.000 s in steps of 0.001 s Default: 0.000 s

### DROPOUT DELAY

Range: 0.000 to 6000.000 s in steps of 0.001 s Default: 0.000 s

# BLOCK

Range: Off, Any FlexLogic operand Default: Off

### **OUTPUT RELAY X**

For details see Common Setpoints.

### EVENTS

Range: Enabled, Disabled Default: Enabled

# TARGETS

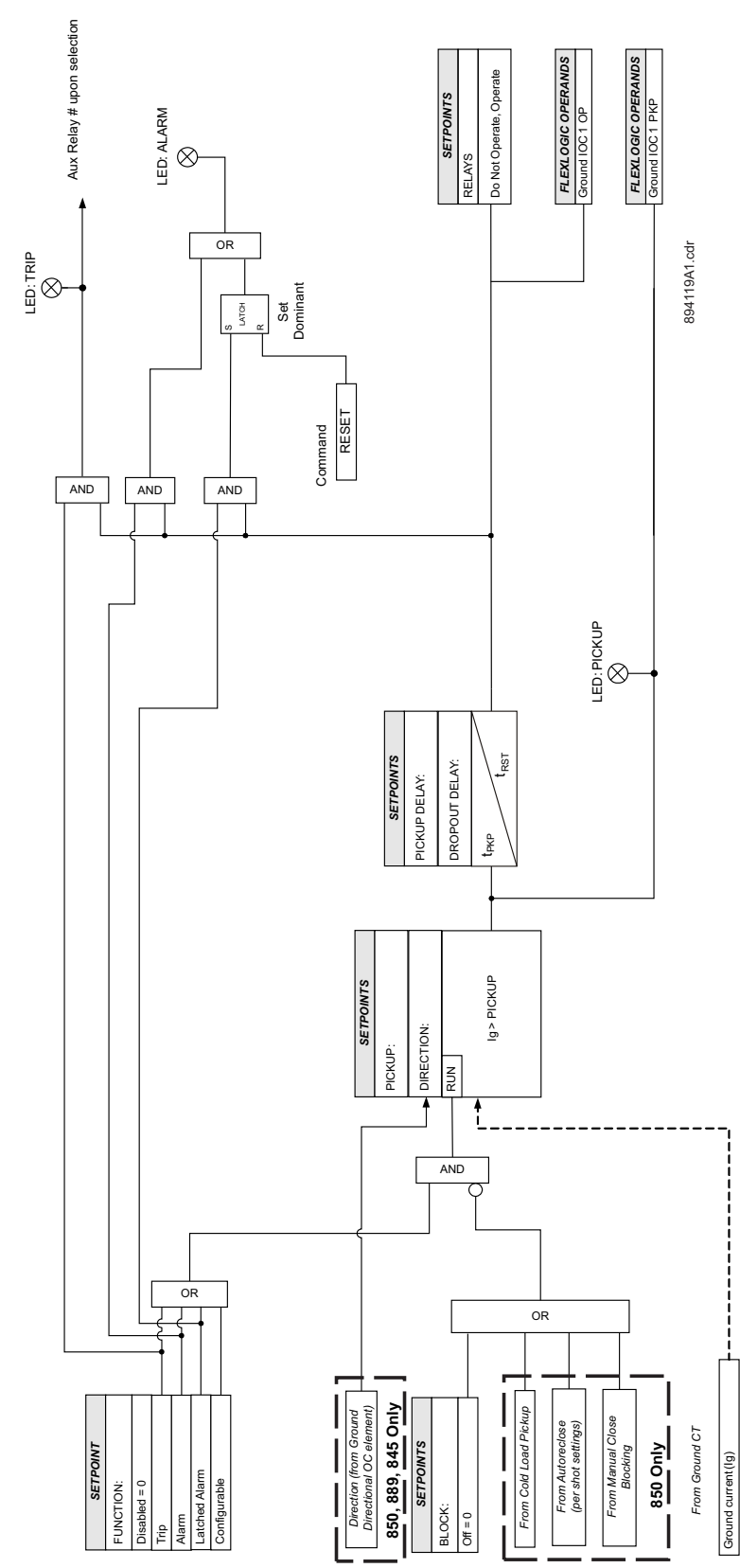

Figure 6-18: Ground Instantaneous Overcurrent Protection logic diagram

# **Ground Directional Overcurrent Protection (67G)**

The 845 Ground Directional Overcurrent protection element. It provides both forward and reverse fault direction indications: the Gnd Dir OC FWD and Gnd Dir OC REV operands, respectively. The output operands are asserted if the magnitude of the operating current is above a Pickup level (overcurrent unit) and the fault direction is seen as forward or reverse, respectively (directional unit).

The **overcurrent unit** responds to the magnitude of a fundamental frequency phasor of the ground current. There are separate Pickup settings for the forward-looking and reverse-looking functions.

The following tables define the Ground Directional Overcurrent element.

The **directional unit** uses the ground current (Ig) for fault direction discrimination, and can be polarizing, by either "Calculated V0" zero-sequence voltage or "Measured VX" zero sequence voltage. The following tables define the ground directional overcurrent element.

| Directional Unit |           |                   |     | Overcurrent Unit    |
|------------------|-----------|-------------------|-----|---------------------|
| Polarizing Mode  | Direction | Compared Phasors  |     |                     |
| Voltage          | Forward   | -V_0              | Ig  | GROUND CURRENT (Ig) |
|                  |           | $-V_0 = 1/3 (Vx)$ | lg  |                     |
|                  | Reverse   | -V_0              | -lg |                     |
|                  |           | $-V_0 = 1/3 (Vx)$ | -lg |                     |

Table 6-12: Quantities for Ground Current Configuration

Where:

 $V_0 = 1/3 * (Vag + Vbg + Vcg) = zero sequence voltage$ 

When POLARIZING VOLTAGE is set to "Measured VX," one-third of this voltage is used in place of V\_0. The following figure explains the usage of the voltage polarized directional unit of the element by showing the voltage-polarized phase angle comparator characteristics for a phase A to ground fault, with:

ECA = 90° (element characteristic angle = centerline of operating characteristic) FWD LA = 80° (forward limit angle = the  $\pm$  angular limit with the ECA for operation) REV LA = 80° (reverse limit angle = the  $\pm$  angular limit with the ECA for operation).

The element incorporates a current reversal logic: if the reverse direction is indicated for at least 1.25 of a power system cycle, the prospective forward indication will be delayed by 1.5 of a power system cycle. The element is designed to emulate an electromechanical directional device. Larger operating and polarizing signals will result in faster directional discrimination bringing more security to element operation.

The forward-looking function is designed to be more secure as compared to the reverselooking function, and should therefore be used for the tripping direction. The reverselooking function is designed to be faster as compared to the forward-looking function and should be used for the blocking direction. This allows better protection coordination.

The above bias should be taken into account when using the Ground Directional Overcurrent element to directionalize other protection elements.

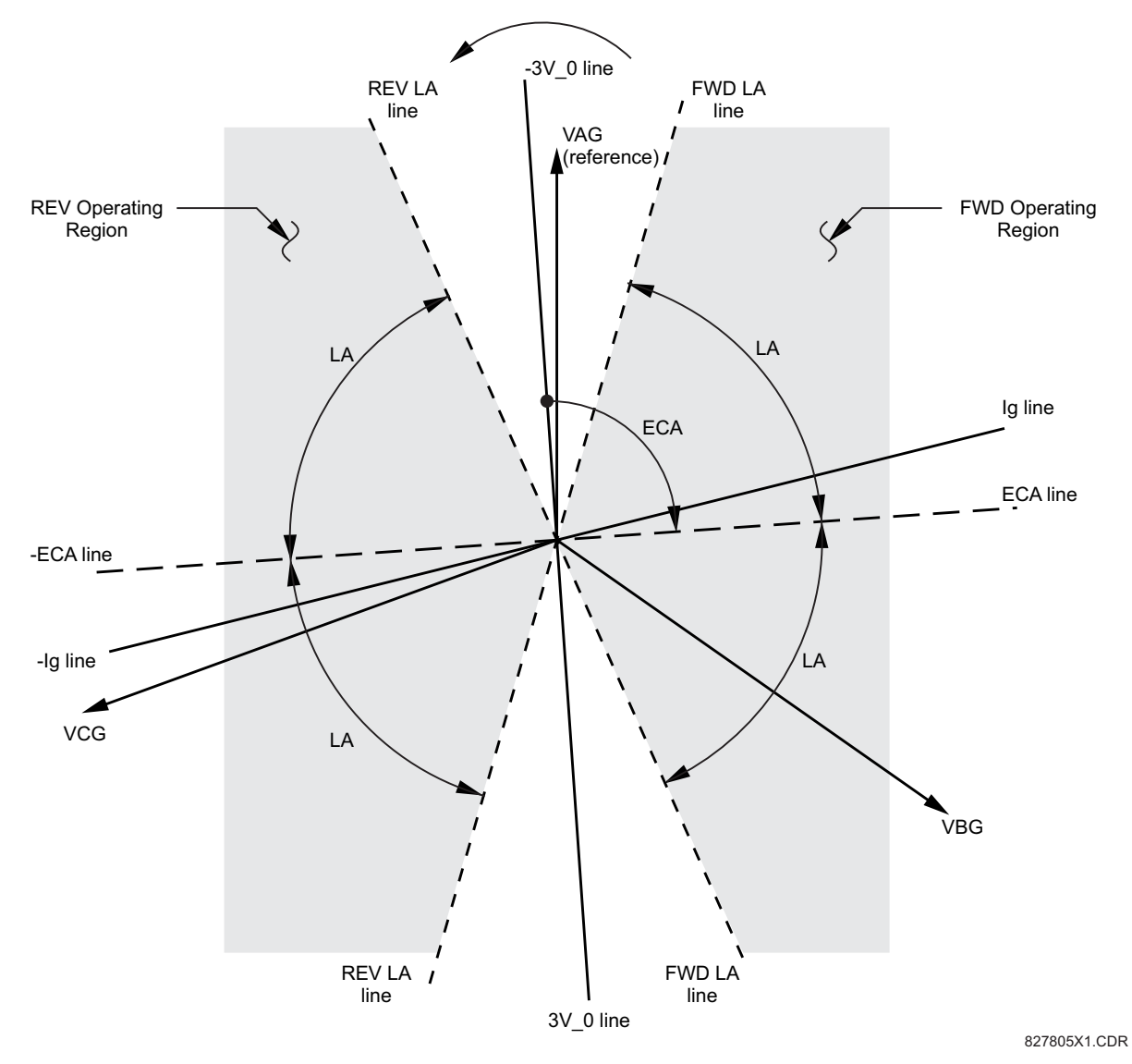

### Figure 6-19: Ground Directional Voltage-polarized Characteristics

Path: Setpoints > Protection > Group 1(6) > Current > Ground Directional OC 1(X)

# FUNCTION

Range: Disabled, Enabled Default: Disabled

# SIGNAL INPUT

Range: dependant upon the order code Default: CT Bank 1-J1

This setting provides the selection for the current input bank. The default bank names can be changed in: Setpoints > System > Current Sensing > [Name] > CT Bank Name.

# POLARIZING VOLTAGE

Range: Calculated V0, Measured VX

Default: Calculated V0

Selects the polarizing voltage used by the directional unit when "Voltage" or "Dual" polarizing mode is set. The polarizing voltage can be programmed to be either the zero-sequence voltage calculated from the phase voltages ("Calculated V\_0") or supplied externally as an auxiliary voltage ("Measured VX")

### FORWARD ECA

Range: –90° to 90° in steps of 1° Default: 75°

This setting defines the element characteristic angle (ECA) for the forward direction in "Voltage" polarizing mode. "Current" polarizing mode uses a fixed ECA of 0°. The ECA in the reverse direction is the angle set for the forward direction shifted by 180°.

# FORWARD LIMIT ANGLE

Range: 40° to 90° in steps of 1°

Default: 90°

This setting defines a symmetrical (in both directions from the ECA) limit angle for the forward direction.

### FORWARD PICKUP

Range: 0.050 to 30.000 × CT in steps of 0.001 × CT

Default: 0.050 x CT

This setting defines the Pickup level for the overcurrent unit of the element in the forward direction.

# **REVERSE LIMIT ANGLE**

Range: 40° to 90° in steps of 1°

Default: 90°

This setting defines a symmetrical (in both directions from the ECA) limit angle for the reverse direction.

#### **REVERSE PICKUP**

Range: 0.050 to 30.000 x CT in steps of 0.001 x CT

Default: 0.050 × CT

This setting defines the Pickup level for the overcurrent unit of the element in the reverse direction.

### BLOCK

Range: Off, Any FlexLogic operand Default: Off

# EVENTS

Range: Enabled, Disabled Default: Enabled

### TARGETS

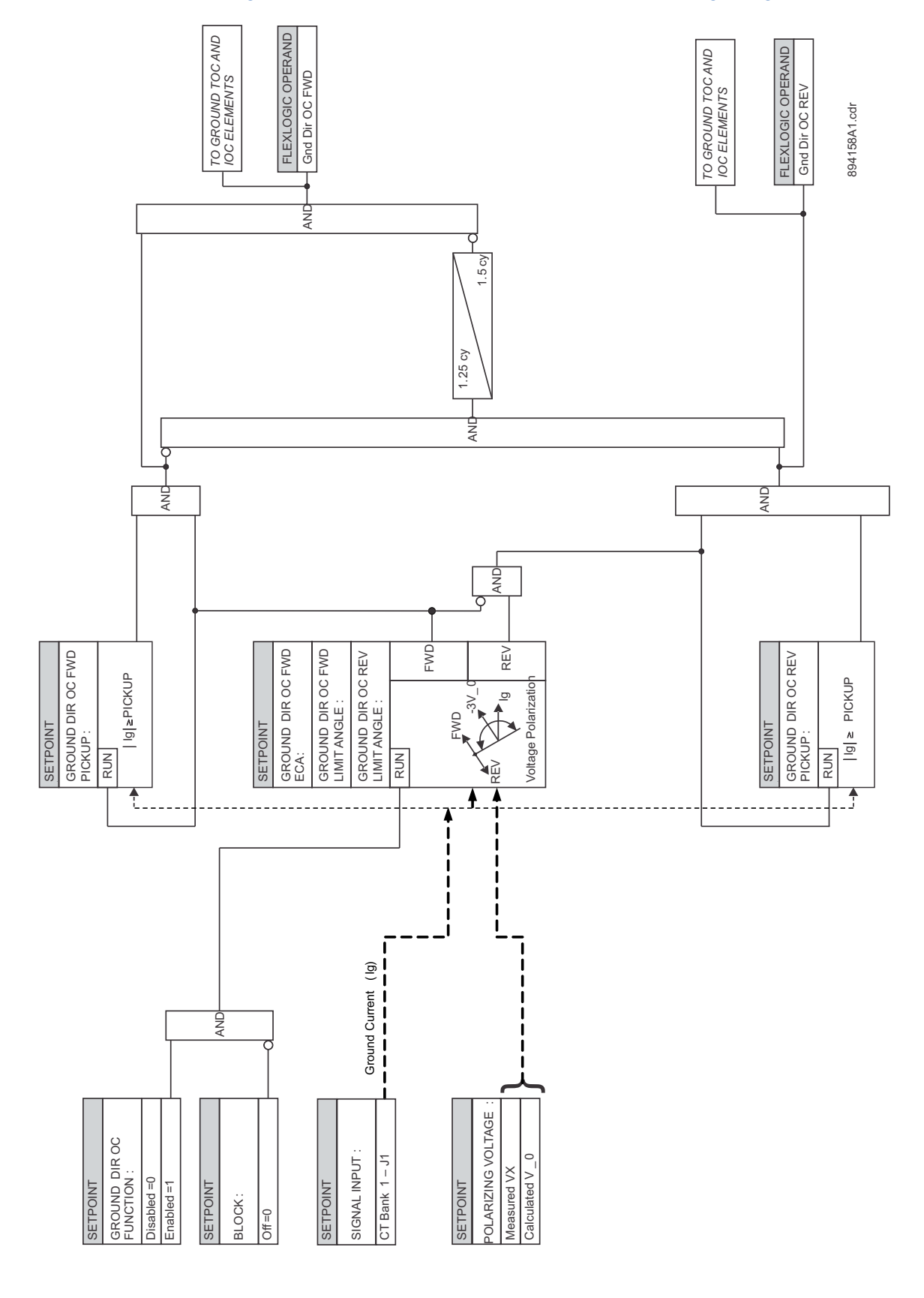

### Figure 6-20: Ground Directional Overcurrent Protection logic diagram

# **Restricted Ground Fault (87G)**

The 845 relay is equipped with the Restricted Ground Fault (RGF) element, sometimes referred to as the Restricted Earth Fault (REF) element.

The Restricted Ground Fault (RGF) protection provides ground fault detection for lowmagnitude ground fault currents primarily for ground faults close to the neutral point of the wye connected transformer winding. An internal ground fault on an impedance grounded wye winding produces a low magnitude ground fault current depending on the position of the fault with respect to the winding neutral point.

The diagram below shows the dependence of the fault current on the fault distance from the neutral point.

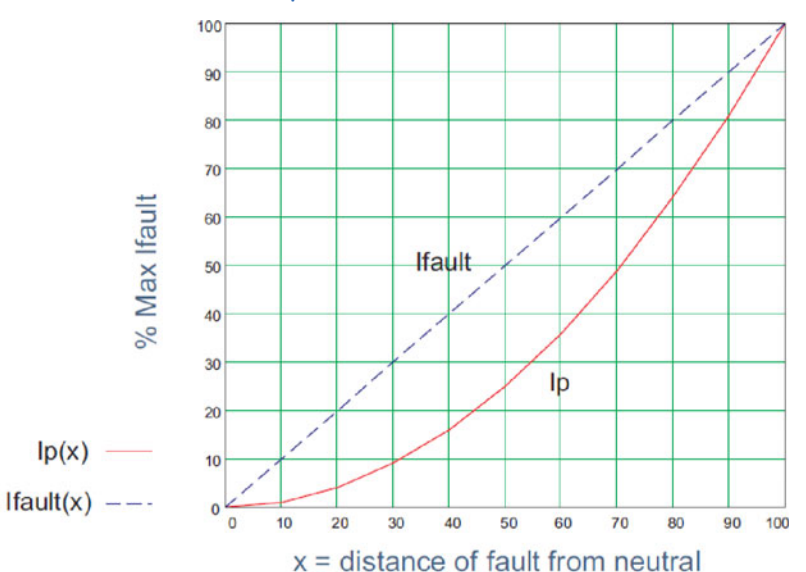

#### Figure 6-21: Fault current with respect to distance from neutral

The resultant primary current can be negligible for ground winding faults within 35% of the distance from the neutral point since the fault voltage is not the system voltage, but rather the result of the transformation ratio between the primary windings and the percentage of shorted turns.

Application of Restricted Ground Fault protection extends the fault coverage towards the neutral point for low-impedance grounded winding.

### Figure 6-22: Restricted Ground Fault zone of protection

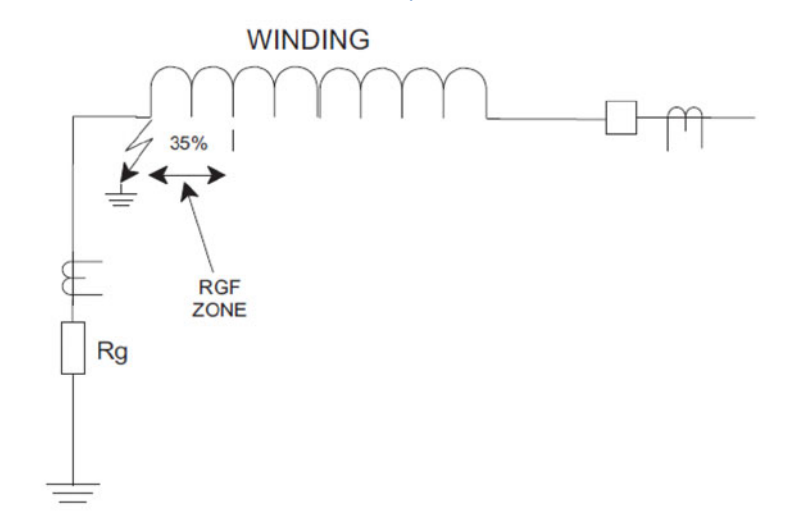

845 implementation of the Restricted Ground Fault protection is a low impedance current differential scheme. The 845 calculates the magnitude of the ground differential current as an absolute value from the vector summation of the computed residual current, and the measured ground current, and applies a restraining current defined as the maximum measured line current (Imax) to produce a percent slope value. The slope setting allows determination of the sensitivity of the element based on the class and quality of the CTs used. The figure below shows typical wiring between the winding and ground CTs and the 845 CT terminals, to assure correct performance of the protection.

### Figure 6-23: Three CT wiring for the Restricted Ground Fault protection

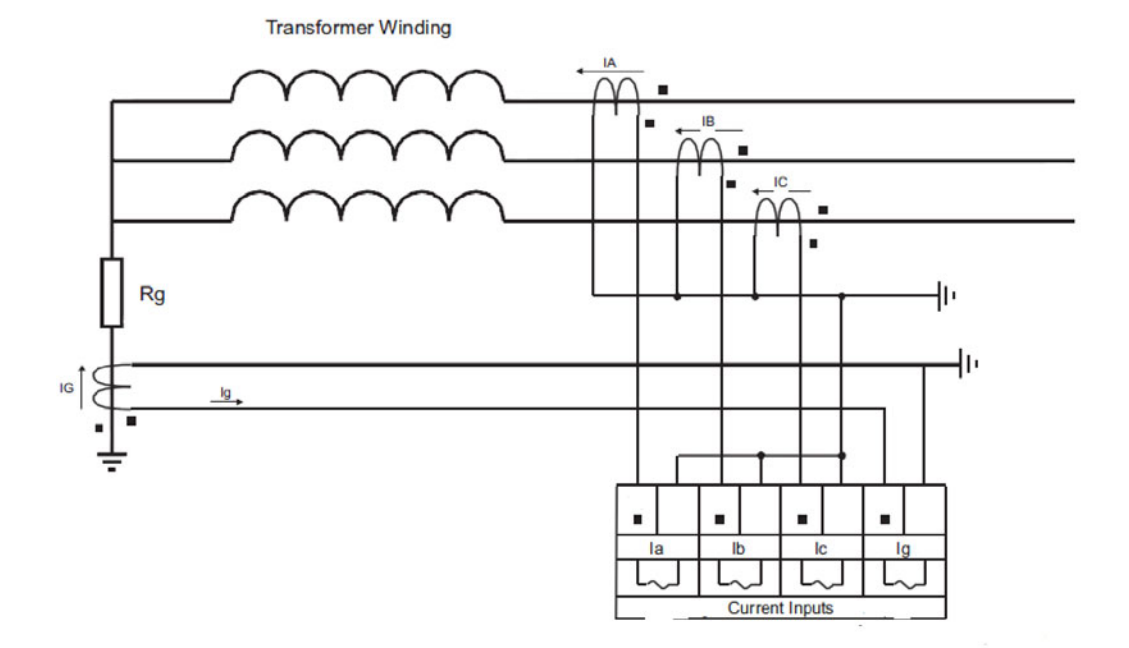

The 845 RGF protection includes ground current supervision mechanism to provide more security during external non-ground faults associated with CT saturation, that may result into spurious neutral current, and may jeopardize the security of the RGF 1 protection. When the GROUND CURRENT SUPERVISION setting is selected as "Enabled", the algorithm checks if the ground current measured by the relay satisfies the selected GROUND CURRENT SUPERV LEVEL, before making operation decision. The ground current supervision is not active if the GROUND CURRENT SUPERVISION is selected as "Disabled". The RGF 1 protection works without the supervision as well.

The settings of this function are applied to the ground and all three phase currents to produce pickup and trip flags. The RGF 1 pickup flag is asserted, when the restrained ground differential current is above the PKP value. The RGF 1 operate flag is asserted if the element stays picked up for the time defined in RGF 1 PKP DELAY. The element drops from Pickup without operation, if the calculated restrained ground differential current drops below 97-98% of the Pickup value, before the time for operation is reached. The Restricted Ground Fault function can be inhibited by a blocking input.

Path: Setpoints > Protection > Group 1(6) > Current > RGF 1 (X)

### FUNCTION

Range: Disabled, Trip, Alarm, Latched Alarm, Configurable Default: Disabled

# SIGNAL INPUT

Range: dependant upon the order code Default: CT Bank 1 -J1

### PICKUP

Range: 0.050 to 30.000 × CT in steps of 0.001 × CT

Default: 0.300 × CT

This setting defines the minimum Pickup level of the ground differential current required for operation. The Pickup value is expressed in times Phase CT (primary) rating.

# SLOPE

Range: 0 to 100% in steps of 1%

Default: 50%

This setting defines the slope as the ratio between the ground differential current and the maximum line current (ground restraining current) as a percentage. The RGF 1 element operates if the actual ground differential/restraint ratio is greater than the slope and the ground differential current is greater than the RGF 1 Pickup setting.

### PICKUP DELAY

Range: 0.000 to 6000.000 s in steps of 0.001 s Default: 0.100 s

The RGF 1 Pickup Time Delay setting defines the time required for the RGF 1 element to operate after it has picked up. This time delay overrides the spurious ground differential current condition caused by CT saturation due to external non-ground faults, or during transformer energization. Since RGF 1 protection is intended to detect small ground fault currents, delayed clearance of such a fault is not a high concern. On the other hand delayed RGF 1 operation due to a spurious ground differential current caused by an out-of-zone fault can be used as a backup for downstream protections should they fail to clear the fault.

# **GND CURR SUPERV**

Range: Disabled, Enabled

Default: Disabled

This setting enables or disables the ground current supervision of the RGF 1 function. If set to "Disabled", the RGF 1 function works without ground current supervision. The ground current level is monitored if the setting is set to "Enabled".

### GND CURR SUPERV LEVEL

Range: 0.050 to 30.000 × CT in steps of 0.001 × CT

Default: 0.300 × CT

This setting defines the level of measured ground current above which operation of the RGF 1 protection is allowed. The setting is presented as a times ground CT (primary) rating. The measured ground current is compared to the setting only if the GROUND CURRENT SUPERVISION is set to "Enabled".

# BLOCK

Range: Off, Any FlexLogic operand Default: Off

# OUTPUT RELAY X

For details see Common Setpoints.

### EVENTS

Range: Enabled, Disabled Default: Enabled

#### TARGETS

Example: Transformer: 5MVA, 13.8kV/4.16kV, D/Yg1 type

Rg = 10 ohms Phase CTs: 800:5 Ground CT: 300:5

Ifgnd (max) = 4.16kV/(10 ohms \*v3) = 240A - maximum ground fault current To detect a ground fault on the Wye winding at 15% distance from the neutral point, the relay shall detect ground differential current of:

 $Igd = (15x240)/100 = 36 A/800 = 0.045 \times CT - PKP$  setting for the RGF protection The transformer loading is almost unaffected for ground faults close to the winding neutral, so that the winding rated load can be used as a reference in defining the RGF 1 slope setting. The rated load for 4.16kV Wye winding is:

Irated = 5MVA/(4.16kV\*v3) = 693 A

Slope setting, % = (36 A/693 A)\*100 = 5.1 %. Select 5% if the transformer is expected to run most of the time at full load. If most of the time the transformer runs at lower than the nominal loads, the slope setting can be set to higher value:

@ 70% load the slope setting would be: (36 / 485 A)\*100 = 7%

@ 50% load the slope setting would be: (36 / 346 A)\*100 = 10%

@ 30% load the slope setting would be: (36 / 208 A)\*100 = 17%

The ground current supervision feature and/or the RGF 1 Pickup time delay can be used if CT saturation due to heavy external fault, is a concern.

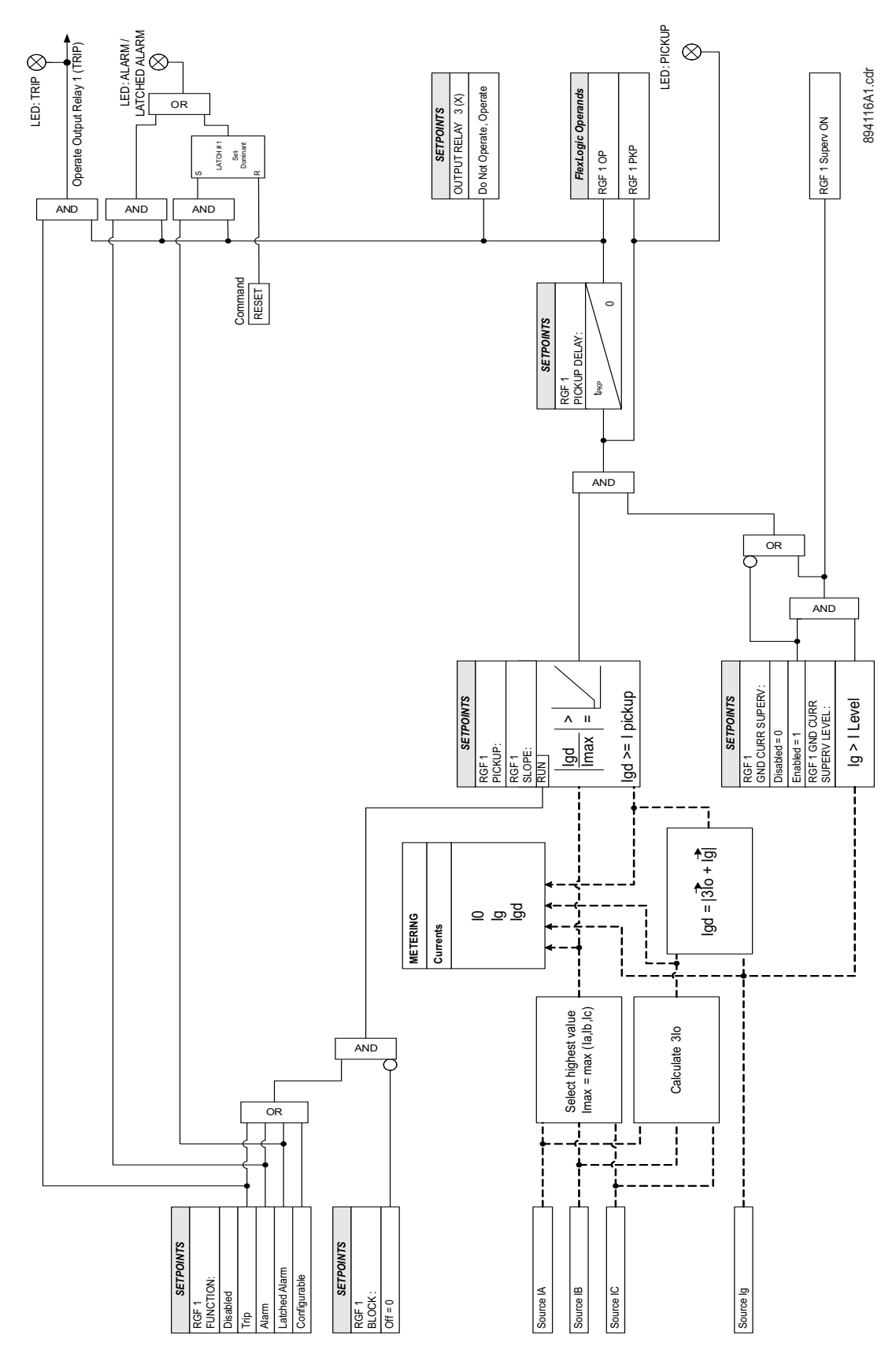

### Figure 6-24: Restricted Ground Fault Protection Logic Diagram

# **Negative Sequence Time Overcurrent Protection (51\_2)**

The 845 relay is equipped with the Negative Sequence Time Overcurrent protection element. The Negative Sequence Time Overcurrent element may be used to determine and clear unbalance in the system. The input for computing negative-sequence current is the fundamental phasor value. The 845 computes the negative sequence current magnitude || 2| using the following formula:

### $|I_2|=1/3*|Ia+Ib*(1 \ge 240^\circ)+Ic*(1 \le 120^\circ)|$

The settings of this function are applied to the calculated negative sequence current to produce Trip or Pickup flags. The Negative Sequence TOC Pickup flag is asserted when the negative sequence current is above the PKP value. The Negative Sequence TOC Trip flag is asserted if the element stays picked up for the time defined by the selected inverse curve and the magnitude of the current. The element drops from Pickup without operation if the measured current drops below 97 to 98% of the pickup value, before the time for operation is reached. When Definite Time is selected, the time for Negative Sequence TOC operation is defined only by the TDM setting.

Path: Setpoints > Protection > Group 1(6) > Current > Negative Sequence TOC 1(X)

### FUNCTION

Range: Disabled, Trip, Alarm, Latched Alarm, Configurable Default: Disabled

### SIGNAL INPUT

Range: dependant upon the order code Default: CT Bank 1-J1

This setting provides the selection for the current input bank. The default bank name can be changed in Setpoints > System > Current Sensing > [Name] > CT Bank Name.

### PICKUP

Range: 0.050 to 30.000 × CT in steps of 0.001 × CT Default: 1.000 × CT

# CURVE

Range: IEEE Extremely/Very/Moderately Inverse ANSI Extremely/Very/Normally/Moderately Inverse IEC Curve A/B/C and Short Inverse IAC Extremely/Very/Inverse/Short Inverse FlexCurve A, FlexCurve B, FlexCurve C, FlexCurve D I2t, I4t, Definite time Default: IEEE Moderately Inverse

### TDM

Range: 0.05 to 600.00 in steps of 0.01 Default: 1.00

### RESET

Range: Instantaneous, Timed Default: Instantaneous

### DIRECTION

Range: Disabled, Forward, Reverse Default: Disabled

# BLOCK

Range: Off, Any FlexLogic operand Default: Off

### OUTPUT RELAY X

For details see Common Setpoints.

# EVENTS

Range: Enabled, Disabled Default: Enabled

# TARGETS

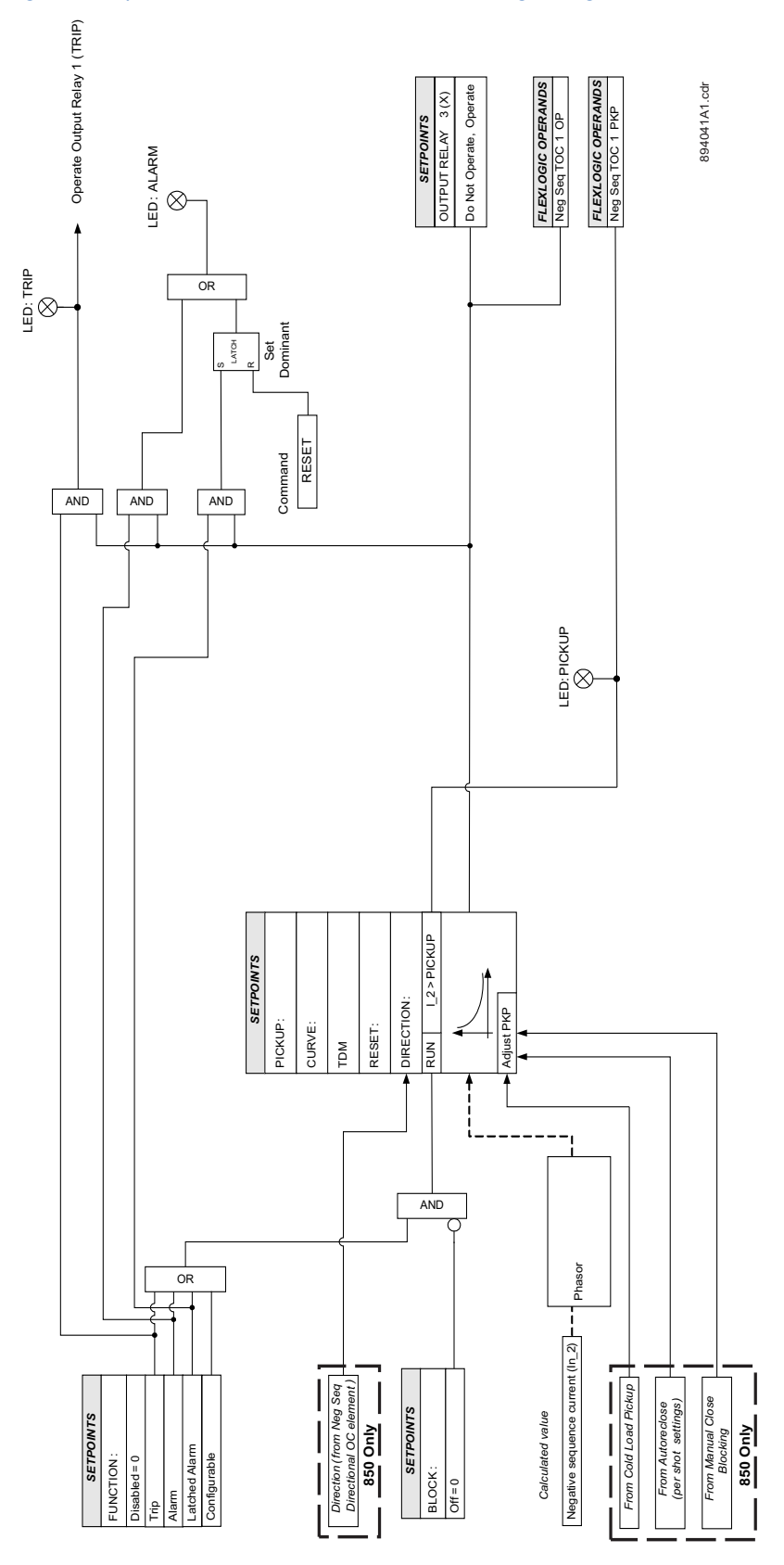

Figure 6-25: Negative Sequence Time Overcurrent Protection logic diagram

# Negative Sequence Instantaneous Overcurrent Protection (50\_2)

The 845 relay is equipped with the Negative Sequence Instantaneous Overcurrent protection element. The Negative Sequence Instantaneous Overcurrent element may be used to determine and clear unbalance in the system. The input for computing negative sequence current is the fundamental phasor value. The 845 computes the negative sequence current magnitude  $|I_2|$  using the following formula:

# |I\_2|=1/3\*|Ia+Ib\*(1∠240°)+Ic\*(1∠120 °)|

The element responds to the negative-sequence current and applies a positive sequence restraint for better performance: a small portion (12.5%) of the positive sequence current magnitude is subtracted from the negative sequence current magnitude when forming the operating quantity:

### $lop = |l_2| - K * |l_1|$

### where K = 1/8 and $|I_1| = 1/3^* |a+b^*(1 \ge 120^\circ) + |c^*(1 \ge 240^\circ)|$

The positive sequence restraint allows for more sensitive settings by counterbalancing spurious negative-sequence currents resulting from:

- system unbalances under heavy load conditions
- current transformer (CT) transformation errors during three-phase faults
- fault inception and switch-off transients during three-phase faults.

The positive sequence restraint must be considered when testing for Pickup accuracy and response time (multiple of Pickup). The operating quantity depends on the way the test currents are injected into the relay (single-phase injection: lop =  $0.2917 \times I_{injected}$ ; three-phase injection, opposite rotation: lop =  $I_{injected}$ ).

The settings of this function are applied to the calculated negative sequence current to produce Pickup and Trip flags. The Negative Sequence IOC Pickup flag is asserted, when the negative sequence current is above the PKP value. The Negative Sequence IOC Operate flag is asserted if the element stays picked up for the time defined by the Negative Sequence IOC PKP Delay setting. If the Pickup time delay is set to 0.000 seconds, the Pickup and Operate flags are asserted at the same time. The element drops from Pickup without operation if the negative sequence current drops below 97 to 98% of the Pickup value.

#### Path: Setpoints > Protection > Group 1(6) > Current > Negative Sequence IOC 1(X)

#### FUNCTION

Range: Disabled, Trip, Alarm, Latched Alarm, Configurable Default: Disabled

### SIGNAL INPUT

Range: dependant upon the order code Default: CT Bank 1-J1

This setting provides the selection for the current input bank. The default bank names can be changed in: Setpoints > System > Current Sensing > [Name] > CT Bank Name.

### PICKUP

Range: 0.050 to 30.000 × CT in steps of 0.001 × CT Default: 1.000 × CT

### PICKUP DELAY

Range: 0.000 to 6000.000 s in steps of 0.001 s Default: 0.000 s

### DROPOUT DELAY

Range: 0.000 to 6000.000 s in steps of 0.001 s Default: 0.000 s

# BLOCK

Range: Off, Any FlexLogic operand Default: Off

# OUTPUT RELAY X

For details see <u>Common Setpoints</u>.

# EVENTS

Range: Enabled, Disabled Default: Enabled

# TARGETS

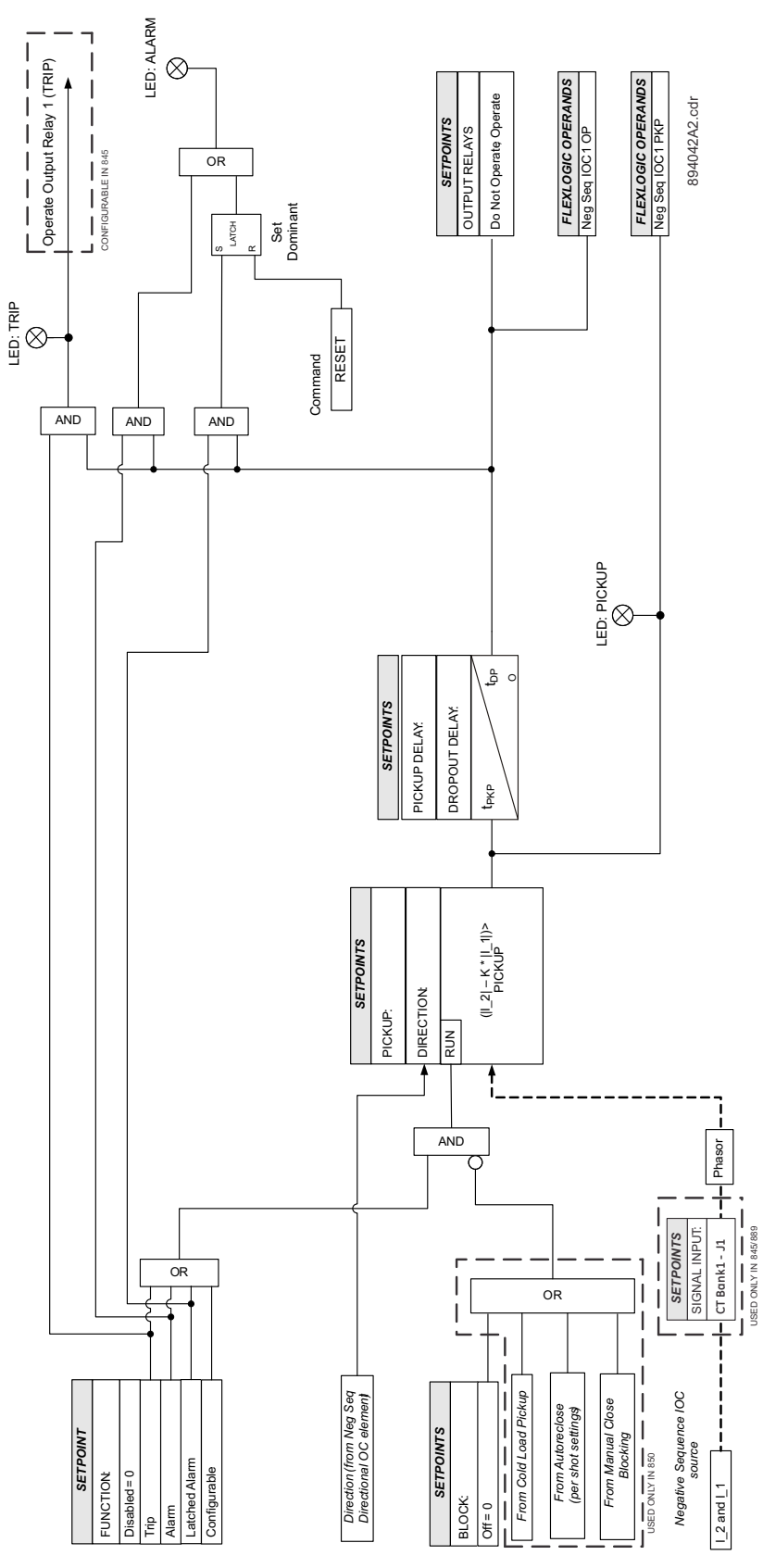

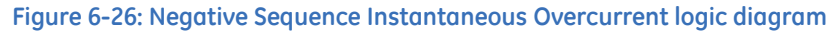

# **Voltage Elements**

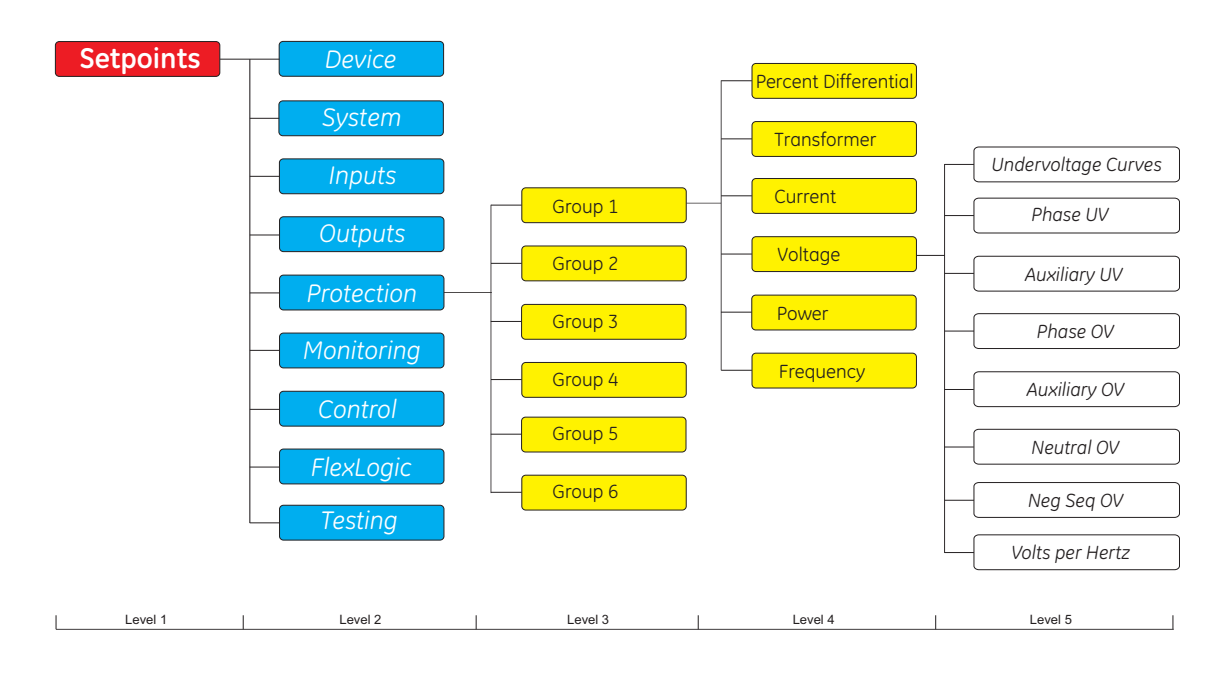

### Figure 6-27: Voltage Elements Display Hierarchy

# **Undervoltage Curves**

The undervoltage elements can be programmed to have an inverse time delay characteristic. The undervoltage delay setpoint defines a family of curves as shown below. The operating time is given by:

 $T = D/(1 - V/V_{pkp})$ 

Where:

T = Operating Time

D = Undervoltage Pickup Time Delay setpoint (for D = 0.00 operates instantaneously)

V = Voltage as a fraction of the nominal VT Secondary Voltage

V<sub>pkp</sub> = Undervoltage Pickup Level

The element resets instantaneously if the applied voltage exceeds the dropout voltage. The delay setting selects the minimum operating time of the phase undervoltage.

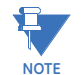

At 0% of Pickup, the operating time equals the Undervoltage Pickup Time Delay setpoint.

### Figure 6-28: Inverse Time Undervoltage Curves

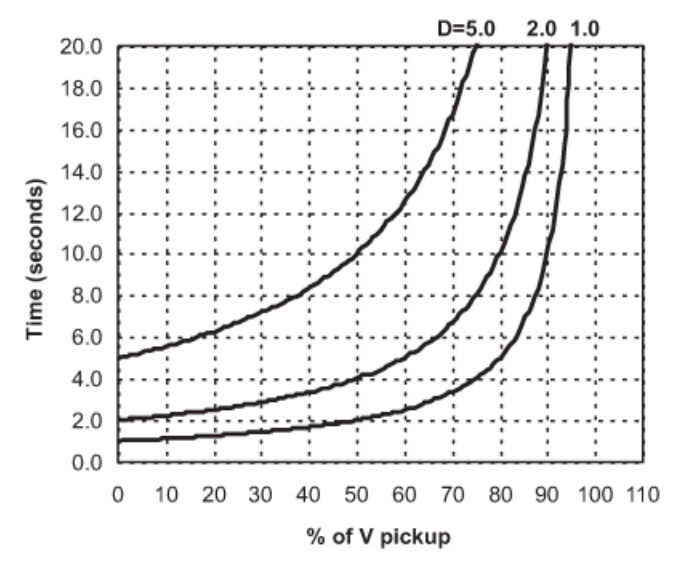

If FlexCurves are selected, the operating time determined based on following equation: T= Flexcurve (V\_{nkn} / V)

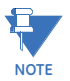

FlexCurve reverses the ratio of voltages. The ratio of set pickup value to the measured voltage.

Example: For a Pickup set to  $0.9 \times VT$ , when the measured voltage is  $0.82 \times VT$ , the ratio would be 0.9/0.8 = 1.1, therefore in the FlexCurve, the corresponding Trip time setting entry is at  $1.1 \times PKP$  (not at  $0.82 \times PKP$ ). On the other hand, when the measured voltage is  $1 \times VT$ , the ratio is 0.9/1 = 0.9, therefore, in the FlexCurve, the corresponding Reset time entry is at  $0.9 \times PKP$ .

# Phase Undervoltage Protection (27P)

The 845 relay is equipped with the Phase Undervoltage (UV) element. The Phase Undervoltage element may be used to protect voltage sensitive loads and system components against sustained undervoltage conditions. This element may be used for permissive functions, initiation of the source transfer schemes, and similar functions.

The Phase Undervoltage element may be set as an instantaneous element with no time delay or as a time delayed element which can be programmed with definite time, inverse time or FlexCurves. The Phase Undervoltage element has programmable minimum operating threshold to prevent some undesired operation when voltage is not available. The input voltages are the three phase to phase voltages from delta connected VTs (PTs) or three phase to ground voltages from wye connected VTs (PTs).

The settings of this function are applied to each of the three voltage inputs to produce Pickup and Trip flags per voltage input. The UV Pickup flag is asserted, when the measured voltage on any of the three voltage inputs is below the PKP value. The UV Trip flag is asserted if the element stays picked up for the time defined by Pickup time delay or for the time defined by the selected inverse curve / FlexCurve, and number of voltages required for operation matches the number of voltages selected in the setting. The element drops from Pickup without operation if the measured voltage rise above 102 to 103% of the Pickup value, before the time for operation is reached.

The minimum voltage setting selects the operating voltage below which the element is blocked (a setting of "0" allows a dead source to be considered a fault condition).

This element may be used to give a desired time delay operating characteristic versus the applied voltage (phase to ground or phase to phase for wye VT connection, or phase to phase for delta VT connection) or as a definite time element. For the inverse time setpoint, the undervoltage delay setpoint defines a family of curves as described in<u>Undervoltage</u> <u>Curves</u>.

Path: Setpoints > Protection > Group 1(6) > Voltage Elements > Phase UV 1(X)

### FUNCTION

Range: Disabled, Trip, Alarm, Latched Alarm, Configurable Default: Disabled

#### MODE

Range: Phase to Ground, Phase to Phase Default: Phase to Ground

This setting provides the selection of phase to ground and phase to phase voltages for a Wye VT connection (phase to phase for delta connected VT connection).

# NOTICE

Only Phase to Phase mode shall be selected when Delta is programmed for the Phase VT Connection setting under System/Voltage Sensing.

### PICKUP

Range: 0.00 to 1.50 × VT in steps of 0.01 × VT Default: 1.00 × VT

This setting sets the Phase Undervoltage Pickup level specified per times VT.

For example, a Pickup setting of  $0.80 \times VT$  with a 13800:115 VT translates into 11.04kV (or 92V secondary). If the mode selection is phase to phase and the Setpoints/System Setup/Voltage Sensing/Phase VT Connection selection is Wye, the previous example translates to the phase to phase voltage value of  $11.04kV \times 1.732 = 19.12kV$ .

# MINIMUM VOLTAGE

Range: 0.00 to 1.50 × VT in steps of 0.01 × VT

Default: 0.20 × VT

This setting sets the minimum operating voltage for the undervoltage Pickup level specified per times VT.

For example, a PKP setting of 0.20 x VT with 13800:115 VT translates into 2.76kV (or 23V secondary).

If the Mode setting selection is Phase to Phase and the Setpoints/System Setup/Voltage Sensing/Phase VT Connection selection is Wye, the previous example translates to a

Phase to Phase voltage value of 2.76kV x 1.732 = 4.78kV.

# PHASES FOR OPERATION

Range: Any One, Any Two, All Three Default: Any One

Deruun. Any One

This setting defines the number of voltages required for operation of the Phase UV protection function.

# UNDERVOLTAGE CURVES

Range: Definite Time, Inverse Time, FlexCurves A/B/C/D Default: Definite Time

This setting provides the selection of definite time delay or time delay inverse undervoltage curves, or FlexCurves. In the case of FlexCurves, the voltage ratio used is reversed. Refer to the equation and note regarding FlexCurves in the previous section *Undervoltage Curves*.

### PICKUP DELAY

Range: 0.000 to 6000.000 s in steps of 0.001 s Default: 1.000 s

If *Inverse Time* is selected as an Undervoltage Curve setpoint, the Pickup Delay value is loaded to variable D in the curve formula. For more information, refer to the previous section *Undervoltage Curves*.

### BLOCK

Range: Off, Any FlexLogic operand Default: Off

# OUTPUT RELAY X

For details see Common Setpoints.

### EVENTS

Range: Enabled, Disabled Default: Enabled

### TARGETS

Range: Disabled, Self-reset, Latched Default: Self-reset

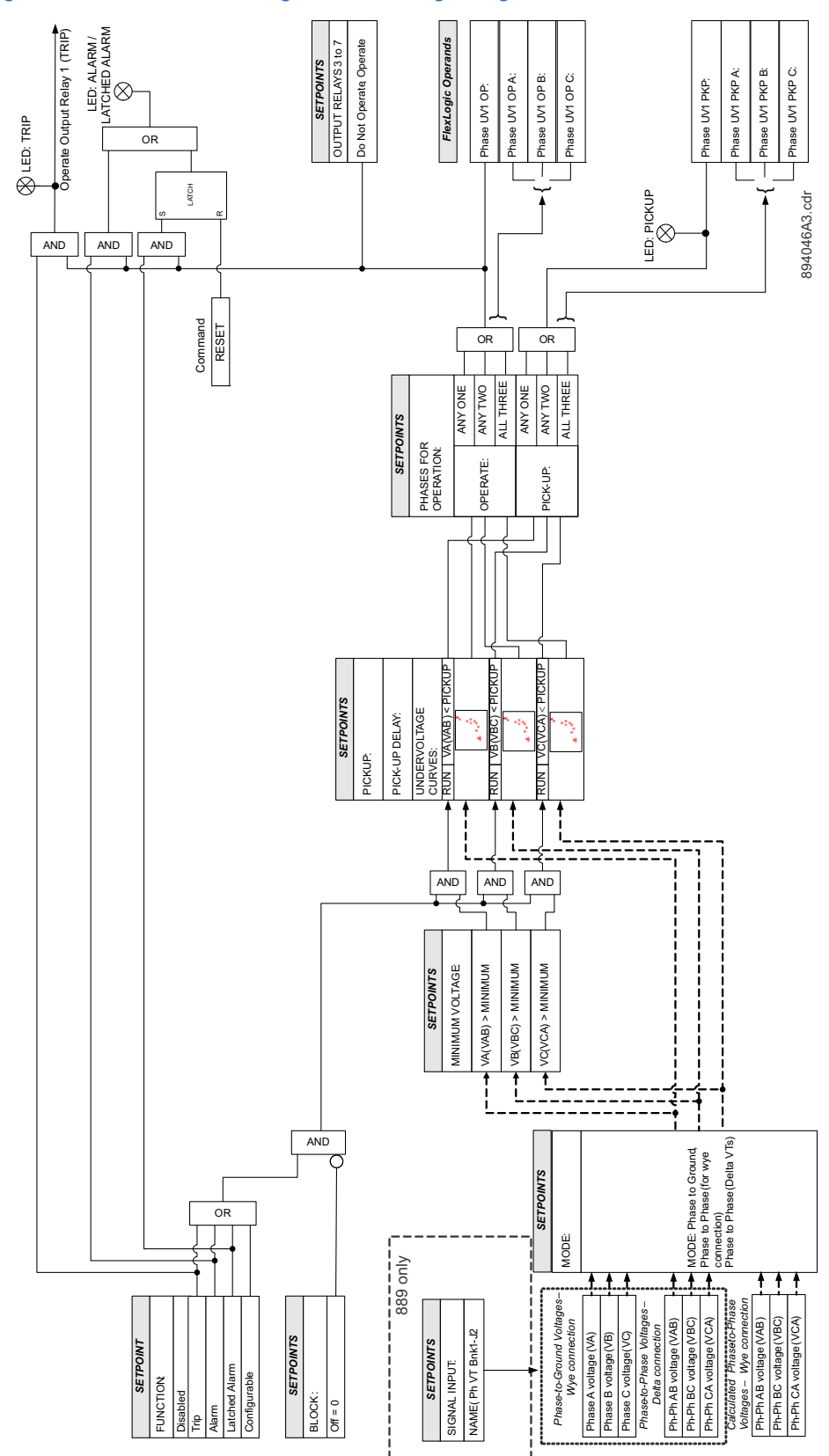

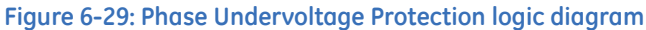

# Auxiliary Undervoltage (27X)

The 845 relay provides two identical Auxiliary Undervoltage (UV) elements per protection group, or a total of 12 elements. Each Auxiliary Undervoltage element may be used to protect voltage sensitive loads and system components against sustained undervoltage conditions. This element may be used for permissive functions, initiation of the source transfer schemes and similar functions.

The Auxiliary Undervoltage element may be set as an instantaneous element with no time delay or as a time delayed element which can be programmed with definite time, inverse time or FlexCurves. The Auxiliary Undervoltage element has a programmable minimum operating threshold to prevent undesired operation when voltage is not available. The input voltage is the auxiliary voltage.

The settings of this function are applied to auxiliary voltage input to produce Pickup and Trip flags. The Auxiliary UV Pickup flag is asserted when the auxiliary input voltage is below the PKP value. The Auxiliary UV Trip flag is asserted if the element stays picked up for the time defined by Pickup time delay or for the time defined by the selected inverse curve/ FlexCurve. The element drops from Pickup without operation if the measured voltage rises above 102 to 103% of the Pickup value before the time for operation is reached.

The minimum voltage setting selects the operating voltage below which the element is blocked (a setting of "0" will allow a dead source to be considered a fault condition).

This element may be used to give a desired time-delay operating characteristic versus the applied voltage, or as a definite time element. For the inverse time setpoint, the undervoltage delay setpoint defines a family of curves as described in <u>Undervoltage</u> Curves.

#### Path: Setpoints > Protection > Group 1(6) > Voltage Elements > Auxiliary UV 1(X)

#### FUNCTION

Range: Disabled, Trip, Alarm, Latched Alarm, Configurable Default: Disabled

#### PICKUP

Range: 0.00 to 1.50 × VT in steps of 0.01 × VT Default: 1.00 × VT

This setting sets the Auxiliary Undervoltage Pickup level specified per times VT. For example, a Pickup setting of 0.80 x VT with a 13800:115 VT translates into 11.04kV (or 92V secondary).

### MINIMUM VOLTAGE

Range: 0.00 to 1.50 x VT in steps of 0.01 x VT Default: 0.20 x VT

This setting sets the minimum operating voltage for the undervoltage Pickup level specified per times VT.

### UNDERVOLTAGE CURVES

Range: Definite Time, Inverse Time, FlexCurves A/B/C/D Default: Definite Time

This setting provides the selection of definite time delay or time delay inverse undervoltage curves. In the case of FlexCurves, the voltage ratio is reversed. For more information refer to the equation and note regarding FlexCurves in <u>Undervoltage Curves</u>.

### PICKUP DELAY

Range: 0.000 to 6000.000 s in steps of 0.001 s

Default: 1.000 s

If *Inverse Time* is selected as an Undervoltage Curve setpoint, the Pickup Delay value is loaded to variable D in the curve formula. For more information, refer to <u>Undervoltage</u> <u>Curves</u>.

# BLOCK

Range: Off, Any FlexLogic operand Default: Off

# OUTPUT RELAY X

For details see <u>Common Setpoints</u>.

# EVENTS

Range: Enabled, Disabled Default: Enabled

# TARGETS

Range: Disabled, Self-reset, Latched Default: Self-reset

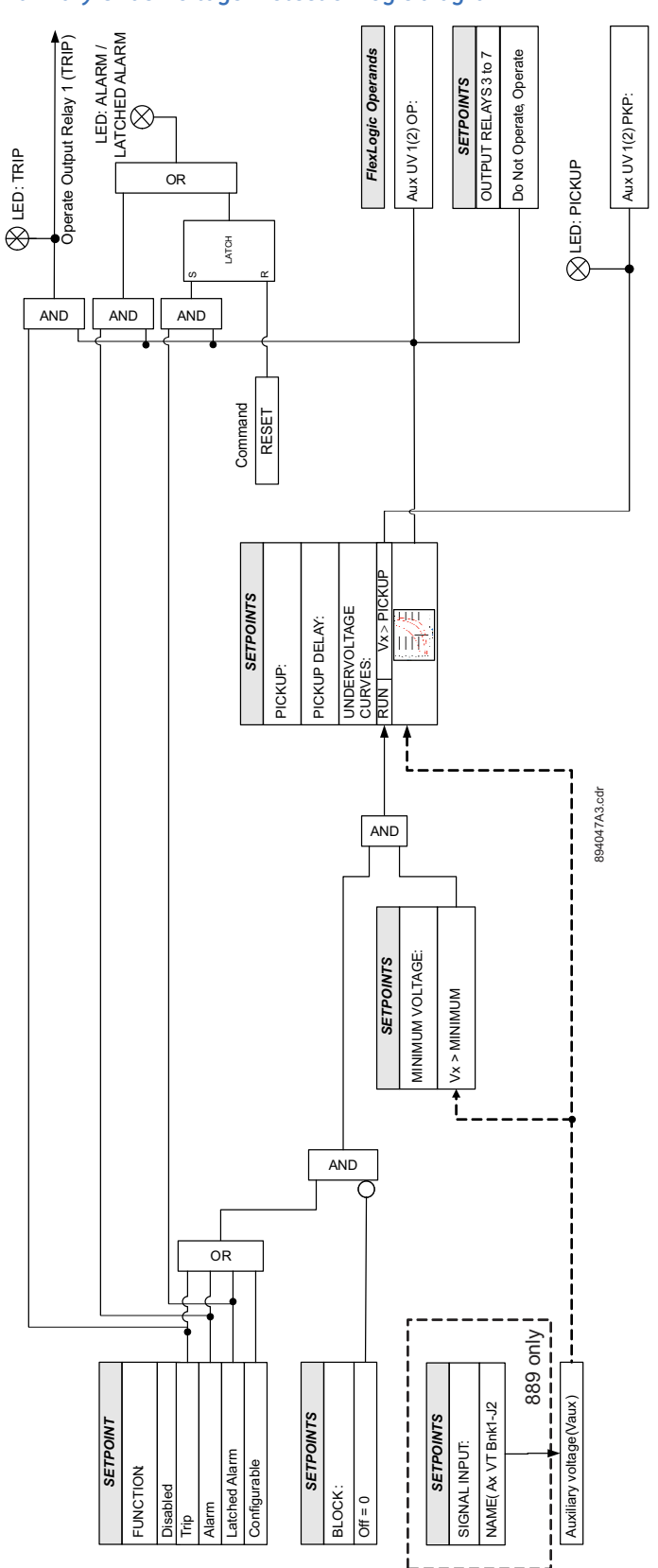

# Figure 6-30: Auxiliary Undervoltage Protection logic diagram

# Phase Overvoltage Protection (59P)

The 845 relay provides two identical Phase Overvoltage (OV) elements per protection group, or a total of 12 elements. Each Phase Overvoltage element may be used to protect voltage sensitive loads and system components against sustained overvoltage conditions. The Phase Overvoltage element may be set as an instantaneous element with no time delay or may be set as a definite time element. The input voltages are the three phase to phase voltages from delta connected VTs or three phase to ground voltages from wye connected VTs.

The settings of this function are applied to each of the three voltage inputs to produce Pickup and Trip flags per voltage input. The OV Pickup flag is asserted when the voltage on any voltage input is above the PKP value. The OV Trip flag is asserted if the element stays picked up for the time defined by the Pickup time delay and that number of voltages required for operation is equal to the number defined by voltages required for the operation setting. The element drops from Pickup without operation if the measured voltage drops below 97 to 98% of the Pickup value before the time for operation is reached.

#### Path: Setpoints > Protection > Group 1(6) > Voltage > Phase OV 1(X)

### FUNCTION

Range: Disabled, Trip, Alarm, Latched Alarm, Configurable Default: Disabled

#### MODE

Range: Phase to Ground, Phase to Phase Default: Phase to Ground

This setting provides the selection of phase to ground and phase to phase voltages for a Wye VT connection (phase to phase for delta connected VT connection).

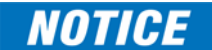

Only Phase to Phase mode shall be selected when the delta is programmed for Phase VT connection under System/Voltage Sensing.

#### PICKUP

Range: 0.02 to 3.00 × VT in steps of 0.01 × VT Default: 1.50 × VT

The setting sets the phase overvoltage pickup level to specified per times VT.

For example, a Pickup setting of  $1.10 \times VT$  with 13800:115 VT translates into 15.18kV. If the mode selection is phase to phase and Setpoints > System Setup > Voltage Sensing > Phase VT Connection selection is Wye, the previous example translates to the phase to phase voltage value of 15.18kV × 1.732 = 26.29kV.

#### PHASES FOR OPERATION

Range: Any One, Any Two, All Three Default: Any One

The setting defines the number of voltages required for operation of the Phase OV protection function.

### PICKUP DELAY

Range: 0.000 to 6000.000 s in steps of 0.001 s Default: 1.000 s

### DROPOUT DELAY

Range: 0.000 to 6000.000 s in steps of 0.001 s Default: 1.000 s

### BLOCK

Range: Off, Any FlexLogic operand Default: Off

# OUTPUT RELAY X

For details see <u>Common Setpoints</u>.

# EVENTS

Range: Enabled, Disabled Default: Enabled

# TARGETS

Range: Disabled, Self-reset, Latched Default: Self-reset

### Figure 6-31: Phase Overvoltage logic diagram

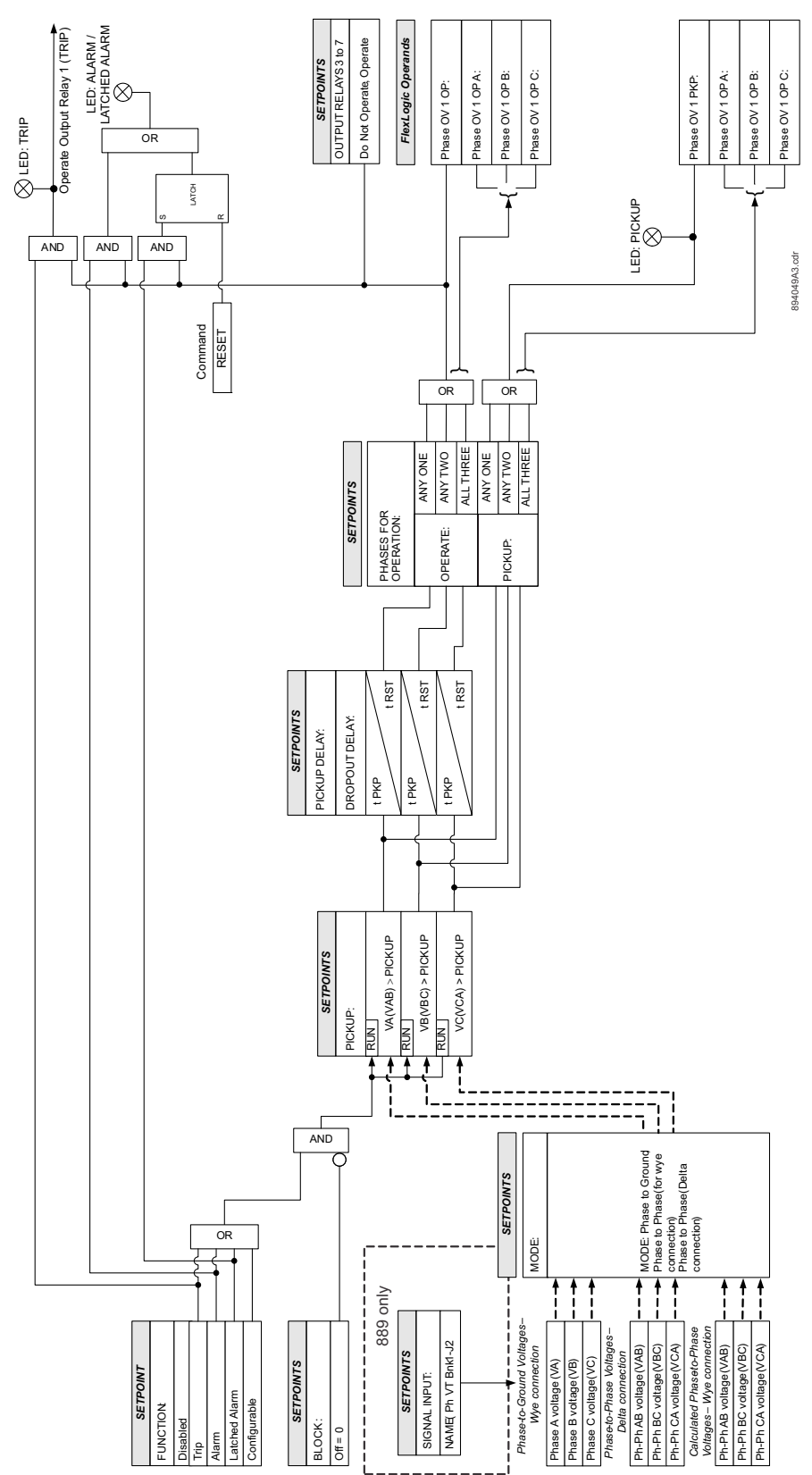

# **Auxiliary Overvoltage Protection (59X)**

The 845 relay provides one Auxiliary Overvoltage (OV) element per protection group, or a total of 6 elements. Each Auxiliary OV element is used to protect voltage sensitive loads and system components against sustained overvoltage conditions. This element can be used for monitoring zero-sequence voltage (from an "open corner delta" VT connection), permissive functions, the source transfer schemes, restoration and similar functions.

The Auxiliary OV element may be set as an instantaneous element with no time delay or may be set as a definite time element, Inverse Time, or with FlexCurves. The input voltage is the auxiliary voltage.

The settings of the Auxiliary OV Protection function are applied to the auxiliary voltage input to produce pickup and trip flags. The Auxiliary OV pickup flag is asserted, when the voltage on auxiliary input is above the PKP value. The Auxiliary OV trip flag is asserted if the element stays picked up for the time defined by pickup time delay, Inverse Time, or FlexCurves. The element drops from pickup without operation, if the measured voltage drops below 97-98% of the pickup value, before the time for operation is reached.

This element may be used to give a desired time-delay operating characteristic versus the applied voltage or as a definite time element. For the inverse time setpoint, the overvoltage pickup delay setpoint defines a family of curves as shown below. The operating time is given by:

 $T = D/((V/V_{pickup}) - 1)$  when  $V > V_{pickup}$ 

Where:

T = trip time in seconds

D = Overvoltage Pickup Delay setpoint

V = actual phase-phase voltage

V<sub>pickup</sub>= Overvoltage Pickup setpoint

The element reset rate is a linear reset time from the threshold of trip.

### Figure 6-32: Overvoltage Curves

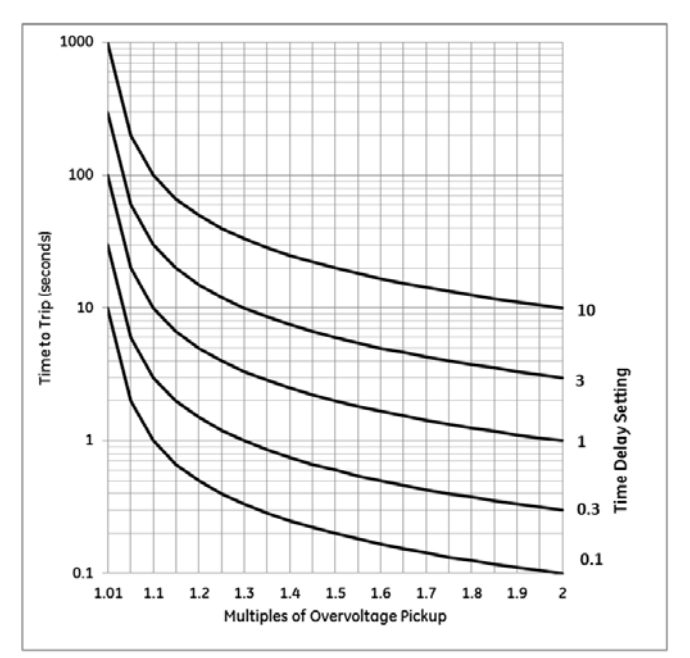

Path: Setpoints > Protection > Group 1(6) > Voltage > Auxiliary OV

### FUNCTION

Range: Disabled, Trip, Alarm, Latched Alarm, Configurable Default: Disabled

### PICKUP

Range: 0.00 to 3.00 × VT in steps of 0.01 × VT Default: 1.50 × VT

This setting sets the auxiliary overvoltage pickup level specified per times VT.

For example, a Pickup setting of  $1.10 \times \rm VT$  with 13800:115 VT translates into 15.08kV (or 126.5V secondary).

# PICKUP DELAY

Range: 0.000 - 6000.000s in steps of 0.001s Default: 1.000s

# DROPOUT DELAY

Range: 0.000 to 6000.000 s in steps of 0.001 s Default: 1.000 s

# BLOCK

Range: Off, Any FlexLogic operand Default: Off

# OUTPUT RELAY X

For details see Common Setpoints.

# **EVENTS**

Range: Enabled, Disabled Default: Enabled

# TARGETS

Range: Disabled, Self-reset, Latched Default: Self-reset

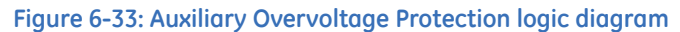

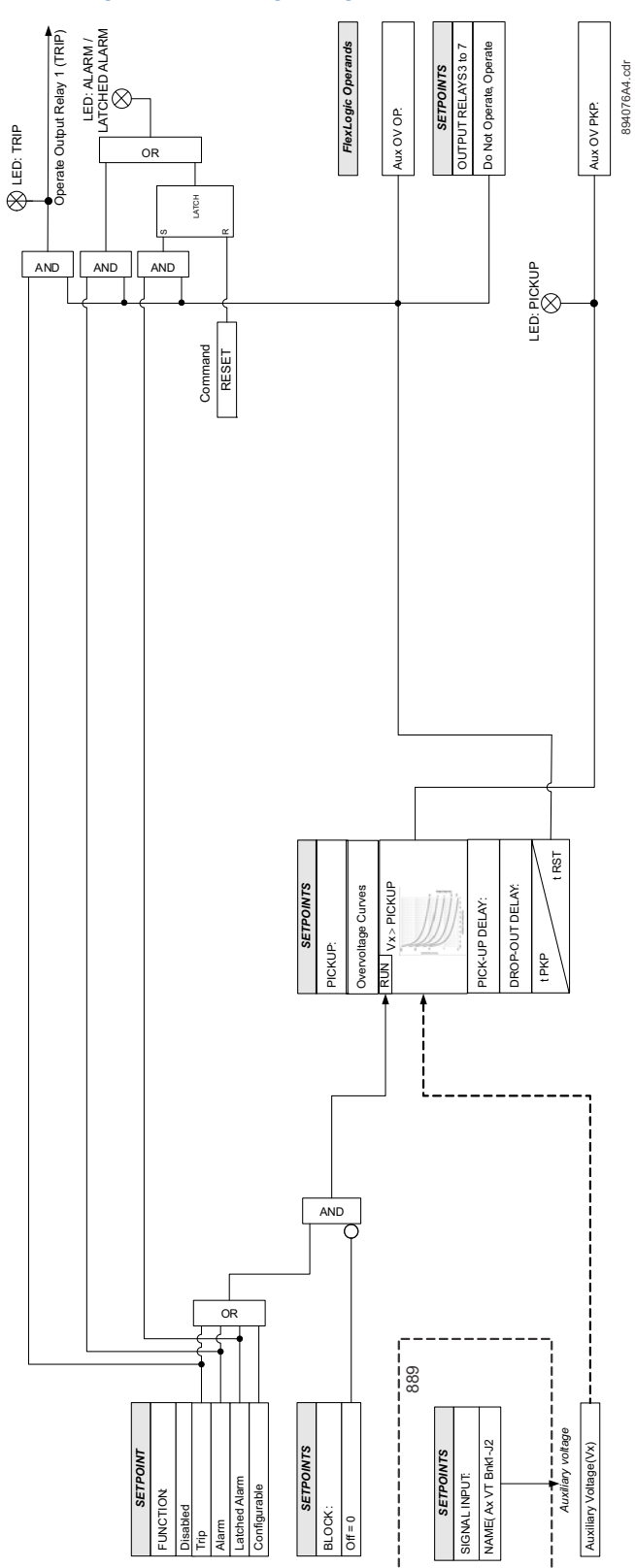

# Neutral Overvoltage Protection (59N)

The 845 relay provides one Neutral Overvoltage (also called Neutral Displacement) (Neutral OV) element per protection group.

The Neutral Overvoltage element can be used to detect asymmetrical system voltage conditions caused by a ground fault or the loss of one or two phases of the source. The element responds to the system neutral voltage (3V\_0), calculated from the phase voltages. The nominal secondary voltage of the phase voltage channels entered under SETPOINTS/SYSTEM/ VOLTAGE SENSING/PHASE VT SECONDARY is the base used when setting the Pickup level. The Neutral Overvoltage element can provide a time-delayed operating characteristic versus the applied voltage (initialized from FlexCurves A, B, C or D) or can be used as a definite time element. The source voltage assigned to this element must be configured for a phase VT and phase VTs must be wye connected. VT errors and normal voltage unbalance must be considered when setting this element.

# NOTICE

The same curves used for the time overcurrent elements are used for Neutral Displacement. When using the curve to determine the operating time of the Neutral Displacement element, substitute the ratio of neutral voltage to Pickup level for the current ratio shown on the horizontal axis of the curve plot.

Be aware that the Neutral Overvoltage feature should be applied with caution. It would normally be applied to give line-to-ground fault coverage on high impedance grounded or ungrounded systems, which are isolated. This constraint stems from the fact that a measurement of 3V\_0 cannot discriminate between a faulted circuit and an adjacent healthy circuit. Use of a time delayed back-up or alarm mode allows other protections an opportunity to isolate the faulted element first.

As indicated above, the relay has one Neutral Overvoltage element per protection group. The settings of this function are applied to 3V\_0 calculated from the three phase-toground (wye connected VTs) voltage inputs to produce Pickup and Trip flags per 3V\_0 calculated voltage. The Neutral OV Pickup flag is asserted when the calculated 3V\_0 voltage is above the PKP value. The Neutral OV Trip flag is asserted if the element stays picked up for the time defined by the selected inverse curve and the magnitude of the 3V\_0 voltage. The element drops from Pickup without operation, if the calculated voltage drops below 97 to 98% of the Pickup value before the time for operation is reached.

# Path: Setpoints > Protection > Group 1(6) > Voltage Elements > Neutral OV 1(X)

# FUNCTION

Range: Disabled, Trip, Alarm, Latched Alarm, Configurable Default: Disabled

# PICKUP

Range: 0.02 to 3.00 × VT in steps of 0.01 × VT Default: 0.30 × VT

# CURVE

Range: Definite Time, FlexCurve A, FlexCurve B, FlexCurve C, FlexCurve D. Default: Definite Time

# PICKUP DELAY

Range: 0.000 to 6000.000 s in steps of 0.001 s Default: 1.000 s

The NEUTRAL OV 1 PICKUP DELAY setting applies only if the NEUTRAL OV 1 CURVE setting is "Definite time".

### DROPOUT DELAY

Range: 0.000 to 6000.000 s in steps of 0.001 s Default: 1.000 s

# BLOCK

Range: Off, Any FlexLogic operand Default: Off

# OUTPUT RELAY X

For details see <u>Common Setpoints</u>.

# EVENTS

Range: Enabled, Disabled Default: Enabled

# TARGETS

Range: Disabled, Self-reset, Latched Default: Self-reset

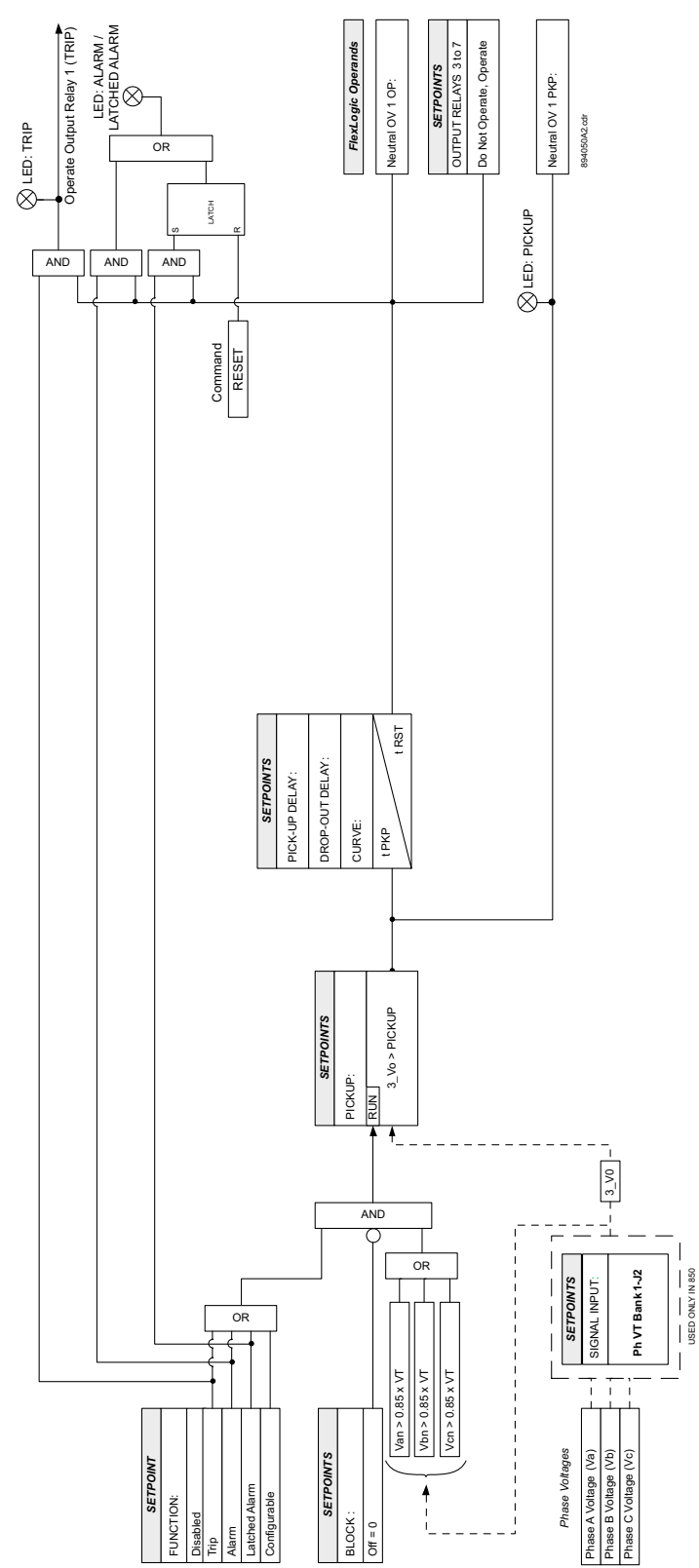

# Figure 6-34: Neutral Overvoltage Protection logic diagram
### Negative Sequence Overvoltage Protection (59\_2)

The 845 relay provides one Negative Sequence Overvoltage (Negative Sequence OV 1) element per protection group, or a total of 6 elements.

The Negative Sequence Overvoltage element can be used to detect an asymmetrical system voltage condition, loss of one or two phases of the source, or reversed phase sequence of voltages. The element responds to the negative sequence voltage (V\_2), calculated from the phase voltages. The Negative Sequence Overvoltage element may be set as an instantaneous element with no time delay, or may be set as a definite time element.

The settings of this function are applied to the calculated Negative Sequence Voltage to produce Pickup and Trip flags. The Negative Sequence OV Pickup flag is asserted when the Negative Sequence Voltage is above the PKP value. The Negative Sequence OV Trip flag is asserted if the element stays picked up for the time defined by Pickup time delay. The element drops from Pickup without operation if the calculated Negative Sequence Voltage drops below 97 to 98% of the Pickup value before the time for operation is reached.

Path: Setpoints > Protection > Group 1(6) > Voltage > Neg Seq OV 1(X)

#### FUNCTION

Range: Disabled, Trip, Alarm, Latched Alarm, Configurable Default: Disabled

#### PICKUP

Range: 0.00 to 3.00 × VT in steps of 0.01 × VT Default: 1.00 × VT

This setting sets the Negative Sequence Overvoltage Pickup level specified per times VT. For example, a Pickup setting of 0.80 x VT with 13800:115 VT translates into 11.04 kV (or 92 V secondary).

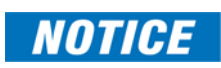

If the 3 phase VT is delta connected, the Negative Sequence Overvoltage pickup level is internally changed to 1/sqrt(3) of the user setting, before being compared to the actual negative sequence voltage.

#### PICKUP DELAY

Range: 0.000 to 6000.000 s in steps of 0.001 s Default: 1.000 s

#### DROPOUT DELAY

Range: 0.000 to 6000.000 s in steps of 0.001 s Default: 1.000 s

#### BLOCK

Range: Off, Any FlexLogic operand Default: Off

#### **OUTPUT RELAY X**

For details see Common Setpoints.

#### EVENTS

Range: Enabled, Disabled Default: Enabled

#### TARGETS

Range: Disabled, Self-reset, Latched Default: Self-reset

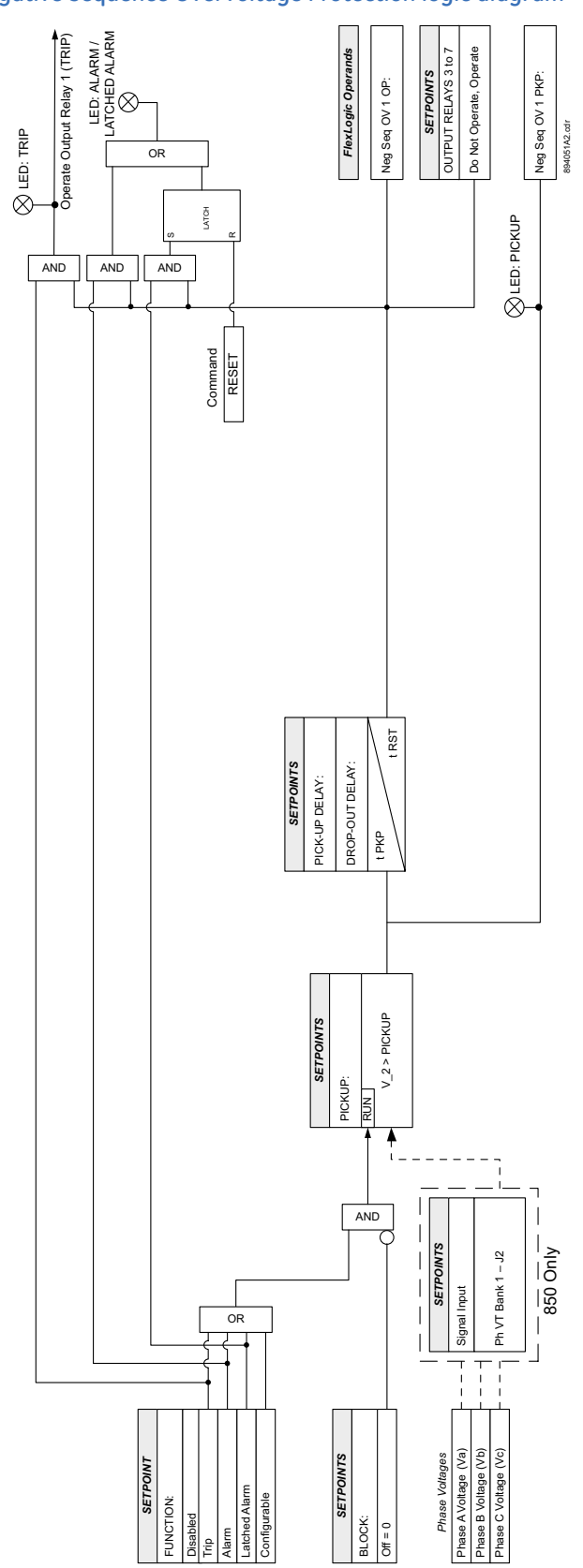

#### Figure 6-35: Negative Sequence Overvoltage Protection logic diagram

#### Volts per Hertz (24)

The per-unit volts-per-Hertz (V/Hz) value is calculated using the maximum of the threephase voltage inputs or the auxiliary voltage channel Vx input, if the source is not configured with phase voltages. To use the V/Hz element with the auxiliary voltage, set the Signal Input to "Aux VT Bnk1-J2". If there is no voltage on the relay terminals in either case, the per-unit V/Hz value is automatically set to "0". The per unit value is established based on the voltage and nominal frequency power system settings as follows:

 If the phase voltage inputs defined in the source menu are used for V/Hz operation, then "1 pu" is the selected Setpoint > System > Voltage Sensing > Ph VT Bnk1-J2 > Voltage 1 > Phase VT Secondary setting, divided by the Setpoint > System > Power System > Nominal Frequency setting.

For example, if Phase VT Secondary and Nominal Frequency are set as 120 V and 60 Hz, respectively, these set values define the base unit as  $1 \times (V/Hz)$ . The volts-per-hertz ratio after division of these nominal settings is 120/60 = 2. If the Pickup setpoint from the V/Hz element is set to " $1.05 \times (V/Hz)$ ", will mean that in order for the element to pick up, the actual volts-per-hertz ratio after division should be  $2 \times 1.05 = 2.1$ . The ratio of 2.1 can be achieved if for example the measured voltage is 126V and frequency is 60 Hz, or the voltage is constant at 120 V and the frequency is 57.14 Hz, or any other combination of these two values, which after V/Hz division equals 2.1. To check back the pickup setting, we use the base (V/Hz) unit = 120/60 = 2, such that the pickup setting value is  $2.1/2 = 1.05 \times (V/Hz)$ .

- When the auxiliary voltage Vx is used (regarding the condition for "None" phase voltage setting mentioned above), then the 1 pu value is the Setpoint > System > Voltage Sensing > Ph VT Bnk1-J2 > Voltage 1-J2 > Aux. VT Secondary setting divided by the Setpoint > System > Power System > Nominal Frequency setting.
- 3. If the V/Hz source is configured with both phase and auxiliary voltages, the maximum phase among the three voltage channels at any given point in time is the input voltage signal for element operation, so the per-unit value is calculated as described in item 1, see previous items. If the measured voltage of all three phase voltages is "0", then the per-unit value becomes automatically "0" regardless of the presence of an auxiliary voltage.

The element has a linear reset characteristic. The reset time can be programmed to match the cooling characteristics of the protected equipment. The element will fully reset from the trip threshold in Reset Time seconds. The V/Hz element can be used as an instantaneous element with no intentional time delay or as a Definite or Inverse timed element. The characteristics of the inverse curves are shown as follows.

Path: Setpoints > Protection > Group 1(6) > Voltage > Volts per Hertz 1(2)

#### FUNCTION

Range: Disabled, Trip, Alarm, Latched Alarm, Configurable Default: Disabled

This setting enables the Volts per Hertz functionality.

#### SIGNAL INPUT

Range: dependant on the order code

Default: Ph VT Bnk1-J2

This setting specifies the input voltage used to calculate the per-unit volts-per-Hertz (V/ Hz). If three phase voltages are used then set the AC Inputs to "Ph VT Bnk1-J2". To use the V/Hz element with auxiliary voltage, set AC Inputs to "Aux VT Bnk1-J2".

#### VOLTAGE MODE

Range: Phase-ground, Phase-phase

Default: Phase-ground

If the Phase VT Connection is selected as "Wye", then the Voltage Mode setting further defines the operating quantity and per-unit value for this element. If the Voltage Mode is set as "Phase-phase", then the operating quantity for this element will be phase-to-phase nominal voltage. Likewise, if the Voltage Mode is set to "Phase-ground", then the operating quantity for this element will be the phase-to-ground nominal voltage.

If the Phase VT Connection (set under Setpoint > System > Voltage Sensing) is selected as "Delta", then the phase-to-phase nominal voltage is used to define the per-unit value, regardless of the Voltage Mode selection.

#### PICKUP

Range: 0.80 to 4.00 V/Hz in steps of 0.01 Default: 1.05 V/Hz

Enter the Volts per Hertz value (in V/Hz) above which the Volts per Hertz 1 element will pickup.

#### CURVE

Range: Definite Time, Inverse A, Inverse B, Inverse C, FlexCurve A, FlexCurve B, FlexCurve C, FlexCurve D Default: Definite Time

#### **Definite Time:**

For the definite time curve, T(s) = TD multiplier. For example, setting the TD multiplier to 20 results in a time delay of 20 seconds to operate when above the Volts/Hz pickup setting. Instantaneous operation can be obtained the same way by setting the TD multiplier to "0".

#### Inverse Curve A:

The curve for the Volts/Hertz Inverse Curve A shape is derived from the formula:

$$T = \frac{TDM}{\left[\left(\frac{V}{F}\right) / Pickup\right]^2 - 1}, \quad when \quad \frac{V}{F} > Pickup$$

where: T = Operating Time

TDM= Time Delay Multiplier (delay in seconds)

V = fundamental RMS value of voltage (pu)

F = frequency of voltage signal (pu)

Pickup = volts-per-hertz pickup setpoint (pu)

The volts/hertz inverse A curves are shown below.

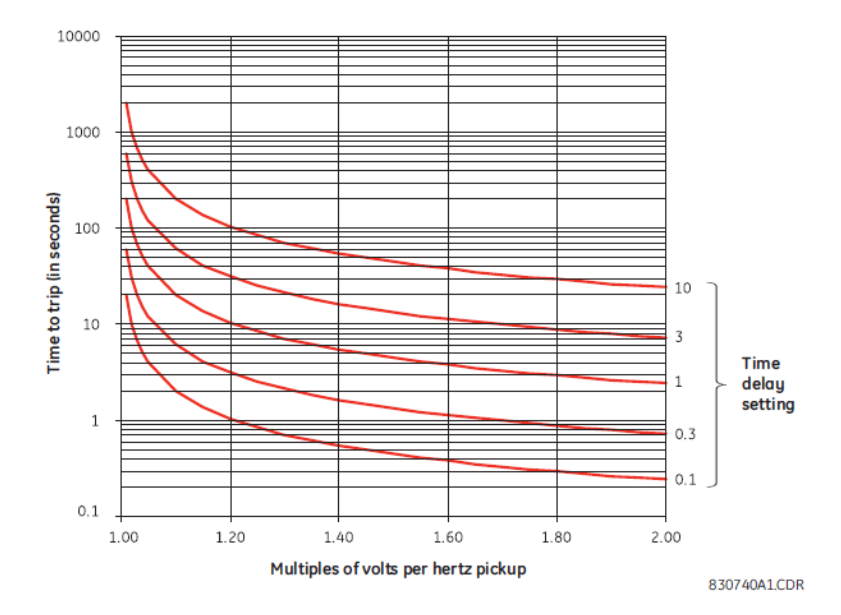

#### Figure 6-36: Volts-Per-Hertz Curves for Inverse Curve A

#### Inverse Curve B:

The curve for the Volts/Hertz Inverse Curve B shape is derived from the formula:

$$T = \frac{TDM}{\left[\left(\frac{V}{F}\right)/\text{Pickup}\right] - 1} \quad \text{when } \frac{V}{F} > \text{Pickup}$$

where: T = Operating Time

TDM = Time Delay Multiplier (delay in seconds)

V = fundamental RMS value of voltage (pu)

F = frequency of voltage signal (pu)

Pickup = volts-per-hertz pickup setpoint (pu)

The Volts/Hertz inverse B curves are shown below.

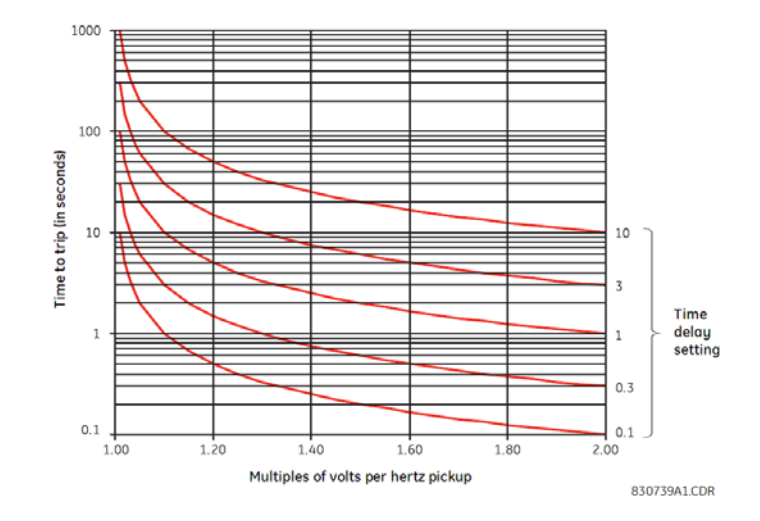

#### Figure 6-37: Volts-Per-Hertz Curves for Inverse Curve B

#### Inverse Curve C:

The curve for the Volts/Hertz Inverse Curve C shape is derived from the formula:

$$= \frac{TDM}{\left[\left(\frac{V}{F}\right)/\text{Pickup}\right]^{1/2} - 1} \quad \text{when } \frac{V}{F} > \text{Pickup}$$

where: T = Operating Time

TDM = Time Delay Multiplier (delay in seconds)

V = fundamental RMS value of voltage (pu)

Т

F = frequency of voltage signal (pu)

Pickup = volts-per-hertz pickup setpoint (pu)

The Volts/Hertz Inverse C curves are shown below.

Figure 6-38: Volts-Per-Hertz Curves for Inverse Curve C

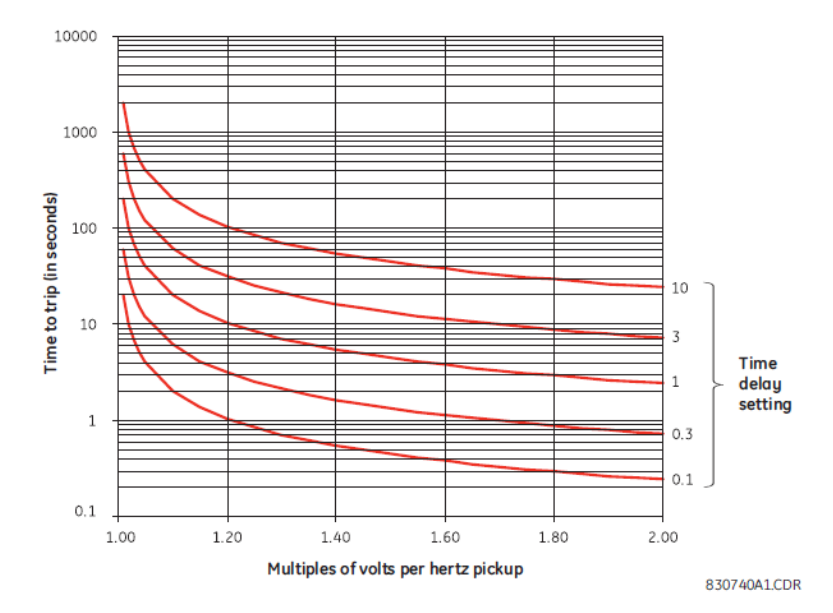

#### TD MULTIPLIER

Range: 0.05 to 600.00 in steps of 0.01

Default: 1.00

This setting provides a selection for the Time Dial Multiplier which modifies the operating times for the selected inverse curve. When the curve is set to "Definite Time", T(s) = TD multiplier. For example, setting the TD multiplier to 20 results in a time delay of 20 seconds to operate when above the Volts/Hz pickup setting.

#### T RESET

Range: 0.00 to 6000.00 in steps of 0.01 Default: 1.00

Enter the time that the Volts per Hertz value must remain below the pickup level before the element resets.

#### BLOCK

Range: Off, Any FlexLogic Operand Default: Off

The Volts per Hertz can be blocked by any asserted FlexLogic operand.

#### OUTPUT RELAY X

For details see <u>Common Setpoints</u>.

#### **EVENTS**

Range: Enabled, Disabled Default: Enabled

#### TARGETS

Range: Disabled, Self-reset, Latched Default: Self-reset

#### Figure 6-39: Volts per Hertz logic diagram

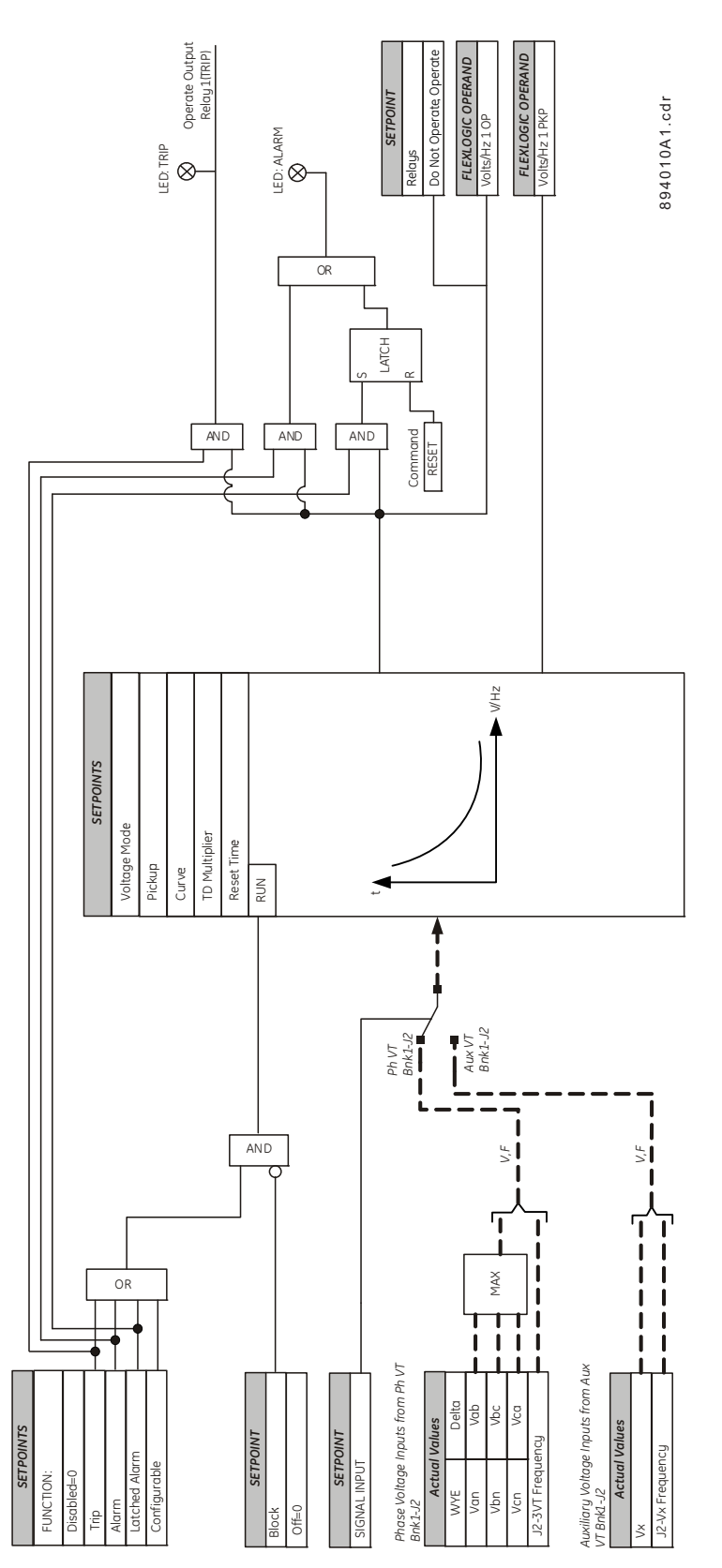

# **Power Elements**

#### Figure 6-40: Power Elements Display Hierarchy

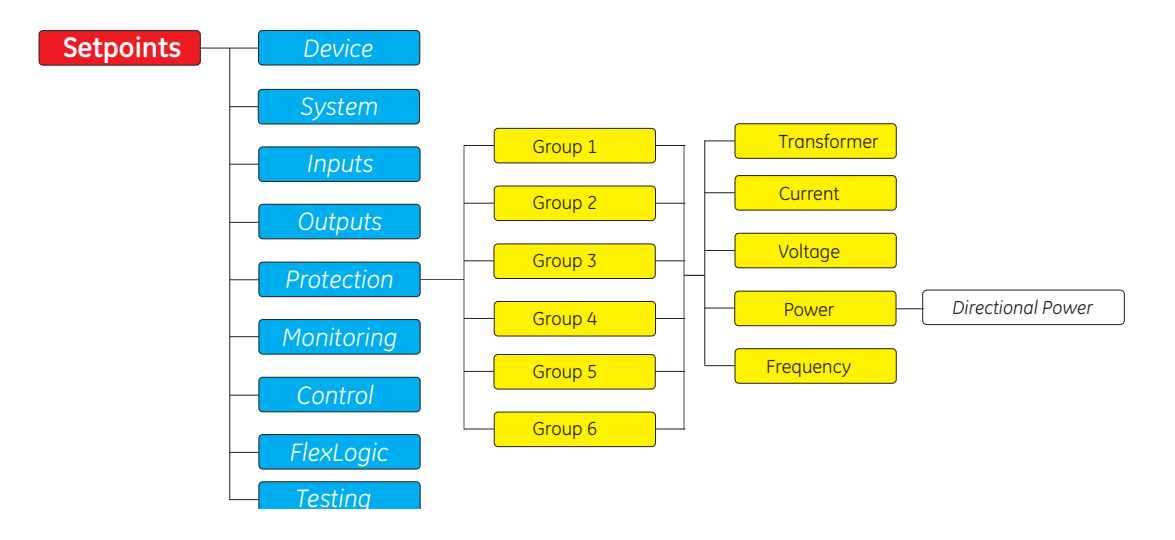

#### **Directional Power (32)**

The 845 relay provides two identical Directional Power elements per protection group; a total of 12 elements.

The Directional Power element responds to three-phase directional power and is designed for reverse power (32REV) and low forward power (32FWD) applications for synchronous machines or interconnections involving co-generation. The relay measures the threephase power from either a full set of wye-connected VTs or a full-set of delta-connected VTs. In the latter case, the two-wattmeter method is used.

The element has an adjustable characteristic angle and minimum operating power as shown in the Directional Power characteristic diagram. The element responds to the following condition:

$$P\cos\theta + Q\sin\theta > SMIN$$

Where:

P and Q are active and reactive powers as measured per the metering convention  $\Theta$  is a sum of the element characteristic (DIR POWER 1 RCA) and calibration (DIR POWER 1 CALIBRATION) angles

SMIN is the minimum operating power.

The element has two independent (as to the Pickup and Delay settings) stages for Alarm and Trip, and they can be set separately to provide mixed power protection.

#### Figure 6-41: Directional Power characteristic

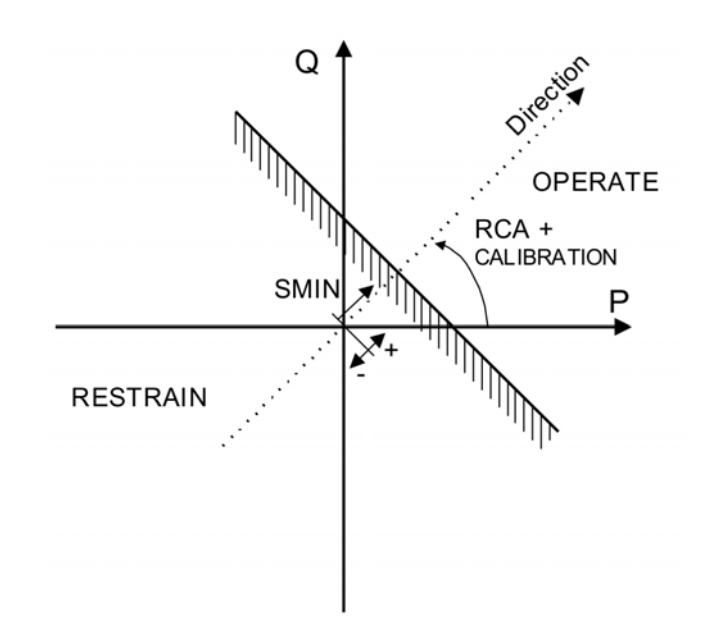

By making the characteristic angle adjustable and providing for both negative and positive values of the minimum operating power, a variety of operating characteristics can be achieved as presented in the figure below. For example, section (a) in the figure below shows settings for reverse power, while section (b) shows settings for low forward power applications.

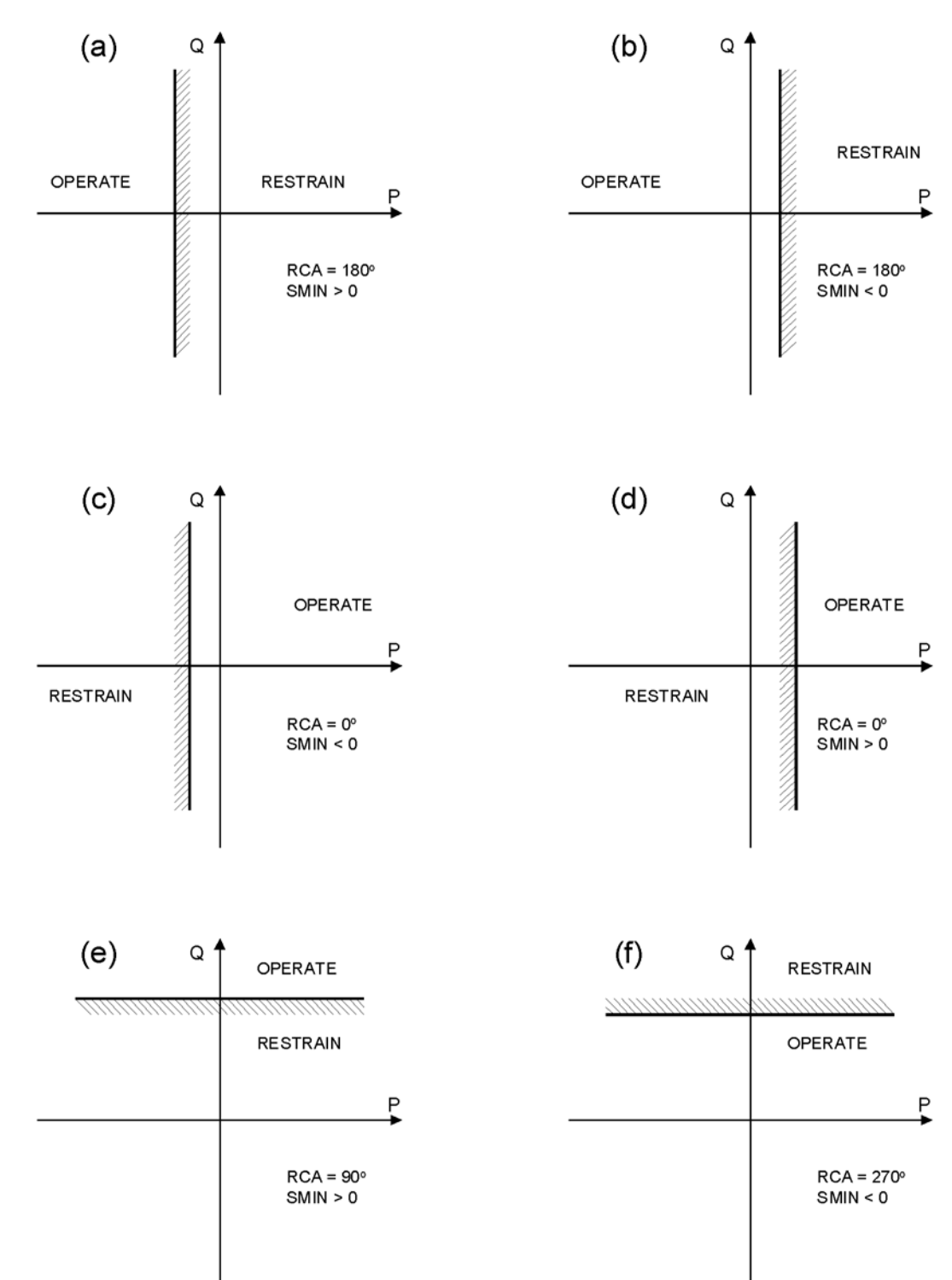

#### Figure 6-42: Sample applications of the Directional Power element

#### Path: Setpoints > Protection > Group 1(6) > Power > Directional Power 1(X)

#### FUNCTION

Range: Disabled, Trip, Alarm, Latched Alarm, Configurable Default: Disabled

#### RCA

Range: 0 to 359° in steps of 1° Default: 180°

This setting specifies the Relay Characteristic Angle (RCA) for the Directional Power function. Application of this setting is threefold:

- 1. It allows the element to respond to active or reactive power in any direction (active overpower/underpower, etc.).
- 2. Together with a precise calibration angle, it allows compensation for any CT and VT angular errors to permit more sensitive settings.
- 3. It allows for required direction in situations when the voltage signal is taken from behind a delta-wye connected power transformer and phase angle compensation is required.

For example, the active overpower characteristic is achieved by setting DIR POWER 1 RCA to "0°," reactive overpower by setting DIR POWER 1 RCA to "90°," active underpower by setting DIR POWER 1 RCA to "180°," and reactive underpower by setting DIR POWER 1 RCA to "270°".

#### CALIBRATION

Range: 0 to 0.95° in steps of 0.05° Default: 0°

This setting allows the Relay Characteristic Angle to change in steps of 0.05°. This may be useful when a small difference in VT and CT angular errors is to be compensated to permit more sensitive settings.

The setting virtually enables calibration of the Directional Power function in terms of the angular error of applied VTs and CTs. The element responds to the sum of the DIR POWER 1 RCA and DIR POWER 1 CALIBRATION settings.

#### **STAGE 1 SMIN**

Range: -1.200 to 1.200 × Rated Power in steps of 0.001 × Rated Power Default: 0.100 × Rated Power

The setting specifies the minimum power as defined along the relay characteristic angle (RCA) for the stage 1 of the element. The positive values imply a shift towards the operate region along the RCA line; the negative values imply a shift towards the restrain region along the RCA line. Refer to the Directional power sample applications figure for details. Together with the RCA, this setting enables a wide range of operating characteristics.

The setting applies to three-phase power and the rated power is as follows:

Rated Power =  $3 \times VT_{Secondary (phase-neutral)} \times VT_{Ratio} \times CT_{Primary}$  (Wye-connected VT), or Rated Power =  $(3)^{1/2} \times VT_{Secondary (phase-phase)} \times VT_{Ratio} \times CT_{Primary}$  (Delta-connected VT) For example:

A setting of 2% for a 200 MW machine is 0.02 × 200 MW = 4 MW. If 7.967 kV is a primary VT phase-neutral voltage and 10 kA is a primary CT current, the source rated power is 239 MVA, and, SMIN must be set at 4 MW/239 MVA =0.0167 × Rated  $\approx$  0.017 × Rated. If the reverse power application is considered, RCA = 180° and SMIN = 0.017 × Rated.

The element drops out if the magnitude of the positive-sequence current becomes virtually zero, that is, it drops below the cutoff level.

#### STAGE 1 DELAY

Range: 0.000 to 6000.000 s in steps of 0.001 s Default: 0.500 s

The setting specifies a time delay for stage 1. For reverse power or low forward power applications for a synchronous machine, stage 1 is typically applied for alarming and stage 2 for tripping.

#### **STAGE 2 SMIN**

Range: -1.200 to 1.200 × Rated Power in steps of 0.001 × Rated Power Default: 0.100 × Rated Power

The setting specifies the minimum power as defined along the relay characteristic angle (RCA) for stage 2 of the element. The setting needs to be coordinated with the setting of stage 1.

#### **STAGE 2 DELAY**

Range: 0.000 to 6000.000 s in steps of 0.001 s Default: 20.000 s

The setting specifies a time delay for stage 2. For reverse power or low forward power applications for a synchronous machine, stage 1 is typically applied for alarming and stage 2 for tripping.

#### BLOCK

Range: Off, Any FlexLogic operand Default: Off

#### OUTPUT RELAY X

For details see Common Setpoints.

#### **EVENTS**

Range: Enabled, Disabled Default: Enabled

#### TARGETS

Range: Self-reset, Latched, Disabled Default: Self-reset

#### Figure 6-43: Directional Power logic diagram

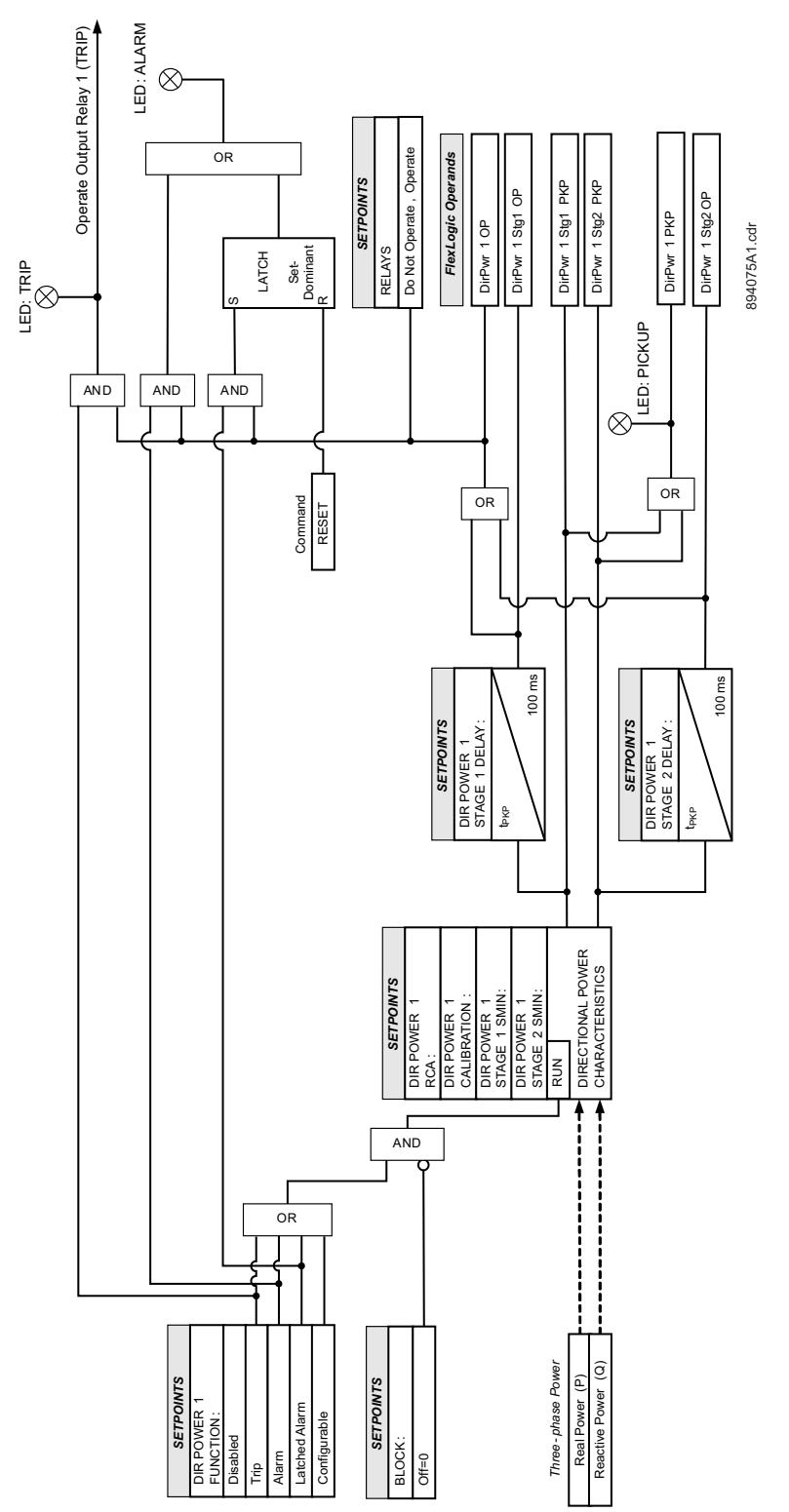

# **Frequency Elements**

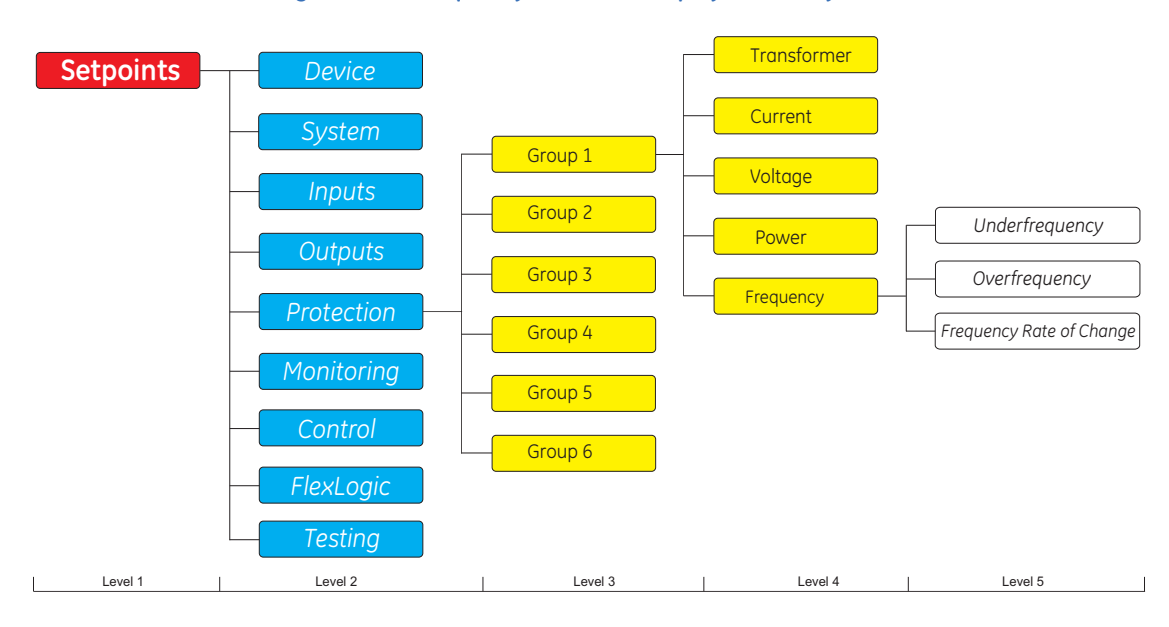

Figure 6-44: Frequency Elements Display Hierarchy

#### **Underfrequency (81U)**

The 845 can be used as the primary detecting relay in automatic load-shedding schemes based on underfrequency. The need for such a relay arises if during a system disturbance, an area becomes electrically isolated from the main system and suffers a generation deficiency due to the loss of either transmission or generation facilities. If reserve generation is not available in the area, conditions of low system frequency occur which can lead to a complete collapse. The 845 relay provides four identical Underfrequency (UNDERFREQ) elements per protection group, or a total of 24 elements, which can automatically disconnect sufficient load to restore an acceptable balance between load and generation. The Underfrequency element can be set as an instantaneous element with no time delay or as a definite time delayed element. The Underfrequency element has the programmable minimum operating thresholds to prevent undesired operation during periods of light load or unavailable voltage. The input voltages are the three phase-to-phase voltages from delta connected VTs (PTs), three phase-to-ground voltages from wye connected VTs (PTs), or single phase auxiliary voltage. The input currents are the three phase currents.

The Underfrequency Pickup flag is asserted when the measured frequency of the specified source is below the PKP value and the voltage and current are above the MINIMUM levels. The Underfrequency Trip flag is asserted if the element stays picked up for the time defined by the Pickup time delay. The element drops from Pickup without operation if the measured frequency rises above 0.03Hz of the Pickup value and stays dropped-out for the defined time delay before the time for operation is reached.

The minimum operating voltage setting selects the minimum voltage below which the element is blocked.

The minimum operating current setting selects the minimum current below which the element is blocked. Operation during periods of light load are prevented.

Path: Setpoints > Protection > Group 1(6) > Frequency > Underfrequency 1(X)

#### FUNCTION

Range: Disabled, Trip, Alarm, Latched Alarm, Configurable Default: Disabled

#### PICKUP

Range: 20.00 to 65.00 Hz in steps of 0.01 Hz Default: 59 Hz

#### PICKUP DELAY

Range: 0.000 to 6000.000 s in steps of 0.001 s Default: 2.000 s

#### DROPOUT DELAY

Range: 0.000 to 6000.000 s in steps of 0.001 s Default: 2.000 s

#### **VT INPUT**

Range: dependant upon the order code Default: Ph VT Bnk1-J2

#### MINIMUM VOLTAGE

Range: 0.000 to 1.250 × VT in steps of 0.001 × VT Default: 0.700 × VT

The setting sets the minimum voltage for Underfrequency element operation specified per times VT. The setpoint prevents incorrect operation before energization of the source to the relay location, and during voltage dips.

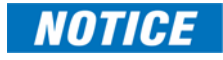

If the 3-phase VT uses a delta connection and SIGNAL INPUT is set to Ph VT Bnk1-J2, the positive sequence voltage is used as the supervision voltage. In such condition, the true supervision level is internally changed to 1/sqrt(3) of the user setting since the base of VT here is the phase-phase voltage.

#### **CT INPUT**

Range: dependant upon the order code Default: CT Bank 1-J1

#### MINIMUM CURRENT

Range: 0.000 to 30.000 × CT in steps of 0.001 × CT Default: 0.200 × CT

The setting sets the minimum value of current required on any phase to allow the Underfrequency element to operate. The setpoint is used to prevent underfrequency tripping during periods of light load, when this action would have an insignificant effect on the system. A setting of zero is suspend current supervision.

#### BLOCK

Range: Off, Any FlexLogic operand Default: Off

#### OUTPUT RELAY X

For details see Common Setpoints.

#### **EVENTS**

Range: Enabled, Disabled Default: Enabled

#### TARGETS

Range: Disabled, Self-reset, Latched Default: Self-reset

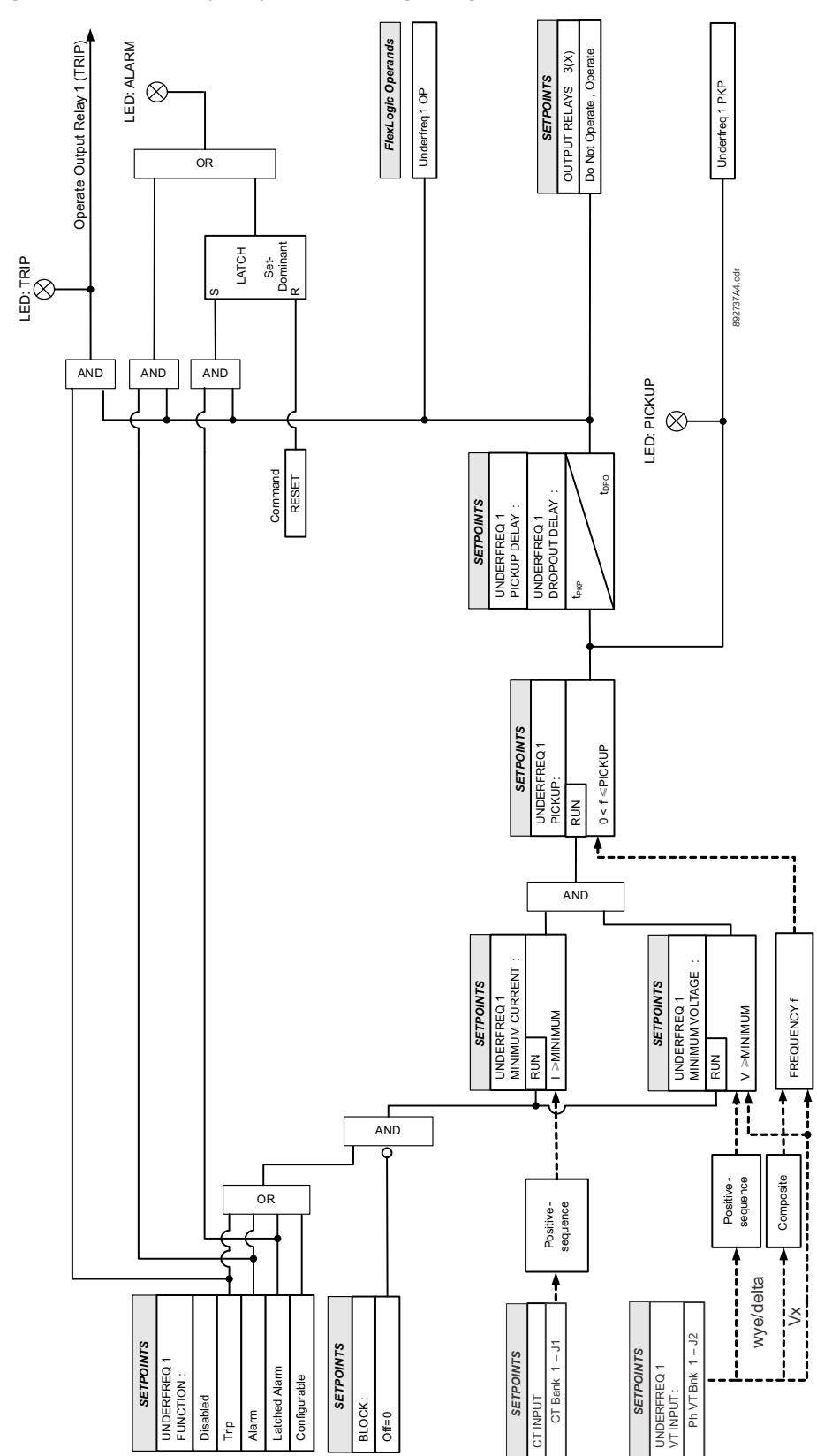

#### Figure 6-45: Underfrequency Protection logic diagram

#### **Overfrequency (810)**

The 845 relay provides two identical Overfrequency (OVERFREQ) elements per protection group, or a total of 12 elements.

A significant overfrequency condition, likely caused by a breaker opening and disconnecting load from a particular generation location, can be detected and used to quickly ramp the turbine speed back to normal. If this is not done, the over speed can lead to a turbine trip, which would then subsequently require a turbine start up before restoring the system. If the overfrequency turbine ramp down is successful, the system restoration can be much quicker. The overfrequency monitoring feature of the relay can be used for this purpose at a generating location.

The Overfrequency feature is inhibited from operating unless the magnitude of the positive sequence or auxiliary voltage rises above a threshold. When the supply source is energized, the overfrequency delay timer is allowed to start timing only when the threshold is exceeded and the frequency is above the programmed Pickup level. In the same way, when an overfrequency condition starts the overfrequency delay timer and the voltage falls below the threshold before the timer has expired, the element resets without operating.

The Overfrequency element may be set as an instantaneous element with no time delay, or as a definite time delayed element. The Overfrequency element has a fixed minimum operating threshold to prevent undesired operation during periods of unavailable voltage. The input voltages are the three phase-to-phase voltages from delta connected VTs (PTs), three phase-to-ground voltages from wye connected VTs (PTs), or single phase auxiliary voltage.

The settings of this function are applied to each source to produce Pickup and Operate flags. The Overfrequency Pickup flag is asserted when the measured frequency of the specified source is above the PKP value and the voltage is above the threshold. The Overfrequency Operate flag is asserted if the element stays picked up for the time defined by the Pickup time delay. The element drops from Pickup without operation if the measured frequency decreases below 0.03 Hz of the Pickup value and stays dropped out for the defined time delay before the time for operation is reached.

The minimum operating voltage is set as a threshold below which the element is blocked.

#### Path: Setpoints > Protection > Group 1(6) > Frequency > Overfrequency 1(X)

#### FUNCTION

Range: Disabled, Trip, Alarm, Latched Alarm, Configurable Default: Disabled

#### SIGNAL INPUT

Range: dependant upon the order code Default: Ph VT Bnk1-J2

This setting provides selection of the frequency input.

#### PICKUP

Range: 20.00 to 65.00 Hz in steps of 0.01 Hz Default: 60.5 Hz

#### PICKUP DELAY

Range: 0.000 to 6000.000 s in steps of 0.001 s Default: 2.000 s

#### DROPOUT DELAY

Range: 0.000 to 6000.000 s in steps of 0.001 s Default: 2.000 s

#### MINIMUM VOLTAGE

Range: 0.000 to 1.250 × VT in steps of 0.001 × VT Default: 0.700 × VT

The setting sets the minimum voltage for Overfrequency element operation specified per times VT.

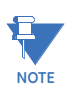

If the 3-phase VT uses a delta connection and FREQUENCY INPUT is set to Ph VT Bnk1-J2, the positive sequence voltage is used as the supervision voltage. In such condition, the true supervision level is internally changed to 1/sqrt(3) of the user setting since the base of VT here is the phase-phase voltage.

#### BLOCK

Range: Off, Any FlexLogic operand Default: Off

#### OUTPUT RELAY X

For details see Common Setpoints.

#### EVENTS

Range: Enabled, Disabled Default: Enabled

#### TARGETS

Range: Disabled, Self-reset, Latched Default: Self-reset

#### Figure 6-46: Overfrequency Protection logic diagram

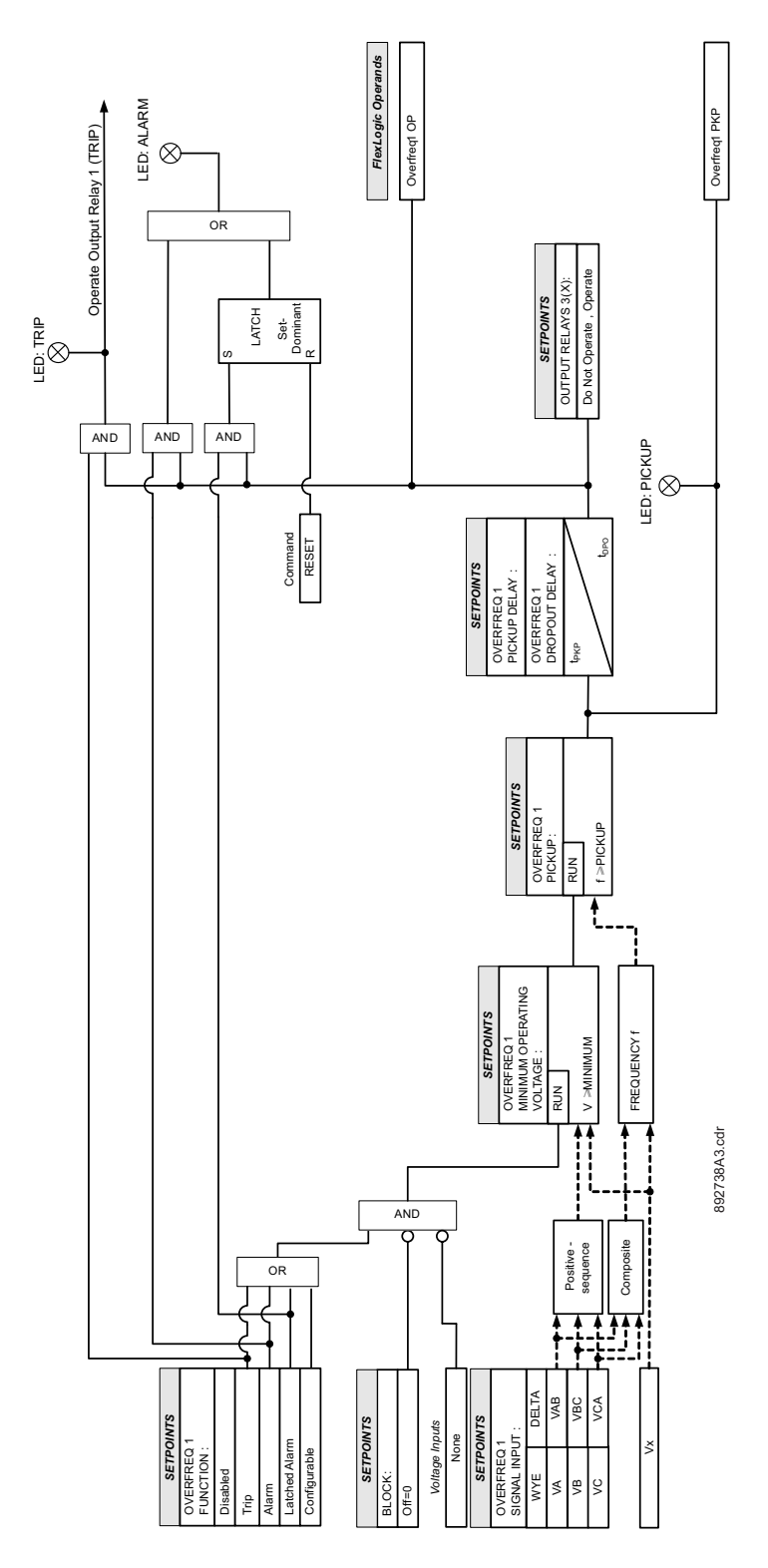

#### Frequency Rate of Change (81R)

There is one Frequency Rate of Change protection element which can respond to rate of change of frequency with voltage, current and frequency supervision.

The Rate of Change element may be set as an instantaneous element with no time delay or as a definite time delayed element. The rate of change element has the programmable minimum operating voltage and current thresholds to prevent undesired operation under specific system conditions.

The settings of this function are applied to each source to produce Pickup and Trip flags.

The Frequency Rate of Change Pickup flag is asserted when the calculated frequency rate of change of the specified source is above the PKP value, the voltage and current are above the MINIMUM levels, and the frequency is within a certain range. The Frequency Rate of Change Trip flag is asserted if the element stays picked up for the time defined by the Pickup time delay. The element instantaneously drops from Pickup without operation, if the frequency rate of change drops below 96% of the Pickup value, before the time for operation is reached.

The minimum voltage and current thresholds select the minimum voltage and current below which the element is blocked.

The minimum and maximum frequencies set the operating frequency range out of which the element is blocked.

Path: Setpoints > Protection > Group 1(6) > Frequency > Frequency Rate of Change 1(X)

#### FUNCTION

Range: Disabled, Trip, Alarm, Latched Alarm, Configurable Default: Disabled

The selection of the Trip, Alarm, Latched Alarm, or Configurable setting enables the element.

When the Trip function is selected and the element operates, output relay #1 "Trip" will operate but the "ALARM" LED will not turn on.

When the Alarm function is selected and the element operates, the "ALARM" LED will flash; it will self-reset, when the operating conditions are cleared.

When the Latched Alarm function is selected, and the element operates, the "ALARM" LED will flash during the TOC operating condition, and will be steadily lit after the conditions are cleared. The "ALARM" LED can be cleared by issuing a Reset command. Output relay #1 "Trip" will not operate if the Alarm or Latched Alarm setting is selected.

When the Configurable function is selected, neither the Trip output, nor the ALARM LED will turn on automatically. They must be configured using their own menus and FlexLogic operands.

The selected output relays #3 to #7 will operate if the Trip, Latched Alarm, Alarm or Configurable setting is selected and the element operates

#### TREND

Range: Decreasing, Increasing, Bi-directional Default: Decreasing

The setting allows configuring of the element to respond to increasing or decreasing frequency, or to a frequency change in either direction.

#### PICKUP

Range: 0.10 to 15.00 Hz/sec in steps of 0.01 Hz/sec Default: 0.50 Hz/sec

The setting specifies an intended Pickup threshold.

For applications monitoring a decreasing trend, set TREND to "Decreasing" and specify the Pickup threshold accordingly. The operating condition is: -df/dt > PKP.

For applications monitoring an increasing trend, set TREND to "Increasing" and specify the pickup threshold accordingly. The operating condition is: df/dt > PKP.

For applications monitoring rate of change of frequency in any direction, set TREND to "Bi-Directional" and specify the Pickup threshold accordingly. The operating condition can be either of the above two conditions.

#### PICKUP DELAY

Range: 0.000 to 6000.000 s in steps of 0.001 s

Default: 2.000 s

This setting provides a definite Pickup time delay. Instantaneous operation is selected by a Pickup time delay setting of 0.000 s.

#### MINIMUM FREQUENCY

Range: 20.00 to 80.00 Hz in steps of 0.01 Hz

Default: 45.00 Hz

The setting defines the minimum frequency level required for operation of the element.

The setting may be used to effectively block the feature based on frequency. For example, if the intent is to monitor an increasing trend but only if the frequency is already above certain level, this setting is set to the required frequency level.

#### MAXIMUM FREQUENCY

Range: 20.00 to 80.00 Hz in steps of 0.01 Hz Default: 65.00 Hz

The setting defines the maximum frequency level required for operation of the element.

The setting may be used to effectively block the feature based on frequency. For example, if the intent is to monitor a decreasing trend but only if the frequency is already below a certain level (such as for load shedding), this setting is set to the required frequency level.

#### VT INPUT

Range: dependant upon the order code Default: Ph VT Bnk1-J2)

This setting provides selection of the frequency input.

#### MINIMUM VOLTAGE

Range: 0.000 to 1.250 × VT in steps of 0.001 × VT Default: 0.700 × VT

The setting defines the minimum voltage level required for operation of the element. The supervising function responds to the positive-sequence voltage. Overvoltage supervision is used to prevent operation under specific system conditions such as faults.

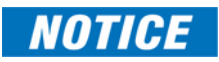

If the 3-phase VT uses a delta connection and FREQUENCY INPUT is set to J2-3VT, the positive sequence voltage is used as the supervision voltage. In such condition, the true supervision level is internally changed to 1/sqrt(3) of the user setting since the base of VT here is the phase-phase voltage.

#### **CT INPUT**

Range: dependant upon the order code Default: CT Bank1-J1 or CT Bank1-K1, dependant on order code This setting provides selection of the frequency input.

#### MINIMUM CURRENT

Range: 0.000 to 30.000 × CT in steps of 0.001 × CT Default: 0.200 × CT

This setting defines the minimum current level required for operation of the element. The supervising function responds to the positive-sequence current. Typical application includes load shedding. Set the Pickup threshold to zero if no overcurrent supervision is required. The setting of zero suspends the current supervision.

#### BLOCK

Range: Off, Any FlexLogic operand Default: Off

The element will be blocked when the selected operand is asserted.

#### **OUTPUT RELAY X**

For details see Common Setpoints.

Each relay can be selected to become either energized or de-energized when operated, and to operate as latched, self-resetting or pulsed.

#### **EVENTS**

Range: Enabled, Disabled Default: Enabled

The selection of the Enabled setting enables the events of the function.

#### TARGETS

Range: Disabled, Self-reset, Latched

Default: Self-reset

This setting is used to define the operation of an element target message. When set to "Disabled," no target message is issued upon operation of the element. When set to "Self-Reset," the target message and its LED indication follow the operate state of the element, and self-reset once the operate element condition clears. When set to "Latched," the target message will remain visible after the element output returns to logic 0 until a RESET command is received by the relay.

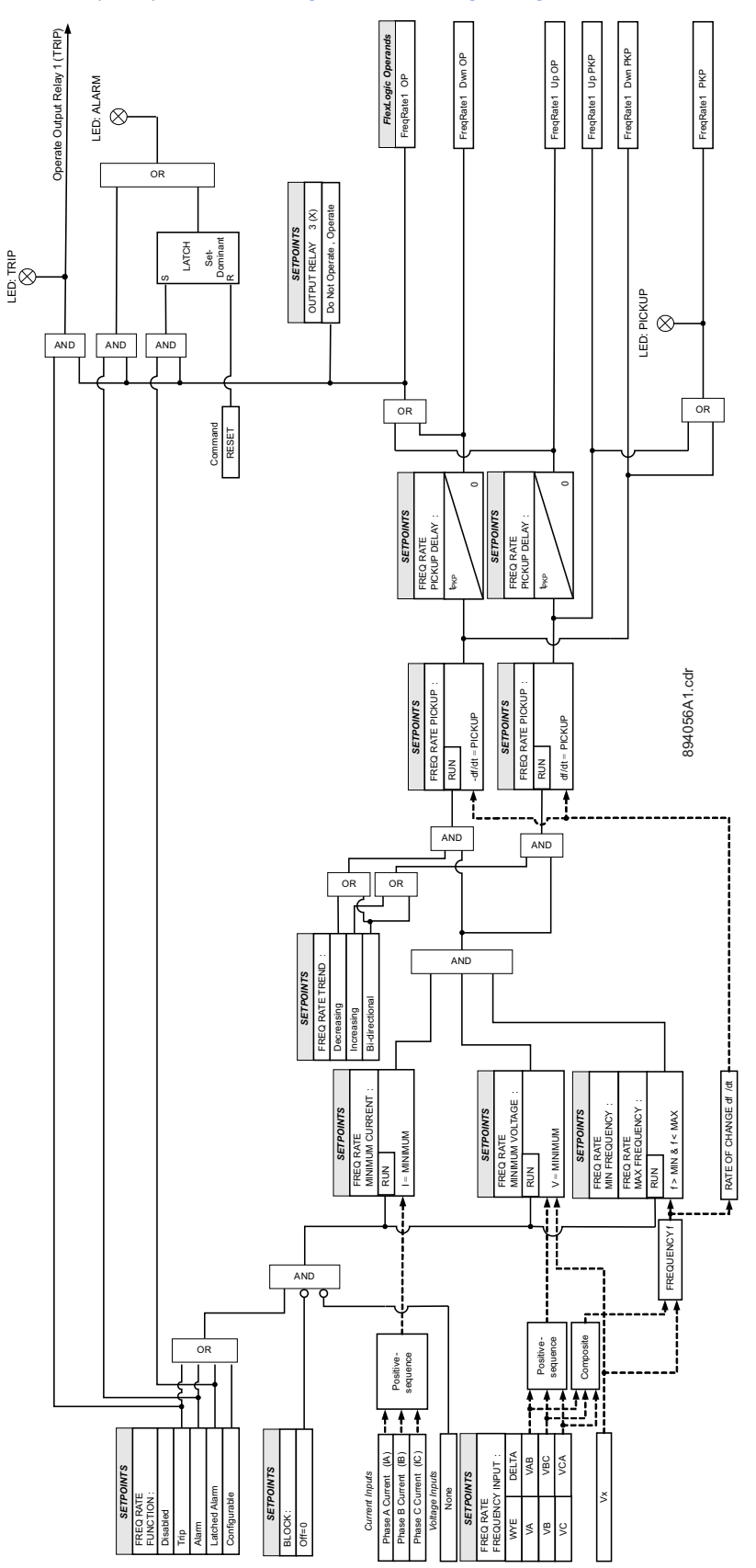

Figure 6-47: Frequency Rate-of-Change Protection logic diagram

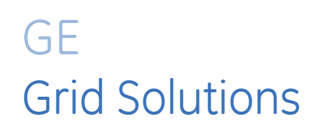

# 845 Transformer Protection System Chapter 7: Monitoring

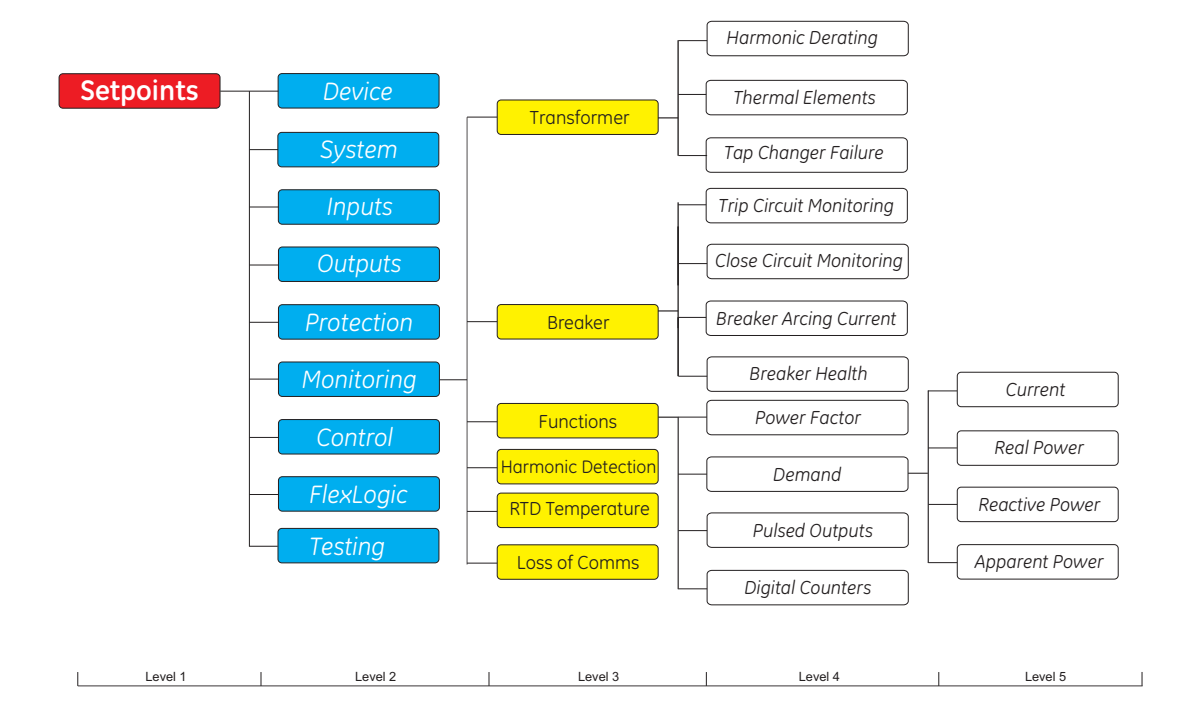

#### Figure 7-1: Monitoring Display Hierarchy

## Transformer

#### Harmonic Derating

The presence of harmonic currents in transformers increases the I<sup>2</sup>R losses, stray losses in the core, clamps and structural parts, and eddy current losses in the windings. Of these losses, the eddy current losses are of most concern since they tend to be proportional to the square of the load current and approximately proportional to the square of frequency which, in turn can cause excessive winding loss and abnormal winding temperature rise in transformers when harmonics are present.

The Harmonic Derating element makes use of the harmonic derating factor (HDF) computed by the Series 8 relay, using the harmonic content of the current signals and the transformer data (refer to IEEE C57.110-2008 for the computation method). Once the derating factor falls below a set value, the relay operates accordingly. The derating factor is used to evaluate the load capability of the installed transformer under the non-sinusoidal load currents. Once harmonics are present, the derating factor will decrease from the ideal value of one per unit, which means the load capability is reduced due to harmonics.

The Load-Limit Reduced LED indicator is ON and an operand of 'Load Limit Reduced' is asserted if the HDF of any winding is less than 0.96, regardless of whether the element is disabled or enabled.

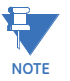

- Setpoints > System > Transformer > Transformer Setup > Load Loss at Rated Load
- Setpoints > System > Transformer > Transformer Setup > Rated Wndg Temp Rise
- Setpoints > System > Transformer > Transformer Setup > Wndg Resistance (3-ph)

**Path**: Setpoints > Monitoring > Transformer > Harmonic Derating > W1(2,3) Harmonic Derating

#### FUNCTION

Range: Disabled, Alarm, Latched Alarm, Configurable Default: Disabled

The following three settings are used in this element:

#### MINIMUM OPER CURRENT

Range: 0.03 to 1.00 x CT in steps of 0.01 x CT Default: 0.10 x CT

This setting sets the minimum value for all three-phase currents to allow the Harmonic Derating element to operate.

#### PICKUP

Range: 0.01 to 0.98 in steps of 0.01 Default: 0.90

#### PICKUP DELAY

Range: 0 to 60000 s in steps of 1 s Default: 10 s

#### BLOCK

Range: Any flexoperand Default: Off

#### OUTPUT RELAY X

Range: Do Not Operate, Operate Default: Do Not Operate

#### **EVENTS**

Range: Enabled, Disabled Default: Enabled

#### TARGETS

Range: Disabled, Self-reset, Latched Default: Self-reset

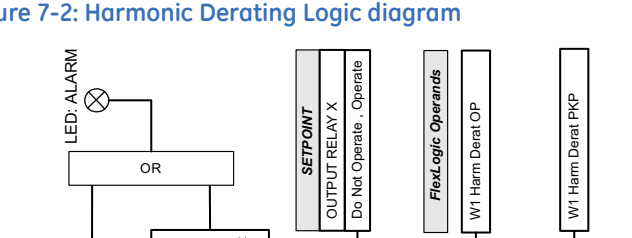

#### Figure 7-2: Harmonic Derating Logic diagram

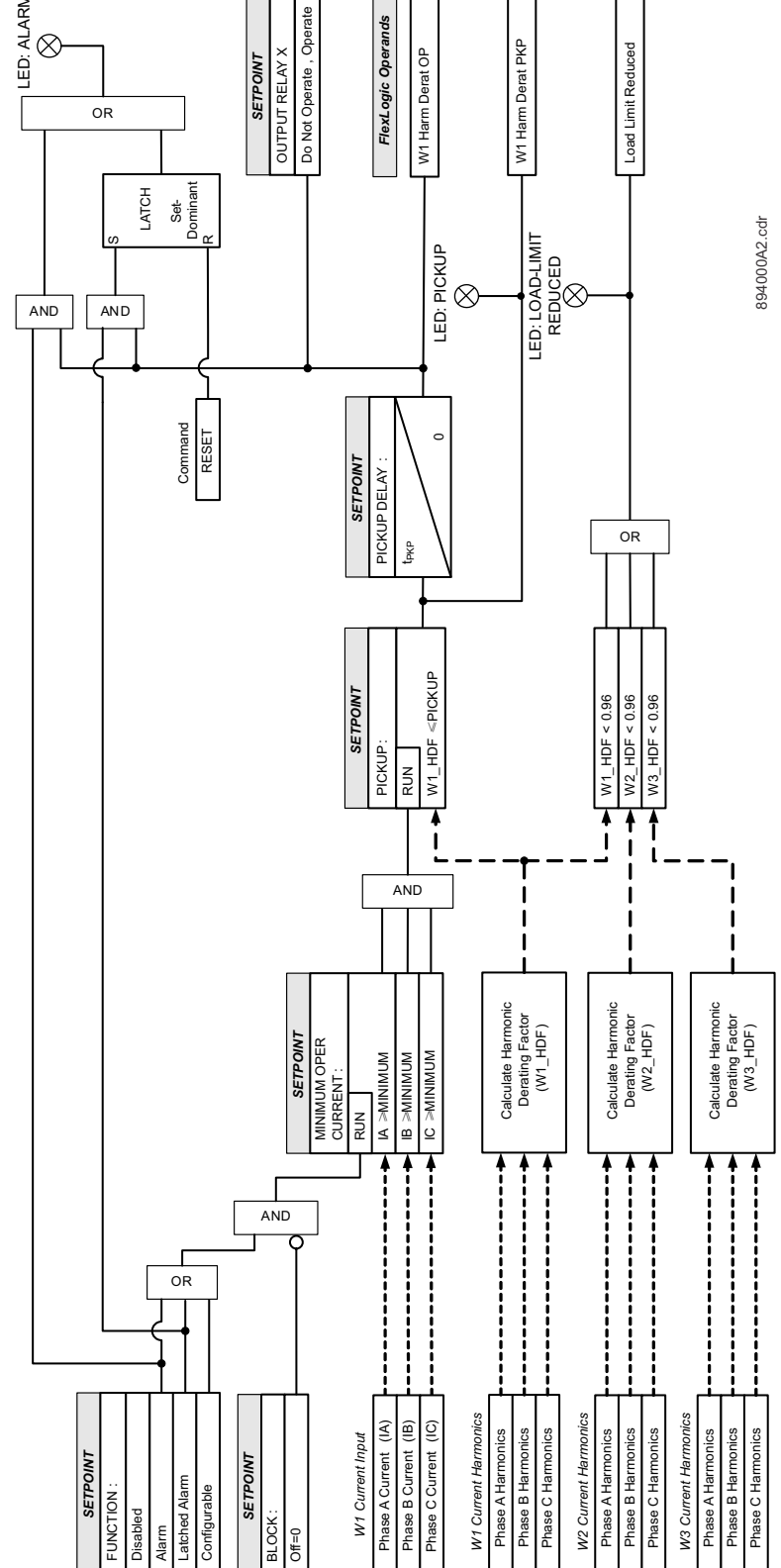

#### **Thermal Elements**

The 845 thermal elements include Hottest-spot temperature, Aging Factor, and Loss of Life elements. The computation of these elements follows the IEEE standards C57.91-2011 "IEEE Guide for Loading Mineral-Oil-Immersed Transformers", and C57.96-2013 "IEEE Guide for Loading Dry-Type Distribution Transformers". The computations are based on transformer loading conditions, ambient temperature, and entered transformer data.

- Refer to **SETPOINTS > SYSTEM > TRANSFORMER > GENERAL** and enter the transformer data used in the computation of Hottest-Spot winding temperature, Aging Factor, and Transformer Loss of Life
- Refer to **SETPOINTS > SYSTEM > TRANSFORMER > WINDING 1(2,3)** and enter the windings data used to compute the transformer loading

| 🚖\Transformer\General Set   | up            |        |
|-----------------------------|---------------|--------|
| ltem Name                   | Value         | Unit   |
| Phase Compensation          | Internal (sof | tware) |
| Load Loss at Rated Load     | 100.000       | kW     |
| Rated Wndg Temp Rise        | 65°C (oil)    |        |
| No Load loss                | 10.000        | kW     |
| Type of Cooling             | 0 A 0         |        |
| Top Oil Rise over Ambient   | 35            | °C     |
| Xfmr Thermal Capacity       | 1.00          | k₩h/°C |
| Wndg Thermal Time Constant  | 2.00          | min    |
| Energization Winding Source | J1            |        |
| Year of Manufacture         | 1950          |        |
|                             |               |        |
| Setup W 1 W 2               | XfmrStat      | >>     |

| 🚖 \Trans   | former\W     | inding 1 |            |      |
|------------|--------------|----------|------------|------|
| ltem Nam   | he           |          | Value      | Unit |
| Rated MVA  |              |          | 5.000      | MVA  |
| Nominal Ph | i-Ph Voltag  | e        | 13.800     | k V  |
| Connection |              |          | Wye        |      |
| Grounding  |              |          | Not Within | Zone |
| Wndg Resis | stance (3-ph | n)       | 10.0000    | ohms |
|            |              |          |            |      |
|            |              |          |            |      |
|            |              |          |            |      |
|            |              |          |            |      |
|            |              |          |            |      |
|            |              |          |            |      |
| Setup      | W 1          | W 2      | SfmrStat   | >>   |

| 🚔 \Transfor   | mer\Thermal  | Inputs      |        |
|---------------|--------------|-------------|--------|
| Item Name     |              | Value       |        |
| Winding Curre | nts          | J1          |        |
| Ambient Temp  | erature      | Monthly A   | verage |
| Ambient Temp  | Avg - Jan    | -20         | °C     |
| Ambient Temp  | Avg - Feb    | -20         | ° C    |
| Ambient Temp  | Avg - Mar    | -10         | °C     |
| Ambient Temp  | Avg - Apr    | 10          | ° C    |
| Ambient Temp  | Avg - May    | 2.0         | * C    |
| Ambient Temp  | Avg - Jun    | 30          | ° C    |
| Ambient Temp  | Avg - Jul    | 30          | ۰с     |
| Ambient Temp  | Avg - Aug    | 30          | * C    |
| Ambient Temp  | Avg - Sep    | 2.0         | ° C    |
| Ambient Temp  | Avg - Oct    | 10          | * C    |
| Ambient Temp  | Avg - Nov    | 10          | ° C    |
| Ambient Temp  | Avg - Dec    | -10         | * C    |
| Top Oil Tempe | rature       | Computed    |        |
|               | mettat These | al Tan Char |        |

The transformer winding settings are used for calculation of the winding nominal current, and the load loss at rated load. The ratio of the actual load to the rated load K is used in the Hottest-spot temperature computation. If the load loss at rated load is not available from the transformer's test report, use the following formulae to calculate it.

 $P_R = I_{n(W)}^{2*}R$ , where  $I_{n(W)}$  is the winding rated current, and R is the three phase series resistance.

Refer to Setpoints > System > Transformer > Thermal Inputs menu, and select the
inputs for Ambient temperature and Top-Oil temperature. If no transducer is available
to measure Ambient temperature, select the "Monthly Average" setting, and enter the
approximate average temperature per month in the monthly calendar menu. If TopOil temperature measurement is not available, select the setting "Computed".

| \System\Transform                                                                                               | er\Thermal Inpu | ts                                                              |                                                                         |
|----------------------------------------------------------------------------------------------------|-----------------|-----------------------------------------------------------------|-------------------------------------------------------------------------|
| Setpoints                                                                                                    |                 | Value                                                           | Unit                                                                    |
| Winding Currents<br>Ambient Temperatu<br>January<br>February<br>March<br>April<br>May<br>June<br>July<br>August | re              | CT Bank<br>Monthly A<br>-20<br>-20<br>7<br>15<br>25<br>30<br>30 | 1-J1<br>vverage<br>° C<br>° C<br>° C<br>° C<br>° C<br>° C<br>° C<br>° C |
| September<br>October<br>November<br>December<br>Top-Oil Temperatur                                              | e<br>s Thermal  | 20<br>17<br>14<br>9<br>Computed                                 |                                                                         |

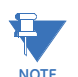

To change the temperature unit, i.e. Fahrenheit, Celsius go to **Setpoints > Device > Front Panel** menu.

The inputs for Ambient Temperature and Top-Oil Temperature from Thermal Inputs menu include selection of RTDs. The selected RTDs must be programmed, for the temperature to be measured on the relay and be included in the calculation for hottest-spot winding temperature.

Winding Hottest

#### HOTTEST-SPOT TEMPERATURE

The Hottest-Spot Temperature element provides the mechanism for detecting the hottestspot winding temperatures inside the transformer. It can be set to alarm or trip in cases where the hottest-spot temperature (as computed by the relay) is above the PKP threshold for the specified time, this is considered an overheated transformer.

#### Path: Setpoints > Monitoring > Transformer > Hottest-Spot Temperature

#### FUNCTION

Range: Disabled, Alarm, Latched Alarm, Configurable Default: Disabled

#### PICKUP

Range: 50 to 300 in steps of 1 degree (in degrees °F or °C) Default: 140

Enter the hottest-spot temperature required for operation of the element. This setting must be defined based on the maximum permissible hottest-spot temperature under emergency transformer loading conditions, and the maximum ambient temperature.

#### PICKUP DELAY

Range: 0 to 60000 min in steps of 1 min

Default: 1 min

This setting is used to select a pickup time delay that is used to delay the operation of the protection.

#### OUTPUT RELAY 1 (X)

Range: Do Not Operate, Operate

Default: Do Not Operate

The menu includes a list of available output relays to be set for operation or no operation upon protection operation.

#### BLOCK

Range: Off, Any FlexLogic operand Default: Off

#### **EVENTS**

Range: Enabled, Disabled Default: Enabled

The selection of the **Enabled** setting enables the events function.

#### TARGETS

Range: Disabled, Self-reset, Latched

Default: Self-reset

The selection of the **Self-reset** or **Latched** settings enables the target messages of the function.

#### Figure 7-3: Hottest-Spot Logic diagram

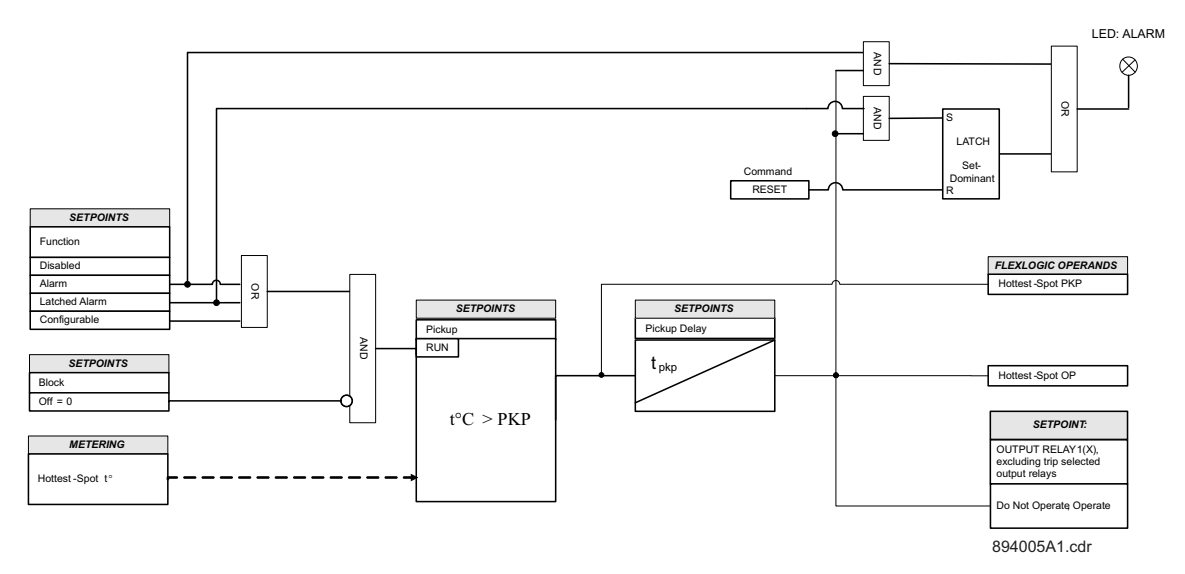

**Aging Factor** 

The Aging Factor element detects the aging of the transformer in per unit normal insulation aging. The element can be set for an alarm or trip, whenever the actual aging factor (as computed by the relay) is bigger than the (defined as acceptable) setting of the aging factor PKP for the specified time delay.

#### Path: Setpoints > Monitoring > Transformer > Aging Factor

#### FUNCTION

Range: Disabled, Alarm, Latched Alarm, Configurable Default: Disabled

#### PICKUP

Range: 1.1 to 10.0 in steps of 0.1

Default: 2.0

Enter a setting for the aging factor, above which the element will operate. The setting must be above the maximum permissible aging factor under emergency loading conditions, and maximum ambient temperature.

#### PICKUP DELAY

Range: 0 to 60000 min in steps of 1 min Default: 10 min

This setting is used to select a pickup time delay that is used to delay the operation of the protection.

#### **OUTPUT RELAY 1 (X)**

Range: Do Not Operate, Operate Default: Do Not Operate

The menu includes a list of available output relays to be set for operation or no operation upon protection operation.

#### BLOCK

Range: Off, Any FlexLogic operand Default: Off

The Neutral IOC is blocked when the selected operand is asserted.

#### **EVENTS**

Range: Enabled, Disabled Default: Enabled

The selection of the Enabled setting enables the Events function.

#### TARGETS

Range: Disabled, Self-reset, Latched Default: Self-reset

The selection of the **Self-reset** or **Latched** settings enables the target messages of the function.

#### Figure 7-4: Aging Factor Logic diagram

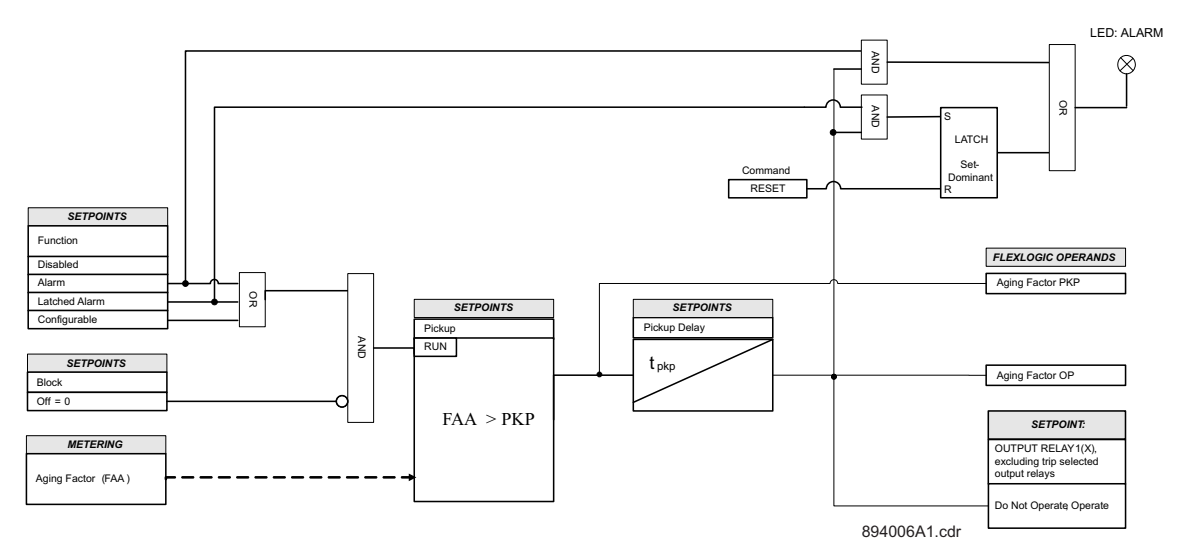

# Loss of Xfmr Life The Loss of Life (LOL) element provides a mechanism for detecting the accumulated total consumed transformer life. It can be set to issue an alarm or trip, when the actual accumulated transformer loss of life is higher than what is specified by the user loss of life pickup setpoint. For brand new installed transformers, the setting for "XFMR INITIAL LOSS" is "0", and for already installed transformers, the user must estimate the consumed transformer life in hours, being in service.

Path: Setpoints > Grouped Elements > Setting Group 1(8) > Transformer > Loss of Xfmr Life

#### FUNCTION

Range: Disabled, Alarm, Latched Alarm, Configurable Default: Disabled

#### INITIAL XFMR LOL

Range: 1 to 500000 hours in steps of 1 hr Default: 0 hours

Enter a setting for the consumed transformer life in hours. When the LOL element is enabled, the loss of life computed by the relay is added to the initial loss of life in hours.

#### PICKUP

Range: 0 to 500000 hours in steps of 1 hr Default: 200000 hours

Enter the expected life, in hours, required for operation of the element. This setting must be above the total transformer life set as a reference based on nominal loading conditions, and 30° C ambient temperature, as outlined in the IEEE standards.

#### BLOCK

Range: Off, Any FlexLogic operand Default: Off The Neutral IOC is blocked when the selected operand is asserted.

#### **OUTPUT RELAY 1(X)**

Range: Do Not Operate, Operate Default: Do Not Operate

The menu includes a list of available output relays to be set for operation or no operation upon protection operation.

#### EVENTS

Range: Enabled, Disabled Default: Enabled

The selection of the **Enabled** setting enables the Events function.

#### TARGETS

Range: Disabled, Self-reset, Latched

Default: Self-reset

The selection of the **Self-reset** or **Latched** settings enables the target messages of the function.

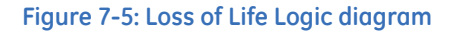

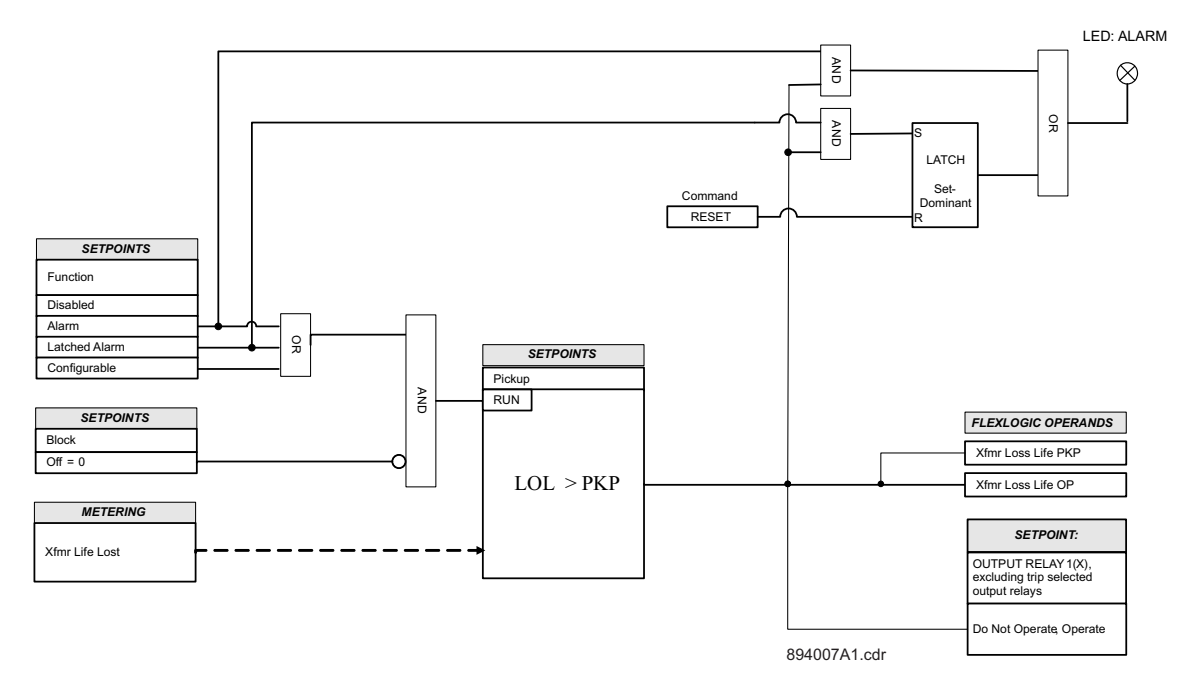
# **Tap Changer Failure**

The Tap Changer Failure element compares the actual tap changer position with the maximum and minimum set values. The element picks up when the measured tap position actual value exceeds by one tap step the value programmed for maximum tap, or when it is lower by one tap step than the value programmed for minimum tap. The minimum and maximum taps are set in Max Tap and Min Tap setpoints respectively under **Setpoints > System > Transformer > On-load Tap Changer**. If this condition persists for the time selected as a Delay setpoint, the element will operate.

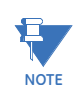

The Tap Changer Failure element will not be able to detect tap failure , if the Min Tap and Max Tap setpoints Input from the Tap Changer setup menu are set to the minimum and maximum available values from the range. This applies to any of the three methods used for tap position detection – BCD, DCmA, and Ohms. To be able to successfully detect Tap changer failure, the selected Ohms or DCmA at Tap Min must be bigger than the smallest measured Ohms or DCmA values by a value corresponding to at least one tap step, and the selected Ohms or DCmA values must be smaller than the highest Ohm or DCmA measured value by a value corresponding to at least one tap step.

If the Tap position is used for compensation of the differential current due to the new transformation ratio and the tap position is detected below the Minimum, or above the Maximum tap, the relay may show small differential current. If the percent differential protection is set to a very sensitive pickup level, this differential current may cause operation. To avoid such undesired operation, it is wise to de-sensitize the protection until the tap position is detected back in the range between the minimum and maximum tap. For this reason either operand **TC at Min Tap**, or **TC at Max Tap** from the Tap changer Setup, or **The Tap Changer Fail PKP** can be used for setpoint group change, where the Percent differential protection can be enabled with less sensitive settings.

Path: Setpoints > Monitoring > Transformer > Tap Changer Failure

#### FUNCTION

Range: Disabled, Alarm, Latched Alarm, Configurable Default: Disabled

#### DELAY

Range: 0.00 to 600.00 s in steps of 0.01 s Default: 5.00 s

#### BLOCK

Range: Off, Any FlexLogic operand Default: Off

# OUTPUT RELAYS

Range: Do Not Operate, Operate Default: Do Not Operate

# EVENTS

Range: Enabled, Disabled Default: Enabled

#### TARGETS

Range: Disabled, Self-reset, Latched Default: Latched

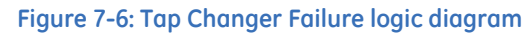

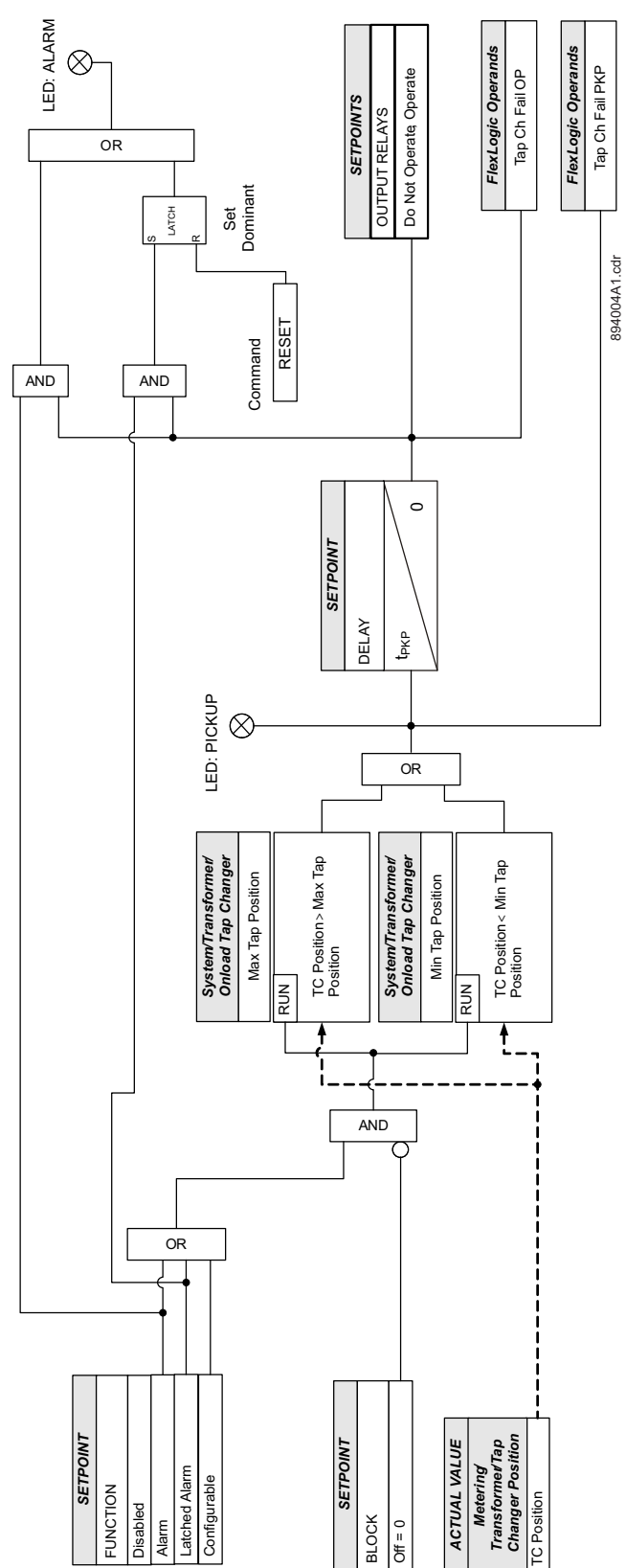

# **Trip and Close Circuit Monitoring**

The 845 relay provides Trip and Close Circuit Monitoring elements per breaker. The first and second auxiliary relay outputs from the I/O card on slot "F" are Form-A outputs which include a circuit to monitor the DC voltage across the output contact when it is open. To do that, an external jumper is wired between the "FA\_# COM" and "FA\_# OPT/V" terminals as shown on the diagrams for Trip and Close breaker circuits. This also applies for the first two auxiliary relays, if the same type I/O card is installed on slot "G"

The monitor contains a level detector whose output is set to logic 1 (ON) when the voltage is above 20 volts. The voltage monitor is used to check the health of the overall trip and closing circuit.

The two figures below show the two different connections of the breaker trip and close coils to the relay's trip and close output relays for either no voltage monitoring and for voltage monitoring of the circuits.

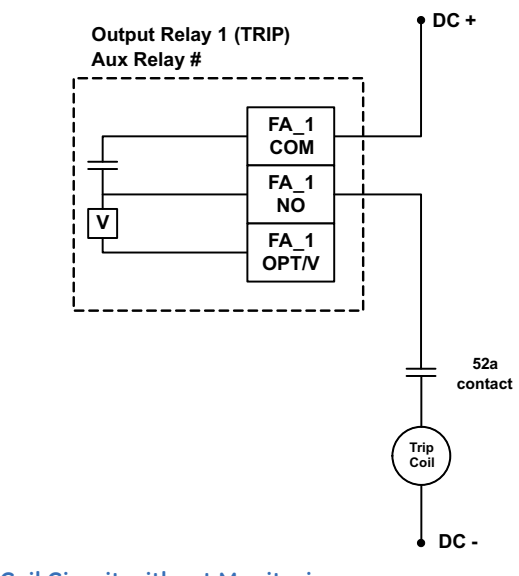

#### Figure 7-7: Trip Coil Circuit without Monitoring

Figure 7-8: Close Coil Circuit without Monitoring

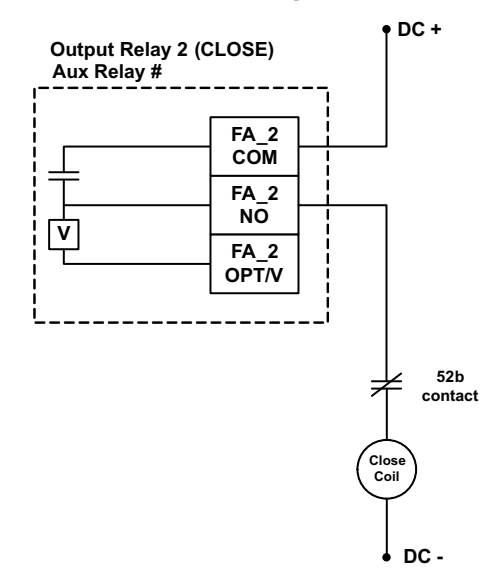

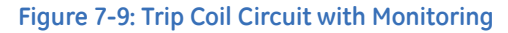

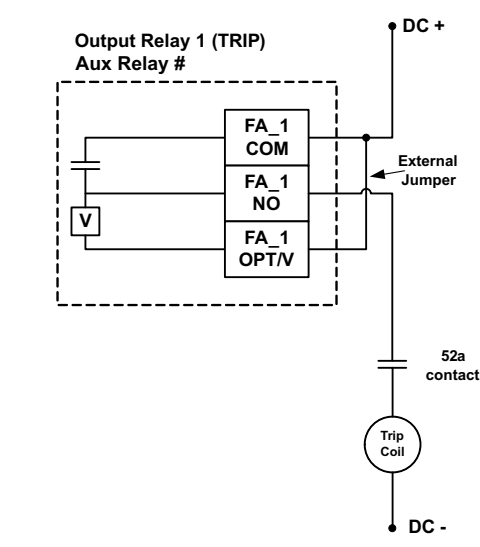

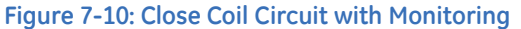

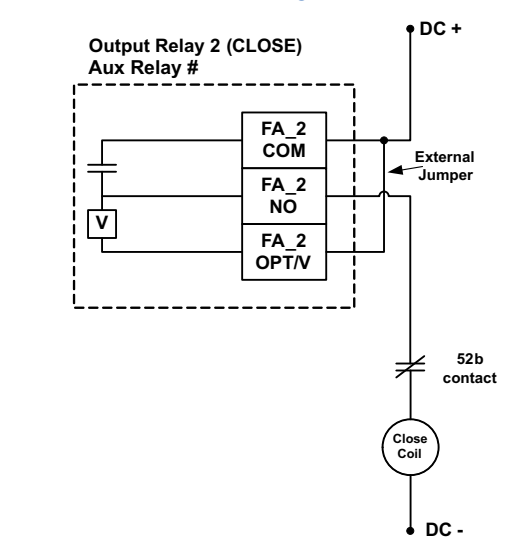

Some applications require monitoring the Trip coil or/and Close coil continuously, regardless of the breaker position (open or closed). This can be achieved by connecting a suitable resistor (see the table *Value of Resistor "R"*) across the breaker auxiliary contact(s) 52a in the trip circuit (across 52b contact(s) for Close coil). With such connections, the trickle current is maintained by the resistor. For these applications the setting for the Bypass Breaker Status should be set to ENABLED.

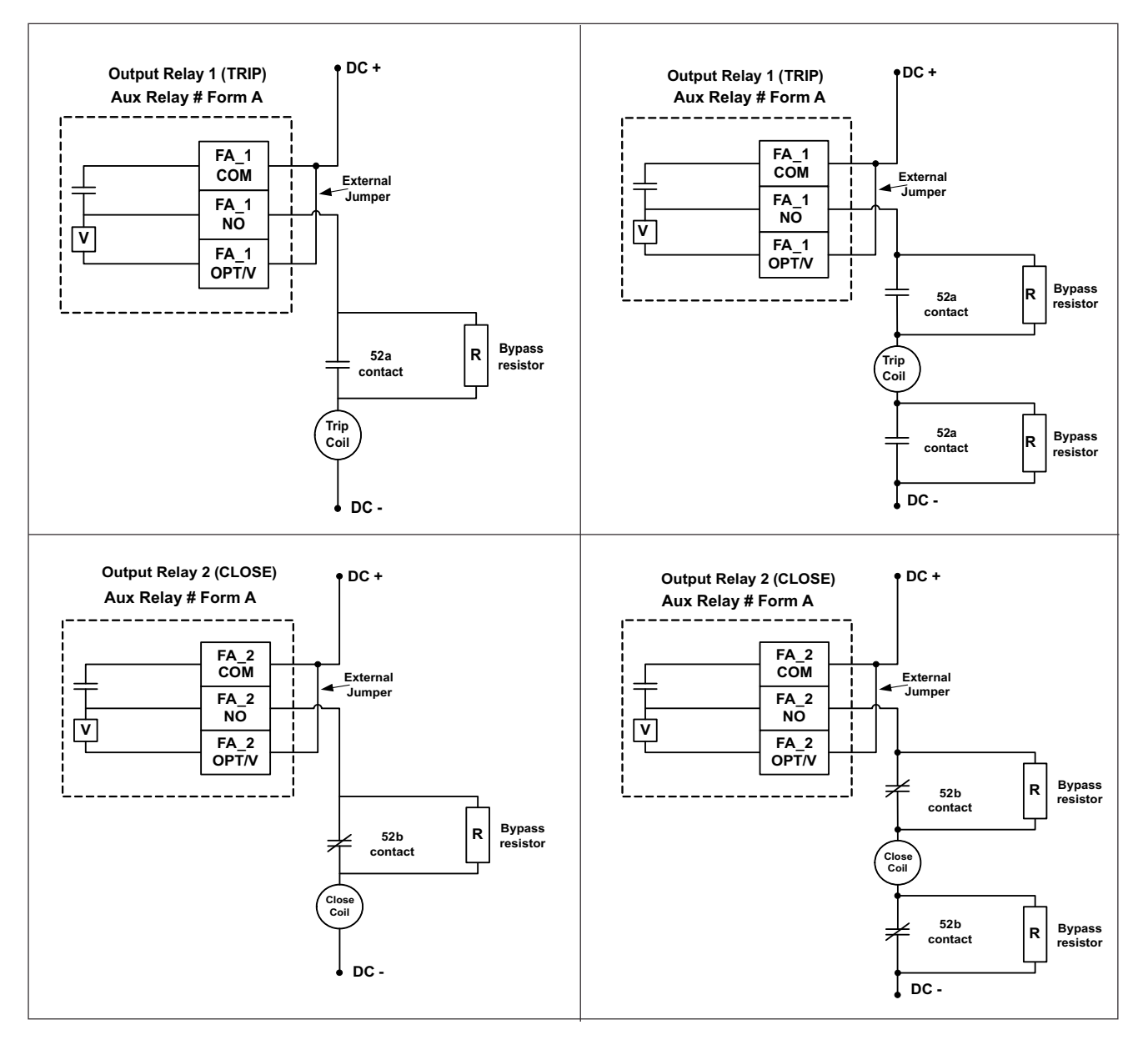

#### Figure 7-11: Trip/Close Coil Circuits with Continuous Monitoring

By default when 845 relay is ordered for protection of two-winding transformer, the I/O card from slot "F" is equipped with two form A, and three form C auxiliary relays, and seven contact inputs. The form A auxiliary relays can be used for monitoring of the trip circuits for each of the two transformer breakers. If desired, the 845 can be ordered with a second I/O card on slot "G", which will provide two more form A aux relays for monitoring of the close circuits for both transformer breakers. Please note, that the selected default auxiliary relays for "Trip Output Select" of Breaker 1, and Breaker 2 are Aux Relay 1, and Aux Relay 2 respectively. Form A relays for closing of the breakers are not selected: Close Output Select set to "Off". The assignment of Aux Relays for Trip Output Select, and Close Output Select setpoints per breaker is up to the user.By default when 845 relay is ordered for protection of three-winding transformer, there will be two I/O cards: one on slot "F", and another one from the same type on slot "G". Please note, that the selected default auxiliary relays for "Trip Output Select" of Breaker 1, and Breaker 3 are Aux Relay 1, Aux Relay 2 and

Auxiliary Relay 9 respectively. Form A relays for closing the breakers are not selected: Close Output Select set to "Off". The user can change the default aux relays, with any other aux relays for Trip and Close per each breaker.

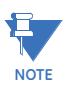

The menu for Trip or/and Close Coil Monitoring for any of the transformer breakers is available only if a Form A auxiliary relay is selected for the Trip Output Select and/or Close Output Select setpoints under **Setpoints > System > Breakers > Breaker 1(X)**. The menu for coil monitoring is not available if a normal Form C aux relay is selected.

#### Table 7-1: Value of Resistor "R"

| Power Supply (V DC) | Resistance (Ohms) | Power (Watts) |
|---------------------|-------------------|---------------|
| 24                  | 1000              | 2             |
| 48                  | 10000             | 2             |
| 110                 | 25000             | 5             |
| 125                 | 25000             | 5             |
| 220                 | 50000             | 5             |

Trip and Close Contacts must be considered unsafe to touch when the relay is energized.

# TRIP CIRCUIT MONITORING

Path: Setpoints > Monitoring > Breaker 1 > Trip Circuit Monitoring

#### FUNCTION:

Range: Disabled, Latched Alarm, Alarm, Configurable Default: Disabled

# PICKUP DELAY:

Range: 0.000 to 6000.000 s in steps of 0.001 s Default: 10.000 s

# DROPOUT DELAY:

Range: 0.000 to 6000.000 s in steps of 0.001 s Default: 0.000 s

This setting provides selection for reset time delay used to delay the dropout of the detection of the overcurrent condition.

#### **BYPASS BREAKER STATE:**

Range: Enabled, Disabled

Default: Disabled

Set the Bypass Breaker State to Enabled when a by-pass resistor is connected across the breaker auxiliary contact for continuous Trip circuit monitoring. The circuits are monitored regardless of breaker position.

## BLOCK:

Range: Off, Any FlexLogic operand Default: Off

# OUTPUT RELAY X

For details see Common Setpoints.

#### EVENTS:

Range: Disabled, Enabled Default: Enabled

# TARGETS:

Default: Self-reset Range: Disabled, Self-reset, Latched

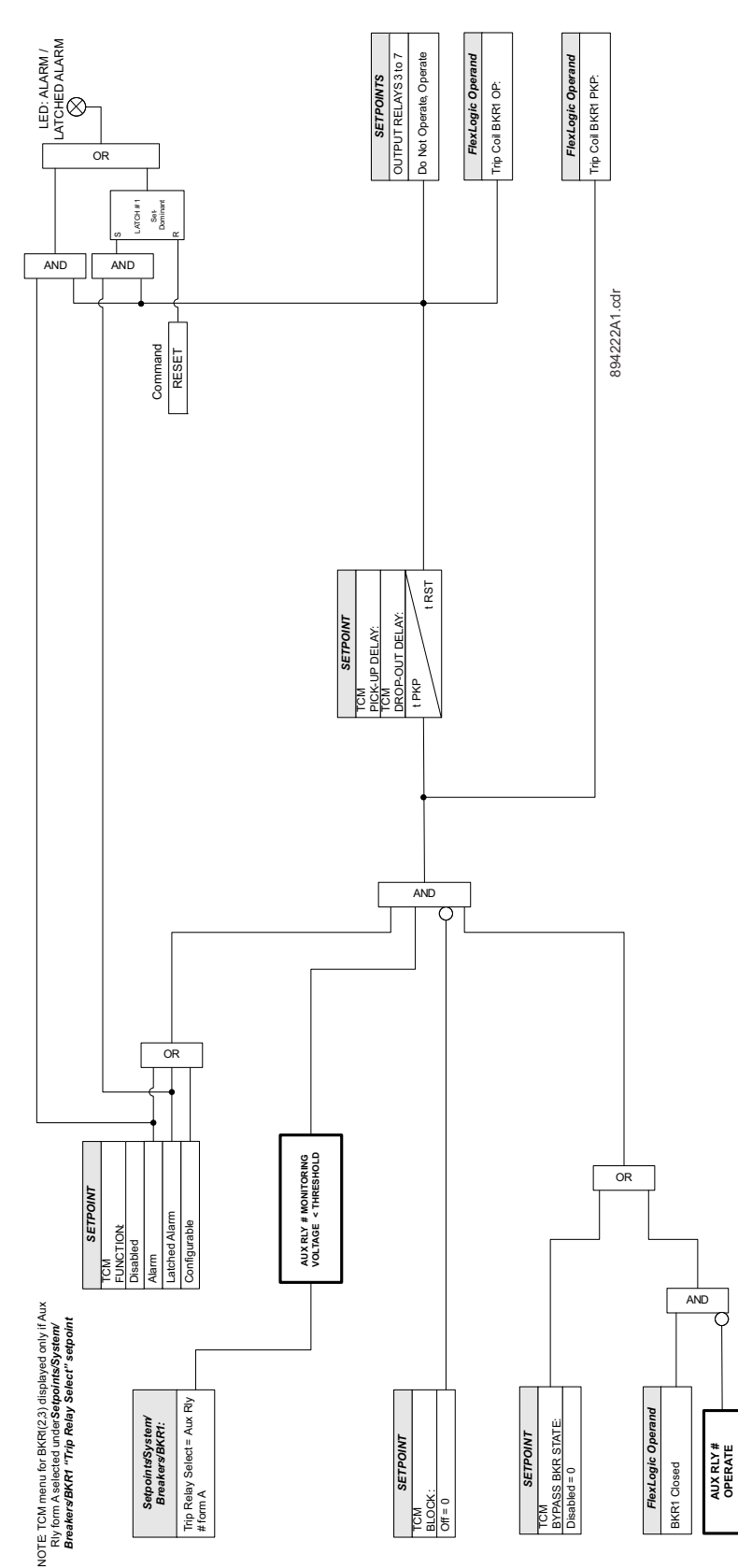

Figure 7-12: Trip Circuit Monitoring logic diagram for Breaker 1 (Breaker 2 and Breaker 3)

## CLOSE CIRCUIT MONITORING

Path: Setpoints > Monitoring > Breaker 1 > Close Circuit Monitoring

#### FUNCTION:

Range: Disabled, Latched Alarm, Alarm, Configurable Default: Disabled

#### PICKUP DELAY:

Default: 10.000 s Range: 0.000 to 6000.000 s in steps of 0.001 s

#### DROPOUT DELAY:

Range: 0.000 to 6000.000 s in steps of 0.001 s Default: 0.000 s

#### **BYPASS BREAKER STATE:**

Range: Enabled, Disabled Default: Disabled

Set the Bypass Breaker State to Enabled when a by-pass resistor is connected across the breaker auxiliary contact for continuous Close circuit monitoring. The circuits are monitored regardless of breaker position.

# OUTPUT RELAY X

Range: Do Not Operate, Operate Default: Do Not Operate

# BLOCK:

Default: Off Range: Off, Any FlexLogic operand

#### **EVENTS:**

Range: Disabled, Enabled Default: Enabled

# TARGETS:

Range: Disabled, Self-reset, Latched Default: Self-reset

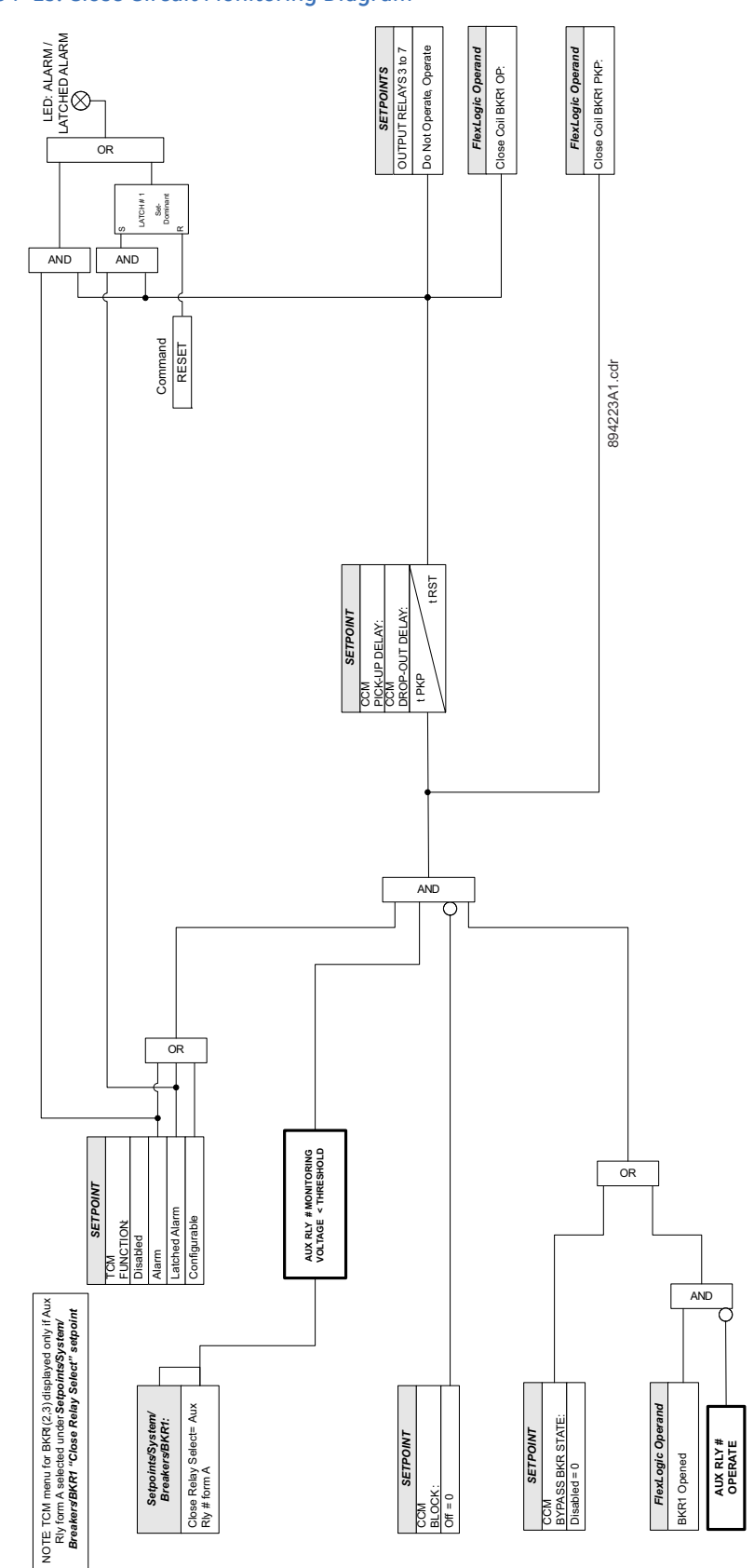

# Figure 7-13: Close Circuit Monitoring Diagram

# **Breaker Arcing Current**

The 845 relay provides one Breaker Arcing Current element. This element calculates an estimate of the per-phase wear on the breaker contacts by measuring and integrating the current squared passing through the breaker contacts as an arc. These per-phase values are added to accumulated totals for each phase and compared to a programmed threshold value. When the threshold is exceeded in any phase, the relay can set an output operand and set an alarm. The accumulated value for each phase can be displayed as an actual value.

The same output operands that are selected to operate the Trip output relay that is used to trip the breaker indicating a tripping sequence has begun, are used to initiate this feature. A time delay is introduced between initiation and starting of integration to prevent integration of current flow through the breaker before the contacts have parted. This interval includes the operating time of the output relay, any other auxiliary relays and the breaker mechanism. For maximum measurement accuracy, the interval between the change-of-state of the operand (from 0 to 1) and contact separation should be measured for the specific installation. Integration of the measured current continues for 100 ms, which is expected to include the total arcing period.

#### Figure 7-14: Breaker Arcing Current Measurement

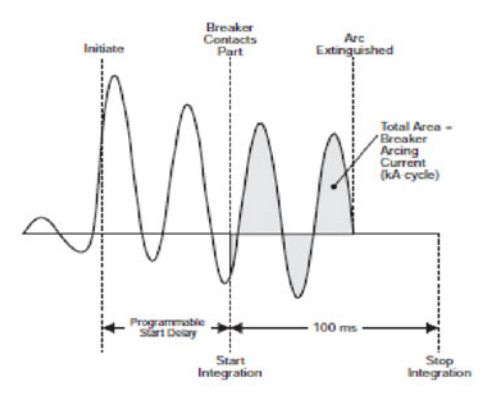

Path: Setpoints > Monitoring > Breaker > BKR 1 Monitor > BKR 1 Arcing Current

# FUNCTION

Range: Disabled, Alarm, Latched Alarm, Configurable Default: Disabled

# SIGNAL INPUT

Range: dependant upon the order code Default: CT Bank1-J1

# INITIATION

Range: Off, Any FlexLogic operand Default: Off

The setpoint selects the FlexLogic operand, digital input, virtual input or remote input that initiates the Breaker Arcing Current scheme, typically the Trip signals from internal protection functions.

# DELAY

Range: 0.000 to 6000.00 s in steps of 0.001 s

Default: 0.030 s

The setpoint provides a delay interval between the time the tripping sequence is initiated and the time the breaker contacts are expected to part, starting the integration of the measured current.

# ALARM LEVEL

Range: 0 to 50000 kA2-c in steps of 1 kA2-c Default: 1000 kA2-c

The setpoint specifies the threshold value (kA2-cycle) above which the output operand is set.

# BLOCK

Range: Off, Any FlexLogic operand Default: Off

# OUTPUT RELAYS X

For details see Common Setpoints.

## **EVENTS**

Range: Enabled, Disabled Default: Enabled

# TARGETS

Range: Self-reset, Latched, Disabled Default: Self-reset

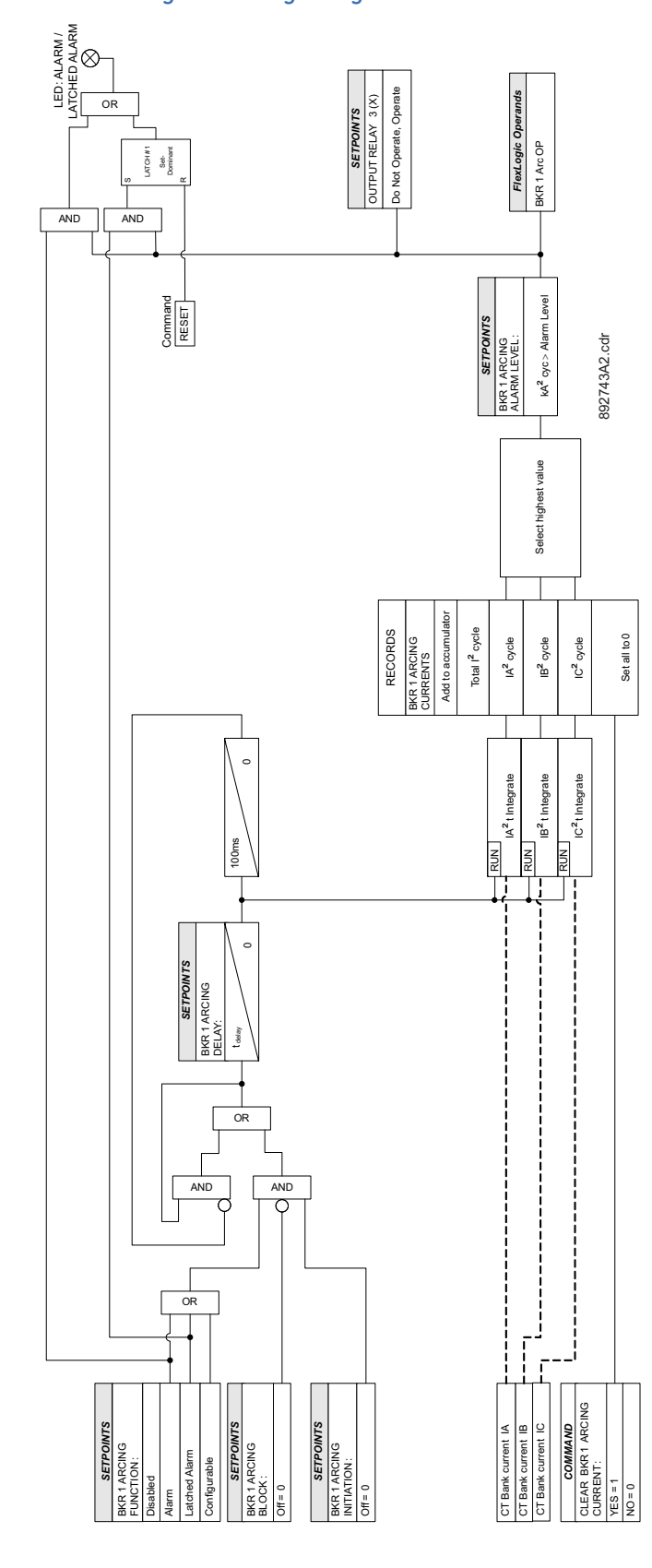

# Figure 7-15: Breaker Arcing Current logic diagram

# **Breaker Health**

The 845 relay provides breaker health information by monitoring and analyzing the operation count, arcing energy of breaking current, arcing time, tripping time, closing time and spring charging time if applicable. The breaker health status depends on many factors, such as permissible operation number, magnitude of breaking current, mechanical wear and contact wear.

The operation count is able to give direct information by comparing it with the permissible operation number. The longer tripping time and closing time can provide an approximate estimation of trip/close coils and mechanical wear. The increasing spring charging time may imply developing problems in motor and spring mechanisms. Meanwhile, the increase in arcing energy of the breaking current may reflect the possibility of contact wear. Longer arcing time may suggest the loss of dielectric strength in the arc chamber. If the arcing energy or any of the time intervals is above the related Pickup levels for the use-defined times, the ALARM LED is lit.

The scheme is equipped with three incomplete sequence timers for Trip/Close time, arc time and spring charge time respectively. So it automatically resets the related time interval after the programmed delay.

A breaker operation function is also included, where breaker operation failure is caused by either of the following conditions:

- The breaker does not respond to a Trip command within the programmed breaker operation delay time.
- The breaker does not respond to a Close command within the programmed time.

#### Path: Setpoints > Monitoring > Breaker 1 > Breaker Health

#### FUNCTION

Range: Disabled, Alarm, Latched Alarm, Configurable Default: Disabled

#### MODE

Range: Detection, Monitoring Default: Detection

The Breaker Health has two running modes: detection and monitoring. Since the monitored time intervals differ for different breaker types and manufacturers, the detection mode can be used to help set the Pickup settings based on the historical true values. The operation count, arcing energy of the breaking current, arcing time, tripping time, closing time and spring charging time are measured and displayed in 'Records/ Breaker Health,' But the element does not pick up when in detection mode. Monitoring mode is the normal mode, wherein measurements are analyzed and the element may pick up accordingly.

# PRESET TRIP COUNTER

Range: 0 to 100000 in steps of 1

Default: 0

This setting pre-sets the actual operation number when the relay is starting in service or the record is cleared.

# TRIP TRIGGER

Range: Off, Any FlexLogic operand Default: Off This setting assigns the trip initiation signal.

#### CLOSE TRIGGER

Range: Off, Any FlexLogic operand Default: Off

This setting assigns the close initiation signal.

## **OPEN STATUS**

Range: Off, Any FlexLogic operand Default: Off

The setting selects the signal to show the open status of the breaker. If the contact input is not configured, the detection of open status is delayed by an extra debouncing time.

#### **CLOSE STATUS**

Range: Off, Any FlexLogic operand Default: Off

The setting selects the signal to show the close status of the breaker. If the contact input is not configured, the detection of close status is delayed by an extra debouncing time.

# SPRING CHARGE STATUS

Range: Off, Any FlexLogic operand Default: Off

The setting selects the signal to show the status of Spring Charge. Normally, the contact input connected to the auxiliary contact of the limit switch can be used.

# TRIP TIME PICKUP

Range: 0.000 to 6000.000 s in steps of 0.001 s Default: 0.050 s

The setting sets the Pickup level of the Trip time. The Trip time interval is initiated by the TRIP TRIGGER signal and stopped by the OPEN STATUS signal.

#### **CLOSE TIME PICKUP**

Range: 0.000 to 6000.000 s in steps of 0.001 s Default: 0.050 s

The setting sets the Pickup level of the Close time. The Close time interval is initiated by the CLOSE TRIGGER signal and stopped by the CLOSE STATUS signal.

## **INCOMPLETE TRP/CLS TIME**

Range: 0.000 to 6000.000 s in steps of 0.001 s

Default: 0.100 s

The setting declares a breaker operation failure condition if the breaker does not respond within this time delay. The setting should be greater than the Trip time PKP value and Close time PKP value.

#### ARC TIME PICKUP

Range: 0.000 to 6000.000 s in steps of 0.001 s Default: 0.100 s

The setting sets the Pickup level of the Arc time. The Arc time is initiated by the OPEN STATUS signal and stopped when the current samples in one cycle are less than 0.02 CT. Then the Arc time is equal to the calculated time interval minus one cycle.

#### INCOMPLETE ARC TIME

Range: 0.000 to 6000.000 s in steps of 0.001 s Default: 0.300 s

The setting declares an Arc time failure condition if there are currents flowing through the breaker after this time delay. This setting should be greater than the Arc time PKP value.

# SPRING CHARGE TIME PICKUP

Range: 0.000 to 6000.000 s in steps of 0.001 s

Default: 15.000 s

This setting sets the Pickup level of the Spring Charge time. The Spring Charge time is measured from the pulse duration of the SPRING CHARGE STATUS.

# INCOMPLETE CHARGE TIME

Range: 0.000 to 6000.000 s in steps of 0.001 s Default: 45.000 s

The setting declares a Charge time failure condition if the spring charging process is not finished after this time delay. The setting should be greater than the Charge time PKP value.

#### ARC ENERGY PICKUP

Range: 1 to 100000 kA2-c in steps of 1 kA2-c Default: 1000 kA2-c

The setting sets the Pickup level of the arc energy. The arc energy value is calculated in the Breaker Arcing Current element.

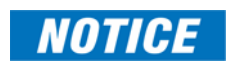

The ACR ENERGY is calculated by the breaker arcing current element. If the breaker arcing current element is disabled, the ACR ENERGY is not calculated and this setting should not be used. The ACR ENERGY used here is the individual value for each trip and not the accumulated value recorded in the Breaker Arcing Current element.

# ALARM COUNTER

Range: 1 to 100 in steps of 1 Default: 5

The setting sets the alarm counter level. One counter is used to accumulate the Pickup data from all monitoring quantities. If the counter value is above the alarm counter level, the LED is lit and one operand is asserted.

#### BLOCK

Range: Off, Any FlexLogic operand Default: Off

# OUTPUT RELAY X

For details see Common Setpoints.

#### EVENTS

Range: Enabled, Disabled Default: Enabled

# TARGETS

Range: Disabled, Self-reset, Latched Default: Self-reset

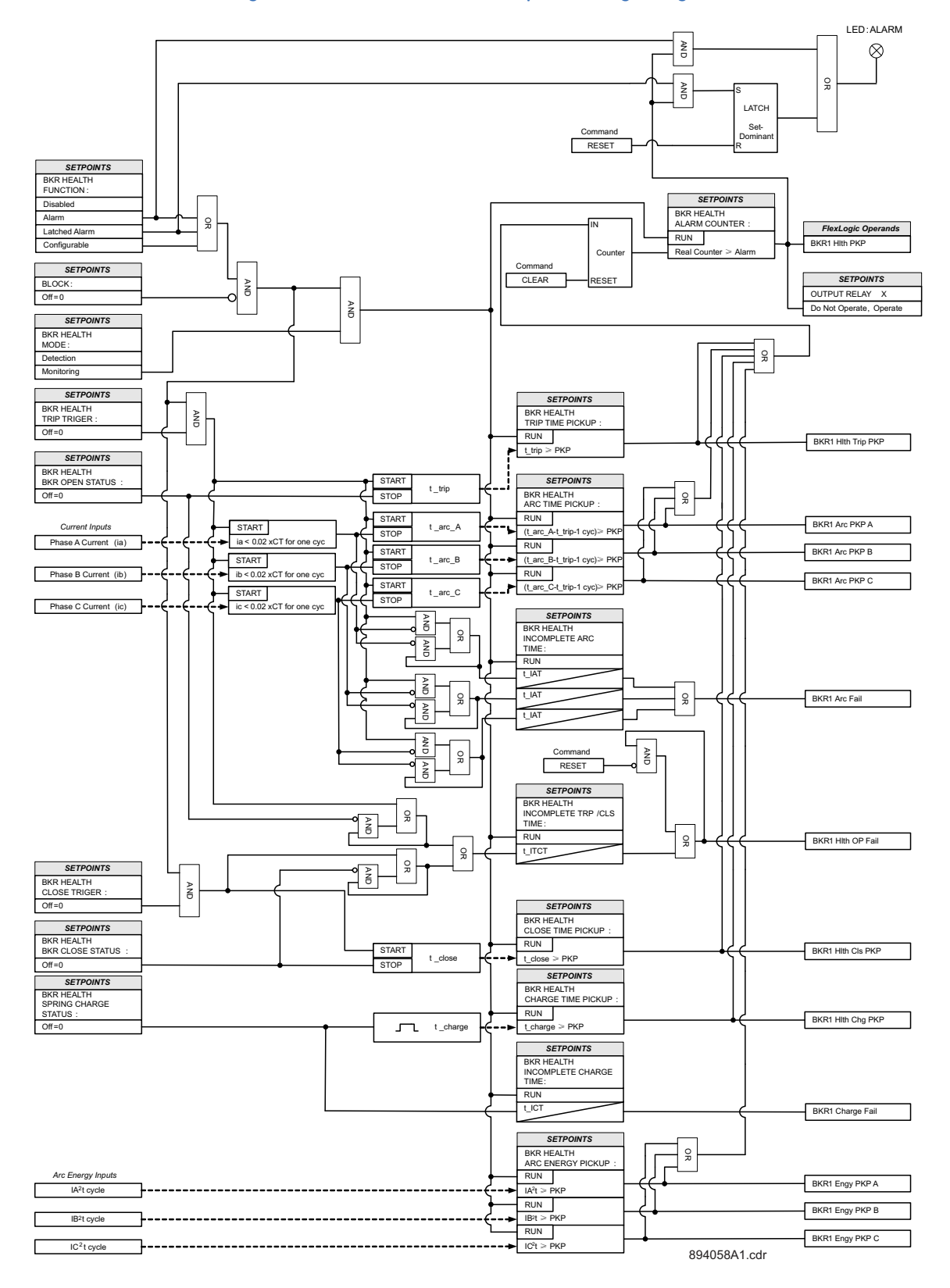

Figure 7-16: Breaker Health and Operation logic diagram

# **Functions**

# **Power Factor (55)**

It is generally desirable for a system operator to maintain the Power Factor as close to unity as possible to minimize both costs and voltage excursions. Since the Power Factor is variable on common non-dedicated circuits, it is advantageous to compensate for low (lagging) Power Factor values by connecting a capacitor bank to the circuit when required. The relay allows two stages of capacitance switching for Power Factor compensation.

The relay calculates the average Power Factor in the three phases as follows:

Average Power Factor = Total 3-Phase Real Power / Total 3-Phase Apparent Power When the measured Power Factor becomes more lagging or leading (depending on the user setting) than the Switch-In level, the relay operates a user-selected output contact. This output can be used to control a switching device which connects capacitance to the circuit, or to signal an alarm to the system operator. After entering this state, when the Power Factor becomes less lagging or leading than the Power Factor Switch-Out level for a time greater than the set delay, the relay resets the output contact to the non-operated state.

For delta-connected VTs, the Power Factor feature is inhibited from operating unless all three voltages are above a threshold and one or more currents are above 0.002 x CT. Power Factor element delay timers are only allowed to time when the voltage threshold is exceeded on all phases and the Power Factor remains outside of the region between the programmed Switch-In and Switch-Out levels. In the same way, when a Power Factor condition starts the Power Factor delay timer, if all three phase voltages fall below the threshold before the timer has timed-out, the element resets without operating. A loss of voltage during any state returns the Power Factor element(s) to the Reset state.

For wye-connected VTs, the power factor value is calculated from the valid phase(s) with a voltage that is above a user-selected threshold and a current that is above 0.002 x CT. Power Factor element delay timers are only allowed to time when the supervision conditions are met and the Power Factor remains outside of the region between the programmed Switch-In and Switch-Out levels. In the same way, when a Power Factor condition starts the Power Factor delay timer, if one or more valid phases no longer satisfy the supervision conditions, the power factor will be re-calculated based on the still valid phase(s). If the element is continuously asserted with the new power factor value, the timer will continue timing, otherwise, the element will reset without operating.

The following figure illustrates the conventions established for use in 845 relays, where the negative value means the lead power factor, and the positive value means the lag power factor.

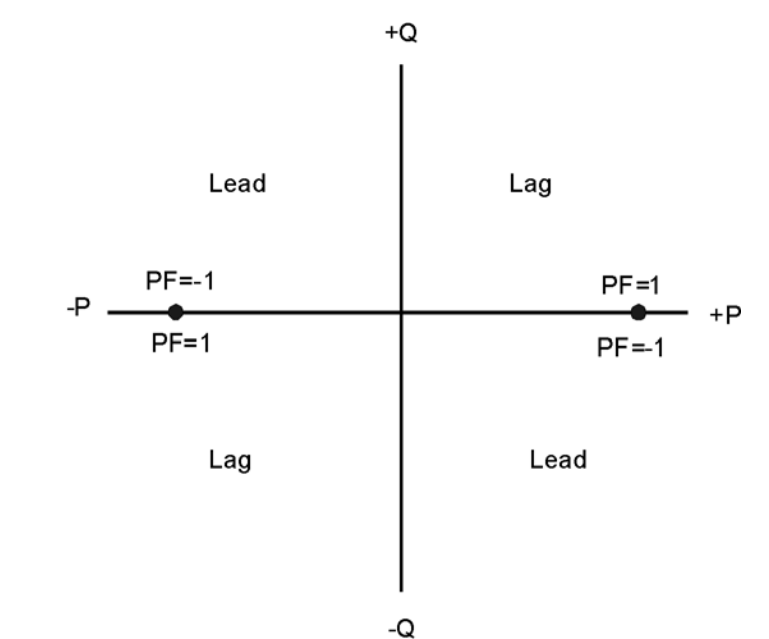

Figure 7-17: Conventions for Power Factor

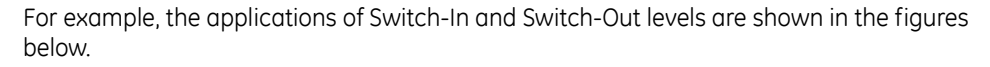

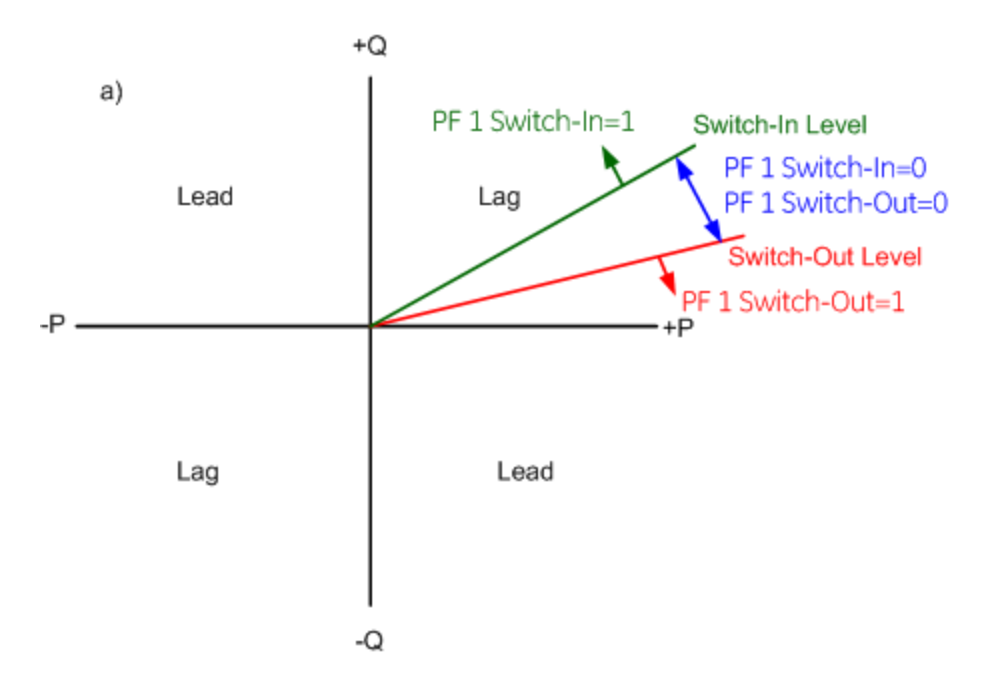

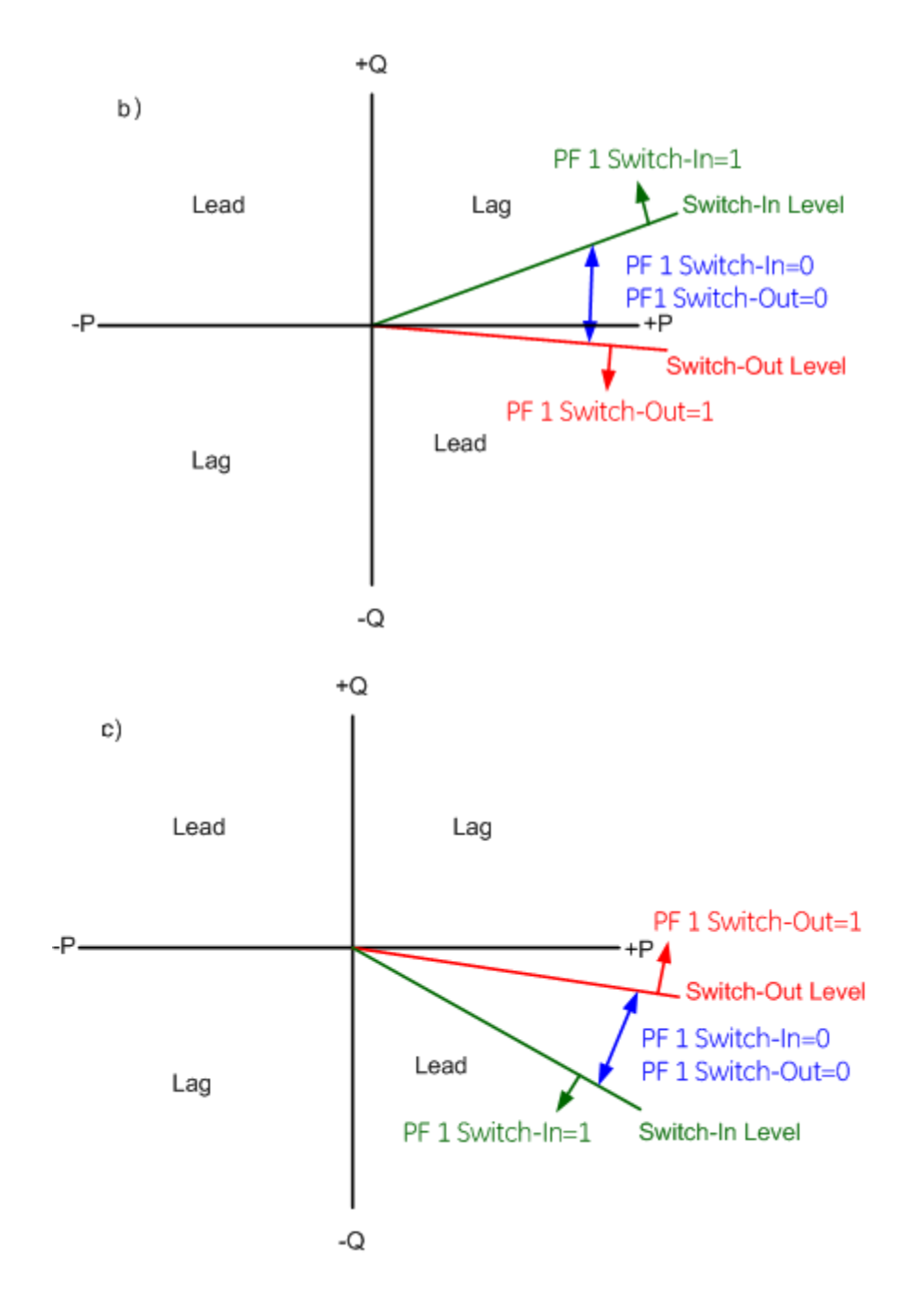

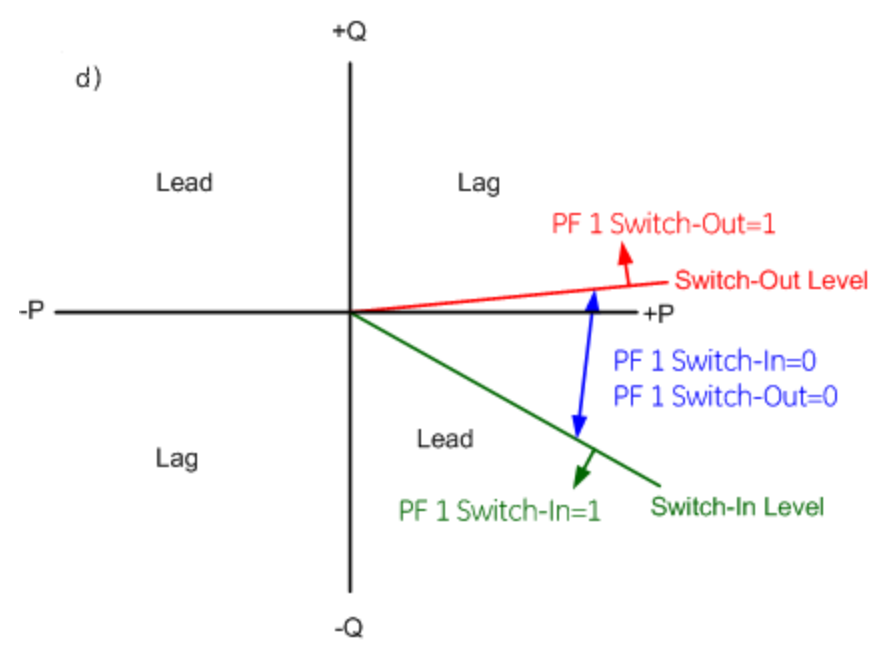

The settings of this function produces Switch-In, Switch-Out and Operate flags. The Power Factor Switch-In flag is asserted when the absolute value of the calculated Power Factor is below the Switch-In value, and supervision conditions are satisfied. The Power Factor Operate flag in the Switch-In level is asserted if the element stays switched-in for the time defined by the time delay. After the element drops from Switch-In, the Power Factor Switch-Out flag is asserted when the Power Factor passes the Switch-Out value. The Power Factor Operate flag in the Switch-Out level is asserted if the element stays switched out for the time defined by the time delay.

The minimum operating voltage is set as a threshold below which the element is reset.

# Path: Setpoints > Monitoring > Functions > Power Factor 1(X)

#### FUNCTION

Range: Disabled, Alarm, Latched Alarm, Configurable Default: Disabled

#### SWITCH-IN

Range: -0.01 to -0.99, 1, 0.99 to 0.01 (for 8 Series Enervista Setup software: 0.01 Lead, 0.02 Lead, ..., 0.98 Lead, 0.99 Lead, 1, 0.99 Lag, 0.98 Lag, ..., 0.02 Lag, 0.01 Lag) Default: 0.08 Lag

The setting sets the Power Factor Switch-In level. The negative value is used to denote the lead power factor, and the positive value is used for the lag power factor.

#### SWITCH-OUT

Range: -0.01 to -0.99, 1, 0.99 to 0.01 (for 8 Series Enervista Setup software: 0.01 Lead, 0.02 Lead, ..., 0.98 Lead, 0.99 Lead, 1, 0.99 Lag, 0.98 Lag, ..., 0.02 Lag, 0.01 Lag) Default: 1.00

The setting sets the Power Factor Switch-Out level. The negative value is used to denote the lead power factor, and the positive value is used for the lag power factor.

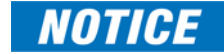

SWITCH-IN and SWITCH-OUT are mutually exclusive settings. See the application examples above which show no common zone in which both SWITCH-IN and SWITCH-OUT are asserted.

# DELAY

Range: 0.000 to 6000.000 s in steps of 0.001 s Default: 50.000 s

The setting provides the definite Switch-In and Switch-Out time delay. Instantaneous operation is selected by the time delay setting of 0.000 s.

# MINIMUM VOLTAGE

Range: 0.00 to 1.25 × VT in steps of 0.01 × VT Default: 0.30 × VT

The setting sets the minimum voltage for Power Factor element operation specified per times VT.

# BLOCK

Range: Off, Any FlexLogic operand Default: Off

# OUTPUT RELAY X

For details see <u>Common Setpoints</u>.

# **EVENTS**

Range: Enabled, Disabled Default: Enabled

# TARGETS

Range: Disabled, Self-reset, Latched Default: Self-reset

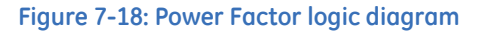

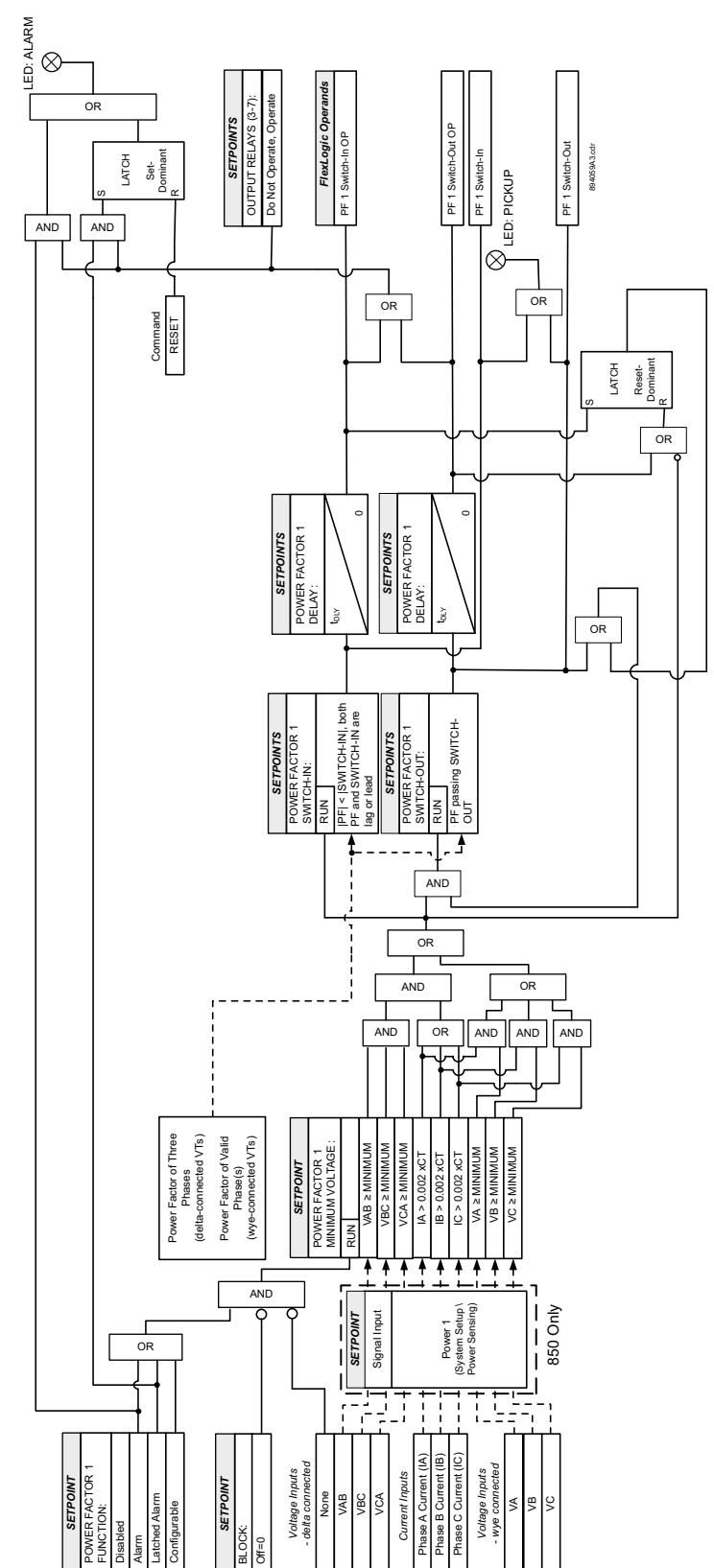

# Demand

Current Demand is measured on each phase, and on three phases for real, reactive, and apparent power. Setpoints allow emulation of some common electrical utility demand measuring techniques for statistical or control purposes.

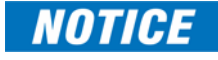

The relay is not approved as, or intended to be, a revenue metering instrument. If used in a peak load control system, the user must consider the accuracy rating and method of measurement employed, and the source VTs and CTs, in comparison with the electrical utility revenue metering system.

The relay can be set to calculate Demand by any of three methods.

• Thermal Exponential: This selection emulates the action of an analog peak recording Thermal Demand meter. The relay measures the quantity (RMS current, real power, reactive power, or apparent power) on each phase every second, and assumes the circuit quantity remains at this value until updated by the next measurement. It calculates the Thermal Demand equivalent based on:  $d(t) = D(1 - e^{-kt})$ 

Where:

d = demand value after applying input quantity for time t (in minutes),

D = input quantity (constant),

k = 2.3/thermal 90% response time.

# Figure 7-19: Thermal Demand Characteristic (15 min response)

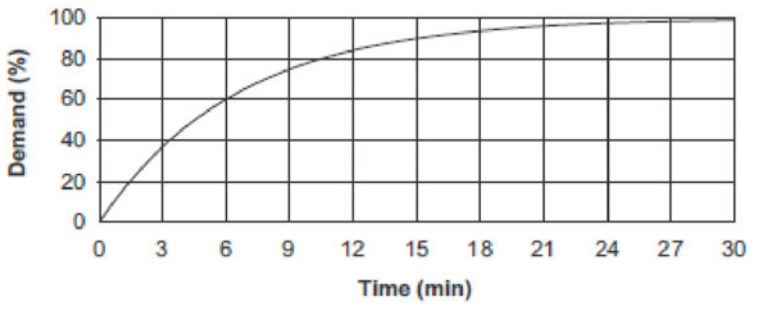

The 90% thermal response time characteristic defaults to 15 minutes. A setpoint establishes the time to reach 90% of a steady-state value, just as with the response time of an analog instrument. A steady-state value applied for twice the response time will indicate 99% of the value.

- **Block Interval**: This selection calculates a linear average of the quantity (RMS current, real power, reactive power, or apparent power) over the programmed Demand time interval, starting daily at 00:00:00 (i.e. 12 am). The 1440 minutes per day is divided into the number of blocks as set by the programmed time interval. Each new value of Demand becomes available at the end of each time interval.
- **Rolling Demand**: This selection calculates a linear average of the quantity (RMS current, real power, reactive power, or apparent power) over the programmed Demand time interval, in the same way as Block Interval. The value is updated every minute and indicates the Demand over the time interval just proceeding the time of update.

# **Current Demand** The Current Demand for each phase is calculated individually, and the Demand for each phase is monitored by comparison with a single Current Demand Pickup value. If the Current Demand Pickup is equalled or exceeded by any phase, the relay can cause an alarm or signal an output relay.

Path: Setpoints > Monitoring > Functions > Demand > Current Demand 1(X)

#### FUNCTION

Range: Disabled, Alarm, Latched Alarm, Configurable Default: Configurable

#### SIGNAL INPUT

Range: dependant upon the order code Default: CT Bank 1-J1

This setting provides the selection for the current input bank. The bank names can be changed in: Setpoints > System > Current Sensing > [Name] > CT Bank Name.

### MEASUREMENT TYPE

Range: Blk Interval, Exponential, Rolling Dmd Default: Blk Interval

This setting sets the measurement method. Three methods can be applied.

#### THERMAL 90% RESPONSE TIME

Range: 5 min, 10 min, 15 min, 20 min, 30 min Default: 15 min

This setpoint sets the time required for a steady state current to indicate 90% of the actual value to approximately match the response of the relay to analog instruments. The setpoint is visible only if MEASUREMENT TYPE is "Thermal Exponential".

# TIME INTERVAL

Range: 5 min, 10 min, 15 min, 20 min, 30 min Default: 20 min

This setpoint sets the time period over which the current demand calculation is to be performed. The setpoint is visible only if MEASUREMENT TYPE is "Block Interval" or "Rolling Demand".

#### PICKUP

Range: 10 to 10000 A in steps of 1 A Default: 1000 A

This setpoint sets the Current Demand Pickup level.

# BLOCK

Range: Off, Any FlexLogic operand Default: Off

# OUTPUT RELAY X

For details see <u>Common Setpoints</u>.

#### EVENTS

Range: Enabled, Disabled Default: Disabled

# TARGETS

Range: Disabled, Self-reset, Latched Default: Disabled

# **FUNCTIONS**

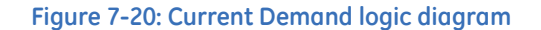

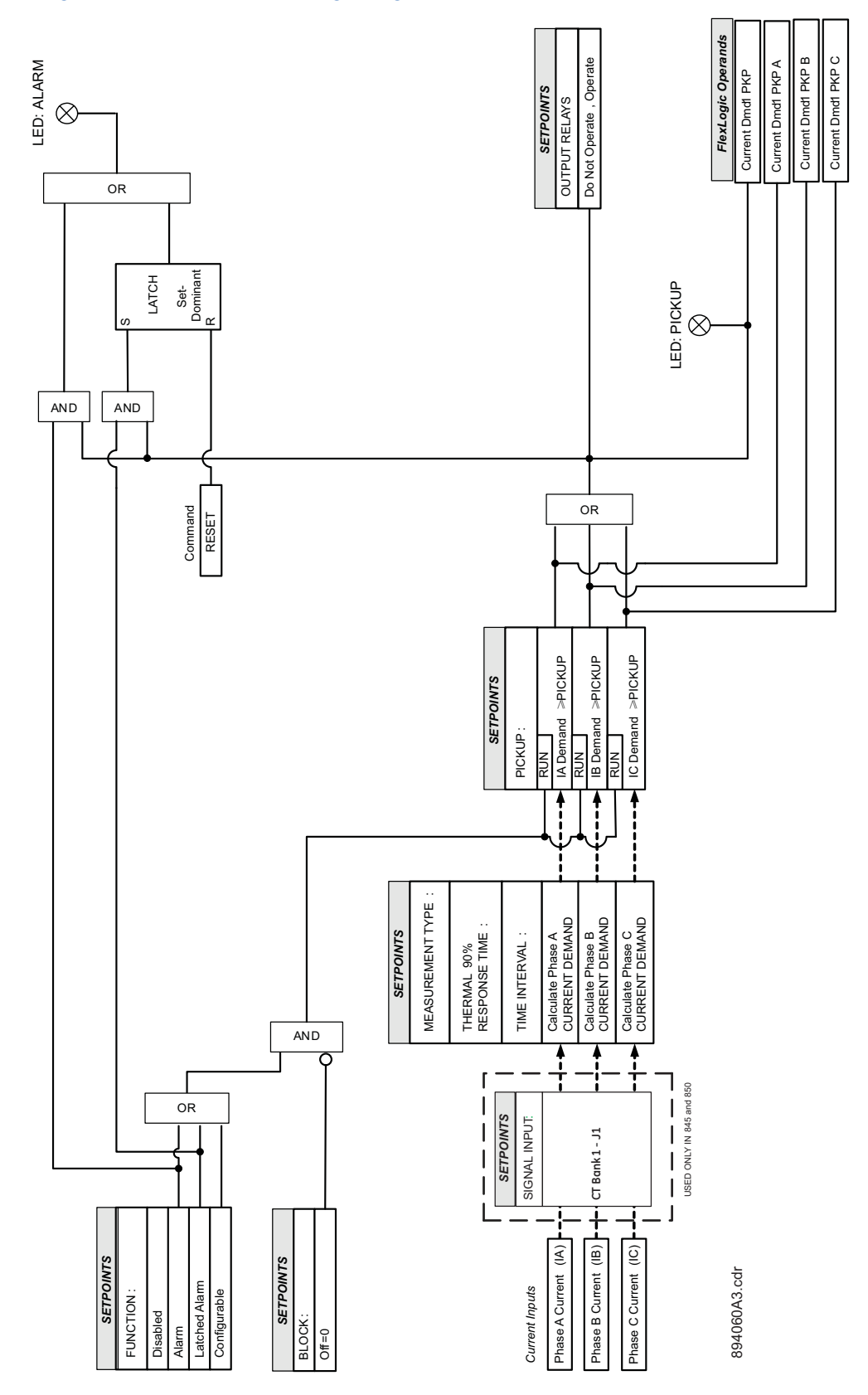

# **Real Power Demand** The Real Power Demand is monitored by comparing it to a Pickup value. If the Real Power Demand Pickup is ever equalled or exceeded, the relay can be configured to cause an alarm or signal an output relay.

Path: Setpoints > Monitoring > Functions > Demand > Real Power Demand 1(X)

#### FUNCTION

Range: Disabled, Alarm, Latched Alarm, Configurable Default: Configurable

# MEASUREMENT TYPE

Range: Blk Interval, Exponential, Rolling Dmd Default: Blk Interval

This setting sets the measurement method. Three methods can be applied.

#### THERMAL 90% RESPONSE TIME

Range: 5 min, 10 min, 15 min, 20 min, 30 min Default: 15 min

This setpoint sets the time required for steady-state Real Power to indicate 90% of the actual value to approximately match the response of the relay to analog instruments. The setpoint is visible only if MEASUREMENT TYPE is "Thermal Exponential".

#### TIME INTERVAL

Range: 5 min, 10 min, 15 min, 20 min, 30 min Default: 20 min

This setpoint sets the time period over which the Real Power Demand calculation is to be performed. The setpoint is visible only if MEASUREMENT TYPE is "Block Interval" or "Rolling Demand".

#### PICKUP

Range: 0.1 to 300000.0 kW in steps of 0.1 kW Default: 1000.0 kW

This setting sets the Real Power Demand Pickup level. The absolute value of real power demand is used for the Pickup comparison.

# **RESET DEMAND**

Range: Off, Any FlexLogic operand Default: Off

Any FlexLogic operand can be used to reset the minimum and maximum real power demand from the current value to zero. These values are reset to zero at the rising edge of the set operand. After reset to zero, calculation of minimum and maximum real power demand values continues until the next rising edge of the reset operand.

The Reset Demand operand doesn't reset the current value of the demand used by the Real Power Demand function.

# BLOCK

Range: Off, Any FlexLogic operand Default: Off

#### **OUTPUT RELAYS X**

For details see Common Setpoints.

#### **EVENTS**

Range: Enabled, Disabled Default: Disabled

# TARGETS

Range: Disabled, Self-reset, Latched Default: Disabled

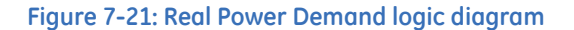

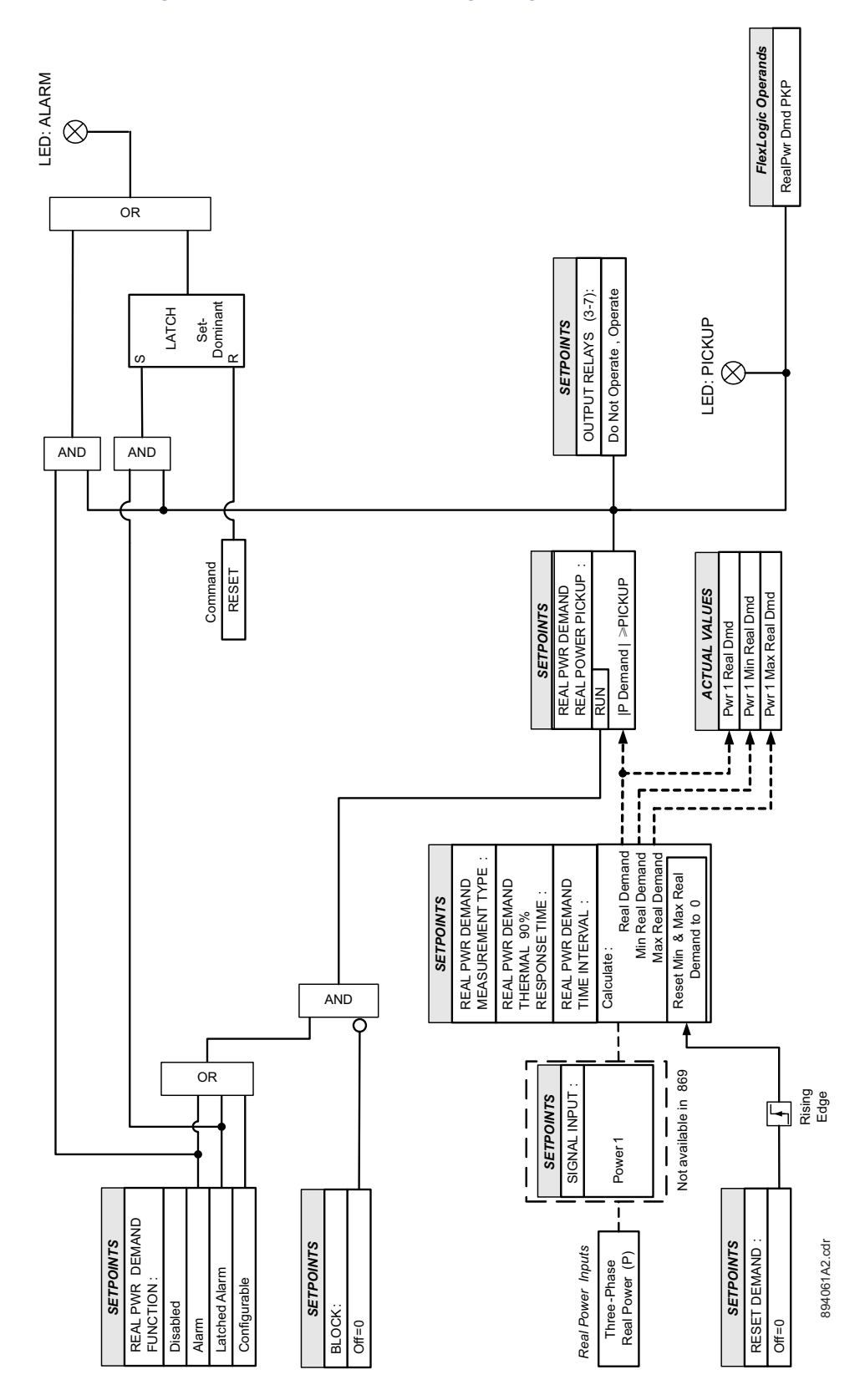

# **Reactive Power** The Reactive Power Demand is monitored by comparing to a Pickup value. If the Reactive Power Demand Pickup is ever equalled or exceeded, the relay can be configured to cause an alarm or signal an output relay.

Path: Setpoints > Monitoring > Functions > Demand > Reactive Power Demand 1(X)

#### FUNCTION

Range: Disabled, Alarm, Latched Alarm, Configurable Default: Configurable

# MEASUREMENT TYPE

Range: Blk Interval, Exponential, Rolling Dmd Default: Blk Interval

The setting sets the measurement method. Three methods can be applied.

#### THERMAL 90% RESPONSE TIME

Range: 5 min, 10 min, 15 min, 20 min, 30 min Default: 15 min

The setpoint sets the time required for a steady state Reactive Power to indicate 90% of the actual value to approximately match the response of the relay to analog instruments. The setpoint is visible only if MEASUREMENT TYPE is "Thermal Exponential".

#### TIME INTERVAL

Range: 5 min, 10 min, 15 min, 20 min, 30 min Default: 20 min

The setpoint sets the time period over which the Reactive Power Demand calculation is to be performed. The setpoint is visible only if MEASUREMENT TYPE is "Block Interval" or "Rolling Demand".

#### PICKUP

Range: 0.1 to 300000.0 kvar in steps of 0.1 kvar. Default: 1000.0 kvar

Any FlexLogic operand can be used to reset the accumulated reactive power demand from its current value to zero. The accumulated value resets at the rising edge of the set operand. After reset to zero, the reactive power demand element continues calculating the demand until the next rising edge of the reset operand.

#### **RESET DEMAND**

Range: Off, Any FlexLogic operand

# Default: Off

Any FlexLogic operand can be used to reset the minimum and maximum reactive power demand from its current value to zero. The minimum and maximum values reset at the rising edge of the set operand. After reset to zero, calculation of minimum and maximum reactive power demand values continues until the next rising edge of the reset operand.

The Reset Demand operand doesn't reset the current value of the demand used by the Reactive Power Demand function.

#### BLOCK

Range: Off, Any FlexLogic operand Default: Off

# OUTPUT RELAY X

For details see Common Setpoints.

### EVENTS

Range: Enabled, Disabled Default: Disabled

# TARGETS

Range: Disabled, Self-reset, Latched Default: Disabled

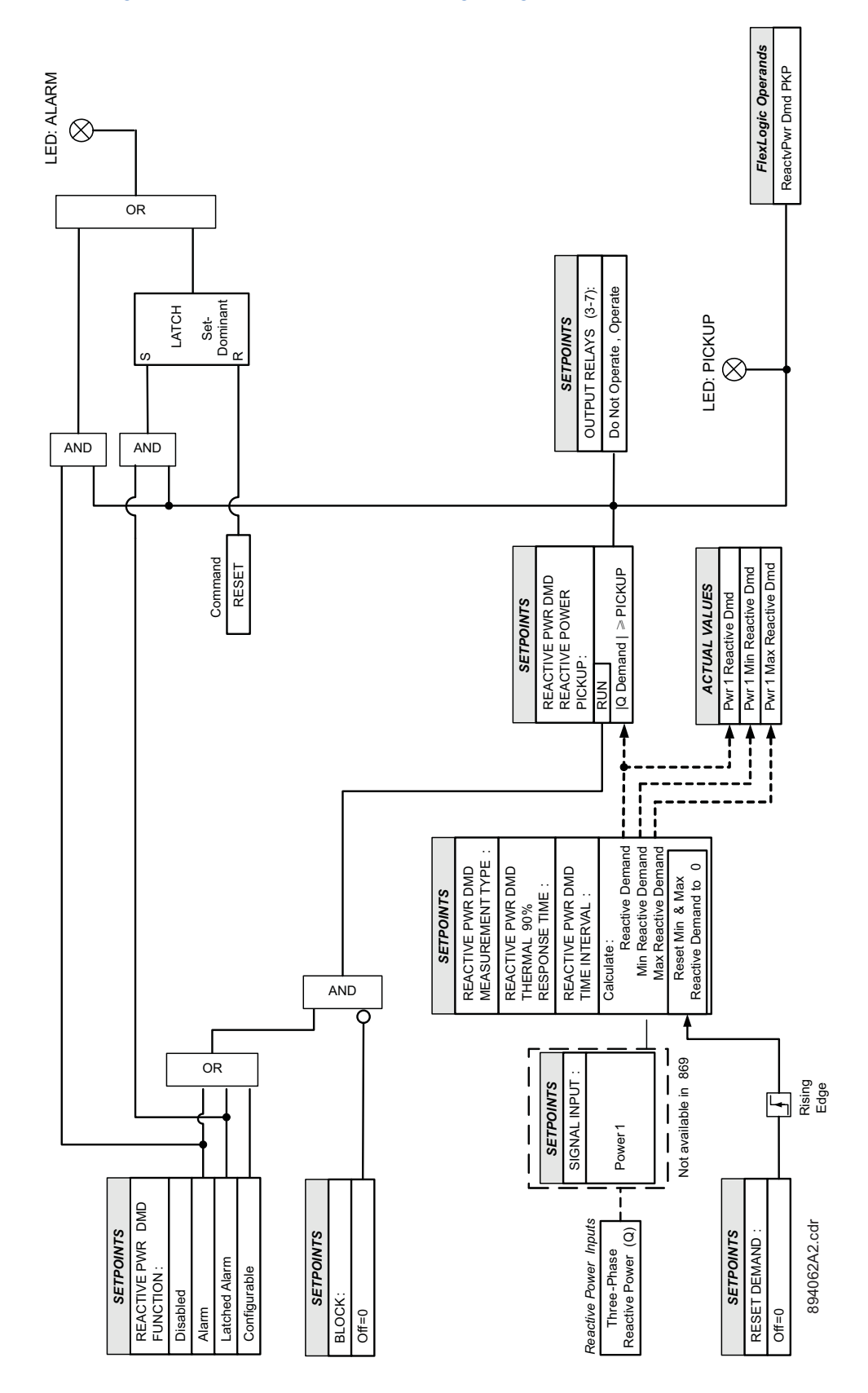

#### Figure 7-22: Reactive Power Demand logic diagram

#### Apparent Power Demand

The Apparent Power Demand is monitored by comparing to a Pickup value. If the Apparent Power Demand Pickup is ever equalled or exceeded, the relay can be configured to cause an alarm or signal an output relay.

Path: Setpoints > Monitoring > Functions > Demand > Apparent Power Demand 1(X)

#### FUNCTION

Range: Disabled, Alarm, Latched Alarm, Configurable Default: Configurable

# MEASUREMENT TYPE

Range: Blk Interval, Exponential, Rolling Dmd Default: Blk Interval

The setting sets the measurement method. Three methods can be applied.

#### THERMAL 90% RESPONSE TIME

Range: 5 min, 10 min, 15 min, 20 min, 30 min Default: 15 min

The setpoint sets the time required for a steady state Apparent Power to indicate 90% of the actual value to approximately match the response of the relay to analog instruments. The setpoint is visible only if MEASUREMENT TYPE is "Thermal Exponential".

#### TIME INTERVAL

Range: 5 min, 10 min, 15 min, 20 min, 30 min

Default: 20 min

The setpoint sets the time period over which the Apparent Power Demand calculation is to be performed. The setpoint is visible only if MEASUREMENT TYPE is "Block Interval" or "Rolling Demand".

#### PICKUP

Range: 0.1 to 300000.0 kVA in steps of 0.1 kVA Default: 1000.0 kVA

The setting sets the Apparent Power Demand Pickup level.

# **RESET DEMAND**

Range: Off, Any FlexLogic operand Default: Off

Any FlexLogic operand can be used to reset the minimum and maximum apparent power demand from its current value to zero. The minimum and maximum values reset at the rising edge of the set operand. After reset to zero, calculation of minimum and maximum apparent power demand values continues until the next rising edge of the reset operand.

The Reset Demand operand doesn't reset the current value of the demand used by the Apparent Power Demand function.

# BLOCK

Range: Off, Any FlexLogic operand Default: Off

# OUTPUT RELAY X

For details see Common Setpoints.

#### EVENTS

Range: Enabled, Disabled Default: Disabled

# TARGETS

Range: Disabled, Self-reset, Latched Default: Disabled

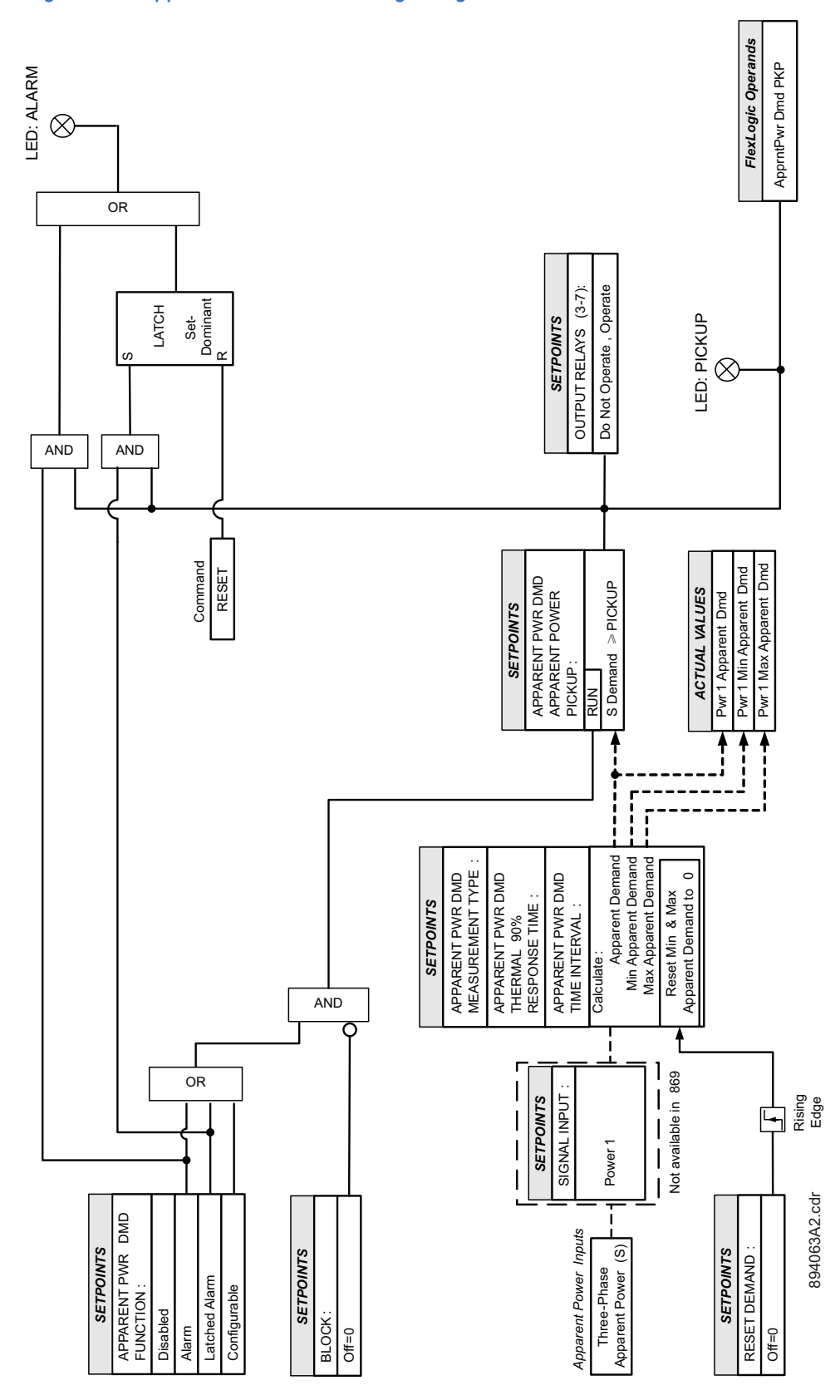

#### Figure 7-23: Apparent Power Demand logic diagram

# **Pulsed Outputs**

The 845 relay provides a Pulse Output element for four energy measurements. The element can operate auxiliary relays after an adjustable energy increment for the quantities of positive and negative MWatthours and positive and negative MVARhours. Pulses occur at the end of each programmed energy increment. Upon power-up of the relay, the Pulse Output function, if enabled, continues from where it was at the time of loss of control power. For example, if control power is removed when the positive Watthours stored at last pulse was 24.000 MWh, when control power is re-applied a pulse occurs at 34.000 MWh if the energy increment is set at 10.000 MWh.

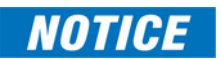

- 1. The Auxiliary Output relay(s) used for this element must be set to "Self-Resetting" under Aux Output relays. The pulses consist of a one second on-time and a one second off-time. This feature is programmed such that no more than one pulse per two seconds is required.
- 2. The 845 is not a revenue class meter and cannot be used for billing purposes.

Energy quantities are displayed in MWh and MVarh, with resolutions of 1 kWh and 1 kVarh respectively.

#### Path: Setpoints > Monitoring > Functions > Pulsed Outputs

#### FUNCTION

Range: Disabled, Enabled Default: Disabled

#### POS WHS PULSE INCREMENT

Range: 0.000 to 1000.000 MWh in steps of 0.001 MWh Default: 10.000 MWh

The setpoint specifies the positive Watthours threshold pulse increment after which the output pulse and output operand are set.

#### POS WHS PULSE RELAY X

For details see Common Setpoints.

#### NEG WHS PULSE INCREMENT

Range: 0.000 to 1000.000 MWh in steps of 0.001 MWh Default: 10.000 MWh

The setpoint specifies the negative Watthours threshold pulse increment after which the output pulse and output operand are set.

#### **NEG WHS PULSE RELAY X**

For details see Common Setpoints.

#### POS VARHS PULSE INCREMENT

Range: 0.000 to 1000.000 MVARh in steps of 0.001 MVARh Default: 10.000 MVARh

The setpoint specifies the positive VARhours threshold pulse increment after which the output pulse and output operand are set.

#### POS VARHS PULSE RELAY X

For details see Common Setpoints.

#### **NEG VARHS PULSE INCREMENT**

Range: 0.000 to 1000.000 MVARh in steps of 0.001 MVARh Default: 10.000 MVARh

The setpoint specifies the positive VARhours threshold pulse increment after which the output pulse and output operand are set.

# NEG VARHS PULSE RELAY X

For details see <u>Common Setpoints</u>.

# EVENTS

Range: Disabled, Enabled Default: Enabled

# TARGETS

Range: Disabled, Self-reset, Latched Default: Self-Reset

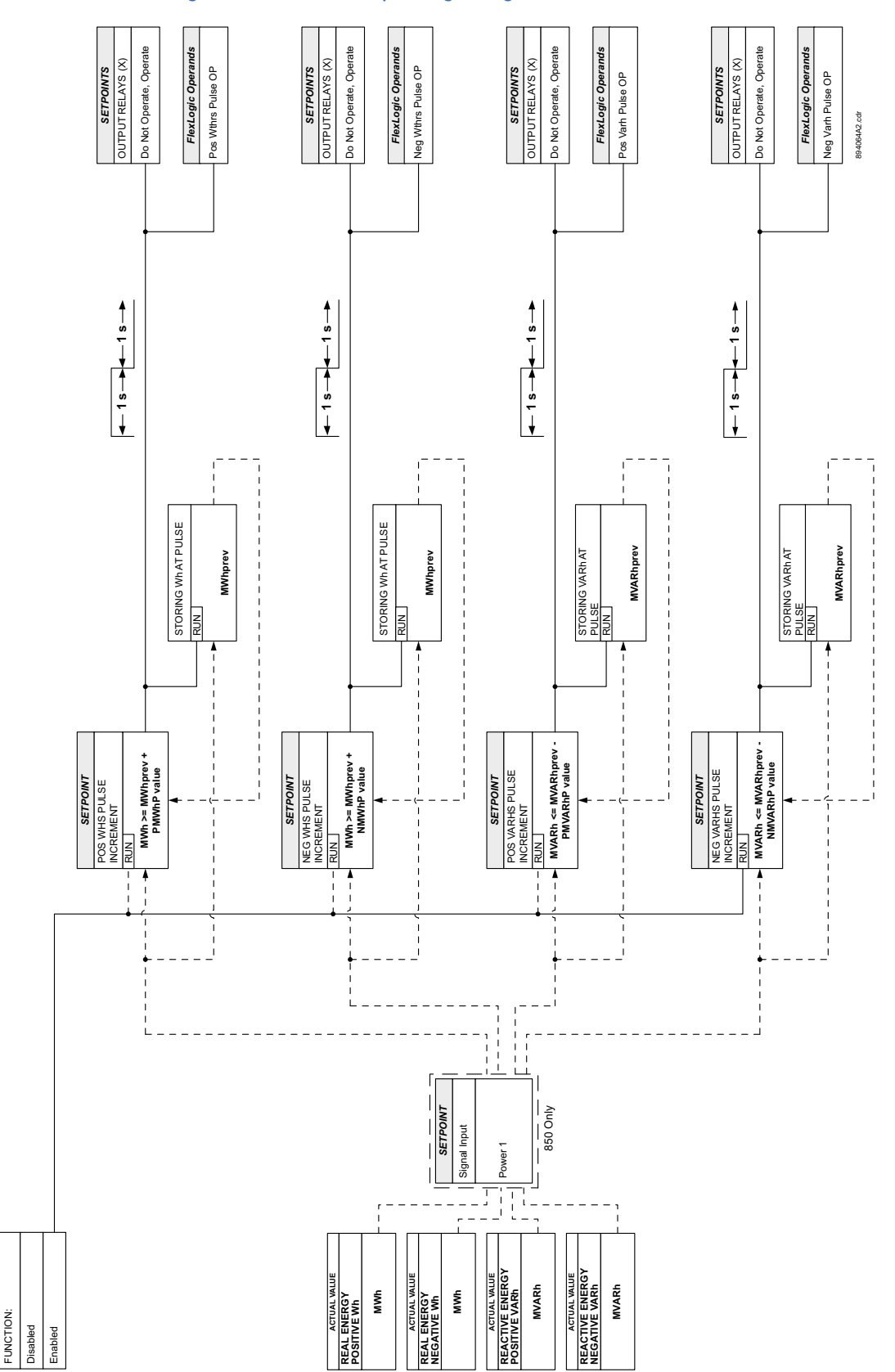

#### Figure 7-24: Pulsed Outputs logic diagram

SETPOINT

# **Digital Counters**

The 845 relay provides sixteen identical Digital Counters. A Digital Counter counts the number of state transitions from logic 0 to logic 1.

The Digital Counters are numbered from 1 to 16. The counters are used to count operations such as the Pickups of an element, the changes of state of an external contact (e.g. breaker auxiliary switch), or the pulses from a watt-hour meter.

Path: Setpoints > Monitoring > Functions > Digital Counters > Digital Counter 1 (16)

#### FUNCTION

Range: Disabled, Enabled Default: Disabled

#### NAME

Range: Any 13 alphanumeric characters Default: Counter 1

#### UNITS

Range: Any 5 alphanumeric characters Default: Units

Assigns a label to identify the unit of measure with respect to the digital transitions to be counted. The units label will appear in the metering corresponding Actual Values Status under RECORDS/DIGITAL COUNTERS.

#### PRE-SET

Range: -2147483648, 0, +2147483647 Default: 0

The setpoint sets the count to a required pre-set value before counting operations begin, as in the case where a substitute relay is installed in place of an in-service relay, or while the Counter is running.

#### COMPARE

Range: -2147483648, 0, +2147483647

# Default: 0

The setpoint sets the value to which the accumulated count value is compared. Three FlexLogic output operands are provided to indicate if the present value is 'more than (HI)', 'equal to (EQL)', or 'less than (LO)' the set value.

# UP

Range: Off, Any FlexLogic operand

# Default: Off

The setpoint selects the FlexLogic operand for incrementing the Counter. If an enabled UP input is received when the accumulated value is at the limit of +2147483647, the counter rolls over to -2147483648 and shows the alarm 'Digital Counter 1 at Limit'.

#### DOWN

Range: Off, Any FlexLogic operand Default: Off

The setpoint selects the FlexLogic operand for decrementing the Counter. If an enabled DOWN input is received when the accumulated value is at the limit of +2147483647, the counter rolls over to -2147483648 and shows the alarm 'Digital Counter 1 at Limit'.

# SET TO PRE-SET

Range: Off, Any FlexLogic operand Default: Off

The setpoint selects the FlexLogic operand used to set the counter to the pre-set value. The counter is set at pre-set value in the following situations:
- 1. When the Counter is enabled and Digital Counter 1 Set to Pre-Set operand has value 1 (when the Counter is enabled and Digital Counter 1 Set to Pre-Set operand has value 0, the Counter will be set to 0).
- 2. When the Counter is running and Digital Counter 1 Set to Pre-Set operand changes the state from 0 to 1 (Digital Counter 1 Set to Pre-Set changing from 1 to 0 while the Counter is running has no effect on the count).
- 3. When a reset or reset/freeze command is sent to the Counter and Digital Counter 1 Set to Pre-Set operand has the value 1 (when a reset or reset/freeze command is sent to the Counter and Digital Counter 1 Set to Pre-Set operand has the value 0, the Counter will be set to 0).

#### RESET

Range: Off, Any FlexLogic operand Default: Off

The setpoint selects the FlexLogic operand for setting the count, either 0 or the pre-set value depending on the state of the Counter 1 Set to Pre-set operand.

### FREEZE/RESET

Range: Off, Any FlexLogic operand Default: Off

The setpoint selects the FlexLogic operand for freezing (capturing) the accumulating count value into a separate register with the associated date and time of the operation while resetting the count to either 0 or the pre-set value depending on the state of the "Counter 1 Set to Pre-set" operand.

# FREEZE/COUNT

Range: Off, Any FlexLogic operand Default: Off

The setpoint selects the FlexLogic operand for freezing (capturing) the accumulating count value into a separate register with the associated date and time of the operation while continuing counting. The present accumulated value and frozen (captured) value with the associated date/time stamp are available as STATUS values. If control power is interrupted, during the power-down operation, the accumulated and frozen (captured) values are saved into non-volatile memory.

# BLOCK

Range: Off, Any FlexLogic operand Default: Off

#### HI OUTPUT RELAY X

For details see Common Setpoints.

### EQL OUTPUT RELAY X

For details see Common Setpoints.

#### LO OUTPUT RELAY X

For details see Common Setpoints.

### EVENTS

Range: Disabled, Enabled Default: Enabled

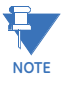

The counter accumulated value can be reset to zero either by asserting an operand programmed under Reset from the counter menu, executing the clear Digital Counters command under the Records/Clear menu, or by setting the function of the counter to "Disabled".

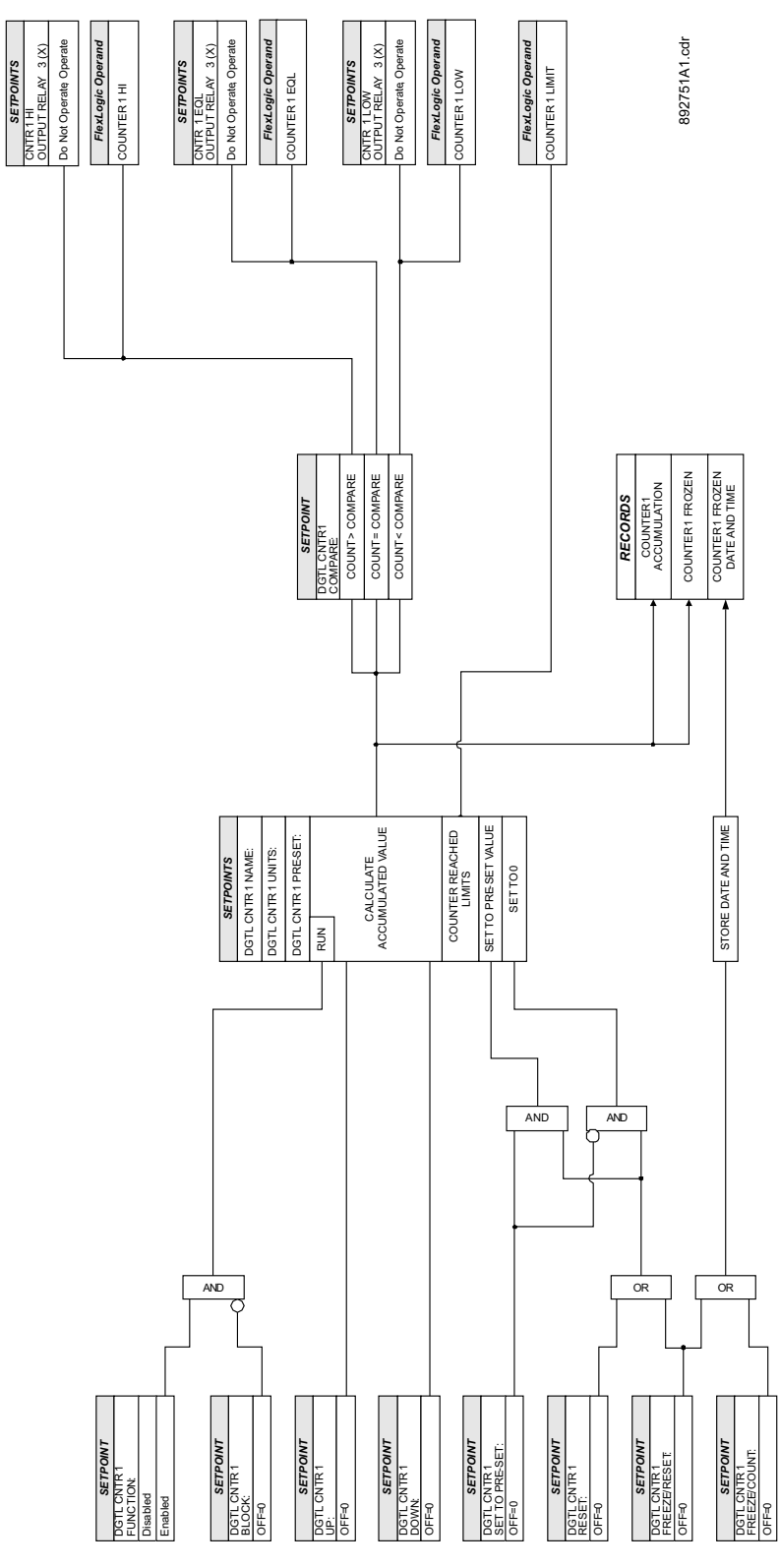

# Figure 7-25: Digital Counter logic diagram

# **Harmonic Detection**

The Harmonic detection 1(6) element monitors the selected 2<sup>nd</sup> to 5<sup>th</sup> harmonic or Total Harmonics Distortion (THD), which is present in the phase currents. The relay provides six identical Harmonic Detection elements.

During transformer energization or motor starts, the inrush current present in phase currents can impact some sensitive elements, such as negative sequence overcurrent. Therefore, the ratio of the second harmonic to the fundamental magnitude per phase is monitored, while exceeding the settable pickup level, an operand is asserted, which can be used to block such sensitive elements.

During startup or shutdown of generator connected transformers, or following a load rejection, the transformer can experience an excessive ratio of volts to hertz, that is, become overexcited. Similarly, the ratio of the fifth harmonic to the fundamental magnitude can be monitored to detect the overexcitation condition.

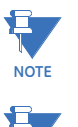

NOTE

The harmonics monitored in this element is calculated from the phase currents, unlike the second or fifth harmonic differential current used in the transformer differential element.

The harmonics are updated every protection pass. The THD is updated every three cycles, which is not recommended as a blocking signal.

#### Path: Setpoints > Monitoring > Harmonic Detection > Harmonic Detection 1(X)

#### FUNCTION

Range: Disabled, Alarm, Latched Alarm, Configurable Default: Disabled

# SIGNAL INPUT

Range: dependant upon the order code Default: CT Bank 1–J1

#### HARMONIC

Range: 2nd, 3rd, 4th, 5th, THD Default: 2nd

This setting selects the specified harmonic or THD to be monitored. The harmonic or THD is expressed in percent relative to the fundamental magnitude.

# PICKUP

Range: 0.1 to 100.0% in steps of 0.1% Default: 20.0%

#### PICKUP DELAY

Range: 0.000 to 60000.000 s in steps of 0.001 s Default: 0.000 s

#### PHASES FOR OPERATION

Range: Any One, Any Two, All Three, Average Default: Any One

This setting defines the phases required for operation, and the detail is explained below:

- ANY ONE: At least one phase picked up.
- ANY TWO: Two or more phases picked up.
- ANY THREE: All three phases picked up.

AVERAGE: The average of three-phase harmonics or THDs picked up.

If set to AVERAGE, the relay calculates the average level of the selected harmonic and compares this level against the pickup setting. Averaging of the selected harmonic follows an adaptive algorithm depending on the fundamental current magnitude perphase. If the fundamental magnitude on any of the three phases goes below the current cut-off level, the selected harmonic current from that phase is dropped (zeroed) from the equation for averaging, and the divider is decreased from 3 to 2. The same happens if the magnitude of the fundamental magnitude on one of remaining two phases drops below the cut-off level. In this case the selected harmonic on this phase is dropped from summation, and the divider is decreased to 1.

#### MIN OPER CURRENT

\_

Range: 0.03 to 1.00 × CT in steps of 0.01 Default: 0.10 × CT

This setting sets the minimum value of current required to allow the Harmonic Detection element to operate.

If PHASES FOR OPERATION is set to AVERAGE, the average of three-phase currents is used for supervision. A similar adaptive average algorithm is applied to calculate the average of operation current magnitude.

# OUTPUT RELAY X

For details see Common Setpoints.

### **EVENTS**

Range: Disabled, Enabled Default: Enabled

### TARGETS

Range: Self-reset, Latched, Disabled Default: Latched

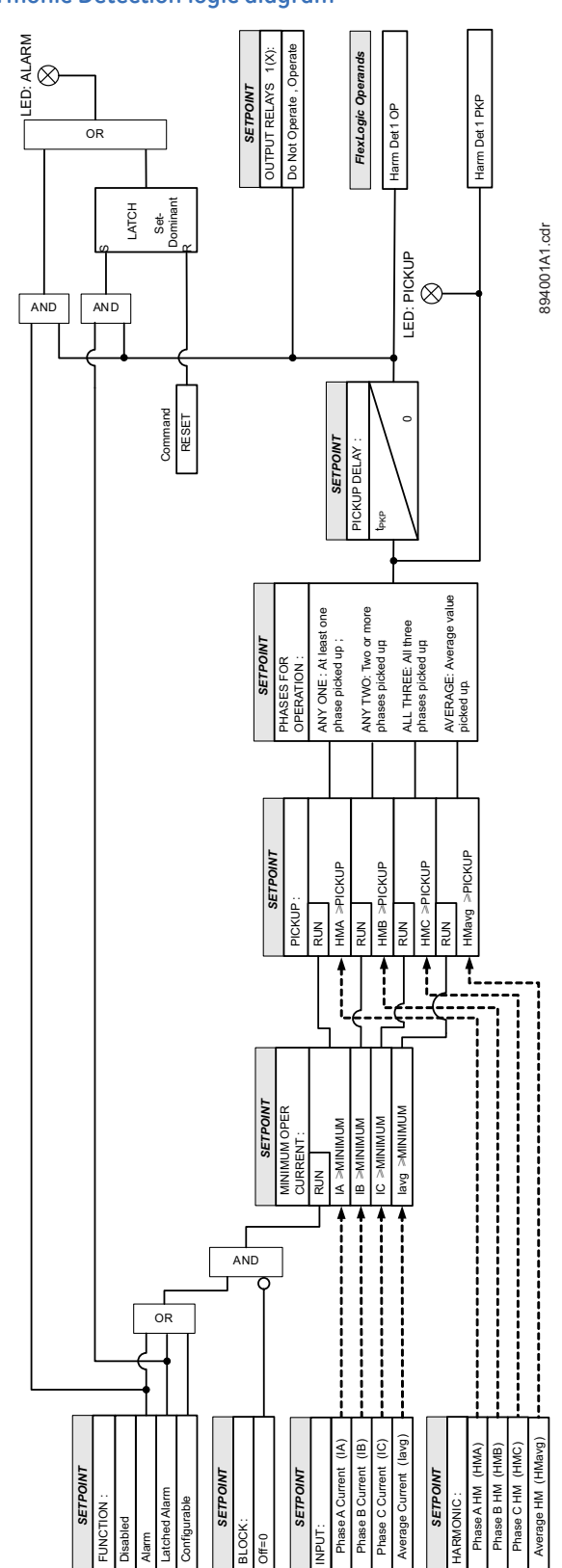

# Figure 7-26: Harmonic Detection logic diagram

# **RTD Temperature**

#### **RTD Wiring Diagram**

 $\sim$ 

#### Figure 7-27: RTD Wiring diagram

| $\perp$ |     |          |         |     |          |              |  |
|---------|-----|----------|---------|-----|----------|--------------|--|
| RTD     | B1  | HOT      | DTD 4   | C1  | НОТ      |              |  |
| 1       | B2  | COMP     | RIDT    | C2  | COMP     | - RID7       |  |
|         | B3  | RETURN   | RTD 1/2 | C3  | RETURN   | RTD 7/8      |  |
|         | B4  | HOT      | RTD 2   | C4  | НОТ      | RTD 8        |  |
|         | B5  | COMP     |         | C5  | COMP     |              |  |
|         | B6  | HOT      | RTD 3   | C6  | HOT      | RTD 9        |  |
|         | B7  | COMP     |         | C7  | COMP     |              |  |
|         | B8  | RETURN   | RTD 3/4 | C8  | RETURN   | RTD 9/10     |  |
|         | B9  | SHIELD   |         | C9  | SHIELD   |              |  |
|         | B10 | НОТ      | RTD 4   | C10 | HOT      | RTD 10       |  |
|         | B11 | COMP     |         | C11 | COMP     |              |  |
|         | B12 | НОТ      | RTD 5   | C12 | HOT      | RTD 11       |  |
|         | B13 | COMP     |         | C13 | COMP     |              |  |
|         | B14 | RETURN   | RTD 5/6 | C14 | RETURN   | RTD 11/12    |  |
|         | B15 | НОТ      | DTD 0   | C15 | C15 HOT  | RTD 12       |  |
|         | B16 | COMP     | RID6    | C16 | COMP     |              |  |
|         | B17 | SHIELD   |         | C17 | SHIELD   |              |  |
|         | B18 | RESERVED |         | C18 | RESERVED |              |  |
|         |     |          |         |     |          | 894219A1 cdr |  |

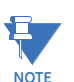

To enhance the accuracy of the RTD, ensure all 3 cables are of the same length and gauge. In addition, the Compensation and Return wires must be connected on the RTD side and not on the relay side.

# **RTD Inputs**

The 845 has two methods of supporting RTD inputs. I/O cards installed in the relay can supply up to 13 RTDs, as described below. An optional CANBUS-based RMIO unit can also be installed, which can monitor up to 12 additional RTDs (referred to as RRTDs). The RMIO unit supports 6, 9, or 12 RRTDs.

Hardware and software is provided to receive signals from external Resistance Temperature Detectors (RTDs) and convert these signals into a digital format for use as required. These channels are intended to be connected to any of the RTD types in common use.

Depending on the order code (Advanced Monitoring option selected), the 845 relay is packaged with one combo card consisting of one RTD input, one Ohms input, four DCmA inputs and seven DCmA outputs. Additionally, the relay can be furnished with up to two optional RTD cards, each of them having 6 RTD input channels. Only slots "B" and "C" can accept the optional RTD cards.

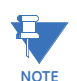

If only one RTD card is ordered at the time the relay is ordered, this RTD card is always shown in slot B. The order code selection does not allow for an RTD card in slot C, if no RTD card is ordered in slot B.

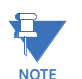

An I/) card L ordered in Slot G will contain an additional RTD input on the card. It will be the highest RTD number shown (i.e. if 1 additional RTD card is used, then the LVIO RTD will be RTD #7).

An alphanumeric name is assigned to each channel; this name is included in the channel actual values. It is also used to reference the channel as the input parameter to features designed to measure this type of parameter. Selecting the type of RTD connected to the channel configures the channel. The conversion chart is shown in the RTD Temperature vs. Resistance table.

| TEMPERATURE |     | RESISTANCE (IN OHMS)    |          |          |         |  |  |
|-------------|-----|-------------------------|----------|----------|---------|--|--|
| °C          | °F  | 100 Ω PT<br>(IEC 60751) | 120 Ω NI | 100 Ω NI | 10 Ω CU |  |  |
| -40         | -40 | 84.27                   | 92.76    | 77.30    | 7.49    |  |  |
| -30         | -22 | 88.22                   | 99.41    | 82.84    | 7.88    |  |  |
| -20         | -4  | 92.16                   | 106.15   | 88.45    | 8.26    |  |  |
| -10         | 14  | 96.09                   | 113.00   | 94.17    | 8.65    |  |  |
| 0           | 32  | 100.00                  | 120.00   | 100.00   | 9.04    |  |  |
| 10          | 50  | 103.90                  | 127.17   | 105.97   | 9.42    |  |  |
| 20          | 68  | 107.79                  | 134.52   | 112.10   | 9.81    |  |  |
| 30          | 86  | 111.67                  | 142.06   | 118.38   | 10.19   |  |  |
| 40          | 104 | 115.54                  | 149.79   | 124.82   | 10.58   |  |  |
| 50          | 122 | 119.40                  | 157.74   | 131.45   | 10.97   |  |  |
| 60          | 140 | 123.24                  | 165.90   | 138.25   | 11.35   |  |  |
| 70          | 158 | 127.08                  | 174.25   | 145.20   | 11.74   |  |  |
| 80          | 176 | 130.90                  | 182.84   | 152.37   | 12.12   |  |  |
| 90          | 194 | 134.71                  | 191.64   | 159.70   | 12.51   |  |  |
| 100         | 212 | 138.51                  | 200.64   | 167.20   | 12.90   |  |  |
| 110         | 230 | 142.29                  | 209.85   | 174.87   | 13.28   |  |  |
| 120         | 248 | 146.07                  | 219.29   | 182.75   | 13.67   |  |  |
| 130         | 266 | 149.83                  | 228.96   | 190.80   | 14.06   |  |  |
| 140         | 284 | 153.58                  | 238.85   | 199.04   | 14.44   |  |  |
| 150         | 302 | 157.33                  | 248.95   | 207.45   | 14.83   |  |  |
| 160         | 320 | 161.05                  | 259.30   | 216.08   | 15.22   |  |  |
| 170         | 338 | 164.77                  | 269.91   | 224.92   | 15.61   |  |  |
| 180         | 356 | 168.48                  | 280.77   | 233.97   | 16.00   |  |  |
| 190         | 374 | 172.17                  | 291.96   | 243.30   | 16.39   |  |  |
| 200         | 392 | 175.86                  | 303.46   | 252.88   | 16.78   |  |  |
| 210         | 410 | 179.53                  | 315.31   | 262.76   | 17.17   |  |  |
| 220         | 428 | 183.19                  | 327.54   | 272.94   | 17.56   |  |  |
| 230         | 446 | 186.84                  | 340.14   | 283.45   | 17.95   |  |  |
| 240         | 464 | 190.47                  | 353.14   | 294.28   | 18.34   |  |  |
| 250         | 482 | 194.10                  | 366.53   | 305.44   | 18.73   |  |  |

Table 7-2: RTD Temperature vs. Resistance

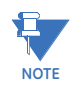

RTD type copper (Cu) is only available when order code option 'S' is chosen for Slot B or C.

# **RTD Protection**

The 845 relay can monitor up to 13 RTDs and 12 RRTDs, each of which can be configured to have a trip temperature and an alarm temperature. The RTD Temperature protection menu will be seen on the relay upon availability of RTD input/inputs. The RRTD Temperature protection setpoints can be seen only if the 845 has the RMIO module installed and validated. The minimum RTD Temperature requirement is to set the setpoint "Type". The default value for "Type", for each RTD is "100  $\Omega$  Platinum". The protection RTD Trip, and RTD Alarm from the menu are optional. They respond to directly measured RTD

temperature. The Alarm temperature is set slightly above the normal measured temperature for the transformer top-oil, bottom-oil, or LTC oil. The Trip temperature is normally set at the maximum permissible oil temperatures defined as dangerous for the transformer and the transformer insulation.

This element also monitors the RTD broken connection and blocks the RTD trip and alarm functions if the RTD connection is detected as Open or Shorted and generates RTD Open and RTD Shorted FlexLogic operands. An RTD is detected as Open when the RTD connection is either open or the temperature is greater than 250°C. An RTD is detected as Shorted when the RTD connection is either shorted or the temperature is equal to less than -40°C.

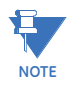

The RTD input is active regardless of whether or not, the RTD Trip, or/and RTD Alarm functions are enabled.

# Path: Setpoints > RTD Temperature > RTD 1[X]

Path: Setpoints > RRTD Temperature > RRTD 1[X]

#### **TRIP FUNCTION**

Range: Disabled, Trip, Configurable Default: Disabled

If a trip is not required from the RTD, select "Configurable". The "Configurable" setting enables the RTD without producing a trip.

#### NAME

Range: Up to 13 alphanumeric characters Default: RTD 1

# TYPE

Range:  $100 \Omega$  Platinum,  $100 \Omega$  Nickel,  $120 \Omega$  Nickel Default:  $100 \Omega$  Platinum Selects the type of the RTD used.

#### TRIP TEMPERATURE

Range: 1°C to 250°C in steps of 1°C (33°F to 482°F in steps of 2°F) Default: 155°C (311°F)

### TRIP PICKUP DELAY

Range: 0 s to 600 s in steps of 1 s Default: 2 s

### TRIP DROPOUT DELAY

Range: 0 s to 600 s in steps of 1s Default: 0 s

# TRIP OUTPUT RELAY X

For details see Common Setpoints.

# ALARM FUNCTION

Range: Disabled, Alarm, Latched Alarm Default: Disabled

#### ALARM TEMPERATURE

Range: 1°C to 250°C in steps of 1°C (33°F to 482°F in steps of 2°F) Default: 130°C (266°F)

# ALARM PICKUP DELAY

Range: 0 s to 600 s in steps of 1 s Default: 2 s

# ALARM DROPOUT DELAY

Range: 0 s to 600 s in steps of 1 s Default: 0 s

# ALARM OUTPUT RELAY X

For details see <u>Common Setpoints</u>.

# BLOCK

Range: Off, Any FlexLogic operand Default: Off

# **EVENTS**

Range: Disabled, Enabled Default: Enabled

# TARGETS

Range: Disabled, Self-reset, Latched Default: Latched

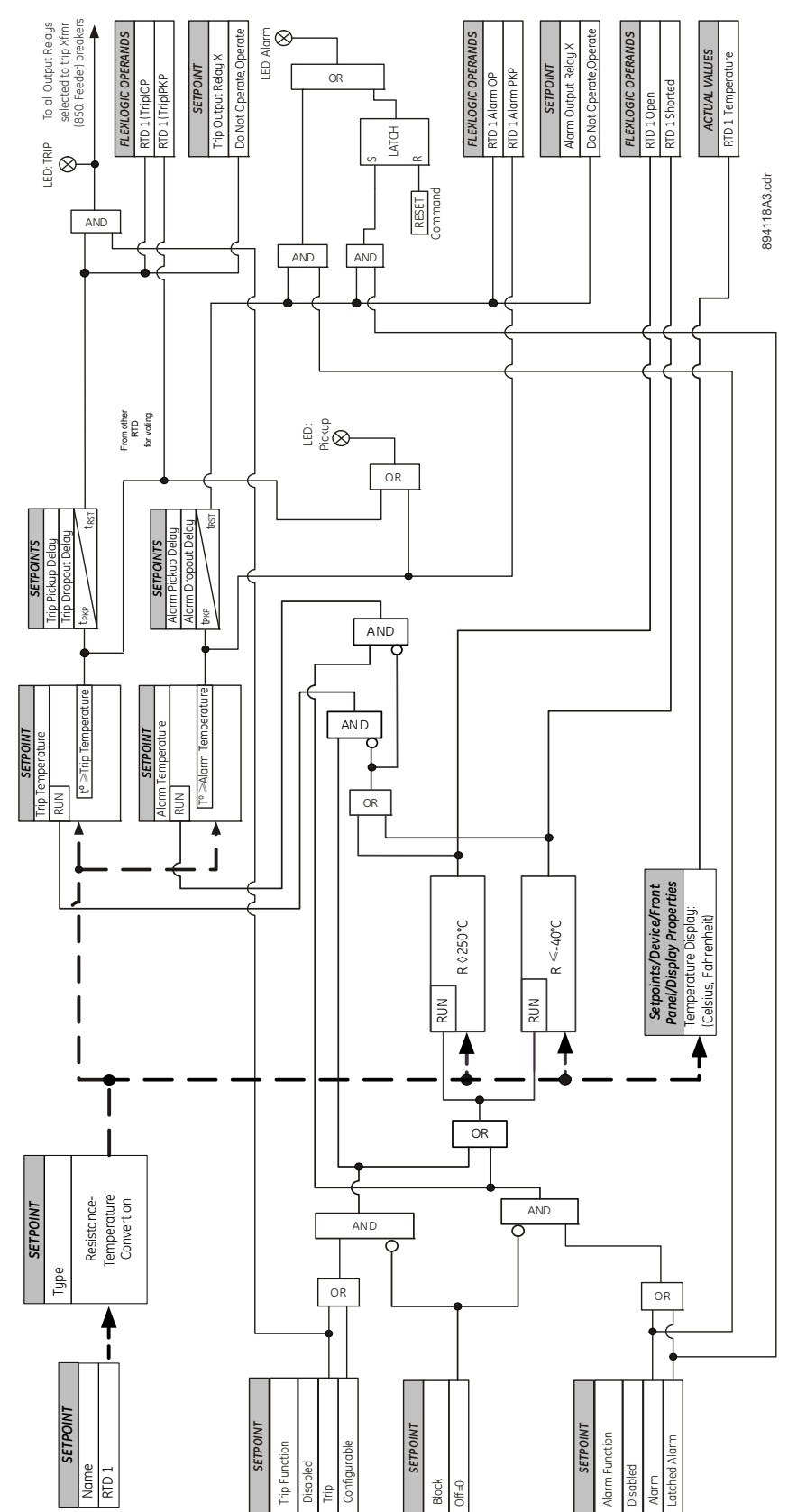

## Figure 7-28: RTD Protection logic diagram

# **RTD Trouble**

When set to Alarm or Latched Alarm, this element monitors all the RTDs that are either programmed as Alarm or Trip or Configurable and generates an alarm if any of the RTDs are detected as Open or Shorted. Upon detection of an RTD Open or Shorted condition, the element also asserts the RTD Trouble PKP and RTD Trouble OP and operates the assigned output relay. Both RTDs and RRTDs can be monitored using this element.

#### Path: Setpoints > Monitoring > RTD Trouble

#### FUNCTION

Range: Disabled, Alarm, Latched Alarm Default: Disabled

### ALARM OUTPUT RELAY X

For details see Common Setpoints.

#### **EVENTS**

Range: Disabled, Enabled Default: Enabled

# TARGETS

Range: Disabled, Self-reset, Latched Default: Latched

#### Figure 7-29: RTD Trouble logic diagram

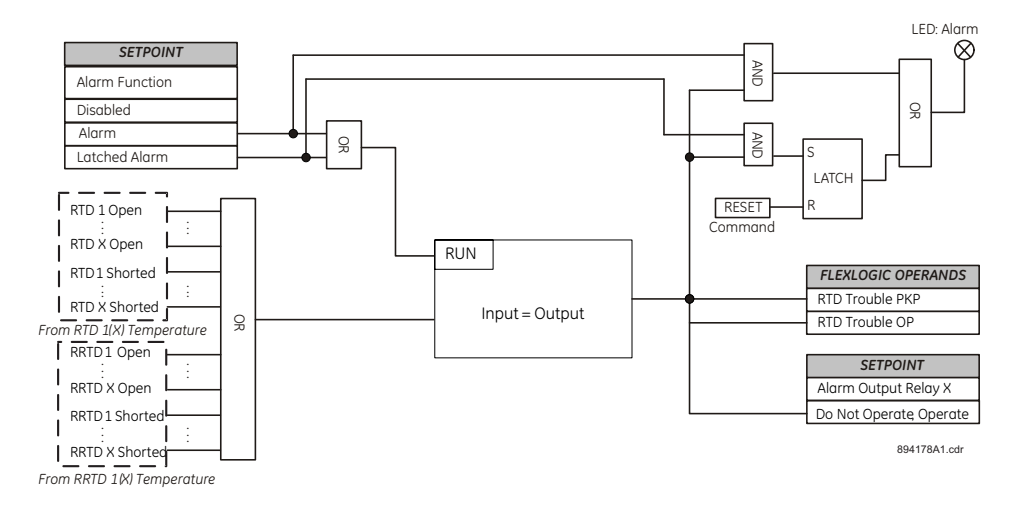

# Loss of Communications

# Introduction

This section covers the functionality of the 8 Series Loss of Communications element. The 8 Series device monitors activity on an interface via the configured protocol for this interface. The communications status is set for each protocol.

If communications is lost, the enabled interface will issue a "Loss of Comms" event and operate a combination of output relays / states.

Path: Setpoints > Monitoring > Loss of Comms

### FUNCTION

Range: Disabled, Trip, Alarm, Latched Alarm, Configurable Default: Disabled

#### INTERFACE

Range: Serial, Serial + Ethernet, Ethernet, All Default: Serial

Only the protocols associated with the selected interface are shown in this screen as options. For example, if "Ethernet" is selected, select the Ethernet protocols to monitor. The Ethernet protocols selection is defined as EthernetProtocolBitmask bitmasks.

#### MODBUS

Range: Off, On Default: Off

### PICKUP DELAY

Range: 0 to 600 s in steps of 1 Default: 2 s

# OUTPUT RELAY X

For details see Common Setpoints.

#### BLOCK

Range: Off, Any FlexLogic operand Default: Off

#### **EVENTS**

Range: Disabled, Enabled Default: Enabled

### TARGETS

Range: Disabled, Self-reset, Latched Default: Latched

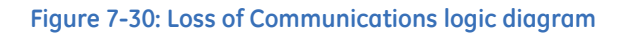

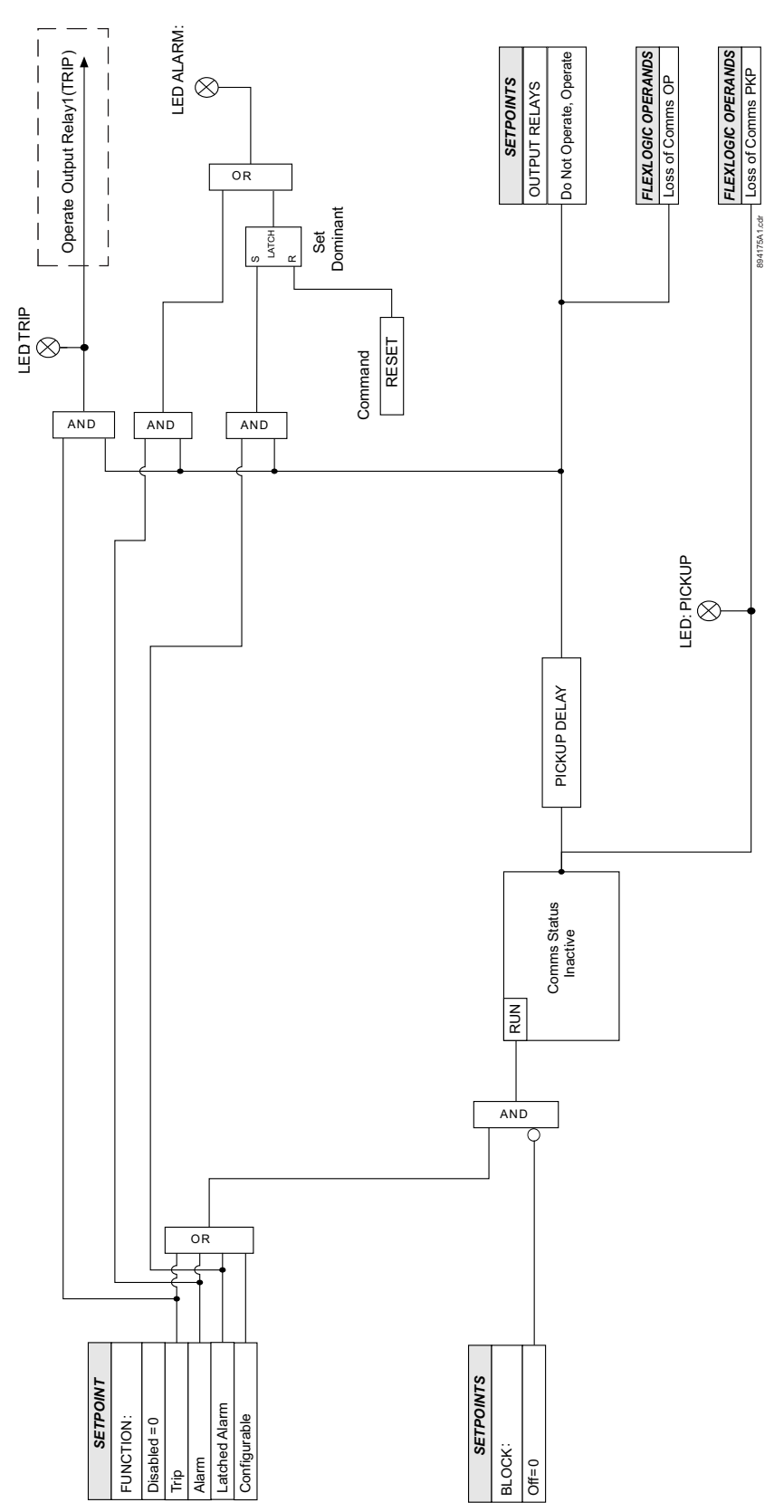

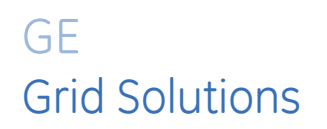

# 845 Transformer Protection System Chapter 8: Control

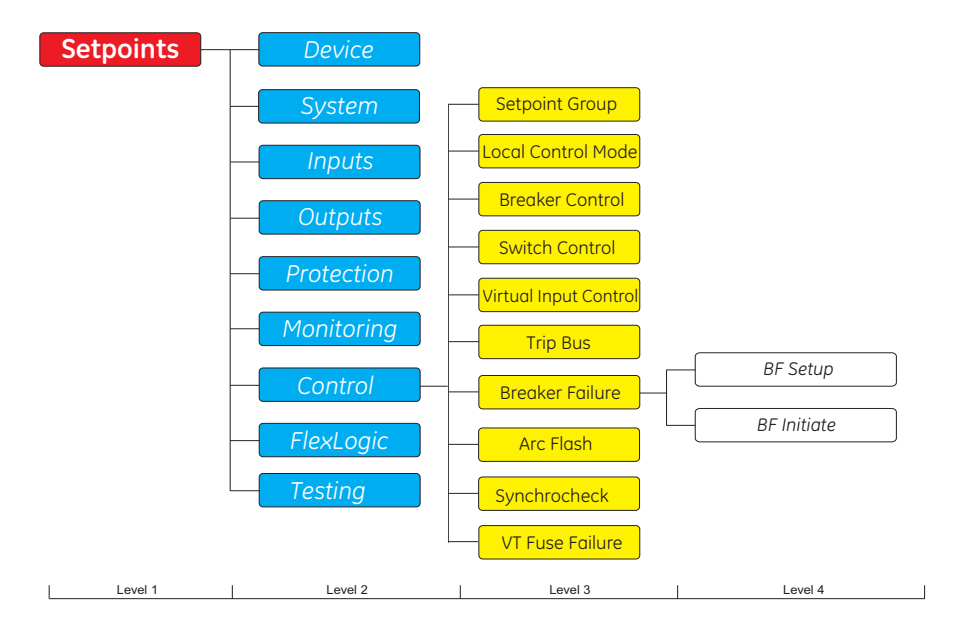

# Figure 8-1: Control Display Hierarchy

# Setpoint Group

The 845 relay provides six setpoint groups. All setpoints contained under the protection setpoints are reproduced in six groups, identified as Setpoint Groups 1, 2, 3, 4, 5 and 6. These multiple setpoints provide the capability for both automatic and manual switching to protection settings for different operating situations. Automatic (adaptive) protection setpoint adjustment is available to change settings when the power system configuration is altered.

Automatic group selection can be initiated from the autoreclose, SETPOINT GROUPS and by use of a SET GROUP x ACTIVE setpoint input. The group selection can be initiated by this input from any FlexLogic operands, inputs, pushbuttons or communications.

Group 1 is the default for the "Active Group" and is used unless another group is requested to become active. The active group can be selected with the ACTIVE SETPOINT GROUP setpoint, by SET ACTIVE x GROUP input or inputs from autoreclose, SETPOINT GROUPS. If there is a conflict in the selection of the active group, between a setpoint, inputs and inputs from functions, the higher numbered group is made active. For example, if the inputs for Group 2, 4, and 6 are all asserted the relay uses Group 6. If the logic input for Group 6 then becomes de-asserted, the relay uses Group 4. Some application conditions require that the relay does not change from the present active group. This prevention of a setpoint group change can be applied by setting Change Inhibit inputs (1 to 16). If needed, typically this change inhibit is done when any of the overcurrent (phase, neutral, ground, or negative sequence), overvoltage, bus or line undervoltage, or underfrequency elements are picked-up.

### Path: Setpoints > Control > Setpoint Groups

#### ACTIVE SETPOINT GROUP

Range: 1,2,3,4,5,6 Default: 1

The Active Setpoint Group setting is used for manual selection of the Active Setpoint Group by setting.

#### SET GROUP 2 (3,4,5,6) ACTIVE

Range: Off, Any FlexLogic operand Default: Off

The setpoint selects the FlexLogic operand that initiates change of the Active Setpoint Group.

#### **GROUP CHANGE INHIBIT 1 (UP TO 16)**

Range: Off, Any FlexLogic operand Default: Off

The setpoint selects the FlexLogic operand that inhibits change of the active setpoint group.

#### EVENTS

Range: Disabled, Enabled Default: Enabled

## Figure 8-2: Setpoint Groups logic diagram

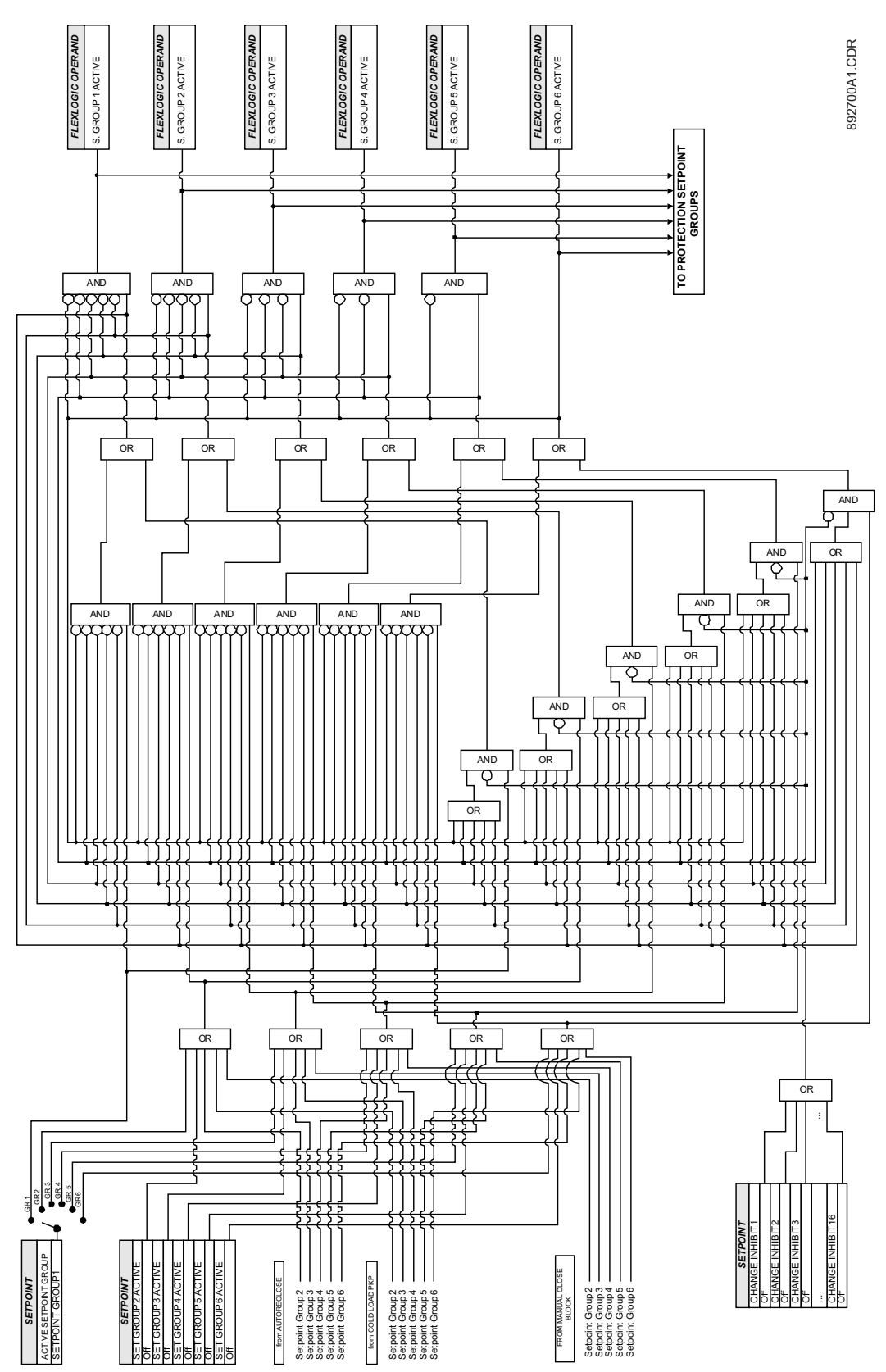

# Local Control Mode (breakers and switches)

**Local** – when the setpoint "Local Mode" is enabled, Open and Close control of breakers and switches is performed using relay pushbuttons (PBs), or contact inputs from PBs installed in close proximity to the relay (such as on the relay panel, or in the relay cubicle).

The addition of contact inputs for closing and opening the breaker, or switch while in local mode provides the flexibility to use PBs mounted near the relay. Please note that one pair of PBs is used for breaker control, and another pair of PBs is used for switch control. If contact inputs are used while the Select Before Operate (SBO) mechanism is enabled, the breaker or the switch shall first be selected using the relay PBs, and then opened or closed using the designated relay panel or cubicle PBs. (The "Select Before Operate" setpoint is only available for relays supporting a single breaker.) If the SBO mechanism is disabled while the relay supports configurable single line diagrams (SLDs), only the breaker PBs either on the relay front panel or mounted nearby will work. The menu setpoints for local switch Open and Close are hidden and deactivated.

If the relay does not support configurable SLD, the setpoints for local switch Open and Close are omitted from the menu.

While in Local Mode, the letters **LM** are displayed on the relay display banner. In addition, an LED can be programmed to turn ON when the relay is set to Local Mode. By default the relay comes with one LED programmed to show Local Mode.

In Local Mode, control for the breakers and disconnect switches can be accessed from the relay front panel (PBs programmed for Open and Close) or by contact inputs for Open and Close from PBs installed near the relay. Hardcoded SLD PBs are designated for Tag, Block and Bypass Block for each component upon selection. In this mode, the Local Open and Local Close setpoints for Breaker Control or Switch Control (see the respective logic) are active.

**Remote** – when Remote Mode is enabled, the switches are controlled (open/close) from any assigned FlexLogic operand, contact input, virtual input, virtual output, remote input, or via communication. The Control Mode menu is designed to switch the control for both breakers and switches to either REMOTE MODE ("Local Mode" setpoint set to Off, or the selected "Local Mode" input de-asserted), or LOCAL MODE (Local Mode setpoint asserted).

#### **Breaker Mode defaults**

The default value for 845 relays is Local.

#### Navigation

The 8 Series front panel provides navigation pushbuttons (PBs) which highlight the component (breaker or disconnect switch) from the single line diagram. As shown in <u>Figure</u> <u>8-3:Navigation and SLD component selection</u>, the navigation PBs (Up/Down or Up/Down/ Left/Right depending on relay front panel model), are used to browse through the SLD components. These PBs are used for SLD navigation only. The navigation starts with highlighting the first breaker, and then goes through all other components in sequence, until the last one (breaker or switch). Only the breakers and switches included in the SLD from the display will be browsed (navigated).

#### Select Before Operate

Once the breaker or the switch is highlighted in the SLD using the navigation PBs, the component must be selected before open or close action is performed. The selection of the component is performed by pressing "ENTER" key from the front panel (see <u>Figure 8-</u><u>3:Navigation and SLD component selection</u>). A flash message " BKR # Selected", or "Sw # Selected" appears on the screen to denote the selection. Once selected, the text from the

first three tabs from the display corresponding to the PBs 1, 2, and 3 changes to "Tag", "Block", and "Bypass". At this stage, the selected breaker or switch can be Opened or Closed using the programmed PBs, and Tagged/Blocked/Bypassed using the SLD PBs. For PBs supporting one breaker only, the Local Control Mode menu includes the setpoint "Select Before Operate", which can be set to either Enabled or Disabled. When it is set to Disabled, tagaina, blocking and block bupassing commands are disabled from both Local and Remote control. In this mode the breaker can be controlled directlu bu the programmed Open and Close PBs. The local control for the disconnect switches is suspended. In this mode they can only be controlled remotely, i.e. using pre-programmed contact inputs, virtual inputs, comms, or any selected FlexLogic operand for closing and opening commands. The remote block and block bypass flags are also suspended. With Select Before Operate set to Disabled the relay behaves similar to some other legacy relays, where when in Local mode the breaker is directly controlled by pressing the Open and Close PBs without additional confirmation, and when in Remote mode the breaker is directly controlled by executing the remote open and close commands from the configured setpoints.

When the "Select Before Operate" setpoint is set to Enabled, the navigation, the breaker or switch selection, as well as the blocking, bypassing and tagging are operational when in Local mode. When switched to Remote mode, the remote blocking and bypassing will be operational as well.

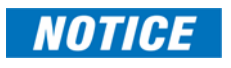

The selected component from SLD will be deselected if either the time programmed in setpoint "Bkr/Sw Select Timeout" expires, or the PB "ESCAPE" is pressed. The "HOME" button will not de-select the selected object. To navigate to home page, the component must be first de-selected on the SLD page.

The programmed PBs for breaker or switch Open and Close can be used only in local mode when an active object is selected in the SLD. The selected device can be opened or closed provided it is not blocked or tagged. If no operation is detected, the selection is removed, and the selected PB must be pressed again to enable the selection. The local mode breaker selection and operation is only active if the user has proper level security access.

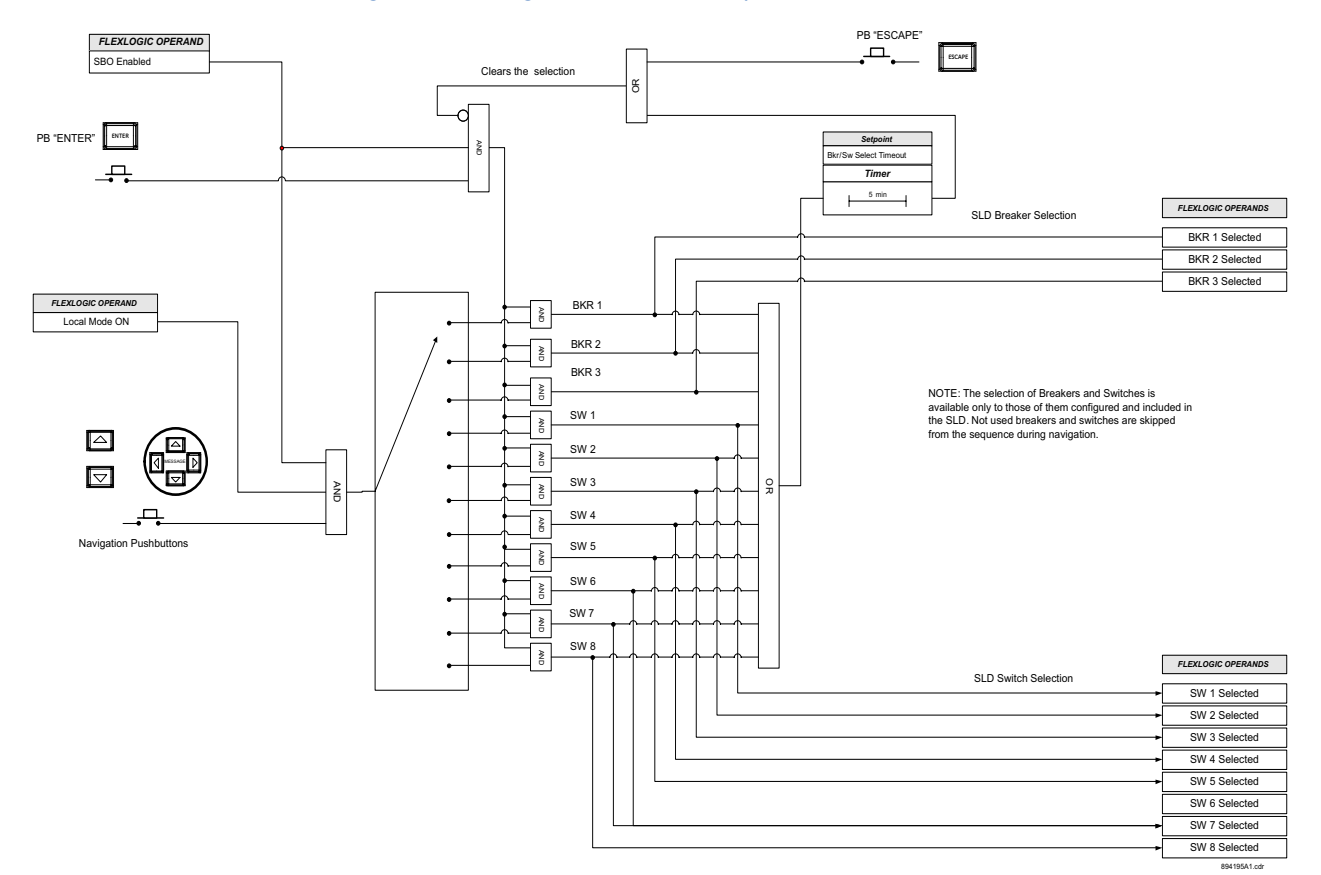

#### Figure 8-3: Navigation and SLD component selection

#### PB "Block" (Hardcoded SLD Pushbutton)

Blocking of a breaker or switch can be used for simply inhibiting the close or open operation while in Local Mode. The selected breaker or disconnect switch can be blocked. If block was not applied to the selected component, pressing "Block" PB will block either the Open or Close command depending on the existing state (see <u>Figure 8-4:SLD</u> <u>Pushbutton "Block" logic diagram</u>). For example, if the selected component is in opened state, pressing the PB "Block" will block the closing command, and vice versa (see figures: Local Control for breakers/Local Control for switches). When the block is active, the letter "B" appears in the SLD next to the controlled component

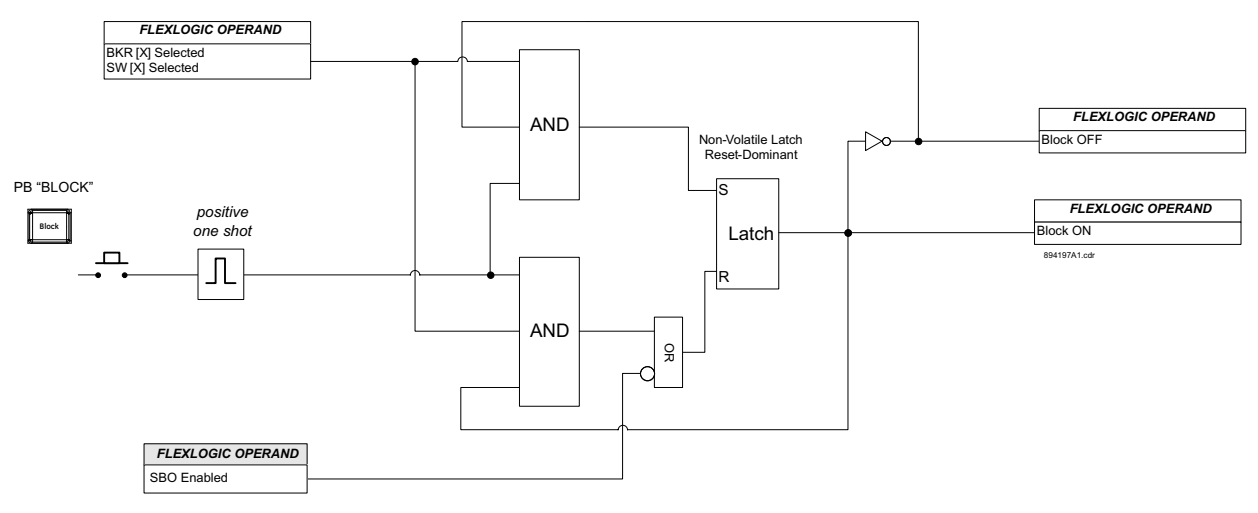

#### Figure 8-4: SLD Pushbutton "Block" logic diagram

# PB "Bypass" (Hardcoded SLD Pushbutton)

Blocking of the command can be bypassed using the SLD pushbutton "Bypass" (see Figure <u>8-5:SLD Pushbutton "Bypass Block" logic diagram</u>). When pressed, the previously applied block is bypassed (see figures: Local Control for breakers/Local Control for contactor). For example if the block was applied when the Breaker/Switch was opened, pressing the PB "Bypass" will allow closing command. If the bypass is active for the selected breaker or switch, a letter "By" appears next to the symbol in the SLD.

#### Figure 8-5: SLD Pushbutton "Bypass Block" logic diagram

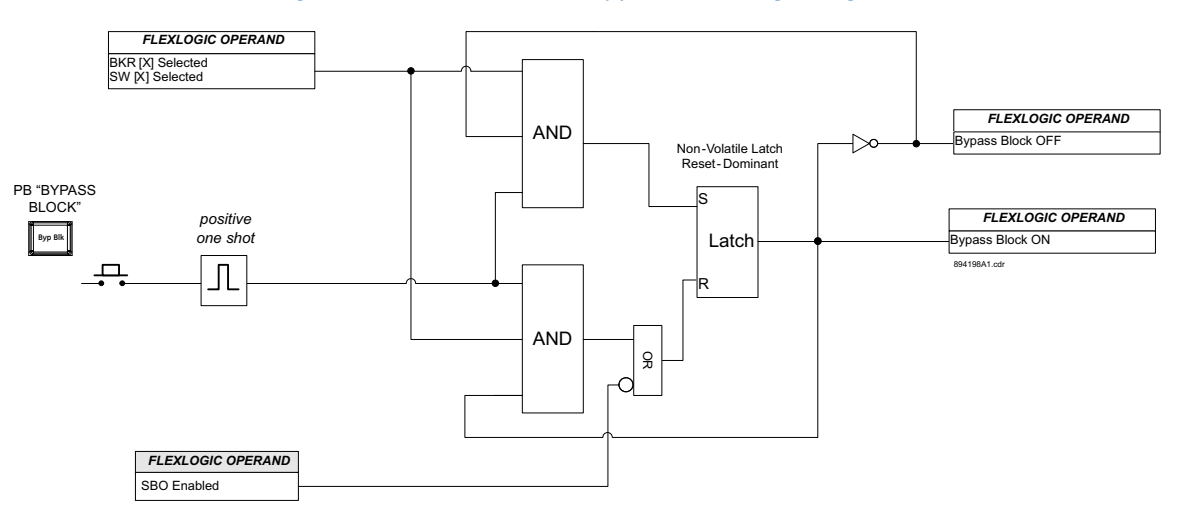

#### PB "Tag" (hardcoded SLD pushbutton)

Lockout/Tagout is a practice and procedure to safeguard employees from unexpected energization or startup of machinery and equipment, or hazardous energy during service or maintenance activities. If a breakeror disconnect switch is tagged, the open and close controls are inhibited.

Both remote and local control commands are blocked if the tagged operand BKR# Tag ON, or SW# Tag ON is active for the selected particular breaker or switch respectively. The breaker or switch is tagged by pressing the SLD pushbutton "Tag". If the selected switching device is tagged, a letter "T" appears under its symbol. Tagging can be achieved in local mode using the front panel control from the configurable SLD screens. The Pushbutton "Tag" logic diagram shows the tagging logic diagram for a switch. The logic applies to one breaker or switch at the time in the single line diagram.

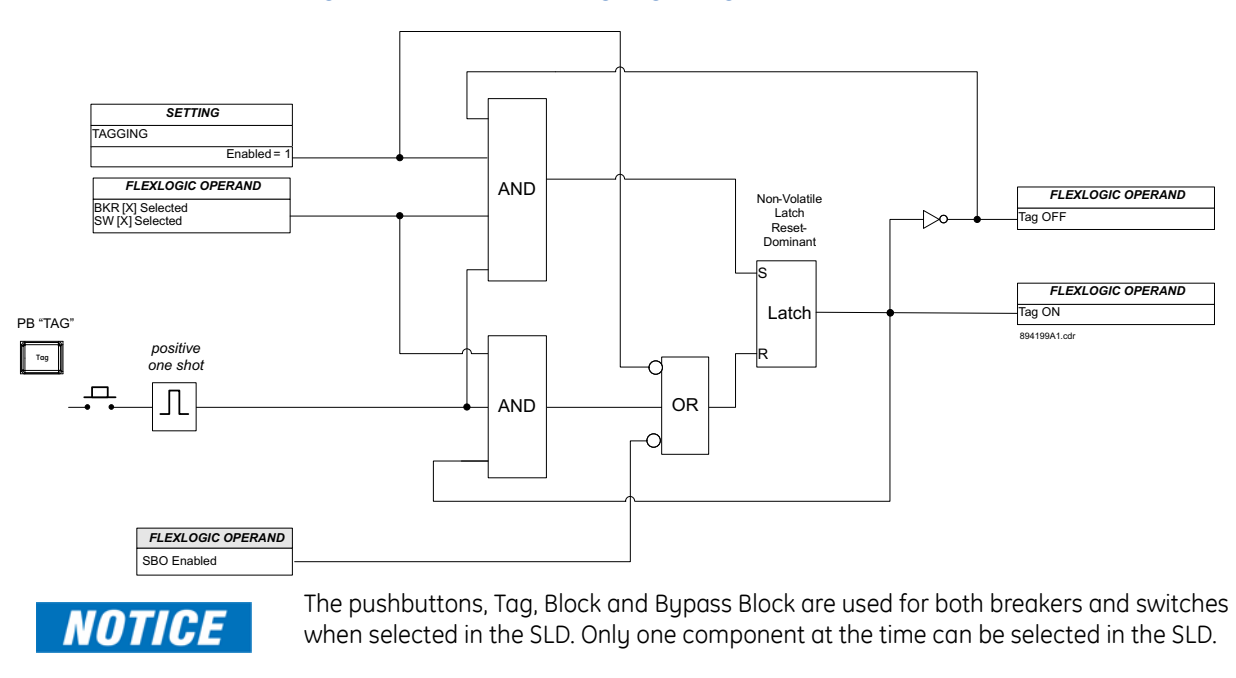

Figure 8-6: Pushbutton "Tag" logic diagram

NOTICE

Tagging, blocking, or bypassing block can be performed in Local Mode, and only when the component (breaker or switch) is selected in the SLD. The applied action of tagging, blocking or bypassing block is retained for this component after it's been deselected. To change the status of the applied action, the component need be reselected.

NOTICE

The Local Mode control allows programming of separate pair of PBs for Open and Close commands to breakers and for Open and Close commands to switches. If desired, one pair of pushbuttons can be programmed for Open and Close commands to both breakers and switches.

#### Figure 8-7: Local Control for breakers

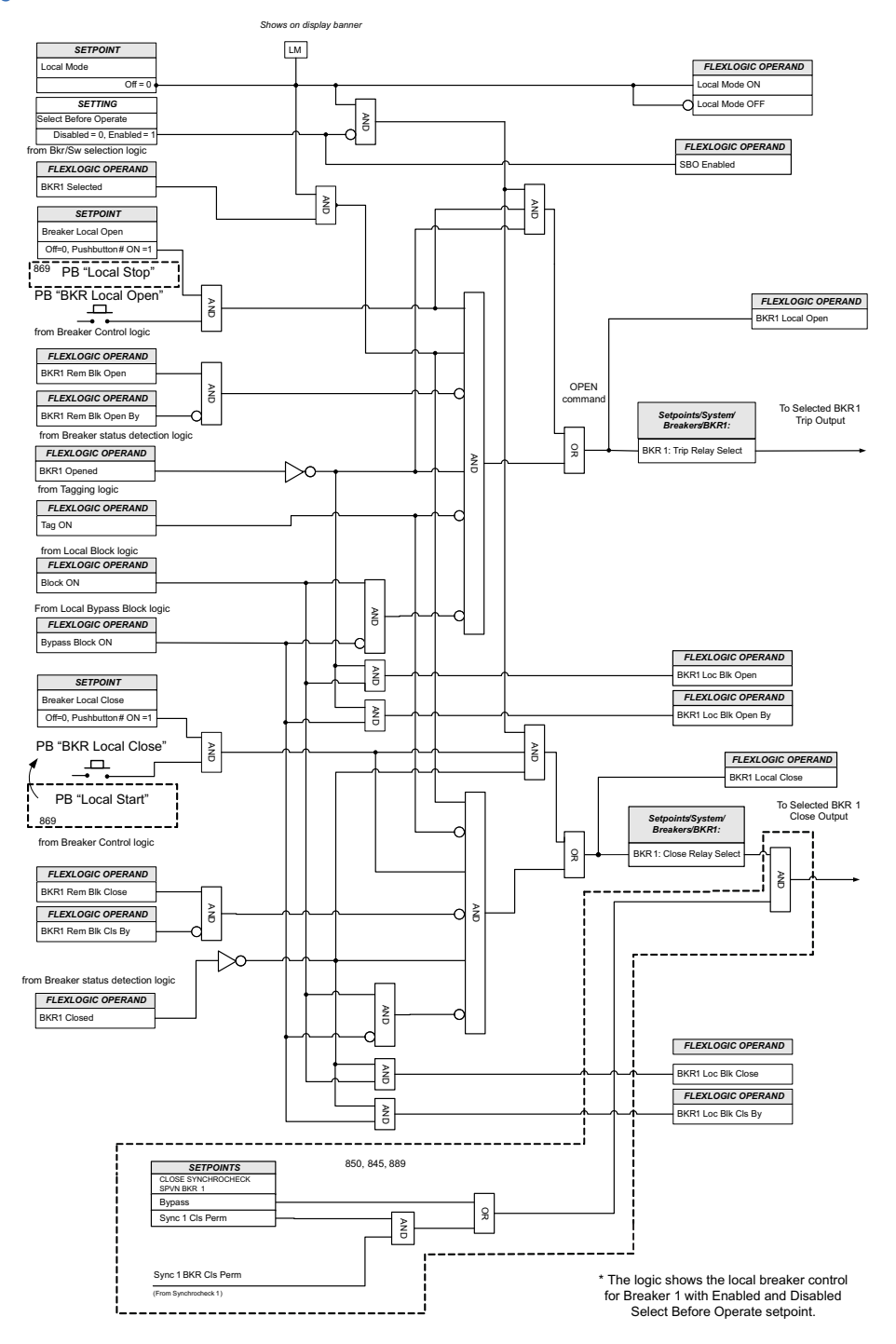

894200A1.cdr

#### Figure 8-8: Local Control for Switches

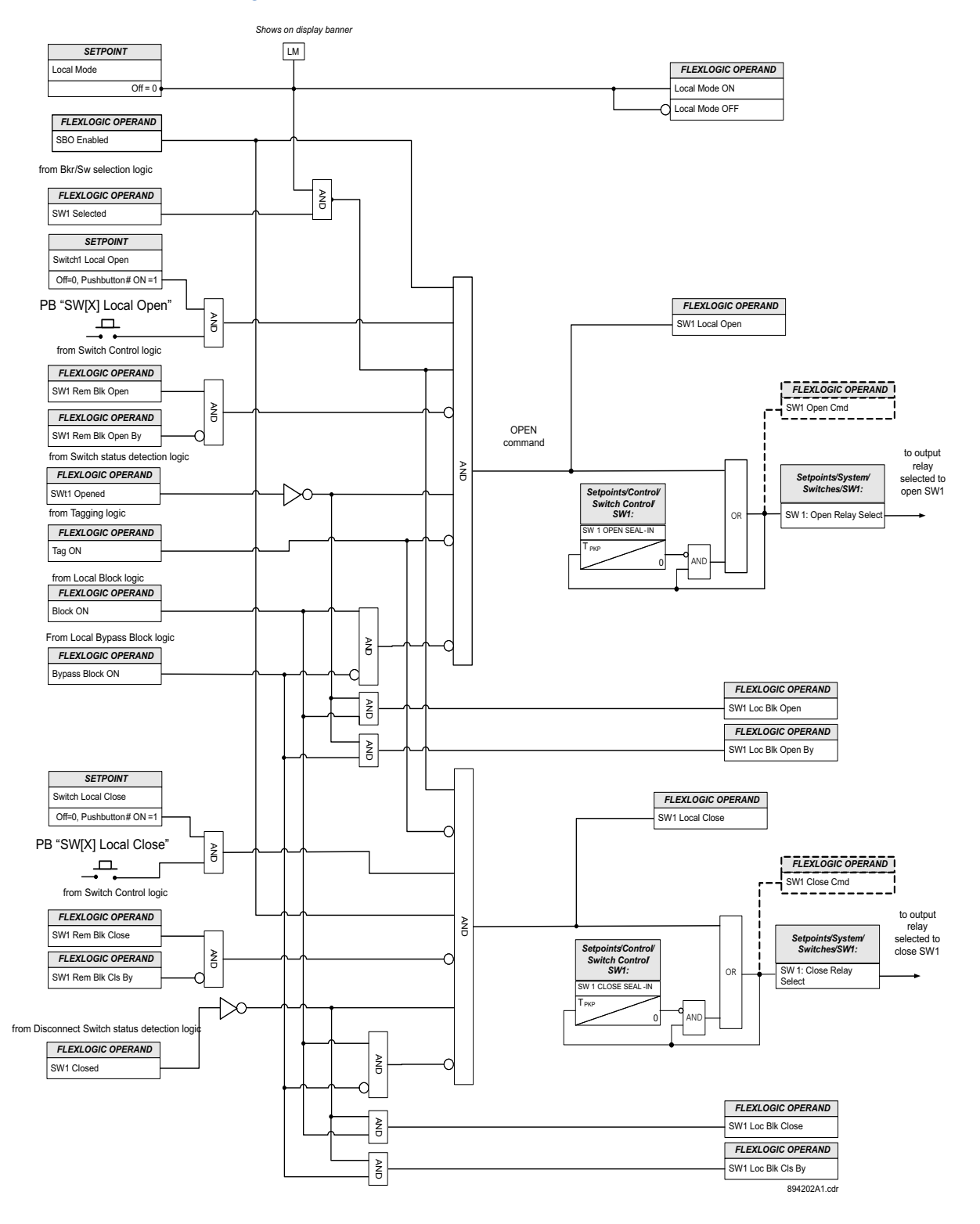

\* The logic shows the local control for Disconnect Switch 1 when Select Before Operate setpoint is set to Enabled. The local switch control is not available when SBO is set to Disabled.

#### Path: Setpoints > Control > Local Control Mode

For this path the HMI menus vary depending on the order code and the number of breakers selected.

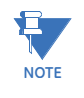

For relays supporting single breaker control, the SW Local Open and SW Local Close setpoints appear in the menu only if the relay is ordered with Advanced SLD; and the "Select Before Operate" setpoint is set to "Enabled". In all other cases, these setpoints are hidden and inactive.

#### LOCAL MODE

Range: Off, On, Any FlexLogic operand Default: order code dependant (On or Pushbutton 5 OFF)

#### For the 10 PB faceplate 11-A

Range: Off, On, Any FlexLogic operand Default: Pushbutton 5 Off

The LOCAL MODE setting places the relay in local mode. The relay is in Remote mode, if not forced into Local mode by this setpoint (i.e. LOCAL mode set to Disabled, or the selected input de-asserted). When in Local Mode, both Breakers and Disconnect switches can be controlled using the faceplate pushbuttons and SLD pushbuttons.

#### **BKR /SW SELECT TIMEOUT**

Range: 1 to 10 min in steps of 1 min

Default: 5 min

This setting specifies the available time for open/close commands, after a breaker or a disconnect switch has been selected in the single line diagram.

### **BKR LOCAL OPEN**

Range: Off, Pushbutton 1 ON,.....Pushbutton 10 ON, Contact Input X Default: Pushbutton 2 ON

This setpoint is active, when Local Mode is activated. The breaker open command can be initiated by the selected faceplate pushbutton.

#### **BKR LOCAL CLOSE**

Range: Off, Pushbutton 1 ON,.....Pushbutton 10 ON, Contact Input X Default: Pushbutton 1 ON

This setpoint is active, when Local Mode is activated. The breaker close command can be initiated by the selected faceplate pushbutton.

#### SW LOCAL OPEN

Range: Off, Pushbutton 1 ON,.....Pushbutton 10 ON, Contact Input X Default: Pushbutton 2 ON

This setpoint is active, when Local Mode is activated. The switch open command can be initiated by the programmed faceplate pushbutton. The setpoint appears in the Local Control Mode menu only when advanced SLD is selected when ordering the relay.

#### SW LOCAL CLOSE

Range: Off, Pushbutton 1 ON,.....Pushbutton 10 ON, Contact Input X Default: Pushbutton 1 ON

This setpoint is active, when Local Mode is activated. The switch close command can be initiated by the programmed faceplate pushbutton. The setpoint appears in the Local Control Mode menu only when advanced SLD is selected when ordering the relay.

### TAGGING

Range: Enabled, Disabled

Default: Enabled

When enabled, tagging control is enabled and the TAG key is displayed on the front panel interface. When a breaker or a switch is tagged both the local and remote control of the device is inhibited.

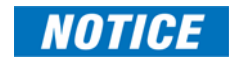

Tagging is applied only from the TAG key and is mostly used for maintenance purposes, and in general when either the open or close control must be inhibited. The tagging cannot be bypassed and can only be disabled (untagged) by pressing the TAG key again.

# EVENTS

Range: Disabled, Enabled Default: Enabled

TARGETS

Range: Disabled, Self-reset, Latched Default: Self-reset

# **Breaker Control (3)**

While the Local breaker control is generic as the same front panel pushbuttons are used for control of each selected breaker from the SLD, the remote breaker control requires programming of setpoints for each individual breaker. When the relay is in Remote mode (Local Mode set to Off, or the assigned operand de-asserted), the setpoint "Remote Block Open" and "Remote Block Close" from the breaker menu can be used. These setpoints can be used to provide Interlocking to the breaker control by assigning appropriate operands. The control for each breaker can be programmed to have Bypass Remote Block Close inputs. These inputs can be programmed if temporary permission for open or close is required.

The remote breaker open and close controls, as well as the blocking and bypassing the block commands are executed as per the programmed setpoints form the Breaker Control menu.

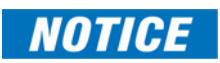

The breaker "Remote Block Open", "Remote Block Close", "Bypass Rem Blk Open" and "Bypass Rem Blk Close" flags are inhibited, when the setpoint Select Before Operate residing under Local Control Mode menu is set to Disabled. The breaker remote open and close commands are operational.

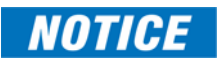

The 845 relay provides control of up to three breakers, depending on the order code. An additional remote breaker status is available for HMI status only.

#### Path: Setpoints > Control > Breaker Control > BKR1(X)

#### **REMOTE OPEN**

Range: Off, Any FlexLogic operand

#### Default: Off

The setting specifies the input which, when asserted, initiates a Trip command to output relay #1 TRIP. When the selected input is asserted, the Trip contact is energized and stays energized until the input drops off, the breaker opens, and the selected Trip seal-in time expires. This setpoint provides the flexibility to operate the Trip output relay by selecting an operand from the list of FlexLogic operands, contact inputs, virtual inputs, or remote inputs. For example the operand "Trip Bus 1 Op" can be selected to activate this output according to the Trip conditions configured under the Trip Bus 1 menu.

#### **REMOTE CLOSE**

Range: Off, Any FlexLogic operand Default: Off

The setting specifies the input which, when asserted, initiates a Close command to the output relay selected to close the breaker. This setpoint provides flexibility to operate the output relay by selecting an operand from the list of FlexLogic operands.

### REMOTE BLOCK OPEN

Range: Off, Any FlexLogic operand

Default: Off

The assertion of the operand assigned to this setpoint prevents the breaker from opening/tripping.

### REMOTE BLOCK CLOSE

Range: Off, Any FlexLogic operand Default: Off

The assertion of the operand assigned to this setpoint prevents the breaker from closing.

## BYPASS REM BLK OPEN

Range: Off, Any FlexLogic operand Default: Off

This setting specifies selection of an input which when asserted bypasses the asserted remote block open signal. Open command is permitted for the breaker.

### BYPASS REM BLK CLOSE

Range: Off, Any FlexLogic operand Default: Off

This setting specifies selection of an input which when asserted bypasses the asserted remote block close signal. Close command is permitted for the breaker.

# CLOSE SYNC SPVN BKR

Range: Bypass, Sync 1 Cls Perm

Default: order code dependant (e.g. Bypass or Sync 1Cls Perm)

This setpoint selects whether or not the closing of the breaker is supervised by the synchrocheck function. For this purpose the Synchrocheck element must be enabled.

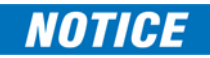

If the supervision is not bypassed and Close is applied for an application where the breaker is located on radial feeders, or the line is powered by one source only, the DEAD SOURCE PERM setpoint from the Synchrocheck menu shall not be disabled.

# NOTICE

The 845 relay has one three-phase voltage inputs, a single auxiliary voltage input, and one Synchrocheck element. It is strongly recommended to connect the relay voltage inputs to three-phase VTs and an Aux VT installed across a breaker on the same side of the transformer winding. With this condition in place, select the Synchrocheck Close Permission only for that breaker. Do not select the Synchrocheck Close Permission for the breakers on the other transformer windings.

### **EVENTS**

Range: Disabled, Enabled Default: Enabled

#### TARGETS

Range: Disabled, Self-reset, Latched Default: Self-reset

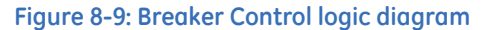

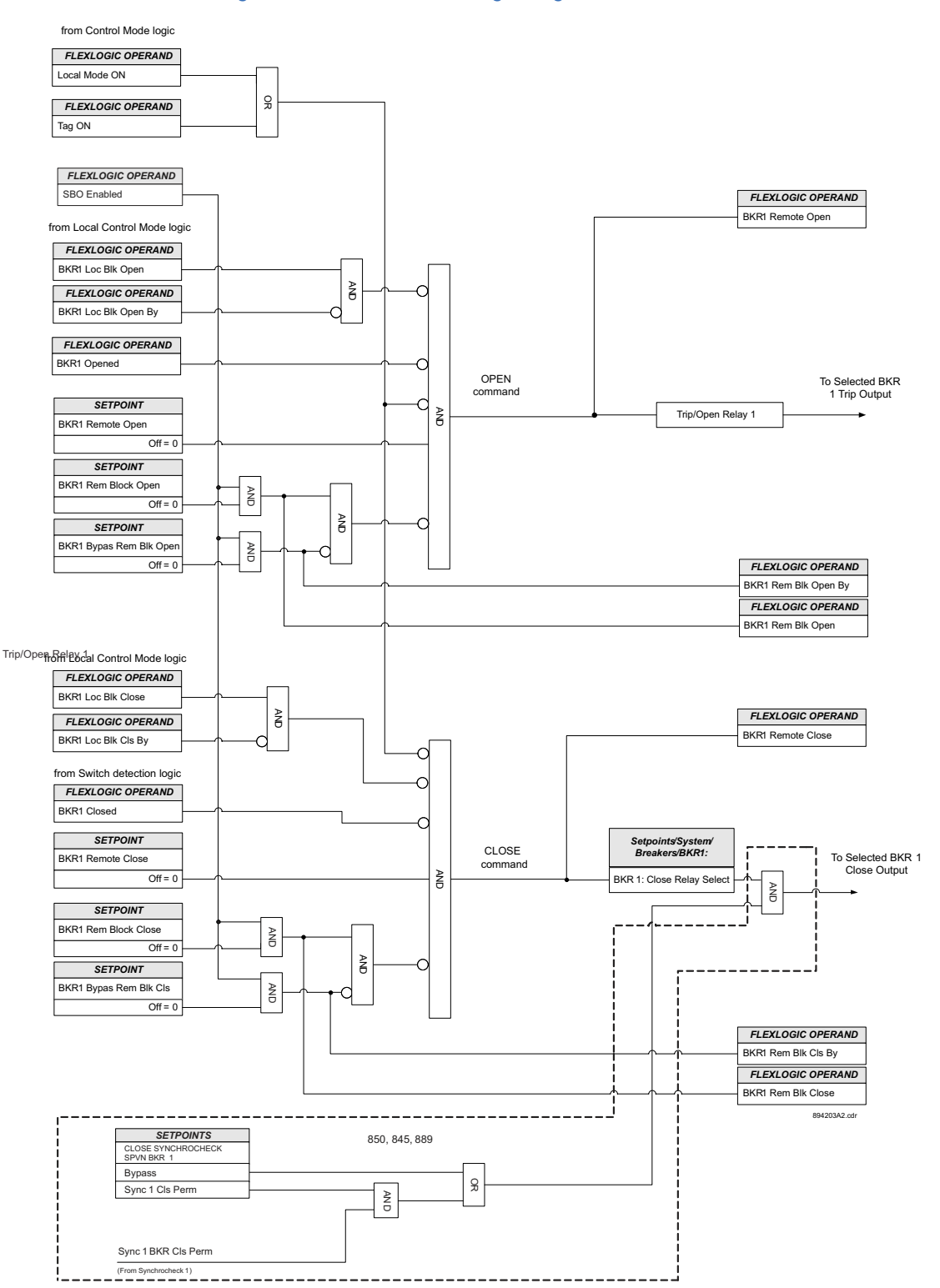

# Switch Control (89)

#### Description

The disconnect switch control provides local and remote opening and closing of the switches. The local control (Open, Close, Tag, Block, Bypass Block) is performed from the relay front panel pushbuttons when Local Mode is active, and the switch is selected from the displayed single line diagram. The remote switch open and close controls, as well as the blocking and bypassing the block commands are executed as per the programmed setpoints form the Switch Control menu. While the Local switch control is generic and the same front panel pushbuttons are used for every selected component from the SLD, the remote switch control requires programming of setpoints per each individual switch. These settings are defined in the menu of each individual switch control. When the relay is in Remote Block Open" and "Remote Block Close" from the Switch Control menus can be used. These setpoints can be used to provide Interlocking to the switch control by assigning appropriate operands. The control for each disconnect switch can be programmed to have Bypass Remote Block Open and Bypass Remote Block Close inputs. These inputs can be programmed if temporary permission for open or close is required.

# NOTICE

The switch "Remote Block Open", "Remote Block Close", "Bypass Remote Block Open" and "Bypass Remote Block Close" flags are inhibited, when the setpoint Select Before Operate residing under Local Control Mode menu is set to Disabled. The remote open and close commands are still operational.

#### Path: Setpoints > Control > Switch Control > SW 1(X) Control

#### **REMOTE OPEN**

Range: Off, Any FlexLogic operand Default: Off

This setting specifies an input which when asserted initiates the open command to the switch. This setpoint is active only when the operand assigned for Local Mode is deasserted, or Local Mode is set to "Off".

# **REMOTE CLOSE**

Range: Off, Any FlexLogic operand Default: Off

This setting specifies an input which when asserted initiates the close command to the switch. This setpoint is active only when the operand assigned for Local Mode is deasserted, or Local Mode is set to "Off".

#### **OPEN SEAL-IN**

Range: 0.000 to 6000.000 s in steps of 0.001 s Default: 0.000 s

This setting specifies the seal-in time of the open commands due to an operator initiated manual or remote open command to the disconnect switch.

# CLOSE SEAL-IN

Range: 0.000 to 6000.000 s in steps of 0.001 s Default: 0.000 s

This setting specifies the seal-in time of the open commands due to an operator initiated manual or remote close command to the disconnect switch.

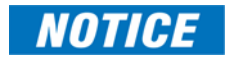

To maintain the close/open command for a certain time, do so by either using the seal-in timers Open Seal-In and Close Seal-In, or the setpoint "Seal-in" from the output relays, or FlexLogic.

# **REMOTE BLOCK OPEN**

Range: Off, Any FlexLogic operand Default: Off

The assertion of the operand assigned to this setpoint prevents the disconnect switch from opening.

# REMOTE BLOCK CLOSE

Range: Off, Any FlexLogic operand Default: Off

The assertion of the operand assigned to this setpoint prevents the disconnect switch from closing.

# BYPASS REM BLK OPEN

Range: Off, Any FlexLogic operand Default: Off

This setting specifies the selection of an input which when asserted bypasses the block to the disconnect open control. The Open command is permitted.

# BYPASS REM BLK CLOSE

Range: Off, Any FlexLogic operand Default: Off

This setting specifies the selection of an input which when asserted bypasses the block to the disconnect close control. The Close command is permitted.

# EVENTS

Range: Disabled, Enabled Default: Enabled

# TARGETS

Range: Disabled, Self-reset, Latched Default: Self-reset

#### Figure 8-10: Switch Control logic diagram

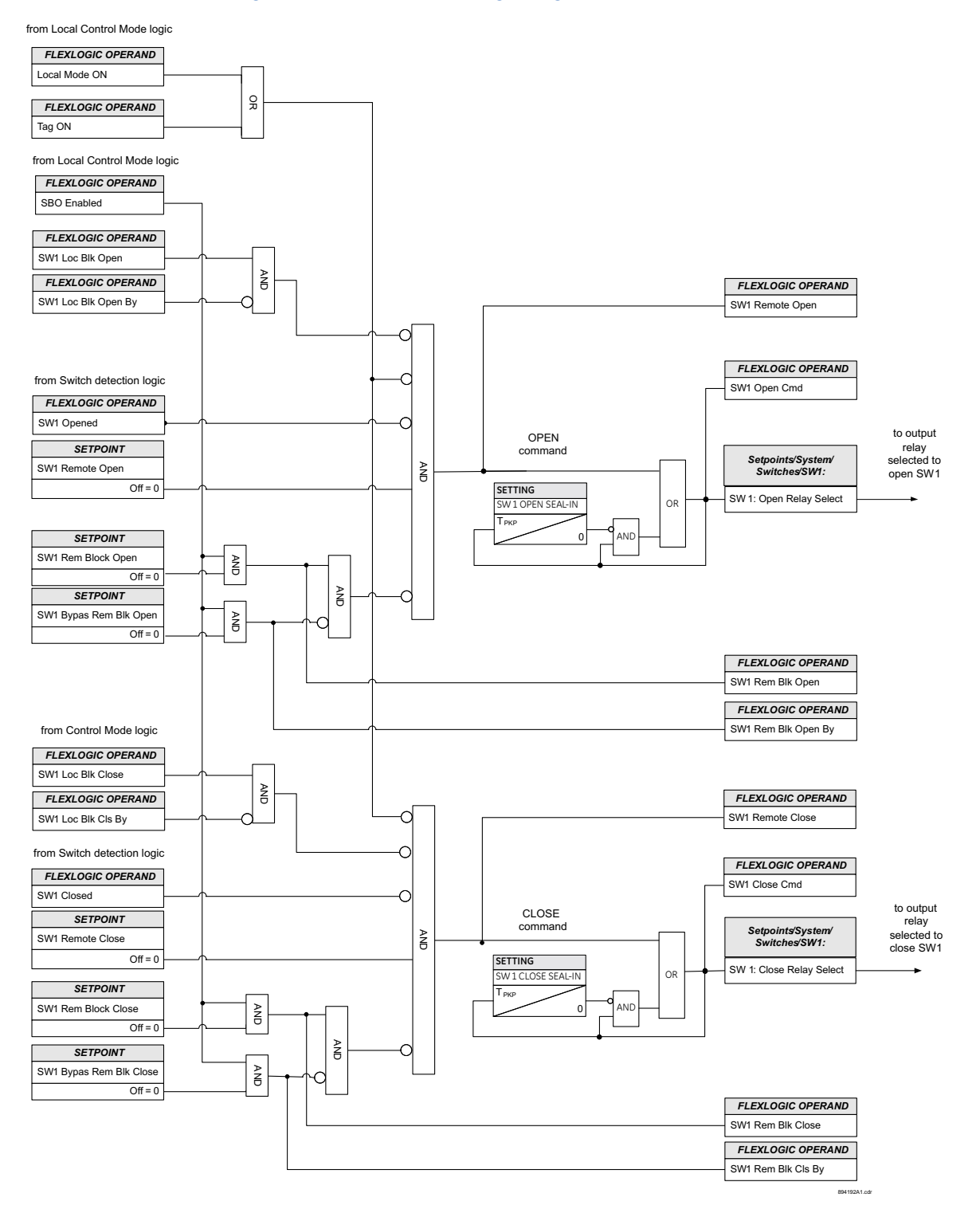

\* The logic shows the remote control logic for SW 1. The same logic applies to each switch by programming its individual setpoints for remote control.

# **Virtual Input Control**

#### Path: Setpoints > Control > Virtual Input Control

# FORCE VIRTUAL INPUT 1 (64)

Range: Off, On

Default: Off

The states of up to 64 Virtual Inputs are changed here. The current or selected status of the Virtual Input is also shown here. The status is a state OFF (logic 0) or ON (logic 1). If the corresponding Virtual Input selected under Setpoints/Inputs/Virtual Inputs is set to "Latched," the "On" command initiated from this menu stays "On" and the status of this Virtual Input is also "On" until the "Off" command is received. If the Virtual Input type is "Self-Reset," the command and status of this Virtual Input reverts to "Off" after one evaluation of the FlexLogic™ equations.

# **Trip Bus**

The 845 relay provides six identical Trip Bus elements. The Trip Bus element allows aggregating outputs of protection, control elements, inputs without using FlexLogic and assigning them in a simple and effective manner. Each Trip Bus can be assigned to trip, alarm or the other logic actions. Simple trip conditioning such as latch, delay, and seal-in delay are available.

#### Path: Setpoints > Control > Trip Bus 1(X)

# FUNCTION

Range: Disabled, Trip, Alarm, Latched Alarm, Configurable Default: Disabled

# INPUT 1 to 16

Range: Off, Any FlexLogic operand Default: Off

These settings select a FlexLogic operand to be assigned as an input to the Trip Bus.

#### LATCHING

Range: Enabled, Disabled Default: Disabled

The setting enables or disables latching of the Trip Bus output. This is typically used when lockout is required or user acknowledgement of the relay response is required.

### RESET

Range: Off, Any FlexLogic operand Default: Off

The trip bus output is reset when the operand assigned to this setting is asserted.

### PICKUP DELAY

Range: 0.000 to 6000.000 s in steps of 0.001 s Default: 0.000 s

#### DROPOUT DELAY

Range: 0.000 to 6000.000 s in steps of 0.001 s Default: 0.000 s

# BLOCK

Range: Off, Any FlexLogic operand Default: Off

# OUTPUT RELAY X

For details see Common Setpoints.

# EVENTS

Range: Enabled, Disabled Default: Enabled

#### TARGETS

Range: Self-reset, Latched, Disabled Default: Self-reset

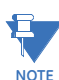

The Any Trip operand must not be programmed as an input for the Trip Bus function.

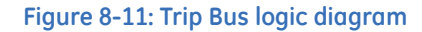

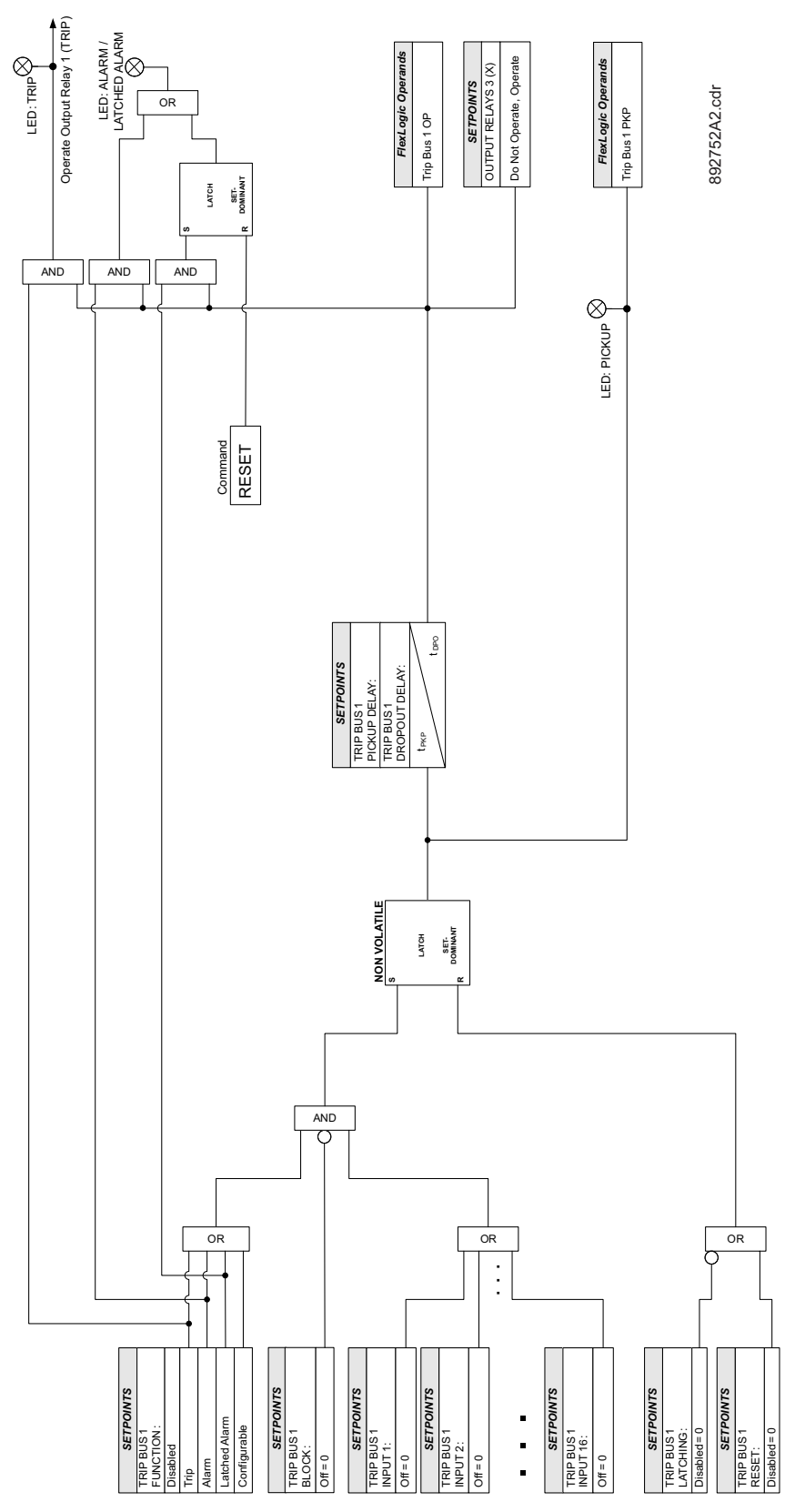

# **Breaker Failure (50BF)**

The Breaker Failure element determines that a breaker signaled to Trip has not cleared a fault within a definite time. The Breaker Failure scheme must Trip all breakers that can supply current to the faulted zone. Operation of a breaker Failure element causes clearing of a larger section of the power system than the initial Trip. Because Breaker Failure can result in tripping a large number of breakers and this can affect system safety and stability, a very high level of security is required.

The Breaker Failure function monitors phase and neutral currents and/or status of the breaker while the protection trip or external initiation command exists. If Breaker Failure is declared, the function operates the selected output relays, forces the autoreclose scheme to lockout and raises FlexLogic operands.

The operation of a Breaker Failure element consists of three stages: initiation, determination of a Breaker Failure condition, and outputs.

#### Initiation of a Breaker Failure

The protection signals initially sent to the breaker or external initiation (FlexLogic operand that initiates Breaker Failure) initiates the Breaker Failure scheme.

When the scheme is initiated, it immediately sends a Trip signal to the breaker initially signaled to Trip (this feature is usually described as re-trip). This reduces the possibility of widespread tripping that can result from a declaration of a failed breaker.

#### Determination of a Breaker Failure condition

The schemes determine a Breaker Failure condition supervised by one of the following:

- Current supervision only
- Breaker status only
- Both (current and breaker status)

Each type of supervision is equipped with a time delay, after which a failed breaker is declared and Trip signals are sent to all breakers required to clear the zone. The delays are associated with breaker failure timers 1, 2, and 3.

Timer 1 logic is supervised by current level only. If fault current is detected after the delay interval, an output is issued. The continued presence of current indicates that the breaker has failed to interrupt the circuit. This logic detects a breaker that opens mechanically but fails to interrupt fault current.

Timer 2 logic is supervised by both current supervision and breaker status. If the breaker is still closed (as indicated by the auxiliary contact) and fault current is detected after the delay interval, an output is issued.

Timer 3 logic is supervised by a breaker auxiliary contact only. There is no current level check in this logic as it is intended to detect low magnitude faults. External logic may be created to include control switch contact used to indicate that the breaker is in out-of-service mode, disabling this logic when the breaker is out-of-service for maintenance.

Timer 1 and 2 logic provide two levels of current supervision - high-set and low-set - that allow the supervision level to change (for example: from a current which flows before a breaker inserts an opening resistor into the faulted circuit to a lower level after resistor insertion). The high-set detector is enabled after the timeout of timer 1 or 2, along with a timer low-set delay that enables the low-set detector after its delay interval. The delay interval between high-set and low-set is the expected breaker opening time. Both current detectors provide a fast operating time for currents at small multiples of the Pickup value. The overcurrent detectors are required to operate after the Breaker Failure delay interval to eliminate the need for very fast resetting overcurrent detectors.

#### Outputs

The outputs from the schemes are:

Re-trip of the protected breaker
- FlexLogic operand that reports on the operation of the portion of the scheme where high-set or low-set current supervision is used
- FlexLogic operand that reports on the operation of the portion of the scheme where 52b status supervision is used only
- FlexLogic operand that initiates tripping required to clear the faulted zone. The Breaker Failure output can be sealed-in for an adjustable period
- Target message indicating a failed breaker has been declared.

# Setup

#### Path: Setpoints > Control > Breaker Failure > BF1(X) > BF1(X) Setup

#### FUNCTION

Range: Disabled, Retrip, Latched Alarm, Alarm, Configurable Default: Disabled

When the **Retrip** function is selected and Breaker Failure is initiated (with re-trip current supervision), the output relay #1 "Trip" operates but the "ALARM" LED does not turn on.

#### SIGNAL INPUT

Range: dependant upon the order code Default: CT Bank 1-J1

#### PH RETRIP SUPERV PICKUP

Range: 0.050 to 30.000 × CT in steps of 0.001 × CT Default: 1.000 × CT

The setpoint specifies the phase current Retrip level, which when exceeded after Breaker Failure initiation, will Retrip its own breaker. The setting is set to detect the lowest expected fault current on the protected circuit.

#### NTRL RETRIP SUPERV PICKUP

Range: 0.050 to 30.000 × CT in steps of 0.001 × CT Default: 1.000 × CT

This setpoint specifies the neutral current Retrip level, which when exceeded after Breaker Failure initiation, will Retrip its own breaker. The setting detects the lowest expected fault current on the protected circuit. Neutral Retrip current supervision is used to provide increased sensitivity.

# SUPERVISION

Range: Current, 52b & Current, 52b Default: Current

The setpoint specifies the type of supervision of the Breaker Failure element. There are three options: current only, breaker status only, or both.

#### **BREAKER CLOSED**

Range: Off, Any FlexLogic operand Default: Off

The setpoint selects the FlexLogic operand (auxiliary switch contact) to indicate that the circuit breaker is closed.

#### T1 PICKUP DELAY

Range: 0.000 to 6000.000 s in steps of 0.001 s Default: 0.120 s

The setting provides a delay for Timer 1 logic which is supervised with current supervision only. The timer is set to the expected opening time of the circuit breaker, plus a safety margin intended to overcome the relay measurement and timing errors as well

as relay processing time and current supervision reset time. In a microprocessor relay this time is not significant. In the 845 relay, the current magnitude ramps-down to zero in  $\frac{34}{4}$  of a power cycle after the current is interrupted.

NOTICE

In bulk oil circuit breakers, the interrupting time for currents less than 25% of the interrupting rating can be significantly longer than the normal interrupting time.

#### **T2 PICKUP DELAY**

Range: 0.000 to 6000.000 s in steps of 0.001 s Default: 0.120 s

The setting provides a delay for Timer 2 logic which is supervised with current supervision and breaker status (52b indication). The timer is set to the expected opening time of the circuit breaker, plus a safety margin intended to overcome the relay measurement and timing errors, relay processing time, current supervision reset time, and the time required for the breaker auxiliary contact to open.

#### **T3 PICKUP DELAY**

Range: 0.000 to 6000.000 s in steps of 0.001 s Default: 0.120 s

The setting provides a delay for Timer 3 logic which is supervised with breaker status only (52b indication). The timer is set to the expected opening time of the circuit breaker, plus a safety margin intended to overcome the relay timing errors, and the time required for the breaker auxiliary contact to open.

## PHASE HIGHSET PICKUP

Range: 0.050 to 30.000 × CT in steps of 0.001 × CT

Default: 1.000 x CT

The setpoint specifies the phase current output supervision level. The setting detects the lowest expected fault current on the protected circuit.

#### NEUTRAL HIGHSET PICKUP

Range: 0.050 to 30.000 × CT in steps of 0.001 × CT Default: 1.000 × CT

The setpoint specifies the neutral current output supervision level. The setting detects the lowest expected fault current on the protected circuit. Neutral current supervision is used to provide increased sensitivity.

#### LOWSET DELAY

Range: 0.000 to 6000.000 s in steps of 0.001 s Default: 0.000 s

The setting provides the lowest current supervision Pickup. The setting is used in applications where a change in supervision current level is required (for example: breakers with opening resistors).

The lowest delay (interval between high-set and low-set) is the expected breaker opening time.

#### PHASE LOWSET PICKUP

Range: 0.050 to 30.000 × CT in steps of 0.001 × CT Default: 1.000 × CT

The setpoint specifies the phase current output supervision level. The setting detects the lowest expected fault current on the protected circuit where significant change in current level is expected (for example: breakers with opening resistors).

# NEUTRAL LOWSET PICKUP

Range: 0.050 to 30.000 × CT in steps of 0.001 × CT Default: 1.000 × CT

The setpoint specifies the neutral current output supervision level. The setting detects the lowest expected fault current on the protected circuit where significant change in current level is expected (for example: breakers with opening resistors). Neutral current supervision is used to provide increased sensitivity.

# DROPOUT DELAY

Range: 0.000 to 6000.000 s in steps of 0.001 s Default: 0.100 s

The setting is used to set the period of time for which the Breaker Fail output is sealed-in. This timer must be coordinated with the automatic reclosing scheme of the failed breaker, to which the Breaker Failure element sends a cancel reclosure signal. Reclosure of a remote breaker can also be prevented by holding a transfer Trip signal on for longer than the reclaim time.

BLOCK

Range: Off, Any FlexLogic operand Default: Off

# OUTPUT RELAY X

For details see Common Setpoints.

#### **EVENTS**

Range: Disabled, Enabled Default: Enabled

## TARGETS

Range: Disabled, Self-reset, Latched Default: Self-reset

# Initiate

#### Path: Setpoints > Control > Breaker Failure 1(X) > BF1(X) Initiate

#### EXTERNAL INITIATE

Range: Off, Any FlexLogic operand

Default: Off

The setpoint selects the FlexLogic operand that initiates the Breaker Failure scheme; typically the trip signals from external devices.

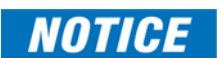

The trip signals from internal protection functions may be used with the help of FlexLogic, but for easier setting the Breaker Failure function is provided with a BF1 INITIATE submenu.

# INITIATE IN1(15)

Range: Off, Any FlexLogic operand Default: Ph TOC 1 OP

The setpoint selects the FlexLogic operand that initiates the Breaker Failure scheme; typically the trip signals from internal protection functions.

NOTICE

The default setting includes the following protection functions:

Ph TOC 1 OP Ph TOC 2 OP Ph IOC 1 OP Ph IOC 2 OP Ntrl TOC 1 OP Ntrl TOC 2 OP Ntrl IOC 1 OP Ntrl IOC 2 OP GND TOC 1 OP GND IOC 1 OP

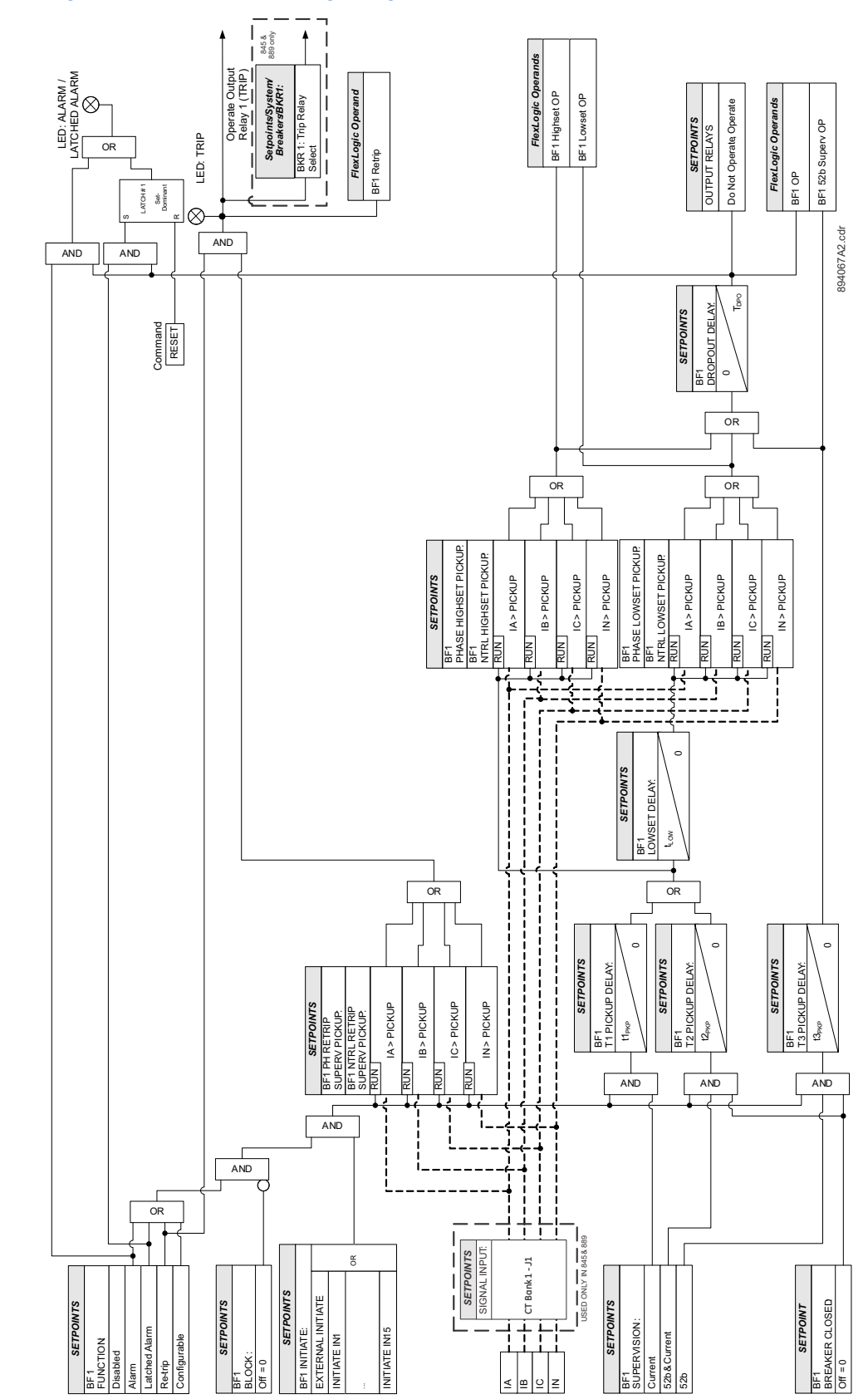

#### Figure 8-12: Breaker Failure logic diagram

Ш

BLOCK:

BF1 ₽

Re-trip Configu

52b&( 52b

⊻ ≞ ⊇ z

# **Arc Flash Protection**

The Arc Flash Protection module supports fast and secure protection against an arc flash event for a safe working environment.

Arc Flash protection utilizes a total of four light detection fiber sensors and dedicated highspeed instantaneous overcurrent element with secure Finite Response Filtering. Light from the light sensor AND logic with high-speed overcurrent ensures fast and secure operation. Further enhancement includes continuous monitoring of individual light sensors with selftest trouble indication. Four Arc Flash elements with self-test from the individual light sensors can be used to design flexible Arc Flash protection schemes for different configurations depending upon the physical locations of the sensors. Each individual element can also provide a higher level of redundancy/reliability of the system.

In case any issues with the sensors are detected (i.e. failure of a self-test), the corresponding light sensor trouble operands (i.e. "Light Sensor # Trouble" and "Light Sensor Trouble") are asserted. Very fast detection of the Arc flash light event is also possible using Light as the only detection parameter for alarm purposes. In addition, customized logic can be designed using individual "AF1 Light # PKP" and "Arc Flash 1 S# OP" operands from different light sensors in the FlexLogic engine.

Path: Setpoints > Control > Arc Flash > Arc Flash 1

#### FUNCTION

Range: Disabled, Trip, Alarm, Latched Alarm, Configurable Default: Disabled

The selection of Trip, Alarm, Latched Alarm or Configurable setting enables the HS Phase/Ground IOC function.

# **HS PHASE PKP**

Range: 0.050 to 30.000 × CT in steps of 0.001 × CT Default: 2.000 × CT

#### **HS GROUND PKP**

Range: 0.050 to 30.000 × CT in steps of 0.001 × CT Default: 1.000 × CT

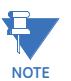

The value of HS Gnd PICKUP can be set to a very high value, when only the HS Phs element needs to be applied for Arc Flash detection.

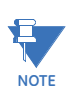

The HS Ground PKP setting is not available if the order code is selected to have just one sensitive ground current input on the J1-Bank (4-0B in the order code).

#### LIGHT SENSOR 1(4)

Range: Disabled, Enabled Default: Disabled

# BLOCK

Range: Off, Any FlexLogic operand Default: Off

# OUTPUT RELAY X

For details see Common Setpoints.

#### EVENTS

Range: Disabled, Enabled Default: Enabled This setting enables or disables the events of the Arc Flash function.

# TARGETS

Range: Self-reset, Latched, Disabled Default: Latched

# Figure 8-13: Arc Flash logic diagram

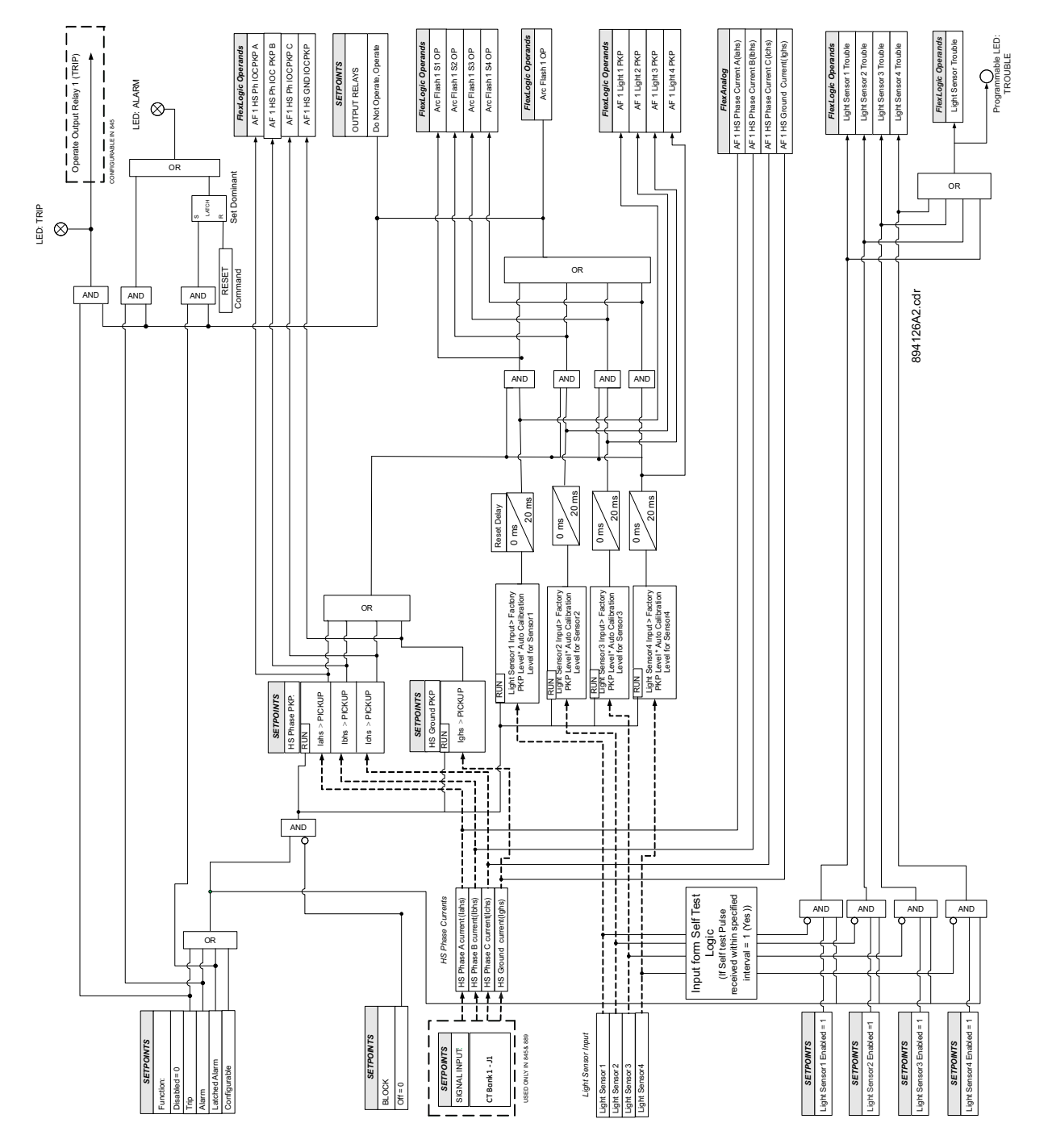

# Synchrocheck (25)

The 845 relay provides one Synchrocheck element.

The synchronism check function is intended for supervising the paralleling of two parts of a system which are to be joined by the closure of a circuit breaker. The Synchrocheck elements are typically used at locations where the two parts of the system are interconnected.

If a breaker can be a paralleling point between two generation sources, it is common practice to automatically perform a check to ensure the sources are within allowable voltage limits before permitting closing of the breaker. Synchrocheck provides this feature by checking that the bus and line input voltages are within the programmed differentials of voltage magnitude, phase angle position, and frequency. If this feature is enabled, the check will be performed before either manual close or automatic reclose signals can operate the Close Output Relay. The Synchrocheck programming can allow permitted closing if either or both of the sources are de-energized.

Synchrocheck verifies that the voltages (BUS and LINE) on the two sides of the supervised circuit breaker are within set limits of magnitude, angle and frequency difference. The time during which the two voltages remain within the admissible angle difference is determined by the setting of the phase angle difference  $\Delta\Phi$  (without angle compensation) and the frequency difference  $\Delta F$  (slip frequency). It can be defined as the time it would take the voltage phasor, BUS or LINE, to traverse an angle equal to  $2 \times \Delta\Phi$  at a frequency equal to the frequency difference  $\Delta F$ . This time can be calculated by:

$$T = \frac{1}{\frac{360^{\circ}}{2 \times \Delta \Phi} \times \Delta F}$$

where:  $\Delta \Phi$  = phase angle difference in degrees;  $\Delta F$  = frequency difference in Hz. Example:

For the values of  $\Delta \Phi = 30^{\circ}$  and  $\Delta F = 0.1$  Hz, the time during which the angle between the two voltages is less than the set value is:

$$T = \frac{1}{\frac{360}{2 \times 30} \times 0.1} = 1.66 \text{ sec}$$

As a result the breaker closing time must be less than this computed time, to successfully close and connect both energized sides.

If one or both sides of the synchronizing breaker are de-energized, the Synchrocheck programming can allow for closing of the circuit breaker using undervoltage control to bypass the Synchrocheck measurements (dead source function).

The measured bus and line input voltage magnitudes, angles and frequencies, and calculated differential values of angle magnitude and frequency are available as actual values under Metering > Synchrocheck 1.

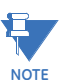

The Synchrocheck from the 845 relay works correctly if programmed with voltage inputs from Phase and Aux VTs placed across the breaker on same side of the transformer winding. The Synchrocheck will not work correctly if the Phase and Aux VTs are placed on two different windings.

The selection of "Aux VT Connection" under **Setpoints > System > Voltage Sensing** determines the voltage used for Synchrocheck as derived from the three-phase voltages available on the relay. For example, if the Aux VT Connection is selected as Vab, and the three-phase VTs are connected in "Wye", the relay computes delta voltage Vab as well, and uses it for Synchrocheck.

# 

The Synchrocheck cannot be performed if the three-phase VTs are Delta connected, and the Wye single voltage input is selected under "Aux VT connection". "Wye" voltages cannot be calculated from Delta connected VTs.

If both Line and Bus sides are three-phase VTs, the VT types must match, i.e. either both Line and Bus Volt inputs are Delta or both are Wye. If both sides are single-phase Aux VT inputs, then both Aux VT connection types must match, i.e. if the Line side Aux VT type is Vab, then the Bus side Aux VT type must be Vab. Aux VT connection "Vn" is not a valid type for synchrocheck.

If the VT types on the Line and Bus side do not match, as specified above, the Sunchrocheck does not run even when the Function is set to Enabled.

Once the Synchrocheck function is programmed, it will perform a voltage input selection check, to determine that the voltage magnitudes are not different by more than 5%. This check depends only on the settings entered for phase and auxiliary VTs under Setpoints > System > Voltage Sensing. If the difference between the selected voltage inputs by calculation is bigger than 5%, the Synchrocheck will not work. For example, the phase VT can be set to Wye connection with secondary voltage of 66.4V. The Aux. VT can be connected between phase A to B with the secondary voltage set to 115V. Then, one of the Synchrocheck inputs can be set as the Wye connected phase voltage bank, and the other input can be the Aux. VT with voltage V<sub>ab</sub>. Since the difference between the computed V<sub>ab</sub> input and the Aux. VT setting is 0%, the Synchrocheck will work. However, if this difference is bigger than 5%, the

#### Path: Setpoints > Control > Synchrocheck 1(X)

#### FUNCTION

Range: Disabled, Enabled Default: Disabled

#### **BUS VOLTS INPUT**

Range: dependant upon the order code Default: Ph VT Bnk1-J2

The setting provides selection of the Bus Volts input; either three-phase voltages from the three-phase VTs connected to the relay, or a single voltage from the Auxiliary VT also connected to the relay Aux VT input. The setup of these VTs is outlined under Setpoints > System > Voltage Sensing.

#### LINE VOLTS INPUT

Range: dependant upon the order code Default: Ax VT Bnk1-J2

The setting provides selection of the Line Volts input; either three-phase voltages from the three-phase VTs connected to the relay, or a single voltage from the Auxiliary VT also connected to the relay Aux VT input. The setup of these VTs is outlined under Setpoints > System > Voltage Sensing.

#### MAX FREQ DIFFERENCE

Range: 0.01 to 5.00 Hz in steps of 0.01 Hz Default: 0.20 Hz

The setting selects the maximum frequency difference in 'Hz' between the two sources. A frequency difference between the two input voltage systems below this value is within the permissible limit for synchronism.

#### MAX ANGLE DIFFERENCE

Range: 1 to 100° in steps of 1° Default: 20°

The setpoint selects the maximum angular difference in degrees between the two sources. An angular difference between the two input voltage phasors below this value is within the permissible limit for synchronism.

#### MAX VOLT DIFFERENCE

Range: 10 to 600000 V in steps of 1 V Default: 2000 V

The setpoint selects the maximum primary voltage difference in volts between the two sources. A primary voltage magnitude difference between the two input voltages below this value is within the permissible limit for synchronism.

#### MAX FREQ HYSTERESIS

Range: 0.01 to 0.10 Hz in steps of 0.01 Hz

Default: 0.05 Hz

The setpoint specifies the required hysteresis for the maximum frequency difference condition. The condition becomes satisfied when the frequency difference becomes lower than SYNC1 MAX FREQ DIFFERENCE. Once the Synchrocheck element has operated, the frequency difference must increase above the SYNC1 MAX FREQ DIFFERENCE + SYNC1 MAX FREQ HYSTERESIS sum to drop out (assuming the other two conditions, voltage and angle, remain satisfied).

#### **DEAD SOURCE PERM**

Range: Disabled, LB & DL, DB & LL, DB & DL, DB OR DL, DB XOR DL Default: Disabled

The setpoint selects the combination of dead and live sources that bypass the synchronism check function and permit the breaker to be closed when one or both of the two voltages (Bus Voltage or/and Line Voltage) are below the maximum voltage threshold. A dead or live source is declared by monitoring the voltage level. Six options are available.

The voltage levels that determine whether a source is dead or live are configurable in the four setpoints following this one.

The DEAD SOURCE PERMISSION range is as follows:

"Disabled": Dead source permissive is disabled.

"LB & DL": Live Bus AND Dead Line."DB & LL": Dead Bus AND Live Line.

"DB & DL": Dead Bus AND Dead Line.

"DB OR DL": Dead Bus OR Dead Line.

"DB XOR DL": Dead Bus XOR Dead Line (one source is Dead and one is Live).

# NOTICE

For an application where the breaker is located on radial feeders, or line is powered by one source only, the DEAD SOURCE PERM setpoint shall not be disabled.

## LIVE BUS VOLTS MIN

Range: 0.00 to 1.50 × VT in steps of 0.01 × VT

Default: 0.80 × VT

The setpoint establishes a minimum voltage magnitude for the Bus Voltage. Above this magnitude, the Bus Voltage input used for Synchrocheck is considered "Live" or energized.

# LIVE LINE VOLTS MIN

Range: 0.00 to 1.50 × VT in steps of 0.01 × VT Default: 0.80 × VT

The setpoint establishes a minimum voltage magnitude for the Line Voltage. Above this magnitude, the Line Voltage input used for Synchrocheck is considered "Live" or energized.

#### DEAD BUS VOLTS MAX

Range: 0.00 to 1.50 × VT in steps of 0.01 × VT Default: 0.20 × VT

The setpoint establishes a maximum voltage magnitude for the Bus Voltage. Below this magnitude, the Bus Voltage input used for Synchrocheck is considered "Dead" or deenergized.

#### DEAD LINE VOLTS MAX

Range: 0.00 to 1.50 × VT in steps of 0.01 × VT

Default: 0.20 x VT

This setpoint establishes a maximum voltage magnitude for the Line Voltage. Below this magnitude, the Line Voltage input used for Synchrocheck is be considered "Dead" or deenergized.

# SYNCCHECK BYPASS

Range: Off, Any FlexLogic operand Default: Off

The Synchrocheck is bypassed when the selected operand is asserted. Typically BKR(X) Disconnected is used to bypass Synchrocheck.

#### BLOCK

Range: Off, Any FlexLogic operand Default: Off

The Synchrocheck is blocked when the selected operand is asserted. Typically 52a (the circuit breaker closed) contact is used to block Synchrocheck (Synchrocheck is needed only when the circuit breaker is open). Synchrocheck can be also blocked when the relay is tripping.

#### OUTPUT RELAY X

For details see Common Setpoints.

# EVENTS

Range: Enabled, Disabled Default: Enabled

#### TARGETS

Range: Disabled, Self-reset, Latched Default: Self-reset

# Figure 8-14: Synchrocheck logic diagram

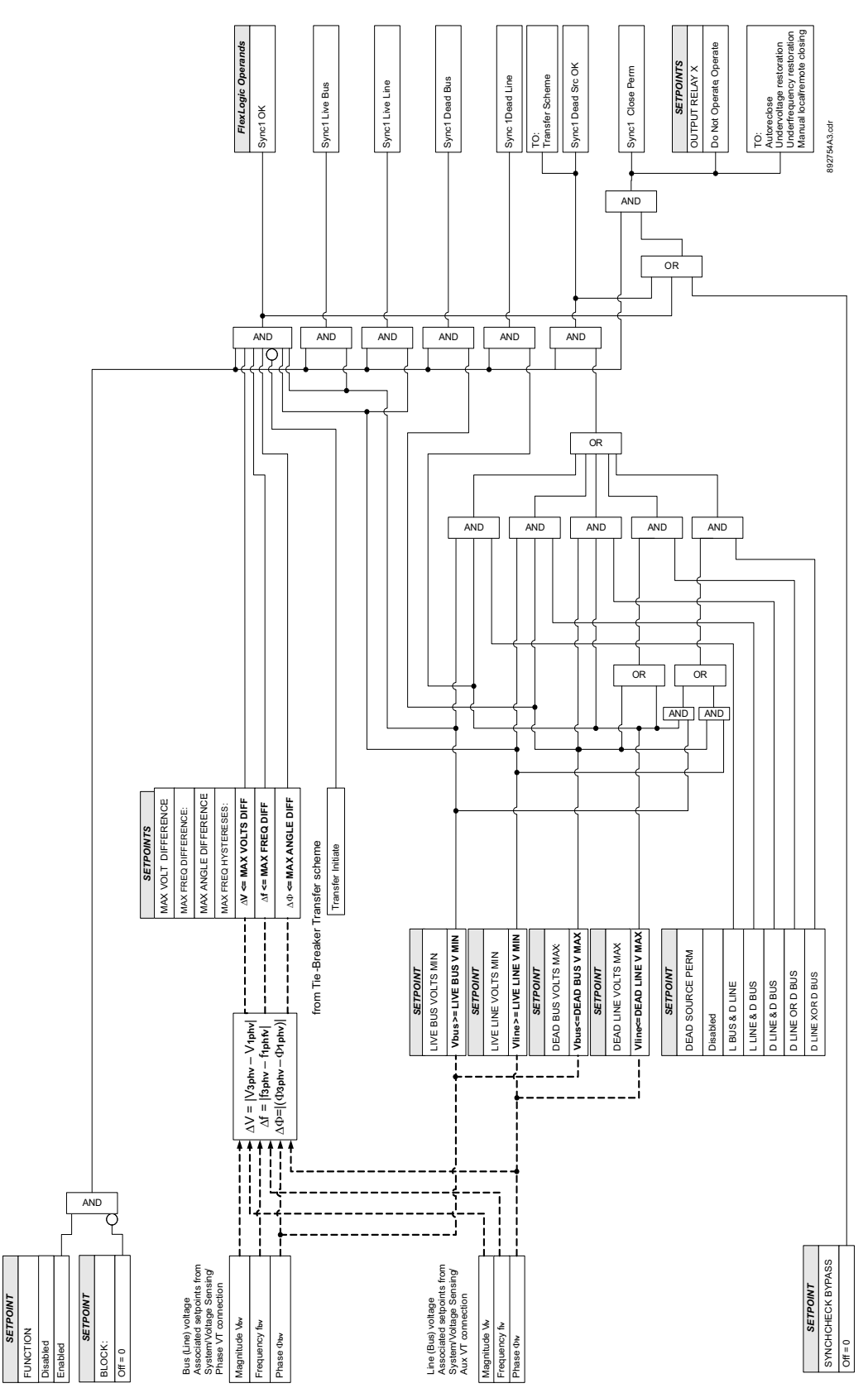

# VT Fuse Failure (VTFF)

The 845 relay provides one VT Fuse Failure. The VT Fuse Failure detector can be used to raise an alarm and/or block elements that may operate incorrectly for a full or partial loss of AC potential caused by one or more blown fuses. Some elements that might be blocked (via the BLOCK input) are voltage restrained overcurrent, directional current, power functions. This loss can be caused by a blown primary voltage transformer fuse (or fuses), or by voltage transformer secondary circuit protection fuse failure.

There are two classes of fuse failure that may occur:

- 1. Class A: loss of one or two phases
- 2. Class B: loss of all three phases.

Different means of detection are required for each class. An indication of a Class A failure is a significant level of negative sequence voltage, whereas an indication of a Class B failure is the presence of positive sequence current and an insignificant amount of positive sequence voltage. These noted indications of fuse failure could also be present when faults are present on the system, so a means of detecting faults and inhibiting fuse failure declarations during these events is provided.

Once the fuse failure condition is declared, it is sealed-in until the cause that generated it disappears. An additional condition is introduced to inhibit a fuse failure declaration when the monitored circuit is de-energized: positive sequence voltage and current are both below threshold levels.

The settings of this function are applied to three-phase voltage input (supervised with positive, negative and zero sequence current components) to produce an Operate flag. **Path:** Setpoints > Control > VT Fuse Failure 1 (2)

#### FUNCTION

Range: Disabled, Alarm, Latched Alarm, Configurable Default: Disabled

#### **CT INPUT**

Range: DDependant upon the order code Default: CT Bnk1-J1

## OUTPUT RELAY X

For details see Common Setpoints.

#### EVENTS

Range: Enabled, Disabled Default: Enabled

#### TARGETS

Range: Disabled, Self-reset, Latched Default: Self-reset

#### LED: ALARM / LATCHED ALARM 892734A2.cdr Do Not Operate, Operate FlexLogic Operands SETPOINTS OUTPUT RELAY 3 (X) VT Fuse 1 V Loss VT Fuse Fail1 OP OR LATCH # 1 Set -Dominant AND AND Command RESET FAULT LATCH#3 Reset-Dominant ATCH#2 Reset -Dominant FUSE OR OR AND AND AND AND 20 cyc TIMER 2 cyc OR OR AND AND AND AND AND OR RUN </tr RUN V\_2 > 0.10 p.u. COMPARATORS V\_1 < 0.05 p.u. V\_1 < 0.80 p.u. l\_1 < 0.05 p.u. RUN RUN RUN 4 4 4 4 ¦\_ OR SETPOINT Latched Alarm Configurable FUNCTION: Disabled Vlarm

> 2

#### Figure 8-15: VT Fuse Failure logic diagram

2

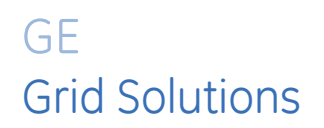

# 845 Transformer Protection System Chapter 9: FlexLogic and Other Setpoints

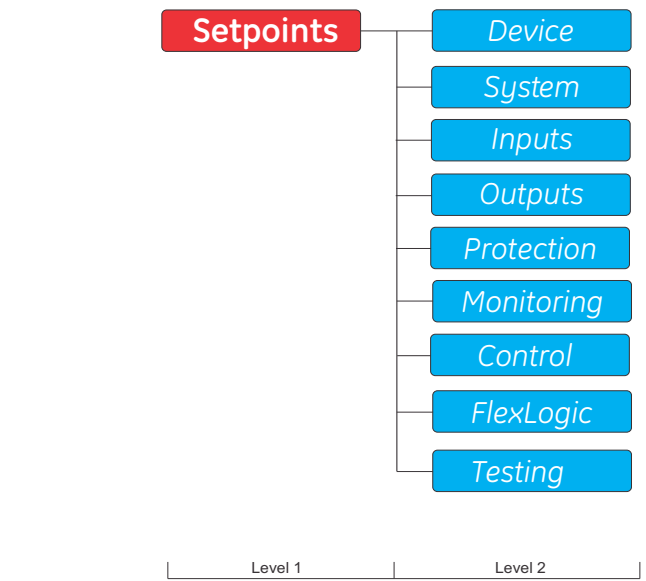

Figure 9-1: Main Setpoints Display Hierarchy

This chapter describes the FlexLogic and Testing setpoints in detail. Flexlogic setpoints provide access to the variable logic used with the relay. Testing setpoints include simulated current and voltage inputs, and test operations for LEDs, input contacts, and output relays.

#### Figure 9-2: Main Setpoints HMI Screen

| 🊔 \ Setpoi | nts    |        |         |    |
|------------|--------|--------|---------|----|
| Device     |        |        |         |    |
| System     |        |        |         |    |
| Inputs     |        |        |         |    |
| Outputs    |        |        |         |    |
| Protection |        |        |         |    |
| Monitoring | 3      |        |         |    |
| Control    |        |        |         |    |
| FlexLogic  |        |        |         |    |
| Testing    |        |        |         |    |
| Factory    |        |        |         |    |
|            |        |        |         |    |
|            |        |        |         |    |
| Device     | System | Inputs | Outputs | >> |

Factory setpoints, as seen in the HMI Main Setpoints Screen, are for GE internal use only. These cannot be accessed by users.

#### Figure 9-3: Enervista 8 Series Setup software Setpoints Menu

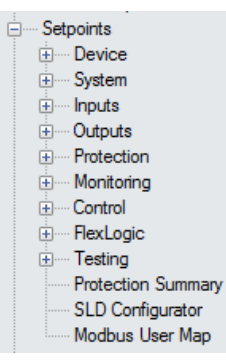

The Protection Summary page, as seen in the EnerVista 8 Series Setup software Setpoints menu, is described in detail in <u>Protection Summary</u>.

The SLD Configurator, as seen in the EnerVista 8 Series Setup software Setpoints menu, is described in detail in <u>SLD Configurator</u>.

The Modbus User Map, as seen in the EnerVista 8 Series Setup software Setpoints menu, is described in detail in the 8 Series Communication Guide that can be downloaded from <a href="http://www.gegridsolutions.com/">http://www.gegridsolutions.com/</a>.

# FlexLogic

To provide maximum flexibility, the arrangement of internal digital logic combines fixed and user-programmed parameters. Logic upon which individual features are designed is fixed, and all other logic, from digital input signals through elements or combinations of elements to digital outputs, is variable. The user has complete control of all variable logic through FlexLogic. In general, the system receives analog and digital inputs, which then uses FlexLogic to produce analog and digital outputs.

The major sub-systems of a generic 8 Series relay involved in this process are shown as follows.

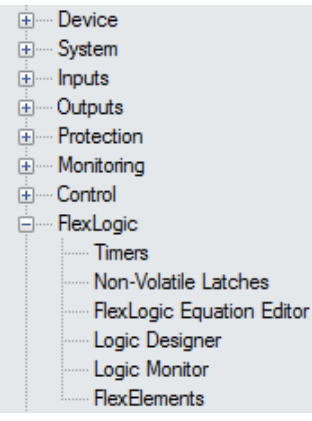

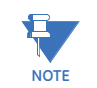

For information on the Logic Designer and Logic Monitor menu items, see *Help* > *User Manual* > *Logic Designer & Monitor* in the EnerVista 8 Series Setup software.

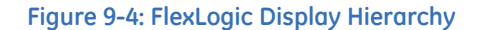

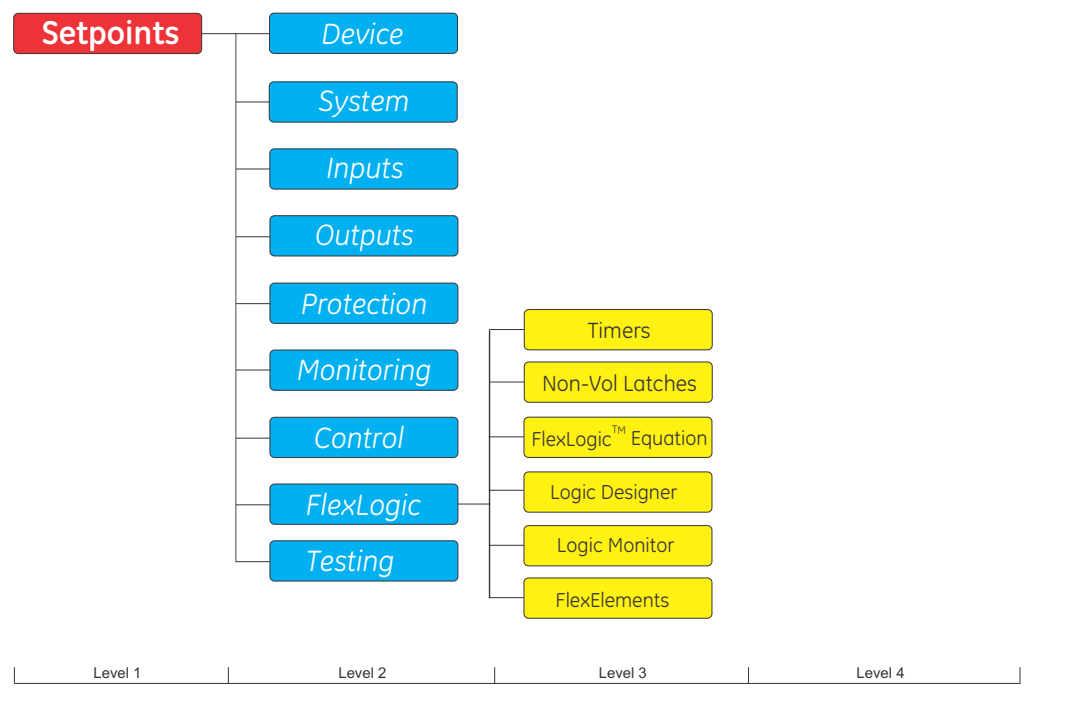

The states of all digital signals used in the 845 are represented by flags (FlexLogic™ operands). A digital "1" is represented by a 'set' flag. Any external contact change-of-state can be used to block an element from operating, as an input to a control feature in a

FlexLogic<sup>™</sup> equation, or to operate an output relay. The state of the contact input can be displayed locally or viewed remotely via the communications facilities provided. In a simple scheme where a contact input is used to block an element is desired, this selection is made within the menu of the element. This applies to other features that set flags: elements, virtual inputs, remote inputs, schemes, and human operators.

When more complex logic than the one presented above is required, the FlexLogic tool should be used. For example, if it is desired to block the operation of a Phase Time Overcurrent element by the closed state of a contact input, and the operated state of a Phase Undervoltage element, the two input states need be programmed in a FlexLogic equation. This equation ANDs the two inputs to produce a virtual output which then must be programmed within the menu of the Phase Time Overcurrent as a blocking input. Virtual outputs can be created only by FlexLogic equations.

Traditionally, protective relay logic has been relatively limited. Any unusual applications involving interlocks, blocking, or supervisory functions had to be hard-wired using contact inputs and outputs. FlexLogic<sup>™</sup> minimizes the requirement for auxiliary components and wiring while making more complex schemes possible.

The logic that determines the interaction of inputs, elements, schemes and outputs is field programmable through the use of logic equations that are sequentially processed. The use of virtual inputs and outputs in addition to hardware is available internally and on the communication ports for other relays to use (distributed FlexLogic).

FlexLogic allows customization of the relay through a series of equations that consist of operators and operands. The operands are the states of inputs, elements, schemes and outputs. The operators are logic gates, timers and latches (with set and reset inputs). A system of sequential operations allows any combination of specified operands to be assigned, as inputs to specified operators, to create an output. The final output of an equation is a numbered register called a 'Virtual Output'. Virtual Outputs can be used as an input operand in any equation, including the equation that generates the output, as a seal-in or other type of feedback.

A FlexLogic equation consists of parameters that are either operands or operators. Operands have a logic state of 1 or 0. Operators provide a defined function, such as an AND gate or a Timer. Each equation defines the combinations of parameters to be used to set a Virtual Output flag. Evaluation of an equation results in either a 1 (=ON, i.e. flag set) or 0 (=OFF, i.e. flag not set). Each equation is evaluated at least 4 times during every power system cycle.

Some types of operands are present in the relay in multiple instances; e.g. contact and remote inputs. These types of operands are grouped together (for presentation purposes only) on the faceplate display. The characteristics of the different types of operands are listed in the table below.

#### Table 9-1: 845 FlexLogic Operands

| ELEMENT      | OPERANDS                                                                                       | EVENT DESCRIPTION                                                                                                    |
|--------------|------------------------------------------------------------------------------------------------|----------------------------------------------------------------------------------------------------|
| Aging Factor | Aging Factor PKP<br>Aging Factor OP                                                            | The Aging factor element has picked up<br>The Aging factor element has operated                                                                                                    |
| Analog Input | Anlg lp Trip PKP<br>Anlg lp Trip OP<br>Anlg lp Alarm PKP<br>Anlg lp Alarm OP<br>Anlg lp 2 to 4 | Analog Input 1 trip has picked up<br>Analog Input 1 trip has operated<br>Analog Input 1 alarm has picked up<br>Analog Input 1 alarm has operated<br>Similar to Analog Input 1 operands above                                          |
| Annunciator  | Reset Annunctr OP (MNUL)<br>Reset Annunctr OP (OPRD)                                           | Annunciator reset manually (pushbutton or PC software)<br>Annunciator reset by operand (set under<br>Setpoints\Device\Resetting\Reset Annunciator or Setpoints\Device\Front<br>Panel\Annunciator\Annunciator Setup\Reset Annunciator) |

| ELEMENT         | OPERANDS                                                                                                    | EVENT DESCRIPTION                                                                                                    |
|-----------------|----------------------------------------------------------------------------------------------------|----------------------------------------------------------------------------------------------------|
| Arc Flash 1     | AF 1 Light 1 PKP<br>AF 1 Light 2 PKP<br>AF 1 Light 3 PKP<br>AF 1 Light 4 PKP<br>AF 1 HS Ph IOC PKP A<br>AF 1 HS Ph IOC PKP B<br>AF 1 HS Ph IOC PKP C<br>AF 1 HS GND IOC PKP<br>Arc Flash 1 S1 OP<br>Arc Flash 1 S2 OP<br>Arc Flash 1 S3 OP<br>Arc Flash 1 S4 OP<br>Arc Flash 1 OP<br>Light Sensor 1 Trouble<br>Light Sensor 2 Trouble<br>Light Sensor 4 Trouble<br>Light Sensor 7 Trouble<br>Light Sensor 7 Trouble | Light sensor 1 has detected light above threshold<br>Light sensor 2 has detected light above threshold<br>Light sensor 3 has detected light above threshold<br>Light sensor 4 has detected light above threshold<br>High speed IOC of phase A has picked up<br>High speed IOC of phase C has picked up<br>High speed IOC of Ground has picked up<br>Arc Flash event is detected due to detection of light in sensor 1 above<br>threshold AND HS Phs/Gnd IOC element picked up<br>Arc Flash event is detected due to detection of light in sensor 2 above<br>threshold AND HS Phs/Gnd IOC element picked up<br>Arc Flash event is detected due to detection of light in sensor 3 above<br>threshold AND HS Phs/Gnd IOC element picked up<br>Arc Flash event is detected due to detection of light in sensor 3 above<br>threshold AND HS Phs/Gnd IOC element picked up<br>Arc Flash event is detected due to detection of light in sensor 4 above<br>threshold AND HS Phs/Gnd IOC element picked up<br>Arc Flash event is detected by at least one of the sensor elements AND HS<br>Phs/Gnd IOC elements<br>Detection of any trouble in light sensor 1 or corresponding fiber<br>Detection of any trouble in light sensor 3 or corresponding fiber<br>Detection of any trouble in light sensor 4 or corresponding fiber<br>Detection of any trouble in light sensor 3 or corresponding fiber<br>Detection of any trouble in light sensor 3 or corresponding fiber<br>Detection of any trouble in light sensor 3 or corresponding fiber<br>Detection of any trouble in light sensor 3 or corresponding fiber |
| Auxiliary OV    | Aux OV PKP<br>Aux OV OP                                                                                                    | Auxiliary overvoltage element has picked up<br>Auxiliary overvoltage element has operated                                                                                                    |
| Auxiliary UV    | Aux UV 1 PKP<br>Aux UV 1 OP<br>Aux UV 2                                                                                                    | Auxiliary undervoltage element 1 has picked up<br>Auxiliary undervoltage element 1 has operated<br>The same set of operands as per Aux UV 1                                                                                                    |
| Breaker         | BKR[X] Opened<br>BKR[X] Closed<br>BKR[X] Unkwn State<br>BKR[X] Connected<br>BKR[X] Disconnected<br>BKR[X] Configured<br>BKR[X] Not Configured<br>BKR[X] Trolley Bad Status                                                                                                    | Breaker state is detected opened<br>Breaker state is detected closed<br>Close or Open breaker state cannot be detected<br>Breaker has been connected to the power system<br>Breaker has been detached from the power system<br>Breaker status contact is configured<br>Breaker status contact is not configured<br>Breaker Trolley Status Bad status mode detected<br>[X] - the element number.                                                                                                    |
| Breaker Arcing  | BKR1 Arc OP<br>BKR 2, BKR 3                                                                                                    | Breaking arcing 1 element operated<br>Same set of operands as for BKR 1                                                                                                    |
| Breaker Control | BKR[X] Remote Open<br>BKR[X] Remote Close<br>BKR[X] Rem Blk Open<br>BKR[X] Rem Blk Close<br>BKR[X] Remote Blk Opn By<br>BKR[X] Remote Blk Cls By                                                                                                    | Breaker Open command is initiated to Breaker 1<br>Breaker Close command is initiated to Breaker 1<br>The Open command to Breaker 1 is blocked<br>The Close command to Breaker 1 is blocked<br>The block open signal to Breaker 1 is bypassed<br>The block close signal to Breaker 1 is bypassed<br>[X] - the element number.                                                                                                    |
| Breaker Failure | BF1 Retrip<br>BF1 Highset OP<br>BF1 Lowset OP<br>BF1 52b Superv OP<br>BF1 OP<br>BF 2, BF 3                                                                                                    | Breaker failure 1 re-trip operated<br>Breaker failure 1 operated with high level current supervision (includes<br>breaker status supervision if set)<br>Breaker failure 1 operated with low level current supervision (includes<br>breaker status supervision if set)<br>Breaker failure 1 operated with breaker status only<br>Breaker failure 1 operated<br>Same set of operands as for BF 1                                                                                                    |
| Breaker Health  | BKR1 HIth PKP<br>BKR1 HIth Trip PKP<br>BKR1 HIth Cls PKP<br>BKR1 HIth Cls PKP<br>BKR1 Arc PKP A<br>BKR1 Arc PKP B<br>BKR1 Arc PKP C<br>BKR1 Engy PKP A<br>BKR1 Engy PKP C<br>BKR1 HIth OP Fail<br>BKR1 Arc Fail<br>BKR1 Charge Fail<br>Breaker 2 Health, Breaker 3 Health                                                                                                    | Breaker health has picked up<br>Trip time of breaker health has picked up<br>Close time of breaker health has picked up<br>Spring charge time of breaker health has picked up<br>Arc time of phase B of breaker health has picked up<br>Arc time of phase B of breaker health has picked up<br>Arc time of phase C of breaker health has picked up<br>Arc energy of phase A of breaker health has picked up<br>Arc energy of phase B of breaker health has picked up<br>Arc energy of phase C of breaker health has picked up<br>Arc energy of phase C of breaker health has picked up<br>Breaker trip or close operation has failed<br>Breaker arc time has failed<br>Spring charge time has failed<br>Same set of operands as for Breaker Health 1                                                                                                    |

| ELEMENT                                    | OPERANDS                                                                                                    | EVENT DESCRIPTION                                                                                                    |  |
|--------------------------------------------|----------------------------------------------------------------------------------------------------|----------------------------------------------------------------------------------------------------|--|
| Close Circuit Monitoring                   | Cls Coil Mon 1 PKP<br>Cls Coil Mon 1 OP                                                                                                    | Close Coil 1 Monitoring element has picked up.<br>Close Coil 1 Monitoring element has operated for an amount of time<br>greater than the Close Circuit Monitor Pick-up Delay Time.                                                                                                    |  |
| Contact Inputs                             | Cl # On<br>Cl # Off                                                                                                    | # – any contact input number                                                                                                    |  |
| Critical Failure Relay                     | Critical Fail OP                                                                                                    | The critical failure relay operated                                                                                                    |  |
| Demand                                     | Current Dmd PKP<br>Current Dmd PKP A<br>Current Dmd PKP B<br>Current Dmd PKP C<br>RealPwr Dmd PKP<br>ReactvPwr Dmd PKP<br>ApprntPwr Dmd PKP   | At least one phase from current demand element has picked up<br>Phase A from current demand element has picked up<br>Phase B from current demand element has picked up<br>Phase C from current demand element has picked up<br>Real power demand has picked up<br>Reactive power demand has picked up<br>Apparent power demand has picked up                                                                                                    |  |
| Digital Counters                           | Counter 1 HI<br>Counter 1 EQL<br>Counter 1 LO<br>Counter 1 at Limit<br>Counter 2 to Counter 16                                                | Digital counter 1 output is 'more than' comparison value<br>Digital counter 1 output is 'equal to' comparison value<br>Digital counter 1 output is 'less than' comparison value<br>Digital counter 1 reached limit<br>Same set of operands as for Counter 1                                                                                                    |  |
| Directional Power                          | DirPwr 1 Stg1 PKP<br>DirPwr 1 Stg2 PKP<br>DirPwr 1 PKP<br>DirPwr 1 Stg1 OP<br>DirPwr 1 Stg2 OP<br>DirPwr 1 OP<br>DirPwr 2                     | Stage 1 of the directional power element 1 has picked up<br>Stage 2 of the directional power element 1 has picked up<br>The directional power element has picked up<br>Stage 1 of the directional power element 1 has operated<br>Stage 2 of the directional power element 1 has operated<br>The directional power element has operated<br>The same set of operands per DirPwr 1                                                                                                    |  |
| Frequency Rate-Of-<br>Change               | FreqRate1 PKP<br>FreqRate1 OP<br>FreqRate1 Up PKP<br>FreqRate1 Up OP<br>FreqRate1 Dwn PKP<br>FreqRate1 Dwn OP                                 | The frequency rate of change 1 element has picked up<br>The frequency rate of change 1 element has operated<br>The frequency rate of change 1 element has picked up on raising<br>frequency<br>The frequency rate of change 1 element has operated on raising<br>frequency<br>The frequency rate of change 1 element has picked up on lowering<br>frequency<br>The frequency rate of change 1 element has operated on lowering<br>frequency<br>The frequency rate of change 1 element has operated on lowering<br>frequency |  |
| Front Panel, Targets,<br>LEDs, Pushbuttons | Any Target<br>^^ PB[X] On<br>^^ PB[X] Off<br>Testing On<br>Testing Off                                                                        | Generated upon activation of any target message<br>Pushbutton [X] has been turned on<br>Pushbutton [X] has been turned off<br>Testing is enabled<br>Testing is disabled<br>^^ - content between the two ^ changes according to what is<br>programmed in the noted Operand Custom Text register                                                                                                    |  |
| FlexElements                               | FlexEl 1 PKP<br>FlexEl 1 OP                                                                                                    | The FlexElement 1 has picked up<br>The FlexElement 1 has operated                                                                                                    |  |
| Ground TOC                                 | GND TOC 1 PKP<br>GND TOC 1 OP<br>Ground TOC 2, Ground TOC 3                                                                                   | Ground time overcurrent 1 has picked up<br>Ground time overcurrent 1 has operated<br>Same set of operands as shown for Ground TOC 1                                                                                                    |  |
| Ground IOC                                 | GND IOC 1 PKP<br>GND IOC 1 OP<br>Ground IOC 2, Ground IOC 6                                                                                   | Ground instantaneous overcurrent 1 has picked up<br>Ground instantaneous overcurrent 1 has operated<br>Same set of operands as shown for Ground IOC 1                                                                                                    |  |
| Ground Directional OC                      | Gnd Dir OC FWD<br>Gnd Dir OC REV                                                                                                    | Ground directional overcurrent forward has operated<br>Ground directional overcurrent reverse has operated                                                                                                    |  |
| Harmonic Detection                         | Harm Det 1 PKP<br>Harm Det 1 OP<br>Harmonic Detection 2 to 6                                                                                  | Harmonic Detection 1 has picked up<br>Harmonic Detection 1 has operated<br>The same set of operands as per Harmonic Detection 1                                                                                                    |  |
| Harmonic Derating                          | W1 Harm Derat PKP<br>W1 Harm Derat OP<br>W2 Harm Derat PKP<br>W2 Harm Derat OP<br>W3 Harm Derat PKP<br>W3 Harm Derat OP<br>Load Limit Reduced | Harmonic Derating W1 has picked up<br>Harmonic Derating W1 has operated<br>Harmonic Derating W2 has picked up<br>Harmonic Derating W2 has operated<br>Harmonic Derating W3 has picked up<br>Harmonic Derating W3 has operated<br>Harmonic Derating has detected load limit reduced                                                                                                    |  |

| ELEMENT                             | OPERANDS                                                                                                    | EVENT DESCRIPTION                                                                                                    |  |
|-------------------------------------|----------------------------------------------------------------------------------------------------|----------------------------------------------------------------------------------------------------|--|
| Hottest Spot                        | Hottest-Spot PKP<br>Hottest-Spot OP                                                                                                    | The Hottest-spot temperature element has picked up<br>The Hottest-spot temperature element has operated                                                                                                    |  |
| IEC 61850 Mapping                   | Setting Changed<br>Setting File Reject<br>Any Major Error<br>Any Minor Error<br>Port 4 Ethernet Fail<br>Port 5 Ethernet Fail<br>Firmware Upgd<br>In-Service<br>Any Trip<br>Any Alarm<br>Any PKP                                                                                                    | Any change in settings from Front Panel, Enervista or File Transfer Method<br>Setting file is rejected due to not programmed condition or FlexLogic<br>error<br>See the Relay Major Self-Test errors table<br>See the Relay Minor Self-Test errors table<br>The failure of Ethernet Port 4<br>The failure of Ethernet Port 5<br>Any successful change in the Firmware upgrade state<br>The relay is In-Service<br>Any operated element with Function selected as "Trip"<br>Any operated element with Function selected as "Alarm"<br>Any enabled protection or control element pickup                                                                                                    |  |
| Local Control Mode                  | SBO Enabled<br>Local Mode ON<br>Local Mode OFF<br>BKR[X] Local Open<br>BKR[X] Local Close<br>BKR[X] Loc Blk Open<br>BKR[X] Loc Blk Close<br>BKR[X] Loc Blk Close<br>BKR[X] Loc Blk Close<br>BKR[X] Tag Off<br>BKR[X] Selected<br>SW[X] Local Open<br>SW[X] Local Close<br>SW[X] Loc Blk Open<br>SW[X] Loc Blk Open<br>SW[X] Loc Blk Close<br>SW[X] Loc Blk Close<br>SW[X] Loc Blk Close<br>SW[X] Loc Blk Close<br>SW[X] Loc Blk Close<br>SW[X] Loc Blk Close<br>SW[X] Loc Blk Close<br>SW[X] Loc Blk Close<br>SW[X] Loc Blk Close<br>SW[X] Loc Blk Close<br>SW[X] Loc Blk Close<br>SW[X] Tag On<br>SW[X] Tag Off<br>SW[X] Selected | Select Before Operate control mode is enabled<br>Local mode is ON (shows LM in display banner)<br>Local mode is OFF<br>Local Open command has been initiated to BKR[X]<br>Local Close command has been initiated to BKR[X]<br>Open command to BKR[X] is blocked<br>Close command to BKR[X] is blocked<br>Open command to BKR[X] is permitted, Block Open signal is bypassed<br>command to BKR[X] is permitted, Block Close signal is bypassed<br>The selected breaker is tagged<br>Breaker BKR[X] has been selected in SLD<br>Local Open command has been initiated to SW[X]<br>Local Close command has been initiated to SW[X]<br>Local Close command has been initiated to SW[X]<br>Open command to the switch is blocked<br>Close switch command is permitted, Block Open signal is bypassed<br>The selected breaker/switch is tagged<br>The selected breaker/switch is untagged<br>Disconnect Switch 1(8) has been selected in SLD |  |
| Loss of<br>Communications           | Loss Of Comms PKP<br>Loss Of Comms OP                                                                                                    | Loss Of Comms has picked up<br>Loss Of Comms has operated                                                                                                    |  |
| Neutral TOC                         | Ntrl TOC 1 PKP<br>Ntrl TOC 1 OP<br>Neutral TOC 2<br>Neutral TOC 2, Neutral TOC 3                                                                                                    | Neutral time overcurrent 1 has picked up<br>Neutral time overcurrent 1 has operated<br>The same set of operands as per Neutral TOC 1                                                                                                    |  |
| Neutral IOC                         | Ntrl IOC 1 PKP<br>Ntrl IOC 1 OP<br>Ntrl IOC 2<br>Neutral IOC 2 to Neutral IOC6                                                                                                    | Neutral IOC 1 has picked up<br>Neutral IOC 1 has operated<br>The same set of operands as per Neutral IOC 1                                                                                                    |  |
| Neutral Directional OC              | Ntrl Dir OC FWD<br>Ntrl Dir OC REV                                                                                                    | Neutral directional overcurrent forward has operated<br>Neutral directional overcurrent reverse has operated                                                                                                    |  |
| Neutral OV                          | Ntrl OV 1 PKP<br>Ntrl OV 1 OP                                                                                                    | Neutral overvoltage element 1 has picked up<br>Neutral overvoltage element 1 has operated                                                                                                    |  |
| Negative sequence OV                | NegSeq OV 1 PKP<br>NegSeq OV 1 OP                                                                                                    | Negative-sequence overvoltage element 1 has picked up<br>Negative-sequence overvoltage element 1 has operated                                                                                                    |  |
| Negative Sequence TOC               | NegSeq TOC 1 PKP<br>NegSeq TOC 1 OP<br>Neg Seq TOC 2, Neg Seq TOC 3                                                                                                    | Negative Sequence TOC 1 has picked up<br>Negative Sequence TOC 1 has operated<br>Same set of operands as shown for Negative Sequence TOC 1                                                                                                    |  |
| Negative Sequence IOC               | NegSeq IOC 1 PKP<br>NegSeq IOC 1 OP<br>Neg Seq IOC 2, Neg Seq IOC 3                                                                                                    | Negative Sequence IOC has picked up<br>Negative Sequence IOC 1 has operated<br>Same set of operands as shown for Negative Sequence IOC 1                                                                                                    |  |
| Negative Sequence<br>Directional OC | NegSeq DirOC FWD<br>NegSeq DirOC REV                                                                                                    | Negative Sequence directional overcurrent forward has operated<br>Negative Sequence directional overcurrent reverse has operated                                                                                                    |  |
| Non-Volatile Latch 1 to<br>16       | NV Latch 1 ON<br>NV Latch 1 OFF<br>Any PKP<br>Any OP<br>Any Trip<br>Any Alarm<br>NV Latch 2 to 16                                                                                                    | The output of non-volatile latch 1 is On<br>The output of non-volatile latch 1 is Off<br>Any enabled protection or control element pickup<br>Any enabled protection or control element operated<br>Any operated element with Function selected as "Trip"<br>Any operated element with Function selected as "Alarm"<br>The same set of operands as per Non-Volatile Latch 1                                                                                                    |  |

| ELEMENT              | OPERANDS                                                                                                    | EVENT DESCRIPTION                                                                                                    |  |
|----------------------|----------------------------------------------------------------------------------------------------|----------------------------------------------------------------------------------------------------|--|
| Output Relays        | Trip ON<br>Close ON<br>Aux Relay [X] ON<br>BKR [X] Manual Open<br>BKR [X] Manual Close                                                                                                    | Trip command to Relay 1 (TRIP) has been issued<br>Close command to Relay 2 (CLOSE) has been issued<br>Command to Aux Relay [X] has been issued<br>Either Local (using PBs) Open or Remote Open command has been issued<br>to the output relay selected under BKR[X] Trip Relay Select setpoint<br>Either Local (using PBs) Close or Remote Close command has been issued<br>to the output relay selected under BKR[X] Close Relay Select setpoint                                                                                                    |  |
| Over-Frequency       | Overfreq 1 PKP<br>Overfreq 1 OP<br>Overfreq 2                                                                                                    | Overfrequency 1 has picked up<br>Overfrequency 1 has operated<br>The same set of operands as per Overfreq 1                                                                                                    |  |
| Overload             | W1 Overload PKP<br>W2 Overload PKP<br>W3 Overload PKP<br>Overload PKP<br>Overload OP                                                                                                    | Winding 1 Transformer overload has picked up<br>Winding 2 Transformer overload has picked up<br>Winding 3 Transformer overload has picked up<br>At least one Winding Transformer overload has picked up<br>Transformer overload has operated                                                                                                    |  |
| Percent Differential | Percent Diff PKP A<br>Percent Diff PKP B<br>Percent Diff PKP C<br>Percent Diff OP A<br>Percent Diff OP A<br>Percent Diff OP C<br>Percent Diff OP C<br>Percent Diff Blocked<br>Percent Diff Blocked<br>Percent Diff Sat A<br>Percent Diff Sat C<br>Percent Diff Sat C<br>Percent Diff Dir A<br>Percent Diff Dir A<br>Percent Diff Dir C<br>Percent Diff Dir C<br>Percent Diff Dir<br>2nd Harm Diff A<br>2nd Harm Diff A<br>Sth Harm Diff B<br>Sth Harm Diff B | Percent A differential has picked up<br>Percent B differential has picked up<br>Percent C differential has picked up<br>At least one Percent differential element has picked up<br>Phase A differential has operated<br>Phase B differential has operated<br>Phase C differential has operated<br>At least one Percent differential element has operated<br>Percent differential current exceeded 0.5 x PKP for 10 seconds<br>Percent differential protection has been blocked<br>Percent differential flag triggered on phase A<br>Percent differential flag triggered on phase B<br>Percent differential directional flag triggered on phase A<br>Percent differential directional flag triggered on phase B<br>Percent differential directional flag triggered on phase B<br>Percent differential directional flag triggered on phase B<br>Percent differential directional flag triggered on phase B<br>Percent differential directional flag triggered on phase C<br>Percent differential directional flag triggered on phase B<br>Percent differential directional flag triggered on phase B<br>Percent differential directional flag triggered on phase C<br>Percent differential directional flag triggered for phase B<br>Percent differential directional flag triggered on phase C<br>Percent differential directional flag triggered for phase B<br>Percent differential directional flag triggered for phase C<br>Percent differential directional flag triggered for phase C<br>Percent differential directional flag triggered for phase C<br>Percent differential directional flag triggered for phase C<br>Percent differential directional flag triggered for phase C<br>Percent differential directional flag triggered for phase C<br>Percent differential directional flag triggered for phase C<br>Percent differential directional flag triggered for phase C<br>Percent differential directional flag triggered for phase C<br>Percent differential directional flag triggered for phase C<br>Percent differential directional flag triggered for phase C<br>Percent differential directional flag triggered for phase for phase C<br>Percent differential directional flag triggered for phase for phase for phas |  |
| Phase TOC            | Ph TOC 1 PKP A<br>Ph TOC 1 PKP B<br>Ph TOC 1 PKP C<br>Ph TOC 1 PKP<br>Ph TOC 1 OP A<br>Ph TOC 1 OP B<br>Ph TOC 1 OP C<br>Ph TOC 1 OP<br>PHASE TOC 2<br>PHASE TOC 2, PHASE TOC 3                                                                                                    | Phase A of phase time overcurrent 1 has picked up<br>Phase B of phase time overcurrent 1 has picked up<br>Phase C of phase time overcurrent 1 has picked up<br>At least one phase of phase time overcurrent 1 has picked up<br>Phase A of phase time overcurrent 1 has operated<br>Phase B of phase time overcurrent 1 has operated<br>Phase C of phase time overcurrent 1 has operated<br>At least one phase of phase time overcurrent 1 has operated<br>The same set of operands as per Phase TOC 1                                                                                                    |  |
| Phase IOC            | Ph IOC 1 PKP A<br>Ph IOC 1 PKP B<br>Ph IOC 1 PKP C<br>Ph IOC 1 PKP<br>Ph IOC 1 OP A<br>Ph IOC 1 OP B<br>Ph IOC 1 OP C<br>Ph IOC 1 OP<br>Ph IOC 2<br>PHASE IOC 2 to PHASE IOC6                                                                                                    | Phase A of phase IOC 1 has picked up<br>Phase B of phase IOC 1 has picked up<br>Phase C of phase IOC 1 has picked up<br>At least one phase of phase IOC overcurrent 1 has picked up<br>Phase A of phase IOC 1 has operated<br>Phase B of phase IOC 1 has operated<br>Phase C of phase IOC 1 has operated<br>At least one phase of phase IOC 1 has operated<br>The same set of operands as per Phase IOC 1                                                                                                    |  |
| Phase Directional OC | Ph Dir OC REV A<br>Ph Dir OC REV B<br>Ph Dir OC REV C<br>Ph Dir OC REV                                                                                                    | Phase A current in reverse direction<br>Phase B current in reverse direction<br>Phase C current in reverse direction<br>At least one phase current in reverse direction                                                                                                    |  |

| ELEMENT                     | OPERANDS                                                                                                    | EVENT DESCRIPTION                                                                                                    |
|-----------------------------|----------------------------------------------------------------------------------------------------|----------------------------------------------------------------------------------------------------|
| Phase UV                    | Ph UV 1 PKP<br>Ph UV 1 PKP A<br>Ph UV 1 PKP B<br>Ph UV 1 PKP C<br>Ph UV 1 OP<br>Ph UV 1 OP A<br>Ph UV 1 OP B<br>Ph UV 1 OP C<br>Ph UV 2 | At least one phase of phase undervoltage 1 has picked up<br>Phase A of phase undervoltage 1 has picked up<br>Phase B of phase undervoltage 1 has picked up<br>Phase C of phase undervoltage 1 has picked up<br>At least one phase of phase undervoltage 1 has operated<br>Phase A of phase undervoltage 1 has operated<br>Phase B of phase undervoltage 1 has operated<br>Phase C of phase undervoltage 1 has operated<br>Phase C of phase undervoltage 1 has operated<br>The same set of operands as per Phase UV 1                                                         |
| Phase OV                    | Ph OV 1 PKP<br>Ph OV 1 PKP A<br>Ph OV 1 PKP B<br>Ph OV 1 PKP C<br>Ph OV 1 OP<br>Ph OV 1 OP A<br>Ph OV 1 OP B<br>Ph OV 1 OP C<br>Ph OV 2 | At least one phase of phase overvoltage 1 has picked up<br>Phase A of phase overvoltage element 1 has picked up<br>Phase B of phase overvoltage element 1 has picked up<br>Phase C of phase overvoltage element 1 has picked up<br>At least one phase of phase overvoltage 1 has operated<br>Phase A of phase overvoltage element 1 has operated<br>Phase B of phase overvoltage element 1 has operated<br>Phase C of phase overvoltage element 1 has operated<br>Phase C of phase overvoltage element 1 has operated<br>Phase C of phase overvoltage element 1 has operated |
| Power Factor                | PF 1 Switch-In<br>PF 1 Switch-Out<br>PF 1 Switch-In OP<br>PF 1 Switch-Out OP<br>PF 2                                                    | The measured power factor has crossed the Switch-in setpoint<br>The measured power factor has crossed the Switch-Out setpoint<br>The PF1 Switch-In element operated<br>The PF1 Switch-Out element operated<br>The same set of operands as per PF 1                                                                                                    |
| Programmable<br>Pushbuttons | PB 1 ON<br>PB 1 OFF<br>Pushbuttons 2 and 3                                                                                              | Pushbutton 1 ON state has been asserted<br>Pushbutton 1 OFF state has been asserted<br>The same set of operands as shown for Pushbutton 1                                                                                                    |
| Pulse Output                | Pos Wthrs Pulse OP<br>Neg Wthrs Pulse OP<br>Pos Varh Pulse OP<br>Neg Varh Pulse OP                                                      | Positive Watthours pulse occurs at the end of the programed energy<br>increment<br>Negative Watthours pulse occurs at the end of the programed energy<br>increment<br>Positive VARhours pulse occurs at the end of the programed energy<br>increment<br>Negative VARhours pulse occurs at the end of the programed energy<br>increment                                                                                                    |
| Relay Service               | In-Service                                                                                                    | The relay is In-Service                                                                                                    |
| Remote Input                | Rem Ip # ON<br>Rem Ip # OFF                                                                                                    | # – any remote input number                                                                                                    |
| Remote Modbus Device        | FlexLogic Operand [X] On<br>FlexLogic Operand [X] Off                                                                                   | [X] - the element number. Note the operand name will change depending<br>on what is programmed.<br>NOTE: Although the Remote Modbus Device names can be edited, the list<br>of FlexLogic operands may use the names found in the default BSG3<br>profile. These operand names are Status 1-9, Warning 1-9, Alarm 1-9 and<br>Remote MB Device 28-32.                                                                                                    |
| Resetting                   | Reset OP<br>Reset OP (PB)<br>Reset OP (Operand)<br>Reset OP (Comms)                                                                     | Reset command<br>Reset command initiated from a front panel pushbutton<br>Reset command initiated from a FlexLogic operand<br>Reset command initiated via communications                                                                                                    |
| Restricted Ground Fault     | RGF 1 PKP<br>RGF 1 OP<br>RGF 1 Superv ON<br>RGF 2 and RGF 3                                                                             | Restricted Ground Fault 1 has picked up<br>Restricted Ground Fault 1 has operated<br>The Restricted Ground Fault supervision has operated<br>Same set of operands as for RGF1                                                                                                    |
| RRTD Temperature            | RRTD 1 PKP<br>RRTD 1 OP<br>RRTD 1 Alarm PKP<br>RRTD 1 Alarm OP<br>RRTD 1 Open<br>RRTD 1 Shorted                                         | RRTD 1 Trip has picked up.<br>RRTD 1 Trip has operated.<br>RRTD 1 Alarm has picked up<br>RRTD 1 Alarm has operated<br>RRTD 1 sensor is detected open<br>RRTD 1 sensor is detected shorted                                                                                                    |
|                             | RRTD 2 to RTD 12                                                                                                    | Similar to RRTD 1                                                                                                    |
|                             | Hot RRTD                                                                                                    | Any RRTD Alarm PKP operand has picked up.                                                                                                    |

| ELEMENT                 | OPERANDS                                                                                                    | EVENT DESCRIPTION                                                                                                    |
|-------------------------|----------------------------------------------------------------------------------------------------|----------------------------------------------------------------------------------------------------|
| RTD Temperature         | RTD 1 PKP<br>RTD 1 OP<br>RTD 1 Alarm PKP<br>RTD 1 Alarm OP<br>RTD 1 Open<br>RTD 1 Shorted                                                                                      | RTD 1 Trip has picked up.<br>RTD 1 Trip has operated.<br>RTD 1 Alarm has picked up<br>RTD 1 Alarm has operated<br>RTD 1 Alarm has operated<br>RTD 1 sensor is detected open<br>RTD 1 sensor is detected shorted                                                                                                    |
|                         | RTD 2 to RTD 12                                                                                                    | Similar to RTD 1                                                                                                    |
|                         | Hot RTD                                                                                                    | Any RTD Alarm PKP operand has picked up.                                                                                                    |
| RTD Trouble             | RTD Trouble PKP<br>RTD Trouble OP                                                                                                    | RTD Trouble has picked up<br>RTD Trouble has operated                                                                                                    |
| Security                | ROLE ADMIN ACT<br>ROLE OPERATOR ACT<br>ROLE OBSERVER ACT                                                                                                    | Administrator role is active and is set to true when that is the case<br>Operator role is active and is set to true when that is the case<br>Observer role is active and is set to true when that is the case                                                                                                    |
| Self-Test Error         | Any Minor Error<br>Any Major Error                                                                                                    | see the Relay Minor Self-Test errors table<br>see the Relay Major Self-Test errors table                                                                                                    |
| Setpoint Access         | Setpoints Access OP                                                                                                    | An access to change setpoints has been granted                                                                                                    |
| Setpoints Group Control | Group 1 Active<br>Group 2 Active                                                                                                    | Setpoint group 1 is active<br>Setpoint group 2 is active                                                                                                    |
|                         | <br>Group 6 Active                                                                                                    | <br>Setpoint group 6 is active                                                                                                    |
| Status Detection        | Xfmr Energized<br>Xfmr De-Energized<br>Not Configured                                                                                                    | The Transformer is detected Energized<br>The Transformer is detected De-Energized<br>The Xfmr status detection is not configured                                                                                                    |
| Switches                | SW[X] Opened<br>SW[X] Closed<br>SW[X] Intermittent<br>SW[X] Discrepancy<br>SW[X] Not Configured                                                                                | Disconnect Switch [X] state is detected opened<br>Disconnect Switch [X] state is detected closed<br>Intermittent state between 89a and 89b contacts programmed for SW[X]<br>during opening or closing<br>Discrepancy between 89a and 89b contact inputs programmed for SW[X]<br>is detected<br>No contact Input 89a or 89b is programmed to reflect the status of SW[X]<br>[X] - the element number. Note the operand name will change depending    |
|                         |                                                                                                    | on what is programmed.                                                                                                    |
| Switch Control          | SW[X] Open Cmd<br>SW[X] Close Cmd<br>SW[X] Remote Open<br>SW[X] Remote Close<br>SW[X] Rem Blk Open<br>SW[X] Rem Blk Close<br>SW[X] Rem Blk Open Byp<br>SW[X] Rem Blk Close Byp | Local or Remote Open command initiated to Switch [X]<br>Local or Remote Close command initiated to Switch [X]<br>Remote Open command is initiated to Switch [X]<br>Remote Close command is initiated to Switch [X]<br>The Open command to Switch [X] is blocked<br>The Close command to Switch [X] is blocked<br>The block open signal for Switch [X] is bypassed<br>The block close signal for Switch [X] is bypassed<br>[X] - the element number. |
| Synchrocheck            | Sync1 OK<br>Sync1 Live Bus<br>Sync1 Live Line<br>Sync1 Dead Bus<br>Sync1 Dead Line<br>Sync1 Dead Src OK<br>Sync1 Close Perm                                                    | Synchrocheck 1 permission is given<br>Synchrocheck 1 bus voltage is live<br>Synchrocheck 1 line voltage is live<br>Synchrocheck 1 bus voltage is dead<br>Synchrocheck 1 line voltage is dead<br>Synchrocheck 1 dead source permission is given<br>Synchrocheck 1 breaker closing permission is given                                                                                                    |
| Tab Pushbuttons         | TAB PB [X] ON<br>TAB PB [X] OFF<br>TAB PB [X] PRESS                                                                                                    | Tab Pushbutton [X] is ON<br>Tab Pushbutton [X] is OFF<br>Tab Pushbutton [X] is Pressed Down                                                                                                    |
| Tap Changer Setup       | TC at Min Tap ON<br>TC at Ntrl Tap ON<br>TC at Max Tap ON<br>TC at Min Tap OFF<br>TC at Ntrl Tap OFF<br>TC at Max Tap OFF                                                      | Tap Changer has reached Minimum Tap<br>Tap Changer has reached Neutral Tap<br>Tap Changer has reached Maximum Tap<br>Tap Changer position is not at Minimum Tap<br>Tap Changer position is not at Neutral Tap<br>Tap Changer position is not at Maximum Tap                                                                                                    |
| Tap Changer Failure     | Tap Ch Fail PKP<br>Tap Ch Fail OP<br>Tap Ch Fail Alarm PKP<br>Tap Ch Fail Alarm OP                                                                                             | Tap Changer Fail has picked up<br>Tap Changer Fail has operated<br>Tap Changer Failure Alarm has picked up<br>Tap Changer Failure Alarm has operated                                                                                                    |
| Targets                 | Active Target                                                                                                    | At least one target is detected active                                                                                                    |

| ELEMENT                 | OPERANDS                                              | EVENT DESCRIPTION                                                                                                    |
|-------------------------|-------------------------------------------------------|----------------------------------------------------------------------------------------------------|
| Trip Bus                | Trip Bus 1 PKP<br>Trip Bus 1 OP<br>Trip Bus 2 to 6    | Asserted when the trip bus 1 element picks up<br>Asserted when the trip bus 1 element operates<br>The same set of operands as per Trip Bus 1                                     |
| Trip Circuit Monitoring | TripCoil Mon 1 PKP<br>TripCoil Mon 1 OP               | Trip Coil 1 Monitoring element has picked up.<br>Trip Coil 1 Monitoring element has operated for an amount of time greater<br>than the Close Circuit Monitor Pick-up Delay Time. |
| Under-Frequency         | Underfreq 1 PKP<br>Underfreq 1 OP<br>Underfreq 2 to 4 | Underfrequency 1 has picked up<br>Underfrequency 1 has operated<br>The same set of operands as per Underfreq 1                                                                   |
| Virtual Input 1 to 32   | VI # ON<br>VI # OFF                                   | # – any virtual input number                                                                                                    |
| Virtual Outputs 1 to 32 | VO # ON<br>VO # OFF                                   | Flag is set, logic = 1<br>Flag is set, logic=0                                                                                                    |
| Volts per Hertz 1       | V/Hz 1 PKP<br>V/Hz 1 OP                               | The Volts per Hertz element 1 has picked up<br>The Volts per Hertz element 1 has operated                                                                                        |
| Volts per Hertz 2       | V/Hz 2 PKP<br>V/Hz 2 OP                               | The Volts per Hertz element 2 has picked up<br>The Volts per Hertz element 2 has operated                                                                                        |
| VT Fuse Failure         | VT Fuse Fail1 OP<br>VT Fuse1 V Loss                   | VT fuse failure detector 1 has operated<br>VT fuse 1 failure has lost voltage signals (V2 below 10% AND V1 below 5%<br>of nominal)                                               |
| Xfmr Loss Life          | Xfmr Loss Life PKP<br>Xfmr Loss Life OP               | Xfmr Loss Life element has picked up<br>Xfmr Loss Life element has operated                                                                                                    |

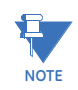

If Phase to Phase mode is selected in this protection element, in "EVENT DESCRIPTION" column, "Phase A" becomes "Voltage AB", "Phase B" becomes "Voltage BC" and "Phase C" becomes "Voltage CA".

Some operands can be re-named. These are the names of the breakers in the breaker control feature, the ID (identification) of contact inputs, the ID of virtual inputs, and the ID of virtual outputs. If the default name or ID of any of these operands are changed, the assigned name appears in the relay list of operands. The default names are shown in the FlexLogic Operands table above.

## Table 9-2: 845 FlexLogic Operators

| ТҮРЕ     | SYNTAX               | DESCRIPTION                                                                                                    | NOTES                                                                                                    |
|----------|----------------------|----------------------------------------------------------------------------------------------------|----------------------------------------------------------------------------------------------------|
| Editor   | INSERT               | Insert a parameter in an equation list.                                                                        |                                                                                                    |
|          | DELETE               | Delete a parameter from an equation list.                                                                      |                                                                                                    |
| End      | END                  | The first END<br>encountered signifies<br>the last entry in the list of<br>processed FlexLogic™<br>parameters. |                                                                                                    |
| One-shot | POSITIVE ONE SHOT    | One shot that responds to a positive going edge.                                                               | A 'one shot' refers to a single input gate that                                                                |
|          | NEGATIVE ONE<br>SHOT | One shot that responds to a negative going edge.                                                               | generates a pulse<br>response to an edge on<br>the input. The output<br>from a 'one shot' is True              |
|          | DUAL ONE SHOT        | One shot that responds<br>to both the positive and<br>negative going edges.                                    | (positive) for only one<br>pass through the<br>FlexLogic equation. There<br>is a maximum of 64 'one<br>shots'. |

| ТҮРЕ                  | SYNTAX                       | DESCRIPTION                                                                                                    | NOTES                                                                                                    |
|-----------------------|------------------------------|----------------------------------------------------------------------------------------------------|----------------------------------------------------------------------------------------------------|
| Logic gate            | NOT                          | Logical NOT                                                                                                    | Operates on the previous parameter.                                                                                          |
|                       | OR(2)↓ OR(16)                | 2 input OR gate↓ 16<br>input OR gate                                                                                                    | Operates on the 2<br>previous parameters.<br>JOperates on the 16<br>previous parameters.                                     |
|                       | AND(2)↓ AND(16)              | 2 input AND gate↓ 16<br>input AND gate                                                                                                    | Operates on the 2<br>previous parameters.<br>JOperates on the 16<br>previous parameters.                                     |
|                       | NOR(2)↓ NOR(16)              | 2 input NOR gate↓ 16<br>input NOR gate                                                                                                    | Operates on the 2<br>previous parameters.<br>JOperates on the 16<br>previous parameters.                                     |
|                       | NAND(2)↓ NAND(16)            | 2 input NAND gate↓ 16<br>input NAND gate                                                                                                    | Operates on the 2<br>previous parameters.<br>JOperates on the 16<br>previous parameters.                                     |
|                       | XOR(2)                       | 2 input Exclusive OR gate                                                                                                    | Operates on the 2 previous parameters.                                                                                       |
|                       | LATCH (S,R)                  | Latch (set, reset): reset-<br>dominant                                                                                                    | The parameter preceding<br>LATCH(S,R) is the reset<br>input. The parameter<br>preceding the reset input<br>is the set input. |
| Timer                 | TIMER 1↓ TIMER 32            | Timer set with<br>FlexLogic™ timer 1<br>settings.↓Timer set with<br>FlexLogic™ timer 32<br>settings.                                                       | The timer is started by<br>the preceding parameter.<br>The output of the timer is<br>TIMER #.                                |
| Assign virtual output | = Virt Op 1↓ = Virt<br>Op 32 | Assigns previous<br>FlexLogic <sup>™</sup> operand to<br>virtual output 1.↓ Assigns<br>previous FlexLogic <sup>™</sup><br>operand to virtual output<br>96. | The virtual output is set<br>by the preceding<br>parameter                                                                   |

The characteristics of the logic gates are tabulated below, and the operators available in FlexLogic are listed in the FlexLogic operators table.

#### Table 9-3: FlexLogic Gate Characteristics

| GATES | NUMBER OF INPUTS | OUTPUT IS '1' (= ON) IF |
|-------|------------------|-------------------------|
| NOT   | 1                | input is '0'            |
| OR    | 2 to 16          | any input is '1'        |
| AND   | 2 to 16          | all inputs are '1'      |
| NOR   | 2 to 16          | all inputs are '0'      |
| NAND  | 2 to 16          | any input is 'O'        |
| XOR   | 2                | only one input is '1'   |

# FLEXLOGIC RULES

When forming a FlexLogic equation, the sequence in the linear array of parameters must follow these general rules:

- 1. Operands must precede the operator which uses the operands as inputs.
- 2. Operators have only one output. The output of an operator must be used to create a Virtual Output if it is to be used as an input to two or more operators.
- 3. Assigning the output of an operator to a Virtual Output terminates the equation.
- A timer operator (for example, "TIMER 1") or Virtual Output assignment (for example, " = Virt Op 1") may only be used once. If this rule is broken, a syntax error will be declared.

# FLEXLOGIC EVALUATION

Each equation is evaluated in the order in which the parameters have been entered. FlexLogic provides latches which by definition have a memory action, remaining in the set state after the set input has been asserted. However, they are volatile; that is, they reset on the re-application of control power.

When making changes to settings, all FlexLogic equations are re-compiled whenever any new setting value is entered, so all latches are automatically reset. If it is necessary to reinitialize FlexLogic during testing, for example, it is suggested to power the unit down then back up.

# Timers

#### Path: Setpoints > FlexLogic > Timers

There are 32 identical FlexLogic timers available. These timers can be used as operators for FlexLogic equations.

#### **TIMER 1 TYPE**

Range: Milliseconds, Seconds, Minutes Default: Milliseconds

The setpoint is used to select the time measuring unit.

## TIMER 1 PICKUP DELAY

Range: 0 to 60000 s in steps of 1 s

Default: 0 s

The setpoint sets the time delay to Pickup. If a Pickup delay is not required, set this function to "0".

# TIMER 1 DROPOUT DELAY

Range: 0 to 60000 s in steps of 1 s

Default: 0 s

The setpoint sets the time delay to Dropout. If a Dropout delay is not required, set this function to "0".

# Non-volatile Latches

The purpose of a Non-volatile Latch is to provide a permanent logical flag that is stored safely and does not reset when the relay reboots after being powered down. Typical applications include sustaining operator commands or permanently blocking relay functions such as Autorecloser, until a deliberate HMI action resets the latch.

Operation of the element is summarized in the following table:

| LATCH 1 TYPE   | LATCH 1 SET | LATCH 1 RESET | LATCH 1 ON     | LATCH 1 OFF    |
|----------------|-------------|---------------|----------------|----------------|
| Reset Dominant | On          | Off           | On             | Off            |
|                | Off         | Off           | Previous State | Previous State |
|                | On          | On            | Off            | On             |
|                | Off         |               |                |                |
| Set Dominant   | On          | Off           | On             | Off            |
|                |             | On            |                |                |
|                | Off         | Off           | Previous State | Previous State |
|                | Off         | On            | Off            | On             |

#### Path: Settings > FlexLogic > Non-volatile Latches > Latch 1(16)

#### **NV LATCH 1 FUNCTION**

Range: Disabled, Enabled Default: Disabled The setpoint enables or disables the Non-volatile Latch function.

# NV LATCH 1 TYPE

Range: Reset-Dominant, Set-Dominant Default: Reset-Dominant The setting characterizes NV LATCH 1 to be set- or reset-dominant.

## NV LATCH 1 SET

Range: Any FlexLogic operand Default: Off If asserted, this specified FlexLogic operand 'SET' NV LATCH 1.

# LATCH 1 RESET

Range: Any FlexLogic operand Default: Off If asserted, this specified FlexLogic operand 'RESET' NV LATCH 1.

# **FlexLogic Equation**

#### Path: Setpoints > FlexLogic > FlexLogic Equation

The FlexLogic Equation screen (see following figure from EnerVista 8 Series Setup software) is one of two options available to configure FlexLogic. The other option is Logic Designer. Three new time stamp variables: Logic Design Last Saved, Logic Design Last Compiled and FlexLogic Editor Last Saved, have been included in this screen. Look at the time stamps to easily see which of the options: FlexLogic Editor or Logic Designer is currently being used. There are 1024 FlexLogic entries available, numbered from 1 to 1024 (i.e. FlexLogic Entry X – where X ranges from 1 to 1024) with default END entry settings. If a "Disabled" Element is selected as a FlexLogic entry, the associated state flag is never set to 1.

#### Figure 9-5: FlexLogic Equation Editor Screen

| 📳 FlexLogic Equation Editor // 889_16x.CID : D:\Users\Public\Documents\GE Power Management\8SeriesPC\Data\: FlexLogic |             |                                   |
|----------------------------------------------------------------------------------------------------|-------------|-----------------------------------|
| 😫 Save 🔛 Restore 🔛 Default                                                                                            |             |                                   |
| FLEXLOGIC ENTRY                                                                                                    | TYPE        | SYNTAX                            |
| Graphical Viewer                                                                                                    |             | View                              |
| Logic Design Last Saved                                                                                               |             | Logic Design Document not created |
| Logic Design Last Compiled                                                                                            |             | Press 'Edit' to start             |
| FlexLogic Editor Last Saved                                                                                           |             | N/A                               |
| Logic Designer                                                                                                    |             | Edit                              |
| FlexLogic Entry 13                                                                                                    | End of List |                                   |
| FlexLogic Entry 14                                                                                                    | End of List |                                   |
| FlexLogic Entry 15                                                                                                    | End of List |                                   |
| FlexLogic Entry 16                                                                                                    | End of List |                                   |
| FlexLogic Entry 17                                                                                                    | End of List |                                   |
| FlexLogic Entry 18                                                                                                    | End of List |                                   |
| FlexLogic Entry 19                                                                                                    | End of List |                                   |
| FlexLogic Entry 20                                                                                                    | End of List |                                   |
| FlexLogic Entry 21                                                                                                    | End of List |                                   |
| FlexLogic Entry 22                                                                                                    | End of List |                                   |
| Elevil odic Entry 23                                                                                                  | End of List |                                   |

The FlexLogic entries are defined as follows.

**Graphical Viewer**: Clicking on the View button enables the FlexLogic equation to be presented in graphical format (Read-only). Refer to the "Viewing FlexLogic Graphics" section for more details.

**Logic Design Last Saved, Logic Design Last Compiled, and FlexLogic Editor Last Saved**: Each of these three read-only variables holds the time stamp that represents the time that the operation (of the respective variable) was performed.

- 1. When no Logic (New file creation) is present these timestamps are set to default text representations.
- 2. Time stamps are displayed in the format 'Mon DD YYYY HH:MM:SS' [Jun 22 1981 14:20:00]
- 3. Each time a 'Save' operation is performed in the 'FlexLogic Equation Editor' screen, the 'FlexLogic Editor Last Saved' entry gets updated.
- 4. Based on the values present at each launch of the 'FlexLogic Equation Editor' screen, internal validation prompts the relevant messages. These prompts must be followed to ensure that the 'FlexLogic' configuration is synchronized with the 'Logic Designer'. These three variables are shown in color in the FlexLogic Equation Editor based on timestamps. Color is used to indicate the change (non-synchronization if any) of FlexLogic between the FlexLogic Editor and Logic Designer Screens.

**File Conversion and Handling of Time Stamps:** When File Conversion is applied the three time stamps are processed (either carry forwarded, defaulted, updated with latest PC time) based on the Source and Destination File versions and Order code supported.

The following cases depict the nature of the three time stamps after a file conversion.

| Source Version     | Target<br>Version | Is FlexLogic<br>Change Detected? | Time Stamps<br>[LDLs, LDLc, FELs]**                    |
|--------------------|-------------------|----------------------------------|--------------------------------------------------------|
| >= 160             | >= 160            | YES                              | [ 0^ , 0 , PCTime**]                                   |
| >= 160             | >=160             | NO                               | *Existing time stamps are copied to the converted file |
| < 160              | >= 160            | YES                              | [0,0,PCTime]                                           |
| < 160 (& > 120***) | >= 160            | NO                               | [PCTime, PCTime, PCTime,]                              |

| **        | LDLs – Logic Designer Last Saved,<br>LDLc– Logic Designer Last Compiled and<br>FELs – FlexLogic Editor Last Saved                                                                            |
|-----------|----------------------------------------------------------------------------------------------------|
| ** PCTime | The time that the file conversion took place                                                                                                    |
| ^ 0       | Indicates the time stamps are being defaulted                                                                                                    |
| ***       | There is no support for Logic Designer [Graphical Editor] below version 130                                                                                                    |
| *         | For each specific case, the source files for Logic Designer (Graphical) content will also get copied "as is" to the destination folder. This enables the user to retain old content "as is". |

In a typical scenario where both the FlexLogic Designer and FlexLogic Editor are used for configuring FlexLogic, the updated time stamps appear as shown in the following figure.

| 📳 FlexLogic Equation Editor // 845NNN.CID : C:\Users\320003302\Desktop\SR8_Work\: FlexLogic |                       |                      |   |
|---------------------------------------------------------------------------------------------|-----------------------|----------------------|---|
| 😫 Save 😫 Restore                                                                            | Default               |                      |   |
| FLEXLOGIC ENTRY                                                                             | ТҮРЕ                  | SYNTAX               |   |
| Graphical Viewer                                                                            |                       | View                 |   |
| Logic Design Last Saved                                                                     |                       | Mar 28 2016 17:42:19 |   |
| Logic Design Last Compiled                                                                  |                       | Mar 28 2016 17:42:19 |   |
| FlexLogic Editor Last Saved                                                                 |                       | Mar 28 2016 17:42:19 | 1 |
| Logic Designer                                                                              |                       | Edit                 |   |
| FlexLogic Entry 1                                                                           | Off                   | Off                  |   |
| FlexLogic Entry 2                                                                           | Assign Virtual Output | =V0 1 (V0 1)         | 1 |
| FlexLogic Entry 3                                                                           | End of List           |                      |   |

**Logic Designer:** This entry can be used to initiate the launch of the 'Logic Designer' screen. Once chosen, the existing 'FlexLogic Equation Editor' screen is set to Read-only and then the 'Logic Designer' screen launch is initiated.If the user wants to re-visit the FlexLogic Editor Screen, any existing read-only screen has to be closed first. Then, the screen has to be re-opened. The FlexLogic Editor screen is now editable, again.

In order to maintain synchronization of FlexLogic, the following update rules are defined. For example, when a user tries to open the 'FlexLogic Equation Editor' of a particular device or file.

- If the 'Logic Designer' screen is open and in Edit mode, a message prompts to save any changes. The 'FlexLogic Equation Editor' is not launched.
- If the 'Logic Designer' is open and in saved mode (no edits to save or compile), the 'Logic Designer' screen is closed and then the 'FlexLogic Equation Editor' launch is initiated.

# Viewing FlexLogic Graphics

To verify that the FlexLogic equation(s) and its selected parameters produce the desired logic, the expression can be viewed by converting the derived equation into a graphic diagram. It is strongly recommended and helpful to view an equation as a graphic diagram before it is saved to the 845 device in order to troubleshoot any possible error in the equation.

#### To View the FlexLogic Graphic

Click on the View button at the top of the Type column in the FlexLogic Equation screen, see previous figure. Provided the equation is entered correctly, this generates a graphical representation of the expression previously entered. If any operator inputs are missing or any FlexLogic rules have been violated, the EnerVista 8 Series Setup software displays a message box indicating any problems in the equation when the view feature is attempted. The expression is also listed to the left of the diagram to demonstrate how the diagram was created. The End statement is added as parameter 5 (End of list).

#### Figure 9-6: FlexLogic Graphic Example

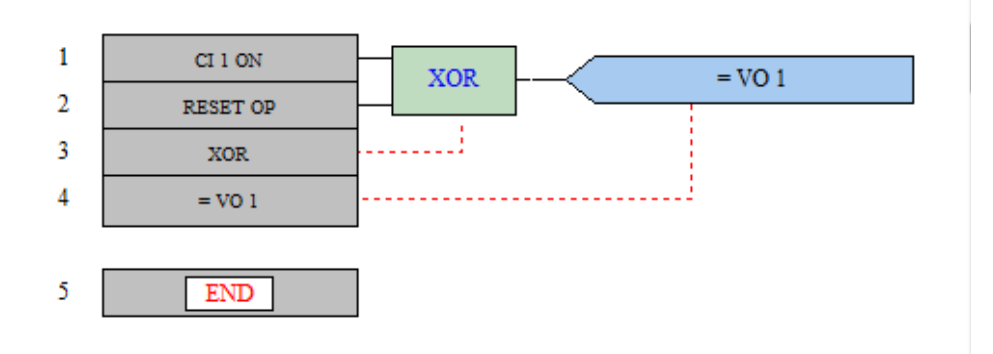

# **FlexElements**

There are 8 identical FlexElements<sup>™</sup>. A FlexElement is a universal comparator, that can be used to monitor any analog actual value measured or calculated by the relay, or a net difference of any two analog actual values of the same type. Depending on how the FlexElement is programmed, the effective operating signal could be either a signed signal ("Signed" selected for Input Mode), or an absolute value ("Absolute" selected for Input Mode).

The element can be programmed to respond either to a signal level or to a rate-of-change (delta) over a pre-defined period of time. The output operand is asserted when the operating signal is higher than a threshold or lower than a threshold chosen.

When programming a FlexElement, one must keep in mind the following limitations:

- 1. The analog inputs for any FlexElement must be from the same "gender":
  - current and current (in any combination, phase-symmetrical, phase-phase, kA-A, differential, restraint, etc.)
  - voltage and voltage (as above)
  - active power and active power (Watts and Watts)
  - reactive power and reactive power (Vars and Vars)
  - apparent power and apparent power (VA and VA)
  - angle and angle (any, no matter what signal, for example angle of voltage and angle of current are a valid pair)
  - % and % (any, for example THD and harmonic content is a valid pair)
  - V/Hz and V/Hz
  - °C and °C
  - I<sup>2</sup>t and I<sup>2</sup>t
  - FlexElement actual and FlexElement actual

For all the other combinations, the element displays 0.000 or N/A and will not assert any output operand.

2. The analog value associated with one FlexElement can be used as an input to another FlexElement "Cascading".

# Figure 9-7: FlexElement logic diagram

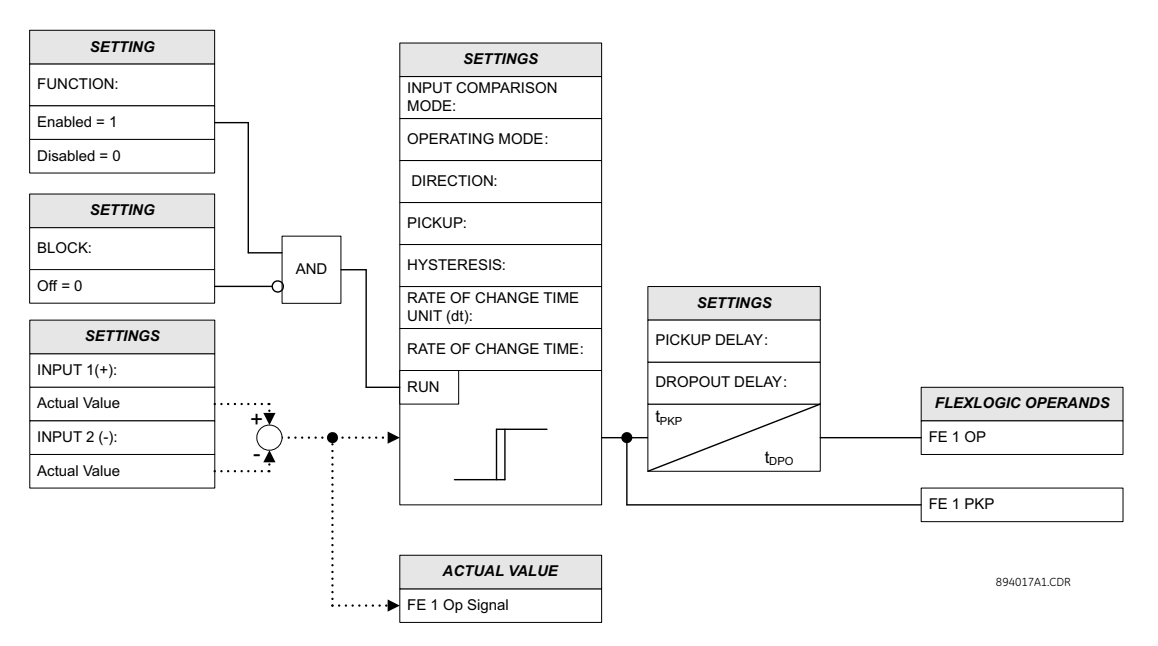

#### **Path:** Setpoints > FlexLogic > FlexElements > FlexElement 1

#### FUNCTION

Range: Disabled, Enabled Default: Disabled

#### NAME

Range: Up to 13 alphanumeric characters Default: FlexEl 1

#### INPUT 1 (+)

Range: Off, any FlexAnalog signal Default: Off

This setting specifies the first input (non-inverted) to the FlexElement. Zero is assumed as the input if this setting is set to "Off". For proper operation of the element at least one input must be selected. Otherwise, the element will not assert its output operands.

## INPUT 2 (-)

Range: Off, any FlexAnalog signal Default: Off

This setting specifies the second input (inverted) to the FlexElement. Zero is assumed as the input if this setting is set to "Off". For proper operation of the element at least one input must be selected. Otherwise, the element will not assert its output operands.

This input should be used to invert the signal if needed for convenience, or to make the element respond to a differential signal such as for a top-bottom oil temperature differential alarm.

A warning message is displayed and the element does not operate if the two input signals are of different types, for example if one tries to use active power and phase angle to build the effective operating signal.

# PICKUP

Range: -30.000 to 30.000 pu in steps of 0.001 pu Default: 1.000

This setting specifies the operating threshold for the effective operating signal of the element.

If the "Over" direction is set, the element picks up when the operating signal exceeds the PICKUP value.

If the "Under" direction is set, the element picks up when the operating signal falls below the PICKUP value.

The HYSTERESIS setting controls the element drop out.

Notice that both the operating signal and the pickup threshold can be negative when facilitating applications such as reverse power alarms.

The FlexElement can be programmed to work with all analog values measured or computed by the relay. The PICKUP setting is entered in pu values using the following definitions of the base units:

| Measured or calculated analog value related to: | Base Unit                                                                                        |
|-------------------------------------------------|--------------------------------------------------------------------------------------------------|
| Voltage                                         | V <sub>BASE</sub> = maximum nominal primary RMS value of the Input<br>1(+) and input 2(-) inputs |
| Current                                         | I <sub>BASE</sub> = maximum nominal primary RMS value of the Input 1(+)<br>and input 2(-) inputs |
| Power                                           | $P_{BASE}$ = maximum value of $V_{BASE}$ * $I_{BASE}$ for the Input 1(+) and input 2(-) inputs   |
| Power Factor                                    | PF <sub>BASE</sub> = 1.00                                                                        |

#### Table 9-4: Definitions of the Base Unit for the FLEXELEMENT

| Measured or calculated analog value related to:               | Base Unit                                                                                                    |
|---------------------------------------------------------------|----------------------------------------------------------------------------------------------------|
| Phase Angle                                                   | DegBASE = 360 deg                                                                                                    |
| Harmonic Content                                              | H <sub>BASE</sub> = 100% of nominal                                                                                                    |
| THD                                                           | THD <sub>BASE</sub> = 100%                                                                                                    |
| Frequency                                                     | f <sub>BASE</sub> = nominal frequency as entered under the SYSTEM<br>SETUP menu                                                                                                    |
| Volt/Hz                                                       | BASE = 1.00                                                                                                    |
| dcmA                                                          | BASE = DCMA INPUT MAX (setting under the DCMA menu).<br>If two DCMA signals are used by the FlexElement, the<br>maximum of the above setting among the two elements is<br>used as the base. |
| RTDs                                                          | BASE = 100.00°C                                                                                                    |
| I <sup>2</sup> t (arcing Amps)                                | BASE = 2000 kA <sup>2</sup> *cycle                                                                                                    |
| Differential and Restraint currents<br>(Percent Differential) | I <sub>BASE</sub> = CT primary from the CT bank selected for Winding 1<br>(the same base as the one for 87T element)                                                                        |
| Differential and Restraint currents (RGF)                     | I <sub>BASE</sub> = CT primary from the CT bank selected for the RGF<br>element (the same base as the one for RGF element)                                                                  |
| Winding Hottest-Spot                                          | BASE = 100°C                                                                                                    |
| Loss of Transformer Life                                      | LOL <sub>BASE</sub> = 180000 hours                                                                                                    |
| Daily Rate Loss of Life                                       | DRLOL <sub>BASE</sub> = 1000 hours                                                                                                    |
| Aging Factor                                                  | AAF <sub>BASE</sub> = 1.00                                                                                                    |
| Harmomic Derating                                             | HDF <sub>BASE</sub> = 1.00                                                                                                    |
| Xfmr Overload                                                 | OL <sub>BASE</sub> = 100%                                                                                                    |
| Tap Position                                                  | TC <sub>BASE</sub> = 1                                                                                                    |

#### HYSTERESIS

Range: 0.1 to 50.0% in steps of 0.1% Default: 3.0%

This setting defines the pickup – drop out relation of the element by specifying the width of the hysteresis loop as a percentage of the pickup value as shown above in the *Direction, Pickup, and Hysteresis setpoints* figure.

# RATE OF CHANGE TIME UNIT (dt)

Range: millisecond, second, minute

Default: milliseconds

This setting specifies the time base dt when programming the FlexElement as a rate of change element.

The setting is applicable only if the Operating Mode is set to "Delta".

# RATE OF CHANGE TIME

Range: 40 to 65535 in steps of 1

Default: 40

This setting specifies the duration of the time interval for the rate of change mode of operation.

The setting is applicable only if the Operating Mode is set to "Delta".

#### EXAMPLES

#### 13.8 kV power system:

- Phase VT Connection: Wye
- Phase VT Secondary: 66.4 V
- Phase VT Ratio: 120:1 (phase to neutral primary voltage = 120\*66.4 = 7968 V)
- Aux VT Connection: Vab
- Aux VT Secondary: 115 V

- Aux VT Ratio: 120:1(phase-phase primary voltage = 13800V)
- Phase CTs Primary: 2000 A
- Ground CT Primary: 500 A
- Frequency: 60Hz

## Detecting voltage difference:

The voltage difference between calculated phase-phase voltage derived from Wye connected phase VTs, and the directly measured phase-phase voltage from auxiliary VT can be monitored by programming a FlexElement.

FlexElement settings:

- Input 1(+): J2 Vab RMS
- Input 2 (-): J2 Vaux RMS (input from VT connected between phases A and B)
- Operating Mode: Absolute
- Input Comparison Mode: Level
- Direction: Over

The analog input J2 Vab is phase-phase voltage computed by the relay based on three-phase Wye voltages. As per the Phase VT setup, the primary RMS nominal voltage for J2 Vab input is 66.4 V \* 120 = 7.968 kV.

The analog input J2 Vaux is directly measured phase-phase voltage and its primary RMS nominal voltage is 115V \* 120 = 13.8kV

 $V_{BASE} = max (7.968kV, 13.8kV) = 13.8kV.$ 

If we want to detect 2% voltage difference (2% @13.8kV = 276V) between the computed phase to phase Vab voltage, and the measured Vaux voltage from a VT connected between phases A and B, the pickup per-unit setting for the FlexElement can be set as follows:

Pickup = 276V/13800V = 0.02 pu

If the voltage difference between the selected inputs becomes bigger than 276 Volts, the FlexElement will pickup, and operate, which can be used to energize contact, or initiate alarm, or trip.

#### Detecting current difference between Neutral and Ground currents:

In a balanced system, the computed neutral and the measured ground currents is 0 Amps. However, during ground faults their values are not zero. More specifically if the phase and ground CTs are located on the same transformer winding, such that the ground CT is installed on the grounded neutral of the winding, their values supposed to be the same during external fault, and would be different during internal fault. The FlexElement can be used for detecting the differential signal between these quantities. For example the following condition can be made:

 $I_{BASE} = max (2000A, 500A) = 2000A$ 

FlexElement settings:

- Input 1(+): J1
- InInput 2 (-): J1 Ig
- Operating Mode: Absolute
- Input Comparison Mode: Level
- Direction: Over
- Pickup = 200A/2000A: 0.1 pu

When no CT saturation conditions exist, if the difference between the neutral current and the ground current becomes more than 200 Amps primary, this can be treated as an indication of an internal ground fault, which should be cleared. With  $I_{BASE} = max (2000A, 500A) = 2000A$ , the pickup can be set as follows: Pickup = 200A/2000A = 0.1 pu

#### **Detecting Low 3-ph Apparent Power:**

 $V_{BASE} = 7.968 kV$   $I_{BASE} = 1000 A$  $P_{BASE} = V_{BASE} * I_{BASE} = 7968 V * 2000A = 15.936 MVA$ 

The FlexElement can be set to detect under-power conditions and produce alarm, or trip if the apparent power is less than 500kVA. In this case the pickup setting for the FlexElement can be computed as follows:

Pickup = 0.5MVA / 15.936 MVA = 0.0313 pu

FlexElement settings:

- Input 1(+): Pwr1 Apparent
- Input 2(-): Off
- Operating Mode: Absolute
- Input Comparison Mode: Level
- Direction: Under
- Pickup: 0.0313 pu

# Power Factor Cap Bank Switch-In Example

#### $PF_{BASE} = 1.00$

FlexElement can be programmed to switch-in cap bank, if for example the measured 3Ph Power Factor has negative value(lag), and drops below the pickup of -0.7 pu. Programming the Hysteresis setpoint to the desired percentage can define the PF value at which the cap bank can be switched off. For example, if the cap bank is required to be switched off at PF value of -0.9, than the percent hysteresis is computed as:

% hysteresis = ((abs(-0.9)-abs(-0.7))/ PFBASE)\*100 = 20%

NOTICE

The minimum pickup should not be less than 0.01 pu, as the measurement resolution for the Power Factor is 0.01.

- Input 1(+): Pwr1 PF
- Input 2(-): Off
- Operating Mode: Signed
- Input Comparison Mode: Level
- Direction: Under
- Pickup: -0.700 pu
- Hysteresis: 20.0 %

#### **Detecting high THD (Total Harmonic Distortion)**

#### $THD_{BASE} = 100\%$

A FlexElement can be programmed to detect excessive amount of harmonics in the system, and Alarm, Trip, or switch-in/out an equipment to suppress the high amount of harmonics. The Total Harmonic Distortion is an estimation of how the AC signals are distorted and as shown above, it can be used as an input for the FlexElement.

For example if an operation from a FlexElement is desired when the THD for the phase A voltage exceeds 20%, then having a base of 100%, the pickup setting should be set to 0.200 pu.

- Input 1(+): J2 Phase A THD
- Input 2(-): Off
- Operating Mode: Absolute
- Input Comparison Mode: Level
- Direction: Over
- Pickup: 0.200 pu

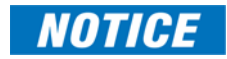

The harmonics and THD values are measured as percentage of the fundamental signal, and have resolution of 0.01%. However for the minimum pickup setting of 0.001 pu, this would mean percentage step of 0.1%.

#### Simple V/Hz ratio detection for protected equipment

 $V/Hz_{BASE} = 1.00$ High V/Hz ratios in the power system are harmful for the insulation of the protected equipment – transformer, generator, or elsewhere in the power system. If not detected, it can lead to excessive heat and degradation of the insulation which will damage the equipment. A FlexElement can be used for simple detection of V/Hz values, and to issue an Alarm, or Trip, if detected above Pickup setting. Since the base unit for V/Hz = 1.00, programming of the pickup setpoint is straight forward for the desired FlexElement operation. For the example given here, a value of 1.200 pu has been selected.

• Input 1(+): Volts Per Hertz 1Input 2(-): OffOperating Mode: AbsoluteInput Comparison Mode: LevelDirection: OverPickup: 1.200 puHysteresis: 8.3 %

Now, if the FlexElement is needed to drop down when the V/Hz ratio becomes equal to 1.1, the hysteresis can be calculated as:1.2pu-1.1pu = 0.1 puHysteresis = (0.1\*100)/1.2 = 8.3%

#### High Breaker Arcing current detection

High breaker arcing current can be detected by using a FlexElement during the opening of a breaker. One or more FlexElements can be configured for detecting levels of maximum arcing current during the tripping of a particular breaker, and give an indication for the health of the breaker.

The base unit for the breaker arcing current is programmed in the relay as:  $BASE = 2000 \text{ kA}^{2*}$ cycle

- Input 1(+): Total Arcing Current
- Input 2(-): Off
- Operating Mode: Absolute
- Input Comparison Mode: Level
- Direction: Over
- Pickup: 2.500 pu
- Hysteresis: 0.0 %

To configure the pickup setpoint for a total arcing current of 5000 kA<sup>2</sup>/cycle, the per-unit pickup value can be calculated as follows:

Pickup =  $5000kA^2 * cycle / 2000 kA^2 * cycle = 2.500 pu$
# Testing

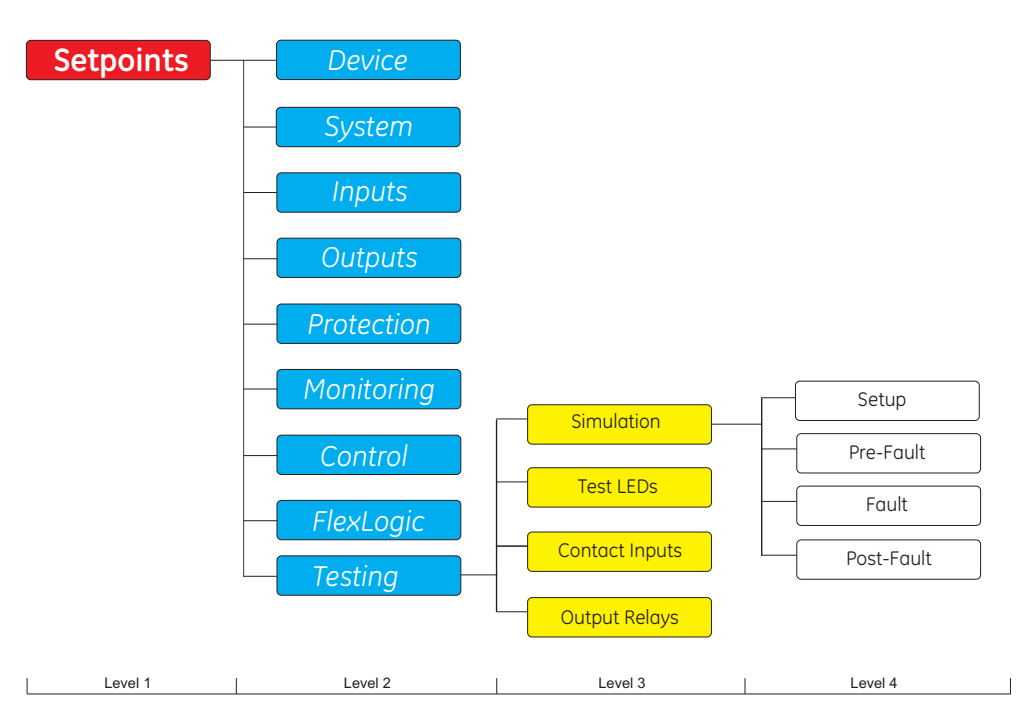

#### Figure 9-8: Testing Display Hierarchy

#### Path: Setpoints > Testing

- Simulation
- Test LEDs
- Contact Inputs
- Output Relays

The 8 Series can simulate current and voltage inputs when the Simulation feature is enabled. Other test operations are also possible such as the LED lamp test of each color, contact input states and testing of output relays.

### Simulation

#### Path: Setpoints > Testing > Simulation

- Setup
- Pre-Fault
- Fault
- Post-Fault

The Simulation feature is provided for testing the functionality of the 8 Series in response to programmed conditions, without the need of external AC voltage and current inputs. First time users will find this to be a valuable training tool. System parameters such as currents, voltages and phase angles are entered as setpoints. When placed in simulation mode, the relay suspends reading actual AC inputs, generates samples to represent the programmed phasors, and loads these samples into the memory to be processed by the relay. Normal (pre-fault), fault and post-fault conditions can be simulated to exercise a variety of relay features. There are three sets of input parameters used during simulation, each provides a particular state of the system as follows.

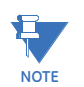

All Simulation setpoints revert to default values at power-up.

Testing of Arc Flash functionality is not possible with the Simulation feature.

Setup

#### Path: Setpoints > Testing > Simulation > Setup

- Simulation State
- Pre-Fault to Fault Trigger
- Force Relays
- Force LEDs

#### SIMULATION STATE

Range: Disabled, Prefault State, Fault State, Postfault State Default: Disabled

Program the Simulation State to "Disabled" if actual system inputs are to be monitored.

If programmed to any other value, the relay is in test mode and actual system parameters are not monitored, including Current, Voltage, and Contact Inputs. The system parameters simulated by the relay are those in the following section that correspond to the programmed value of this setpoint. For example, if programmed to "Fault", then the system parameters are set to those defined by the Fault setpoint values.

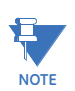

While in test mode, Contact Input states are automatically forced to the values set in **Setpoints > Testing > Contact Inputs**.

When the Fault State is set as the Simulation State and a Trip occurs, the Simulation State automatically transitions to the Postfault State.

#### PRE-FAULT TO FAULT TRIGGER

Range: Off, On, Any FlexLogic Operand Default: Off

#### FORCE RELAYS

Range: Disabled, Enabled Default: Disabled

When in test mode, and Force Relays is "Enabled", relay states can be forced from the **Setpoints > Testing > Output Relays** menu, this overrides the normal operation of the output contacts. When in test mode, and Force Relays is "Disabled", the relay states maintain their normal operation. Forcing of output relay states is not performed when the Simulation State is "Disabled".

#### FORCE LEDS

Range: Disabled, Enabled

Default: Disabled

When in test mode, and Force LEDs is "Enabled", LED states and colors can be forced from the **Setpoints > Testing > Test LEDs** menu, this will override the normal operation of the LEDs. When in test mode, and Test LEDs is "Disabled", the LED states and colors will maintain their normal operation. Forcing of LEDs is not performed when the Simulation State is "Disabled".

#### **Pre-Fault**

t This state is intended to simulate the normal operating condition of a system by replacing the normal input parameters with programmed pre-fault values. For proper simulation, values entered here must be below the minimum trip setting of any protection feature. Voltage magnitudes and angles are entered as Wye values only. The voltage setpoints are not available if the corresponding VT Bank PHASE VT CONNECTION setpoint is Delta. Voltages are set in secondary VT units.

The CT and VT Bank availability is dependent on the installed Order Code options. **Path:** Setpoints > Testing > Simulation > Pre-Fault

#### J2 Prefault Van(Vbn,Vcn,Vx) Voltage:

Range: 0.00 to 300.00 V in steps of 0.01 Default: 0.00 V

#### J2 Prefault Van(Vbn,Vcn,Vaux) Angle:

Range: -359.9° to 0.0° in steps of 0.1 Default: 0.0°

#### J1(K1,K2) Prefault Phase la(lb,lc):

Range: 0.000 to 46.000 × CT in steps of 0.001 × CT Default: 0.000 × CT

Phase current magnitudes are entered as a multiple of the corresponding CT Bank PHASE CT PRIMARY setpoint.

#### J1(K1,K2) Prefault Phase Ig:

Range: For Ground CT: 0.000 to 46.000 × CT in steps of 0.001 × CT Default: 0.000 × CT

The ground current magnitude setpoint range is dependent on the ground CT type as defined in the Order Code options. For Ground CT, the magnitude is entered as a multiple of the corresponding CT Bank GROUND CT PRIMARY setpoint.

#### J1(K1,K2) Prefault la(lb,lc,lg) Angle:

Range: -359.9° to 0.0° in steps of 0.1 Default: 0.0°

Fault The Fault state is intended to simulate the faulted operating condition of a system by replacing the normal input parameters with programmed fault values. Voltage magnitudes and angles are entered as Wye values only. The voltage setpoints are not available if the corresponding VT Bank PHASE VT CONNECTION setpoint is Delta. Voltages are set in secondary VT units. The CT and VT Bank availability is dependent on the installed Order Code options. Path: Setpoints > Testing > Simulation > Fault J2 Fault Van(Vbn,Vcn,Vx) Voltage: Range: 0.00 to 300.00 V in steps of 0.01 Default: 0.00 V J2 Fault Van(Vbn,Vcn,Vaux) Angle: Range: -359.9° to 0.0° in steps of 0.1 Default: 0.0° J1(K1,K2) Fault Phase la(lb,lc): Range: 0.000 to 46.000 x CT in steps of 0.001 x CT Default: 0.000 x CT J1(K1,K2) Fault Phase lg: Ranae: For Ground CT: 0.000 to 46.000 x CT in steps of 0.001 x CT Default: 0.000 x CT J1(K1,K2) Fault la(lb,lc,lg) Angle: Range: -359.9° to 0.0° in steps of 0.1 Default: 0.0° **Post-Fault** The Post-fault state is intended to simulate a system that has tripped by replacing the normal input parameters with programmed post-fault values. Voltage magnitudes and angles are entered as Wye values only. The voltage setpoints are not available if the corresponding VT Bank PHASE VT CONNECTION setpoint is Delta. Voltages are set in secondary VT units. The CT and VT Bank availability is dependent on the installed Order Code options. Path: Setpoints > Testing > Simulation > Post-Fault J2 Postfault Van(Vbn,Vcn,Vx) Voltage: Range: 0.00 to 300.00 V in steps of 0.01 Default: 0.00 V J2 Postfault Van(Vbn,Vcn,Vaux) Angle: Range: -359.9° to 0.0° in steps of 0.1 Default: 0.0° J1(K1,K2) Postfault Phase la(lb,lc): Range: 0.000 to 46.000 x CT in steps of 0.001 x CT Default: 0.000 x CT J1(K1,K2) Postfault Phase lg: Ranae: For Ground CT: 0.000 to 46.000 x CT in steps of 0.001 x CT

For Ground C1: 0.000 to 46.000 x C1 in steps of 0.001 x C1 For Sensitive Ground CT: 0.000 to 4.600 x CT in steps of 0.001 x CT For CBCT: 0.000 to 15.000 A in steps of 0.001 Default: 0.000 x CT

#### J1(K1,K2) Postfault la(lb,lc,lg) Angle:

Range: -359.9° to 0.0° in steps of 0.1 Default: 0.0°

### **Test LEDs**

The Test LEDs setting is used to program the state and color of each LED when in test mode and Force LEDs is "Enabled".

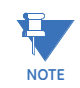

Test LEDs setpoints here (in test mode) will revert to default values at power-up.

#### Path: Setpoints > Testing > Test LEDs

#### LED 1 (17)

Range: Off, Red, Green, Orange Default: Off

Selects the color of each LED when the relay is in test mode (Simulation State is not set to "Disabled") and Force LEDs is "Enabled". The setpoints Simulation State and Force LEDs are found under Setpoints > Testing > Simulation > Setup.

### **Contact Inputs**

The Contact Inputs section is used to program the state of each contact input when in test mode. The number of Contact Inputs available is dependent on the installed Order Code options.

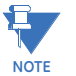

Contact Inputs setpoints here (in test) will revert to default values at power-up.

#### Path: Setpoints > Testing > Contact Inputs

#### CI 1(X):

Range: Off, On Default: Off

The item name displays the user configurable name for the contact input.

### **Output Relays**

The Output Relays section is used to program the state of each output relay when the device is in test mode and Force Relays is "Enabled".

Select "Off" to force the output relay to the de-energized state, or select "On" to force the output relay to the energized state.

The number of Output Relays available is dependent on the installed Order Code options.

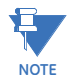

Output Relays setpoints here (in test mode) will revert to default values at power-up.

Path: Setpoints > Testing > Output Relays

#### OUTPUT RELAY X

Range: Off, On Default: Off

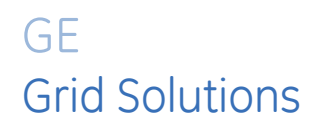

# 845 Transformer Protection System Chapter 10: Status

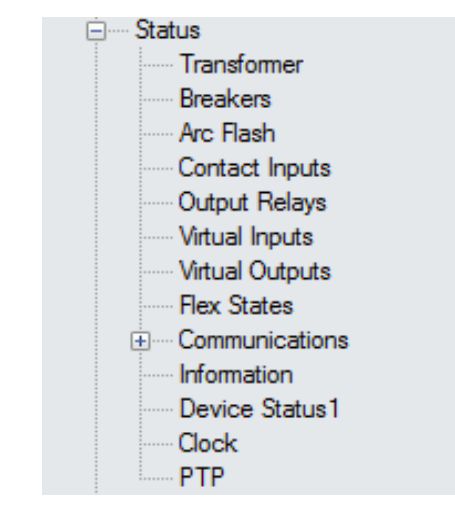

#### Figure 10-1: Main Status Screen

## Summary

### **Configurable SLD**

The status of each SLD screen is displayed under **Status > Summary > Configurable SLDs** > **SLD1(X)**.

Figure 10-2: Sample SLD

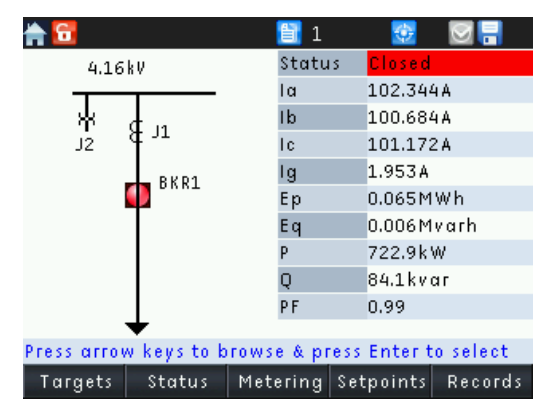

#### Path: Status > Summary > Configurable SLDs > SLD 1(X)

Once in the SLD screen, by default no breaker/switch is highlighted or selected. Pressing the Up/Dn (or Up/Dn/Left/Right) navigation keys highlights BKR1 and navigates through BKR1, 2, 3, etc. and then through Switch1, 2, 3, etc.

If the Up/Dn/Left/Right keys are used, the selection moves to the closest available breaker/ switch from the currently highlighted object. To select the breaker/switch, press the enter key. Upon pressing the Enter key, the tab labels change to the programmable tab pushbutton labels and a flash message for the breaker selected appears (Flash Message: "BKR1 Selected"). Pressing Escape de-selects the breaker/switch and the tab pushbutton labels.

### Annunciator

The graphical annunciator panel emulates a physical annunciator panel. Indicators on the graphical panel are backlit and have a description of the alarm condition that lights each indicator. The annunciator panel status window shows the alarms that are active. To reset an active alarm, first highlight the active alarm using the navigation keys, then press the reset button to reset the highlighted alarm. If no indicator is selected, all alarms on the page are reset by pushing the reset button.

| Status\Summary\Annunciator | Home\HMI\Annunciator\Page1 |                 |  |  |  |
|----------------------------|----------------------------|-----------------|--|--|--|
| Page 1                     |                            |                 |  |  |  |
| Page 2                     | Setting                    | Sync            |  |  |  |
| Page 3                     | Group 3                    | Check           |  |  |  |
| Page 4                     | Active                     | Fail            |  |  |  |
| Page 5                     |                            |                 |  |  |  |
| Page 6                     | AR                         | Breaker 2       |  |  |  |
| Page 7                     | Cycle                      | Failure         |  |  |  |
| Page 8                     | Active                     |                 |  |  |  |
| Page 9                     |                            |                 |  |  |  |
|                            | Ann. Pg1 Ann. Pg2 Ann.     | Pg3 Ann. Pg4 >> |  |  |  |
|                            |                            |                 |  |  |  |
|                            |                            |                 |  |  |  |
| Annunc                     |                            |                 |  |  |  |

#### Figure 10-3: Physical and Graphical Annunciator Panels

### **Tab Pushbuttons**

#### Navigation

There are two ways to navigate to the Tab Pushbutton control pages:

- Relay Home Screens
- Path: Status > Summary > Tab Pushbuttons (from relay)

#### **Home Screens**

By default, the Tab Pushbuttons summary page is programmed as one of the Home Screens. Press the home button repeatedly to cycle through the programmed Home Screens.

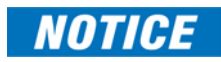

Tab pushbuttons can only be controlled physically through the front panel of the relay. Their operation is not available from the setup software.

#### Path: Status > Summary > Tab Pushbuttons

The initial view of the Tab Pushbutton controls is the Summary page, which shows the status of all 20 pushbuttons. To operate the pushbuttons, navigate to the individual pages where the tab pushbuttons can be used to activate them.

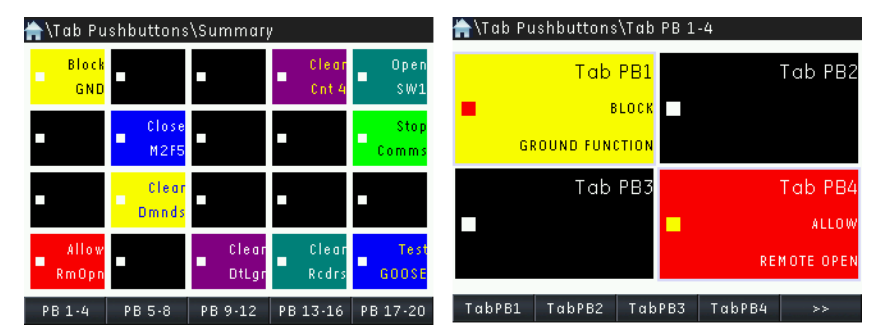

#### Figure 10-4: Tab pushbutton summary (left) and detailed view (right)

Only the tab pushbuttons that are not set to Disabled are shown in color; labels for the tab pushbuttons are shown for both active and disabled pushbuttons if labels have been configured. (Configure tab pushbuttons from Device > Front Panel > Tab PBs > Tab PB1(X).)

When the actual button is pressed, the button on the screen is highlighted in blue and the PB [X] PRESS operand becomes active. Although a disabled pushbutton can be pressed, no action is taken and its operands are not activated. Pressing ESCAPE returns the screen to Tab Pushbutton summary page. The Short Text for each Tab Pushbutton is used on the Summary Page.

Pressing >> shows the next set of tab pushbuttons. For example, when in the page with pushbuttons 1 to 4, pressing >> will navigate to the screen with pushbuttons 5 to 8. Press >> to cycle through all five pushbutton screens. To go from page 2 to page 1, press >> 4 times to cycle through and navigate to page 1 with pushbuttons 1 to 4. Alternatively, escape to the overall summary screen and navigate to any desired page of pushbuttons.

### **Breakers**

The status of the breaker/breakers is displayed individually. If the selected trip output relay is Form A-type, the status of the breaker Trip and Close circuitry is also displayed here. The screen includes the total accumulated arcing current information for the breaker as well.

#### Path: Status > Breaker > Breaker X Status

#### STATE

Range: Not Configured, Opened, Closed, Disconnected, State Unknown

The Unknown state is displayed upon discrepancy of the 52a and 52b contacts for more than 30 milliseconds.

#### **BKR TROLLEY STATE**

Range: Not Configured, Opened, Closed, State Unknown

#### TRIP COIL

Range: Not Set, Fail, OK

The Trip Coil state is displayed when Form -A output relays are used, and Trip Coil monitoring is enabled.

#### **CLOSE COIL**

Range: Not Set, Fail, OK

The Close coil state is displayed when Form -A output relays are used, and Close Coil monitoring is enabled.

#### TOTAL ARCING CURRENT

Range: 0.00 to 42949672.95 kA2-cyc in steps of 0.01

The measure of arcing current from all three phases during breaker trips. Refer to the Breaker Arcing Current element description (under Setpoints > Monitoring > Breaker) for more details.

# Information

#### Path: Status > Information > Relay Info

The Information pages display fixed device information. the pages are divided into three sections: Main CPU, Comms CPU, and Hardware Versions.

### Main CPU

The Information related to the Main CPU is displayed here. **Path: Status > Information > Relay Info > Main CPU** 

- Order Code: The installed Order Code
- Product Serial #: The relay serial number
- Hardware Revision: The hardware revision of the relay
- Firmware Version: The firmware version of the Main CPU
- Firmware Date: The Main CPU firmware build date in the format mm/dd/yyyy
- Firmware Time: The Main CPU firmware build time
- Boot 1/2 Version: The boot 1/2 code version of the Main CPU
- Boot 1/2 Date: The Main CPU boot 1/2 code build date in the format mm/dd/yyyy
- Boot 1/2 Time: The Main CPU boot 1/2 code build time
- MAC Address 1: The MAC address for copper Ethernet port 1
- **Remote CANBUS RMIO:** The commissioned value of the CANBUS IO is displayed here. If the relay has never been commissioned then the value is None, i.e. default = None and Range = 6 alphanumeric characters.
- NUM of RMIO RTDs: The number of remote RTDs detected

### **Comms CPU**

The Information related to the Comms CPU is displayed here. **Path:** Status > Information > Relay Info > Comms CPU

- Comms CPU fw Version: The firmware version of the Comms CPU
- Comms CPU Firmware Date: The Comms CPU firmware build date in the format mm/dd/yyyy
- Comms CPU Firmware Time: The Comms CPU firmware build time
- Boot Version: The boot code version of the Comms CPU
- Boot Date: The Comms CPU boot code build date in the format mm/dd/yyyy
- Boot Time: The Comms CPU boot code build time
- MAC Address 1: The MAC address for Ethernet port 4
- MAC Address 2: The MAC address for Ethernet port 5

### **Hardware Versions**

#### Path: Status > Information > Relay Info > Hardware Versions

The Information related to the relay hardware is displayed here.

- FPGA Firmware Version: The firmware version of the FPGA
- IO F CPLD: The version of the CPLD in IO slot F
- IO G CPLD: The version of the CPLD in IO slot G
- AN J CPLD: The version of the CPLD in analog slot J
- **AN K CPLD:** The version of the CPLD in analog slot K
- **Display CPLD:** The version of the CPLD of the display

### **Environment**

The Information related to Environmental is displayed here.

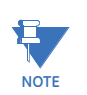

The Temperature Display setpoint can be changed from Celcius to Fahrenheit under Setpoints > Device > Installation.

#### Path: Status > Information > Environment

- **Instantaneous Temperature:** The most recent temperature measurement taken by the EAM.
- Firmware Version: The software version of the EAM module found in the relay.
- Last Poll Date/ Time: The date and time on which the last measurements were recorded in the format MM/DD/YY and HH/MM/SS.
- Average Humidity: The average of all the humidity measurements taken over time (last 1 hr) by the EAM.
- **Maximum Humidity:** The maximum humidity measurement taken by the EAM since it began recording data.
- **Minimum Humidity:** The minimum humidity measurement taken by the EAM since it began recording data.
- Average Ambient Temp: The average of all the instantaneous temperature measurements taken over time (last 1 hr) by the EAM.
- **Maximum Ambient Temp:** The maximum temperature taken by the EAM since it began recording data.
- **Minimum Ambient Temp:** The minimum temperature taken by the EAM since it began recording data.
- **Humidity (e.g. <30%):** The accumulated amount of time (hrs) that the humidity measured by the EAM stayed in the range specified.
- **Temp (e.g. <=-20°C):** The accumulated amount of time (hrs) that the temperature measured by the EAM stayed in the range specified.
- Temp and Humidity (e.g. >40°C and <55%): The accumulated amount of time (hrs) that the temperature and humidity measured by the EAM stayed in the ranges specified.
- **Surge Count:** The number of surge (>500 V/1.2/50 µS) events that have occurred since the EAM started recording data.

### **Settings Audit**

The Information related to settings changes and settings file history is displayed here. **Path:** Status > Information > Settings Audit

- Last Setting Change: The date and time of the last setting change.
- File Modified:
- File Received:
- File Origin:
- File Name:

# **Switches**

#### Path: Status > Switches

#### SWITCH 1(X)

Range: Not Configured, Opened, Closed, Intermittent, Discrepancy Default: Not Configured

# Last Trip Data

There is no Enabling/Disabling of this feature. It is always 'ON'. **Path: Status > Last Trip Data** 

#### CAUSE

Range: Off, Any FlexLogic Operand Default: No trip to Date

#### EVENT

Range: 0 to 4294967295 in steps of 1 Default: 0

#### DATE

Range: MM/DD/YYYY HH:MM Default: 01/01/08 00:00:00

#### PARAMETER 1 to 64

Range: -2147483648 to 2147483647 in steps of 1 Default: 0

# **Arc Flash**

#### Path: Status > Arc Flash > Arc Flash 1

The status value shows the state of the given Flex operand related to Arc Flash protection.

#### Light 1(4) PKP Range: ON, OFF

HS Phase IOC PKP A/B/C Range: ON, OFF

#### HS Ground IOC PKP Range: ON, OFF

Arc Flash OP

Range: ON, OFF

# **Contact Inputs**

#### Path: Status > Contact Inputs

The status of the Contact Inputs is shown here (see device menu via the menu path). The 'Off/On' display indicates the logic state of the Contact Input.

# **Output Relays**

#### Path: Status > Output Relays

The status of all output relays is shown here, see above. In the Parameter column, the value indicates the label on the output terminal. The Value column indicates the present ON or OFF state of the output relay.

# **Virtual Inputs**

#### Path: Status > Virtual Inputs 1(X)

The state of all virtual inputs is shown here, see next figure. The value for each Virtual Input is shown on the control panel graphically as a toggle switch in either the On () state or the Off (O) state.

Figure 10-5: Status of Virtual Inputs, HMI

| 🚖 \Status \Virtual Inputs |   |       |     |       |        |       |   |    |
|---------------------------|---|-------|-----|-------|--------|-------|---|----|
| #                         |   | State |     |       |        |       |   |    |
| 01-08                     | 0 | 0     | 0   | 0     | 0      | 0     | 0 | 0  |
| 09-16                     | 0 | 0     | 0   | 0     | 0      | 0     | 0 | 0  |
| 17-24                     | 0 | 0     | 0   | 0     | 0      | 0     | 0 | 0  |
| 25-32                     | 0 | 0     | 0   | 0     | 0      | 0     | 0 | 0  |
|                           | V | Innut | s V | Outot | s Eles | etnt2 |   | >> |

Figure 10-6: Status of Virtual Inputs, Enervista 8 Series Setup software

| PARAMETER          | VALUE |
|--------------------|-------|
| Virtual Input 1 () | Off   |
| Virtual Input 2 () | Off   |
| Virtual Input 3 () | Off   |
| Virtual Input 4 () | Off   |
| Virtual Input 5 () | Off   |
| Virtual Input 6 () | Off   |
| Virtual Input 7 () | Off   |
| Virtual Input 8 () | Off   |
| Virtual Input 9 () | Off   |
|                    |       |

# **Virtual Outputs**

#### Path: Status > Virtual Outputs

The state of all virtual outputs is shown here, see next figure. The value for each Virtual Output is shown on the control panel graphically as a toggle switch in either the On (|) state or the Off (O) state.

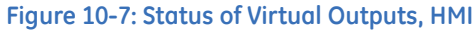

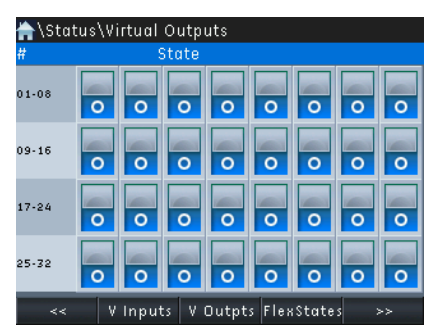

|                  | PARAMETER | VALUE |
|------------------|-----------|-------|
| Virtual Output 1 | 0         | Off   |
| Virtual Output 2 | 0         | Off   |
| Virtual Output 3 | 0         | Off   |
| Virtual Output 4 | 0         | Off   |
| Virtual Output 5 | 0         | Off   |
| Virtual Output 6 | 0         | Off   |
| Virtual Output 7 | 0         | Off   |
| Virtual Output 8 | 0         | Off   |

#### Figure 10-8: Status of Virtual Outputs, Enervista 8 Series Setup software

## **Flex State**

#### Path: Status > Flex States

There are 256 Flex state bits available. The status value indicates the state of the given Flex state bit.

# Communications

### **GOOSE Rx and Tx**

The 845 supports 16 GOOSE transmissions and 64 GOOSE receptions each with 64 items per transmission or reception. Non-structured GOOSE is supported. Each item within the GOOSE message can be a digital or analog value. Messages are launched within one scan of a digital point status change or an analog exceeding its deadband.

The 845 server supports a subset of the server features described in part 7.2 of the IEC61850 standard.

#### **GOOSE MESSAGING**

As indicated above, the 845 supports 16 GOOSE transmissions and 64 GOOSE receptions with details shown in the table below:

| Service               | Launch<br>Speed*             | Support for Programmable time to live           | # of Tx | # of Rx | Test Bit<br>Support | Number of items in each transmission or reception | Number of remote<br>inputs per relay |
|-----------------------|------------------------------|-------------------------------------------------|---------|---------|---------------------|---------------------------------------------------|--------------------------------------|
| Configurable<br>GOOSE | Within 2 ms<br>(1 CPU scan)* | Time to live programmable from 1000 to 60000 ms | 16      | 64      | Y                   | 64 Data Items per<br>Data Set                     | 32                                   |

\* Launch speed is measured by comparing the time stamp in SOE of digital remote output status change to the time stamp of message seen on the network by a computer who's clock is synchronized by an IRIG-B card to the same IRIG-B source as the 845 relay.

#### **REMOTE INPUTS**

#### Path: Status > Communications > Remote Inputs

The present state of the 32 remote inputs are shown here. The state displayed is the remote point unless the remote device has been established to be "Offline" in which case the value shown is the programmed default state for the remote input.

#### **GGIO1 INDICATIONS**

Path: Status > Communications > GGIO1 Indications

The present state of the 32 GGIO1 Indications are shown here. There are up to 32 GGIO indications that can be used to map any FlexLogic operand into the IED 61850 information model. Default value is Off.

#### GOOSE STATUS

#### Path: Status > Communications > GOOSE Status

#### GOOSE 1 to 64 Status

Range: OFF, ON Default: OFF

This setting indicates GOOSE communications are being received. A GOOSE STATUS of ON indicates successful receipt of the last GOOSE packet. A GOOSE STATUS of OFF indicates the communications link has failed, with the speed this setting changes determined by the Update Time setting configured under GOOSE Transmission.

#### **GOOSE HEADER**

#### Path: Status > Communications > GOOSE HDR Status

#### GOOSE 1 to 64 H.Status

Range: OFF, ON Default: OFF

This setting validates the GOOSE packet structure. A GOOSE HEADER STATUS of ON indicates that the structure of the last GOOSE packet was valid.

#### **GOOSE ANALOG**

Path: Status > Communications > GOOSE Analog AV

FLOAT 1 to 24 Range:

Default: 0.0

#### SINT32 1 to 8

Range: Default: 0

#### IEC 61850 STATUS

Path: Status > Communications > IEC 61850 Status

#### COMMS NOT VALIDATED OK

Range: NO, YES Default: NO

#### COMMS NOT VALIDATED DONE

Range: YES, NO Default: YES

#### COMMS VALIDATED OK

Range: YES, NO Default: YES

#### COMMS VALIDATED DONE

Range: YES, NO Default: YES

#### MAIN NOT VALIDATED OK

Range: NO, YES Default: NO

#### MAIN NOT VALIDATED DONE

Range: YES, NO Default: YES

#### MAIN VALIDATED OK

Range: YES, NO Default: YES

#### MAIN VALIDATED DONE

Range: YES, NO Default: YES

#### NOT RUNNING.ERROR CID

Range: NO, YES Default: NO

#### RUNNING.DEFAULT CID

Range: NO, YES Default: NO

#### RUNNING.SAVING CID TO FLASH

Range: NO, YES Default: NO

#### CID HANDLING DONE

Range: YES, NO Default: YES

#### NUMBER OF CONNECTED CLIENTS

Default: 0

#### CLIENT 1(8) IP ADDRESS

Range: 0, 0XFFFFFFF Default: 0

#### ACTIVITY STATUS

The communication state for each enabled communication type is shown by its value. The main CPU and Comms software sets/resets the active bits for all enabled communication types. The communication state bits are not latched.

Path: Status > Communications > Activity Status

#### SERIAL MODBUS

Range: NONE, ACTIVE Default: NONE

#### SERIAL DNP

Range: NONE, ACTIVE Default: NONE

#### SERIAL IEC103

Range: NONE, ACTIVE Default: NONE

#### **ETHERNET MODBUS**

Range: NONE, ACTIVE Default: NONE

#### ETHERNET DNP

Range: NONE, ACTIVE Default: NONE

#### ETHERNET IEC104

Range: NONE, ACTIVE Default: NONE

#### **ETHERNET IEC61850**

Range: NONE, ACTIVE Default: NONE

#### ETHERNET GOOSE

Range: NONE, ACTIVE Default: NONE

#### ETHERNET DEVICENET

Range: NONE, ACTIVE Default: NONE

#### ETHERNET PROFIBUS

Range: NONE, ACTIVE Default: NONE

#### CONNECTIONS

Path: Status > Communications > Connections

#### MMS TCP - Maximum Range: 0 to 99 in steps of 1 Default: 0

MMS TCP - Remaining Range: 0 to 99 in steps of 1 Default: 0

Modbus TCP - Maximum Range: 0 to 99 in steps of 1 Default: 0

Modbus TCP - Remaining Range: 0 to 99 in steps of 1 Default: 0

#### DNP TCP - Maximum

Range: 0 to 99 in steps of 1 Default: 0

#### DNP TCP - Remaining Range: 0 to 99 in steps of 1

Default: 0

#### IEC - 104 - Maximum Range: 0 to 99 in steps of 1 Default: 0

IEC - 104 - Remaining Range: 0 to 99 in steps of 1 Default: 0

**OPC - UA - Maximum** Range: 0 to 99 in steps of 1 Default: 0

### OPC - UA - Remaining

Range: 0 to 99 in steps of 1 Default: 0

SFTP - Maximum Range: 0 to 99 in steps of 1 Default: 0

#### SFTP - Remaining

Range: 0 to 99 in steps of 1 Default: 0

# **Device Status**

The general status of system components is displayed here. **Path:** Status > Device Status

#### RUNNING, SAVING CID to FLASH

Range: YES, NO Default: NO

#### CID HANDLING DONE

Range: YES, NO Default: YES

#### SELF-TEST FAULT

Range: YES, NO Default: NO

#### MAINTENANCE

Range: YES, NO Default: NO

#### IN SERVICE

Range: YES, NO Default: YES

#### **PICKUP STATE**

Range: YES, NO Default: YES

#### **BREAKER X CONNECTED**

Range: YES, NO Default: YES

#### **BREAKER X CLOSED**

Range: YES, NO Default: NO

#### **BREAKER X TRIPPED**

Range: YES, NO Default: NO

### ALARM

Range: YES, NO Default: NO

#### TRIP

Range: YES, NO Default: NO

#### ACTIVE GROUP

Range: SP Group 1-6 Active Default: SP Group 1 Active

# **Clock Status**

#### Path: Status > Clock

#### SYSTEM CLOCK

Range: MMM DD YY HH:MM:SS

The current date and time of the system clock is displayed here.

#### RTC SYNC SOURCE

*Range: None, Port 4 PTP Clock, Port 5 PTP Clock, IRIG-B, SNTP Server 1, SNTP Server 2* The **RTC Sync Source** actual value is the time synchronizing source the relay is using at present.

# **PTP Status**

The present values of the PTP protocol are displayed here.

#### Path: Status > PTP

**Grandmaster ID** is the grandmaster Identity code being received from the present PTP grandmaster, if any. When the relay is not using any PTP grandmaster, this actual value is zero. The grandmaster Identity code is specified by PTP to be globally unique, so one can always know which clock is grandmaster in a system with multiple grandmaster-capable clocks.

**RTC Accuracy** is the estimated maximum time difference at present in the Real Time Clock (RTC), considering the quality information imbedded in the received time signal, how long the relay has had to lock to the time source, and in the case of time signal interruptions, the length of the interruption. The value 999,999,999 indicates that the magnitude of the estimated difference is one second or more, or that the difference cannot be estimated.

Port 4 (5) PTP State is the present state of the port's PTP clock. The PTP clock state is:

- DISABLED If the port's function setting is Disabled
- NO SIGNAL If enabled but no signal from an active master has been found and selected
- CALIBRATING
  If an active master has been selected but lock is not at present established
- SYNCH'D (NO PDELAY) If the port is synchronized, but the peer delay mechanism is non-operational
- SYNCHRONIZED If the port is synchronized

# **HMI Display**

The HMI Display menu option opens a virtual HMI DIsplay window within the EnerVista 8 Series Setup software. The virtual HMI display provides front panel access to the relay with clickable buttons and realtime display of the front panel, including navigation and viewing relay settings, screens, and LEDs.

Path: Status > HMI Display

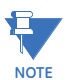

The HMI Display functionality is not available with the Advanced Cybersecurity option.

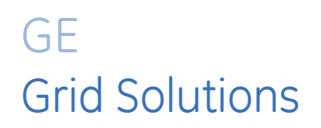

# 845 Transformer Protection System Chapter 11: Metering

All phasors calculated by 8 Series relays and used for protection, control and metering functions are rotating phasors, that maintain the correct phase angle relationships with each other at all times.

For display and oscillography purposes, all phasor angles in a given relay are referred to an AC input channel pre-selected as the phase A voltage. If there is no voltage input, the phase A current is used for angle reference. The phase angle of the reference signal always display zero degrees and all other phase angles are relative to this signal. If the preselected reference signal is not measurable at a given time, the phase angles are not referenced.

The phase angles in 8 Series relays are always presented as negative values in the lagging direction as illustrated in the following.

#### Figure 11-1: Phase Angle Measurement 8 Series Convention

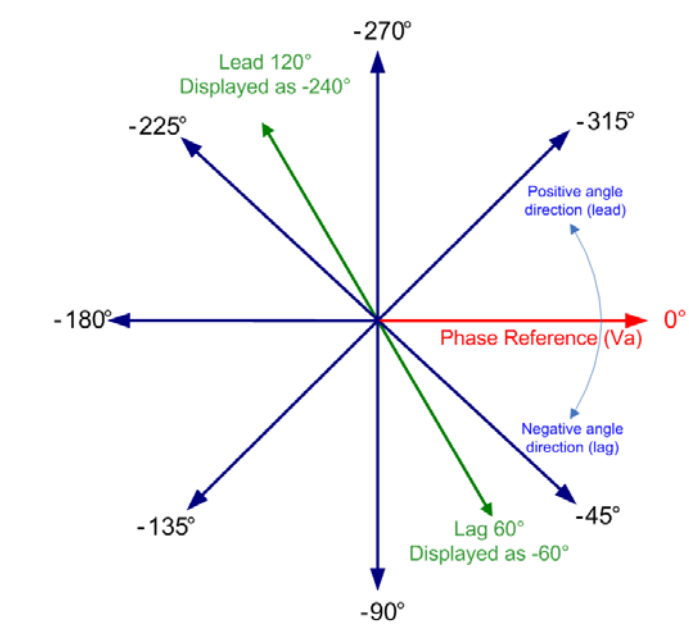

The relay measures all RMS (root mean square) currents and voltages, frequency, and all auxiliary analog inputs. Other values like neutral current, phasor symmetrical components, power factor, power (real, reactive, apparent), are derived. A majority of these quantities are recalculated every protection pass and perform protection and monitoring

functions. Displayed metered quantities are updated approximately three (3) times a second for readability. All phasors and symmetrical components are referenced to the A-N voltage phasor for wye-connected VTs; to the A-B voltage phasor for delta-connected VTs; or to the phase A current phasor when no voltage signals are present.

#### Figure 11-2: An example of the Metering\Summary submenu

| 🌟 \ Meteri | ng\Summa | iry  |         |        |
|------------|----------|------|---------|--------|
| Values 👘   |          |      |         |        |
| Phasors J  |          |      |         |        |
| Sequence   | J        |      |         |        |
| Phasors J  | К        |      |         |        |
| Sequence   | JK       |      |         |        |
|            |          |      |         |        |
|            |          |      |         |        |
|            |          |      |         |        |
|            |          |      |         |        |
|            |          |      |         |        |
|            |          |      |         |        |
|            |          |      |         |        |
| Values     | Phasor J | SeqJ | Phsr JK | Seq JK |

All the measured values can be viewed on the front panel display or monitored by remote devices through the communication system. An example of the HMI display showing actual currents is shown here.

| 🚔\Metering\CT_B | ank 1 -J1 |        |      |
|-----------------|-----------|--------|------|
| ltem Name       |           | Value  | Unit |
| J1 la           |           | 0.000  | A    |
| J1 lb           |           | 0.000  | A    |
| J1 lc           |           | 0.000  | A    |
| J1 lg           |           | 0.000  | A    |
| J1 In           |           | 0.000  | A    |
| J1 la RMS       |           | 0.000  | A    |
| J1 Ib RMS       |           | 0.000  | A    |
| J1 IC RMS       |           | 0.000  | A    |
| J1 Ig RMS       |           | 0.000  | A    |
| J1 In RMS       |           | 0.000  | A    |
| J1 la Angle     |           | 0.0    | •    |
| Summary Motor   | CT1-J1    | CT2-K1 | >>   |

The measured values can also be displayed in the PC (EnerVista 8 Series) program. The same example of actual currents displayed in the EnerVista 8 Series program is shown as follows.

| Save Restore Default |           |  |  |  |  |
|----------------------|-----------|--|--|--|--|
| SETTING              | PARAMETER |  |  |  |  |
| J1 la                | 0.000 A   |  |  |  |  |
| J1 lb                | 0.000 A   |  |  |  |  |
| J1 lc                | 0.000 A   |  |  |  |  |
| J1 lg                | 0.000 A   |  |  |  |  |
| J1 In                | 0.000 A   |  |  |  |  |
| J1 la RMS            | 0.000 A   |  |  |  |  |
| J1 Ib RMS            | 0.000 A   |  |  |  |  |
| J1 Ic RMS            | 0.000 A   |  |  |  |  |
| J1 lg RMS            | 0.000 A   |  |  |  |  |
| J1 In RMS            | 0.000 A   |  |  |  |  |
| J1 la Angle          | 0.0 °     |  |  |  |  |
| J1 lb Angle          | 0.0 °     |  |  |  |  |
| J1 Ic Angle          | 0.0 °     |  |  |  |  |
| J1 lg Angle          | 0.0 °     |  |  |  |  |
| J1 In Angle          | 0.0 °     |  |  |  |  |
| J1IAVG               | 0.000 A   |  |  |  |  |
| J1 [_0               | 0.000 A   |  |  |  |  |
| J1 [_1               | 0.000 A   |  |  |  |  |
| J1 I_2               | 0.000 A   |  |  |  |  |
| J1 I_0 Angle         | 0.0 °     |  |  |  |  |
| J1 I_1 Angle         | 0.0 °     |  |  |  |  |
| J1 I_2 Angle         | 0.0 °     |  |  |  |  |
| J1 Load              | 0.0 %     |  |  |  |  |

### Figure 11-3: Current Metering Screen (EnerVista 8 Series)

The complete list of actual values available in the Metering menu is covered in the following sections.

# Summary

#### Path: Metering > Summary

The Metering Summary menu consists of display screens, including a graphical presentation of key phasor quantities.

| in 🔁 👘      |          |       | 1     |       | ٠     | $\odot$  | LM  |
|-------------|----------|-------|-------|-------|-------|----------|-----|
| Name BKR1 : |          | Statu |       | Close | d     |          |     |
| Load 51.1   | .96      |       | J2-3V | T F:  | 59.99 | 9Hz      |     |
| Currents    |          |       | Volta | ges   |       |          |     |
| la          | 102.344A |       | Van   |       | 2.40k | ۲V       |     |
| lb          | 100.684A |       | Vbn   |       | 2.40k | ۲V       |     |
| lc          | 101.172A |       | Von   |       | 2.40k | ۲V       |     |
| lg          | 1.953A   |       | Vaux  |       | 0.00\ | /        |     |
| Power       |          |       | Energ | a y 👘 |       |          |     |
| P:          | 722.9kW  |       | Ep    |       | 17.54 | +6MWł    | n i |
| Q:          | 84.1kvar |       | Eq    |       | 2.039 | 9 M vark | 1 I |
| S:          | 727.8kVA |       |       |       |       |          |     |
| Values      | Phasor J | Se    | Lp    | Ph    | sr JK | Seq      | JΚ  |

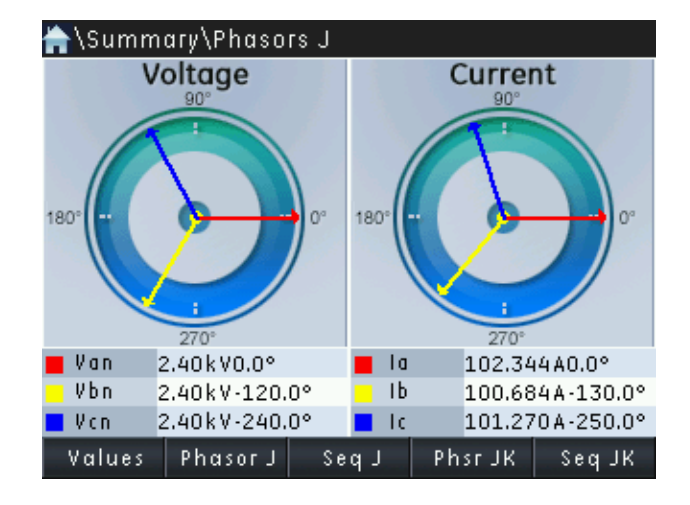

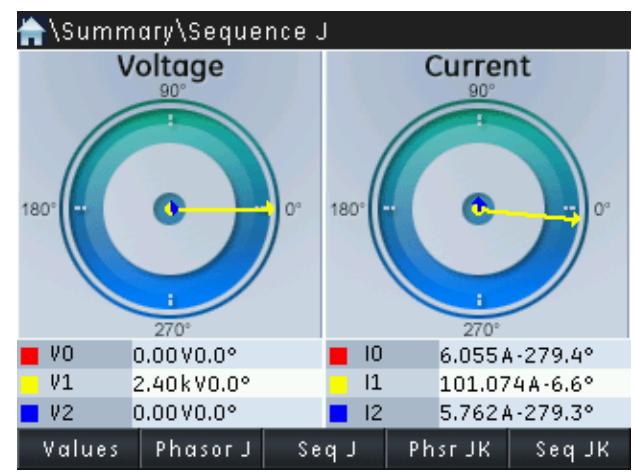

# Transformer

#### INTRODUCTION

The percent (biased) differential protection is the main protection for power transformers with regards to detecting all types of transformer internal fault. This protection is based on Kirchoff's law, where the sum of all currents flowing in and out of the protected equipment equals zero. However, when applying this law to the overall differential protection, one must keep in mind that the direct summation of the measured currents per-phase, does not automatically result into zero differential current. This is because:

- 1. The transformer voltage ratio defines different winding nominal currents
- 2. The winding CTs are not rated to the exact match of the winding nominal currents
- 3. Physically, the transformer windings are connected in Delta, Wye or Zig-Zag configuration, and they introduce a phase shift.

For the correct performance of the overall percent differential protection, it is necessary to correct the magnitude and phase relationships of the CT secondary currents for each winding, in order to obtain near zero differential currents under normal transformer operating conditions. Traditionally, the phase shift between the currents from the transformer windings has been corrected by connecting the CTs from the Wye winding in Delta connection, and the CTs from the Delta winding in Wye connection. In the past, the magnitude correction has been accomplished using interposing CTs, or tapped relay windings. This however is not required any more when installing the 845 relay.

The 845 relay simplifies the process by performing the magnitude and phase shift compensations automatically (internally). Upon entering settings for the protected transformer and winding CT ratings, the relay automatically calculates and applies the correct magnitude scaling to the winding currents as well as applying the correct phase shift in order to prepare the currents for summation. To perform the correct currents compensation, all winding CTs need to be connected in Wye (polarity markings pointing away from the transformer). When the Tap Changer detection feature is enabled on the relay, the algorithm automatically compensates the currents for the differential computation based on the new voltage ratio corresponding to the detected tap.

### **Percent Differential Current**

Path: Metering > Transformer > Percent Differential

la Differential (la Diff)

Range: 0.000 to 1000.000 x CT in steps of 0.001

lb Differential (Ib Diff)

Range: 0.000 to 1000.000 × CT in steps of 0.001

- Ic Differential (Ic Diff) Range: 0.000 to 1000.000 × CT in steps of 0.001
- la Restraint (la Restr)
- Range: 0.000 to 1000.000 × CT in steps of 0.001

#### Ib Restraint (Ib Restr)

Range: 0.000 to 1000.000 x CT in steps of 0.001

#### lc Restraint (Ic Restr)

Range: 0.000 to 1000.000 x CT in steps of 0.001

la Differential 2nd Harmonic (la Diff 2nd Harm) Range: 0.0 to 100.0% in steps of 0.1

- **Ib Differential 2nd Harmonic (Ib Diff 2nd Harm)** Range: 0.0 to 100.0% in steps of 0.1
- Ic Differential 2nd Harmonic (Ic Diff 2nd Harm) Range: 0.0 to 100.0% in steps of 0.1
- la Differential 5th Harmonic (la Diff 5th Harm) Range: 0.0 to 100.0% in steps of 0.1
- **Ib Differential 5th Harmonic (Ib Diff 5th Harm)** Range: 0.0 to 100.0% in steps of 0.1
- Ic Differential 5th Harmonic (Ic Diff 5th Harm) Range: 0.0 to 100.0% in steps of 0.1

### NOTICE

The values for differential and restraint currents are displayed in per times CT. The CT primary, from the CT Bank assigned as Signal Input for Winding 1, is the reference CT (base CT) used for estimating the differential and restraint currents. The winding reference is explained in the Transformer Setup section.

The phasors of differential and restraint currents are displayed in primary amperes. The phasors of differential and restraint currents are displayed in primary amperes.

### Windings

The harmonic derating factor for each of the windings shows the effect of non-sinusoidal load currents on the power transformer's rated full load current. The actual values messages display the harmonic derating factor for windings 1 through 3. The 845 displays winding load parameters as follows:

Path: Metering > Transformer > Windings

- Winding 1 load (W1 Load (% of rated)) Range: 0.0 to 100.0 %
- Winding 1 average phase current (W1 Average Ph Current) Range: 0.000 to 120000.000 A

Winding 1 harmonic derating factor (W1 Harm Derate Factor Range: 0.00 to 1.00

- Winding 2 load (W2 Load (% of rated)) Range: 0.0 to 100.0 %
- Winding 2 average phase current (W2 Average Ph Current) Range: 0.000 to 120000.000 A
- Winding 2 harmonic derating factor (W2 Harm Derate Factor) Range: 0.00 to 1.00
- Winding 3 load (W3 Load (% of rated)) Range: 0.0 to 100.0 %
- Winding 3 average phase current (W3 Average Ph Current) Range: 0.000 to 120000.000 A
- Winding 3 harmonic derating factor (W3 Harm Derate Factor) Range: 0.00 to 1.00

For a two winding transformer the winding load and winding average phase current are calculated as:

W(1/2) Load (% of rated) =  $\sqrt{3} \times I_{avg}(1/2) \times V_{rated}(1/2) \times 100\% / S_{rated}$ 

Where:

 $I_{avg} = (I_a + I_b + I_c)/3$  is the actual average phase current (W(1/2) Average Ph Current) for the corresponding winding.

 ${\bf I_a}$ ,  ${\bf I_b}$ ,  ${\bf I_c}$  are magnitudes of the corresponding actual phase currents of the winding.  ${\bf V_{rated}}$  is the rated phase to phase nameplate voltage for the corresponding winding.  ${\bf S_{rated}}$  is the rated nameplate apparent power for the transformer.

For three winding transformer the winding load and winding average phase current are calculated as:

W(1/2/3) Load (% of rated) =  $\sqrt{3} \times I_{avg}(1/2/3) \times V_{rated}(1/2/3) \times 100\% / S_{Wrated}(1/2/3)$ Where:

 $I_{avg} = (I_a + I_b + I_c)/3$  is the actual average phase current (W(1/2/3) Average Ph Current) for the corresponding winding.

 $I_a$ ,  $I_b$ ,  $I_c$  are magnitudes of the corresponding actual phase currents of the winding.  $V_{rated}$  is the rated phase to phase nameplate voltage for the corresponding winding.  $S_{rated}$  is the rated nameplate apparent power for the transformer.

### **Thermal Elements**

Path: Metering > Transformer > Thermal Elements

The calculation of all "Thermal Elements" actual values starts at the time the relay is first powered up. Therefore, the Daily Rate Loss of Life starts accumulating in the next 24 hour period. All records can be cleared either from the relay's keypad, or from the EnerVista 8 Series Setup PC program using the Clear Loss of Life command from the menu **Records/ Clear Records**.

### **Tap Changer**

Path: Metering > Transformer > Tap Changer

#### **Tap Position**

Range: -19 to 39 in steps of 1, Invalid, Not Set

#### Ohms In 1

Range: 0 to 5100 ohms in steps of 1

#### Winding Voltage

Range: 0.00 to 1200000.00 kV in steps of 0.01

#### Delta V Above Min Tap V

Range: 0.00 to 1200000.00 kV in steps of 0.01

#### "Invalid" Tap Detection

An "Invalid" tap position is displayed under one of the following conditions:

- The measured analog input value is one tap step lower than the analog value corresponding to minimum tap.
- The measured analog input value is one tap step higher than the analog value corresponding to maximum tap.
- The detected BCD combination corresponds to a tap which is either below the minimum, or above the maximum tap programmed in Tap Changer setup menu.
- Sudden change from valid BCD combination corresponding to a valid tap position to another valid BCD combination corresponding to a non-sequential tap position.

### Currents

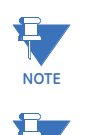

NOTE

The number of Currents supported is order code dependent.

The CT bank names shown are set in the CT Bank Name setpoints under Setpoints > System > Current Sensing > CT Bank X.

#### Path: Metering > CT Bank 1-J1 (CT Bank 2-K1) (CT Bank 3-K2)

Phase A/B/C (Ia/Ib/Ic) 0.000 A Range: 0.000 to 12000.000 A

Ground (Ig) Range: 0.000 to 12000.000 A

Neutral (In) Range: 0.000 to 12000.000 A

Phase A/B/C (Ia/Ib/Ic RMS) Range: 0.000 to 12000.000 A

Ground (Ig RMS) Range: 0.000 to 12000.000 A

Neutral (In RMS) Range: 0.000 to 12000.000 A

Phase A/B/C Angle (Ia/Ib/Ic Angle) Range: 0.0 to 359.9°

Ground Angle (Ig Angle) Range: 0.0 to 359.9°

Neutral Angle (In Angle) Range: 0.0 to 359.9°

Average (I AVG) Range: 0.000 to 12000.000 A

Zero Sequence (I\_0) Range: 0.000 to 12000.000 A

**Positive Sequence (I\_1)** *Range: 0.000 to 12000.000 A* 

Negative Sequence (I\_2) Range: 0.000 to 12000.000 A

Zero Sequence (I\_0 Angle) Range: 0.0 to 359.9°

Positive Sequence Angle (I\_1 Angle) Range: 0.0 to 359.9°

Negative Sequence Angle (I\_2 Angle) Range: 0.0 to 359.9°

Ground Differential (Igd) Range: 0.000 to 12000.000 A

**Ground Differential Angle (Igd Angle)** *Range: 0.0 to 359.9°* 

#### Load (1%)

Range: 0.0 to 100.0 %

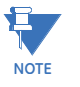

Percent of load-to-trip is calculated from the phase with the highest current reading. This metered value is the ratio between the highest phase current injected for the current bank, and the lowest pickup setting among all Phase Timed and Instantaneous overcurrent elements. If all these elements are disabled, the value displayed is "0".

For example, if the lowest pickup is 0.5 xCT, and the highest injected phase current is 1 xCT, the displayed value for load-to-trip is 200%.

# Voltages

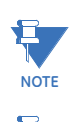

NOTE

The number of Voltages supported is order code dependant.

The VT bank names shown are set in the CT Bank Name setpoints under Setpoints > System > Current Sensing > CT Bank X.

#### Path: Metering > VT Bank > Ph VT Bnk1-J2

**Phase A (Van)** Range: 0.00 to 600000.00 V

**Phase B (Vbn)** *Range: 0.00 to 600000.00 V* 

Phase C (Vcn) Range: 0.00 to 600000.00 V

Phase to Phase AB (Vab) Range: 0.00 to 600000.00 V

Phase to Phase BC (Vbc) Range: 0.00 to 600000.00 V

Phase to Phase CA (Vca) Range: 0.00 to 600000.00 V

**Neutral (Vn)** Range: 0.00 to 600000.00 V

**Phase A (Van RMS)** *Range: 0.00 to 600000.00 V* 

**Phase B (Vbn RMS)** *Range:* 0.00 to 600000.00 V

**Phase C (Vcn RMS)** *Range:* 0.00 to 600000.00 V

Phase to Phase AB (Vab RMS) Range: 0.00 to 600000.00 V

Phase to Phase BC (Vbc RMS) Range: 0.00 to 600000.00 V

Phase to Phase CA (Vca RMS) Range: 0.00 to 600000.00 V **Neutral (Vn RMS)** *Range: 0.00 to 600000.00 V* 

Phase A Angle (Van Angle) Range: 0.0 to 359.9°

Phase B Angle (Vbn Angle) Range: 0.0 to 359.9°

Phase C Angle (Vcn Angle) Range: 0.0 to 359.9°

Phase to Phase AB Angle (Vab Angle) Range: 0.0 to 359.9°

Phase to Phase BC Angle (Vbc Angle) Range: 0.0 to 359.9°

Phase to Phase CA Angle (Vca Angle) Range: 0.0 to 359.9°

Neutral Angle (Vn Angle) Range: 0.0 to 359.9°

Average Phase to Phase (V AVG L-L) Range: 0.00 to 600000.00 V

Average Phase (V AVG L-N) Range: 0.00 to 600000.00 V

Zero Sequence (V0) Range: 0.00 to 600000.00 V

Positive Sequence (V1) Range: 0.00 to 600000.00 V

Negative Sequence (V2) Range: 0.00 to 600000.00 V

Zero Sequence Angle (VO Angle) Range: 0.0 to 359.9°

**Positive Sequence Angle (V1 Angle)** *Range: 0.0 to 359.9°* 

Negative Sequence Angle (V2 Angle) Range: 0.0 to 359.9°

Path: Metering > Aux VT Bank > Ax VT Bnk1-J2

Auxilary Voltage (Vaux) Range: 0.00 to 600000.00 V

Auxilary Voltage RMS (Vaux RMS) Range: 0.00 to 600000.00 V

Auxilary Voltage Angle (Vaux Angle) Range: 0.0 to 359.9°

### Frequency

Path: Metering > Frequency 1 - J

- Frequency (Current Input J1-CT) Range: 2.000 to 90.000 Hz
- Frequency Rate of Change (Current Input J1-CT) Range: -20.00 to 20.00 Hz/s
- Frequency (Phase Voltage Input J2-3VT) Range: 2.000 to 90.000 Hz
- Frequency Rate of Change (Phase Voltage Input J2-3VT) Range: -20.00 to 20.00 Hz/s
- Frequency (Auxiliary Voltage Input J2-Vx) Range: 2.000 to 90.000 Hz
- Frequency Rate of Change (Auxiliary Voltage Input J2-Vx) Range: -20.00 to 20.00 Hz/s

## **Volts Per Hertz**

#### Path: Metering > Volts per Hertz

VOLTS PER HERTZ 1 (2) Range: 0.00 to 4.00 V/Hz in steps of 0.01 Default: 0.00 V/Hz

# Harmonic Magnitude

Path: Metering > Harmonic I Magnitude

- **J1 Phase A 2nd Harm Mag** Range: 0.000 to 4294967.295 in steps of 0.001
- J1 Phase B 2nd Harm Mag Range: 0.000 to 4294967.295 in steps of 0.001
- J1 Phase C 2nd Harm Mag Range: 0.000 to 4294967.295 in steps of 0.001
- J1 Phase A 5th Harm Mag Range: 0.000 to 4294967.295 in steps of 0.001
- **J1 Phase B 5th Harm Mag** Range: 0.000 to 4294967.295 in steps of 0.001
- J1 Phase C 5th Harm Mag Range: 0.000 to 4294967.295 in steps of 0.001
- K1 Phase A 2nd Harm Mag Range: 0.000 to 4294967.295 in steps of 0.001

K1 Phase B 2nd Harm Mag Range: 0.000 to 4294967.295 in steps of 0.001

- K1 Phase C 2nd Harm Mag Range: 0.000 to 4294967.295 in steps of 0.001
- K1 Phase A 5th Harm Mag Range: 0.000 to 4294967.295 in steps of 0.001
- K1 Phase B 5th Harm Mag Range: 0.000 to 4294967.295 in steps of 0.001
- K1 Phase C 5th Harm Mag Range: 0.000 to 4294967.295 in steps of 0.001
- K2 Phase A 2nd Harm Mag Range: 0.000 to 4294967.295 in steps of 0.001
- K2 Phase B 2nd Harm Mag Range: 0.000 to 4294967.295 in steps of 0.001
- K2 Phase C 2nd Harm Mag Range: 0.000 to 4294967.295 in steps of 0.001
- K2 Phase A 5th Harm Mag Range: 0.000 to 4294967.295 in steps of 0.001
- K2 Phase B 5th Harm Mag Range: 0.000 to 4294967.295 in steps of 0.001
- K2 Phase C 5th Harm Mag Range: 0.000 to 4294967.295 in steps of 0.001

# Harmonics 1(Harmonics 4)

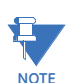

- The number of Harmonics supported is order code dependent.
- All values relate to phase currents measured on the input cards (J1, etc.). **Path**: Metering > Harmonics 1 J1
- Phase A/B/C Total Harmonic Distortion (Phase A/B/C THD) Range: 0.0 to 100.0 %
- Phase A/B/C Second Harmonic (Phase A/B/C 2) Range: 0.0 to 100.0 %
- Phase A/B/C Third Harmonic (Phase A/B/C 3) Range: 0.0 to 100.0 %
- \_
- -
- Phase A/B/C Twenty Fifth Harmonic (Phase A/B/C 25) Range: 0.0 to 100.0 %

## **Harmonic Detection**

The second, third, fourth, and fifth harmonics per phase are shown here. The harmonics values are presented in percent relative to the fundamental magnitude. Note that similar harmonic ratios and THD values are also displayed under the general metering menus, "Harmonics 1 - J1", etc., where all values are calculated every three cycles. The THD values used in the Harmonic Detection element are the same for the general metering, so they are not shown here again. The harmonic ratios in the Harmonic Detection element are calculated and updated every protection pass.

Path: Metering > Harmonic Detection

# Synchrocheck

#### Path: Metering > Synchrocheck

If a Synchrocheck function setting is "Disabled," the corresponding metering display is not displayed.

Bus Voltage Magnitude (Bus Volts Magnitude)

Range: 0.00 to 600000.00 V

- Bus Voltage Angle (Bus Volts Angle) Range: 0.0 to 359.9°
- Bus Voltage Frequency (Bus Volts Frequency) Range: 2.000 to 90.000 Hz
- Line Voltage Magnitude (Line Volts Magnitude) Range: 0.00 to 600000.00 V
- Line Voltage Angle (Line Volts Angle) Range: 0.0 to 359.9°
- Line Voltage Frequency (Line Volts Frequency) Range: 2.000 to 90.000 Hz
- Voltage Difference (Volts Difference) Range: 0.00 to 600000.00 V
- **Voltage Angle Difference (Angle Difference)** *Range: 0.0 to 359.9°*
- **Voltage Frequency Difference (Frequency Difference)** *Range: 2.000 to 90.000 Hz*

### Power

The following figure illustrates the convention used for measuring power and energy in the 8 Series devices.

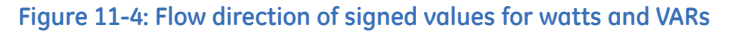

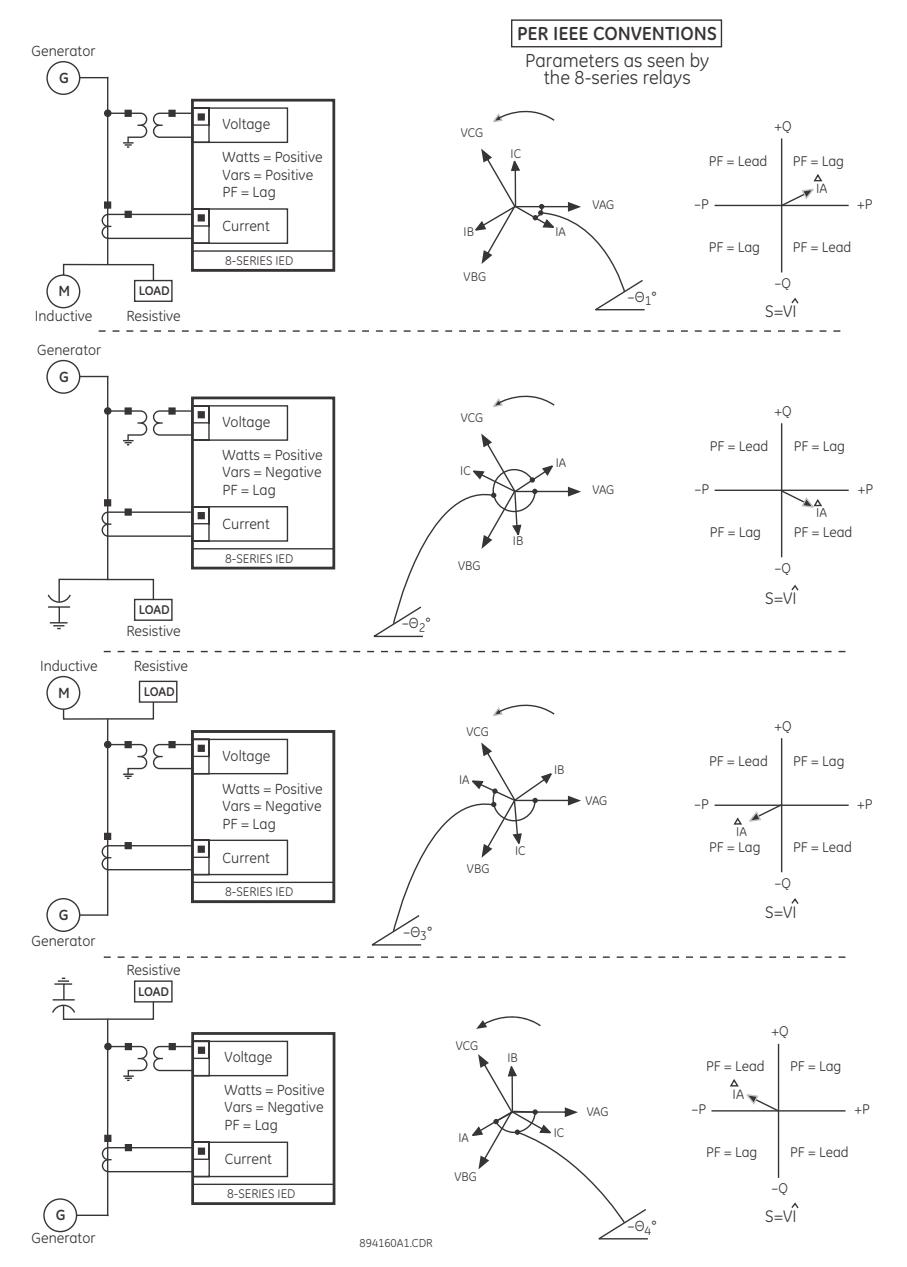

Path: Metering > Power 1(X)

#### Real Total (Real)

Range: - 214748364.8 kW to 214748364.7 kW

#### **Reactive Total (Reactive)**

Range: - 214748364.8 kvar to 214748364.7 kvar
Apparent Total (Apparent) Range: 0 kVA to 214748364.7 kVA

Phase A Real (Ph A Real) Range: - 214748364.8 kW to 214748364.7 kW

Phase B Real (Ph B Real) Range: - 214748364.8 kW to 214748364.7 kW

Phase C Real (Ph C Real) Range: - 214748364.8 kW to 214748364.7 kW

Phase A Reactive (Ph A Reactive) Range: - 214748364.8 kvar to 214748364.7 kvar

Phase B Reactive (Ph B Reactive) Range: - 214748364.8 kvar to 214748364.7 kvar

Phase C Reactive (Ph C Reactive) Range: - 214748364.8 kvar to 214748364.7 kvar

Phase A Apparent (Ph A Apparent) Range: 0 kVA to 214748364.7 kVA

Phase B Apparent (Ph B Apparent) Range: 0 kVA to 214748364.7 kVA

Phase C Apparent (Ph C Apparent) Range: 0 kVA to 214748364.7 kVA

Power Factor Total (PF) Range: 0.01 Lag to 1.00 to 0.01 Lead

Phase A Power Factor (Ph A PF) Range: 0.01 Lag to 1.00 to 0.01 Lead

Phase B Power Factor (Ph B PF) Range: 0.01 Lag to 1.00 to 0.01 Lead

Phase C Power Factor (Ph C PF) Range: 0.01 Lag to 1.00 to 0.01 Lead

# Energy

# Energy (X)

Path: Metering > Energy > Energy 1(X)

Reset Energy D/T Range: MM/DD/YY HH:MM:SS

Positive Watt Hours (Pos WattHours) Range: 0.000 MWh to 4294967.295 MWh

Negative Watt Hours (Neg WattHours) Range: 0.000 MWh to 4294967.295 MWh

Positive Var Hours (Pos VarHours) Range: 0.000 Mvarh to 4294967.295 Mvarh

Negative Var Hours (Neg VarHours) Range: 0.000 Mvarh to 4294967.295 Mvarh

# **Energy Log**

#### Path: Metering > Energy 1 > Energy Log

#### Pwr1 Last Event Pos WattHours

Range: 0.000 to 4294967.295 MWh in steps of 0.001 MWh Default: 0.000 MWh

This is the logged value of Pos WattHours energy accumulated during the last event or shift interval. The shift interval refers to the time between the last two reset commands, where the reset command refers to the rising edge of the FlexLogic operand set under setpoint Reset Event Energy (**Path: Power Systems > Power Sensing**). An application example is the monitoring of the total energy accumulated at the end of an event or a shift interval. An event/shift interval can be defined by the breaker status operand (open or closed).

## Pwr1 Last Event Neg WattHours

Range: 0.000 to 4294967.295 MWh in steps of 0.001 MWh Default: 0.000 MWh

This value shows the logged value of Neg WattHours energy accumulated during the last event or shift interval.

#### Pwr1 Last Event Pos VarHours

Range: 0.000 to 4294967.295 Mvarh in steps of 0.001 Mvarh Default: 0.000 Mvarh

This value shows the logged value of Pos VarHours energy accumulated during the last event or shift interval.

#### Pwr1 Last Event Neg VarHours

Range: 0.000 to 4294967.295 Mvarh in steps of 0.001 Mvarh Default: 0.000 Mvarh

This value shows the logged value of Neg VarHours energy accumulated during the last event or shift interval.

## Pwr1 Today Pos WattHours

Range: 0.000 to 4294967.295 MWh in steps of 0.001 MWh Default: 0.000 MWh

This value shows the current value of Pos WattHours energy accumulated since the start of the day, that is time 00:00 (midnight). At the end of the day this value resets to zero and the total accumulated energy value is logged as Yesterday Pos WattHours.

## Pwr1 Today Neg WattHours

Range: 0.000 to 4294967.295 MWh in steps of 0.001 MWh Default: 0.000 MWh

This value shows the current value of Neg WattHours energy accumulated since the start of the day.

#### Pwr1 Today Pos VarHours

Range: 0.000 to 4294967.295 Mvarh in steps of 0.001 Mvarh Default: 0.000 Mvarh

This value shows the current value of Pos VarHours energy accumulated since the start of the day.

### Pwr1 Today Neg VarHours

Range: 0.000 to 4294967.295 MWh in steps of 0.001 MWh Default: 0.000 MWh

This value shows the current value of Neg VarHours energy accumulated since the start of the day.

## Pwr1 Yesterday Pos WattHours

Range: 0.000 to 4294967.295 MWh in steps of 0.001 MWh Default: 0.000 MWh

This value shows the current value of Pos WattHours energy accumulated during the previous day. This value is logged at the end of the day, midnight, or 23:59 hrs.

#### Pwr1 Yesterday Neg WattHours

Range: 0.000 to 4294967.295 MWh in steps of 0.001 MWh Default: 0.000 MWh

This value shows the current value of Neg WattHours energy accumulated during the previous day.

## Pwr1 Yesterday Pos VarHours

Range: 0.000 to 4294967.295 Mvarh in steps of 0.001 Mvarh Default: 0.000 Mvarh

This value shows the current value of Pos VarHours energy accumulated during the previous day.

## Pwr1 Yesterday Neg VarHours

Range: 0.000 to 4294967.295 MWh in steps of 0.001 MWh Default: 0.000 MWh

This value shows the current value of Neg VarHours energy accumulated during the previous day.

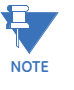

All Energy Log values can be reset to zero using the command Energy Log Data under **Records > Clear Records** or by the Flexlogic operand programmed by the setpoint Energy Log Data under **Device > Clear Records**. The Reset Energy Log D/T in either case is recorded and displayed.

# **Power Factor**

The power factor value input to the power factor element(s) is displayed here. Note that the value may not be equal to the power factor value displayed under Metering > Power 1 since the supervision conditions are applied in the element.

Path: Metering > Power Factor

POWER FACTOR 1(X)

Range: -0.99 to 1.00 in steps of 0.01 Default: 0.00

# **Current Demand**

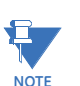

The number of Current Demand supported is Order Code dependent.

The relay measures Current Demand on each phase, and three phase Demand for real, reactive, and apparent power. These parameters can be monitored to reduce supplier Demand penalties or for statistical metering purposes. Demand calculations are based on the measurement type selected under Monitoring > Functions > Demand. For each quantity, the relay displays the Demand over the most recent Demand time interval, the maximum Demand since the last maximum Demand reset, and the time and date stamp of this maximum Demand value. Maximum Demand quantities can be reset to zero at Records > Clear Records > Max Current Demand.

Path: Metering > Current Demand 1(X)

Cur1 Reset Demand D/T MM/DD/YY 00:00:00

Cur1 Ph A/B/C Demand Range: 0.000 to 12000.000 A

Cur1 Max Ph A/B/C Demand Range: 0.000 to 12000.000 A

Cur1 D/T Ph A/B/C Demand MM/DD/YY HH:MM:SS

# **Current Demand K1**

Path: Metering > Current Demand K1

Reset (K1 Reset Demand Date/Time) MM/DD/YY 00:00:00

Phase A Demand (K1 Ph A Demand) Range: 0.000 to 12000.000 A

Phase B Demand (K1 Ph B Demand) Range: 0.000 to 12000.000 A

Phase C Demand (K1 Ph C Demand) Range: 0.000 to 12000.000 A Maximum Phase A Demand (K1 Max Ph A Demand) Range: 0.000 to 12000.000 A

Maximum Phase B Demand (K1 Max Ph B Demand) Range: 0.000 to 12000.000 A

Maximum Phase C Demand (K1 Max Ph C Demand) Range: 0.000 to 12000.000 A

Date/Time Phase A Demand (K1 Date/Time Ph A Demand) MM/DD/YY HH:MM:SS

Date/Time Phase B Demand (K1 Date/Time Ph B Demand) MM/DD/YY HH:MM:SS

Date/Time Phase C Demand (K1 Date/Time Ph C Demand) MM/DD/YY HH:MM:SS

# **Current Demand K2**

Path: Metering > Current Demand K2 Reset (K2 Reset Demand Date/Time) MM/DD/YY 00:00:00

- Phase A Demand (K2 Ph A Demand) Range: 0.000 to 12000.000 A
- Phase B Demand (K2 Ph B Demand) Range: 0.000 to 12000.000 A
- Phase C Demand (K2 Ph C Demand) Range: 0.000 to 12000.000 A
- Maximum Phase A Demand (K2 Max Ph A Demand) Range: 0.000 to 12000.000 A
- Maximum Phase B Demand (K2 Max Ph B Demand) Range: 0.000 to 12000.000 A
- Maximum Phase C Demand (K2 Max Ph C Demand) Range: 0.000 to 12000.000 A

Date/Time Phase A Demand (K2 Date/Time Ph A Demand) MM/DD/YY HH:MM:SS

Date/Time Phase B Demand (K2 Date/Time Ph B Demand) MM/DD/YY HH:MM:SS

Date/Time Phase C Demand (K2 Date/Time Ph C Demand) MM/DD/YY HH:MM:SS

# **Directional Power**

....

#### Path: Metering > Directional Power

The effective operating quantities of the sensitive directional power elements are displayed here. The display may be useful to calibrate the feature by compensating the angular errors of the CTs and VTs with the use of the RCA and CALIBRATION settings.

#### **Directional Power 1**

Range: -214748364.8 kW to 214748364.7 kW Default: 0.0 kW

#### **Directional Power X**

Range: -214748364.8 kW to 214748364.7 kW Default: 0.0 kW

# **Arc Flash**

#### Path: Metering > Arc Flash > Arc Flash 1

# HS Phase Current A/B/C

Range: 0.00 to 120000.00 A in steps of 0.01

# **HS Ground Current**

Range: 0.00 to 120000.00 A in steps of 0.01

## Sensor 1(X) Light Level

Range: 0.00 to 300000.0 Lu in steps of 0.1

## Sensor 1(X) Max Light Level

Range: 0.00 to 300000.0 Lu in steps of 0.1

# **RTDs**

#### Path: Metering > RTDs

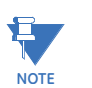

The Temperature can be displayed in Celsius or Fahrenheit. The selection is made in **Setpoints > Device > Installation > Temperature Display**.

#### RTD 1(13)

Range: -40 to 250°C (-40 to 482°F)

Temperatures < -40°C are displayed as "Shorted" and temperatures > 250°C are displayed as "Open RTD".

# RRTDs

### Path: Metering > RRTDs

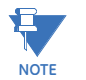

The Temperature can be displayed in Celsius or Fahrenheit. The selection is made in **Setpoints > Device > Installation > Temperature Display**.

## RRTD 1(12) 40°C

Range: -40 to 250°C (temperatures < -40°C or temperatures >250°C are displayed as "Trouble RRTD")

# **RTD Maximums**

## Path: Metering > RTD Maximums

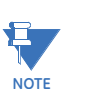

The Temperature can be displayed in Celsius or Fahrenheit. The selection is made in **Setpoints > Device > Installation > Temperature Display**.

# Reset RTD Date/Time

Range: DD/MM/YY hh/mm/ss

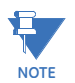

Maximum RTD values can be cleared (reset) by setting the value of Setpoints > Records > Clear Records > RTD Maximums to "ON". Executing this command loads -40°C (or -40°F) as the initial Maximum RTD value.

## RTD 1(13) Max

Range: -40 to 250°C (-40 to 482°F)

Temperatures < -40°C are displayed as "Shorted" and temperatures > 250°C are displayed as "Open RTD".

RTD 1(13) Max Date/Time

Range: DD/MM/YY hh/mm/ss

# **RRTD Maximums**

#### Path: Metering > RRTD Maximums

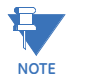

The Temperature can be displayed in Celsius or Fahrenheit. The selection is made in **Setpoints > Device > Installation > Temperature Display**.

#### Reset RRTD Date/Time

Range: DD/MM/YY hh/mm/ss

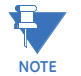

Maximum RRTD values can be cleared (reset) by setting the value of **Setpoints > Records > Clear Records > RRTD Maximums** to "ON". Executing this command loads -40°C (or -40°F) as the initial Maximum RRTD value.

# RRTD 1(12) Max

Range: -40 to 250°C (-40 to 482°F)

Temperatures < -40°C are displayed as "Shorted" and temperatures > 250°C are displayed as "Open RRTD".

RRTD 1(12) Max Date/Time

Range: DD/MM/YY hh/mm/ss

# **Analog Inputs**

Path: Metering > Analog Inputs

Analog Ip 1 (4)

Range: -500000 to 500000 units in steps of 1

# **FlexElements**

#### Path: Metering > FlexElements

The operating signals for the FlexElements are displayed in pu values using the definitions of the base units in the *Definitions of the Base Unit for the FLEXELEMENT* table. This table is in the Setpoints>FlexLogic>FlexElements section.

# FlexElement Operating Signals:

FlexEl 1 Op Signal FlexEl 2 Op Signal FlexEl 3 Op Signal FlexEl 4 Op Signal FlexEl 5 Op Signal FlexEl 6 Op Signal FlexEl 7 Op Signal FlexEl 8 Op Signal

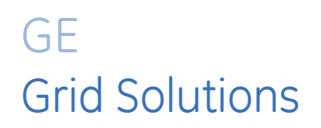

# 845 Transformer Protection System Chapter 12: Records

# **Events**

The 845 has an event recorder which runs continuously. All event records are stored in flash memory such that information is permanently retained. The events are displayed from newest to oldest event. Each event has a header message containing a summary of the event that occurred, and is assigned an event number equal to the number of events that have occurred since the recorder was cleared. The event number is incremented for each new event.

The Event Recorder captures contextual data associated with the last 1024 events listed in chronological order from most recent to oldest. Events for a particular element are captured, if the setpoint "Events" from its menu is selected to **Enabled**. By default, the Events setpoint from all elements is set to Enabled.

## Path: Records > Event Records

The events are cleared by pressing the pushbutton corresponding to the tab CLEAR, or when issuing clear event records command from the general clear records menu.

# **Event Viewer**

The Event Viewer within the EnerVista 8 Series Setup software provides a consolidated view of up to 1024 events from a single 8 Series device or up to as many as ten connected 8 Series devices or event files ( $10 \times 1024$  events in total).

To open the Event Viewer for a connected device, follow these steps in the EnerVista 8 Series Setup software:

- 1. Establish communications with the relay.
- 2. Select the Setpoints > Records > Events menu item.
  - A small Events window opens displaying the following:
    - Date/Time of Last Clear
    - Events Since Last Clear
    - Date/Time of Last Retrieval

In addition, the Event Viewer launches for a detailed view of up to 1024 of the most recent events.

| File                  | e Home Data              |     |                |                           |                   |                 |                     |          |
|-----------------------|--------------------------|-----|----------------|---------------------------|-------------------|-----------------|---------------------|----------|
| 1                     |                          | 21  | 0 days         | 0h:0m:0                   | 018749 s          | Sources         | 1                   |          |
| -                     |                          | 3-2 | 0 days         | 0h: 0m: 28                | .061336 s         | Events 17       | 10                  |          |
|                       |                          | E   | 0 days         | 0h: 0m: 28                | .080085 s         | Filtered 17     | 0                   |          |
|                       | Event Selector           |     | Del            | ta Times                  |                   | Statistics      |                     |          |
| 4                     | Date / Time              |     | Event          |                           |                   | Cause of Event  |                     | Data     |
| 1                     | Nov 9 2018 11:38:17.3358 | 91  | 163            | Slot J IO S/N             | Invalid           |                 |                     |          |
| 2                     | Nov 9 2018 11:29:21.9639 | 51  | 162            | PQ Rec Trigg              | er - VD3 - V      |                 |                     |          |
| 2                     | Nov 9 2018 11:29:21.9639 | 51  | 161            | PQ Rec Trigg              | er - VD3 - Va     | 9               |                     |          |
| 2                     | Nov 9 2018 11:29:21.9639 | 51  | 160            | PQ Rec Trigg              | er - VD2 - V      |                 |                     |          |
| 2                     | Nov 9 2018 11:29:21.9639 | 51  | 159            | PQ Rec Trigg              | er - VD2 - Va     | 9               |                     |          |
| 2                     | Nov 9 2018 11:29:21.9639 | 51  | 158            | PQ Rec Trigg              | er - VD1 - V      |                 |                     |          |
| 3                     | Nov 9 2018 11:29:21.9639 | 51  | 157            | PQ Rec Trigg              | er - VD1 - V      | 9               |                     |          |
| 3                     | Nov 9 2018 11:29:21.9452 | 12  | 156            | PQ Rec Trigger - VD3 - Vb |                   |                 |                     |          |
| 2                     | Nov 9 2018 11:29:21.9452 | 12  | 155            | PQ Rec Trigg              | rigger - VD2 - Vb |                 |                     |          |
| 2                     | Nov 9 2018 11:29:21.9452 | 12  | 154            | PQ Rec Trigg              | ger - VD1 - Vb    |                 |                     |          |
| 2                     | Nov 9 2018 11:28:53.8838 | 76  | 153            | Volt Swell3 C             | P B               |                 |                     |          |
| 2                     | Nov 9 2018 11:28:53.8817 | 92  | 152            | Trans. Rec Tri            | igger             |                 |                     | 100      |
|                       | Item Name                |     | Value          | at T1                     | v                 | alue at T2      | Value at 1          | ß        |
| Dat                   | e/Time                   | N   | ov 9 2018 11:2 | 9:21.963961               | Nov 9 2018        | 11:29:21.945212 | Nov 9 2018 11:28:53 | 3.883876 |
| Sou                   | irce Name                | D   | evice 99       |                           | Device 99         |                 | Device 99           |          |
| a                     | use of Event             | P   | Rec Trigger -  | VD1 - Va                  | PO Rec Tric       | ager - VD3 - Vb | Volt Swell3 OP B    |          |
| ve                    | nt Number                | 15  | 57             |                           | 156               |                 | 153                 |          |
| Rec                   | ord Number               | 13  | 3              |                           | 12                |                 |                     | 1        |
| Ele                   | ment Instance            | V   | D1             |                           | VD3               |                 |                     |          |
| ŝou                   | irce Phase               | Va  | 3              |                           | Vb                |                 |                     |          |
| Event Type Volt Swell |                          |     | Volt Swell     |                           |                   |                 |                     |          |
| RM                    | S Voltage                | 40  | ).85 V         |                           | 40.80 V           |                 |                     |          |
| Duration 33.084 s     |                          | 33  | 3.084 s        |                           | 33.064 s          |                 |                     |          |
| Duration 33.084 s     |                          |     | 000            |                           | 0.000             |                 | 0.000               |          |
| 11                    | J1 Ia (A) 0.000          |     |                |                           |                   |                 |                     |          |

The Event Viewer window runs as a separate application, and can be moved outside of the main EnerVista 8 Series Setup window and resized as needed.

If the EnerVista 8 Series Setup software is closed, the Event Viewer remains open but offline (no further events are received from running devices, however event data is still available).

The Event List includes all events in descending chronological order. For multiple sources, a Source column showing the device name or file name is shown between the Date/Time and the Event columns.

To add an additional connected 8 Series relay to the open Event Viewer, follow these steps in the EnerVista 8 Series Setup software:

- 1. Establish communications with the relay.
- 2. Select the Setpoints > Records > Events menu item.

The Event Viewer adds up to 1024 of the most recent events to the open window, labelled with the new device name in the Source column.

The Event column is only shown when **Show Event Numbers** is selected on the **Data** tab.

|   |                            |            |       | *                 |      | _ |
|---|----------------------------|------------|-------|-------------------|------|---|
| 4 | Date / Time                | Source     | Event | Cause of Event    | Data |   |
| ✓ | Nov 8 2018 16:07:14.989887 | Device 99  | 7     | VD1 Rise Armed C  |      | * |
| < | Nov 8 2018 16:07:14.989887 | Device 99  | 6     | VD1 Rise Armed B  |      | ] |
| ✓ | Nov 8 2018 16:07:14.989887 | Device 99  | 5     | VD1 Rise Armed A  |      |   |
| ✓ | Nov 8 2018 16:07:14.989887 | Device 99  | 4     | VD1 Rise Armed    |      |   |
| ✓ | Nov 8 2018 16:06:57.968508 | Device 99  | 3     | Clear Start Rec   |      |   |
| ✓ | Nov 8 2018 16:06:57.712274 | Device 99  | 2     | Clear Transt Rec  |      |   |
| ✓ | Nov 8 2018 16:06:56.572667 | Device 99  | 1     | Clear Event Rec   |      |   |
| < | Nov 8 2018 12:55:18.528669 | Device 212 | 23115 | Critical Fail On  |      |   |
| < | Nov 8 2018 12:55:18.528669 | Device 212 | 23114 | In-Service        |      |   |
|   | Nov 8 2018 12:55:14.751534 | Device 212 | 23111 | Relay Not Ready   |      |   |
|   | Nov 8 2018 12:55:14.750886 | Device 212 | 23113 | Critical Fail Off |      |   |
| < | Nov 8 2018 12:55:14.750886 | Device 212 | 23112 | Out-Of-Service    |      | - |
|   |                            |            |       |                   |      | 4 |

On the left side of the Event List a checkbox column with a toggle button at the top allows selection of specific events. Only the selected events are saved or copied by the **Save to File** and **Copy to Clipboard** options in the **File** tab.

Use the following keys to navigate quickly through the Event List:

- 'End' scrolls to the bottom of the Event List
- 'Home' scrolls to the top of the Event List
- 'Page Down' scrolls one page down in the Event List
- 'Page Up' scrolls one page up in the Event List

When the Event Viewer and the EnerVista 8 Series Setup software are both open, new events from connected devices are added to the Event Viewer as they occur and oscillography and fault report records are gradually retrieved from the device, in order of oldest to newest (assuming oscillography records and fault report records are saved in a common location).

| Date/Time                   | Cause of Event     |                                      |  |  |
|-----------------------------|--------------------|--------------------------------------|--|--|
| Nov 10 2017 10:20:20.842706 | Fault Rpt Trig     | Fault report symbol                  |  |  |
| Nov 10 2017 10:19:08.006650 | Trans. Rec Trigger | Oscillography record symbol <b>(</b> |  |  |

Oscillography record events (such as 'Trans. Rec Trigger' shown above) have a symbol in the Data column that includes a link to launch the oscillography record in the EnerVista 8 Series Setup software.

Fault report events (such as 'Fault Rpt Trig' shown above) can be opened in the same manner by clicking the fault report symbol in the Data column.

## FILE TAB

Use the **File** tab to open event files in the Event Viewer, save events to a file, or copy events to the clipboard.

| 🚰 Ener | FinerVista Events |                      |                      |  |  |  |
|--------|-------------------|----------------------|----------------------|--|--|--|
| File   | Home              | Data                 |                      |  |  |  |
|        |                   | 2a                   |                      |  |  |  |
| 🗹 In N | lew Window        | 🖌 Include Event Data | 🗹 Include Event Data |  |  |  |
| O      | pen File          | Save to File         | Copy To Clipboard    |  |  |  |

- **Open File**: opens a window to browse to an events file (of type .eev, .txt. or .evt) and opens it in the existing Event Viewer window, or in a new Event Viewer window.
  - Check In New Window to open the file in a new Event Viewer window.
- Save to File: saves the selected events to a file. Hidden (filtered) events are not saved.

- Select the events to save using the checkboxes on the left of the events list.
- Check Include Event Data to save full details of each event instead of just a summary.
- **Copy to Clipboard**: copies the selected events to the clipboard. Hidden (filtered) events are not copied.
  - Select the events to copy using the checkboxes on the left of the events list.
  - Check **Include Event Data** to copy full details of each event instead of just a summary.

## HOME TAB

Use the **Home** tab to select the events shown in the detailed view, measure time between events, and view the current Event Viewer statistics.

By default, the Event Viewer opens displaying the **Home** tab with the last three events selected. Details of these three events are displayed in the lower pane of the Event Viewer window.

| 🚰 Ener | TherVista Events                      |       |        |       |       |             |          |     |
|--------|---------------------------------------|-------|--------|-------|-------|-------------|----------|-----|
| File   | Home [                                | Data  |        |       |       |             |          |     |
|        |                                       | A 2-1 | 0 days | 0h:   | 0 m : | 0.018749 s  | Sources  | 1   |
| 1 N    |                                       | A 3-2 | 0 days | 0 h : | 0 m : | 28.061336 s | Events   | 172 |
| _      |                                       | Δ 3-1 | 0 days | 0 h : | 0 m : | 28.080085 s | Filtered | 20  |
| Ev     | Event Selector Delta Times Statistics |       |        |       |       |             |          |     |

To select up to three events from the list displayed in the Event Viewer, follow these steps:

- 1. From the **Home** tab, choose which event to set by clicking button 1, 2, or 3 above the **Event Selector** label.
- 2. Click an event from the list of displayed events.

The event changes color to match the selected button (blue for 1, green for 2, or red for 3) and the event details display in the lower pane, highlighted in the same color.

The absolute times between the three selected events are displayed above the **Delta Times** label.

The **Statistics** area in the **Home** tab includes the following information:

- Sources: the number of event sources (devices and files) currently available.
- **Events**: the number of events being managed by the Event Viewer.
- **Filtered**: the number of events shown after any active filters are applied. (Filters are applied in the **Data** tab).

## DATA TAB

Use the **Data** tab to filter the events shown in the Event Viewer.

| 🚰 Ener | EnerVista Events |       |                        |                       |  |  |  |
|--------|------------------|-------|------------------------|-----------------------|--|--|--|
| File   | Home             | Data  |                        |                       |  |  |  |
| 🖌 Sho  | w Event Nu       | mbers | Select Event Sources 🔹 | Select Event Causes   |  |  |  |
|        | View             |       | Source Filter          | Cause of Event Filter |  |  |  |

- Show Event Numbers: toggles on and off the event number column in the list of events. The event number can be useful for reconciling events between the Eevnt Viewer and local HMI of an 845 device.
- Select Event Sources: provides a drop-down list of all available event sources (devices and files). Uncheck a device or file to hide the associated events from the main list.

By default events from all sources are shown.

| elect Event Sources                                     | • |
|---------------------------------------------------------|---|
| All<br>Device 212<br>Device 99<br>New Device 193<br>USB |   |
|                                                         |   |

 Cause of Event Filter: provides an alphabetized list of all event names, allowing different event types to be shown or hidden.

By default all events are shown.

| Select Event Causes                     | • |
|-----------------------------------------|---|
| All                                     | * |
| ✓ 193_CI 2 On                           |   |
| ✓ 193_CI 3 Off                          |   |
| 🗹 193_CI 3 On                           |   |
| ✔ 193_CI 4 On                           |   |
| Any Major Error                         |   |
| <ul> <li>Authentication Fail</li> </ul> |   |
| BEARING Open                            |   |
| BKR1 Configured                         |   |
| BKR1 Connected                          |   |
| BKR1 Not Configured                     | Ŧ |

# **Transient Records**

Path: Records > Transients > Transient Records

Using the EnerVista 8 Series Setup select a record and then click the "Launch Viewer" button to view the waveform.

# **Fault Reports**

The latest fault reports can be displayed.

Path: Records > Fault Reports

## NUMBER OF REPORTS

This value shows the number of reports since the last clear.

#### LAST TRIP DATE/TIME

Range: MM/DD/YY/ HH:MM:SS

This value is the date and time on which the last report was generated.

## LAST CLEAR DATE/TIME

Range: MM/DD/YY/ HH:MM:SS

This value is the date and time on which the record was cleared.

#### FAULT REPORT X TIME

Range: MM/DD/YY/ HH:MM:SS

This value is the date and time on which the specified fault report was generated.

# Data Logger

The 845 Data Logger record can be retrieved and seen from this window. It displays the oldest and newest timestamps, and the total number of samples captured for all channels programmed in **Setpoints > Device > Data Logger** menu. **Path:** Records > Data Logger

# **Breakers Records**

# **Breaker Arcing Current**

#### Path: Records > Breakers Records > Breaker 1

#### **ARCING CURRENT PHASE A**

Range: 00.00 TO 42949672.95 kA2-cyc in steps of 0.01

#### **ARCING CURRENT PHASE B**

Range: 00.00 TO 42949672.95 kA2-cyc in steps of 0.01

## ARCING CURRENT PHASE C

Range: 00.00 TO 42949672.95 Ka2-cyc in steps of 0.01

## TOTAL ARCING CURRENT

Range: 00.00 TO 42949672.95 Ka2-cyc in steps of 0.01

# **Breaker Health**

The menu displays the breaker monitoring values. The latest value, average of last five values and average of values since last reset are recorded, calculated and displayed. When the DETECTION mode is selected, the values displayed here can be used as the reference for user settings. The values are saved into non-volatile memory to avoid the loss of data during the power down period.

Path: Records > Breakers Records > Breaker Health

## TOTAL BREAKER TRIPS

Range: 0 to 10000 in steps of 1

## TRIPS SINCE LAST RESET

Range: 0 to 10000 in steps of 1

## ALARM COUNTER

Range: 0 to 100 in steps of 1

#### LAST TRIP TIME

Range: 0 TO 4294967295 ms in steps 1

# AVG. OF 5 TRIP TIME

Range: 0 TO 4294967295 ms in steps 1

# AVG. OF TRIP TIME

Range: 0 TO 4294967295 ms in steps 1

#### LAST CLOSE TIME

Range: 0 TO 4294967295 ms in steps 1

AVG. OF 5 CLOSE TIME Range: 0 TO 4294967295 ms in steps 1

AVG. OF CLOSE TIME Range: 0 TO 4294967295 ms in steps 1

LAST PH A/B/C ARC TIME Range: 00.00 TO 42949672.95 Ka2-cyc in steps of 0.01

AVG. OF 5 PH A/B/C ARC TIME Range: 0 TO 4294967295 ms in steps 1

AVG. OF PH A/B/C ARC TIME Range: 0 TO 4294967295 ms in steps 1

LAST SPRING CHARGE TIME Range: 0.000 to 6000.000 s in steps of 0.001

AVG. OF 5 CHARGE TIME Range: 0.000 to 6000.000 s in steps of 0.001

AVG. OF CHARGE TIME Range: 0.000 to 6000.000 s in steps of 0.001

LAST PH A/B/C ARC ENERGY Range: 00.00 TO 42949672.95 Ka2-cyc in steps of 0.01

AVG. OF 5 PH A/B/C ARCENER Range: 00.00 TO 42949672.95 Ka2-cyc in steps of 0.01

AVG. OF PH A/B/C ARC ENERGY Range: 00.00 TO 42949672.95 Ka2-cyc in steps of 0.01

# **Digital Counters**

The present status of the sixteen Digital Counters is shown here. The status of each Counter, with the user-defined Counter name, includes the accumulated and frozen counts (the count units label also appears). Also included, is the date and time stamp for the frozen count. The Counter microseconds frozen value refers to the microsecond portion of the time stamp.

Path: Records > Digital Counter 1 (16)

## COUNTER X ACCUMULATED

Range: -2147483648 to 2147483647 in steps of 1

#### COUNTER X FROZEN

Range: -2147483648 to 2147483647 in steps of 1

## DATE/TIME FROZEN

Default: 01/01/70 00:00:00 Range: Date/Time Format (MM/DD/YY HH:MM:SS)

## **COUNTER X us FROZEN**

Range: 0 to 999999 µs in steps of 1

# **Remote Modbus Device**

Up to 64 FlexAnalog operands and 32 FlexLogic operands are supported in the configurable Remote Modbus Device. Profiles are configured under **Device > Communications > Remote Modbus Device > Device 1**, with details provided in Chapter 5. Up to 10 format codes enumerations (by default GMD\_FC1 to GMD\_FC10) can be defined separately for each Modbus Device Profile. For the default BSG3 device profile, 27 analogs and 27 digital operands are pre-configured in the default CID settings file. All parameters are polled consecutively. Each FlexLogic value can be read from a different

Modbus address and bit mask which is then mapped into any of the available 64 bit locations.

## Path: Records > Remote Modbus Device > Device 1 > Status

## **DEVICE STATUS**

Range: Offline, Online Default: Offline

Device Status is set to 'High' when the last communication attempt has failed. The operand is set to 'Low' following a successful communication attempt.

## LAST SUCCESSFUL POLL

Range: MM/DD/YYYY HH:MM:SS Default: 01/01/2000 00:00

This is a timestamp value for the last successful read. The Last Successful Poll is updated if the update of all pooled data is successful.

#### Path: Records > Remote Modbus Device > Device 1 > Digital States

## FLEXLOGIC OPERANDS 1-32

Range: Defined by Remote Modbus Device Profile Default: Off

Up to 32 FlexLogic operands can be shown here.

The displayed text (see 'Item Name' field in EnerVista 8 Series Setup software) is the FlexLogic name defined in the Remote Modbus Device Editor 'Label' field for each Digital Point in the current profile. See Device > Communications > Remote Modbus Device > Device 1.

The value displayed is based on the Enumeration field defined in the Remote Modbus Device Editor for each specific digital point.

|   | 🏫 \Device | 1\Digital | States |       |      |
|---|-----------|-----------|--------|-------|------|
|   | ltem Nam  | е         |        | Value | Unit |
| C | Status 1  |           |        | On    |      |
|   | Status 2  |           |        | On    |      |
|   | Status 3  |           |        | On    |      |
|   | Status 4  |           |        | Off   |      |
|   | Status 5  |           |        | On    |      |
|   | Status 6  |           |        | On    |      |
|   | Status 7  |           |        | On    |      |
|   | Status 8  |           |        | Off   |      |
|   | Status 9  |           |        | On    |      |
|   | Warning 1 |           |        | Yes   |      |
|   | Warning 2 |           |        | Yes   |      |
|   | Status    | Digital   | Analog |       |      |

Figure 12-1: Example of Digital States for the default BSG3 RMD profile

#### 🚖 \Device 1 \Digital States Item Name Value Warning 3 Yes Warning 4 No Warning 5 Yes Warning 6 Yes Warning 7 Yes Warning 8 No Warning 9 Yes Alarm 1 No Alarm 2 No Alarm 3 No Alarm 4 No Status Digital Analog

Path: Records > Remote Modbus Device > Device 1 > Analog Values

#### **RMD-FLEXANALOG 1-64**

Range: -2147483648 to 2147483647 in steps of 1

Default: 0

Up to 64 FlexAnalog operands can be shown here.

The value displayed is based on the Enumeration field defined in the Remote Modbus Device Editor for each specific digital point.

The displayed text (see 'Item Name' field in EnerVista 8 Series Setup software) is the FlexAnalog name defined in the Remote Modbus Device Editor 'Label' fieldfor each Analog Point in the current profile. See Device > Communications > Remote Modbus Device > Device 1.

The value displayed is based on the Data Type, Multiplier, Decimals, and Units fields defined in the Remote Modbus Device Setpoint for each specific analog point.

| 🏫 \Device | 1\Analog | Values |       |      |
|-----------|----------|--------|-------|------|
| ltem Nam  | е        |        | Value | Unit |
| Temp C 1  |          |        | 25    | °C 🔿 |
| Temp C 2  |          |        | 24    | °C   |
| Temp C 3  |          |        | 23    | °C   |
| Temp C 4  |          |        | -999  | ° C  |
| Temp C 5  |          |        | 25    | °C   |
| Temp C 6  |          |        | 26    | ° C  |
| Temp C 7  |          |        | 25    | °C   |
| Temp C 8  |          |        | -999  | °C   |
| Temp C 9  |          |        | 25    | °C   |
| Temp F 1  |          |        | 77    | ۴F   |
| Temp F 2  |          |        | 76    | * F  |
| Status    | Digital  | Analog |       |      |

# Figure 12-2: Example for Analog Values of the default BSG3 RMD profile

# **Clear Records**

The Clear Records command is accessible from the front panel and from the EnerVista 8 Series Setup software.

Path: Records > Clear Records

Records can be cleared by assigning "On" to the appropriate setting.

NOTICE

The Clear Records command is also available from **Device > Clear Records**, where the allowable settings also include FlexLogic operands.

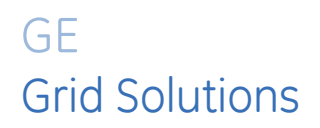

# 845 Transformer Protection System Chapter 13: Maintenance

The following maintenance options are available through the EnerVista 8 Series Setup software.

## Path: Maintenance > Modbus Analyzer

The Modbus Analyzer is used to access data via the Modbus User map for testing, troubleshooting and maintaining connected devices. See the 8 Series Protective Relay Communications Guide for modbus memory map details.

#### Path: Maintenance > Update Firmware

Selecting Update Firmware loads new firmware into the flash memory. See Loading New Relay Firmware in Chapter 3, Interfaces > Software Interface > Upgrading Relay Firmware.

# Path: Maintenance > Environmental Awareness Health Report

Over the life of the 845 product remedial action can be required. The 845 has a module which can record environmental data.

# **Environmental Health Report**

Prolonged exposure to harsh environments and transient conditions that exceed those stated in Section 1 - Specifications reduce the life of electronic products. The 845 has an Environmental Awareness Module (EAM) to record environmental data over the life of the product. The patented module measures temperature, humidity, surge pulses and accumulates the events every hour in pre-determined threshold buckets over a period of 15 years. Retrieve this data in the form of a histogram using EnerVista Setup Software to ensure any change in the operating condition of the installed fleet is identified quickly so remedial action can be taken.

# Figure 13-1: Environmental Report

|                                  | ORMA       | ΓΙΟΝ                          |       |                     |                       |
|----------------------------------|------------|-------------------------------|-------|---------------------|-----------------------|
|                                  | Device     | Summary                       |       | Generated At:       | May 14, 2015 03:15 PM |
| Device Name                      |            | Quick Connect Device          |       |                     |                       |
| Device Type                      | 84         | 5 Transformer Protection Syst | em    | <b>T</b> - <b>L</b> |                       |
| Order Code                       | 845-E      | P1H1G1HNNAANGMSBC2ES          | SWBN  |                     |                       |
| Firmware Version                 |            | 1.40                          |       |                     |                       |
| Serial Number                    |            | MJ1113000155                  |       |                     |                       |
| DEVICE ENVIR                     | RONME      | NT STATISTICS                 |       |                     |                       |
|                                  | Sum        | mary                          |       | Sur                 | mmary                 |
| Time In Service                  |            | 22 Days 8 Hrs 53 Mins 6 Se    | ecs   | Minimum Humidity    | 13.14%                |
| Time Since Last Power            | cycle      | 0 Days 1 Hrs 46 Mins 26 Se    | ecs   | Maximum Humidity    | 30.45%                |
| Minimum Ambient Temp             | erature    | 25.71°C                       |       | Average Humidity    | 13.14%                |
| Maximum Ambient Temp             | perature   | 42.61°C                       |       |                     |                       |
| rendge randone rendpa            | lataro     | 01.02.0                       |       |                     |                       |
| Nu                               | 11-60 61-7 | 70 71-80 >80<br>;)            | TL/HL | . TL/HH TH/HL TH/HI | HH: Humidity > 55%    |
| ≤-20 -19-40 4<br>Ten             |            |                               |       |                     |                       |
| ≤-20 -19-40 4<br>Ten<br>Humidity |            | Surge Detection               |       |                     |                       |

Version 1.40

# **General Maintenance**

The 845 requires minimal maintenance. As a microprocessor-based relay, its characteristics do not change over time. The expected service life of a 845 is 20 years when the environment and electrical conditions are within stated specifications. While the 845 performs continual self-tests, it is recommended that maintenance be

scheduled with other system maintenance. This maintenance can involve in-service, outof-service, or unscheduled maintenance.

# **In-service Maintenance**

- 1. Visual verification of the analog values integrity, such as voltage and current (in comparison to other devices on the corresponding system).
- 2. Visual verification of active alarms, relay display messages, and LED indications.
- 3. Visual inspection for any damage, corrosion, dust, or loose wires.
- 4. Event recorder file download with further events analysis.

# **Out-of-service Maintenance**

- 1. Check wiring connections for firmness.
- 2. Analog values (currents, voltages, RTDs, analog inputs) injection test and metering accuracy verification. Calibrated test equipment is required.
- 3. Protection elements setting verification (analog values injection or visual verification of setting file entries against relay settings schedule).
- 4. Contact inputs and outputs verification. This test can be conducted by direct change of state forcing or as part of the system functional testing.
- 5. Visual inspection for any damage, corrosion, or dust.
- 6. Event recorder file download with further events analysis.

# **Unscheduled Maintenance (System Interruption)**

• View the event recorder and oscillography for correct operation of inputs, outputs, and elements.

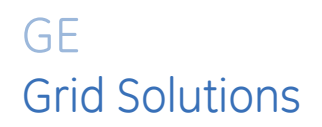

# 845 Transformer Protection System Chapter 14: Transformer M&D

The 845 Transformer Protection Relay and M&D (monitoring and diagnostics) devices are connected and operated in client-server mode of operation. The contents from the M&D device are organized as per the menu tree shown below under "Transformer M&D menu".

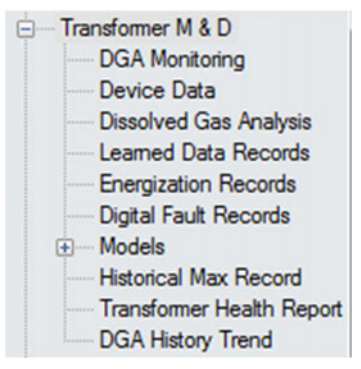

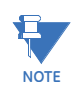

Detailed information on the Transformer M&D menu tree contents (i.e., DGA Monitoring, DGA Models etc.) is available in the M&D User Guide.

# **DGA Monitoring**

The 845 relay provides configuration parameters to establish communication with DGA devices on Modbus TCP/IP protocol. Four DGA devices are supported – Transfix, DGA 500, Minitrans, and HM2. The 845 relay supports MODBUS TCP client protocol which acts as the master or client to M&D devices.

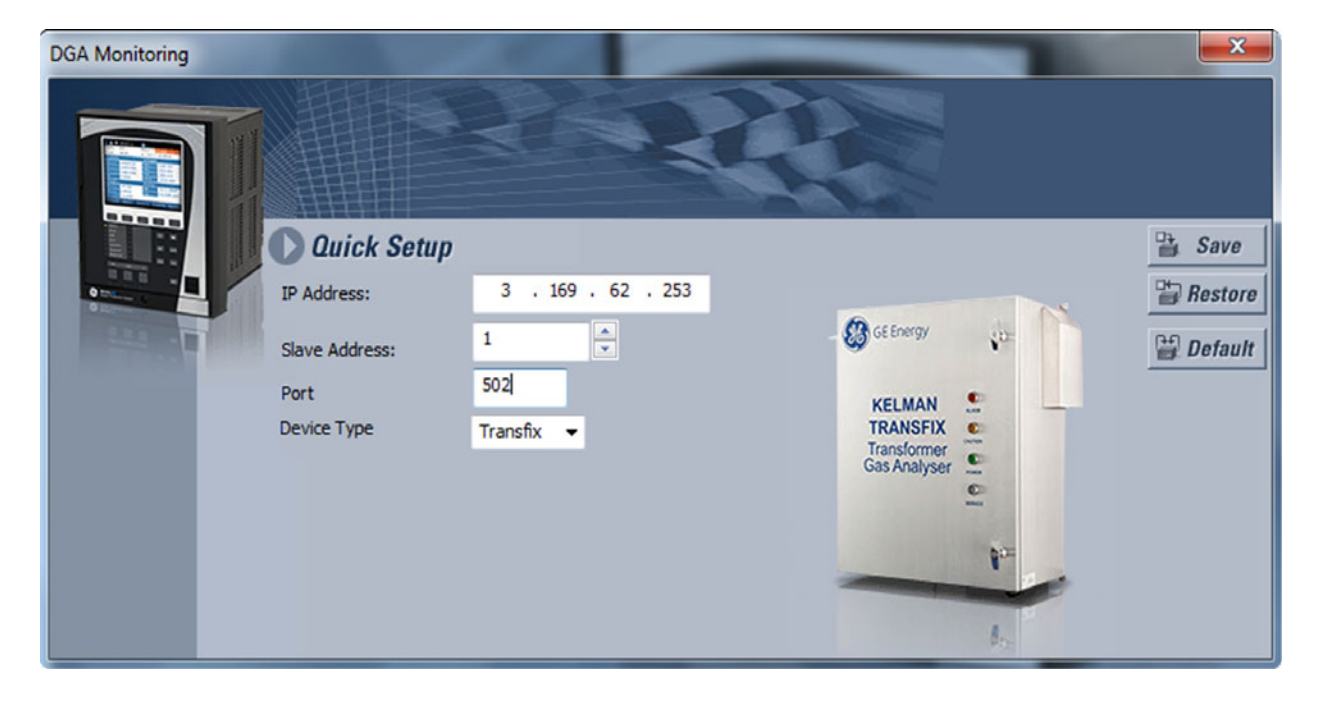

The following configuration parameters are used for establishing the communication between the 845 relay and DGA device.

## **IP ADDRESS**

Range: standard IPv4 address Default: 0.0.0.0

This setting specifies the IP address of the M&D DGA device that communicates with the 845 relay.

## SLAVE ADDRESS

Range: 0 to 254 Default: 0

This setting is the slave ID field (unit ID) within the Modbus protocol. It is the ID of the M&D device, and each M&D device in general has a unique ID.

# PORT

Range: 0 to 10000 Default: 502

This setting is the standard port setting of the Modbus protocol. Port setting 502 is the setting most often used for all Modbus based communications.

## DEVICE TYPE

Range: None, Transfix, DGA 500, Minitrans, HM2 Default: None

This setting defines the type of M&D DGA device being used with the 845 relay on the Modbus protocol. Supported device types include Transfix, DGA 500, Minitrans and HM2.

# **Device Data**

The Device Data menu item provides the device ID and serial number of the DGA device connected to the 845 relay.

| 📲 Device Data // HTC : HTC 1 Relay: Transformer M & D 👘 👘 🔤 |               |  |  |  |  |
|-------------------------------------------------------------|---------------|--|--|--|--|
| Save Restore                                                | The Default   |  |  |  |  |
| SETPOINT                                                    | PARAMETER     |  |  |  |  |
| Device_ID                                                   | TX1-UPS004726 |  |  |  |  |
| Serial Number                                               | TX1-UPS004726 |  |  |  |  |

# **Dissolved Gas Analysis**

The 845 relay reads gas ppm values at regular intervals of time based on the DGA device type and displays the latest gas ppm values along with a measurement date/timestamp. For HM2 DGA device types, data is read at 15 minute intervals. For Transfix, DGA 500 and Minitrans device types, data is read based on the scheduler configuration in the device. In addition to gas ppm data, basic diagnostic information on DGA device hardware and components is also provided.

| GAS VARIABLE NAME          | LATEST VALUE      | ALARM LIMIT  |
|----------------------------|-------------------|--------------|
| Hydrogen (H2)              | 27.400 ppm        | 50.000 ppm   |
| Carbon Dioxide (CO2)       | 424.044 ppm       | 500.000 ppm  |
| Carbon Monoxide (CO)       | 5.327 ppm         | 150.000 ppm  |
| Ethylene (C2H4)            | 5.151 ppm         | 20.000 ppm   |
| Ethane (C2H6)              | 9.828 ppm         | 40.000 ppm   |
| Methane (CH4)              | 8.433 ppm         | 30.000 ppm   |
| Acetylene (C2H2)           | 4.639 ppm         | 25.000 ppm   |
| Moisture (H2O)             | 23.166 ppm        | 1000.000 ppm |
| Oxygen (O2)                | 4233.275 ppm      | 1500.000 ppm |
| TDCG                       | 60.781 ppm        | 500.000 ppm  |
| Nitrogen (N2)              | 0.000 ppm         | 0.000 ppm    |
|                            |                   |              |
| Ambient Temperature        | 26 °C             |              |
| Measurement Date/Timestamp | 08/11/15 10:30:00 |              |

# Learned Data Records

The Learned Data recorder measures and records up to 365 data record sets from actual transformer operation. This data can be used to evaluate the changes/trends over time in transformer models. The records can only be retrieved using the EnerVista 8 Series Setup software. Learned Data records are calculated each day at mid-night 12:00:00 AM with a total of 365 records supported based on the FIFO concept.

| the (The offers of   | The The second | day, August 06, 2015 12:20:22                               |          |        |   |
|----------------------|----------------|-------------------------------------------------------------|----------|--------|---|
| ate / Time of Last C | iear inus      | udy, August 00, 2010 10.00.20                               |          |        |   |
| lecords Since Last C | lear           | 5                                                           |          |        |   |
| ¥ 2                  |                |                                                             |          |        |   |
| Record Number        | Date           | Item Name                                                   | Value    | Value  |   |
| 5                    | Aug 11 2015    | Xfmr Phase A energization peak inrush current (Amp)         | 208.9710 | 0.0000 |   |
| 4                    | Aug 10 2015    | Xfmr Phase B energization peak inrush current (Amp)         | 0.0000   | 0.0000 |   |
| 3                    | Aug 09 2015    | Xfmr Phase C energization peak inrush current (Amp)         | 0.0000   | 0.0000 | E |
| 2                    | Aug 08 2015    | Xfmr Phase A energization 2nd harmonic inrush current (Amp) | 0.000    | 0.000  |   |
| 1                    | Aug 07 2015    | Xfmr Phase B energization 2nd harmonic inrush current (Amp) | 0.000    | 0.000  |   |
|                      |                | Xfmr Phase C energization 2nd harmonic inrush current (Amp) | 0.000    | 0.000  |   |
|                      |                | Breaker 1 Total Arcing Current (kA2-Cycle)                  | 0.00     | 0.00   |   |
|                      |                | Breaker 2 Total Arcing Current (kA2-Cycle)                  | 0.00     | 0.00   |   |
|                      |                | Aging Factor (p.u.)                                         | 0.0      | 0.0    |   |
|                      |                | Xfmr Loss of Life (Hours)                                   | 0.007    | 0.002  |   |
|                      |                | Winding Hottest Spot Temperature (deg. C)                   | 35       | 35     |   |
|                      |                | Top Oil Temperature (deg. C)                                | 35       | 35     |   |
|                      |                | Ambient Temperature (deg. C)                                | 30       | 30     |   |
|                      |                | Frequency (Hz)                                              | 60.002   | 60.004 |   |
|                      |                | Winding 1 Phase A 2nd Harmonic(%)                           | 0.0      | 0.3    |   |
|                      |                | Winding 1 Phase B 2nd Harmonic(%)                           | 0.0      | 0.0    |   |
|                      |                | Winding 1 Phase C 2nd Harmonic(%)                           | 0.0      | 0.0    |   |
|                      |                | Winding 1 Phase A 5th Harmonic(%)                           | 0.0      | 0.0    |   |
|                      |                | Winding 1 Phase B 5th Harmonic(%)                           | 0.0      | 0.0    |   |
|                      |                | Winding 1 Phase C 5th Harmonic(%)                           | 0.0      | 0.0    |   |
|                      |                | Winding 1 Phase A Total Harmonic Distortion (%)             | 0.0      | 5.2    |   |
|                      |                | Winding 1 Phase B Total Harmonic Distortion (%)             | 0.0      | 0.0    | - |

# **Energization Records**

The Transformer Energization record is generated by the 845 relay for every successful transformer energization event. The energization record can only be retrieved using EnerVista 8 Series Setup software. Six of the latest energization records are supported by the 845 relay based on the FIFO concept.

Each energization record contains:

- Transient record data with 10 cycles of user configured energization winding source voltage, and current waveform data of each phase sampled at 64 samples/cycle
- Computed energization parameters through data captured in the metering module from the initial 10 cycles of captured raw data during an energization event and downsampling this data to 64 samples/cycle.
- The latest available calculated, measured or monitored values for the selected winding source after successful energization.

| Energization Record                        |                 |  |
|--------------------------------------------|-----------------|--|
| Record Number                              | 1               |  |
|                                            | ANA CAR         |  |
| Date                                       | Aug 10 2015     |  |
| Timestamp                                  | 10:31:51.354495 |  |
| Phase A Peak Inrush Current (Amp)          | 208.9710        |  |
| Phase B Peak Inrush Current (Amp)          | 0.0000          |  |
| Phase C Peak Inrush Current (Amp)          | 0.0000          |  |
| Phase A 2nd harmonic inrush current (Amp)  | 0.000           |  |
| Phase B 2nd harmonic inrush current (Amp)  | 0.000           |  |
| Phase C 2nd harmonic inrush current (Amp)  | 0.000           |  |
| Phase A 2nd harmonic inrush current (%)    | 0.0             |  |
| Phase B 2nd harmonic inrush current (%)    | 0.1             |  |
| Phase C 2nd harmonic inrush current (%)    | 0.1             |  |
| Phase A 5th harmonic inrush current (Amp)  | 0.000           |  |
| Phase B 5th harmonic inrush current (Amp)  | 0.000           |  |
| Phase C 5th harmonic inrush current (Amp)  | 0.000           |  |
| Phase A 5th harmonic inrush current (%)    | 0.0             |  |
| Phase B 5th harmonic inrush current (%)    | 0.1             |  |
| Phase C 5th harmonic inrush current (%)    | 0.1             |  |
| Frequency (Hz)                             | 0.000           |  |
| Phase A RMS Current (Amp)                  | 149.414         |  |
| Phase B RMS Current (Amp)                  | 0.000           |  |
| Phase C RMS Current (Amp)                  | 0.000           |  |
| Energization Winding Source                | J1              |  |
| Energization Winding Average Current (Amp) | 49.805          |  |
| Ground Current (Amp)                       | 0.000           |  |
| Phase A Total Harmonic Distortion(%)       | 0.0             |  |
| Phase B Total Harmonic Distortion(%)       | 0.0             |  |
| Phase C Total Harmonic Distortion(%)       | 0.0             |  |
| Xfmr Status                                | Energized       |  |

# **Digital Fault Records**

The Transformer Digital fault record is generated by the 845 relay for every successful transformer trip event that occurs. The recorder can only be retrieved using EnerVista 8 Series Setup software. Six of the latest Digital fault records are supported by the 845 relay based on the FIFO concept.

Each Digital fault record contains:

- Oscillography and pre/post configured electrical phasor data generated during a trip condition
- Pre and post fault gas ppm data
- Electrical and thermal data captured during fault
- DGA models computed with pre/post fault gas ppm data, and
- A PDF report capturing integrated fault data

| Select DFR               | 6        |
|--------------------------|----------|
| Launch DFR Oscillography | A REAL   |
| Launch DFR Models        | ALC: NO. |
| Export DFR to PDF        | A COLOR  |

# **Models**

Models consist of transformer operational data represented in a constructive manner using electrical, thermal and DGA data. This section contains transformer models and DGA models.

# **Transformer Models**

Transformer models represent transformer operational electrical, thermal and DGA data based on learned data in the form of a trend chart. Each trend chart consists of computed or monitored parameter trends, classified based on relevancy as a group of 10 parameters.

The Data correlation model in this section is a customized trend chart where the user can select the required parameter trends to display.

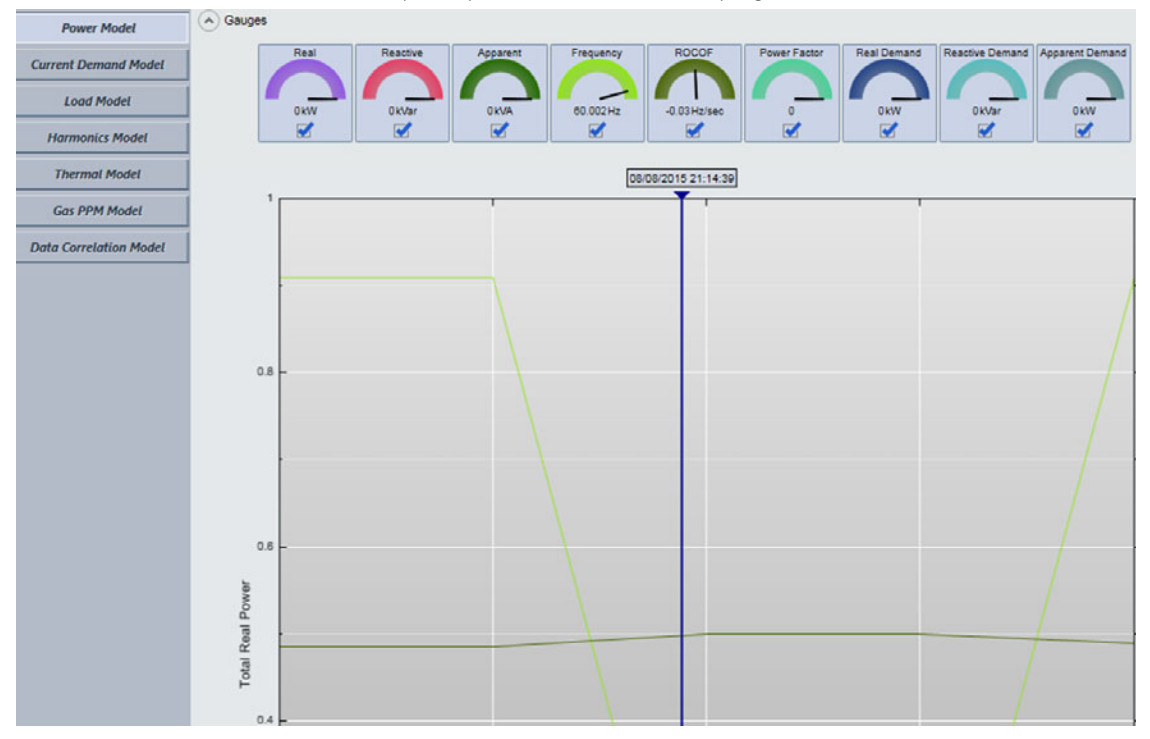

# **DGA Models**

DGA models consist of the standard Duval Triangle and Gas Ratios model which is computed based on the latest 50 DGA data samples. The Key Gas model is computed based on the latest DGA data.

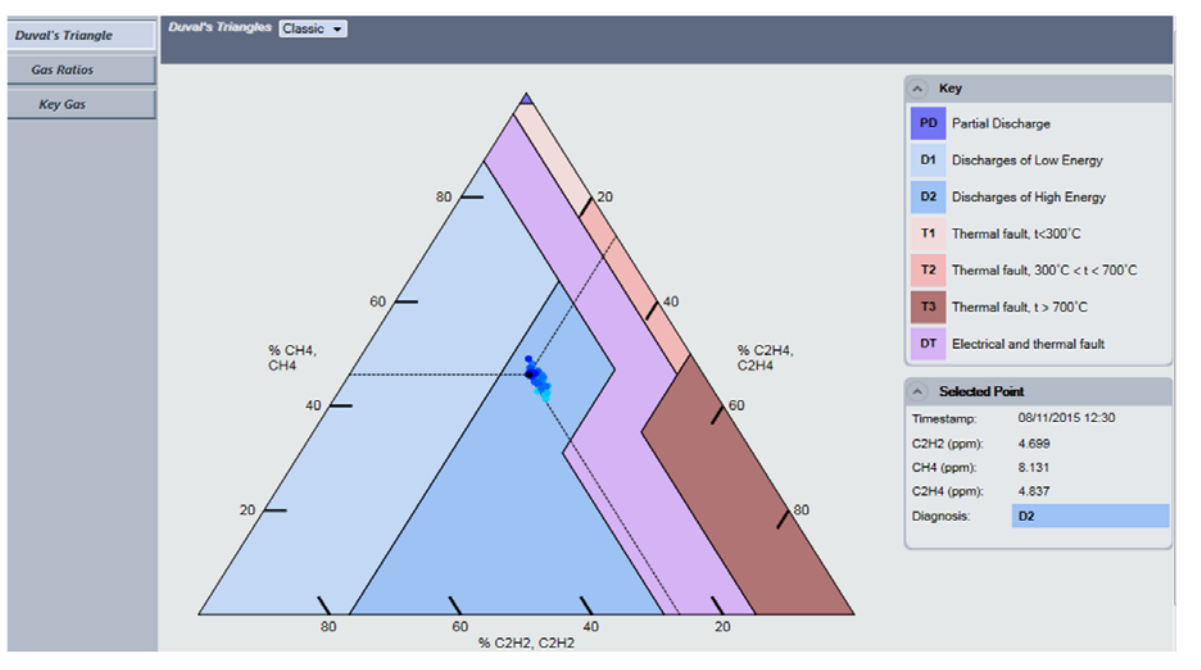

# **Historical Maximum Record**

The Historical maximum record consists of lifetime operational maximum values along with a time stamp of the parameter.

| Historical Max Record |                                                                                                    |             |       |  |
|-----------------------|----------------------------------------------------------------------------------------------------|-------------|-------|--|
| Date Time             | Parameter                                                                                                    | Value       | Phase |  |
| Aug 10 2015 11:47:39  | Xfmr Energization Peak inrush current (Amp)                                                                                                    | 908.1450    | C     |  |
| Aug 10 2015 12:47:50  | Xfmr Energization 2nd harmonic inrush current (Amp)                                                                                                    | 3278.806    | C     |  |
| Aug 11 2015 12:21:15  | Winding 1 2nd Harmonic(%)                                                                                                    | 31.0        | B     |  |
| Aug 10 2015 11:24:56  | Winding 1 5th Harmonic(%)                                                                                                    | 60.3        | B     |  |
| Aug 11 2015 12:21:15  | Winding 1 Total Harmonic Distortion (%)                                                                                                    | 84.5        | B     |  |
| Aug 11 2015 13:57:40  | Winding 1 Harmonic Derating Factor                                                                                                    | 1.00        | N/A   |  |
| Aug 11 2015 12:40:1   | Winding 1 Average Phase Current (Amp)                                                                                                    | 498.047     | N/A   |  |
| Aug 11 2015 12:40:1   | Winding 1 Transformer overload (%)                                                                                                    | 115.0       | N/A   |  |
| Aug 11 2015 12:40:1   | Breaker 1 Total Arcing Current (kA2-Cycle)                                                                                                    | 14358495.06 | N/A   |  |
| Aug 11 2015 14:1:24   | Winding 2 2nd Harmonic(%)                                                                                                    | 20.2        | C     |  |
| Aug 11 2015 13:52:44  | Winding 2 5th Harmonic(%)                                                                                                    | 30.0        | C     |  |
| Aug 11 2015 14:1:24   | Winding 2 Total Harmonic Distortion (%)                                                                                                    | 36.0        | C     |  |
|                       | A CALLER AND THE REPORT OF THE REPORT OF THE R |             |       |  |

# **Transformer Health Report**

The Transformer health report gives an executive summary on transformer operational data within a user-selectable date/times range in the form of a PDF report. The health report PDF consists of report data, online DGA status, nameplate data, energization summary, protection events summary, key learned data parameter trends, historical maximum data, DGA data and DGA models based on the 845 order code.

| PUP File Nar                       | me                                 | C:\Users\Public\Documents\G                                       | Power Management\8Se | riesPC\HTC 1F |
|------------------------------------|------------------------------------|-------------------------------------------------------------------|----------------------|---------------|
| Report Crea                        | ated By                            | XYZ                                                               |                      |               |
| Transforme                         | r Name                             | 132/33 kV Industrial #1                                           |                      |               |
| tility/Substat                     | tion Name                          | ABC                                                               |                      |               |
| Area                               |                                    | Canada                                                            |                      |               |
| Create a F                         | Report for                         | the period of time                                                |                      |               |
| Create a F<br>Select               | Report for                         | the period of time                                                |                      |               |
| Create a F<br>Select<br>From       | Custom D<br>Aug 10, 3              | the period of time<br>Dates                                       |                      |               |
| Create a F<br>Select<br>From<br>To | Custom D<br>Aug 10, 3<br>Aug 11, 3 | the period of time<br>Dates •<br>2015 00:00 • •<br>2015 14:59 • • |                      |               |
| Create a F<br>Select<br>From<br>To | Custom E<br>Aug 10, 3<br>Aug 11, 3 | the period of time<br>Dates •<br>2015 00:00 • •<br>2015 14:59 • • |                      |               |

# **DGA Historical Trend**

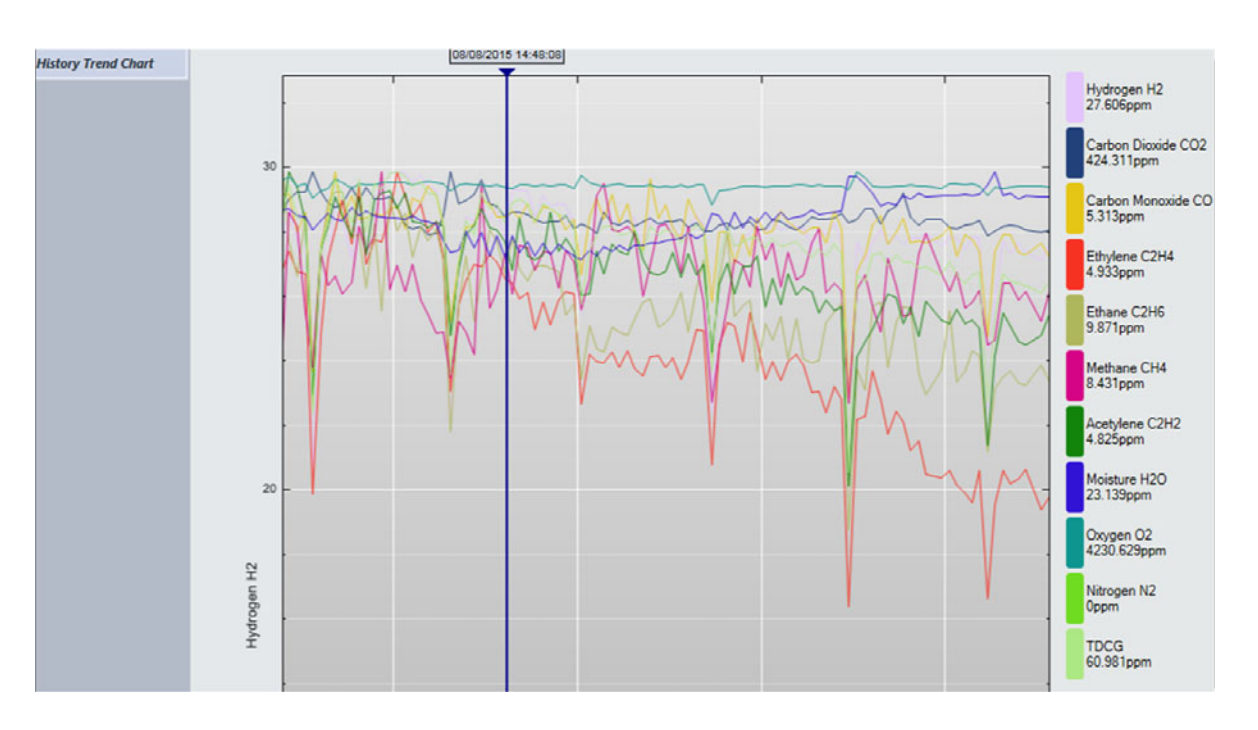

DGA historical trend provides a trend chart of DGA parameters with the latest 100 gas ppm values displayed as a varying trend based on the DGA device type.

# 845 Transformer Protection System Appendix A

Appendix A includes the warranty and revision history.

# Warranty

For products shipped as of 1 October 2013, GE Digital Energy warrants most of its GE manufactured products for 10 years. For warranty details including any limitations and disclaimers, see the GE Digital Energy Terms and Conditions at <u>https://www.gegridsolutions.com/multilin/warranty.htm</u>

For products shipped before 1 October 2013, the standard 24-month warranty applies.

# **Revision history**

## **Table A-1: Revision History**

| MANUAL P/N   | RELEASE DATE  |
|--------------|---------------|
| 1601-0651-A1 | 24 May 2015   |
| 1601-0651-A2 | August 2015   |
| 1601-0651-A3 | February 2016 |
| 1601-0651-A4 | December 2016 |
| 1601-0651-A5 | July 2017     |
| 1601-0651-A6 | February 2018 |
| 1601-0651-A7 | March 2018    |
| 1601-0651-A8 | July 2018     |
| 1601-0651-A9 | December 2018 |
| 1601-0651-AA | May 2019      |

# **Major Updates**

# Table A-2: Major Updates for 845-AA

| Chapter | CHANGES                                                                                                    |
|---------|----------------------------------------------------------------------------------------------------|
| general | minor corrections throughout.                                                                                                    |
| cover   | Manual revision number from A9 to AA                                                                                                    |
| 1       | Order codes updated (minor).<br>Security Overview note added re. Enervista Viewpoint Monitor.<br>Metering specifications updated.                                                                                                    |
| 2       | Dimensions (figure 2-2) updated with two different terminal strip types.<br>Typical wiring diagrams updated to 892841A3, 892823A3, 892789A3<br>(figures 2-18, 2-19, 2-20).<br>Terminal Strip Type section added.<br>Output relay tables updated.<br>Magnetic Module installation section updated. |
| 5       | Annunciator description updated.                                                                                                    |
| 6       | Percent Differential description updated.                                                                                                    |
| 9       | Annunciator operands added.<br>Power Factor operands updated<br>FlexElements description updated.<br>Base Units table updated.                                                                                                    |
| 12      | Event Viewer section added.                                                                                                    |

# Table A-3: Major Updates for 845-A9

| Chapter | CHANGES                                                                                                    |
|---------|----------------------------------------------------------------------------------------------------|
| general | minor corrections throughout.                                                                                                    |
| cover   | Manual revision number from A8 to A9                                                                                                    |
| 1       | Order Codes updated.<br>Specifications, Monitoring, Demand, Measured Values, Added Minimum,<br>real, and reactive power.<br>Specifications, Inputs, Updated IRIG-B.<br>Specifications, Inputs, Updated Clock Backup Retention.<br>Specifications, Recording, Updated Data Logger Rate. |
| 2       | Wire Size updated.                                                                                                    |
| 3       | Configuring USB Address added.                                                                                                    |
| 5       | Power Sensing setpoint RESET EVENT ENERGY added.<br>Data Logger setpoint RATE updated.                                                                                                    |
| 7       | Updated Demand setpoints and logic diagrams.                                                                                                    |
| 9       | Added FlexLogic operands for IEC 61850 mappings.                                                                                                    |
| 11      | Added Energy Log.                                                                                                    |

# Table A-4: Major Updates for 845-A8

| Chapter | CHANGES                              |
|---------|--------------------------------------|
| cover   | Manual revision number from A7 to A8 |

# Table A-4: Major Updates for 845-A8

| Chapter | CHANGES                                                                                                    |
|---------|----------------------------------------------------------------------------------------------------|
| 1       | Order Codes updated.<br>Specifications, Protection, Underfrequency and Overfrequency Level<br>Accuracy updated<br>Specifications, Metering, Real Power, Reactive Power, and Apparent Power<br>Parameters clarified.<br>Specifications, Communications, IEC 61850 Ed2 and IEE 1588 (PTP Version 2)<br>versions added.                                                              |
| 3       | Loading New Relay Firmware steps updated.<br>Working with Setpoints and Setpoint Files list of actions resulting in a Device<br>Not Ready status added.<br>Transient Recorder Comtrade version c37.111-1999 added.                                                                                                    |
| 5       | Power Sensing section updated.<br>Output Relay introduction and figure updated.<br>IEC 61850 introduction updated.<br>IEC 61850 Configurator Details note added about saving configuration file<br>resulting in device offline temporarily.<br>Breaker state detection logic diagram updated.<br>Transformer Status Detection logic diagram and settings descriptions<br>updated. |
| 7       | Trip and Close Circuit Monitoring section updated.<br>Harmonic Detection logic diagram updated.                                                                                                    |
| 8       | Synchrocheck logic diagram and settings updated.                                                                                                    |
| 9       | FlexElements RTD base unit corrected.                                                                                                    |

# Table A-5: Major Updates for 845-A7

| Chapter | CHANGES                                                                             |
|---------|-------------------------------------------------------------------------------------|
| cover   | Manual revision number from A6 to A7                                                |
| 1       | Specifications, Metering, Voltage Accuracy for open delta connections updated       |
| 3       | Added note about online label templates.                                            |
| 5       | Security setpoint descriptions added.<br>Output Relay 1 TRIP logic diagram updated. |
| 8       | Setpoint group example updated.                                                     |

# Table A-6: Major Updates for 845-A6

| Chapter | CHANGES                                                                                                    |
|---------|----------------------------------------------------------------------------------------------------|
| cover   | Manual revision number from A5 to A6 and product version revision from 2.0x to 2.2x                                                                                                    |
| general | New: RMIO/RRTDs, I/O cards.                                                                                                    |
| 1       | Note and link to online store for available order codes updated.<br>Order Codes updated, RMIO order codes added.<br>Operator role clarified.<br>Specifications: Fast Underfrequency, RTDs, Contact Inputs, Ethernet<br>updated.              |
| 2       | IP20 back cover installation steps and figure added.<br>RMIO installation steps and figure added.<br>Terminal mappings updated, including new I/O cards.<br>Rear terminal layout: added optional Cu ports.<br>Output Relays section updated. |

845 TRANSFORMER PROTECTION SYSTEM - INSTRUCTION MANUAL

# Table A-6: Major Updates for 845-A6

| Chapter             | CHANGES                                                                                                    |
|---------------------|----------------------------------------------------------------------------------------------------|
| 3                   | Added Help button description.<br>Single Line Diagram (SLD) breaker status descriptions updated.<br>Offline settings file note added re. invalid order codes are permitted.<br>Added note re. Setpoint Group drag-and-drop functionality.<br>Added note re. fw upgrade only supported for versions 1.3 and up. |
| 4, 5, 6, 7,<br>8, 9 | Previous Chapter 4 split into 6 chapters (4 through 9). Remaining chapters renumbered.                                                                                                    |
| 5                   | Added Device > Clear Records section.<br>Updated Transient Recorder section.<br>Data Logger FUNCTION description updated.<br>Display Properties: German added to Language settings.                                                                                                    |
| 6                   | Added SIGNAL INPUT, VT INPUT, and CT INPUT setpoints to protection elements as applicable.<br>Updated Underfrequency logic diagram.                                                                                                    |
| 7                   | Added SIGNAL INPUT, VT INPUT, and CT INPUT setpoints to monitoring elements as applicable.<br>RTD Temperature section updated with new RRTDs.                                                                                                    |
| 8                   | Added SIGNAL INPUT, VT INPUT, and CT INPUT setpoints to control elements<br>as applicable.<br>Added Breaker Control note.<br>Added note to Synchrocheck.                                                                                                    |
| 9                   | Updated Test section.                                                                                                    |
| 10                  | Added Settings Audit section.                                                                                                    |
| n/a                 | Minor corrections throughout.                                                                                                    |

# Table A-7: Major Updates for 845-A5

| Chapter | CHANGES                                                                                                    |
|---------|----------------------------------------------------------------------------------------------------|
| cover   | Manual revision number from A4 to A5 and product version revision from 1.7x to 2.0x                                                          |
| 1       | Added Accessories list to Order Code section                                                                                                 |
| 1       | Added note to Order Code section: Refer to the online store for available order code combinations.                                           |
| 2       | Added depth-reducing collar installation instructions and dimensions                                                                         |
| 3       | Revised Single Line Diagram section, see Interfaces > Front Panel Interface<br>> Graphical Display Pages                                     |
| 3       | Added new SLD Configurator section see Interfaces> Software Interface > Advanced EnerVista 8 Series Setup Software Features                  |
| 4       | Added new Tab Pushbuttons section to Setpoints > Device > Front Panel > Tab Pushbuttons                                                      |
| 4       | Added new Annunciator with Panel section to Setpoints > Device > Front<br>Panel > Annunciator                                                |
| 4       | Added new Switches section (for disconnect switch setup) to Setpoints > System > Switches                                                    |
| 4       | Revised Breaker logic diagram to 892740A2.cdr to update settings for contact input 52a, 52b and remove the breaker disconnected dependencies |
| 4       | Revised Undercurrent logic diagram to 894205A1.cdr to add setting for signal input                                                           |
## Table A-7: Major Updates for 845-A5

| Chapter | CHANGES                                                                                                    |
|---------|----------------------------------------------------------------------------------------------------|
| 4       | Added new SOTF section to Setpoints > Protection                                                            |
| 4       | Revised Negative Sequence Directional OC logic diagram to 894204A1.cdr to add setting for signal input      |
| 4       | Revised Broken Conductor logic diagram to 894043A2.cdr to add setting for signal input                      |
| 4       | Revised Load Encroachment logic diagram to 894044A2.cdr to add settings for CT input and VT inputs          |
| 4       | Revised Thermal Overload logic diagram to 894045A3.cdr to add setting for signal input                      |
| 4       | Added new Timed Undervoltage section to Setpoints > Protection > Voltage Elements                           |
| 4       | Added new UV Reactive Power section to Setpoints > Protection > Voltage<br>Elements                         |
| 4       | Revised Neutral Overvoltage logic diagram to 894050A2.cdr to add setting for signal input                   |
| 4       | Revised Negative Sequence OV logic diagram to 894051A2.cdr to add setting for signal input                  |
| 4       | Added new Admittance section to Setpoints > Protection                                                      |
| 4       | Revised Power Factor logic diagram to 894059A3.cdr to add setting for signal input                          |
| 4       | Revised Pulsed Outputs logic diagram to 894064A2.cdr to add setting for signal input                        |
| 4       | Added new Local Control Mode section, see Setpoints > Control                                               |
| 4       | Added new Breaker Control section, see Setpoints > Control                                                  |
| 4       | Added new Switch Control (for disconnect switch control) section to<br>Setpoints > Control > Switch Control |
| 4       | Added new Pole Discordance section to Setpoints > Control                                                   |
| 4       | Added new CT Supervision section to Setpoints > Control                                                     |
| 4       | Added new Ethernet Loopback test section to Setpoints > Testing                                             |

## Table A-8: Major Updates for 845-A4

| PAGE<br>NUMBER<br>(A3) | PAGE<br>NUMBER<br>(A4) | CHANGES                                                                                                    |
|------------------------|------------------------|----------------------------------------------------------------------------------------------------|
| cover                  | cover                  | Manual revision number from A3 to A4 and product version revision from 1.6x to 1.7x                              |
| 1-21                   | 1-21                   | Changed Time Delay to 200,000,000 ms for<br>Introduction>Specifications>User-Programmable<br>Elements>FlexCurves |
| 2-9                    | 2-9                    | Replaced typical wiring diagram for 2-winding transformer with VTs on HV side (894117A3.cdr) with 892841A1.pdf.  |
| 2-10                   | 2-11                   | Replaced typical wiring diagram for 2-winding transformer with VTs on LV side (894011A3.cdr) with 892822A1.pdf.  |
| 2-11                   | 2-12                   | Replaced typical wiring diagram for 2-winding transformer without VTs (894012A3.cdr) with 892823A1.pdf.          |

## Table A-8: Major Updates for 845-A4

| PAGE<br>NUMBER<br>(A3) | PAGE<br>NUMBER<br>(A4) | CHANGES                                                                                                    |
|------------------------|------------------------|----------------------------------------------------------------------------------------------------|
| 2-12                   | 2-13                   | Replaced typical wiring diagram for 3-winding transformer (894013A3.cdr) with 892789A1.pdf.                                                                   |
| 4-, 5-, 6<br>7-        | 4-, 5-, 6-,<br>7-      | Removed the HMIs associated with the path description in each chapter                                                                                         |
| 4-28                   | 4-29                   | Replaced single communications card option with two<br>communications card options for "S" and "C" in Setpoints ><br>Device > Communications > Ethernet Ports |
| -                      | 4-61                   | Updated Setpoints>Device>Installation to add Voltage Cutoff and Current Cutoff settings                                                                       |
| -                      | 4-283                  | Added new RTD Trouble section to Setpoints>Monitoring                                                                                                    |
| 4-337                  | 4-314                  | Updated the FlexLogic Operands table                                                                                                    |

## Table A-9: Major Updates for 845-A3

| PAGE<br>NUMBER<br>(A2) | PAGE<br>NUMBER<br>(A3) | CHANGES                                                                                                 |
|------------------------|------------------------|----------------------------------------------------------------------------------------------------|
| cover                  | cover                  | Manual revision number from A2 to A3 and product version revision from 1.5x to 1.6x                     |
| cover                  | cover                  | Replaced GE Digital Energy with GE Grid Solutions throughout                                            |
| 1-18                   | 1-19                   | Added Harmonic detection specification to<br>Specifications>Monitoring                                  |
|                        |                        | Revised the Line VT Connections diagram to 892776A3.cdr                                                 |
| -                      | 4-10                   | Added new Custom Configuration section to Setpoints>Device                                              |
| 4-39                   | 4-37                   | Changed DNP 3 to DNP Protocol                                                                           |
| -                      | 4-69                   | Added Event data section to Setpoints>Device                                                            |
| -                      | 4-300                  | Added Harmonic detection section to Setpoints>Monitoring                                                |
| 4-336                  | 4-337                  | Revised the FlexLogic table to add Flexlogic operands for Harmonic detection                            |
| 4-355                  | 4-304                  | Moved RTD Temperature section from Setpoints>RTD<br>Temperature to Setpoints>Monitoring>RTD Temperature |
| 4-347                  |                        | Added Testing>Simulation section after FlexLogic section                                                |
| -                      | 5-2                    | Updated Status chapter to include Last trip data section                                                |
| -                      | 6-11                   | Added Harmonic magnitude section to Metering chapter                                                    |
| 6-11                   | 6-12                   | Replaced Harmonics 1 with Harmonics 1 (Harmonics 4)                                                     |
| 6-12,<br>6-13, 6-14    | -                      | Removed Harmonics 2, 3, and 4                                                                           |
| -                      | 6-13                   | Updated Metering chapter to include Harmonic detection section                                          |
| -                      | 6-16                   | Added Power factor section                                                                              |
| -                      | 6-21                   | Added FlexElements section                                                                              |

| PAGE<br>NUMBER<br>(A1)  | PAGE<br>NUMBER<br>(A2)   | CHANGES                                                                                                    |
|-------------------------|--------------------------|----------------------------------------------------------------------------------------------------|
|                         |                          | Manual revision number from A1 to A2 and product version revision from 1.4x to 1.5x                            |
| 1-8                     | 1-8                      | Updated 845 order codes, see slots B, C, G and H                                                               |
| 1-10                    | 1-10                     | Added Arc Flash specifications to Specifications>Protection                                                    |
| 1-22, 1-23              | 1-22, 1-23               | Added Analog Inputs and Analog Outputs to<br>Specifications>Inputs and Specifications>Outputs respectively     |
| 2-8, 2-9,<br>2-10. 2-11 | 2-9, 2-10,<br>2-11, 2-12 | Revised all Typical Wiring diagrams to add Arc Flash, Analog<br>Inputs and LVIO; replaced existing RTD details |
| 4-                      | 4-126,<br>4-137          | Added Analog Inputs and Analog Outputs details to<br>Setpoints>Inputs and Setpoints>Outputs                    |
| 4-                      | 4-304                    | Added Arc Flash protection details to Setpoints>Control                                                        |
| 4-320                   | 4-336                    | Revised the FlexLogic table to add the new Flexlogic operands                                                  |
| 4-337                   | 4-353                    | Updated RTD Temperature details, i.e. table                                                                    |
| 5-                      | 5-2                      | Updated Status chapter to include Arc Flash status description                                                 |
| 6-                      | 6-18, 6-19               | Updated Metering chapter to include Arc Flash and Analog<br>Inputs                                             |
| -                       | 8-1                      | Added new chapter for Transformer M&D information                                                              |

# Table A-10: Major Updates for 845-A2

## Table A-11: Major Updates for 845-A1

| PAGE NUMBER | CHANGES                                   |
|-------------|-------------------------------------------|
|             | Manual revision number A1 (first release) |

**REVISION HISTORY**